# カタログ等資料中の旧社名の扱いについて

2010年4月1日を以ってNECエレクトロニクス株式会社及び株式会社ルネサステクノロジ が合併し、両社の全ての事業が当社に承継されております。従いまして、本資料中には旧社 名での表記が残っておりますが、当社の資料として有効ですので、ご理解の程宜しくお願い 申し上げます。

ルネサスエレクトロニクス ホームページ (http://www.renesas.com)

2010年4月1日 ルネサスエレクトロニクス株式会社

【発行】ルネサスエレクトロニクス株式会社(http://www.renesas.com)

【問い合わせ先】http://japan.renesas.com/inquiry

# ご注意書き

- 本資料に記載されている内容は本資料発行時点のものであり、予告なく変更することがあります。当社製品のご購入およびご使用にあたりましては、事前に当社営業窓口で最新の情報をご確認いただきますとともに、当社ホームページなどを通じて公開される情報に常にご注意ください。
- 2. 本資料に記載された当社製品および技術情報の使用に関連し発生した第三者の特許権、著作権その他の知的 財産権の侵害等に関し、当社は、一切その責任を負いません。当社は、本資料に基づき当社または第三者の 特許権、著作権その他の知的財産権を何ら許諾するものではありません。
- 3. 当社製品を改造、改変、複製等しないでください。
- 4. 本資料に記載された回路、ソフトウェアおよびこれらに関連する情報は、半導体製品の動作例、応用例を説明するものです。お客様の機器の設計において、回路、ソフトウェアおよびこれらに関連する情報を使用する場合には、お客様の責任において行ってください。これらの使用に起因しお客様または第三者に生じた損害に関し、当社は、一切その責任を負いません。
- 5. 輸出に際しては、「外国為替及び外国貿易法」その他輸出関連法令を遵守し、かかる法令の定めるところに より必要な手続を行ってください。本資料に記載されている当社製品および技術を大量破壊兵器の開発等の 目的、軍事利用の目的その他軍事用途の目的で使用しないでください。また、当社製品および技術を国内外 の法令および規則により製造・使用・販売を禁止されている機器に使用することができません。
- 6. 本資料に記載されている情報は、正確を期すため慎重に作成したものですが、誤りがないことを保証するものではありません。万一、本資料に記載されている情報の誤りに起因する損害がお客様に生じた場合においても、当社は、一切その責任を負いません。
- 7. 当社は、当社製品の品質水準を「標準水準」、「高品質水準」および「特定水準」に分類しております。また、 各品質水準は、以下に示す用途に製品が使われることを意図しておりますので、当社製品の品質水準をご確 認ください。お客様は、当社の文書による事前の承諾を得ることなく、「特定水準」に分類された用途に当 社製品を使用することができません。また、お客様は、当社の文書による事前の承諾を得ることなく、意図 されていない用途に当社製品を使用することができません。当社の文書による事前の承諾を得ることなく、意図 されていない用途に当社製品を使用することができません。当社の文書による事前の承諾を得ることなく、 「特定水準」に分類された用途または意図されていない用途に当社製品を使用したことによりお客様または 第三者に生じた損害等に関し、当社は、一切その責任を負いません。なお、当社製品のデータ・シート、デ ータ・ブック等の資料で特に品質水準の表示がない場合は、標準水準製品であることを表します。
  - 標準水準: コンピュータ、OA 機器、通信機器、計測機器、AV 機器、家電、工作機械、パーソナル機器、 産業用ロボット
  - 高品質水準:輸送機器(自動車、電車、船舶等)、交通用信号機器、防災・防犯装置、各種安全装置、生命 維持を目的として設計されていない医療機器(厚生労働省定義の管理医療機器に相当)
  - 特定水準: 航空機器、航空宇宙機器、海底中継機器、原子力制御システム、生命維持のための医療機器(生命維持装置、人体に埋め込み使用するもの、治療行為(患部切り出し等)を行うもの、その他 直接人命に影響を与えるもの)(厚生労働省定義の高度管理医療機器に相当)またはシステム 等
- 8. 本資料に記載された当社製品のご使用につき、特に、最大定格、動作電源電圧範囲、放熱特性、実装条件その他諸条件につきましては、当社保証範囲内でご使用ください。当社保証範囲を超えて当社製品をご使用された場合の故障および事故につきましては、当社は、一切その責任を負いません。
- 9. 当社は、当社製品の品質および信頼性の向上に努めておりますが、半導体製品はある確率で故障が発生したり、使用条件によっては誤動作したりする場合があります。また、当社製品は耐放射線設計については行っておりません。当社製品の故障または誤動作が生じた場合も、人身事故、火災事故、社会的損害などを生じさせないようお客様の責任において冗長設計、延焼対策設計、誤動作防止設計等の安全設計およびエージング処理等、機器またはシステムとしての出荷保証をお願いいたします。特に、マイコンソフトウェアは、単独での検証は困難なため、お客様が製造された最終の機器・システムとしての安全検証をお願いいたします。
- 10. 当社製品の環境適合性等、詳細につきましては製品個別に必ず当社営業窓口までお問合せください。ご使用 に際しては、特定の物質の含有・使用を規制する RoHS 指令等、適用される環境関連法令を十分調査のうえ、 かかる法令に適合するようご使用ください。お客様がかかる法令を遵守しないことにより生じた損害に関し て、当社は、一切その責任を負いません。
- 11. 本資料の全部または一部を当社の文書による事前の承諾を得ることなく転載または複製することを固くお 断りいたします。
- 12. 本資料に関する詳細についてのお問い合わせその他お気付きの点等がございましたら当社営業窓口までご 照会ください。
- 注1. 本資料において使用されている「当社」とは、ルネサスエレクトロニクス株式会社およびルネサスエレク トロニクス株式会社がその総株主の議決権の過半数を直接または間接に保有する会社をいいます。
- 注 2. 本資料において使用されている「当社製品」とは、注 1 において定義された当社の開発、製造製品をいい ます。

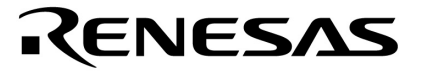

# ユーザーズ・マニュアル

# SM78Kシリーズ Ver.2.52

# システム・シミュレータ

操作編

対象デバイス 78K0シリーズ 78K0Sシリーズ 78K4シリーズ

資料番号 U16768JJ1V0UM00(第1版) 発行年月 August 2003 NS CP(K)

© NEC Electronics Corporation 2003

〔メ モ〕

# 目次要約

- 第1章 概 要 ... 14
- 第2章 起動と終了 ... 18
- 第3章 PM plusとの連携 ... 21
- 第4章 SM78Kxの機能 ... 25
- 第5章 操作方法 ... 49
- 第6章 ウインドウ・レファレンス ... 55
- 第7章 コマンド・レファレンス ... 444
- 付録A 入力規約 ... 487
- 付録B 拡張ウインドウ ... 492
- 付録C 用語の解説 ... 497
- 付録D メッセージ ... 499
- 付録E キー機能一覧 ... 527
- 付録F 総合索引 ... 532

Windows, WindowsNT は米国 Microsoft Corporation の米国およびその他の国における登録商標または商 標です。

PC/AT は,米国 IBM Corp.の商標です。

- 本資料に記載されている内容は2003年8月現在のもので、今後、予告なく変更することがあります。量 産設計の際には最新の個別データ・シート等をご参照ください。
- ・文書による当社の事前の承諾なしに本資料の転載複製を禁じます。当社は、本資料の誤りに関し、一切
   その責を負いません。
- 当社は、本資料に記載された当社製品の使用に関連し発生した第三者の特許権、著作権その他の知的財産権の侵害等に関し、一切その責を負いません。当社は、本資料に基づき当社または第三者の特許権、著作権その他の知的財産権を何ら許諾するものではありません。
- 本資料に記載された回路、ソフトウエアおよびこれらに関する情報は、半導体製品の動作例、応用例を 説明するものです。お客様の機器の設計において、回路、ソフトウエアおよびこれらに関する情報を使 用する場合には、お客様の責任において行ってください。これらの使用に起因しお客様または第三者に 生じた損害に関し、当社は、一切その責を負いません。
- 当社は,当社製品の品質,信頼性の向上に努めておりますが,当社製品の不具合が完全に発生しないことを保証するものではありません。当社製品の不具合により生じた生命,身体および財産に対する損害の危険を最小限度にするために,冗長設計,延焼対策設計,誤動作防止設計等安全設計を行ってください。
- 当社は、当社製品の品質水準を「標準水準」、「特別水準」およびお客様に品質保証プログラムを指定していただく「特定水準」に分類しております。また、各品質水準は、以下に示す用途に製品が使われることを意図しておりますので、当社製品の品質水準をご確認ください。
  - 標準水準:コンピュータ, OA機器, 通信機器, 計測機器, AV機器, 家電, 工作機械, パーソナル機器, 産業用ロボット
  - 特別水準:輸送機器(自動車,電車,船舶等),交通用信号機器,防災・防犯装置,各種安全装置, 生命維持を目的として設計されていない医療機器
  - 特定水準:航空機器,航空宇宙機器,海底中継機器,原子力制御システム,生命維持のための医療機器,生命維持のための装置またはシステム等

当社製品のデータ・シート,データ・ブック等の資料で特に品質水準の表示がない場合は,標準水準製品であることを表します。意図されていない用途で当社製品の使用をお客様が希望する場合には,事前 に当社販売窓口までお問い合わせください。

(注)

- (1)本事項において使用されている「当社」とは,NECエレクトロニクス株式会社およびNECエレクトロニクス株式会社がその総株主の議決権の過半数を直接または間接に保有する会社をいう。
- (2)本事項において使用されている「当社製品」とは,(1)において定義された当社の開発,製造 製品をいう。

M8E 02.11

# はじめに

- 対象者 このマニュアルは 78K シリーズの各製品の応用システムを設計,開発するユーザを対象としています。
- 目 的 このマニュアルは,次の構成に示す SM78Kx の機能をユーザに理解していただくことを目的としています。
- 構 成 このマニュアルは,大きく分けて次の内容で構成しています。

・概要

- ・起動と終了
- ・PM plus との連携
- ・SM78Kxの機能
- ・操作方法
- ・ウインドウ・レファレンス
- ・コマンド・レファレンス
- **読み方** このマニュアルの読者には,電気,論理回路,マイクロコンピュータ,C 言語,アセンブラに関する 一般知識を必要とします。
  - SM78K0 以外の製品のマニュアルとしてお使いになるユーザ 特に機能面で違いのないかぎり SM78K0 の画面を代表品種として載せています。 必要に応じて, SM78K0 を他の SM78Kx の製品に読み換えて使用してください。

78Kシリーズのハードウエア機能を知りたいとき 各製品の**ユーザーズ・マニュアル**を参照してください。

78K シリーズの命令機能を知りたいとき 78K シリーズ ユーザーズ・マニュアル 命令編を参照してください。

- 凡 例 データ表記の重み : 左が上位桁, 右が下位桁
  - 注:本文中につけた注の説明
  - 注意::気をつけて読んでいただきたい内容
  - 備考:本文の補足説明
  - 数の表記 : 2 進数 …XXXX または XXXXB
    - 10 進数…XXXX
    - 16 進数…XXXXH

2のべき数を示す接頭語(アドレス空間,メモリ容量):

K(キロ) : 2<sup>10</sup> = 1024 M(メガ) : 2<sup>20</sup> = 1024<sup>2</sup>

- G(ギガ) :  $2^{30} = 1024^3$
- キーの表記 : このマニュアルでは, PC-9821 シリーズでのキー表記で説明していま す。お使いのキーボードのキー表記と異なる場合は, 付録 D キーの 機能一覧に従って, キーを読み替えてください。

# 関連資料 このマニュアルを使用する場合は,次の資料もあわせてご覧ください。 関連資料は暫定版の場合がありますが,この資料では「暫定」の表示をしておりません。 あらかじめご了承ください。

| 資料名                             |             | 資料番号    |         |
|---------------------------------|-------------|---------|---------|
|                                 |             | 和文      | 英 文     |
| IE-78K0-NS インサーキット・エミュレータ       |             | U13731J | U13731E |
| IE-78K0-NS-A インサーキット・エミュレータ     |             | U14889J | U14889E |
| IE-78K0-NS-PA パフォーマンス・ボード       |             | U16109J | 作成予定    |
| IE-78K0-NS-P01 I/O ボード          |             | U16106J | 作成予定    |
| IE-78K0-NS-P02 I/O ボード          |             | U16108J | 作成予定    |
| RA78K0 アセンブラ・パッケージ              | 操作編         | U16629J | U16629E |
|                                 | アセンブリ言語編    | U16630J | U16630E |
|                                 | 構造化アセンブリ言語編 | U11789J | U11789E |
| CC78K0 Cコンパイラ Ver.3.50 以上       | 操作編         | U16613J | U16613E |
|                                 | 言語編         | U16628J | U16628E |
| ID78K0-NS Ver.2.52 統合ディバッガ      | 操作編         | U16488J | U16488E |
| SM78K シリーズ Ver.2.52 システム・シミュレータ | 操作編         | このマニュアル | U16768E |
| RX78K0 リアルタイム OS                | 基礎編         | U11537J | U11537E |
|                                 | インストール編     | U11536J | U11536E |
| PM plus Ver.5.10                |             | U16569J | U16569E |

開発ツールの資料(ユーザーズ・マニュアル)(78K0シリーズ)

# 開発ツールの資料(ユーザーズ・マニュアル)(78K0Sシリーズ)

| 資料名                             |             | 資料番号    |         |
|---------------------------------|-------------|---------|---------|
|                                 |             | 和文      | 英 文     |
| IE-78K0S-NS インサーキット・エミュレータ      |             | U13549J | U13549E |
| IE-78K0S-NS-A インサーキット・エミュレータ    |             | U15207J | U15207E |
| RA78KOS アセンブラ・パッケージ             | 操作編         | U16656J | U16656E |
|                                 | アセンブリ言語編    | U16657J | U16657E |
|                                 | 構造化アセンブリ言語編 | U11623J | U11623E |
| CC78K0S Cコンパイラ Ver.1.50 以上      | 操作編         | U16654J | U16654E |
|                                 | 言語編         | U16655J | U16655E |
| ID78K0S-NS Ver.2.52 統合ディバッガ     | 操作編         | U16584J | U16584E |
| SM78K シリーズ Ver.2.52 システム・シミュレータ | 操作編         | このマニュアル | U16768E |
| PM plus Ver.5.10                |             | U16569J | U16569E |

| 資料名                             |               | 資料番号    |         |
|---------------------------------|---------------|---------|---------|
|                                 |               | 和文      | 英 文     |
| IE-78K4-NS インサーキット・エミュレータ       |               | U13356J | U13356E |
| RA78K4 アセンブラ・パッケージ              | 操作編           | U16708J | U16708E |
|                                 | 言語編           | U15255J | U15255E |
|                                 | 構造化アセンブラ・プリプロ | U11743J | U11743E |
|                                 | セッサ           |         |         |
| CC78K4 Cコンパイラ Ver.2.40 以上       | 操作編           | U16707J | U16707E |
|                                 | 言語編           | U15556J | U15556E |
| ID78K4-NS Ver.2.52 統合ディバッガ      | 操作編           | U16632J | U16632E |
| SM78K シリーズ Ver.2.52 システム・シミュレータ | 操作編           | このマニュアル | U16768E |
| RX78K4 リアルタイム OS                | 基礎編           | U10603J | U10603E |
|                                 | インストール編       | U10604J | U10604E |
|                                 | ディバッガ編        | U10364J | -       |
| PM plus Ver.5.10                |               | U16569J | U16569E |

# 開発ツールの資料(ユーザーズ・マニュアル)(78K4シリーズ)

# 目次

# 第1章 概 要… 14 1.1 概 要… 14 1.2 特 長… 14 1.3 システム構成… 15 1.3.1 システム構成例… 16 1.3.2 SM78Kx 内部構成… 16 1.4 動作環境… 16 1.4.1 ハードウエア環境… 16 1.4.2 ソフトウエア環境… 17 1.5 ソース・レベルのディバグを行う場合の注意事項… 17

#### 第2章 起動と終了…18 2.1 起動方法…18 2.2 終了方法…19

# 第3章 PM plus との連携 ... 21

- 3.1 ビルド・モードの設定 ... 21
  3.2 PM plus プロジェクトへのディバッガ登録 ... 21
  3.2.1 ディバッガ選択 ... 21
  3.3 PM plus から SM78Kx を起動するには ... 22
  3.3.1 ディバグ環境の再現 ... 22
- 3.4 オートロード ... 23
  3.4.1 ソース修正によるオートロード ... 23
  3.4.2 ディバッガ起動によるオートロード ... 24

### 第4章 SM78Kxの機能…25

4.1 外部部品 ... 25 4.1.1 外部部品の作成 ... 27 4.1.2 外部部品の入出力操作,入出力結果表示... 28 4.1.3 CPU リセット時の外部部品の動作 ... 28 4.1.4 入出力パネル・ウインドウ内の編集 ... 29 4.2 データ入力機能 ... 29 4.2.1 入力データの作成 / 編集 ... 29 4.2.2 入力データ・ファイルのダウンロード ... 31 4.2.3 入力データ未設定時の処理 ... 31 4.2.4 出力データのファイルへの出力,データ表示... 32 4.3 SFR イベント&アクション設定機能 ... 33 4.3.1 イベントとアクションの設定 ... 33 4.3.2 イベント条件ファイルのダウンロード ... 34 4.4 SM78Kx のディバグ機能 ... 35 4.5 ディバグ環境設定 ... 36 4.6 プログラム実行機能 ... 36 4.6.1 リアルタイム実行機能 ... 37 4.6.2 ノンリアルタイム実行機能 ... 38 4.7 イベント機能 ... 38 4.7.1 イベント機能の利用 ... 38 4.7.2 イベント条件 ... 39 4.7.3 イベント・リンク条件 ... 39 4.7.4 各種イベント条件の設定 ... 40 4.8 ブレーク機能 ... 40 4.9 トレース機能 ... 41 4.9.1 トレースの動作 ... 42 4.9.2 トレース条件の設定機能 ... 42 4.10 カバレッジ測定機能 ... 43 4.11 スナップ・ショット機能 ... 44 4.12 スタブ機能 ... 44

4.13 レジスタ操作機能 ... 45
4.14 メモリ操作機能 ... 45
4.15 ウォッチ機能 ... 45
4.16 時間測定機能 ... 45
4.17 ロード / セーブ機能 ... 46

4.17. 1 表示ファイル ... 46
4.17. 2 情報ファイル ... 47
4.17. 3 環境ファイル ... 47

4.18 リアルタイム内部 RAM サンプリング機能 ... 48

# 第5章 操作方法 … 49 5.1 ディバグ操作の流れ … 49 5.2 アクティブ状態とスタティック状態 … 51 5.3 ジャンプ機能 … 52 5.4 トレース結果とウインドウの連結 … 53

第6章 ウインドウ・レファレンス … 55 6.1 ウインドウ一覧 ... 55 6.2 ウインドウの説明 ... 58 ウインドウ / ダイアログ名 ... 59 メイン・ウインドウ ... 60 コンフィグレーション・ダイアログ ... 81 拡張オプション設定ダイアログ ... 86 ディバッガ・オプション設定ダイアログ ... 90 フォント選択ダイアログ ... 98 プロジェクト・ファイル・セーブ・ダイアログ ... 101 プロジェクト・ファイル・ロード・ダイアログ ... 104 表示ファイル・セーブ・ダイアログ ... 106 表示ファイル・ロード・ダイアログ ... 110 環境ファイル・セーブ・ダイアログ ... 113 環境ファイル・ロード・ダイアログ ... 115 ダウンロード・ダイアログ ... 117 アップロード・ダイアログ ... 121 ソース・ファイル選択ダイアログ ... 124 アドレス指定ダイアログ ... 126 ソース指定ダイアログ ... 128 フレーム指定ダイアログ ... 131 シンボル変換ダイアログ ... 134 ソース・テキスト・ウインドウ ... 137 ソース・サーチ・ダイアログ ... 150 逆アセンブル・ウインドウ ... 152 逆アセンブル・サーチ・ダイアログ ... 158 メモリ・ウインドウ ... 161 メモリ・サーチ・ダイアログ ... 166 メモリ・フィル・ダイアログ ... 169 メモリ・コピー・ダイアログ ... 171 メモリ比較ダイアログ ... 173 メモリ比較結果ダイアログ ... 175 疑似 DMM ダイアログ ... 177 ウォッチ・ウインドウ ... 179 クイック・ウォッチ・ダイアログ ... 186 ウォッチ登録ダイアログ ... 190 ウォッチ変更ダイアログ ... 194 ローカル変数ウインドウ... 197 スタック・トレース・ウインドウ ... 200 レジスタ・ウインドウ ... 204 SFR ウインドウ ... 209 SFR 選択ダイアログ ... 215 I/O ポート追加ダイアログ ... 218 トレース・ウインドウ ... 221 トレース・サーチ・ダイアログ ... 230 トレース表示選択ダイアログ ... 237

カバレッジ・ウインドウ ... 240 カバレッジ・サーチ・ダイアログ ... 245 カバレッジ・クリア・ダイアログ ... 248 カバレッジ条件設定ダイアログ ... 250 カバレッジ効率表示ダイアログ ... 253 イベント・マネージャ ... 255 イベント・ダイアログ ... 264 イベント・リンク・ダイアログ ... 274 ブレーク・ダイアログ … 279 トレース・ダイアログ ... 283 スナップ・ショット・ダイアログ ... 289 スタブ・ダイアログ ... 297 タイマ・ダイアログ ... 301 タイマ測定結果ダイアログ ... 306 ディレイ・カウント設定ダイアログ ... 308 リセット確認ダイアログ ... 310 バージョン表示ダイアログ ... 312 終了確認ダイアログ ... 313 コンソール・ウインドウ ... 315 78Kx シミュレータ GUI ウインドウ ... 316 SFR イベント&アクション設定ウインドウ... 319 入力 0/1 エディタ・ウインドウ ... 324 入力タイミングチャート・エディタ・ウインドウ ... 331 端子名設定ダイアログ ... 336 ダウンロード設定ダイアログ ... 339 出力設定ダイアログ ... 342 出力タイミングチャート・ウインドウ...345 データ検索ウインドウ...349 入出力パネル・ウインドウ... 352 ボタン端子設定ウインドウ ... 363 キーマトリックス端子設定ウインドウ... 367 LCD の選択ウインドウ ... 371 LCD パネル・ウインドウ ... 374 LCD 端子設定ダイアログ ... 384 FIP の選択ウインドウ ... 388 FIP パネル・ウインドウ ... 391 FIP 端子設定ダイアログ ... 400 LED 端子設定ウインドウ ... 404 7 セグメント LED 端子設定ウインドウ ... 408 14 セグメント LED 端子設定ウインドウ ... 412 レベルゲージ端子設定ウインドウ...416 DC モータ端子設定ウインドウ ... 420 ブザーの選択ウインドウ ... 423 内部割り込みボタン設定ウインドウ...426 プルアップ / プルダウン設定ウインドウ ... 429 シリアル GUI ウインドウ ... 432 ビットマップの登録ウインドウ... 435 ファイルを開くダイアログ ... 440 ファイル名を付けて保存ダイアログ ... 442

第7章 コマンド・レファレンス … 444 7.1 コマンド・ライン規約 … 444 7.2 コマンドー覧 … 444 7.3 変数一覧 … 446 7.4 パッケージー覧 … 447 7.5 キーバインド … 447 7.6 拡張ウインドウ … 447 7.7 コールバック・プロシジャ … 448 7.8 フック・プロシジャ … 449 7.9 関連ファイル … 450 7.10 注意事項 … 450 7.11 コマンドの説明 … 451 コマンド名 … 451

address ... 452 assemble ... 453 batch ... 454 breakpoint ... 455 dbgexit ... 457 download ... 458 extwin ... 459 finish ... 460 qo ... 461 help ... 462 hook ... 463 jump ... 464 map ... 465 mdi ... 467 memory ... 468 module ... 470 next ... 471 refresh ... 472 register ... 473 reset ... 474 run ... 475 step ... 476 stop ... 477 upload ... 478 version ... 479 watch ... 480 where ... 481 wish ... 482 xcoverage ... 483 xtime ... 484 xtrace ... 485

- 付録A 入力規約 … 487 A.1 文字セット … 487 A.2 シンボル … 488 A.3 数値 … 489
  - A.4 式と演算子 … 489 A.5 ファイル名 … 491
- 付録 B 拡張ウインドウ … 492 B.1 概要 … 492 B.2 起動方法 … 492 B.3 各サンプルウインドウの説明 … 492 List ウインドウ … 493 Grep ウインドウ … 494 Hook ウインドウ … 495
- 付録 C 用語の解説 … 497 C.1 解説用語 … 497

# 付録 D メッセージ ... 499 D.1 ディバッガ部のエラー / ワーニング・メッセージ ... 499 D.1.1 ディバッガ部の表示形式 ... 499 D.1.2 致命的エラー・メッセージ ... 499 D.1.3 文法的エラー・メッセージ ... 503 D.1.4 ワーニング・メッセージまたは質問メッセージ ... 513 D.2 シミュレータ部のエラー / ワーニング・メッセージ ... 515 D.2.1 シミュレータ部の表示形式 ... 515 D.2.2 エラー・メッセージ ... 515 D.2.3 ワーニング・メッセージ ... 524

# 付録 E キー機能一覧 ... 527

E.1 特殊機能キー機能一覧 ... 527
E.2 ファンクション・キー機能一覧 ... 528
E.3 特殊機能キー機能一覧 (Shift + キー)... 529
E.4 ファンクション・キー機能一覧 (Shift + キー)... 529
E.5 特殊機能キー機能一覧 (Ctrl + キー)... 529
E.6 ファンクション・キー機能一覧 (Ctrl + キー)... 530
E.7 コントロール・キー機能一覧 (Ctrl + キー)... 530
E.8 特殊機能キー機能一覧 (Ctrl + Shift キー)... 531

付録 F 総合索引 ... 532

# 第1章 概 要

# 1.1 概要

SM78K シリーズ用システム・シミュレータ SM78Kx(以降, SM78Kxと省略)は NEC エレクトロニク ス製の組み込み制御向け 8 ビット・マイクロコンピュータ SM78K シリーズ用に開発されたユーザ・プロ グラムを効率良くディバグ / シミュレーションするためのソフトウエア・ツールです。

SM78Kx は,エミュレータとターゲット・システムの機能をソフトウエアで実現しています。

これにより, SM78Kx をホスト・マシン上に用意するだけで, ユーザ・プログラムへ実際にデータを入力したり, ユーザ・プログラムの実行による出力結果を表示することができます。

エミュレータやターゲット・システムの用意ができる前から,プログラムの早期論理ディバグが可能に なります。

また, SM78Kx は, Windows<sup>®</sup>をオペレ-ティング・システムとするホスト・マシン上で動作し,分か りやすく使いやすい GUI (Graphical User Interface)を実現しています。

よく使用するコマンド類はボタン群としてまとめており,マウス・クリックのみで起動できるなど,よ り操作性に優れた環境を提供しています。

# 1.2 特長

SM78Kxの特長を次に示します。

(1) ソース・ディバグ可能

C ソース・プログラム,およびアセンブリ言語プログラムでのソース・ディバグが可能です。

- (2) ターゲット・レスの評価が可能 CPU 自体の動作に加え,内蔵周辺ユニットや割り込み処理などを含めたターゲット・デバイスの動 作をシミュレーションすることにより,インサーキット・エミュレータなしで,早期にユーザ・プロ グラムの論理ディバグが可能です。
- (3) 統合化ディバグ環境をサポート

インサーキット・エミュレータと同一な操作性を保っています。

(4) さまざまなシミュレーション機能を提供

#### a) 外部部品

GUI 化した LED, キー・マトリックス, モータなどといった標準的な「外部部品」を提供すること により, ターゲット・システムの疑似的な環境を容易に構築することができます。なお, 外部部品か らはシミュレーション中に入出力操作を行うことができます。

#### b) ユーザ・ターゲット・システムの構築

ターゲット・システム中のユーザ・ロジック部は,ユーザ・オープン・インタフェースを利用することで,ユーザによる構築(プログラミング)が可能です。

#### c) データ入力機能

2 種類の入力エディタにより作成したタイミング情報付きデータを,シミュレーション中に入力する ことができます。なお,出力結果はタイミング・チャートに表示することができます。

d) SFR イベント&アクション設定機能 SFR や,アドレスに対して設定したイベントにより,任意のタイミングで割り込みを発生させたり, データを設定することができます。

- (5) 監視機能(実行停止時の表示自動更新機能) ユーザ・プログラムの実行が停止した際,画面上に表示されているウインドウの値を自動的に更新し ます。
- (6) ディバグ環境の保管 / 復元

ブレーク・ポイントやイベントの設定情報,ファイルのダウンロード情報,ウインドウの表示状態, 位置などのディバグ環境を,ファイル(プロジェクト・ファイル)に保存することができます。 プロジェクト・ファイルをロードすることにより,ディバグ環境の復元が可能です。

#### (7) TIP による機能拡張 (SM78K4 のみ対応)

TIP(Tool Interface Protocol)に対応したタスク・ディバッガ(RD),システム・パフォーマンス・ アナライザ(AZ)などと連携することにより,リアルタイムOS(RX)を利用したユーザ・プログ ラムのディバグ効率を飛躍的に向上させることが可能です。

#### (8) コマンドによるバッチ実行とカスタム・ウインドウの作成

コンソール・ウインドウの追加により,コマンドラインでのバッチ処理やユーザ独自のカスタム・ウ インドウの作成が可能になりました。

# 1.3 システム構成

SM78Kxのディバグ/シミュレーションは,ロード・モジュール形式のターゲット・デバイスのオブジェ クト・ファイルを,SM78Kxの持つターゲット・メモリ上にダウンロードすることで行っています。 SM78Kxは,ディバッガの機能を有するディバッガ部と,ターゲット・デバイスの動作とターゲット・ システムの動作をシミュレーションするシミュレータ部から構成されています。

# 1.3.1 システム構成例

図1-1に, SM78Kx のシステム構成例を示します。

図1-1 SM78Kx のシステム構成例

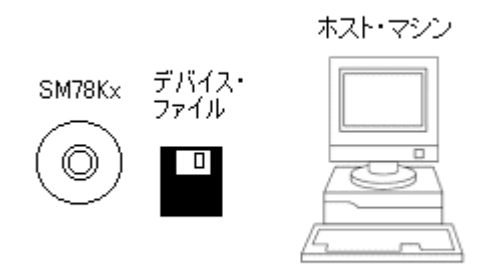

# 1.3.2 SM78Kx 内部構成

SM78Kx は次の2つの部分で構成されています。

- ディバッガ部
- シミュレータ部

SM78Kx を起動すると自動的にディバッガ部メイン・ウインドウとシミュレータ部メイン・ウインドウ が(タスク・バー上にボタンとして)オープンします。

各ウインドウや,ダイアログは,これらのメイン・ウインドウから起動します。

# 1.4 動作環境

SM78Kxを使用するうえで必要となるハードウエア環境とソフトウエア環境を次に示します。

# 1.4.1 ハードウエア環境

- (1) ホスト・マシン(下記のいずれか)
  - ・PC-9821 シリーズ
  - ・PC-98NX シリーズ
  - ・IBM PC/AT<sup>™</sup>互換機

# 1.4.2 ソフトウエア環境

### (1) OS(下記のいずれか)

Windows98 , Windows2000 , WindowsNT<sup>™</sup>4.0 WindowsMe , WindowsXP Home Edition , WindowsXP Professional

注意 いずれの OS の場合も,最新の Service Pack がインストールされていることを推奨します。

(2) デバイス・ファイル

使用するターゲット・デバイスのデバイス・ファイル

# 1.5 ソース・レベルのディバグを行う場合の注意事項

ソース・レベルのディバグを行う場合,ソース・ファイルのコンパイル時にディバグ情報を生成するためのオプション(-gオプション)を指定してください(ディフォールトが-g指定です)。 -gオプションを指定しなかった場合,ソース・レベルでのディバグができません。

# 第2章 起動と終了

この章では,SM78Kxの起動方法と終了方法について説明します。

# 2.1 起動方法

SM78Kxの起動方法を次に示します。

- 1 PC の電源を入れます。
- 2 [スタート]メニュー [プログラム] [NEC Tools32] [SM78Kx]をクリックして SM78Kx を起動します。するとコンフィグレーション・ダイアログが表示されます。
- 3 コンフィグレーション・ダイアログでは SM78Kx の動作環境に関する各種設定を行います。
   各項目の設定後,ダイアログ上の <OK> ボタンをクリックします。

| 図2-1 | コンフィ | グレーション | /・ダイアログ |
|------|------|--------|---------|
|------|------|--------|---------|

| Configuration                                                         | ×                     |
|-----------------------------------------------------------------------|-----------------------|
| Chip<br>Name: uPD 78:0288                                             | OK                    |
|                                                                       | Cancel                |
| Internal ROM: 24* K Byte                                              | <u>R</u> estore       |
| Internal POM 200 Pute                                                 | <u>P</u> roject       |
|                                                                       | <u>H</u> elp          |
|                                                                       |                       |
| Main (MHz) 5.00 💌 Sub (KHz)                                           | •                     |
| Memory Mapping<br>Memory Attribute: Mapping Address:<br>Emulation ROM | <u>A</u> dd<br>Delete |

4 メイン・ウインドウがオープンし,SM78Kxの操作が可能になります。
ディバグ作業はこのウインドウを中心に行います。
同時に,シミュレータ部のメイン・ウインドウである[78KxシミュレータGUI]ウインドウ(図2-3)が起動し,Windowsのタスク・バーに表示されます。
周辺シミュレーションや外部部品に関するシミュレータ部の操作は,このウインドウを中心に行います。

図2-2 メイン・ウインドウ

| (#16) 編集(2) 表示(2) オカットン(2) 大方(2) オトライン(2) オレドラ(2) オレドラ(2) オレドラ(2) (2) オレドラ(2) (2) (2) (2) (2) (2) (2) (2) (2) (2) | SM78KD                                                                    |   |
|----------------------------------------------------------------------------------------------------|---------------------------------------------------------------------------|---|
|                                                                                                    | (ルモ) 編集(モ) 表示(い) オブジョン(い) 実行(日) イベット(い) フラウス(日) ジャンフパ(い) ウィルキウ(い) ヘルフパ(日) |   |
|                                                                                                    |                                                                           | 1 |
|                                                                                                    |                                                                           |   |
|                                                                                                    |                                                                           |   |
|                                                                                                    |                                                                           |   |
|                                                                                                    |                                                                           |   |
|                                                                                                    |                                                                           |   |
|                                                                                                    |                                                                           |   |
|                                                                                                    |                                                                           |   |
|                                                                                                    |                                                                           |   |
|                                                                                                    |                                                                           |   |
|                                                                                                    |                                                                           |   |
|                                                                                                    |                                                                           |   |
|                                                                                                    |                                                                           |   |

図 2 - 3 [78Kx シミュレータ GUI] ウインドウ

| 🚰 78KO シミュレータ GUI     |                                              |
|-----------------------|----------------------------------------------|
| ファイル(E) 外部部品(E) 外部回路( | <u>C</u> ) オブション( <u>O</u> ) ヘルプ( <u>H</u> ) |
| PD1にoを入力しました          | *                                            |
|                       | ►<br>►                                       |
| Down Load File:       | Output Data File:                            |

# 2.2 終了方法

SM78Kxの終了方法を次に示します。

メイン・ウインドウで[ファイル(F)]メニュー [終了(X)]を選択,または[78K0シミュレータ GUI]ウインドウで[ファイル(F)]メニュー [シミュレータの終了(X)]を選択することにより,終了確認ダイアログが表示されます。

| 図2-4 終 | 了確認ダイアログ |
|--------|----------|
|--------|----------|

| SM78K0 |                        |                              | ×       |
|--------|------------------------|------------------------------|---------|
| ?      | ディ) <sup>5</sup><br>環境 | ジッガを終了します。<br>をプロジェクト・ファイルに( | 保存しますか? |
| (‡(    | Ś                      |                              | キャンセル   |

なお,ユーザ・プログラム実行中に上記の操作を行った場合には,図2-5のダイアログが表示 されます。

この場合,<はい>ボタンをクリックすることにより,終了確認ダイアログがオープンします。

図2-5 実行停止確認のメッセージ・ボックス

| SM78K0 |                                   |
|--------|-----------------------------------|
| ?      | Wfb00: プログラムが実行中です。プログラム実行を止めますか? |
|        | <u> </u>                          |

2 現在のディバグ環境をプロジェクト・ファイルに保存したい場合は, < はい > ボタンをクリック します。

< いいえ > ボタンをクリックした場合には,そのまますべてのウインドウが閉じて,SM78Kx が 終了します。

# 第3章 PM plus との連携

この章では, PM plus との連携機能を使用する際の操作手順と注意事項について説明します。 SM78Kx では PM plus との連携により, プログラム作成 コンパイル ディバグ プログラムの修正と いった開発工程中の一連の作業を自動的に行うことができます。

なお,この章での操作方法は,PM plus (V5.00以上)を対象としています。

注意 Windows のコマンド・プロンプトを使用してロード・モジュール・ファイルを作成した場合, SM78Kx と PM plus の連携機能は使用できません。

# 3.1 ビルド・モードの設定

PM plus 上で作成するロード・モジュール・ファイルを SM78Kx 上でソース・レベル・ディバグする場合には,ディバグ情報を出力するビルドを行い,ロード・モジュール・ファイルを生成する必要があります。その設定は,PM plus 上で [Debug Build] を指定することにより行います。

# 3.2 PM plus プロジェクトへのディバッガ登録

PM plus ではプロジェクトごとに,使用するディバッガやダウンロードするロード・モジュール・ファ イルを指定できます。

次に選択の際の手順を示します。

# 3.2.1 ディバッガ選択

ディバッガ選択は,次のいずれかの方法で行います。

#### 新規にワークスペースを作成する場合

- PM plus 上の[ファイル]メニュー [ワークスペースの新規作成 ...]を選択します。
   ウィザード形式のワークスペースの新規作成ダイアログがオープンします。
- 2 ウィザードにより,ワークスペースに必要な設定をすすめていくと,[ワークスペースの新規作成-ステップ 7/8 (ディバッガの選択)]ダイアログが表示されます。
   選択ディバッガで[SM78Kx 78Kx システム・シミュレータ]を指定してください。
   その他の設定項目に関する詳細は PM plus のオンライン・ヘルプ,またはユーザーズ・マニュアルを参照してください。

#### 既存のワークスペースを使用する場合

1 PM plus 上の [ ツール ] メニュー [ ディバッガの設定 ... ] を選択します。 [ ディバッガの設定 ] ダイアログがオープンします。 2 選択ディバッガで [SM78Kx 78Kx システム・シミュレータ]を指定して, <OK> ボタンをクリックします。

アクティブなプロジェクトのディバッガとして SM78Kx が登録されます。

また, PM plus のツール・バーに SM78Kx のアイコンが表示されます。

# 3.3 PM plus から SM78Kx を起動するには

PM plus から SM78Kx を起動するには,次の方法があります。

- ・ PM plus のツール・バー上の SM78Kx 起動ボタンをクリックする。
- ・ PM plus の [ ビルド ] メニュー [ ディバグ ] を選択する。
- ・ PM plus の [ ビルド ] メニュー [ビルド -> ディバグ ] を選択する。
- ・ PM plus の [ ビルド ] メニュー [リビルド -> ディバグ ] を選択する。

現在, PM plus で使用しているプロジェクト・ファイルに SM78Kx のディバグ環境が保存されている場合には,保存されているディバグ環境の状態で起動します。

PM plus で使用しているプロジェクト・ファイルに SM78Kx のディバグ環境が保存されていない場合には,コンフィグレーション・ダイアログが表示されます。このとき,デバイス種別(Chip 名)を変更することはできません。

### 3.3.1 ディバグ環境の再現

次に示す手順で, PM plus から SM78Kx を起動時に前回のディバグ環境を再現することができます。

- 1 PM plus で新規ワークスペース(プロジェクト・ファイル)(例:sample.prj)を作成します。
- 注意 SM78Kx, および PM plus では, それぞれの環境情報をプロジェクト・ファイルに保存し, 参照します。SM78Kx, および PM plus で扱うプロジェクト・ファイルの拡張子は prj です。 なお, プロジェクト・ファイルで保存, 再現される情報については, 各製品のオンライン・ヘル プ, またはユーザーズ・マニュアルを参照してください。
  - PM plus から SM78Kx を起動します。
     新規のプロジェクト・ファイルのため, SM78Kx 単体での起動時と同様に, コンフィグレーション・ダイアログでデバイス種別(Chip 名)以外の項目を設定します。
  - 3 SM78Kx のダウンロード・ダイアログでディバグ対象のロード・モジュール・ファイルをダウン ロードします。
  - 4 SM78Kx でディバグを行います。
  - 5 SM78Kx 終了時に,終了確認ダイアログで<はい>ボタンをクリックし,SM78Kx を終了します。 PM plus のプロジェクト・ファイル(sample.prj)に SM78Kx 終了時のディバグ環境が保存されます(sample.prjへのディバグ環境の保存は,プロジェクト・ファイルの上書き保存によっても 行えます)。

6 次回, PM plus で sample.prj を読み込んで SM78Kx を起動すると, プロジェクト・ファイルを保存した時点のディバグ環境が自動的に再現されます。

# 3.4 オートロード

SM78Kx を使用してディバグを行っている際にバグなどを発見した場合,次の手順でソース・ファイル を修正することにより,コンパイルから再ダウンロードまでを自動的に実行することができます(「ソース 修正によるオートロード (P23)」を参照)。

また, SM78Kx を起動した状態で, PM plus 上でコンパイル, およびリンク作業を行うことによっても, ロード・モジュールは SM78Kx 上に再ダウンロードされます(「ディバッガ起動によるオートロード(P24)」 を参照)。

# 3.4.1 ソース修正によるオートロード

ソース修正によるオートロードは次の手順で行います。

- 修正したいソース・ファイルをソース・テキスト・ウインドウでオープンします。
   SM78Kxで[ファイル]メニュー [開く]を選択し,該当ファイルを指定してください(すでに,該当ファイルをソース・テキスト・ウインドウ上にオープンしている場合は,そのウインドウを最前面に表示します)。
   該当ファイルがソース・テキスト・ウインドウ上にオープンされます。
- 2 SM78Kx で[編集]メニュー [ソースの修正]を選択します。 エディタがオープンし,該当するソース・ファイルが読み込まれます。
- 3 エディタ上でソース・ファイルを修正します。
- 4 エディタを終了します。
- 注意 ロード・モジュール・ファイルを自動的にダウンロードする際,自動的に CPU リセットを行い ます。また,エディタを呼び出した時点で開いていたディバグ・ウインドウと各イベント設定は 復元されますが,ソース・ファイルの修正によって,以前使用していた行やシンボルがなくなっ た場合には,次のようになります。
  - ・変数表示していた変数はグレー表示になります。
  - ・イベント条件は,イベント・マークが黄色表示になります。
  - 5 PM plus 上で [ ビルド ] メニュー [ ビルド -> ディバグ ], または [ ビルド ] メニュー [ リビル ド -> ディバグ ] を選択します。

# 3.4.2 ディバッガ起動によるオートロード

SM78Kxを起動した状態で PM plus 上で次の操作を行った場合 ,自動的にロード・モジュールが SM78Kx 上にダウンロードされます。

- ・PM plus 上で [ ビルド ] メニュー [ ビルド -> ディバグ ] を選択したとき。
- ・PM plus 上で [ ビルド ] メニュー [ リビルド -> ディバグ ] を選択したとき。

ダウンロード終了後,自動的に CPU リセットを行います。

# 第4章 SM78Kxの機能

この章では, SM78Kx の独自機能であるシミュレーション機能と基本的なディバグ機能について説明します。

#### SM78Kx のシミュレーション機能

- 外部部品
- ・データ入力機能
- ・SFR イベント&アクション設定機能

ディバグ機能

- SM78Kx のディバグ機能
- ・ディバグ環境設定
- ・プログラム実行機能
- ・イベント機能
- ・ブレーク機能
- ・トレース機能
- ・カバレッジ測定機能
- スナップ・ショット機能
- ・スタブ機能
- ・レジスタ操作機能
- ・メモリ操作機能
- ウォッチ機能
- 時間測定機能
- ・ロード / セーブ機能
- ・リアルタイム内部 RAM サンプリング機能

# 4.1 外部部品

SM78Kx では,周辺 I/O との入出力部を GUI 化した標準的な外部部品を提供しています。これにより疑似的なターゲット・システムを構築することができます。

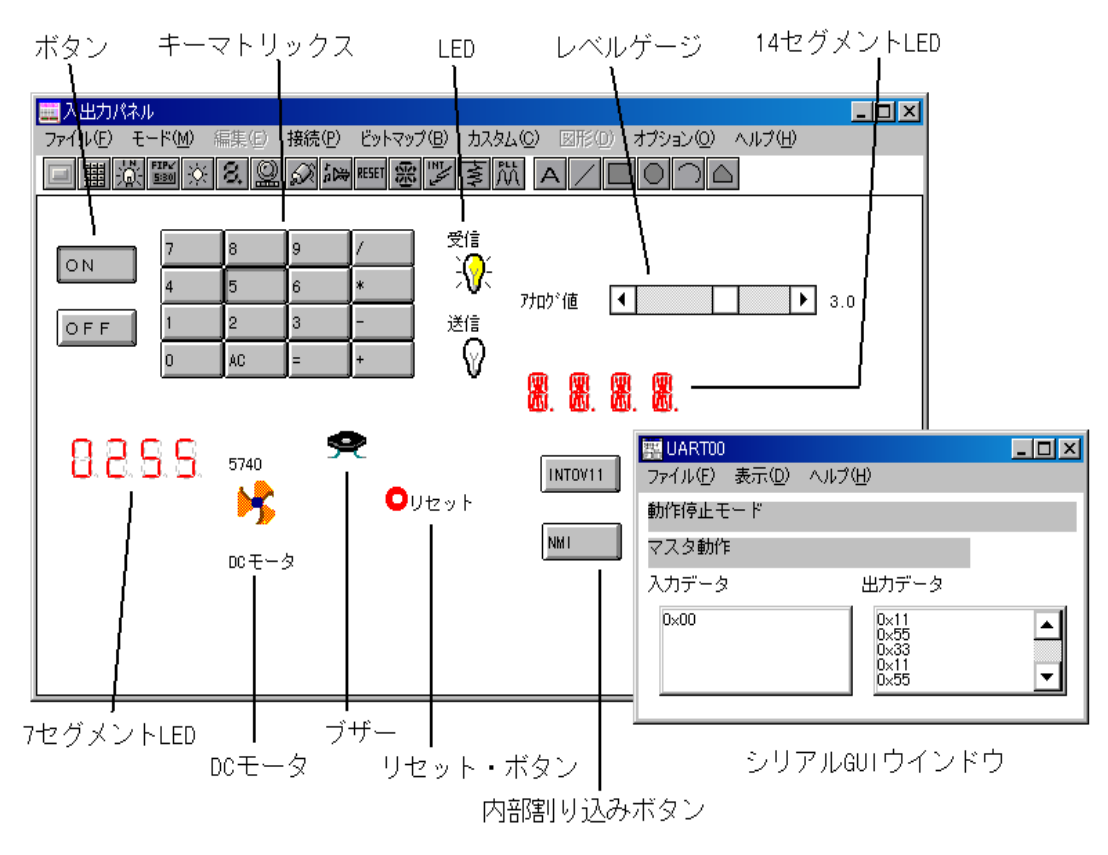

図4-1 SM78Kxの外部部品例

SM78Kx で提供している外部部品は,次のとおりです。

| 外部部品名     | 内容                                                                                               |
|-----------|--------------------------------------------------------------------------------------------------|
| ボタン       | 任意の端子に対してボタンの接続が可能で,表示されたボタンを押<br>すことで端子へ入力値を与えることができます。<br>ボタン端子設定ウインドウ                         |
| キー・マトリックス | 任意の端子に対して,キー・マトリックスの接続が可能で,複数の<br>キーを使用して入力を行うことができます。<br>キーマトリックス端子設定ウインドウ                      |
| 内蔵 LCD    | ディバグ対象として選択したデバイスの内蔵 LCD コントローラ /<br>ドライバを接続した端子に対して,出力状態を絵や文字で表示する<br>ことができます。<br>LCD の選択ウインドウ  |
| 内蔵 FIP    | ディバグ対象として選択したデバイスの内蔵 FIP コントローラ / ド<br>ライバを接続した端子に対して,出力状態を絵や文字で表示するこ<br>とができます。<br>FIP の選択ウインドウ |
| LED       | 任意の端子に対して ,LED の接続が可能で ,端子の出力を LED の点<br>灯 / 消灯で表示することができます。<br>LED 端子設定ウインドウ                    |
| レベル・ゲージ   | A/D コンバータを接続した端子に対して,指定した範囲内の任意の<br>値を与えることができます。<br>レベルゲージ端子設定ウインドウ                             |

表4 - 1 SM78Kx で提供している外部部品と各設定ダイアログ名

| 外部部品名               | 内容                                                                                                    |
|---------------------|----------------------------------------------------------------------------------------------------|
| 7 セグメント LED         | 任意の 8 端子(数字用 7 端子 + 小数点用 1 端子)を7 セグメント<br>LED に ,1 端子を桁信号に割り当て ,各端子の値により 7 セグメント<br>LED の表示を変えることができます。<br>桁信号に割り当てた端子の出力がアクティブ時に対応する 7 セグメ<br>ント LED を点灯 / 消灯します。<br>7 セグメント LED 端子設定ウインドウ    |
| DC モータ              | 任意の端子に対して, DC モータの接続が可能です。端子の出力値<br>を DC モータの回転 / 停止で表示します。また, アクティブな値を<br>出力した総時間をシミュレーション開始からカウントして,表示し<br>ます。<br>DC モータ端子設定ウインドウ                                                            |
| ブザー <sup>注</sup>    | 任意の端子に対して,ブザーの接続が可能です。出力状態をブザー<br>音やビットマップで表示することができます。<br>ブザーの選択ウインドウ                                                                                                    |
| リセット・ボタン            | 表示されたリセット・ボタンをクリックすることにより, ハードウ<br>エア・リセットを行うことができます。                                                                                                    |
| 14 セグメント LED        | 任意の 15 端子(数字用 14 端子 + 小数点用 1 端子)を 14 セグメン<br>ト LED に,1 端子を桁信号に割り当て,各端子の値により 14 セグ<br>メント LED の表示を変えることができます。<br>桁信号に割り当てた端子の出力がアクティブ時に対応する14セグメ<br>ント LED を点灯/消灯します。<br>14 セグメント LED 端子設定ウインドウ |
| 内部割り込みボタン           | 任意の内部割り込みに対して接続が可能です。表示されたボタンを<br>押すことで内部割り込みを発生させることができます。<br>内部割り込みボタン設定ウインドウ                                                                                                    |
| プルアップ / プルダウン設<br>定 | 端子をプルアップ抵抗 / プルダウン抵抗に接続するかを設定するこ<br>とができます。<br>プルアップ / プルダウン設定ウインドウ                                                                                                    |
| シリアル GUI            | シリアル・インタフェースの動作モード,入出力情報を表示するこ<br>とができます。<br>シリアル GUI ウインドウ                                                                                                    |

表4 - 1 SM78Kx で提供している外部部品と各設定ダイアログ名

注 ブザー音を出す場合には,サウンド・ボードとスピーカが必要になります。

備考 ディバグ対象のデバイスにより,選択できない外部部品があります。

# 4.1.1 外部部品の作成

外部部品の作成は入出力パネル・ウインドウで行います。

入出力パネル・ウインドウ上の[接続(P)]メニューの選択,またはツール・バーの各種ボタンのクリックによりオープンする各設定ダイアログで,外部部品と端子の接続情報を設定することができます。

なお,設定方法の詳細については,各ダイアログの説明(ボタン端子設定ウインドウ(P363)~)を参照 してください。

| 🧱 入出力パネル             |                                 |                        |
|----------------------|---------------------------------|------------------------|
| ファイル(E) モード(M) 編集(E) | 接続(P) ビットマップ(B)                 | カスタム(C) 図形(D) オプション(O) |
| ヘルプ(円)               | ボタン( <u>B</u> )                 |                        |
| □ ▦ ╬ \$\$ \$ ©      | キーマトリックス(区)                     |                        |
|                      | · 内蔵LCD( <u>C</u> )             |                        |
|                      | 内蔵トピ(上)                         |                        |
|                      | 2セロベ <u>ロ</u> /<br>7セグメントLED(S) |                        |
|                      | レベルゲージ(L)                       |                        |
|                      | DCモータ( <u>M</u> )               |                        |
|                      | ブザー(Z)                          |                        |
|                      | リセットボタン( <u>R</u> )             |                        |
|                      | 14セクメントロビリ(U)<br>内部実施(決みまないの)   |                        |
|                      | ブルアップ/ブルダウン設定                   | ≥(w)                   |
|                      | PLL( <u>P</u> )                 |                        |
|                      | シリアルGUI( <u>G</u> )             | SIO30                  |
|                      |                                 | UART00                 |
|                      |                                 |                        |
|                      |                                 |                        |
|                      |                                 |                        |
|                      |                                 |                        |
| L                    |                                 |                        |

図4-2 入出力パネル・ウインドウ(メニュー表示時)

# 4.1.2 外部部品の入出力操作,入出力結果表示

各ダイアログにより,設定が完了した外部部品は入出力パネル・ウインドウに表示され,シミュレーション中における信号の切り口となります。これらの表示された部品により,入出力結果を確認したり,シミュレータに対して入力値を与えることができます。

各外部部品に対する入出力操作の詳細は,各部品の設定ダイアログの説明を参照してください。また, 入出力操作は入出力パネル・ウインドウを実行モードにして行います。

# 4.1.3 CPU リセット時の外部部品の動作

ディバッガからの CPU リセットが発生した場合の, 各外部部品の動作を表4 - 2 に示します。

| 外部部品名      | CPU リセット時の動作                                      |
|------------|---------------------------------------------------|
| ボタン        | すべて非アクティブ状態になります。                                 |
| <b>+</b> - | すべてキーを押していない状態になります。                              |
| LCD        | ビットイメージでは , すべて白色状態になります。カスタムではす<br>べて非表示状態になります。 |
| FIP        | ビットイメージでは , すべて白色状態になります。カスタムではす<br>べて非表示状態になります。 |
| LED        | すべて非アクティブ状態になります。                                 |
| レベル・ゲージ    | すべて白色表示状態になります。                                   |

表4-2 CPU リセット時の外部部品の動作

| 外部部品名          | CPU リセット時の動作                                            |
|----------------|---------------------------------------------------------|
| 7/14 セグメント LED | 入力値 0,スクロール・バーのスクロール・サムは左端,ダイアル<br>の動作点は左下に位置する状態になります。 |
| DC モータ         | すべて非アクティブ状態になり , トータル・クロック数は 0 になり<br>ます。               |
| ブザー            | すべて非アクティブ状態になります。                                       |
| 内部割り込みボタン      | すべて押していない状態になります。                                       |
| シリアル GUI       | 初期状態になります。                                              |

表4-2 CPU リセット時の外部部品の動作

# 4.1.4 入出力パネル・ウインドウ内の編集

入出力パネル・ウインドウに対して,部品の移動や,文字,線,長方形の記入を行ったり,外部部品の ビットマップの貼り替えなどの編集を行うことができます。

編集を行うには,入出力パネル・ウインドウにて,[モード(M)]メニュー [配置(E)]を選択します。 これにより,入出力パネル・ウインドウ内が配置モードになり,編集が可能になります。

配置モードになると,マウス・カーソルが"+"に変わり,マウスのポインタ位置を座標(x,y)で示すウ インドウがポップアップします。

なお,編集作業の詳細については入出力パネル・ウインドウの説明を参照してください。

# 4.2 データ入力機能

SM78Kx では 2 種類の入力エディタを使用して作成した入力端子へのタイミング情報付きデータを,シ ミュレーション中に入力することができます。また,シミュレータからの出力結果をファイルに保存した り,タイミング・チャート表示をさせたりすることもできます。

### 4.2.1 入力データの作成 / 編集

タイミング情報付きデータ・ファイルは入力 0/1 エディタ・ウインドウ,または入力タイミングチャート・エディタ・ウインドウで作成 / 編集します。

#### (1) 入力 0/1 エディタ・ウインドウ

任意のタイミングでの端子の入力データを1ビット単位の数値で設定します。ウエイト値(入力タ イミング)の設定やデータ入力を,ループを用いて設定することができます。

| ī  | ☆入力0/1・エディタ 📃 🗆 💌 |        |       |        |       |          |          |      |       |        |                |            |
|----|-------------------|--------|-------|--------|-------|----------|----------|------|-------|--------|----------------|------------|
| Fi | le Name           | · ITES | :TOO( | )0.i ( | )     | Wait Cou | mt Type: | •    | Rel.  | o At   | bs.            | 端子名設定      |
|    |                   |        |       |        |       |          |          |      | <br>I | データ生成  |                |            |
|    | Mark              | Wait   | 050   | loca.  | loco. |          |          | IDEE | Inco  | loca - |                | 二"。万松去     |
|    |                   |        | P50   | P51    | P52   | P53      | P54      | P55  | P56   | P57    |                | テージ検索      |
|    |                   | 00000  | 1     | 0      | 0     | 0        | 0        | 0    | 0     | 0      |                |            |
|    | A-S               | 01192  | 1     | 1      | 0     | 0        | 0        | 0    | 0     | 0      |                |            |
|    |                   | 00211  | 0     | 1      | 0     | 0        | 0        | 0    | 0     | 0      |                | 読み込み       |
|    |                   | 00531  | 0     | 1      | 1     | 0        | 0        | 0    | 0     | 0      |                | 8/60 / _0/ |
|    | B-S               | 00221  | 0     | 0      | 1     | 1        | 0        | 0    | 0     | 0      |                | 保存         |
|    |                   | 00180  | 0     | 0      | 1     | 1        | 1        | 0    | 0     | 0      |                |            |
|    |                   | 00225  | 0     | 0      | 0     | 1        | 1        | 1    | 0     | 0      |                | N          |
|    |                   | 00472  | 0     | 0      | 0     | 0        | 1        | 1    | 0     | 1      |                | ヘルプ        |
|    | B-05              | 00070  | 0     | 0      | 0     | 0        | 0        | 1    | 0     | 0      |                |            |
|    |                   | 00340  | 0     | 0      | 0     | 0        | 0        | 1    | 0     | 0      |                | キャンセル      |
|    |                   | 01018  | 0     | 1      | 0     | 0        | 0        | 1    | 0     | 1      |                |            |
|    |                   | 00246  | 0     | 1      | 0     | 0        | 0        | 1    | 0     | 0      |                |            |
|    | A-F               | 00083  | 0     | 1      | 0     | 0        | 0        | 1    | 0     | 0      |                |            |
|    |                   |        | •     |        |       |          |          |      |       |        | $ \mathbf{F} $ |            |

図4-3 入力 0/1 エディタ・ウインドウ

# (2) 入力タイミングチャート・エディタ・ウインドウ

入力タイミングと入力データをタイミング・チャートで設定します。ウエイト値(入力タイミング) の設定や時間軸を使用してデータを設定することができます。

図4-4 入力タイミングチャート・エディタ・ウインドウ

| 図入力        | タイミングチャ  | ート・エディタ                       |                              |                               | <u>- 0 ×</u> |
|------------|----------|-------------------------------|------------------------------|-------------------------------|--------------|
| 端子         | 名設定      | データ生成                         | データ検索                        | クリア                           | キャンセル        |
| File Name  | * (TESTO | 000.i 1                       | 読み込み                         | 保存                            | ダウンロード       |
| Wait Value | e: 256 🗸 | Information: S:000(<br>E:0000 | 00000496 S(F<br>00003104 E-S | C):0000 0001<br>5:00000002608 | ヘルプ          |
| Pin        |          | s                             | Scale                        |                               | E .          |
| P50        |          |                               |                              |                               |              |
| P51        |          |                               |                              |                               |              |
| P52        |          |                               |                              |                               |              |
| P53        |          |                               |                              |                               |              |
| P54        |          |                               |                              |                               | <u> </u>     |
| P55        |          |                               |                              |                               | <u>:</u>     |
| P56        |          |                               |                              |                               |              |
| P57        |          |                               |                              |                               |              |
| #09        |          |                               |                              |                               |              |
|            | •        |                               |                              |                               | ►            |

作成したデータは,入力データ・ファイルとして保存します。保存時に次のいずれかの拡張子を付け,ウエイト値のタイミングを指定してください。

表4-3 ウエイト値のタイミング

| 拡張子  |                                                                                      |
|------|--------------------------------------------------------------------------------------|
| .i_0 | データ入力のタイミングが ,ある端子をアクセスする命令の実行タイミングで記述<br>されるファイルです。<br>このファイルでは , 設定したウエイト値は無視されます。 |
| .i_1 | データ入力のタイミングが CPU クロック単位で記述されます。<br>CPU クロック単位とメイン・クロック単位は同じになります。                    |
| .i_2 | データ入力のタイミングが 1/4 メイン・クロック単位で記述されます。                                                  |
| .i_3 | データ入力のタイミングがメイン・クロック単位で記述されます。                                                       |

# 4.2.2 入力データ・ファイルのダウンロード

入力データ・ファイルはダウンロード設定ダイアログでダウンロードします。

図4-5 ダウンロード設定ダイアログ

| ダウンロード設定         |               |
|------------------|---------------|
| Down Load        |               |
| C:¥78KOsrc¥sampO | 000.i_1 参照    |
| Down Load File:  |               |
| □ .i_0(ist)      | ☑ .i_1(clock) |
| □ .i_2(1/4m-clk) | □ .i_3(m-clk) |
| □ .evn(event)    |               |
|                  |               |
| OK               | キャノセル         |

入力データ・ファイル(.i\_x)をダウンロードすることで,外部から端子への入力信号が設定されたことになります。

ダウンロードの際にファイル識別子を除いたファイル名が同一なファイルは,同時にダウンロードして, シミュレーションすることができます。なお,最高で5つ(イベント条件ファイルを含む)までダウンロー ドすることができます。

ダウンロードは CPU 動作中でなければ随時受け付けられます。

また,入力データの優先順位は,あとから設定したものほど高くなります注。

注 入力の外部部品が表示されているときに、入力データ・ファイルをダウンロードすると、入力 データ・ファイルからの入力が優先となります。また、入力データ・ファイルがダウンロードさ れているときに入力用外部部品を表示させると、外部部品からの入力が優先となります。

# 4.2.3 入力データ未設定時の処理

入力データ・ファイル(.i\_x)に記述がなく,かつプルアップの処理がされていないために不定値になってしまうような端子をプログラム実行中にアクセスした場合には,端子の値を0に初期化します。この場

合,78KxシミュレータGUIウインドウのメッセージ領域に初期値メッセージを表示します。

図4-6 78Kx シミュレータ GUI ウインドウ(メッセージ表示時)

| 📑 78K0 S         | パミュレータ GUI |         |                   |         | _ 🗆 🗵 |
|------------------|------------|---------|-------------------|---------|-------|
| ファイル( <u>E</u> ) | 外部部品(E)    | 外部回路(C) | オプション( <u>0</u> ) | ヘルプ(円)  |       |
| Р01に0を入力しました 🗧   |            |         |                   |         |       |
| •                |            |         |                   |         |       |
| Down La          | ad File:   |         | Output Dat        | a File: |       |

また,このようなメッセージが出ないよう,プルアップ/プルダウン設定ウインドウにより,あらかじ めプルアップ/プルダウン処理をしておくこともできます。

| 🔣 プルアップ | /プルダウン設) | _ 🗆 🗵                                        |                   |
|---------|----------|----------------------------------------------|-------------------|
|         | 端子名      | プルアップ/ダウン                                    |                   |
| #01 F   | °30      | ⊙ ブルアップ<br>○ ブルダウン                           | ОК                |
| #02 F   | 231      | ○ プルアップ<br>● プルダウン                           | <u>読み込み</u><br>保存 |
| #03     |          | <ul> <li>● プルアップ</li> <li>● プルダウン</li> </ul> | クリア               |
| #04     |          | <ul> <li>● ブルアップ</li> <li>● ブルダウン</li> </ul> | キャンセル             |
|         | 前頁       | 次頁                                           |                   |

4.2.4 出力データのファイルへの出力,データ表示

出力状況は出力設定ダイアログにより,ファイルに出力することができます。 また,出力設定ダイアログでタイミング・チャート出力の設定を行うと,出力タイミングチャート・ウ インドウがオープンし,タイミング・チャートで出力状況を表示させることができます。 出力ファイルには自動的に識別子(.out)が付きます。

| 圖出力        | タイミングチャート <u>- ロ ×</u>                       |
|------------|----------------------------------------------|
| 端子         | 名設定 データ検索 ヘルプ キャンセル                          |
| Wait Value | e: 256 🔽 Information: 0000000000 S(PC): 0001 |
| Pin        | Scale                                        |
| #01<br>#02 | Butter Mode : All Pins Selected Pins         |
| #03<br>#04 |                                              |
| #05<br>#06 |                                              |
| #07<br>#08 |                                              |
|            | T                                            |

図4-8 出力タイミングチャート・ウインドウ

出力ファイルには, SFR からの出力データのほかに, SFR に入力されたデータも保存することができるため,入出力状況をあとで確認することができます。

# 4.3 SFR イベント&アクション設定機能

SM78Kx では SFR や任意のアドレスに設定したイベントをトリガとして,イベント成立後に任意のタイ ミングで割り込みを発生させたり,また任意のアドレス,SFR,端子のいずれかへ任意のデータを設定し, シミュレーション時に反映させることができます。

# 4.3.1 イベントとアクションの設定

イベント条件とイベント成立後の動作(アクション)は,SFR イベント&アクション設定ウインドウで 行います。

| 🎆 SFRイベント& アクション設定      |                       |
|-------------------------|-----------------------|
| <u>読み込み</u> 保存 ダウン      | ロード クリア キャンセル         |
| Event No 0 💽 File Name: | ヘルブ                   |
| Event Set               | Action Set            |
|                         | Timing Val 0          |
| O Address O             |                       |
|                         |                       |
|                         | 🗆 Interrupt 🛛 RST 🔍 👻 |
| Status FETCH 💽          | 🗆 Set Data            |
| Access Size NO DATA 💽   | ○ Address 0           |
| Data 0                  | O Sfr 🛛 PO 💽          |
| Data Mask O             | • Pin POO 🖵           |
| Pass Count 1            | Data 0                |

図4 - 9 SFR イベント&アクション設定ダイアログ

イベント条件として,任意のアドレスまたは,レジスタ名での指定,アクセス状態,アクセス・サイズ の指定,またデータ条件やマスク条件での指定が可能です。また,アクションとしてタイミングを指定し, 割り込みを発生させるか,または,指定の領域(アドレス,SFR,端子のいずれか)に任意のデータを設 定することができます。

設定したイベント条件とアクションはイベント条件ファイル(.evn)として保存します。

# 4.3.2 イベント条件ファイルのダウンロード

設定したイベント条件ファイルはダウンロード設定ダイアログでダウンロードします。

| ダウンロード設定                                                                                        |    |
|-------------------------------------------------------------------------------------------------|----|
| Down Load<br>C:¥78KOsrc¥samp0000.evn                                                            | 参照 |
| Down Load File:<br>□ .i_0(ist) □ .i_1(clock)<br>□ .i_2(1/4m-clk) □ .i_3(m-clk)<br>□ .evn(event) |    |
| <b>OK</b> キャン                                                                                   | セル |

図4-10 ダウンロード設定ダイアログ

イベント条件ファイル(.evn)をダウンロードすることで,シミュレータにイベントが登録され,シミュ レーション時のイベント・チェックが可能になります。
# 4.4 SM78Kx のディバグ機能

SM78Kxのディバグ機能は ID78Kx-NS の機能とほぼ同等ですが,インサーキット・エミュレータを使用 せず,ソフトウエアによるディバグを実現しているために若干の違いがあります。

(1) マッピング機能

SM78Kx ではコンフィグレーション・ダイアログで指定したターゲット・デバイスと同じ連続したメ モリ空間を,ホスト・マシン上の代替メモリを確保することで仮想的に管理しています。 これにより,内部 ROM/RAM 領域のサイズ変更や,任意のメモリ領域をエミュレーション ROM/ RAM 領域としてマッピングすることができます。

図4 - 11 にコンフィグレーション・ダイアログで使用 CPU を µ PD78001 と指定した場合のター ゲット・メモリ空間を示します。

| 1        |          | 0x0FFFF            | 特殊機能レジスタ (SFR)        |                                                       |
|----------|----------|--------------------|-----------------------|-------------------------------------------------------|
|          |          | 0x0FF00            | 256 //1 F             | デバイスにより                                               |
|          |          | 0x0FEE0            | 汎用レジスタ<br>バイト         | サイズ変更可能           タ                                   |
|          | <i>Ŧ</i> | 0x0FEDF            |                       | マッピング可能範囲                                             |
| *        | 9<br>×   |                    | 内部 RAM<br>(256 バイト)   | · / > 9 9 pg 48 9                                     |
| τ<br>IJ  | t<br>v   | 0x0FEE0            |                       | , , , , , , , , , , , , , , , , , , ,                 |
| 空間       |          | 0x0FEDF            | 使用不可                  | ×<br>ح                                                |
| 64       |          | 0x0FA80            |                       | IJ                                                    |
| ĸバイト     | プロデー     | 0x0FA7F            | 外部メモリ<br>(559364 バイト) | マッピング可能範囲<br>・ガード領域<br>・エミュレーション ROM<br>・エミュレーション RAM |
|          | <u>م</u> | 0x02000<br>0x01FFF |                       | <u>▼</u>                                              |
|          | ・メモ      |                    | 内部 ROM<br>(8K バイト)    | ターゲット・<br>デバイスにより                                     |
|          | モリリ      | 0~0000             |                       | サイズ変更可能                                               |
| <b>*</b> | <b>•</b> | 000000             |                       | <u> </u>                                              |

図4 - 11 SM78Kx 管理のメモリ空間(µ PD78001 の場合)

#### (2) イベント機能

次に示す特徴があります。

- ・ 同じ名前のイベント条件を複数の各種イベント条件に使用可能
- 外部センス・データ設定無効
- ・パス・カウントの設定可能
- (3) ブレーク機能

次に示す特徴があります。

- ・ソフトウエア・ブレーク・イベント条件の設定は不可
- ・ブレーク・イベント条件は 64 個まで設定可能
- (4) タイマ機能

次に示す特徴があります。

- ・8個のタイマ・イベント条件が設定可能
- ・ タイマ・イベント条件で指定した区間の平均 / 最大 / 最小 / 積算実行時間の測定が可能
- ・最大実行測定時間は約7分9秒(分解能0.1µ秒)

#### (5) トレース機能

次に示す特徴があります。

- ・トレース容量のサイズ指定可能(0フレーム 16M フレーム)
- ・ブロック情報の表示
- ・トレース・モードの種類表示
   A:全トレースまたはセクション・トレース
   Q:クオリファイ・トレース
   S:ステップ実行トレース
- ・分岐元アドレスの表示

# 4.5 ディバグ環境設定

ディバグ環境の設定は,起動時にオープンする,コンフィグレーション・ダイアログ,拡張オプション 設定ダイアログ,ディバッガ・オプション設定ダイアログで行います。

また,ディバグ途中に,現在のディバグ環境を保存したファイル(プロジェクト・ファイル)を作成し, ロードすることにより,ディバグ環境をプロジェクト・ファイル保存時の環境に戻すことができます。

プロジェクト・ファイルの操作は,プロジェクト・ファイル・セーブ・ダイアログ,プロジェクト・ファ イル・ロード・ダイアログで行います。

プロジェクト・ファイルのロード後は,表示していたウインドウのサイズ,および位置なども以前の状態に戻ります(表6-6「プロジェクト・ファイルの保存内容」(P101)を参照)。

なお,起動時にプロジェクト・ファイルをロードする場合には,コンフィグレーション・ダイアログ上の <Project...> ボタンから行います。また,毎回,自動的にプロジェクト・ファイルを読み込んで起動させることもできます(プロジェクト・ファイルを自動ロードするには)。

# 4.6 プログラム実行機能

プログラム実行機能は, CPU によるユーザ・プログラムの実行とトレーサの動作を開始する機能です。 これらの機能は,[実行]メニューの選択,または機能ボタンにより実行でき,その実行形態により,次のように分類されます。

## 4.6.1 リアルタイム実行機能

リアルタイム実行機能として次のものがあります。

- [継続して実行]
- ・[ブレークせずに実行]
- [カーソル位置から実行](Start 機能)
- •[自動継続実行]
- [カーソル位置まで実行](Come 機能)
- ・[リスタート]

#### (1) [継続して実行]

現在の PC レジスタで示されるアドレスからユーザ・プログラムを実行し,設定されているブレー ク・イベント条件が成立するとユーザ・プログラムの実行を停止します。また,各アナライザはユー ザ・プログラムの実行とともに動作可能状態になり,各種イベント条件(ブレーク・イベント条件, トレース・イベント条件として設定した条件)により,実行または停止状態となります。

(2) [ブレークせずに実行]

現在の PC レジスタで示されるアドレスからユーザ・プログラムを実行し,設定されているブレーク・ポイントを無視してプログラムを実行します。

(3) [カーソル位置から実行](Start 機能)

指定したアドレスからユーザ・プログラムを実行し,設定されているブレーク・イベント条件が成立 するとユーザ・プログラムの実行を停止します。

#### (4) [自動継続実行]

現在の PC レジスタで示されるアドレスからユーザ・プログラムを実行し,設定されているブレー ク・イベント条件が成立するとユーザ・プログラムの実行をいったん停止し,各ウインドウの内容を 更新したのち,再び停止しているアドレスからユーザ・プログラムを実行します。ユーザが[ストッ プ]を実行するまで,この動作を繰り返します。

(5) [カーソル位置まで実行](Come 機能)

現在の PC レジスタで示されるアドレスから, ソース・テキスト・ウインドウ, または逆アセンブ ル・ウインドウ上の行 / アドレス表示エリア内で選択されたアドレスまでユーザ・プログラムを実行 し, ブレークします。 なお, この選択によるユーザ・プログラムの実行中は, 現在設定されているブレーク・イベントは発 生しません。

(6) [リスタート]

CPU をリセットしたのち, ユーザ・プログラムを実行します。 「ユーザ・プログラム実行前に CPU をリセットして [継続して実行]を実行した場合」と同じ動作 を行います。

### 4.6.2 ノンリアルタイム実行機能

ノンリアルタイム実行機能として次のものがあります。

- •[ステップ・イン]
- ・[ネクスト・オーバ]
- ・[スローモーション]
- (1) [ステップ・イン]

ソース・テキスト・ウインドウで実行した場合と,逆アセンブル・ウインドウで実行した場合とでは 動作が異なります。

ソース・テキスト・ウインドウの場合

現在の PC レジスタ値からソース・テキストの 1 行分ステップ実行を行い, 各ウインドウの内容を更新します。

#### 逆アセンブル・ウインドウの場合

現在の PC レジスタ値から1命令実行を行い,各ウインドウの内容を更新します。

(2) [ネクスト・オーバ]

対象となる命令が call/callt/callf 命令の場合と, call/callt/callf 命令以外の場合では動作が異なります。

#### call/callt/callf 命令の場合

call/callf/callf 命令によって呼び出された関数やサブルーチンを,1ステップとみなしたネクスト・ステップ実行をします(call/callf/callf 命令を実行したときと同じネストになるまで,ステップ実行します)。

#### call/callt/callf 命令以外の場合

[ステップ・イン]実行時と同じ処理をします。

(3) [スローモーション]

現在の PC レジスタ値で示されるアドレスからソース・モードの場合は1行分,命令モードの場合は 1命令分のステップ実行を行い,そのつど各ウインドウの内容を更新します。ユーザが[ストップ] を実行するまで,この動作を繰り返します。

# 4.7 イベント機能

イベントとは,ユーザ・プログラム実行中のターゲット・システムの特定の状態のことで,たとえば「ア ドレス 0x1000 番地をフェッチした」,「アドレス 0x2000 番地にデータを書き込んだ」などの,ディバグの 際のターゲット・システムの特定の状態を指します。

SM78Kx では,このようなイベントをブレーク機能,トレース機能などのアクションのトリガに使用します。イベント機能とは,こうしたアクション(ディバグ・アクション)を引き起こすトリガとなるター ゲット・システムの特定の状態をイベント条件として,設定/削除/参照する機能です。

### 4.7.1 イベント機能の利用

イベントをトリガとしたアクションを,ユーザのディバグ目的に準じて機能させるためには,次に示す

各種イベント条件を設定する必要があります。

| 設定条件               | 設定ダイアログ             | 内容                                                                                                    |
|--------------------|---------------------|----------------------------------------------------------------------------------------------------|
| ブレーク・イベント          | ブレーク・ダイアログ          | ユーザ・プログラムの実行,またはトレーサ<br>の動作を停止させる際の条件                                                                     |
| トレース・イベント          | トレース・ダイアログ          | ユーザ・プログラムの実行過程をトレース・<br>メモリに保存する際の条件                                                                      |
| スナップ・ショッ<br>ト・イベント | スナップ・ショット・ダイア<br>ログ | スナップ・ショットを行うタイミングを指定<br>する際の条件。<br>スナップ・データとして次の3つを登録でき<br>ます。<br>・レジスタ値<br>・SFR値<br>・メモリ内容               |
| スタブ・イベント           | スタブ・ダイアログ           | スタブ機能を使用する際,プログラムを挿入<br>するタイミングを指定する際の条件。<br>(スタブ・イベント発生時,指定した関数から<br>元に戻る場合は関数内に必ず RETB 命令を記<br>述してください。 |
| タイマ・イベント           | タイマ・ダイアログ           | 区間測定を行う際,時間測定開始と終了のタ<br>イミングを指定する条件。                                                                      |

表4-4 各種イベント条件

これらの各種イベント条件の設定は「イベント条件」と「イベント・リンク条件」を単独,あるいは組 み合わせることにより行います。したがって,SM78Kxのイベント機能を利用するためには,まず必要な 「イベント条件」と「イベント・リンク条件」を作成してから,それらの条件を使用して,表4-4に示し た各種イベント条件を設定します。

### 4.7.2 イベント条件

イベント条件の作成は,イベント・ダイアログで行います。

このダイアログ上でアドレス条件,ステータス条件,データ条件などを設定し,それらを組み合わせた ものを1つのイベント条件として名前を付け,登録します。登録されたイベント条件は,各種イベント条 件設定の際に使用できます。ただし,設定できるイベント条件の数には限りがあります。

なお,イベント条件として,ソース・テキスト・ウインドウ,逆アセンブル・ウインドウ上でのブレー ク・ポイント設定時に生成されたイベント条件を利用することもできます(ブレーク・ポイント設定/削 除機能(P139参照))。

### 4.7.3 イベント・リンク条件

イベント・リンク条件は, 各イベントに順序的な制約を設けて単一のイベントとする条件です。 イベント・リンク条件の作成は, イベント・リンク・ダイアログで行います。

このダイアログ上で,先に登録してあるイベント条件を任意に並べ合わせることにより,1 つのイベント・リンク条件として名前を付けて登録します。登録されたイベント・リンク条件は,イベント条件と同様に,各種イベント条件設定の際に使用できます。ただし,設定できるイベント・リンク条件の数には,限りがあります。

#### 4.7.4 各種イベント条件の設定

表4 - 4 に示した各種イベント条件の作成は,それぞれ設定ダイアログ上において個別に行います。 各種イベント条件の作成方法は,イベント・マネージャ上に登録されているイベント条件,またはイベ ント・リンク条件のイベント・アイコンを,各設定ダイアログ上の条件エリアにドラッグ&ドロップする ことにより行います。

作成した各種イベント条件は,設定ダイアログ上の <Set> ボタン,または <OK> ボタンをクリックする ことにより,マーク部分が赤くなり,「設定」されます。「設定」されることによりはじめて各種イベント 条件としてのディバグ・アクションが発生します。

各種イベント条件は,最大256個を登録できますが,そのうち「設定」できる数は,各種イベント条件 によって異なります(表6-30「各種イベント条件における使用できるイベントの最大個数(P255参照))。

# 4.8 ブレーク機能

ブレーク機能は, CPU によるユーザ・プログラムの実行,およびトレーサの動作を停止する機能です。 ブレーク機能には次に示す種類があります。

- ・イベント検出ブレーク
- Come 機能によるブレーク
- ・ステップ実行の条件成立によるブレーク
- ・強制ブレーク
- ・フェイル・セーフ・ブレーク
- 注意 プログラム実行機能の [ カーソル位置まで実行 ], [ ステップ・イン ], [ リターン・アウト ], [ ネ クスト・オーバ ] 実行時には,イベント検出プレークの検出は行いません。
- (1) イベント検出ブレーク

イベント検出ブレークは,設定されたブレーク・イベント条件を検出することにより,ユーザ・プロ グラムの実行を停止する機能です。このブレークは[継続して実行],[自動継続実行],[カーソル位 置から実行],および[リスタート]に対して有効です。

ただし,[自動継続]の場合は,イベント検出ブレーク後,各ウインドウの内容を更新してから再度 ユーザ・プログラムの実行を行います。ブレーク・イベントは次の方法で設定します。

- ソース・テキスト・ウインドウ / 逆アセンブル・ウインドウで実行イベントとして設定 (ブレーク・ポイント設定 / 削除機能 (P139 参照))
- ブレーク・ダイアログで設定
- (2) Come 機能によるブレーク

Come 機能によるブレークは,[カーソル位置まで実行]コマンドにより実行されたユーザ・プログ ラムを,ソース・テキスト・ウインドウ,または逆アセンブル・ウインドウ上で指定されたアドレス を検出することによって停止する機能です。ユーザ・プログラムの実行停止後,Come 機能によるブ レーク・ポイントはなくなります。

また,この機能を利用したユーザ・プログラムの実行中は,その時点で設定されているブレーク・イ

ベントは発生しません。

(3) ステップ実行の条件成立によるブレーク

ステップ実行の条件成立によるブレークは,各コマンド([ステップ・イン],[ネクスト・オーバ], [リターン・アウト],[スローモーション])の終了条件を満足することにより,ユーザ・プログラム の実行を停止する機能です。

1 命令ずつ実行 / 停止 / 条件確認を繰り返すため, リアルタイム実行に比べて処理時間が遅くなります。

(4) 強制ブレーク

強制ブレークはユーザ・プログラムの実行を強制的に停止する機能です。すべてのプログラム実行コ マンドに対して有効になります。強制ブレークには次のものがあります。

・[ストップ]コマンド:ユーザ・プログラムの実行を強制的に停止します。

(5) フェイル・セーフ・ブレーク

フェイル・セーフ・ブレークは,ユーザ・プログラムがメモリおよびレジスタに対して禁止されていることを実行した場合に,強制的にユーザ・プログラムを停止させる機能です。 フェイル・セーフ・ブレークには次に示す種類があります。

| ノンマップ・ブレーク                 | ノンマップ領域に対してアクセスした場合に発生します。                         |
|----------------------------|----------------------------------------------------|
| ライト・プロテクト・プレーク             | ROM などの書き込み(Write)できないメモリに対して書<br>き込みを行った場合に発生します。 |
| SFR イリーガル・アクセス・プ<br>レーク    | SFR に対して不正なアクセスを行った場合に発生します。                       |
| スタック・オーバフロー・プレー<br>ク       | スタック・オーバフローによるブレークです。                              |
| リロケーション・プレーク               | 初期設定と異なるロケーション命令を実行した場合に発<br>生します。                 |
| アンイニシャライズ・メモリ・<br>リード・プレーク | 初期化していないメモリをリードした場合に発生します。                         |
| セキュリティ・プロテクト               | セキュリティ保護領域に対してアクセスを行った場合に<br>発生します。                |

なお,フェイル・セーフ・ブレークが発生した場合には,ユーザ・プログラムの不具合,または SM78Kxの環境設定ミスの2つの理由が考えられます。

# 4.9 トレース機能

トレース機能は,ユーザ・プログラムの実行過程を示すデータの履歴をトレース・メモリに保存する機 能です。

トレース・メモリに保存されたトレース・データはトレース・ウインドウ上で確認できます。

なお、トレース表示項目は、トレース表示選択ダイアログで選択することができます。

トレース機能を使用するには,[オプション(O)]メニュー [トレーサオン(N)]でトレース機能が有 効かを確認してください。ディフォールトでは,有効になっており,ユーザ・プログラムの実行時に無条 件にすべてをトレース(無条件トレース)しています。

# 4.9.1 トレースの動作

SM78Kx のトレース・メモリは,ディフォールトで,4K フレーム分の容量のリング・バッファとなって います。フレームサイズは,拡張オプション設定ダイアログで変更することができます。

トレーサの動作はユーザ・プログラムの実行形態によって次に示す(1)~(3)のように異なります。

#### (1) リアルタイム実行時の動作

指定したトレース・モードにより、トレーサの動作が異なります。

| 全トレース     | プログラムのリアルタイム実行の指定でトレースを開始し, ブレー                                                         |
|-----------|-----------------------------------------------------------------------------------------|
| (無条件トレース) | クの発生によりトレースを終了します。                                                                      |
| 条件トレース    | トレース・ダイアログで設定した条件によりトレースを開始 / 終了<br>します(ただし , その間にブレークが発生した場合は , その時点で<br>トレースを終了します )。 |

これら,トレース・モードの設定は,[実行(R)]メニュー [条件トレース(N)/無条件トレース(D)]で行います。

#### (2) ステップ・イン実行時の動作

1ステップ実行ごとにトレーサが動作し,1ステップ分のトレース・データが逐次トレース・メモリ に追加されます。

#### (3) ネクスト・オーバ実行時の動作

ネクスト・オーバ実行の対象となる命令により、トレーサの動作が異なります。

| 対象命令                | トレーサの動作                                            |
|---------------------|----------------------------------------------------|
| call/callt/callf 命令 | call/callt/callf 命令と呼び出されたサブルーチンの内部のト<br>レースを行います。 |
| 上記以外の命令             | ステップ・イン実行時と同じ動作をします。                               |

表4-5 トレーサの動作(ネクスト・オーバ時)

### 4.9.2 トレース条件の設定機能

トレース条件の設定項目として,次に示す種類があります。

(1) トレース・モードの設定

トレース・モードには,無条件トレースと条件トレースがあります。

(2) トレーサ制御モードの設定

トレーサは,リング構造になっています。 トレーサの動作をトレーサ制御モードとして次の中から選択することができます。 設定は,[実行(R)]メニューから行います。

| ノン・ストップ (N)           | トレース・メモリを一周したら最古のフレームからオーバーライト<br>します(ディフォールト)。                 |
|-----------------------|-----------------------------------------------------------------|
| フル・ストップ (F)           | トレース・メモリを一周したらトレーサを停止します。                                       |
| フル・ブレーク (B)           | トレース・メモリを一周したらトレーサとプログラム実行を停止し<br>ます。                           |
| ディレイ・トリガ・ストッ<br>プ (D) | ディレイ・トリガ・イベント発生時にディレイ・カウント・フレー<br>ム分トレースを取り , トレーサを停止します。       |
| ディレイ・トリガ・ブレー<br>ク (T) | ディレイ・トリガ・イベント発生時にディレイ・カウント・フレー<br>ム分トレースを取り,トレーサとプログラム実行を停止します。 |

#### (3) トレース・イベント条件の設定

トレース・イベント条件とは,条件トレースを設定した場合,トレース実行の開始/終了を示すトリガとする条件のことです。

トレース・イベント条件は,トレース・ダイアログで設定します。

トレース・イベント条件として,次の種類を設定することができます。

| セクション・トレース        | 指定した条件と条件の間(特定の区間)だけ行うトレースです。<br>トレース開始イベントとトレース終了イベント条件を設定し,条件<br>トレースを行うことにより,セクション・トレース(区間トレース)<br>を行うことができます。                                                     |
|-------------------|----------------------------------------------------------------------------------------------------|
| クオリファイ・トレース       | 条件が成立したそのときだけ行うトレースです。<br>クオリファイ・トレース・イベントとして複数のイベントを設定し<br>た場合には,それぞれのイベントが成立するごとにトレースを行い<br>ます。<br>クオリファイ・トレース・イベント条件を設定し,条件トレースを<br>行うことにより,クオリファイ・トレースを行うことができます。 |
| ディレイ・トリガ・ト<br>レース | 条件が成立したその後,ディレイ・カウント分だけ行うトレースです。<br>ディレイ・トリガ・イベント条件を設定し,ディレイ・カウント設<br>定ダイアログでディレイ・カウントを設定後,条件トレースを行う<br>ことにより,ディレイ・トリガ・トレースを行うことができます。                                |

# 4.10 カバレッジ測定機能

カバレッジとは,ユーザ・プログラムを実行した際の,各アドレスに対するステータス(実行,リード, ライトなど)を記録する機能です。

カバレッジ測定は,[オプション(O)]メニュー [カバレッジオン(R)]の選択で測定可能となり,プ ログラムを実行することによりカバレッジ・メモリに記録されます。

カバレッジ結果は、カバレッジ・ウインドウで確認することができます。

また,カバレッジ効率の測定結果は,カバレッジ条件設定ダイアログ上の <View> ボタンをクリックすることによりオープンする,カバレッジ効率表示ダイアログで確認できます。

# 4.11 スナップ・ショット機能

スナップ・ショットとは,ユーザ・プログラムの実行過程のレジスタ・メモリ,SFRの内容をスナップ・ データとしてトレース・メモリに保存する機能です。

また,このスナップ・ショットを実行するトリガを指定したものが,スナップ・イベント条件です。 スナップ・イベント条件は,スナップ・ショット・ダイアログ上で設定します。 なお,次のデータをスナップ・データとして収集することができます。

- ・レジスタ値(汎用レジスタ,制御レジスタ)
- ・SFR 値
- ・メモリ内容

1つのスナップ・イベント条件で,最大16箇所のスナップ・データの収集を指定することができます。

# 4.12 スタブ機能

スタブ機能とは,イベント成立時にメモリの空き領域にあらかじめダウンロード,あるいはオンライン・ アセンブルで書き込んでおいたユーザ・プログラム(サブプログラム)を実行する機能です。

また,スタブ機能を実行するトリガを指定したものがスタブ・イベント条件です。スタブ・イベント条件はスタブ・ダイアログ上で設定します。

なお,スタブ・イベント発生時に実行するサブ・プログラムの最後には,RETB 命令を追加してくださ い。追加していない場合は,誤動作の原因となります。

また,スタブ機能は実行後ブレーク・モードで使用してください。実行前ブレーク・モードで使用する と,サブプログラム部分のみを繰り返してしまいます。

図4-12 スタブ機能の流れ

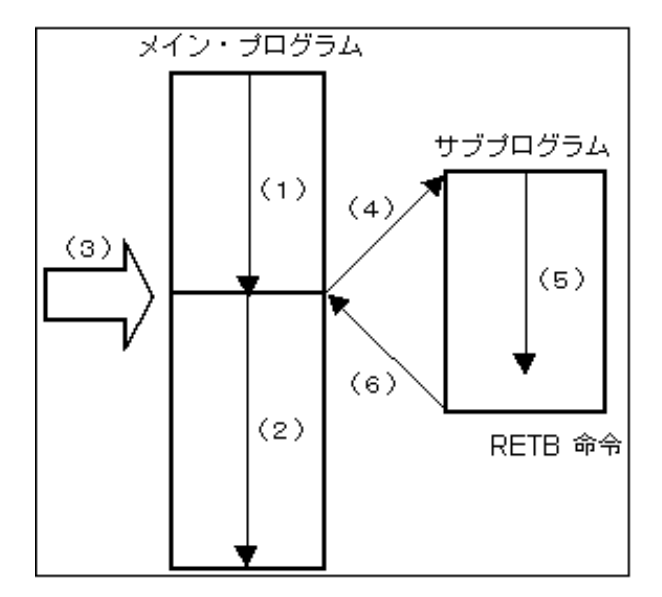

#### スタブ機能を使用しない場合

(1),(2)を実行します。

#### スタブ機能を使用する場合

- 1(1)を実行します。
- 2(3) でスタブ・イベントが発生し, ブレークします。
- 3(4)でシミュレータが,現在の PC でコールスタックを成形し, PC 値をサブプログラムのエント リ・アドレスに書き換えます。
- 4(5)を実行します。
- 5(6)でサブプログラムの最後の RETB 命令により,メイン・プログラムに復帰します。

## 4.13 レジスタ操作機能

レジスタ操作機能は,汎用レジスタ,制御レジスタとSFRの内容を表示,または変更する機能です。

これらの機能は,レジスタ・ウインドウ,または SFR ウインドウで使用できます。それぞれの表示レジ スタを変更する場合には,SFR 選択ダイアログで行います。

ユーザ定義の I/O ポートは, I/O ポート追加ダイアログで登録することにより,表示/変更が可能になります。

## 4.14 メモリ操作機能

メモリ操作機能として,ニモニック・コード,16 進コードおよび ASCII コードを使用してメモリの内容 を表示,または変更できます。

これらの機能は,メモリ・ウインドウ,または逆アセンブル・ウインドウで使用できます。メモリ内容のコピー,初期化,比較が行えます。

# 4.15 ウォッチ機能

データ (変数)値は,ウォッチ・ウインドウで確認/変更することができます。

ローカル変数値は, ローカル変数ウインドウで確認 / 変更することができます。

また,ソース・テキスト・ウインドウ,または逆アセンブル・ウインドウ上では,選択した変数上にマウス・カーソルを重ねることにより,容易に変数値の内容を参照することができます(バルーン・ウォッチ機能)。

# 4.16 時間測定機能

時間測定機能とは,ユーザ・プログラムの実行開始からブレークまでの全実行時間(またはタイマ・イ ベントを使用して,ユーザ・プログラムの特定の区間の実行時間)を測定する機能です。

時間測定を開始 / 終了するトリガを指定したものがタイマ・イベント条件です。タイマ・イベント条件

はタイマ・ダイアログ上で設定します。なお,ユーザ・プログラムの実行からブレークまでの測定は,あ らかじめ登録されている Run-Break イベントを使用することで簡単に行うことができます。

タイマ機能を使用するには,[オプション(O)]メニュー [タイマオン(M)]を選択してタイマを有効 にしてください。タイマを無効にしている場合は,タイマは動作しません。ただし, "Run-Break" はタイマ オン / オフの影響を受けません。

シミュレーション中に,現在動作しているタイマを停止させるためには,[実行(R)]メニュー [タイ マ停止(I)]を選択します。また,現在停止しているタイマを動作させるためには,[実行(R)]メニュー [タイマ開始(I)]を選択します。この2つのメニューはトグルになっており,現在のタイマの状態によっ て表示が切り替わります。

# 4.17 ロード / セーブ機能

ロード / セーブ機能は, 各ファイルのロード / セーブを行う機能です。 SM78Kx では, それぞれのファイルを個別にロード / セーブします。 扱うファイルは3種類です。

| 表示ファイル | セーブしたときの画面情報を記録しているファイルです。ロードするこ<br>とにより,ソース・テキスト・ウインドウ上に参照用ファイルがオープ<br>ンします。 |
|--------|-------------------------------------------------------------------------------|
| 情報ファイル | ユーザ・プログラムや , ディバッガ内部の情報として , 各種設定デー<br>タ , ディバグ環境などを記録しているファイルです。             |
| 環境ファイル | ウインドウの各種設定内容を記録しているファイルです。                                                    |

## 4.17.1 表示ファイル

扱う表示ファイルの一覧を示します。

これらのファイルの操作は,表示ファイル・ロード・ダイアログ,表示ファイル・セーブ・ダイアログ で行います。

| ファイルの種類                         | 内容                                                  |
|---------------------------------|-----------------------------------------------------|
| Source Text(* .SVW)             | ソース・テキスト・ウインドウ表示ファイル<br>ソース・テキスト・ウインドウ上のソース・テキストを記録 |
| Assemble ( * .DIS )             | 逆アセンブル・ウインドウ表示ファイル<br>逆アセンブル・ウインドウ上のアセンブル情報を記録      |
| Memory(* <b>.MEM</b> )          | メモリ・ウインドウ表示ファイル<br>メモリ・ウインドウ上のメモリ情報を記録              |
| Register(* . <b>RGW</b> )       | レジスタ・ウインドウ表示ファイル<br>レジスタ・ウインドウ上のレジスタ情報を記録           |
| Local Variable (* <b>.LOC</b> ) | ローカル変数ウインドウ表示ファイル<br>ローカル変数ウインドウ上のローカル変数情報を記録       |

表4-6 扱う表示ファイル一覧

| ファイルの種類                     | 内容                                                           |
|-----------------------------|--------------------------------------------------------------|
| Stack Trace(* <b>.STK</b> ) | スタック・トレース・ウインドウ表示ファイル<br>スタック・トレース・ウインドウ上のスタック・トレース情報を<br>記録 |
| Trace(* . <b>TVW</b> )      | トレース・ウインドウ表示ファイル<br>トレース・ウインドウ上のトレース情報を記録                    |
| Watch(* <b>.WCH</b> )       | ウォッチ・ウインドウ表示ファイル<br>ウォッチ・ウインドウ上のウォッチ情報を記録                    |
| SFR ( * . <b>SFR</b> )      | SFR ウインドウ表示ファイル<br>SFR ウインドウ上の SFR 情報を記録                     |
| Coverage(* .COV)            | カバレッジ・ウインドウ表示ファイル<br>カバレッジ・ウインドウ上のカバレッジ情報を記録                 |
| Console(* .LOG)             | コンソール・ウインドウ表示ファイル<br>コンソール・ウインドウ上の情報を記録                      |

表4-6 扱う表示ファイル一覧

## 4.17.2 情報ファイル

扱う情報ファイルの一覧を示します。

| ファイル名(拡張子)                             | 内容                                               | 操作ダイアログ                                                  |
|----------------------------------------|--------------------------------------------------|----------------------------------------------------------|
| オブジェクト・ファイル<br>(* . <b>HEX</b> )       | ユーザ・プログラムのオ<br>ブジェクト・コードを格<br>納                  | ダウンロード・ダイアログ ,<br>アップロード・ダイアログ                           |
| ロード・モジュール・ファイ<br>ル<br>( * .LNK, .LMF ) | ユーザ・プログラムのオ<br>プジェクト・コード,シ<br>ンボル,ソース情報など<br>を格納 | ダウンロード・ダイアログ                                             |
| プロジェクト・ファイル<br>(* . <b>PRJ</b> )       | ディバグ環境を格納                                        | プロジェクト・ファイル・ロード・ダイ<br>アログ ,<br>プロジェクト・ファイル・セーブ・ダイ<br>アログ |
| バイナリ・ファイル<br>(* .BIN)                  | バイナリ形式のデータを<br>格納                                | ダウンロード・ダイアログ ,<br>アップロード・ダイアログ                           |
| カバレッジ結果ファイル<br>(* . <b>CVB</b> )       | カバレッジ結果を格納                                       | ダウンロード・ダイアログ ,<br>アップロード・ダイアログ                           |

表4-7 扱う情報ファイルの種類

なお,プロジェクト・ファイルでは,このファイルをロードすることによって,ウインドウ/ダイアロ グ表示情報,サイズ,および表示位置を設定し,ディバグ環境を以前の状態(プロジェクト・ファイルを セーブしたときの状態)に再現します。

## 4.17.3 環境ファイル

扱う環境ファイルの一覧を示します。

これらのファイルの操作は,環境ファイル・ロード・ダイアログ,環境ファイル・セーブ・ダイアログ

で行います。

表4-8 扱う環境ファイルの種類

| ファイル名(拡張子)                     | 内容                     |
|--------------------------------|------------------------|
| ウォッチ環境ファイル<br>(* .WCH)         | ウォッチ・ウインドウのウォッチ設定内容を格納 |
| SFR 環境ファイル<br>(* <b>.SFR</b> ) | SFR ウインドウの SFR 設定内容を格納 |
| イベント環境ファイル<br>(* .EVN)         | イベント・マネージャのイベント設定内容を格納 |

# 4.18 リアルタイム内部 RAM サンプリング機能

リアルタイム RAM サンプリング機能には,次のものがあります。

・リアルタイム内部 RAM サンプリング機能

これらの機能は,ユーザ・プログラム実行中でも,メモリ内容をリードできるメモリ範囲に割り当てた 変数や,メモリを表示している場合,リアルタイムにメモリ内容をリードして表示内容を更新する機能で す。

この機能は,ウォッチ・ウインドウやメモリ・ウインドウで確認できます。

なお,この機能に関する設定は,拡張オプション設定ダイアログで行います。

# 第5章 操作方法

この章では, SM78Kx を使用した基本的なディバグ操作の流れと, 次の機能について説明します。

- ・ディバグ操作の流れ
- アクティブ状態とスタティック状態
- ・ジャンプ機能
- トレース結果とウインドウの連結

# 5.1 ディバグ操作の流れ

#### (1) ディバグ環境の設定

ディバグの準備

コンフィグレーション・ダイアログ ディバグ対象のロード・モジュール・ファイルのダウンロード ダウンロード・ダイアログ

#### (2) ソース・プログラムの表示

ディバグ情報を持ったロード・モジュール・ファイルをダウンロードすることによって,自動的に該 当ソース・テキスト・ファイルが表示されます。 ソース・テキスト・ウインドウ

#### (3) 逆アセンブル結果の表示

ダウンロードしたユーザ・プログラムの逆アセンブル結果を表示します。 逆アセンブル・ウインドウ

#### (4) ブレークの設定

ブレーク設定は, ソース・テキスト・ウインドウ, 逆アセンブル・ウインドウ, ウォッチ・ウインド ウ上で簡単に行えます。

ブレーク・ポイント設定 / 削除機能

変数への Read/Write アクセスでのブレーク・ポイント設定

#### (5) イベントの設定

イベント条件,イベント・リンク条件の登録 イベント・ダイアログ,イベント・リンク・ダイアログ 各種イベント条件の設定 イベント・マネージャ,または各種イベント設定ダイアログのイベント・マネージャ・エリア上のイ ベント・アイコンを使用して各種イベント条件エリアに設定します。 また,各種イベント条件は,次の各種イベント設定ダイアログに対応しています。 プレーク・イベント条件 プレーク・ダイアログ トレース・イベント条件 トレース・ダイアログ スナップ・イベント条件 スナップ・ショット・ダイアログ スタブ・イベント条件 スタブ・ダイアログ タイマ・イベント条件 タイマ・ダイアログ 各種イベント条件の設定状況の確認 イベント・ダイアログ,各種イベント設定ダイアログのイベント・マネージャ・エリア

(6) ユーザ・プログラムの実行

ユーザ・プログラムを実行することで,設定したブレーク・ポイント,ブレーク・イベント,または 強制ブレークまで PC が進みます (「プログラム実行機能(P36)」を参照)。 ユーザ・プログラムの実行は,実行制御ボタン,または[実行(R)]メニューで行います。

- (7) トレース・データの確認 トレース・ウインドウ
- (8) メモリ内容の編集,確認,および変更

メモリ・ウインドウ,メモリ・コピー・ダイアログ,メモリ・フィル・ダイアログ,メモリ比較ダ イアログ,メモリ比較結果ダイアログ

(9) 変数値の登録,確認,および変更

ウォッチ・ウインドウ,クイック・ウォッチ・ダイアログ,ウォッチ登録ダイアログ,ウォッチ変 更ダイアログ,ローカル変数ウインドウ

(10) スタックの内容の確認

スタック・トレース・ウインドウ

(11) レジスタ値の登録内容の確認,変更

レジスタ・ウインドウ PC レジスタ値の確認はソース・テキスト・ウインドウ , 逆アセンプル・ウインドウでも可。

(12) SFR 値の確認,変更

SFR ウインドウ, SFR 選択ダイアログ

(13) ユーザ定義の I/O ポート値の登録,確認,および変更

I/O ポート追加ダイアログ , SFR ウインドウ

(14) ニモニックの変更,およびオンライン・アセンブル(逆アセンブル・ウインドウのみ)の実行 逆アセンブル・ウインドウ,ソース・テキスト・ウインドウ

(15) ユーザ・プログラムの実行時間の確認

タイマ・ダイアログ,タイマ測定結果ダイアログ,トレース・ウインドウ

(16) カバレッジ測定結果の確認

カバレッジ・ウインドウ,カバレッジ・クリア・ダイアログ,カバレッジ条件設定ダイアログ,カ バレッジ効率表示ダイアログ (17) 各ウインドウ内の文字列の検索

検索するウインドウ上の <Search...> ボタンをクリックすることにより,次の種類のサーチ・ダイア ログがオープンします。 ソース・サーチ・ダイアログ,逆アセンブル・サーチ・ダイアログ,メモリ・サーチ・ダイアログ,

トレース・サーチ・ダイアログ,カバレッジ・サーチ・ダイアログ

(18) 表示ファイル操作

表示ファイル・セーブ・ダイアログ,表示ファイル・ロード・ダイアログ

(19) メモリの内容,カバレッジ結果のアップロード

アップロード・ダイアログ

(20) ディバグ環境をファイルにセーブ

プロジェクト・ファイル・セーブ・ダイアログ , 環境ファイル・セーブ・ダイアログ

(21) 擬似的なターゲット・システムの構築

外部部品や(端子に接続するボタンや LED など)を設定,表示します。 各部品の設定ダイアログ,入出力パネル・ウインドウ

- (22) シミュレーション中の端子の入出力データ
  - a) 入力データの作成,編集
     入力 0/1 エディタ・ウインドウ,入力タイミングチャート・エディタ・ウインドウ
     b) 入力データのダウンロード
    - ダウンロード設定ダイアログ
    - c) 出力データのファイルへの出力,表示

出力設定ダイアログ,出力タイミングチャート・ウインドウ

- (23) イベント条件成立後にアクションを起こす
  - a) イベントとアクションの設定(イベント条件ファイルの作成) SFR イベント & アクション設定ウインドウ
  - b) イベント条件ファイルのダウンロード
     ダウンロード設定ダイアログ
- (24) SM78Kx の終了

終了確認ダイアログ

# 5.2 アクティブ状態とスタティック状態

ソース・テキスト・ウインドウ,逆アセンブル・ウインドウ,メモリ・ウインドウ,カバレッジ・ウイ ンドウには,次の2つのウインドウの状態があります。

| アクティブ状態  | アクティブ状態のウインドウは,表示位置,内容ともに,常にカレント<br>PC値に連動して自動的に更新します。<br>また,ジャンプ機能のジャンプ先となるほか,トレース・ウインドウと<br>連結させた場合,トレース・ウインドウと連動して表示内容を更新しま<br>す。アクティブ状態のウインドウは1つのみ,オープンすることができ<br>ます。<br>状態の切り替えは,[ウィンドウ]メニューにより行います。                                      |
|----------|----------------------------------------------------------------------------------------------------|
| スタティック状態 | スタティック状態のウインドウは,カレントPC値に連動して,表示位<br>置は移動しませんが,内容の更新は行います。<br>ただし,ジャンプ機能のジャンプ先とならないほか,トレース・ウイン<br>ドウとも連結はしません。<br>すでに,アクティブ状態のウインドウを表示している場合,次のウイン<br>ドウはスタティック状態としてオープンします。スタティック状態のウ<br>インドウは複数オープンすることができます。<br>状態の切り替えは,[ウィンドウ]メニューにより行います。 |

スタティック状態のウインドウは,複数オープンしておくことができるため,簡易的に,その時点での ウインドウの状態を保持しておくことが可能です。

# 5.3 ジャンプ機能

ジャンプ機能とは,カーソルの置かれた行/アドレスをジャンプ・ポインタとして,ソース・テキスト・ ウインドウ/逆アセンブル・ウインドウ/メモリ・ウインドウ/カバレッジ・ウインドウのいずれかへジャ ンプし,ジャンプ先のウインドウを,ジャンプ・ポインタから表示する機能です。

上記ウインドウ同士, またはトレース・ウインドウ, スタック・トレース・ウインドウ, イベント・マ ネージャ, レジスタ・ウインドウから上記ウインドウへのジャンプが可能です。

#### ジャンプ方法

- 1 ジャンプ可能なウインドウで,ジャンプ・ポインタとしたい行/アドレスにカーソルを移動(イベント・マネージャでは,イベント・アイコンを選択)します。
- 2 [ジャンプ]メニューより,ジャンプしたいウインドウの項目を選択します。
   ソース・テキスト・ウインドウ [ソース]を選択
   逆アセンブル・ウインドウ [アセンブル]を選択
   メモリ・ウインドウ [メモリ]を選択
   カバレッジ・ウインドウ [カバレッジ]を選択
- 注意 対象ソース行にプログラム・コードが存在しない場合にはプログラム・コードの存在する上下ど ちらかの行の先頭アドレスが対象となります。

#### ジャンプ元アドレスの詳細

次にあげるウインドウからジャンプする場合には,ジャンプ先が次のようになります。

トレース・ウインドウからメモリ・ウインドウ,またはカバレッジ・ウインドウへジャンプする場合は,トレース結果表示エリアでのカーソルの位置によって,ジャンプ元アドレスが次のように変わります。

| アクセス・アドレス , アクセス・データ , アクセス・ステー<br>タスの場合      | アクセス・アドレス |
|-----------------------------------------------|-----------|
| 上記以外の場合                                       | フェッチ・アドレス |
| ソース・テキスト・ウインドウ , または逆アセンブル・ウイ<br>ンドウへのジャンプの場合 | フェッチ・アドレス |

- ・レジスタ・ウインドウからジャンプする場合は、レジスタ値にカーソルを移動させます。
- スタック・トレース・ウインドウからジャンプする場合は,次のようになります。

#### [カレント関数の場合]

- ジャンプ先がソース・テキスト・ウインドウ カレント PC 行にジャンプ
- ・ジャンプ先がソース・テキスト・ウインドウ以外 カレント PC アドレスにジャンプ

#### [カレント関数以外の場合]

- ジャンプ先がソース・テキスト・ウインドウ ネストしている関数を呼び出す行にジャンプ
- ジャンプ先がソース・テキスト・ウインドウ以外 ネストしている関数を呼び出す命令の次のアドレスにジャンプ

# 5.4 トレース結果とウインドウの連結

トレース・ウインドウと各ウインドウ(ソース・テキスト・ウインドウ,逆アセンブル・ウインドウ, メモリ・ウインドウ,カバレッジ・ウインドウ)を連結することにより,トレース・ウインドウ上のカー ソル位置のアドレスをポインタとして,連結したウインドウ上で対応箇所を表示させることができます。

トレース・ウインドウ上でカーソル位置を移動すると,連結したウインドウ上の対応箇所が反転表示, またはカーソル位置で表示されます。

#### 連結するには

- 1 トレース・ウインドウをカレント・ウインドウにする。
- 2 [ 表示 ] メニュー [ ウィンドウ連結 ] で連結先のウインドウを選択する。 ソース・テキスト・ウインドウ [ ソース ] を選択。 逆アセンブル・ウインドウ [ アセンブル ] を選択。 メモリ・ウインドウ [ メモリ ] を選択。 カバレッジ・ウインドウ [ カバレッジ ] を選択。
- 3 トレース・ウインドウのトレース結果表示エリアで連結元の行にカーソルを位置付ける。
- 4 3 で選択した行のアドレスをポインタとして,2 で選択したウインドウの表示エリアで対応する部 分が反転表示(,またはカーソル位置で表示)される。
- 注意 メモリ・ウインドウ,またはカバレッジ・ウインドウとの連結では,トレース結果表示エリアでのカーソルの位置によって,連結元アドレスが次のように変わります。

アクセス・アドレス,アクセス・データ,アクセス・ステータス アクセス・アドレス 上記以外 フェッチ・アドレス なお,ソース・テキスト・ウインドウ,または逆アセンプル・ウインドウとの連結では,常に フェッチ・アドレスをポインタとします。

# 第6章 ウインドウ・レファレンス

この章では,SM78Kxが持つウインドウ/ダイアログの機能の詳細について解説します。

# 6.1 ウインドウー覧

表6-1,表6-2にSM78Kxのウインドウー覧を示します。

表 6 - 1 SM78Kx ウインドウ一覧 (ディバッガ部)

| ウインドウ名                              | 内容                                                                                      |
|-------------------------------------|-----------------------------------------------------------------------------------------|
| メイン・ウインドウ (P60 参照 )                 | ディバッガ起動後,最初に表示するウインドウです。<br>ユーザ・プログラム実行制御や,このウインドウから各種<br>ウインドウをオープンします。                |
| コンフィグレーション・ダイアログ (P81 参照 )          | ディバッガ動作環境の表示と設定を行います。                                                                   |
| 拡張オプション設定ダイアログ (P86 参照)             | ディバッガの各種拡張オプションの表示と設定を行います。                                                             |
| ディバッガ・オプション設定ダイアログ (P90 参<br>照)     | 各種オプションの表示と設定を行います。                                                                     |
| フォント選択ダイアログ (P98 参照)                | ソース・テキスト・ウインドウ(P137 参照)の表示フォン<br>トの種類と大きさを設定します。                                        |
| プロジェクト・ファイル・セーブ・ダイアログ<br>(P101 参照 ) | ディバグ環境を保存します。                                                                           |
| プロジェクト・ファイル・ロード・ダイアログ<br>(P104 参照)  | ディバグ環境を読み込みます。                                                                          |
| 表示ファイル・セーブ・ダイアログ (P106 参照)          | カレント・ウインドウの内容を表示ファイルに保存します。                                                             |
| 表示ファイル・ロード・ダイアログ (P110 参照)          | ウインドウごとの表示ファイル , またはソース・テキスト・<br>ファイルを読み込みます。                                           |
| 環境ファイル・セーブ・ダイアログ (P113 参照 )         | カレント・ウインドウの内容を環境ファイルに保存します。                                                             |
| 環境ファイル・ロード・ダイアログ (P115 参照 )         | ウインドウごとの環境ファイルを読み込みます。                                                                  |
| ダウンロード・ダイアログ (P117 参照 )             | オブジェクト・ファイル , バイナリ・ファイルをダウン<br>ロードします。                                                  |
| アップロード・ダイアログ (P121 参照 )             | メモリ内容をファイルに保存します。                                                                       |
| <br>ソース・ファイル選択ダイアログ (P124 参照 )      | ディバッガ・オプション設定ダイアログ(P90 参照), ソー<br>ス・サーチ・ダイアログ(P150 参照)に設定するファイル<br>を選択します。              |
| ソース指定ダイアログ (P128 参照)                | ソース・テキスト・ウインドウ(P137 参照)に表示する<br>ファイルの指定,および表示開始位置を指定します。                                |
| アドレス指定ダイアログ (P126 参照)               | メモリ・ウインドウ(P161 参照), 逆アセンブル・ウイン<br>ドウ(P152 参照), カバレッジ・ウインドウ(P240 参照)<br>の表示開始アドレスを指定します。 |
| フレーム指定ダイアログ (P131 参照)               | トレース・ウインドウ(P221 参照)の表示開始位置を指定<br>します。                                                   |
| <br>シンボル変換ダイアログ (P134 参照)           | 変数,関数のアドレス,シンボルの値を表示します。                                                                |

| ウインドウ名                      | 内容                                               |
|-----------------------------|--------------------------------------------------|
| ソース・テキスト・ウインドウ (P137 参照 )   | ソース・ファイル , またはテキスト・ファイルを表示しま<br>す。               |
| ソース・サーチ・ダイアログ (P150 参照)     | ソース・ファイル内の文字列を検索します。                             |
| 逆アセンブル・ウインドウ (P152 参照 )     | プログラムの逆アセンブル表示やオンライン・アセンブル<br>などを行います。           |
| 逆アセンブル・サーチ・ダイアログ (P158 参照 ) | 逆アセンブル・ウインドウ(P152 参照)の内容を検索しま<br>す。              |
| メモリ・ウインドウ (P161 参照 )        | メモリ内容の表示と変更を行います。                                |
| メモリ・サーチ・ダイアログ (P166 参照)     | メモリ・ウインドウ(P161 参照)の内容を検索します。                     |
| メモリ・フィル・ダイアログ (P169 参照)     | メモリ内容を指定のデータで初期化します。                             |
| メモリ・コピー・ダイアログ (P171 参照 )    | メモリのコピーを行います。                                    |
| メモリ比較ダイアログ (P173 参照)        | メモリの比較を行います。                                     |
| メモリ比較結果ダイアログ (P175 参照)      | メモリの比較結果を表示します。                                  |
| 疑似 DMM ダイアログ(P177 参照)       | DMM を行うアドレスとデータを設定します。                           |
| ウォッチ・ウインドウ (P179 参照 )       | 変数の表示と変更を行います。                                   |
| クイック・ウォッチ・ダイアログ (P186 参照 )  | 変数の値の一時的な表示と変更を行います。                             |
| ウォッチ登録ダイアログ (P190 参照)       | ウォッチ・ウインドウ(P179 参照)に表示する変数の登録<br>を行います。          |
| ー<br>ウォッチ変更ダイアログ (P194 参照)  | ウォッチ・ウインドウ(P179 参照)に表示する変数の変更<br>を行います。          |
| ローカル変数ウインドウ (P197 参照)       | カレント関数内のローカル変数の表示と変更を行います。                       |
| スタック・トレース・ウインドウ (P200 参照 )  | 現在のユーザ・プログラムのスタック内容の表示と変更を<br>行います。              |
| レジスタ・ウインドウ (P204 参照 )       | レジスタ(汎用レジスタ , 制御レジスタ)内容の表示と変<br>更を行います。          |
| SFR ウインドウ (P209 参照 )        | SFR の内容の表示と変更を行います。                              |
| SFR 選択ダイアログ (P215 参照)       | SFR ウインドウ(P209 参照)に表示する SFR や I/O ポー<br>トを選択します。 |
| 「/O ポート追加ダイアログ (P218 参照)    | SFR ウインドウ(P209 参照)に表示する I/O ポートの登録<br>を行います。     |
| トレース・ウインドウ (P221 参照 )       | トレース結果の表示を行います。                                  |
| トレース・サーチ・ダイアログ (P230 参照 )   | トレース・データを検索します。                                  |
| トレース表示選択ダイアログ (P237 参照)     | トレース・ウインドウ(P221 参照)に表示する項目を選択<br>します。            |
| カバレッジ・ウインドウ (P240 参照 )      | カバレッジ結果の表示を行います。                                 |
| カバレッジ・サーチ・ダイアログ (P245 参照 )  | カバレッジ結果を検索します。                                   |
| カバレッジ・クリア・ダイアログ (P248 参照 )  | カバレッジ結果をクリアします。                                  |
| カバレッジ条件設定ダイアログ (P250 参照 )   | カバレッジ効率の測定範囲を設定します。                              |
| カバレッジ効率表示ダイアログ (P253 参照)    | カバレッジ結果を効率で表示します。                                |

表 6 - 1 SM78Kx ウインドウ一覧 (ディバッガ部)

| ウインドウ名                     | 内容                                           |
|----------------------------|----------------------------------------------|
| イベント・マネージャ (P255 参照)       | 各種イベントの表示,使用する / 使用しないの切り替え,<br>削除を行います。     |
| イベント・ダイアログ (P264 参照 )      | イベント条件の登録と表示を行います。                           |
| イベント・リンク・ダイアログ (P274 参照 )  | イベント・リンク条件の登録と表示を行います。                       |
| ブレーク・ダイアログ (P279 参照 )      | プレーク・イベント条件の登録と設定 , および表示を行い<br>ます。          |
| トレース・ダイアログ (P283 参照)       | トレース・イベント条件の登録と設定 , および表示を行い<br>ます。          |
| スナップ・ショット・ダイアログ (P289 参照 ) | スナップショット・イベント条件の登録と設定 , および表<br>示を行います。      |
| スタブ・ダイアログ(P297 参照)         | スタブ・イベント条件の登録と設定 , および表示を行いま<br>す。           |
| タイマ・ダイアログ (P301 参照 )       | 実行時間測定結果の表示,タイマ・イベント条件の登録と<br>設定,および表示を行います。 |
| タイマ測定結果ダイアログ (P306 参照)     | 実行時間測定結果を表示します。                              |
| ディレイ・カウント設定ダイアログ (P308 参照) | トレースのディレイ・カウントを設定します。                        |
| リセット確認ダイアログ (P310 参照)      | SM78KxとターゲットCPUとシンボル情報を初期化します。               |
| バージョン表示ダイアログ (P312 参照)     | SM78Kx のバージョンを表示します。                         |
| 終了確認ダイアログ (P313 参照 )       | SM78Kx を終了します。                               |
| コンソール・ウインドウ (P315 参照 )     | コマンド入力ウインドウです。                               |
| エラー / ワーニング・ダイアログ          | エラー / ワーニング・メッセージの表示を行います。                   |

表 6 - 1 SM78Kx ウインドウ一覧 (ディバッガ部)

表 6 - 2 SM78Kx ウインドウ一覧(シミュレータ部)

| ウインドウ名                                | 内容                                                                                         |
|---------------------------------------|--------------------------------------------------------------------------------------------|
| 78Kx シミュレータ GUI ウインドウ ( P316 参<br>照 ) | シミュレータ部(SM78Kx)のメイン・ウインドウです                                                                |
| SFR イベント & アクション設定ウインドウ<br>(P319 参照)  | SFR や任意のアドレスに対するイベントとアクションの設<br>定,および表示を行います。                                              |
| 入力 0/1 エディタ・ウインドウ(P324 参照)            | 入力端子に対する入力値の設定(0/1形式)を行います。                                                                |
| 入力タイミングチャート・エディタ・ウインド<br>ウ(P331 参照)   | 入力タイミングチャート・エディタ・ウインドウ入力端子<br>に対する入力値の設定(タイミング・チャート形式)を行<br>います                            |
| 端子名設定ダイアログ(P336 参照)                   | 入力 0/1 エディタ・ウインドウ , 入力タイミングチャート・<br>エディタ・ウインドウ , および出力タイミングチャート・<br>ウインドウに表示する端子名の設定を行います。 |
| ダウンロード設定ダイアログ(P339 参照)                | 入力データ・ファイルとイベント条件ファイルのダウン<br>ロードを行います。                                                     |
| 出力設定ダイアログ(P342 参照)                    | 出力端子からの出力結果のファイル保存とタイミング・<br>チャート表示の設定を行います。                                               |
| 出力タイミングチャート・ウインドウ(P345<br>参照)         | 端子の入出力データ,および割り込み信号をタイミング・<br>チャートで表示します。                                                  |

| ウインドウ名                                | 内容                                                   |
|---------------------------------------|------------------------------------------------------|
| データ検索ウインドウ(P349 参照)                   | 入出力データの検索を行います。                                      |
| 入出力パネル・ウインドウ(P352 参照)                 | 外部部品の設定と表示を行います。                                     |
| ボタン端子設定ウインドウ(P363 参照)                 | 入出力パネル・ウインドウに表示するボタンと端子の接続<br>情報の設定を行います。            |
| キーマトリックス端子設定ウインドウ(P367<br>参照)         | 入出力パネル・ウインドウに表示するキー・マトリックス<br>と端子の接続情報の設定を行います。      |
| LCD の選択ウインドウ(P371 参照)                 | デバイス内蔵の LCD 表示の設定を行います。                              |
| LCD パネル・ウインドウ(P374 参照 )               | LCD のビットマップ・イメージの表示を行います。                            |
| LCD 端子設定ダイアログ(P384 参照)                | LCD パネル・ウインドウに表示する図形と端子の接続情報<br>の設定を行います。            |
| FIP の選択ウインドウ(P388 参照)                 | デバイス内蔵の FIP 表示の設定を行います。                              |
| FIP パネル・ウインドウ(P391 参照)                | FIP のビットマップ・イメージの表示を行います                             |
| FIP 端子設定ダイアログ(P400 参照)                | FIP パネル・ウインドウに表示する図形と端子の接続情報の<br>設定を行います。            |
| LED 端子設定ウインドウ(P404 参照)                | 入出力パネル・ウインドウに表示する LED と端子の接続情<br>報の設定を行います。          |
| 7 セグメント LED 端子設定ウインドウ(P408<br>参照)     | 入出力パネル・ウインドウに表示する7セグメント LED と<br>端子の接続情報の設定を行います。    |
| 14 セグメント LED 端子設定ウインドウ ( P412<br>参照 ) | 入出力パネル・ウインドウに表示する 14 セグメント LED<br>と端子の接続情報の設定を行います。  |
| レベルゲージ端子設定ウインドウ(P416 参照)              | 入出力パネル・ウインドウに表示するレベル・ゲージと端<br>子の接続情報の設定を行います。        |
| DC モータ端子設定ウインドウ(P420 参照)              | 入出力パネル・ウインドウに表示する DC モータと端子の<br>接続情報の設定を行います。        |
| プザーの選択ウインドウ(P423 参照)                  | 入出力パネル・ウインドウに表示するブザーと端子の接続<br>情報の設定を行います。            |
| 内部割り込みボタン設定ウインドウ(P426 参<br>照)         | 入出力パネル・ウインドウに表示する内部割り込みボタン<br>と端子の接続情報の設定を行います。      |
| プルアップ / プルダウン設定ウインドウ(P429<br>参照)      | 入出カパネル・ウインドウに表示するプルアップ / プルダ<br>ウン抵抗の端子接続情報の設定を行います。 |
| シリアル GUI ウインドウ(P432 参照)               | シリアル・インタフェースの入出力情報を表示します。                            |
| ビットマップの登録ウインドウ(P435 参照)               | 入出力パネル・ウインドウに表示する外部部品のビット<br>マップ・ファイルの登録 / 削除を行います。  |
| ファイルを開くダイアログ(P440 参照)                 | 動作対象ファイルの指定を行います。                                    |
| ファイル名を付けて保存ダイアログ(P442 参<br>照)         | 動作対象ファイルの保存を行います。                                    |

表 6 - 2 SM78Kx ウインドウ一覧 (シミュレータ部)

# 6.2 ウインドウの説明

この節では, 各ディバグ・ウインドウについて次のような形式で解説します。

# ウインドウ / ダイアログ名

ここでは,ウインドウ/ダイアログの簡単な機能説明と注意事項を示します。 また,ウインドウ/ダイアログの表示イメージを図で示します。 なお,関連項目として,関係する操作の項目を示します。

## オープン方法

ここでは, ウインドウ/ダイアログの主なオープン方法を記述します。 2つ以上の方法が列記されている場合には,いずれかの方法により,オープンできます。

#### 各エリア説明

ここでは, ウインドウ / ダイアログ内の各エリアへの設定 / 表示項目の説明をします。

# よく使う機能(右クリック・メニュー)

ここでは,ウインドウ上でマウスの右クリックを行うと表示される,コンテキスト・メニューを説明 しています。コンテキスト・メニューからは,このウインドウ上でよく使用する便利な機能が,ワ ン・アクションで行えます(ウインドウのみ)。

## 機能ボタン

ここでは, ウインドウ/ダイアログ内のボタンによる動作の説明をします。

#### 関連操作

このウインドウ / ダイアログに関係のあるウインドウ / ダイアログの操作方法を示します。

# メイン・ウインドウ

SM78Kx を起動して初期設定終了後,最初に自動的にオープンするウインドウです。SM78Kx 終了まで 画面上に存在します。このウインドウを中心にして各種ウインドウを操作します。ユーザ・プログラムの 実行制御は,このウインドウ上で行います。

ユーザ・プログラムの実行制御には,次の3つのモードがあります。

| ソース・モード | ソース・レベルでディバグを行います。                                                                                                    |
|---------|----------------------------------------------------------------------------------------------------|
| 命令モード   | 命令レベルでディバグを行います。                                                                                                    |
| 自動モード   | ソース・モードと命令モードを自動的に切り替えます。<br>ソース・テキスト・ウインドウがアクティブのときは , ソース・レベル<br>(混合表示モード以外), 逆アセンブル・ウインドウがアクティブのとき<br>は , 命令レベルでステップ実行します。どちらのウインドウもアクティ<br>プではないときは , ソース・レベルでステップ実行します。 |

ディバッガ起動時は,自動モードとなっています。

図6-1 メイン・ウインドウ

| 🗱 SM78K0                                                                    | - 🗆 × |
|-----------------------------------------------------------------------------|-------|
| ファイル(E) 編集(E) 表示(V) わっかン(Q) 実行(E) イベント(U) フラウス(E) ジャンフィ(U) ウイントウ(W) ヘルフパ(E) |       |
|                                                                             |       |
|                                                                             |       |
|                                                                             |       |
|                                                                             |       |
|                                                                             |       |
|                                                                             |       |
|                                                                             |       |
|                                                                             |       |
|                                                                             |       |
|                                                                             |       |
|                                                                             |       |

ここでは,次の項目について説明します。

- ・ツール・バー
- ・メニュー・バー
- ・ウインドウ表示エリア
- ・ステータス・バー

## ツール・バー

ツール・バーは,使用頻度の高いコマンドをワンアクションで実行可能にしたボタン群です。各ボタン はグラフィカルにイメージ表示されています。また,ディバッガ・オプション設定ダイアログにより,次 の2種類の表示切り替えが可能です。

図6-2 グラフィックのみのツール・バー (ディフォールト)

▯▶▶◣ਙਸ਼ਸ਼≜◪ ◙◙ ◙<

図6-3 グラフィック+文字のツール・バー

ツール・バーは,[オプション (O)]メニュー [ツールバー (L)]で,ツール・バーの表示/非表示を 選択できます。また,このツール・バーは,マウスでドラッグ&ドロップすることにより,メイン・ウイ ンドウ内/外の任意の場所に移動することができます。

ツール・バーの各ボタンの意味は,次のとおりです。また,ツール・バーの各ボタンの上にマウス・カー ソルを置くと,数秒後にツール・ヒントがポップアップされます。

| Stop     | ユーザ・プログラム実行を停止します。<br>[実行 (R)]メニュー [ストップ (S)]と同じ機能です。                                                                                              |
|----------|----------------------------------------------------------------------------------------------------|
| ReGo     | CPU をリセットしてから,ユーザ・プログラム実行します。<br>[実行 (R)]メニュー [リスタート (R)]と同じ機能です。                                                                                  |
| Go       | CPU をリセットせずに,カレント PC からユーザ・プログラム実行します。<br>[実行 (R)]メニュー [継続して実行 (G)]と同じ機能です。                                                                        |
| ₽N<br>Go | 設定されているブレーク・ポイントを無視して , ユーザ・プログラム実行します。<br>[実行 (R)]メニュー [ブレークせずに実行 (P)]と同じ機能です。                                                                    |
| Ret      | 呼び出し元に戻るまでリアルタイム実行します。<br>[実行 (R)]メニュー [リターンアウト (E)]と同じ機能です。<br>(このコマンドは , C 言語で記述した関数が対象です。)                                                      |
| Step     | ステップ実行(プログラム内の命令を1つずつ実行)します。<br>関数,サブルーチンが呼び出されている場合には,その内部の命令を1つずつ実行し<br>ます。<br>[実行(R)]メニュー [ステップイン(T)]と同じ機能です。                                   |
| Over     | Next ステップ実行( 関数 / コール文を 1 ステップとみなしプログラムを実行 )します。<br>関数 , サブルーチンが呼び出されている場合には , その内部の命令をステップ実行の<br>対象から外します。<br>[実行 (R)]メニュー [ネクストオーバー (X)]と同じ機能です。 |
| ▲ Res    | CPU をリセットします。<br>[実行 (R)]  [CPU リセット (U)]と同じ機能です。                                                                                                  |
| Back     | ユーザ・プログラムを逆方向にたどります。<br>[実行 (R)] [ステップバック (K)]と同じ機能です。                                                                                             |
| Dpen     | 表示ファイル・ロード・ダイアログをオープンします。<br>[ファイル (F)]メニュー [開く (O)]と同じ機能です。                                                                                       |
| Load     | ダウンロード・ダイアログをオープンします。<br>[ファイル (F)]メニュー [ダウンロード (D)…]と同じ機能です。                                                                                      |
| Proj     | プロジェクト・ファイル・ロード・ダイアログをオープンします。<br>[ファイル (F)]メニュー [プロジェクト (J)] [開く (O)]と同じ機能です。                                                                     |

| Src          | ソース・テキスト表示を行います。<br>ソース・テキスト・ウインドウをオープンします。<br>[ プラウズ (B) ] メニュー [ ソース (S) ] と同じ機能です。 |
|--------------|---------------------------------------------------------------------------------------|
| Asm          | アセンブル表示します。<br>逆アセンブル・ウインドウをオープンします。<br>[ ブラウズ (B) ] メニュー [ アセンブル (A) ] と同じ機能です。      |
| Mem          | メモリ内容を表示します。<br>メモリ・ウインドウをオープンします。<br>[プラウズ (B)]メニュー [メモリ (M)]と同じ機能です                 |
| Wch          | ウォッチ内容を表示します。<br>ウォッチ・ウインドウをオープンします。<br>[プラウズ (B)]メニュー [ウォッチ (W)]と同じ機能です。             |
| Reg          | レジスタ内容を表示します。<br>レジスタ・ウインドウをオープンします。<br>[プラウズ (B)]メニュー [レジスタ (R)]と同じ機能です。             |
| fr           | SFR の内容を表示します。<br>SFR ウインドウをオープンします。<br>[ブラウズ (B)]メニュー        [SFR(F)]と同じ機能です。        |
| Loc          | ローカル変数内容を表示します。<br>ローカル変数ウインドウをオープンします。<br>[ブラウズ (B)] メニュー [ローカル変数 (L)]と同じ機能です。       |
| Stk          | スタック内容を表示します。<br>スタック・トレース・ウインドウをオープンします。<br>[ ブラウズ (B) ] メニュー  [ スタック (K) ] と同じ機能です。 |
| Trw          | トレース結果を表示します。<br>トレース・ウインドウをオープンします。<br>[プラウズ (B)]メニュー [トレース (T)]と同じ機能です。             |
| Cov          | カバレッジ測定結果を表示します。<br>カバレッジ・ウインドウをオープンします。<br>[プラウズ (B)]メニュー [カバレッジ (O)]と同じ機能です。        |
| Mgr          | イベント・マネージャをオープンします。<br>[イベント (N)]メニュー [イベントマネージャー (M)]と同じ機能です。                        |
| Evn          | イベントの登録 , 設定を行います。<br>イベント・ダイアログをオープンします。<br>[イベント (N)]メニュー [イベント (E)]と同じ機能です。        |
| <b>W</b> Brk | ブレーク・イベントの登録と設定を行います。<br>ブレーク・ダイアログをオープンします。<br>[イベント (N)]メニュー [ブレーク (B)]と同じ機能です。     |
| Trc          | トレース・イベントの登録と設定を行います。<br>トレース・ダイアログをオープンします。<br>[イベント (N)]メニュー [トレース (T)]と同じ機能です。     |
| <u></u> Tim  | タイマ・イベントの登録と設定を行います。<br>タイマ・ダイアログをオープンします。<br>[イベント(N)]メニュー [タイマ(I)]と同じ機能です。          |

# メニュー・バー

メニュー・バーは次のメニュー項目から構成されています。

- (1) [ファイル(F)] メニュー
- (2) [編集(E)]メニュー
- (3) [表示(V)]メニュー
- (4) [オプション(O)] メニュー
- (5) [実行(R)]メニュー
- (6) [イベント(N)]メニュー
- (7) [ブラウズ(B)] メニュー
- (8) [ジャンプ(J)] メニュー
- (9) [ウィンドウ(W)]メニュー
- (10) [ヘルプ(H)]メニュー

#### (1) [ファイル(F)]メニュー

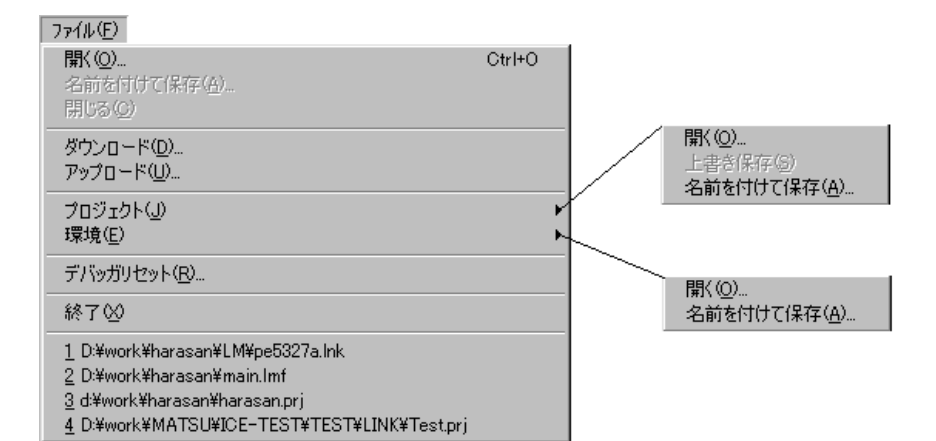

| 開く (O)          | 表示ファイル,またはソース・ファイルやテキスト・ファイルをロード<br>します。<br>表示ファイル・ロード・ダイアログをオープンします。<br>ダイアログで選択したファイルの拡張子によって動作が異なります。 |
|-----------------|----------------------------------------------------------------------------------------------------|
| 名前を付けて保存 (A)    | カレント・ウインドウの表示内容をファイルに別名でセーブします。<br>表示ファイル・セーブ・ダイアログをオープンします。                                             |
| 閉じる (C)         | カレント・ウインドウをクローズします。                                                                                      |
| ダウンロード (D)      | プログラムをダウンロードします。<br>ダウンロード・ダイアログをオープンします。                                                                |
| アップロード (U)      | プログラムをアップロードします。<br>アップロード・ダイアログをオープンします。                                                                |
| プロジェクト (J) >    | プロジェクト・ファイルを操作します。                                                                                       |
| 開く (O)          | プロジェクト・ファイルをオープンします。<br>プロジェクト・ファイル・ロード・ダイアログをオープンします。                                                   |
| <br>上書き保存 (S)   | 現在の状態を現在ディバッガに読み込まれているプロジェクト・ファイ<br>ルに上書きします。                                                            |
| 名前を付けて保存<br>(A) | 現在の状態を指定するプロジェクト・ファイルにセーブします。<br>プロジェクト・ファイル・セーブ・ダイアログをオープンします。                                          |

| 環境 (E) >                              |                 | 環境ファイルを操作します。                                                 |
|---------------------------------------|-----------------|---------------------------------------------------------------|
|                                       | 開く (O)          | 環境ファイルをオープンします。<br>環境ファイル・ロード・ダイアログをオープンします。                  |
|                                       | 名前を付けて保存<br>(A) | 現在の状態を指定する環境ファイルにセーブします。<br>環境ファイル・セーブ・ダイアログをオープンします。         |
| デバッガリセット (R)<br>終了 (X)<br>(オープン・ファイル) |                 | ターゲット CPU , シンボル , およびディバッガの初期化を行います。<br>リセット確認ダイアログをオープンします。 |
|                                       |                 | ディバッガを終了します。<br>終了確認ダイアログをオープンします。                            |
|                                       |                 | オープンしたファイル名の一覧を表示します。                                         |

## (2) [編集(E)]メニュー

# 編集(E)

| 切り取り(工)   | Otrl+X   |                    |
|-----------|----------|--------------------|
| 36-6D     | Otrl+C   |                    |
| 貼り付け(ピ)   | Ctrl+V   |                    |
| 書き込み(\\)) | Enter    |                    |
| 復元(E)     | Esc      |                    |
| <         | <u>ا</u> | 211月日(ト(F)         |
|           |          | 対写(合)              |
| ソースの修正(E) | Otrl+E   | Fg-F(型)<br>FFmo(P) |
|           |          |                    |
|           |          | 変更( <u>M</u> )     |

| 切り取り (T)   | 選択した文字列を切り取ってクリップ・ボード・バッファに入れます。                                                           |
|------------|--------------------------------------------------------------------------------------------|
| コピー (C)    | 選択した文字列をコピーしてクリップ・ボード・バッファに入れます。                                                           |
| 貼り付け (P)   | クリップ・ボード・バッファの内容をテキスト・カーソル位置に貼り付<br>けます。                                                   |
| 書き込み (W)   | 修正した内容をターゲットに書き込みます。                                                                       |
| 復元 (R)     | 修正した内容を取り消します。                                                                             |
| メモリ (M) >  | メモリ内容を操作します。                                                                               |
| 初期化 (F)    | メモリの初期化を行います。<br>メモリ・フィル・ダイアログをオープンします。                                                    |
| 複写 (C)     | メモリのコピーを行います。<br>メモリ・コピー・ダイアログをオープンします。                                                    |
| 比較 (P)     | メモリの比較を行います。<br>メモリ比較ダイアログをオープンします。                                                        |
| 変更 (M)     | RUN 中にメモリの内容をほぼリアルタイムに書き換えます。<br>疑似 DMM ダイアログをオープンします。                                     |
| ソースの修正 (E) | PM plus が動作している場合,アクティブなソース・テキスト・ウイン<br>ドウで表示しているソース・ファイルを,PM plus で指定されたエディ<br>タでオープンします。 |

(3) [表示(V)]メニュー

[表示]メニューは,アクティブなウインドウに応じて表示するメニュー項目が異なり,次の種類が あります。

- 共通部
- ソース・テキスト・ウインドウ専用部
- ・ 逆アセンブル・ウインドウ専用部
- ・メモリ・ウインドウ専用部
- ・ウォッチ・ウインドウ専用部
- ・ レジスタ・ウインドウ専用部
- SFR ウインドウ専用部
- ・ ローカル変数ウインドウ専用部,スタック・トレース・ウインドウ専用部
- トレース・ウインドウ専用部
- カバレッジ・ウインドウ専用部
- ・イベント・マネージャ専用部

#### 共通部

| 表示(⊻)          |        |
|----------------|--------|
| 検索(S)          | Ctrl+G |
| 移動( <u>v</u> ) | Ctrl+J |
| クィックウォッチ(Q)    | Otrl+₩ |
| ウォッチ登録(₩)      |        |
| ウォッチ追加の        |        |
| ウォッチ変更(G)      |        |
| ウォッチ削除(し)      | Del    |
| シンボル変換(Y)      |        |

| 検索 (S)       | 検索を行います。<br>カレント・ウインドウ応じて ,各サーチ・ダイアログをオープンします。<br><search> ボタンと同じ動作です。<br/>ただし , トレース・ウインドウオープン時のみ選択不可。</search> |
|--------------|----------------------------------------------------------------------------------------------------|
| 移動 (V)       | 表示位置を移動します。<br>カレント・ウインドウに応じて,各指定ダイアログをオープンします。                                                                  |
| クイックウォッチ (Q) | 指定したデータの内容を一時的に表示します,<br>クイック・ウォッチ・ダイアログをオープンします。                                                                |
| ウォッチ登録 (W)   | 指定したデータをウォッチ・ウインドウに登録します。<br>ウォッチ登録ダイアログをオープンします。                                                                |
| ウォッチ追加 (I)   | 選択したデータをウォッチ・ウインドウに追加します。<br>シンボルの場合は,ディバッガ・オプション設定ダイアログの設定に<br>従って追加します。                                        |
| ウォッチ変更 (G)   | 選択したウォッチ・ポイントの変数名文字列を変更します。<br>ウォッチ変更ダイアログをオープンします。<br>このメニューは,ウォッチ・ウインドウで変数を選択しているときのみ<br>有効です。                 |
| ウォッチ削除 (L)   | 選択したウォッチ・ポイントをウォッチ・ウインドウから削除します。<br>このメニューは,ウォッチ・ウインドウで変数を選択しているときのみ<br>有効です。                                    |

## ソース・テキスト・ウインドウ専用部

| ブレークイベント作成低                   | この変数へのアクセス( <u>A</u> )                            |
|-------------------------------|---------------------------------------------------|
| イベント ?(E)<br>混合表示( <u>M</u> ) | この変数への書き込み(W)<br>この変数からの読み出し( <u>R</u> )<br>解除(C) |

| ブレークイベント作成<br>(K) > |                     | 選択している変数名を使って、ブレーク・イベントを作成します。                                          |
|---------------------|---------------------|-------------------------------------------------------------------------|
|                     | この変数へのアクセ<br>ス (A)  | Read / Write アクセスのブレーク・イベントを作成します。                                      |
|                     | この変数への書き込<br>み (W)  | Write アクセスのブレーク・イベントを作成します。                                             |
|                     | この変数からの読み<br>出し (R) | Read アクセスのブレーク・イベントを作成します。                                              |
|                     | 解除 (C)              | 選択している変数名のブレーク・イベントを解除します。                                              |
| イベント ?(E)           |                     | カーソル位置の行,または選択した変数名のイベント情報を表示します。<br>イベントが設定されている場合,イベント・ダイアログがオープンします。 |
| 混合表示 (M)            |                     | アセンブル表示の混合表示 / 非表示を切り替えます。<br>チェックあり:混合表示<br>チェックなし:非表示(ディフォールト)        |

#### 逆アセンブル・ウインドウ専用部

イベント ?(<u>E</u>)

| イベント ?(E) | カーソル位置のアドレスのイベント情報を表示します。<br>イベントが設定されている場合 , イベント・ダイアログがオープンしま<br>す。 |
|-----------|-----------------------------------------------------------------------|
|-----------|-----------------------------------------------------------------------|

## メモリ・ウインドウ専用部

| 2進( <u>B</u> )<br>8進( <u>O</u> )<br>10進( <u>D</u> )<br>●16進( <u>H</u> ) |
|-------------------------------------------------------------------------|
| ニブル(N)<br>●バイト(T)<br>ワード(R)<br>ダブルワード(L)                                |
| アスキー表示( <u>A</u> )                                                      |
| <ul> <li>●リトル・エンディアン(L)</li> <li>ビッグ・エンディアンΦ</li> </ul>                 |

| 2進(B)          | 2 進数表示                                                    |
|----------------|-----------------------------------------------------------|
| 8進(O)          | 8 進数表示                                                    |
| 10 進 (D)       | 10 進数表示                                                   |
| 16 進 (H)       | 16 進数表示(ディフォールト)                                          |
| ニプル (N)        | 4 ビット単位で表示                                                |
| バイト (T)        | 8 ビット単位で表示(ディフォールト)                                       |
| ワード (R)        | 16 ビット単位で表示                                               |
| ダブルワード (U)     | 32 ビット単位で表示                                               |
| アスキー表示 (A)     | アスキー文字の表示/非表示を切り替えます。<br>チェックあり:表示<br>チェックなし:非表示(ディフォールト) |
| リトル・エンディアン (L) | リトル・エンディアンで表示(ディフォールト)                                    |
| ビッグ・エンディアン (I) | ビッグ・エンディアンで表示                                             |

## ウォッチ・ウインドウ専用部

ウォッチ・ウインドウでの作用対象は、「選択している項目」のみです。

| ブレークイベント作成( <u>(</u> ) ・<br>イベント ?(E)                                  | この変数へのアクセス(A)<br>この変数への書き込み(W)<br>この変数からの読み出し(R)<br>47%な(C) |
|------------------------------------------------------------------------|-------------------------------------------------------------|
| 2進(g)<br>8進(C)<br>10進(D)<br>16進(H)<br>文字列(T)<br>●自動(C)                 | 194475 (C)                                                  |
| バイト(E)<br>ワード(R)<br>ジェネラル(G)<br>ダブルワード( <u>U</u> )<br>● 適合( <u>A</u> ) |                                                             |
| アップ( <u>P)</u><br>ダウン( <u>N</u> )                                      |                                                             |
| 強制読み込み(Μ)                                                              |                                                             |

| ブ<br>(K    | 、<br>ンークイベント作成<br>() > | 選択している項目を使って,ブレーク・イベントを作成します。                                    |
|------------|------------------------|------------------------------------------------------------------|
|            | この変数へのアクセ<br>ス (A)     | Read / Write アクセスのブレーク・イベントを作成します。                               |
|            | この変数への書き込<br>み (W)     | Write アクセスのブレーク・イベントを作成します。                                      |
|            | この変数からの読み<br>出し (R)    | Read アクセスのブレーク・イベントを作成します。                                       |
|            | 解除 (C)                 | 選択している項目のブレーク・イベントを解除します。                                        |
| 1          | ベント? (E)               | 選択した変数名のイベント情報を表示します。イベントが設定されてい<br>る場合,イベント・ダイアログをオープンします。      |
| 2進(B)      |                        | 2 進数表示                                                           |
| 8 進 (C)    |                        | 8 進数表示                                                           |
| 10 進 (D)   |                        | 10 進数表示                                                          |
| 16         | 6 進 (H)                | 16 進数表示                                                          |
| 文字列 (T)    |                        | 文字列表示                                                            |
| 自動 (O)     |                        | 変数ごとの既定値で表示<br>シンボルの場合は,ディバッガ・オプション設定ダイアログの設定に<br>従って表示(ディフォールト) |
| バイト (B)    |                        | 8 ビット単位で表示                                                       |
| ס          | - F (R)                | 16 ビット単位で表示                                                      |
| ジェネラル (G)  |                        | 24 ビット単位で表示(SM78K4 のみ)                                           |
| ダブルワード (U) |                        | 32 ビット単位で表示                                                      |

| 適合 (A)     | 変数ごとの既定値で表示<br>C 言語のシンボルの場合は,この項目のみ有効となります。<br>アセンブラのシンボルの場合は,ディバッガ・オプション設定ダイアロ<br>グの設定に従って表示(ディフォールト)                  |
|------------|----------------------------------------------------------------------------------------------------|
| アップ (P)    | 1 行上に移動                                                                                                    |
| ダウン (N)    | 1 行下に移動                                                                                                    |
| 強制読み込み (M) | 読み込むと値が変化するために読み込み禁止にしている SFR ,または I/<br>O ポート追加ダイアログで追加した I/O ポート , I/O プロテクト領域<br>(SM78K0, SM78K4 のみ)のデータを強制的に読み込みます。 |

## レジスタ・ウインドウ専用部

| 2進( <u>B</u> )                |  |
|-------------------------------|--|
| 8進(0)                         |  |
| 10)進( <u>D</u> )<br>= 162進(U) |  |
|                               |  |
| 絶対名称( <u>A</u> )              |  |
| ● 機能名称(E)                     |  |

| 2進(B)    | 2進数表示                  |
|----------|------------------------|
| 8 進 (O)  | 8 進数表示                 |
| 10 進 (D) | 10 進数表示                |
| 16 進 (H) | 16 進数表示(ディフォールト)       |
| 絶対名称 (A) | レジスタ名称を絶対名で表示          |
| 機能名称 (F) | レジスタ名称を機能名で表示(ディフォールト) |

#### SFR ウインドウ専用部

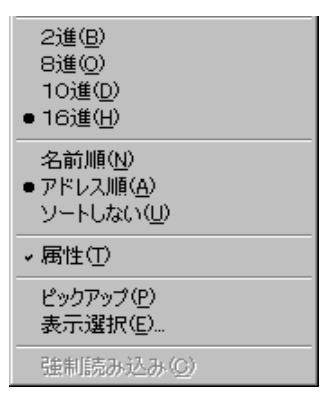

| 2 進 (B)  | 2 進数表示  |
|----------|---------|
| 8 進 (O)  | 8 進数表示  |
| 10 進 (D) | 10 進数表示 |

| 16 進 (H)   | 16 進数表示(ディフォールト)                                                             |
|------------|------------------------------------------------------------------------------|
| 名前順 (N)    | アルファベット順に表示                                                                  |
| アドレス順 (A)  | アドレス順に表示(ディフォールト)                                                            |
| ソートしない (U) | 並べ替えをしない                                                                     |
| 属性 (T)     | 属性フィールド (Attribute) の表示/非表示をします。<br>チェックあり:表示(ディフォールト)<br>チェックなし:非表示         |
| ピックアップ (P) | SFR 選択ダイアログで選択したレジスタのみを表示します。<br>チェックあり:選択したもののみ表示<br>チェックなし:すべてを表示(ディフォールト) |
| 表示選択 (E)   | SFR 選択ダイアログをオープンします。                                                         |
| 強制読み込み (C) | 読み込むと値が変化するために読み込み禁止にしている SFR ,または I/<br>Oポート追加ダイアログで追加したI/Oポートを強制的に読み込みます。  |

## ローカル変数ウインドウ専用部,スタック・トレース・ウインドウ専用部

2進(B) 6進(Q) 10進(Q) 16進(<u>H</u>) 文字列(T) ■自動(P)

| 2進(B)    | 2 進数表示               |
|----------|----------------------|
| 8進(O)    | 8 進数表示               |
| 10 進 (D) | 10 進数表示              |
| 16 進 (H) | 16 進数表示              |
| 文字列 (T)  | 文字列で表示               |
| 自動 (P)   | 変数ごとの既定値で表示(ディフォールト) |

### トレース・ウインドウ専用部

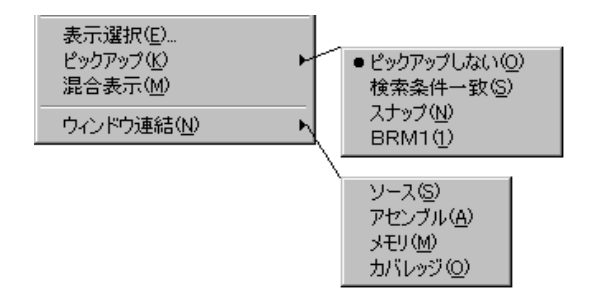

| <br>表示選択 (E) | 表示内容の選択を行います。          |
|--------------|------------------------|
|              | トレース表示選択ダイアログをオープンします。 |
| ピックアップ(K) >   |                  | ピックアップ表示の設定を行います。                                            |
|---------------|------------------|--------------------------------------------------------------|
|               | ピックアップしない<br>(O) | ピックアップ表示しません(ディフォールト)。                                       |
|               | 検索条件一致 (S)       | 検索条件に一致したフレームをピックアップ表示します。                                   |
|               | スナップ (N)         | スナップ・フレームをピックアップ表示します。                                       |
|               | BRM1(1)          | プログラム分岐後の最初の M1 フェッチ・フレームをピックアップ表示<br>します。                   |
| 混合表示 (M)      |                  | ソース表示の混合表示/非表示を切り替えます。<br>チェックあり:混合表示<br>チェックなし:非表示(ディフォールト) |
| ウィンドウ連結 (N) > |                  | トレース・ウインドウと次のウインドウの連動を設定します。<br>チェックのあるウィンドウと連動します。          |
|               | ソース (S)          | ソース・テキスト・ウインドウと連結                                            |
|               | アセンブル (A)        | 逆アセンブル・ウインドウと連結                                              |
|               | メモリ (M)          | メモリ・ウインドウと連結                                                 |
|               | カバレッジ (0)        |                                                              |

#### カバレッジ・ウインドウ専用部

● 1/37下(<u>B</u>) 64/沿台 1024/ኝብ ት(<u>E</u>)

| 1 バイト (B)    | 1 バイト単位で表示(ディフォールト)      |
|--------------|--------------------------|
| 64 バイト (T)   | 64 バイト単位で表示              |
| 1024 バイト (E) | 1024 バイト単位で表示(SM78K4 のみ) |

#### イベント・マネージャ専用部

| すべてのイベントを選択( <u>A</u> )<br>イベント削除(E) | Ctrl+A<br>Del |
|--------------------------------------|---------------|
| 名前順(N)<br>種類順(K)<br>●並べ替えなし(U)       |               |
| 詳細表示(D)<br>● 一覧表示(D)                 |               |

| すべてのイベントを選択<br>(A) | イベント・マネージャに登録されているすべてのイベントを選択しま<br>す。 |
|--------------------|---------------------------------------|
| イベント削除 (E)         | 選択されているイベントを削除                        |
| 名前順 (N)            | アイコンをイベント名の順に表示                       |

| 種類順 (K)    | アイコンをイベント種類の順に表示  |
|------------|-------------------|
| 並べ替えなし (U) | 並べ替えをしない(ディフォールト) |
| 詳細表示 (D)   | 詳細表示              |
| 一覧表示 (O)   | 一覧表示(ディフォールト)     |

#### (4) [オプション (O)]メニュー

| オフジョン( <u>0</u> )<br>・ ツールバー( <u>1</u> )<br>・ ステータスバー( <u>A</u> )<br>・ ボタン( <u>B</u> ) |  |
|----------------------------------------------------------------------------------------|--|
| ソースモード⑤)<br>命令モードΦ<br>● 自動モード( <u>U</u> )                                              |  |
| コンフィグレーション(D)<br>拡張オプション(Q)<br>デバッガオプション(Q)<br>I/Oボート追加(P)                             |  |
| トレースクリア(T)<br>カバロッジ(O)                                                                 |  |
| <ul> <li>カバレッジオン(B)</li> <li>タイマオン(M)</li> </ul>                                       |  |
| ・トレーサオン(№)<br>バックステップオン(E)                                                             |  |

| ツールバー (L)         | ツール・バーの表示(ディフォールト) / 非表示を選択します。                                                                                                    |
|-------------------|----------------------------------------------------------------------------------------------------|
| ステータスバー (A)       | ステータス・バーの表示(ディフォールト) / 非表示を選択します。                                                                                                    |
| ボタン (B)           | 各ウインドウのボタンの表示(ディフォールト)/非表示を選択します。                                                                                                    |
| ソースモード (S)        | ソース・レベル(行単位)でステップ実行します。                                                                                                    |
| 命令モード (I)         | 命令レベル(命令単位)でステップ実行します。                                                                                                    |
| 自動モード (U)         | ソース・レベルのステップ実行と命令レベルのステップ実行を自動的に<br>切り替えて,ステップ実行します(ディフォールト)。<br>ソース・テキスト・ウインドウがアクティブのときは,ソース・レベル<br>(混合表示モード以外),逆アセンブル・ウインドウがアクティブのとき<br>は,命令レベルでステップ実行します。どちらのウインドウもアクティ<br>ブではないときは,ソース・レベルでステップ実行します。 |
| コンフィグレーション<br>(C) | 環境設定を行います。<br>コンフィグレーション・ダイアログをオープンします。                                                                                                    |
| 拡張オプション (X)       | 拡張機能の設定を行います。<br>拡張オプション設定ダイアログをオープンします。                                                                                                    |
| デバッガオプション<br>(G)  | ディバッガ・オプションの設定を行います。<br>ディバッガ・オプション設定ダイアログをオープンします。                                                                                                    |
| I/O ポート追加 (P)     | ユーザ定義の I/O ポートを追加します。<br>I/O ポート追加ダイアログをオープンします。                                                                                                    |
| トレースクリア (T)       | トレース・データをクリアします。<br>トレース・ウインドウがアクティブな時のみ表示されます。                                                                                                    |
| カバレッジ (0) >       | 次のカバレッジ測定関連のダイアログをオープンします。                                                                                                    |

|             | クリア (L)       | カバレッジ測定結果をクリアします。<br>カバレッジ・クリア・ダイアログをオープンします。                                                            |
|-------------|---------------|----------------------------------------------------------------------------------------------------|
|             | 条件設定 (O)      | カバレッジ効率の測定条件を設定します。<br>カバレッジ条件設定ダイアログをオープンします。                                                           |
|             | 効率表示 (E)      | カバレッジ効率の表示を行います。<br>カバレッジ効率表示ダイアログをオープンします。                                                              |
| カバレッジオン (R) |               | カバレッジ測定の ON/OFF を選択します(ディフォールトは OFF)。<br>ユーザ・プログラム実行中は,変更することができません。                                     |
| タイマオン (M)   |               | タイマ測定の ON/OFF を選択します(ディフォールトは ON )。<br>ユーザ・プログラム実行中は,変更することができません。<br>また,Run-Break 時間の測定タイマを止めることはできません。 |
| 7           | ・レーサオン (N)    | トレーサの ON/OFF を選択します(ディフォールトは ON )。<br>ユーザ・プログラム実行中は,変更することができません。                                        |
| バ           | 、ックステップオン (E) | バックステップ実行中の有効 / 無効を選択します(ディフォールトは<br>OFF )。<br>エミュレーション中でも切り替えることができます。                                  |
|             |               |                                                                                                    |

#### (5) [実行(R)]メニュー

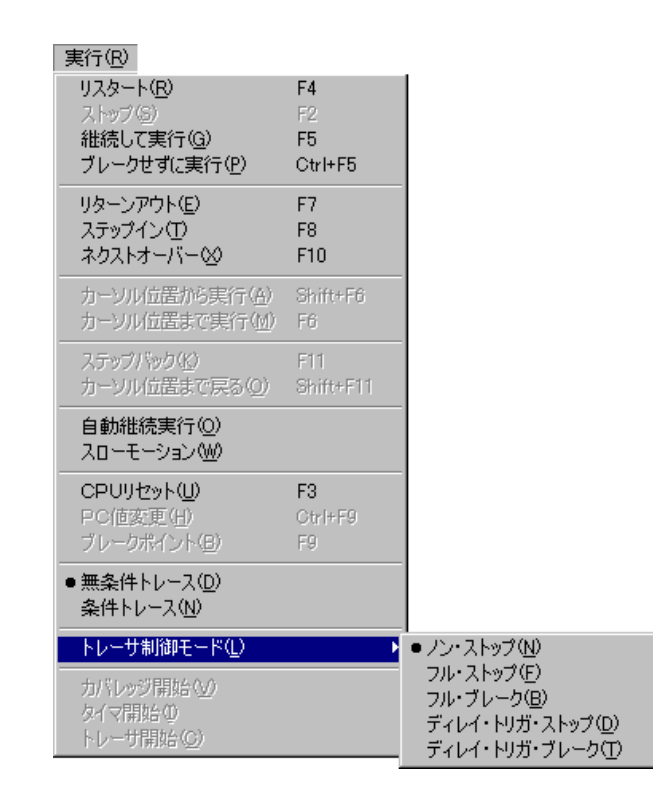

| リスタート (R)  | CPU をリセットしてからプログラム実行します。<br><b>ReGo</b> ボタンと同じ動作をします。 |
|------------|-------------------------------------------------------|
| ストップ (S)   | プログラム実行を強制的に停止させます。<br>Stop ボタンと同じ動作をします。             |
| 継続して実行 (G) | カレント PC からプログラムを実行します。<br><b>Go</b> ボタンと同じ動作をします。     |

| ブレークせずに実行 (P)             | 設定されているブレーク・ポイントを無視してプログラムを実行しま<br>す。<br>GoN ボタンと同じ動作をします。                                                              |
|---------------------------|----------------------------------------------------------------------------------------------------|
| リターンアウト (E)               | 呼び出し元に戻るまでリアルタイム実行します。<br>Ret ボタンと同じ動作をします。<br>このコマンドは,C 言語で記述した関数が対象です。                                                |
| ステップイン (T)                | プログラム内の命令を1つずつ実行します(ステップ実行)。<br>関数,サブルーチンが呼び出されている場合には,その内部の命令を1<br>つずつ実行します。<br>Step ボタンと同じ動作をします。                     |
| ネクストオーバー (X)              | プログラム内の命令を1つずつ実行します(Next ステップ実行)。<br>関数 , サブルーチンが呼び出されている場合には , その内部の命令をス<br>テップ実行の対象から外します。<br>Over ボタンと同じ動作をします。      |
| <b>カーソル</b> 位置から実行<br>(A) | ソース・テキスト・ウインドウ , または逆アセンブル・ウインドウの<br>カーソル位置からプログラムを実行します ( Start 機能 )。                                                  |
| カーソル位置まで実行<br>(M)         | カレント PC からソース・テキスト・ウインドウ , または逆アセンブ<br>ル・ウインドウのカーソル位置までプログラムを実行します ( Come 機<br>能 )。                                     |
| ステップバック (K)               | 拡張オプション設定ダイアログで設定されている単位でバック実行を<br>行います。<br>Back ボタンと同じ動作をします。                                                          |
| カーソル位置まで戻る<br>(O)         | カレント PC から , またはソース・テキスト・ウインドウ , または逆ア<br>センブル・ウインドウのカーソル位置までバック実行します。                                                  |
| 自動継続実行 (O)                | プログラム実行をし続けます。<br>ブレーク条件によりブレークした場合には , ウインドウを更新してか<br>ら , 再度プログラム実行します。<br>ブレークするたびに , <b>Go</b> ボタンをクリックするのと同じ動作をします。 |
| スローモーション (W)              | ステップ実行をし続けます。<br>ステップ実行ごとにウインドウを更新してから ,再度ステップ実行しま<br>す。<br>プレークするたびに , Step ボタンをクリックするのと同じ動作をしま<br>す。                  |
| CPU リセット (U)              | CPU をリセットします。<br><b>Res</b> ボタンと同じ動作をします。                                                                               |
| PC 値変更 (H)                | ソース・テキスト・ウインドウ , または逆アセンブル・ウインドウの<br>カーソル位置のアドレスを PC に設定します。                                                            |
| ブレークポイント (B)              | ソース・テキスト・ウインドウ , または逆アセンブル・ウインドウの<br>カーソル位置にブレーク・ポイントを設定 / 解除します。                                                       |
| 無条件トレース (D)               | 無条件トレースを有効にして、プログラム実行中は常にトレースするように設定します(ディフォールト)。<br>トレーサ起動中はトレース・モードを変更することはできません。                                     |
| 条件トレース (N)                | 条件トレースを有効にして、プログラム実行中はトレース条件に従って<br>トレースするように設定します。<br>トレーサ起動中はトレース・モードを変更することはできません。                                   |
| トレーサ制御モード(L) >            | トレース関連の設定を次のメニューから選択します。                                                                                                |

|                          | ノン・ストップ (N)           | トレース・メモリを一周したら最古のフレームからオーバーライトしま<br>す(ディフォールト)。                                                                                                    |
|--------------------------|-----------------------|----------------------------------------------------------------------------------------------------|
|                          | フル・ストップ (F)           | トレース・メモリを一周したらトレーサを停止します。                                                                                                    |
|                          | フル・ブレーク (B)           | トレース・メモリを一周したらトレーサとプログラム実行を停止しま<br>す。                                                                                                    |
|                          | ディレイ・トリガ・ス<br>トップ (D) | ディレイ・トリガ・イベント発生時にディレイ・カウント・フレーム分<br>トレースを取り , トレーサを停止します。                                                                                                    |
|                          | ディレイ・トリガ・ブ<br>レーク (T) | ディレイ・トリガ・イベント発生時にディレイ・カウント・フレーム分<br>トレースを取り,トレーサとプログラム実行を停止します。                                                                                                    |
| カバレッジ開始 /<br>カバレッジ停止 (V) |                       | カバレッジ計測が停止中は開始させ,動作中は停止させます。<br>プログラム実行中でない時,およびカバレッジ機能がオフのとき([オ<br>プション(O)]メニュー [カバレッジオン(R)]にチェックがついて<br>いないとき)は無効です。カバレッジ機能がオンでプログラム実行を開<br>始した直後はカバレッジ計測動作中となります。      |
| タタ                       | イマ開始 /<br>イマ停止 (I)    | タイマ計測が停止中は開始させ,動作中は停止させます。<br>プログラム実行中でない時,タイマ・イベント未使用のとき,およびタ<br>イマ機能がオフのとき([オプション(O)]メニュー [タイマオン(M)]<br>にチェックがついていないとき)は無効です。タイマ機能がオンでプロ<br>グラム実行を開始した直後はタイマ計測動作中となります。 |
| 77                       | レーサ開始 /<br>レーサ停止 (C)  | トレーサが停止中は開始させ,動作中は停止させます。<br>プログラム実行中でないとき,およびトレース機能がオフのとき([オ<br>プション(O)]メニュー [トレーサオン(N)]にチェックがついてい<br>ないとき)は無効です。トレース機能がオンでプログラム実行を開始し<br>た直後はトレーサ動作中となります。              |

#### (6) [イベント(N)]メニュー

イベント(N)

| イベントマネージャー( <u>M</u> ) |
|------------------------|
| イベント(匠)                |
| イベントリンク(ビ)             |
| ブレーク( <u>B</u> )       |
| トレース(①                 |
| スナップショット( <u>S</u> )   |
| スタブ( <u>U</u> )        |
| タイマወ                   |
| ディレイカウント(Y)            |

| イベントマネージャ (M) | 各種イベント条件の管理を行います。<br>イベント・マネージャをオープンします。<br>Mgr ボタンと同じ動作をします。  |
|---------------|----------------------------------------------------------------|
| イベント (E)      | イベント条件の登録を行います。<br>イベント・ダイアログをオープンします。<br>Evn ボタンと同じ動作をします。    |
| イベントリンク (L)   | イベント・リンク条件の登録を行います。<br>イベント・リンク・ダイアログをオープンします。                 |
| プレーク (B)      | ブレーク条件の登録と設定を行います。<br>ブレーク・ダイアログをオープンします。<br>Brk ボタンと同じ動作をします。 |

| トレース (T)     | トレース・イベント条件の登録と設定を行います。<br>トレース・ダイアログをオープンします。<br>Trc ボタンと同じ動作をします。                |
|--------------|------------------------------------------------------------------------------------|
| スナップショット (S) | スナップ・イベント条件の登録と設定を行います。<br>スナップ・ショット・ダイアログをオープンします。                                |
| スタブ (U)      | スタブ・イベント条件の登録と設定を行います。<br>スタブ・ダイアログをオープンします。                                       |
| タイマ (I)      | タイマ・イベント条件の登録と設定を行います。<br>タイマ値の表示を行います。<br>タイマ・ダイアログをオープンします。<br>Tim ボタンと同じ動作をします。 |
| ディレイカウント (Y) | ディレイ・カウントの設定 , およびディレイ値の表示をします。<br>ディレイ・カウント設定ダイアログをオープンします。                       |

### (7) [ ブラウズ (B) ] メニュー

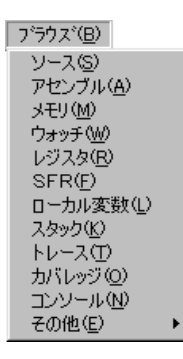

| ソース (S)   | ソース・テキスト表示します。<br>ソース・テキスト・ウインドウをオープンします。<br>Src ボタンと同じ動作をします。<br>すでにアクティブ状態のウインドウが存在する場合は ,スタティック状<br>態でウインドウをオープンします。 |
|-----------|----------------------------------------------------------------------------------------------------|
| アセンブル (A) | アセンブル表示します。<br>逆アセンブル・ウインドウをオープンします。<br>Asm ボタンと同じ動作をします。<br>すでにアクティブ状態のウインドウが存在する場合は,スタティック状<br>態でウインドウをオープンします。       |
| メモリ (M)   | メモリ内容を表示します。<br>メモリ・ウインドウをオープンします。<br>Mem ボタンと同じ動作をします。<br>すでにアクティブ状態のウインドウが存在する場合は,スタティック状<br>態でウインドウをオープンします          |
| ウォッチ (W)  | ウォッチ内容を表示します。<br>ウォッチ・ウインドウをオープンします。<br>Wch ボタンと同じ動作をします。                                                               |
| レジスタ (R)  | レジスタ内容を表示します。<br>レジスタ・ウインドウをオープンします。<br>Reg ボタンと同じ動作をします。                                                               |

| SFR(F)     | SFR 内容を表示します。<br>SFR ウインドウをオープンします。<br>SFR ボタンと同じ動作をします。                                                               |
|------------|----------------------------------------------------------------------------------------------------|
| ローカル変数 (L) | ローカル変数を表示します。<br>ローカル変数ウインドウをオープンします。<br>Loc ボタンと同じ動作をします。                                                             |
| スタック (K)   | スタック内容を表示します。<br>スタック・トレース・ウインドウをオープンします。<br>Stk ボタンと同じ動作をします。                                                         |
| トレース (T)   | トレース結果を表示します。<br>トレース・ウインドウをオープンします。<br>TrW ボタンと同じ動作をします。                                                              |
| カバレッジ (O)  | カバレッジ測定結果を表示します。<br>カバレッジ・ウインドウをオープンします。<br>Cov ボタンと同じ動作をします。                                                          |
| コンソール (N)  | コンソール・ウインドウをオープンします。                                                                                                   |
| その他 (E) >  | その他のウインドウを表示します。<br>ユーザ定義のウインドウー覧を表示します。<br>詳細については , 7.6 拡張ウインドウ (P447 参照 ) および付録 B 拡張ウ<br>インドウ (P492 参照 ) を参照してください。 |

#### (8) [ジャンプ(J)]メニュー

- ジャンプ(<u>J</u>)

| _                 |        |
|-------------------|--------|
| ノース( <u>S</u> )   | Ctrl+U |
| アセンブル( <u>A</u> ) | Ctrl+D |
| メモリ( <u>E</u> )   | Ctrl+M |
| カバレッジ( <u>C</u> ) | Ctrl+I |

| ソース (S)   | カレント・ウインドウで選択しているデータ値をジャンプ先アドレスと<br>して,該当するソース・テキストおよびソース行を表示します。<br>ただし,ジャンプ先アドレスに行情報がない場合には,ジャンプするこ<br>とはできません。<br>ソース・テキスト・ウインドウをオープンします。<br>アクティブ状態のソース・テキスト・ウインドウが表示されている場合<br>は,そのウインドウを最前面(操作対象)に表示します。 |
|-----------|----------------------------------------------------------------------------------------------------|
| アセンブル (A) | カレント・ウインドウで選択しているデータ値をジャンプ先アドレスと<br>して,そのアドレスから逆アセンブル表示します。<br>逆アセンブル・ウインドウをオープンします。<br>アクティブ状態の逆アセンブル・ウインドウが表示されている場合は,<br>そのウインドウを最前面(操作対象)に表示します。                                                           |
| メモリ (E)   | カレント・ウインドウで選択しているデータ値をジャンプ先アドレスと<br>して,そのアドレスからメモリ内容を表示します。<br>メモリ・ウインドウをオープンします。<br>アクティブ状態のメモリ・ウインドウが表示されている場合は,その<br>ウィンドウを最前面(操作対象)に表示します。                                                                 |
| カバレッジ (C) | カレント・ウインドウで選択しているデータ値をジャンプ先アドレスとして,そのアドレスからカバレッジ測定結果を表示します。<br>カバレッジ・ウインドウをオープンします。<br>アクティブ状態のカバレッジ・ウインドウが表示されている場合は,そ<br>のウインドウを最前面(操作対象)に表示します。                                                             |

#### (9) [ウィンドウ(W)]メニュー

| ウィントや( <u>W</u> )              |
|--------------------------------|
| 新しいウィンドウを開く(N)                 |
| 重ねて表示(C)                       |
| 並べて表示(1)                       |
| アイコンの整列の                       |
| すべてのウィンドウを閉じる( <u>A</u> )      |
| 最新のデータに更新( <u>R</u> )          |
| <ul> <li>アクティブ(⊻)</li> </ul>   |
| スタティック(S)                      |
| <u>1</u> Source [1] (sample.c) |
| ✓ 2 Memory                     |
|                                |

| 新しいウィンドウを開<br>く (N)   | カレント・ウインドウと同じ内容を表示する新しいウインドウをオープ<br>ンします。カレント・ウインドウがソース・テキスト・ウインドウ,逆<br>アセンブル・ウインドウ,メモリ・ウインドウ,カバレッジ・ウインド<br>ウの場合のみ有効です。 |
|-----------------------|----------------------------------------------------------------------------------------------------|
| 重ねて表示 (C)             | メイン・ウインドウ内のウインドウをカスケード表示にします。                                                                                           |
| 並べて表示 (T)             | メイン・ウインドウ内のウインドウをタイル表示にします。                                                                                             |
| アイコンの整列 (I)           | メイン・ウインドウ内のアイコンを再配置します。                                                                                                 |
| すべてのウィンドウを<br>閉じる (A) | メイン・ウインドウを除く,すべてのウインドウをクローズします。                                                                                         |
| 最新のデータに更新 (R)         | ウインドウの内容を最新のデータに更新します。                                                                                                  |
| アクティブ (V)             | ウインドウをアクティブ状態に切り替えます。<br>現在アクティブ状態の場合は , この項目の左にチェック・マークが付い<br>ています。                                                    |
| スタティック (S)            | ウインドウをスタティック状態に切り替えます。<br>現在スタティック状態の場合は , この項目の左にチェック・マークが付<br>いています。                                                  |
| (オープンウインドウ)           | オープンしているウインドウの一覧を表示します。<br>数字の横にチェック・マークの付いているウインドウがカレント・ウイ<br>ンドウです。ウインドウ名を選択することにより,選択したウインドウ<br>をカレント・ウインドウにします。     |

#### (10) [ ヘルプ (H) ] メニュー

| ^ルフ°( <u>H</u> )        |    |
|-------------------------|----|
| SM78K0のヘルプ( <u>H</u> )  |    |
| コマンド・レファレンス( <u>R</u> ) |    |
| メインウィンドウ(M)             |    |
| カレントウィンドウ(©)            | F1 |
| バージョン情報( <u>A</u> )     |    |

| SM78Kx のヘルプ (H) | 製品のヘルプをオープンします。        |
|-----------------|------------------------|
| コマンド・レファレンス (R) | コマンド・レファレンスのヘルプを表示します。 |

| メインウィンドウ (M)  | メイン・ウインドウのヘルプを表示します。                        |
|---------------|---------------------------------------------|
|               |                                             |
| カレントウィンドウ (C) | カレント・ウインドウのヘルプを表示します。                       |
| バージョン情報 (A)   | ディバッガのバージョンを表示します。<br>バージョン表示ダイアログをオープンします。 |

#### ウインドウ表示エリア

各種ディバグ・ウインドウを表示するエリアです(中央部)。

表示されたウインドウは,このエリアの中でウインドウ・サイズの変更,アイコン化などを行います。

### <u>ステー</u>タス・バー

ウインドウの最下部にあり,ディバッガ,およびシミュレータの状態を示すエリアです。

また,ユーザ・プログラム実行中には,ステータス・バーの表示色が赤に変わります。

ステータス・バーは , [オプション (O)] メニュー [ステータスバー (A)] で , ステータス・バーの表示 / 非表示を選択できます。

| (1) プログラム名    | PC 値で示されるプログラム・ファイル名を表示                                                                                                    |
|---------------|----------------------------------------------------------------------------------------------------|
| ソース名          | PC 値で示されるソース・ファイル名を表示                                                                                                    |
| 行番号           | PC 値で示される行番号を表示                                                                                                    |
| (2) 関数名       | PC 値で示される関数名を表示                                                                                                    |
| (3) PC 値      | 現在の PC 値を表示                                                                                                    |
| (4) CPU ステータス | CPU(ターゲット・デバイス)の状態を表示<br>(複数ある場合は' 'で区切って表示)<br>STANDBYスタンバイ・モード中<br>HALTホールト・モード中<br>STOPストップ・モード中                                                                     |
| (5) IE ステータス  | シミュレータの状態を表示<br>(複数ある場合は'/'で区切って表示)<br>RUNユーザ・プログラム実行中(ステータス・バーの色が変化)<br>STEPステップ実行中<br>TRCトレーサ動作中<br>TIMタイマ動作中<br>BACK RUNバック実行中<br>BACK STEPバック・ステップ実行中<br>BREAKプレーク中 |
| (6) ブレーク要因    | 表 6 - 3「ブレーク要因」を表示                                                                                                    |

| (7) STEP モード | ステップ実行モードを表示<br>[オプション(O)]メニューで次のモードが選択されていることを表示<br>SRCソース・モード<br>INST命令モード<br>AUTO自動モード |
|--------------|-------------------------------------------------------------------------------------------|
| (8) キー入力モード  | キー入力モードを表示<br>INS…挿入モード<br>OVR…上書きモード<br>ただし , メモリ・ウインドウでは , OVR モード固定です。                 |

# 注意 画面の解像度が小さい場合(800 × 600 など), すべてのステータスが表示されない場合があります。

| 表示                    | 意味                               |
|-----------------------|----------------------------------|
| Manual Break          | 強制ブレーク                           |
| Temporary Break       | テンポラリ・ブレーク                       |
| Event Break           | イベントによるブレーク                      |
| Trace Full Break      | トレース・フルによるブレーク                   |
| Non Map Break         | ノン・マップ・エリアをアクセスした                |
| Write Protect         | ライト・プロテクト領域に対してライトしようとした         |
| SFR Illegal           | SFR に対して不正なアクセスを行った              |
| Stack Overflow        | スタック・オーバフローによるブレーク               |
| Relocation Break      | 初期設定と異なるロケーション命令を実行した(SM78K4 のみ) |
| Uninitialize Mem read | 初期化していないメモリをリードした                |
| Write Back Break      | ライト系関数発生バック・ブレーク                 |
| Security Protect      | セキュリティ保護領域に対してアクセスを行った           |

表6-3 ブレーク要因

コンフィグレーション・ダイアログ

シミュレータの動作環境の表示と設定を行います。

このダイアログは,ディバッガ起動後に自動的に表示されます。

ディバッガを使用するには,最初にこのダイアログでシミュレータの動作環境を設定しなければなりません。

ただし,プロジェクト・ファイルを読み込む場合には,設定する必要はなく,プロジェクト・ファイル を読み込んだ結果が,ダイアログ上に反映されます。

| Configuration                                                         | ×                     |
|-----------------------------------------------------------------------|-----------------------|
| Chip<br>Name: uPD 78E0288                                             | OK                    |
|                                                                       | Cancel                |
|                                                                       | <u>R</u> estore       |
|                                                                       | <u>P</u> roject       |
|                                                                       | <u>H</u> elp          |
| Main (MHz) 5.00 Sub (KHz)                                             | •                     |
| Memory Mapping<br>Memory Attribute: Mapping Address:<br>Emulation ROM | <u>A</u> dd<br>Delete |

図6-5 コンフィグレーション・ダイアログ

ここでは,次の項目について説明します。

- ・オープン方法
- ・各エリア説明
  - メモリ・マッピングの設定
- ・機能ボタン

#### オープン方法

次のいずれかの方法でオープンすることができます。

- ・ PM plus が起動されている状態で,ディバッガを起動したとき自動的にオープン
- PM plus から起動した場合, そのプロジェクトで初めてディバッガを使用するときにオープン

•[オプション (O)] メニュー [コンフィグレーション (C)...]を選択 (または Alt+O, Cを順番に押す)

#### 各エリア説明

コンフィグレーション・ダイアログは次の項目で構成されています。

- (1) Chip (CPU 選択エリア)
- (2) Internal ROM/Internal RAM (内部 ROM / 内部 RAM 設定エリア)
- (3) Location (ロケーション設定エリア)
- (4) Clock (CPU クロック・ソース選択エリア)
- (5) Memory Mapping (マッピング設定エリア)

#### (1) Chip (CPU 選択エリア)

| _ Chip —      |     |         |   |
|---------------|-----|---------|---|
| <u>N</u> ame: | uPD | 78F0233 | • |

CPU を選択します。

DFINST ユーティリティでレジストリ登録されたチップ名のみが一覧表示されます。

チップ名の指定は, Nameのドロップダウン・リストから選択するか, 直接チップ名を書き込むことで指定します。

起動時のみ指定できます。ディフォールトで選択されるチップ名は,前回起動時に選択したチップ名 となりますが,そのチップ名が登録されていないときは,登録されているチップ名の先頭のものにな ります。

#### (2) Internal ROM/Internal RAM (内部 ROM / 内部 RAM 設定エリア)

| -Internal ROM/RAM       |       |          |
|-------------------------|-------|----------|
| Internal R <u>O</u> M:  | 60*   | 🖌 K Byte |
| Internal high-speed RAM | 1024* | ▼ Byte   |

CPU の内部 ROM,内部 RAM サイズを設定します。

初期値は Chip を選択することにより自動的に表示され,末尾に'\*'が付きます。

内部 ROM,内部 RAM のサイズを変更する場合は,Internal ROM のドロップダウン・リストから選択します。

選択したサイズがシミュレータの制約により実現できない場合は,ディバッガは自動的にサイズを調整します(そのため,再度コンフィグレーション・ダイアログを表示した場合,前回に指定したサイズより大きなサイズが表示される場合があります)。 設定できるサイズは次のとおりです。

#### [SM78K0, SM78K0S]

内部 ROM: 0, 4, 8, 12, 16, 20, 24, 28, 32, 36, 40, 44, 48, 52, 56, 60 内部 RAM: 64 ~ 1024 **[ SM78K4 ]** 内部 ROM : 0 ~ 1024 内部 RAM : 256 ~ 32000

- 注意 選択したチップの内部 ROM サイズが上記にあてはまらない場合 ,そのサイズもリストに表示します。
- (3) Location (ロケーション設定エリア)

Lo<u>c</u>ation: Of 💽

ロケーションの設定を行います。

00H または 0fH の 2 種類が設定できます。使用する環境に合わせて設定してください。

この設定と異なる Location 命令を実行した場合には Relocation Break が発生します。

ロード・モジュール・ファイルをロードした場合には,ロード・モジュール・ファイル内のロケー ション情報に従って自動的に再設定されます。

(4) Clock (CPU クロック・ソース選択エリア)

| – <u>C</u> lock ——— |        |             |   |  |
|---------------------|--------|-------------|---|--|
| Main (MHz)          | 5.00 💌 | ] Sub (KHz) | 💌 |  |

CPU に入力するクロックを選択します。

クロック数の指定は、キーボードから入力するか、ドロップ・ダウン形式の一覧から選択します。

| Main (MHz) | メイン・クロック数を指定 |
|------------|--------------|
| Sub (KHz)  | サブ・クロック数を指定  |

#### (5) Memory Mapping (マッピング設定エリア)

| Memory Mapping –<br>Memory Attribute:<br>Emulation ROM | • | Mapping Address: | <u>A</u> dd<br>Delete |
|--------------------------------------------------------|---|------------------|-----------------------|
|                                                        |   |                  |                       |
|                                                        |   |                  |                       |

アクセス・サイズ,メモリ属性,アドレスを指定し,マッピング設定を行います。

#### Memory Attribute (マッピング属性指定)

マッピング属性は次の種類が選択できます。用途に合わせて選択してください。

| Emulation ROM |
|---------------|
|---------------|

シミュレータ代替 ROM を選択 (SM78K0, SM78K4 のみ)

| Emulation RAM | シミュレータ代替 RAM を選択(SM78K0, SM78K4 のみ)                                           |
|---------------|-------------------------------------------------------------------------------|
| Stack         | スタックとして想定している領域のメモリを選択<br>この領域をはみ出してスタック操作が行われた場合,stack overflow<br>のエラーが出ます。 |

#### Mapping Address (マッピングアドレス指定)

マッピングするアドレスを指定します。

上位アドレス,下位アドレスをキーボードから入力します。

#### メモリ・マッピングの設定

Memory Attribute および Mapping Address を指定後, <Add> ボタンをクリックします。

Memory Attribute の属性, Memory Mapping のアドレス範囲に対応するメモリ・マッピングが設定

されリスト上に表示されます。

マッピング単位は次のとおりです。

| マッピング・エリア                      | マッピング単位                              |
|--------------------------------|--------------------------------------|
| Stack                          | 1 バイト単位<br>Stack は内部 RAM 領域のみに設定できます |
| Emulation ROM<br>Emulation RAM | 4K バイト単位                             |

#### 表6-4 コンフィグレーション・ダイアログでのマッピング単位

マッピング単位はマッピングするアドレスによって変化します(SM78K4のみ)。次にマッピング単位を示します。

#### 表6-5 コンフィグレーション・ダイアログでのマッピング単位

| マッピング・アドレス        | マッピング単位   |
|-------------------|-----------|
| 0x00000-0x00ffff  | 4K バイト単位  |
| 0x010000-0x0fffff | 64K バイト単位 |
| 0x100000-0xffffff | 1M バイト単位  |

#### メモリ・マッピングの削除

削除するマッピングをリストで選択し, <Delete> ボタンをクリックします。

これにより,選択したマッピングを削除します。

## 機能ボタン

| ОК      | 現在設定した環境を有効にします。<br>環境を設定してこのダイアログをクローズします。 <ok> ボタンを押してエ<br/>ラーが発生した場合,続行不可能なためディバッガを終了します。</ok> |
|---------|---------------------------------------------------------------------------------------------------|
| Cancel  | 変更内容を取り消して,このダイアログをクローズします。                                                                       |
| Restore | このダイアログをオープンする前の環境設定状態に戻します。                                                                      |
| Project | プロジェクト・ファイル・ロード・ダイアログをオープンします。プロジェク<br>ト・ファイルのオープンや読み込み中にエラーが発生した場合 , 続行不可能な<br>ため , ディバッガを終了します。 |
| Help    | ヘルプ・ウインドウをオープンします。                                                                                |

# 拡張オプション設定ダイアログ

ディバッガの各種拡張オプションの表示と設定を行います。

図6-6 拡張オプション設定ダイアログ

| Extended Option                                                      | × |
|----------------------------------------------------------------------|---|
| Trace Size: 🔣 🔽 🔽 frames 🗖 Add Up Timetag                            |   |
| Trace Timetag Count Rate:                                            |   |
| Internal RAM Monitor Redraw: 500 msec                                |   |
| Break Condition: 💿 Before 🔿 After 🔽 Break Sound                      |   |
| Verify: 🔽 Check Back Step: Instruction 💌                             |   |
| Project Save Level: 🔿 Bas <u>i</u> c 🔿 <u>N</u> ormal 🔿 <u>F</u> ull |   |
| OK Cancel <u>R</u> estore <u>H</u> elp                               |   |

ここでは,次の項目について説明します。

- ・オープン方法
- ・各エリアの説明
- ・機能ボタン

#### オープン方法

このダイアログは,次の方法でオープンすることができます。

• [ オプション (O) ] メニュー [ 拡張オプション (X)… ] を選択 (または Alt + O, X を順番に押す)

#### 各エリアの説明

拡張オプション設定ダイアログは、次の項目で構成されています。

- (1) Trace Size (トレース・バッファ・サイズ設定エリア)
- (2) Add Up Timetag (タイムタグの積算指定エリア)
- (3) Trace Timetag Count Rate (トレース・タイムタグ・カウンタ分周率選択エリア)
- (4) Internal RAM Monitor Redraw (リアルタイム内部 RAM サンプリング時間設定エリア)
- (5) Break condition (ブレーク・モード設定エリア)
- (6) Break Sound (ビープ音指定エリア)
- (7) Verify (ベリファイ指定エリア)
- (8) Back Step (バック実行タイプ選択エリア)
- (9) Project Save Level (プロジェクト・セーブ・レベル選択エリア)

(1) Trace Size (トレース・バッファ・サイズ設定エリア)

Trace Size: 🛛 🙀 frames

ユーザ・プログラムの実行をトレースするサイズを設定します(フレーム単位)。 サイズはドロップ・ダウン形式の一覧から,次のサイズが選択できます。

| フレーム・サイズ | 設定単位 |
|----------|------|
| 0 - 64K  | 4K   |
| 64K - 1M | 64K  |
| 1M - 16M | 1M   |

#### (2) Add Up Timetag (タイムタグの積算指定エリア)

🦳 Add Up Timetag

トレース・データのタイムタグの積算をする / しないを指定します。 ディフォールトはチェックなしで,タイムタグの積算を行いません。

(3) Trace Timetag Count Rate (トレース・タイムタグ・カウンタ分周率選択エリア)

Trace Timetag Co<u>u</u>nt Rate:

| : Kate: | 7 |  |
|---------|---|--|
|         |   |  |

トレース・ウインドウのタイムタグ表示で使用するカウンタの分周率を設定します。 分周率を設定すると,タイムタグで表示されるカウンタのカウント・アップに必要なクロック数が変 更されます。

選択できる分周率は,1(ディフォールト値)~65536です。

(4) Internal RAM Monitor Redraw (リアルタイム内部 RAM サンプリング時間設定エリア)

Internal RAM Monitor Redraw: 500 msec

リアルタイム内部 RAM サンプリングのサンプリング時間 (msec)を指定します。

エミュレーション中に内部 RAM 領域をリアルタイムにサンプリングすることができます。

この範囲に割り当てられている変数,およびデータなどは,ウォッチ・ウインドウ,メモリ・ウイン ドウ上で,ほぼリアルタイムに表示することができます。

サンプリング時間は,100msec単位で0-65500まで指定できます。0,または空欄を指定した場合は リアルタイム表示を行いません。

(5) Break condition ( ブレーク・モード設定エリア )

#### Break Condition: 💿 <u>B</u>efore 💦 <u>A</u>fter

ブレーク・ポイントの命令に対し,実行する前にブレークするか,実行してからブレークするかの選 択をします。この設定は,ハードウエア・ブレークにのみ影響を与えます。

| Before | Run イベントを実行前イベントに設定(ディフォールト)<br>命令を実行する前に,イベントが発生します。 |
|--------|-------------------------------------------------------|
| After  | Run イベントを実行後イベントに設定<br>命令を実行した後に,イベントが発生します。          |

#### (6) Break Sound (ビープ音指定エリア)

#### 🔽 Break Sound

ブレーク時のビープ音の有無を指定します。

チェック・ボックスをチェックすると,ブレーク時にビープ音を発します(ディフォールトはビープ 音ありです)。

#### (7) Verify (ベリファイ指定エリア)

#### Verify: 🔽 <u>C</u>heck

メモリ書き込み時のベリファイ・チェックの有無を指定します。

チェック・ボックスをチェックすると,ダウン・ロード,メモリ・フィル,メモリ・コピーを実行す る際にベリファイ・チェックを行います。また変数およびデータなどを,変数ウインドウ,メモリ・ ウインドウから変更し,メモリに書き込む際にもベリファイ・チェックを行います(ディフォールト はベリファイ・チェックありです)。

#### (8) Back Step (バック実行タイプ選択エリア)

Back\_Step: Instruction 💌

バック実行のタイプをドロップ・ダウン形式の一覧から設定します。

| Instruction | 実行したすべての命令インストラクションをバック実行できるよう<br>にします(ディフォールト)。              |
|-------------|---------------------------------------------------------------|
| Break       | プログラムがブレークした箇所のみバック実行できるようにしま<br>す。                           |
| Branch      | CALL 命令,BR 命令または割り込みなどによってプログラム実行が<br>分岐した箇所のみバック実行できるようにします。 |
| Event       | イベントが成立した箇所のみバック実行できるようにします。                                  |

#### (9) Project Save Level (プロジェクト・セーブ・レベル選択エリア)

Project Save Level: 💿 Bas<u>i</u>c 🔿 <u>N</u>ormal 🔿 <u>F</u>ull

シミュレータ部に関するプロジェクト・ファイルのセーブ・レベルを選択します。

| Basic | ユーザの設定したディバグ環境のみ(ウィンドウの状態,イベント |
|-------|--------------------------------|
|       | の設定状態など)を保存します(ディフォールト)。       |

| Normal | Basic の内容 + シミュレータの内部の命令部分の中断状態(命令,メ<br>モリ,レジスタ,および SFR などのプロジェクト情報)を保存します。 |
|--------|-----------------------------------------------------------------------------|
| Full   | Normal の内容 + シミュレーション中に生成されたディバグ情報(ト<br>レース,カバレッジ結果など)のすべてを保存します。           |

# 機能ボタン

| ОК      | 設定した各種設定を有効にして,このダイアログをクローズします。 |
|---------|---------------------------------|
| Cancel  | 今回設定した内容を無効にして、このダイアログをクローズします。 |
| Restore | このダイアログをオープンする前の設定状態に戻します。      |
| Help    | ヘルプ・ウィンドウをオープンします。              |

# ディバッガ・オプション設定ダイアログ

ディバッガの各種拡張オプションの表示と設定を行います。

図6-7 ディバッガ・オプション設定ダイアログ

| Debugger Option                                 | x                                   |
|-------------------------------------------------|-------------------------------------|
| Source Path                                     | Tab Size                            |
| Base: C:¥NECTools32                             | <u>E</u> xtension: <b>∗</b> .∗      |
| Browse                                          | Tab Size: <u>C 2 C 4</u> C <u>8</u> |
| Default Extension                               | Tablist: *** 8 Add                  |
| Source File: *.c;*.s;*.asm                      | *.c 8                               |
| Load Module: *.ink;*.imf                        | *.S 0                               |
| Open File History Font                          | Startup Routine                     |
| Max Number (0 - 10) 4 - East                    | Degiri label: j@cstart              |
|                                                 | End label: _@cend                   |
| Project File                                    | <u>m</u> ain0 label: _main          |
| Auto Save: C On C Off © Query                   | - DisAssemble                       |
| Auto L <u>o</u> ad: 🔿 On 💿 Off                  | Show Offset: 🔲 Label 🔽 Mnemonic     |
| Load Project File:                              | Register Name: 💿 Function Name      |
| Browse                                          | C Absolute Name                     |
| – Tool Bar Pictures – – – – – Kanii – – – Kanii | Watch Default                       |
| Pictures and Text     Siis                      | Size: Byte 💌 Radix: Hex 💌           |
|                                                 | Show Variable Type: 🔿 On 💿 Off      |
| O Pictures only O Euc                           | Language: 💿 C 🔿 ASM                 |
| ОК                                              | Cancel <u>R</u> estore <u>H</u> elp |

ここでは,次の項目について説明します。

- ・オープン方法
- ・各エリア説明
- ・機能ボタン

### オープン方法

このダイアログは、次の方法でオープンすることができます。

•[オプション (O)] メニュー [デバッガ・オプション (G)...]を選択 (または Alt + O , G を順番に押す)

#### 各エリア説明

ディバッガ・オプション設定ダイアログは,次の項目で構成されています。

- (1) Source Path (ソース・パス指定エリア)
- (2) Default Extension (ディフォールト拡張子指定エリア)

- (3) Open File History (オープン・ファイル・ヒストリ設定エリア)
- (4) Font (表示フォント設定エリア)
- (5) Project File (プロジェクト・ファイル設定エリア)
- (6) Tool Bar Pictures (ツール・バー表示ボタン設定エリア)
- (7) Kanji (漢字コード設定エリア)
- (8) Tab Size (タブ・サイズ設定エリア)
- (9) Startup Routine (スタートアップ・シンボル設定エリア)
- (10) DisAssemble (オフセット表示設定エリア)
- (11) Watch Default (ウォッチ・シンボル設定エリア)

#### (1) Source Path (ソース・パス指定エリア)

| Source <u>P</u> ath<br>Base: C:¥NECTools32 |                 |
|--------------------------------------------|-----------------|
|                                            | Bro <u>w</u> se |

ソース・ファイルやテキスト・ファイルを検索するディレクトリを指定します。

パスはキーボードから入力,または <Browse>ボタンで設定します。相対パスでの指定も可能です。 Base:の右側には,相対パスの基準となるディレクトリが表示されます。基準ディレクトリは,次の順序で決定されます。

- プロジェクト・ファイルをロードしたディレクトリ
- 最後にロード・モジュールやヘキサ・ファイルをロードしたディレクトリ
- ・Windows のカレント・ディレクトリ

パス情報の区切りには、";"(セミコロン),または","(カンマ)で指定します。

ソース・パスに日本語文字を指定できます(日本語版のみ)。

例) ソースが次のディレクトリに入っている場合,

b:\src

c:\asm

ソース・パス指定は次のようになります。

b:\src;c:\asm

<Browse> ボタンをクリックすると,図6-8のソース・パス選択ダイアログが表示され,ソース・ パスの追加が行えます。

備考 ディバッガ・オプション設定ダイアログをオープンした直後は,基準ディレクトリを選択して開きます。2度目以降は前回選択したディレクトリを選択してオープンします。
 選択したディレクトリが,すでにソース・パスに設定されている場合には,追加を行いません。

図6-8 ソース・パス選択ダイアログ

| 🖻 🧰 D | ocuments ar | nd Settings |  |
|-------|-------------|-------------|--|
|       | ECTools32   |             |  |
|       |             |             |  |
|       | DOC         |             |  |
|       | HLP         |             |  |
|       | LIB         |             |  |
| ÷.    | ) Setup     |             |  |
| ÷ C   | ) SMP78KO   |             |  |
| ÷.    | SMP78KOS    | 6           |  |
| Ð 🔁   | ) SMP78K4   |             |  |

(2) Default Extension (ディフォールト拡張子指定エリア)

| -Default Extensio     | n             |
|-----------------------|---------------|
| <u>S</u> ource File:  | *.c;*.s;*.asm |
| Load Mod <u>u</u> le: | *.lnk;*.lmf   |

拡張子の区切りは,""(ブランク),";"(セミコロン),または","(カンマ)で指定します。

| Source File | [ファイル(F)]メニュー [開く(O)]を選択して,ソース・ファ<br>イル選択ダイアログを開いたときに表示されるソース・ファイルの<br>拡張子を設定します。<br>ディフォールトは,"*.C,*.S,*.ASM"です。 |
|-------------|----------------------------------------------------------------------------------------------------|
| Load Module | ダウンロード・ダイアログをオープンした時に表示されるロード・モ<br>ジュールの拡張子を設定します。<br>ディフォールトは , " * .LNK , * .LMF" です。                          |

(3) Open File History (オープン・ファイル・ヒストリ設定エリア)

| -Open File History           |   |   |
|------------------------------|---|---|
| Max Number ( <u>0</u> – 10): | 4 | • |

[ファイル(F)]メニューの一番下欄に表示されるオープン・ファイルのヒストリの個数を設定します(0-10)。0を設定したときは,メニューにヒストリが表示されません。 ディフォールトは4です。

#### (4) Font (表示フォント設定エリア)

| -Fo | nt ———       |  |
|-----|--------------|--|
|     | <u>F</u> ont |  |

ソース・テキスト・ウインドウでの表示フォントを指定します。<Font>ボタンをクリックするとフォント選択ダイアログがオープンし,表示フォントやサイズを選択することができます。

(5) Project File (プロジェクト・ファイル設定エリア)

| -Project File       |      |       |        |
|---------------------|------|-------|--------|
| Auto Sa <u>v</u> e: | 🔿 On | 🔿 Off | Query  |
| Auto L <u>o</u> ad: | 🔿 On | Off   |        |
| Load Project F      | ile: |       |        |
|                     |      |       | Browse |

プロジェクト・ファイルの自動セーブ,自動ロードの設定を行います。

#### Auto Save

終了時のプロジェクト・ファイルの自動セーブの設定を行います。

| On    | 終了時にプロジェクト・ファイルの自動セーブを行います。   |
|-------|-------------------------------|
| Off   | 終了時にプロジェクト・ファイルの自動セーブを行いません。  |
| Query | 終了時に終了確認ダイアログを表示します(ディフォールト)。 |

#### Auto Load

起動時のプロジェクト・ファイルの自動ロードの設定を行います。

| On  | 起動時にプロジェクト・ファイルの自動ロードを行います。<br>Load Project File にロードするファイル名を指定します。 |
|-----|---------------------------------------------------------------------|
| Off | 起動時にプロジェクト・ファイルの自動ロードを行いません<br>(ディフォールト)。                           |

Load Project File

自動ロード時にロードするプロジェクト・ファイルを指定します。

Auto Load で On を選択した時のみ指定できます。

プロジェクト・ファイル名をキーボードから入力,または,<Browse>ボタンをクリックすることで 設定します。<Browse>ボタンをクリックすると,ソース・ファイル選択ダイアログがオープンしま す。

#### (6) Tool Bar Pictures (ツール・バー表示ボタン設定エリア)

| -Tool Bar Pi <u>c</u> tures ———— |  |
|----------------------------------|--|
| Pictures and Text                |  |
| C Pictures only                  |  |

ツール・バーの表示ボタンを設定します。

| Pictures and Text | グラフィックと文字が表示されたボタンを表示    |
|-------------------|--------------------------|
| Pictures only     | グラフィックのみのボタンを表示(ディフォールト) |

#### (7) Kanji (漢字コード設定エリア)

| - <u>K</u> anji |  |
|-----------------|--|
| 💿 Sjis          |  |
| 🔿 Euc           |  |

ソース・テキスト・ウインドウやトレース・ウインドウに表示するファイルの漢字コードを指定します。漢字コードの指定は,日本語 Windows 上でのみ有効となります。

| Sjis | 漢字コードとして SJIS を使用(ディフォールト) |
|------|----------------------------|
| Euc  | 漢字コードとして EUC を使用           |

(8) Tab Size (タブ・サイズ設定エリア)

| – Tab Size —<br><u>E</u> xtension: | *.*              | •              |
|------------------------------------|------------------|----------------|
| Tab Size:                          | 02 04            | 4 💿 🛛          |
| Tab L <u>i</u> st:                 | *.* 8<br>*.asm_8 | Add            |
|                                    | *.c 8<br>*.s 8   | <u>D</u> elete |

拡張子ごとに、その拡張子のファイルを表示する際のタブ・サイズを設定します。

#### Extension

拡張子を設定します。拡張子の設定は,キーボードから入力するか,ドロップダウン・リストから選 択できます。

#### Tab Size

タブ・サイズを選択します。タブ・コードをスペース何個分で表示するかを選択します。

| 2 | スペース2個分で表示          |
|---|---------------------|
| 4 | スペース4個分で表示          |
| 8 | スペース8個分で表示(ディフォールト) |

#### Tab List

拡張子ごとのタブ・サイズの設定が表示されています。

#### タブ・サイズの設定を変更する場合

Extension, Tab Size を設定し, <Add> ボタンをクリックします。

選択したタブ・サイズを Extension で設定したタブ・サイズに変更します。

#### タブ・サイズの設定を削除する場合

Tab List で削除したい設定を選択し、<Delete>ボタンをクリックします。

現在,選択している拡張子の設定を削除します。

#### (9) Startup Routine (スタートアップ・シンボル設定エリア)

| -Startup Routine     | •        |
|----------------------|----------|
| Begin label:         | _@cstart |
| End la <u>b</u> el:  | _@cend   |
| <u>m</u> ain0 label: | _main    |

スタートアップ・ルーチンのテキスト領域(コード領域)の先頭アドレス,末尾アドレスをシンボル で指定します。

先頭アドレスのシンボルを Begin label に,末尾アドレスのシンボルを End label に指定します。こ れにより,ダウンロード・ダイアログでロード・モジュール形式のオブジェクト・ファイルをダウン ロードすると,ソース・ファイルを自動的にオープンすることができるようになりますが,このとき 表示させるソース・ファイルを表示開始シンボルとして main() label に指定します。

なお,指定されたシンボルが正しくない場合には,該当するソース・ファイルのアドレス範囲に PC が進むまでソース・ファイルをオープンすることができなくなります。また,スタートアップ・ルーチンをステップ実行でスキップすることはできません。

| Begin label  | 先頭アドレスのシンボル(ディフォールト:_@cstart) |
|--------------|-------------------------------|
| End label    | 終了アドレスのシンボル(ディフォールト:_@cend)   |
| main() label | 表示開始シンボル(ディフォールト:_main)       |

注意 このエリアは必ず指定してください。空欄にすると , ダイアログのクローズができません。

#### (10) **DisAssemble**(オフセット表示設定エリア)

| -DisAssemble            |                      |
|-------------------------|----------------------|
| Show Offset:            | 🔲 Label 🛛 🔽 Mnemonic |
| Regis <u>t</u> er Name: | Function Name        |
|                         | C Absolute Name      |

逆アセンブル表示時の設定を行います。

#### **Show Offset**

逆アセンブル表示時のオフセット表示(シンボル+オフセット)の有無を設定します。 オフセット表示を行わない場合,数値に一致するシンボルがあるときのみシンボルを表示し,一致す るシンボルがないときは数値をそのまま16進数で表示します。

| Label    | Label 欄のオフセット表示する / しないを設定<br>ディフォールトはチェックなしでオフセット表示しません。   |
|----------|-------------------------------------------------------------|
| Mnemonic | Mnemonic 欄のオフセット表示する / しないを設定<br>ディフォールトはチェックありでオフセット表示します。 |

#### Register Name (レジスタ名表示選択エリア)

逆アセンブル表示時のニモニック中の,レジスタ名の表示方法を選択します。

| Function Name | 機能名称 , 別名で表示 |
|---------------|--------------|
| Absolute Name | 絶対名称で表示      |

#### (11) Watch Default (ウォッチ・シンボル設定エリア)

| Watch Default       |                 |       |
|---------------------|-----------------|-------|
| Size: Byte          | Radi <u>x</u> : | Hex 💌 |
| Show Variable Type: | O On            | Off   |
| Language:           | • 0             | O ASM |

ウォッチするシンボルについて指定します。

#### Size (ディフォールト・サイズ指定)

ウォッチ・ウインドウなどで,[適合(A)](Adaptive)を指定した場合のデータの表示サイズを設定します。

| Byte        | 8 ビット表示 ( ディフォールト ) |
|-------------|---------------------|
| Word        | 16 ビット表示            |
| Double Word | 32 ビット表示            |

#### Radix (ディフォールト進数指定)

ウォッチ・ウインドウなどで [ 自動 (P)] ( Proper ) を指定した場合のデータの表示進数を設定します。

| Hex    | 16 進数で表示(ディフォールト) |
|--------|-------------------|
| Dec    | 10 進数で表示          |
| Oct    | 8 進数で表示           |
| Bin    | 2 進数で表示           |
| String | 文字列               |

#### Show Variable Type (変数の型の表示 / 非表示)

変数の型の表示 / 非表示を選択します。

| On  | 変数の型を表示する           |
|-----|---------------------|
| Off | 変数の型を表示しない(ディフォールト) |

#### Language(変数の型の表示 / 非表示)

基数の表示形式を選択します。

| С   | C 言語風の基数を表示(ディフォールト) |
|-----|----------------------|
| ASM | アセンブリ言語風の基数を表示       |

#### 機能ボタン

| ОК      | 設定した各種設定を有効にして、このダイアログをクローズします。 |
|---------|---------------------------------|
| Cancel  | 今回設定した内容を無効にして、このダイアログをクローズします。 |
| Restore | このダイアログをオープンする前の設定状態に戻します。      |
| Help    | ヘルプ・ウインドウをオープンします。              |

# フォント選択ダイアログ

ソース・テキスト・ウインドウの表示フォント,およびフォント・サイズを選択します。

| 図6-9 | フォント選択 | ダイアログ |
|------|--------|-------|
|------|--------|-------|

| Font                                                     |                                             | ×            |
|----------------------------------------------------------|---------------------------------------------|--------------|
| Eont Face:<br>MSゴシック<br>WST_Fren<br>WST_Germ<br>WST_Ital | <u>S</u> ize:<br>10<br>▲ 10 ▲<br>11 ↓<br>12 | OK<br>Cancel |
| WST_Span<br>WST_Swed<br>Sample<br>Aaあぁア                  | ■ 14<br>16 ■<br>ァ亜宇                         |              |
|                                                          |                                             |              |

ここでは,次の項目について説明します。

- ・オープン方法
- ・各エリア説明
- ・機能ボタン

### オープン方法

このダイアログは,次の方法でオープンすることができます。

・ディバッガ・オプション設定ダイアログ上の <Font> ボタンを押す

#### 各エリア説明

- フォント選択ダイアログは,次の項目で構成されています。
  - (1) Font Face (フォント名指定エリア)
  - (2) Size (フォント・サイズ指定エリア)
  - (3) Sample (サンプル表示エリア)

(1) Font Face (フォント名指定エリア)

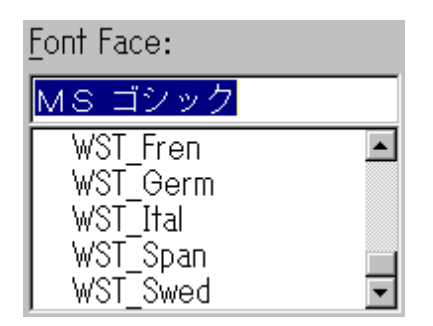

現在利用可能なフォントの中から,指定するフォントを選択します。

等幅なフォント(ストローク幅が一定のフォント,固定ピッチ・フォント)のみを列挙します。一覧 からフォント名を選択すると,テキスト・ボックスにフォント名が表示され,そのフォントで利用可 能なフォント・サイズが Size に表示されます。

(2) Size (フォント・サイズ指定エリア)

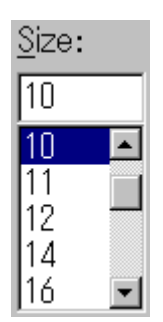

フォント・サイズを指定します。

ドロップダウン・リストには, Font Face で指定されたフォントで,利用可能なフォントの大きさが ポイント単位で表示されます。ドロップダウン・リストからフォント・サイズを選択すると,テキス ト・ボックスにフォント・サイズが表示されます。テキスト・ボックスには,キーボードから直接サ イズを入力することもできます。

(3) Sample (サンプル表示エリア)

| -8 | Sample   |
|----|----------|
|    |          |
|    | Aaああアァ亜宇 |
|    |          |

指定されたフォント名とフォント・サイズでサンプル文字列が表示されます。

## 機能ボタン

| ОК     | 指定したフォント名 , フォント・サイズで , ソース・テキスト・ウインドウの<br>フォント表示を変更し , このダイアログをクローズします。 |
|--------|--------------------------------------------------------------------------|
| Cancel | フォントを変更せずにダイアログをクローズします。                                                 |

# プロジェクト・ファイル・セーブ・ダイアログ

ディバグ環境を保存します。

プロジェクト・ファイル・セーブ・ダイアログでは,プロジェクト・ファイルを新規保存,またはファ イル名を変更して保存します (「ディバグ環境設定 (P36)」を参照)。

保存の際は,表示していたウインドウのサイズや位置なども保存されます。

図6‐10 プロジェクト・ファイル・セーブ・ダイアログ

| Save As             |                 |                           | ? × |
|---------------------|-----------------|---------------------------|-----|
| 保存する場所(型:           | 🗀 sample        | - 🔁 🖆 🖬                   |     |
| i sample.prj        |                 |                           |     |
| ファイル:名( <u>N</u> ): |                 | 保存⑤                       |     |
| ファイルの種類(工):         | Project (*.prj) | <ul> <li>キャンセル</li> </ul> |     |
|                     |                 | ヘルプ( <u>H</u> )           |     |

プロジェクト・ファイルへは,次の内容が保存されます。

| 表6-6 | プロジェクト・ | ファイルの保存内容 |
|------|---------|-----------|
|------|---------|-----------|

| ウインドウ                                      | 設定データ                                                                          |
|--------------------------------------------|--------------------------------------------------------------------------------|
| コンフィグレーション・ダイアログ                           | すべての項目(ターゲット・デバイス,クロック設定。端子<br>マスク設定,マッピング情報)                                  |
| メイン・ウインドウ                                  | 表示位置,ツール・バー/ステータス・バー/ボタン表示情<br>報,実行モード情報,トレース On / Off 情報,カバレッジ<br>On / Off 情報 |
| ダウンロード・ダイアログ                               | ダウンロードするファイル情報                                                                 |
| 拡張オプション設定ダイアログ ,<br>ディバッガ・オプション設定ダイア<br>ログ | 設定情報                                                                           |
| ソース・テキスト・ウインドウ                             | ウインドウの表示情報,フォント情報                                                              |
| 逆アセンブル・ウインドウ ,<br>メモリ・ウインドウ                | ウインドウの表示情報 , 表示開始アドレス                                                          |

| ウインドウ                                                                                                    | 設定データ                    |
|----------------------------------------------------------------------------------------------------|--------------------------|
| スタック・トレース・ウインドウ,<br>SFR ウインドウ,<br>ローカル変数ウインドウ,<br>トレース・ウインドウ,<br>イベント・マネージャ,<br>カバレッジ・ウインドウ,<br>コンソール・ウインドウ,<br>拡張ウインドウ | ウインドウの表示情報               |
| イベント・ダイアログ                                                                                                    | ウインドウの表示情報 , イベント情報      |
| イベント・リンク・ダイアログ                                                                                                    | ウインドウの表示情報 , リンク・イベント情報  |
| ブレーク・ダイアログ                                                                                                    | ウインドウの表示情報 , ブレーク・イベント情報 |
| トレース・ウインドウ                                                                                                    | ウインドウの表示情報 , トレース・イベント情報 |
| スナップ・ショット・ダイアログ                                                                                                    | ウインドウの表示情報 , スナップ・イベント情報 |
| スタブ・ダイアログ                                                                                                    | ウインドウの表示情報 , スタブ・イベント情報  |
| タイマ・ダイアログ                                                                                                    | ウインドウの表示情報 , タイマ・イベント情報  |
| レジスタ・ウインドウ                                                                                                    | ウインドウの表示情報 , 表示バンク       |
| ウォッチ・ウインドウ                                                                                                    | ウインドウの表示情報 , ウォッチ登録情報    |
| I/O ポート追加ダイアログ                                                                                                    | 追加 I/O ポート情報             |
| ディレイ・カウント設定ダイアログ                                                                                                    | ディレイ・カウント値               |
| 78Kx シミュレータ GUI ウインドウ,<br>入出力パネル・ウインドウ,<br>出力タイミングチャート・ウインド<br>ウ                                                        | ウィンドウの表示情報 , 端子状態        |

表6-6 プロジェクト・ファイルの保存内容

ここでは,次の項目について説明します。

- ・オープン方法
- ・各エリア説明
- ・機能ボタン
- 関連操作
  - プロジェクト・ファイルを自動セーブするには

#### オープン方法

このダイアログは、次の方法でオープンすることができます。

•[ファイル (F)] メニュー [プロジェクト (J)] [名前を付けて保存 (A)...]を選択 (,または Alt + F, J, A を順番に押す)

以前にプロジェクト・ファイルをロード,またはセーブしていて同じファイル名で保存する場合

•[ファイル(F)]メニュー [プロジェクト(J)] [上書き保存(S)...]を選択 (または Alt + F, J, Sを順番に押す)

#### 各エリア説明

プロジェクト・ファイル・セーブ・ダイアログは次の項目で構成されています。

- (1) 保存する場所,ファイル名(ファイル選択エリア)
- (2) ファイルの種類(拡張子選択エリア)
- (1) 保存する場所,ファイル名(ファイル選択エリア)

ファイル名を指定します。キーボードから入力するか,エリア上欄の一覧中から選択します。 指定できる文字数は,拡張子を含めて 64 文字までです。

(2) ファイルの種類(拡張子選択エリア)
 保存するプロジェクト・ファイルの拡張子(.PRJ)を指定します。
 拡張子を省略した場合には,ディフォールトで.PRJが付加されます。

#### 機能ボタン

| 保存    | 選択したファイルにプロジェクト情報をセーブします。セーブ後 , ダイアログ<br>をクローズします。 |
|-------|----------------------------------------------------|
| キャンセル | ファイルをセーブせず,このダイアログをクローズします。                        |
| ヘルプ   | ヘルプ・ウインドウをオープンします。                                 |

#### 関連操作

プロジェクト・ファイルを自動セーブするには

[オプション]メニュー [デバッガオプション…]の選択によりオープンする,ディバッガ・オプ ション設定ダイアログの Project File (プロジェクト・ファイル設定エリア)で行います。 このエリアで Auto Save で On を選択することにより,終了時に現在の環境を自動的にプロジェク ト・ファイルにセーブして終了します。

# プロジェクト・ファイル・ロード・ダイアログ

ディバグ環境を以前の環境に戻します。

ファイルのロード後は,表示していたウインドウのサイズや位置などが以前の状態(プロジェクト・ファ イルに保存された状態)に戻ります(「ディバグ環境設定(P36)」を参照)。

プロジェクト・ファイルロード後,アクティブなソース・テキスト・ウインドウがある場合,一番上に 表示します。

プロジェクト・ファイルをロードすることにより,表6 - 6「プロジェクト・ファイルの保存内容」 (P101)の保存項目が設定されます。

| Open                    |                 |       | <u>? ×</u> |
|-------------------------|-----------------|-------|------------|
| ファイルの場所型:               | 🗀 sample        | 🛨 🗢 도 | r 📰 🕈      |
| 🖬 sample.prj            |                 |       |            |
| 」<br>ファイル名( <u>N</u> ): |                 |       | 開((0)      |
| ファイルの種類(工):             | Project (*.prj) | •     | キャンセル      |
|                         |                 |       | /          |

図6-11 プロジェクト・ファイル・ロード・ダイアログ

ここでは,次の項目について説明します。

- ・オープン方法
- ・各エリア説明
- ・機能ボタン
- 関連操作
  - プロジェクト・ファイルを自動ロードするには

注意 ディバッガ起動後にロードする場合で,起動時のターゲット・デバイスと異なるプロジェクト・ ファイルをロードした時は,ディバッガは,ディバッガ本体をリセットしてから,プロジェク ト・ファイルをロードします(起動時に選択したターゲット・デバイスとなる)。

#### オープン方法

このダイアログは,次のいずれかの方法でオープンすることができます。

- Proj ボタンを押す
- •[ファイル(F)]メニュー [プロジェクト(J)] [開く(O)...]を選択 (または Alt + F, J, Oを順番に押す)

#### 各エリア説明

プロジェクト・ファイル・ロード・ダイアログは,次の項目で構成されています。

- (1) ファイルの場所,ファイル名(ファイル選択エリア)
- (2) ファイルの種類(拡張子選択エリア)
- (1) ファイルの場所,ファイル名(ファイル選択エリア) ファイル名を指定します。キーボードから入力するか,エリア上欄の一覧中から選択します。 指定できる文字数は,拡張子を含めて 64 文字までです。
- (2) ファイルの種類(拡張子選択エリア) ロードするプロジェクト・ファイルの拡張子(.PRJ)を指定します。

#### 機能ボタン

| 開く    | 選択したファイルをロードします。ロード後,ダイアログをクローズします。 |
|-------|-------------------------------------|
| キャンセル | ファイルをロードせず,このダイアログをクローズします。         |
| ヘルプ   | ヘルプ・ウインドウをオープンします。                  |

#### 関連操作

#### プロジェクト・ファイルを自動ロードするには

[オプション]メニュー [デバッガオプション…]の選択によりオープンする,ディバッガ・オプ ション設定ダイアログの Project File (プロジェクト・ファイル設定エリア)で行います。 このエリアで Auto Load で On を選択し, Load Project File エリアに起動時に自動的にロードしたい プロジェクト・ファイル名を指定することにより,次回の起動時から指定したプロジェクト・ファイ ルを自動的にロードすることができます。

表示ファイル・セーブ・ダイアログ

ダイアログをオープンしたときのカレント・ウインドウの内容を,表示ファイルに保存します。

図6-12 表示ファイル・セーブ・ダイアログ

| (例:逆アセンブル | ・ウインドウを保存する場合) |
|-----------|----------------|
|-----------|----------------|

| ave As          |                  |           | ?               |
|-----------------|------------------|-----------|-----------------|
| 保存する場所①:        | Controls32       | 🔹 🗢 🔁     |                 |
| 🛅 BIN           | CSMP78K0         | 200 - 200 |                 |
| 🚞 DEV           | CSMP78K0S        |           |                 |
| DOC 🔁           | CSMP78K4         |           |                 |
| 🛅 HLP           |                  |           |                 |
| 🛅 LIB           |                  |           |                 |
| C Setup         |                  |           |                 |
| 2               |                  |           |                 |
| ファイル名(11):      |                  |           | 保存( <u>S</u> )  |
| ファイルの種類(工):     | Assemble (*.dis) | •         | キャンセル           |
|                 |                  |           | ヘルプ( <u>H</u> ) |
| Save range      |                  |           | <u>R</u> estore |
|                 |                  |           | 64:             |
|                 |                  |           |                 |
| C Specify Addre |                  |           |                 |

ここでは,次の項目について説明します。

- ・オープン方法
- ・各エリア説明
- ・機能ボタン
- 参考情報

表示ファイル・セーブ・ダイアログでセーブしたファイルについて

#### オープン方法

このダイアログは、次の方法でオープンすることができます。

・保存するウインドウをカレント・ウインドウにし、
 [ファイル (F)]メニュー [名前を付けて保存 (A)...]を選択(または Alt + F, A を押す)
### 各エリア説明

表示ファイル・セーブ・ダイアログは次の項目で構成されています。

- (1) 保存する場所,ファイル名(ファイル選択エリア)
- (2) ファイルの種類(拡張子選択エリア)
- (3) Save range (セーブ範囲設定エリア)
- (1) 保存する場所,ファイル名(ファイル選択エリア)

保存するファイル名を指定します。キーボードから入力するか,エリアの上欄の一覧中から選択しま す。

#### (2) ファイルの種類(拡張子選択エリア)

保存するファイルの種類(拡張子)を指定します。 次のようにカレント・ウインドウに対応しているファイルの拡張子が表示されます。

| ファイルの種類(拡張子)            | カレント・ウィンドウ名     |
|-------------------------|-----------------|
| Source Text ( * .SVW )  | ソース・テキスト・ウインドウ  |
| Assemble ( * .DIS )     | 逆アセンブル・ウインドウ    |
| Memory(* .MEM)          | メモリ・ウインドウ       |
| Watch(* .WCH)           | ウォッチ・ウインドウ      |
| Register(* RGW)         | レジスタ・ウインドウ      |
| SFR ( * . <b>SFR</b> )  | SFR ウインドウ       |
| Local Variable (* .LOC) | ローカル変数ウインドウ     |
| Stack Trace (* .STK)    | スタック・トレース・ウインドウ |
| Trace (* .TVW)          | トレース・ウインドウ      |
| Coverage (* .COV)       | カバレッジ・ウインドウ     |
| Console (* .LOG)        | コンソール・ウインドウ     |
| All ( * . * )           | すべてのファイル        |

表6-7 カレント・ウインドウと対応する拡張子

(3) Save range (セーブ範囲設定エリア)

| -Save range       |   |  |
|-------------------|---|--|
| ⊖ <u>A</u> ll     |   |  |
| Screen shot       |   |  |
| C Specify Address | ~ |  |

このエリアは,保存するカレント・ウインドウが,逆アセンブル・ウインドウ,メモリ・ウインドウ,カバレッジ・ウインドウ,ソース・テキスト・ウインドウ,トレース・ウインドウのときに表示 されます。 次のいずれかを選択することでセーブ範囲を指定します。

| All                                                       | 最初の行から最後の行まで,全領域を保存するように指定します。                                                                         |
|-----------------------------------------------------------|----------------------------------------------------------------------------------------------------|
| Screen shot                                               | 画面の最上行から最下行まで画面に見えている領域を保存するように指<br>定します。ただし,ソース・テキスト・ウィンドウが混合表示している<br>場合は,画面に見えている領域を含むソース行から保存されます。 |
| Specify Line<br>Specify Frame<br>Specify Address<br>のいずれか | 保存する領域の開始行 / 終了行を指定します。開始行 / 終了行を省略したときは,それぞれ,最初の行 / 最後の行を指定したとみなします。詳細は,次のとおりです。                      |

Specify Line (カレント・ウインドウがソース・テキスト・ウインドウの場合)

Specify Line

 0
 \_
 1000

保存する行番号の範囲を指定します。数値入力時のディフォールトの進数は10進となります。

ソース・テキスト・ウインドウが混合表示モードのときは,指定した行の混合表示部分も一緒に保存 されます。

100 行以上の範囲を指定した場合,メッセージ・ダイアログを表示して,セーブ状況を逐次把握する ことができます。セーブを途中で中止したい場合には,メッセージ・ダイアログ上の <Stop> ボタン を押すことにより中止が可能です。

Specify Frame (カレント・ウインドウがトレース・ウインドウの場合)

Specify Frame 0 \_ 1000

保存するトレース・フレームの範囲を指定します(指定方法はフレーム指定ダイアログの場合と同じです)。数値入力時のディフォールトの進数は10進です。

100 フレーム以上の範囲を指定した場合,メッセージ・ダイアログを表示して,セーブ状況を逐次把握することができます。セーブを途中で中止したい場合には,メッセージ・ダイアログ上の <Stop>ボタンを押すことにより中止が可能です。

Specify Address(カレント・ウインドウが逆アセンブル・ウインドウ,メモリ・ウインドウ,カバ レッジ・ウインドウの場合)

Specify Address 0 \_ 0000ff

保存するアドレス範囲を指定します。アドレス指定はシンボルや式での指定も可能です(表6-15 「シンボルの指定方法」(P135)を参照)。数値入力時のディフォールトの進数は16進です。

256 バイト以上の範囲を指定した場合,メッセージ・ダイアログを表示して,セーブ状況を逐次把握 することができます。セーブを途中で中止したい場合には,メッセージ・ダイアログ上の <Stop>ボ タンを押すことにより中止が可能です。

# 機能ボタン

| 保存      | 選択したファイルにカレント・ウインドウの情報を保存します。セープ後 , ダ<br>イアログをクローズします。 |
|---------|--------------------------------------------------------|
| キャンセル   | ファイルをセーブせず , このダイアログをクローズします。                          |
| ヘルプ     | ヘルプ・ウインドウをオープンします。                                     |
| Restore | このダイアログをオープンする前の状態に戻します。                               |

## 参考情報

## 表示ファイル・セーブ・ダイアログでセーブしたファイルについて

表示ファイル・セーブ・ダイアログでセーブしたファイルは,テキスト形式でセーブされます。した がって,一般のエディタで表示したり,印刷したりできます。

# 表示ファイル・ロード・ダイアログ

表示ファイル・セーブ・ダイアログで保存した表示ファイル,またはソース・ファイル,テキスト・ファ イルを読み込み,ウインドウをオープンします。

ロードするファイルによって,オープンするウインドウ,状態が次のように異なります。

**シンボル情報が読み込まれているソース・ファイルをロード** アクティブ状態のソース・テキスト・ウインドウがあればスタティック状態で,なければ,アクティ ブ状態のソース・テキスト・ウインドウとしてオープンされます。

シンボル情報が読み込まれていないソース・ファイル,または表示ファイルをロード スタティック状態のソース・テキスト・ウインドウにテキスト形式のファイルとしてオープンされま す。

注意 環境ファイルを表示ファイル・ロード・ダイアログで開くと,スタティック状態のソース・テキ スト・ウインドウにテキスト形式のファイルとしてオープンされます。

| en                                 |                        | ?       |
|------------------------------------|------------------------|---------|
| ファイルの場所型:                          | 🔁 sample 🗾             | 🗢 🔁 📩 🎫 |
| ) main.c<br>d Startup.s<br>) sub.c |                        |         |
| 7ァイル名(11):                         |                        | 開(())   |
| ファイルの種類(工):                        | Source (*.c;*.s;*.asm) | キャンセル   |
|                                    |                        |         |

図 6 - 13 表示ファイル・ロード・ダイアログ

ここでは,次の項目について説明します。

- ・オープン方法
- ・各エリア説明
- ・機能ボタン

オープン方法

このダイアログは,次のいずれかの方法でオープンすることができます。

- ・Open ボタンを押す
- •[ファイル(F)] メニュー [開く(O)]を選択 (または Alt + F, Oを順番に押す, または Ctrl + O キーを押す)

## 各エリア説明

このダイアログは次の項目で構成されています。

- (1) ファイルの場所,ファイル名(ファイル選択エリア)
- (2) ファイルの種類(拡張子選択エリア)

#### (1) ファイルの場所,ファイル名(ファイル選択エリア)

ファイル名を指定します。キーボードから入力するか,エリア上欄の一覧中から選択します。 指定できる文字数は,拡張子を含めて 64 文字までです。

(2) ファイルの種類(拡張子選択エリア)

ロードするファイルの種類(拡張子)を指定します。

| ファイルの種類(拡張子)                  | 意味                                                                       |
|-------------------------------|--------------------------------------------------------------------------|
| Source( * .C , * .S , * .ASM) | ソース・ファイル<br>ソースの拡張子(c , s , asm)は , ディバッガ・オプション<br>設定ダイアログにて変更することができます。 |
| Text(* <b>.TXT</b> )          | テキスト・ファイル                                                                |
| Source Text ( * .SVW )        | ソース・テキスト・ウインドウ表示ファイル                                                     |
| Assemble ( * .DIS )           | 逆アセンブル・ウインドウ表示ファイル                                                       |
| Watch(* .WCH)                 | ウォッチ・ウインドウ表示ファイル                                                         |
| Memory (* .MEM)               | メモリ・ウインドウ表示ファイル                                                          |
| Register(* .RGW)              | レジスタ・ウインドウ表示ファイル                                                         |
| SFR ( * .SFR )                | SFR ウインドウ表示ファイル                                                          |
| Local Variable ( * .LOC )     | ローカル変数ウインドウ表示ファイル                                                        |
| Stack Trace (* .STK)          | スタック・トレース・ウインドウ表示ファイル                                                    |
| Trace ( * . <b>TVW</b> )      | トレース・ウインドウ表示ファイル                                                         |
| Coverage ( * .COV )           | カバレッジ・ウインドウ表示ファイル                                                        |
| Console (* .LOG)              | コンソール・ウインドウ                                                              |
| All ( * . * )                 | すべてのファイル                                                                 |

表6-8 表示ファイル・ロード・ダイアログでロードできるファイルの種類

| 開く    | 選択したファイルをロードします。ロード後,ダイアログをクローズします。 |
|-------|-------------------------------------|
| キャンセル | ファイルをロードせず , このダイアログをクローズします。       |
| ヘルプ   | ヘルプ・ウィンドウをオープンします。                  |

環境ファイル・セーブ・ダイアログ

ダイアログをオープンしたときのカレント・ウインドウ(ウォッチ・ウインドウ, SFR ウインドウ, イ ベント・マネージャ)の設定内容を,環境ファイルに保存します。

図 6 - 14 環境ファイル・セーブ・ダイアログ

(例:ウォッチ・ウインドウを保存する場合)

| Save As            |               |   |   |     |          | ?              | × |
|--------------------|---------------|---|---|-----|----------|----------------|---|
| 保存する場所①:           | <u>a</u> 4216 | - | £ | 2   | <u>r</u> | <b></b>        |   |
|                    |               |   | _ |     |          |                |   |
|                    |               |   |   |     |          |                |   |
|                    |               |   |   |     |          |                |   |
|                    |               |   |   |     |          |                |   |
|                    |               |   |   |     |          |                |   |
|                    |               |   |   |     |          |                |   |
| ファイル名( <u>N</u> ): |               |   |   |     | 保存       | \$( <u>S</u> ) |   |
| ファイルの種類(工):        | Watch (*.wch) |   |   | ] Г | キャン      | セル             |   |
|                    |               |   |   |     | AJL      | ?(H)           | i |
|                    |               |   |   | -   |          | <u></u>        |   |

- ここでは,次の項目について説明します。
- ・オープン方法
- ・各エリア説明
- ・機能ボタン

# オープン方法

このダイアログは、次の方法でオープンすることができます。

 ・保存するウインドウをカレント・ウインドウにし、
 [ファイル (F)]メニュー [環境 (E)] [名前を付けて保存 (A)...]を選択 (または Alt + F, E, A を押す)

## 各エリア説明

環境ファイル・セーブ・ダイアログは次の項目で構成されています。

- (1) 保存する場所,ファイル名(ファイル選択エリア)
- (2) ファイルの種類(拡張子選択エリア)

(1) 保存する場所,ファイル名(ファイル選択エリア)

保存するファイル名を指定します。キーボードから入力するか,エリアの上欄の一覧中から選択しま す。

(2) ファイルの種類(拡張子選択エリア)

保存するファイルの種類(拡張子)を指定します。

次のようにカレント・ウインドウに対応しているファイルの拡張子が表示されます。

表6-9 カレント・ウインドウと対応する拡張子

| ファイルの種類(拡張子)           | カレント・ウィンドウ名 |
|------------------------|-------------|
| Watch(* .WCH)          | ウォッチ・ウインドウ  |
| SFR ( * . <b>SFR</b> ) | SFR ウインドウ   |
| Event(* <b>.EVN</b> )  | イベント・マネージャ  |

| 保存    | 選択したファイルにカレント・ウインドウの情報を保存します。セーブ後,ダ<br>イアログをクローズします。 |
|-------|------------------------------------------------------|
| キャンセル | ファイルをセーブせず , このダイアログをクローズします。                        |
| ヘルプ   | ヘルプ・ウインドウをオープンします。                                   |

# 環境ファイル・ロード・ダイアログ

環境ファイル・セーブ・ダイアログで保存したウォッチ・ウインドウ, SFR ウインドウ, イベント・マ ネージャの環境ファイルを読み込み, ウインドウをオープンします。

ロードするファイルによって,オープンするウインドウ,状態が次のように異なります。

#### イベント環境ファイルをロード

イベント・マネージャがオープンされ、イベント設定内容が以前の環境に戻ります。

#### ウォッチ環境ファイルをロード

ウォッチ・ウインドウがオープンされ,ウォッチ設定内容が以前の環境に戻ります。

#### SFR 環境ファイルをロード

SFR ウインドウがオープンされ, SFR 設定内容が以前の環境に戻ります。

# 注意 表示ファイルを開いた場合,エラー "Ff104: 不正なプロジェクト・ファイル形式です。" となり ます。

| Open                    |               |       | ?×     |
|-------------------------|---------------|-------|--------|
| ファイルの場所型:               | <b>4216</b>   | - 🗈 🕻 | 2 😁 🔳  |
|                         |               |       |        |
|                         |               |       |        |
|                         |               |       |        |
|                         |               |       |        |
|                         |               |       |        |
|                         |               |       |        |
| 」<br>ファイル:名(N):         |               |       | 問(①)   |
| · · · · · · · · · · · · |               |       | 1911   |
| ファイルの種類(工):             | Watch (*.wch) | •     | キャンセル  |
|                         |               |       | ヘルプ(円) |
|                         |               |       |        |

図6-15 環境ファイル・ロード・ダイアログ

ここでは,次の項目について説明します。

- ・オープン方法
- ・各エリア説明
- ・機能ボタン

# オープン方法

このダイアログは,次のいずれかの方法でオープンすることができます。

- ・Open ボタンを押す
- •[ファイル(F)]メニュー [環境(E)] [開く(O)...]を選択 (または Alt + F, E, Oを順番に押す)

### 各エリア説明

このダイアログは次の項目で構成されています。

- (1) ファイルの場所,ファイル名(ファイル選択エリア)
- (2) ファイルの種類(拡張子選択エリア)
- (1) ファイルの場所,ファイル名(ファイル選択エリア)
   ファイル名を指定します。キーボードから入力するか,エリア上欄の一覧中から選択します。
   指定できる文字数は,拡張子を含めて 64 文字までです。
- (2) ファイルの種類(拡張子選択エリア)

ロードするファイルの種類(拡張子)を指定します。

表6-10 環境ファイル・ロード・ダイアログでロードできるファイルの種類

| ファイルの種類(拡張子)        | 意味                |
|---------------------|-------------------|
| Watch(* .WCH)       | ウォッチ・ウインドウの環境ファイル |
| SFR(* <b>.SFR</b> ) | SFR ウインドウの環境ファイル  |
| Event(* .EVN)       | イベントの環境ファイル       |

| 開く    | 選択したファイルをロードします。ロード後,ダイアログをクローズします。 |
|-------|-------------------------------------|
| キャンセル | ファイルをロードせず , このダイアログをクローズします。       |
| ヘルプ   | ヘルプ・ウィンドウをオープンします。                  |

# ダウンロード・ダイアログ

ダウンロードするファイル名,およびファイル形式を選択し,メモリ内容またはカバレッジ結果をシミュ レータへダウンロードします。

ロード・モジュール形式のオブジェクト・ファイルをロードした場合には,該当するソース・ファイル を検索し,自動的にソース・テキスト・ウインドウをオープンします。

#### ダウンロード可能なファイル形式

- ・NEC ロード・モジュール形式 (XCOFF (.LNK , .LMF))
- ・ インテル・ヘキサ・フォーマット形式(標準,拡張)
- ・ モトローラ・ヘキサ・フォーマット形式 S タイプ (S0, S2, S3, S7, S8)
- 拡張テクトロニクス・ヘキサ・フォーマット形式
- ・バイナリ・データ形式
- ・カバレッジ結果
- 注意 ロード・モジュール形式のオブジェクト・ファイル以外をロードした場合には, ソース・ディバ グができません。

| ファイルの場所 Φ:                                          | Sample Sample |               | <u>*</u> <u>⊪</u>                  |
|-----------------------------------------------------|---------------|---------------|------------------------------------|
| 77イル名(N):                                           | sample.Imf    |               | 開(()                               |
|                                                     |               |               |                                    |
| ファイルの種類(工):                                         | Load Module ( | (*.lnk;*.lmf) | キャンセル                              |
| ファイルの種類(工):                                         | Load Module ( | (*.lnk;*.lmf) | キャンセル<br>ヘルブ( <u>H</u> )           |
| ファイルの種類( <u>T</u> ):<br>Load                        | Load Module ( | (*.lnk;*.lmf) | キャンセル<br>ヘルプ(H)<br><u>R</u> estore |
| ファイルの種類(①):<br>Load<br><mark>▽ <u>S</u>ymbol</mark> | Reset         | *.ink;*.imf)  | キャンセル<br>ヘルプ(H)<br><u>R</u> estore |

図6-16 ダウンロード・ダイアログ

ここでは,次の項目について説明します。

- ・オープン方法
- ・各エリアの説明
- ・機能ボタン

・キャンセル処理

## オープン方法

このダイアログは次のいずれかの方法でオープンすることができます。

- ・Load ボタンを押す
- •[ファイル(F)]メニュー [ダウンロード(D)...]を選択 (または Alt + F, Dを順番に押す)

## 各エリアの説明

- (1) ファイルの場所,ファイル名(ファイル選択エリア)
- (2) ファイルの種類(拡張子選択エリア)
- (3) Offset Address (オフセット設定エリア)
- (4) Load (ロード条件指定エリア)
- (5) Reset (リセット条件指定エリア)

#### (1) ファイルの場所,ファイル名(ファイル選択エリア)

ファイル名を指定します。キーボードから入力するか,エリア上欄の一覧中から選択します。 指定できる文字数は,拡張子を含めて 64 文字までです。

#### (2) ファイルの種類(拡張子選択エリア)

ダウンロードするファイルの種類(拡張子)を指定します。 ドロップダウン・リストに表示される内容は,次のとおりです。

| 内容(拡張子)                       | 形式                       |
|-------------------------------|--------------------------|
| Load Module( * .LNK ,* .LMF ) | ロード・モジュール形式              |
| Hex Format (* .HEX)           | へキサ・フォーマット形式(フォーマット自動判定) |
| Binary Data(* <b>.BIN</b> )   | バイナリ・データ形式               |
| Coverage (* .CVB)             | カバレッジ結果                  |

表6-11 ダウンロードできるファイルの種類

参考 これらはディフォールトの拡張子であり、これら以外の拡張子も使用することができます。 また、ディバッガ・オプション設定ダイアログの Default Extension (ディフォールト拡張子指 定エリア)で表示ロード・モジュールのディフォールト拡張子を指定することもできます。

#### (3) Offset Address (オフセット設定エリア)

Offset Address: 0

ロードするときのオフセット・アドレスを指定します(バイナリ・データの場合は,開始アドレスを

指定します)。アドレス指定はシンボルや式での指定も可能です(表6-15「シンボルの指定方法」 (P135)を参照)。数値入力時のディフォールト進数は16進です。

#### (4) Load (ロード条件指定エリア)

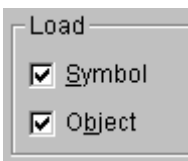

ロード条件を設定します。

ロード・モジュール形式のファイルを指定する場合のみ,この設定は有効です。

| Symbol | シンボル情報を読む(チェックあり,ディフォールト) / 読まない<br>を指定します。   |
|--------|-----------------------------------------------|
| Object | オプジェクト情報を読む(チェックあり,ディフォールト) / 読ま<br>ないを指定します。 |

#### (5) Reset (リセット条件指定エリア)

| Reset    |  |
|----------|--|
| 🔽 Symbol |  |
| ☑ CPU    |  |

リセット条件を設定します。

ロード・モジュール形式のファイルを指定する場合のみ,この設定は有効です。

| Symbol | シンボル情報をリセットする(チェックあり,固定) / しないを指<br>定します。    |
|--------|----------------------------------------------|
| CPU    | CPU をリセットする / しない(チェックあり,ディフォールト)を<br>指定します。 |

| 開く      | 選択したファイルをロードします。ロード後 , ダイアログをクローズします。 |
|---------|---------------------------------------|
| キャンセル   | ファイルをロードせず , このダイアログをクローズします。         |
| ヘルプ     | ヘルプ・ウィンドウをオープンします。                    |
| Restore | 入力したデータを元に戻します。                       |

## キャンセル処理

ダウンロード中は,以下のダイアログを表示して常にキャンセルを受け付けます。 ダイアログ内には,ダウンロード中の進捗が表示されます。 ダウンロードが終了したときは,このダイアログは自動的に閉じます。 ダウンロード中にエラーが発生したときは,別途,エラー・メッセージを表示します。

| <u>ه</u> ا | _ | 17 | ダウンロード由・ダイアログ |
|------------|---|----|---------------|
| 凶이         | - | 17 | グリノロート中・グイアロク |

| Download                                        | × |
|-------------------------------------------------|---|
| C:¥NECTools32¥SMP78K0¥SM78K0<br>¥sample.lmf<br> |   |
| Cancel                                          |   |

# アップロード・ダイアログ

保存するファイル名およびファイル形式を設定し,メモリ内容またはカバレッジ結果をファイルへ保存 します。

#### 保存可能なファイル形式

- ・インテル・ヘキサ・フォーマット形式(標準...16 ビットアドレス(SM78K0, SM78K0S), 拡張...20 ビットアドレス(SM78K4))
- ・ モトローラ・ヘキサ・フォーマット形式 (S0, S2, S8... 24 ビットアドレス)
- ・ 拡張テクトロニクス・ヘキサ・フォーマット形式
- バイナリ・データ形式
- ・カバレッジ結果

#### 図6-18 アップロード・ダイアログ

| Upload                |                   |   |             | ? ×             |
|-----------------------|-------------------|---|-------------|-----------------|
| 保存する場所①:              | 🗁 sample          | - | <b>는 </b> 🖻 | ·               |
| sample.hex            |                   |   |             |                 |
|                       |                   |   |             |                 |
|                       |                   |   |             |                 |
|                       |                   |   |             |                 |
| ファイル名( <u>N</u> ):    | sample.hex        |   |             | 保存(S)           |
| ファイルの種類(工):           | Intel Hex (*.hex) |   | •           | キャンセル           |
|                       |                   |   |             | ヘルプ(比)          |
| Save <u>A</u> ddress: | 0 ~ 0             |   |             | <u>R</u> estore |
|                       |                   |   |             | //              |

ここでは,次の項目について説明します。

- ・オープン方法
- ・各エリア説明
- ・機能ボタン

## オープン方法

このダイアログは,次の方法でオープンすることができます。

•[ファイル (F)] メニュー [アップロード (U)…]を選択 (または Alt + F, Uを順番に押す)

### 各エリア説明

アップロード・ダイアログは,次の項目で構成されています。

- (1) 保存する場所,ファイル名(保存ファイル名指定エリア)
- (2) ファイルの種類(拡張子選択エリア)
- (3) Save Address (セーブ範囲設定エリア)

#### (1) 保存する場所,ファイル名(保存ファイル名指定エリア)

ファイル名を指定します。キーボードから入力するか,エリア上欄の一覧中から選択します。 指定できる文字数は,拡張子を含めて 64 文字までです。

#### (2) ファイルの種類(拡張子選択エリア)

保存するファイルの種類(拡張子)を指定します。拡張子によって保存されるデータの形式(フォー マット)が決まります。

ただし, "All(\*.\*)"を選択した場合は, ディフォールトのインテル拡張へキサ・フォーマット形式で保存されます。ドロップダウン・リストに表示される内容は, 次のとおりです。

| 内容(拡張子)                 | 形式                                                                      |
|-------------------------|-------------------------------------------------------------------------|
| Intel Hex(* .HEX)       | インテル標準ヘキサ・フォーマット形式 (SM78K0,<br>SM78K0S), インテル拡張ヘキサ・フォーマット形式<br>(SM78K4) |
| Motorola Hex ( * .HEX ) | モトローラ・ヘキサ・フォーマット形式                                                      |
| Tektro Hex ( * .HEX )   | 拡張テクトロニクス・ヘキサ・フォーマット形式                                                  |
| Binary Data ( * .BIN )  | バイナリ・データ形式                                                              |
| Coverage ( * .CVB )     | カバレッジ結果                                                                 |
| All ( * . * )           | すべてのファイル                                                                |

表6-12 アップロードできるファイルの種類

参考 これらはディフォールトの拡張子であり、これら以外の拡張子も使用することができます。

#### (3) Save Address (セーブ範囲設定エリア)

| Save <u>A</u> ddress: | 0         | ~  | 0         |                   |      |
|-----------------------|-----------|----|-----------|-------------------|------|
| 保存するアドレス              | 範囲を指定します。 | アト | ドレス指定はシンズ | ボルや式での指定も可能です(表6. | - 15 |

「シンボルの指定方法」(P135)を参照)。

数値入力時のディフォールトの進数は 16 進です。

| 保存      | 指定のアドレス範囲を選択したファイルに保存します。<br>ダイアログをクローズします。ソース・テキスト・ウインドウのフォントを設<br>定したフォント・フェース,フォント・サイズに変更してダイアログをクロー<br>ズします。 |
|---------|----------------------------------------------------------------------------------------------------|
| キャンセル   | ファイルを保存せずに,ダイアログをクローズします。                                                                                        |
| ヘルプ     | ヘルプ・ウインドウをオープンします。                                                                                               |
| Restore | 入力したデータを元に戻します。                                                                                                  |

# ソース・ファイル選択ダイアログ

ソース・サーチ・ダイアログ,またはソース指定ダイアログへ設定するファイルを選択します。

参考 起動後,はじめてこのダイアログをオープンした場合には,ソース・パスで最初に指定している ディレクトリを表示します。2度目以降の場合には,以前に表示したディレクトリを記憶して表 示します。ただし,<キャンセル>した場合には記憶しません。

| owse              |                        |          | ?              |
|-------------------|------------------------|----------|----------------|
| ファイルの場所①:         | 🗁 SM78K0               | - E 🖻    | * 📰 -          |
| 🗊 sample.c        |                        |          |                |
| 🗐 UOport.c        |                        |          |                |
|                   |                        |          |                |
|                   |                        |          |                |
|                   |                        |          |                |
|                   |                        |          |                |
|                   |                        |          |                |
|                   |                        |          |                |
| ァイル名( <u>N</u> ): |                        |          | 開(( <u>○</u> ) |
| ァイルの種類(工):        | Source (*.c;*.s;*.asm) | <b>_</b> | キャンセル          |
|                   |                        |          |                |

図6-19 ソース・ファイル選択ダイアログ

ここでは,次の項目について説明します。

- ・オープン方法
- ・各エリア説明
- ・機能ボタン

## オープン方法

このダイアログは,次の方法でオープンすることができます。

・ソース・サーチ・ダイアログ,またはソース指定ダイアログ上の <Browse> ボタンを押す

## 各エリア説明

ソース・ファイル選択ダイアログは次の項目で構成されています。

- (1) ファイルの場所,ファイル名(ファイル選択エリア)
- (2) ファイルの種類(拡張子選択エリア)

## (1) ファイルの場所,ファイル名(ファイル選択エリア)

ファイル名を指定します。キーボードから入力するか,エリア上欄の一覧中から選択します。 指定できる文字数は,拡張子を含めて 64 文字までです。

#### (2) ファイルの種類(拡張子選択エリア)

オープンするファイルの種類(拡張子)を指定します。

表6-13 ソース・ファイル選択ダイアログで表示できるファイルの種類

| ファイルの種類(拡張子)                  | 意味                                                                 |
|-------------------------------|--------------------------------------------------------------------|
| Source( * .C , * .S , * .ASM) | ソース・ファイル<br>ソースの拡張子(c,s,asm)は,ディバッガ・オプション<br>設定ダイアログにて変更することができます。 |
| Text(* . <b>TXT</b> )         | テキスト・ファイル                                                          |
| All ( * . * )                 | すべてのファイル                                                           |

| 開く    | 選択したファイルを設定します。設定後,ダイアログをクローズします。 |
|-------|-----------------------------------|
| キャンセル | ファイルを設定せず,このダイアログをクローズします。        |
| ヘルプ   | ヘルプ・ウインドウをオープンします。                |

# アドレス指定ダイアログ

メモリ表示,逆アセンブル表示,カバレッジ表示,および SFR 表示の表示開始アドレスを指定します。 このダイアログは,メモリ・ウインドウ,逆アセンブル・ウインドウ,カバレッジ・ウインドウ,または SFR ウインドウがオープンしているときに,[表示(V)]メニュー [移動(V)...]を選択すると表示され, データの表示開始アドレスを変更することができます。

図6-20 アドレス指定ダイアログ

(例:メモリ・ウインドウ時)

| Memory        |        |                 | ×            |
|---------------|--------|-----------------|--------------|
| Address       |        |                 |              |
| <u>⊺</u> o: [ | 0x0    |                 | •            |
| OK            | Cancel | <u>R</u> estore | <u>H</u> elp |

ここでは,次の項目について説明します。

- ・オープン方法
- ・各エリア説明
- 機能ボタン

### オープン方法

このダイアログは,次のいずれかの方法でオープンすることができます。

メモリ・ウインドウ 逆アセンブル・ウインドウ ,カバレッジ・ウインドウ ,またはSFR ウインドウ表示時に

[表示 (V)] メニュー [移動 (V)...]を選択
 (または Alt + V, V を順番に押す,または Ctrl + Jを押す)

### 各エリア説明

アドレス指定ダイアログは次の項目で構成されています。

- (1) To (アドレス指定エリア)
- (1) To(アドレス指定エリア)

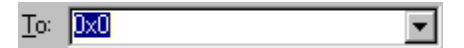

アドレスを指定するエリアです。ディフォールトで,呼び出したウインドウ内で選択したストリング またはカレント PC 値 (メモリ・ウインドウ,逆アセンブル・ウインドウ,カバレッジ・ウインド ウ),空欄 (SFR ウインドウ)が表示されますが,必要に応じてキーボードからの入力により変更す ることができます。 アドレス指定はシンボルや式での指定も可能です(表6-15「シンボルの指定方法」(P135)を参

照)。数値入力時のディフォールトの進数は16進です。

入力履歴を表示することにより,以前に入力した内容を再使用することができます。

入力履歴は最大16個まで残すことができます。

| ОК      | 指定したアドレスからメモリ表示,逆アセンブル表示,カバレッジ表示,およ<br>び SFR 表示を行います。 |
|---------|-------------------------------------------------------|
| Cancel  | このダイアログをクローズします。                                      |
| Restore | 入力したデータを元に戻します。                                       |
| Help    | ヘルプ・ウインドウをオープンします。                                    |

# ソース指定ダイアログ

ソース・テキスト・ウインドウに表示するファイルの指定,および表示開始位置を指定します。

このダイアログは, ソース・テキスト・ウインドウが開いているときに[表示 (V)]メニュー [移動 (V)..]を選択すると表示され,ファイルの表示開始位置を変更することができます(新しいウインドウは 開きません)。

図6-21 ソース指定ダイアログ

| SourceText                         |                 |                | × |
|------------------------------------|-----------------|----------------|---|
| Option<br>C <u>A</u> ddress/Symbol |                 |                | ] |
|                                    | File:           | <u>B</u> rowse |   |
| <u>T</u> o: main.c#50              |                 |                | - |
| OK Cancel                          | <u>R</u> estore | e <u>H</u> elp |   |

ここでは,次の項目について説明します。

- ・オープン方法
- ・各エリア説明
- ・指定方法
  - 表示開始位置をアドレス(またはシンボル)で指定する
  - ソース・テキスト・ウインドウに表示するファイルを指定する
- ・機能ボタン

# <u>オープン方</u>法

このダイアログは,次の方法でオープンすることができます。 ソース・テキスト・ウインドウがアクティブなとき

[表示 (V)] メニュー [移動 (V)…]を選択
 (または Alt + V, V を順番に押す, または Ctrl + Jを押す)

### 各エリア説明

ソース指定ダイアログは次の項目で構成されています。

- (1) Option (入力モード選択エリア)
- (2) To (ファイル / アドレス指定エリア)

#### (1) **Option**(入力モード選択エリア)

| -Option<br>C <u>A</u> ddress/Symbol |       |                |
|-------------------------------------|-------|----------------|
|                                     | File: | <u>B</u> rowse |

移動先を指定する際の入力モードを選択します。

| Address/Symbol | 移動先をアドレス(またはシンボル)で指定する場合 |
|----------------|--------------------------|
| Line/File      | 移動先を行番号(またはファイル名)で指定する場合 |

#### (2) To(ファイル/アドレス指定エリア)

#### To: main.c#50

表示ファイル名や表示アドレスを指定するエリアです。ディフォールトで,呼び出したウインドウ内 で選択した文字列,または選択文字列がない場合には入力履歴の最初の文字列,履歴がなければカレ ントPCが表示されますが,必要に応じてキーボードからの入力により変更することができます。 入力履歴を表示することにより,以前に入力した内容を再使用することができます。入力履歴は最大 16個まで残すことができます。

-

## 指定方法

このダイアログには次の2つの指定方法があります。

- ・表示開始位置をアドレス(またはシンボル)で指定する
- ソース・テキスト・ウインドウに表示するファイルを指定する

#### 表示開始位置をアドレス(またはシンボル)で指定する

Option で Address/Symbol を選択し, To に表示開始するアドレスを指定します。

アドレス指定はシンボルや式での指定も可能です(表 6 - 15「シンボルの指定方法」(P135)を参照)。数値入力時のディフォールトの進数は 16 進数です。

<OK> ボタンをクリックすることにより,指定されたアドレス値に対応するソース行が見えるように ソース・テキストが表示されます。

#### ソース・テキスト・ウインドウに表示するファイルを指定する

Option で Line/File を選択し, To にソース・テキスト・ウインドウに表示するファイル名を指定します。ファイル名だけの指定と,絶対パス,および相対パスでの指定が可能です。

ファイル名だけ,あるいは相対パスが指定された場合,ディバッガ・オプション設定ダイアログで指定されたソース・パスのディレクトリ内のファイルを順番に検索します。検索した結果,最初に見つかったファイルを表示します。

また、ファイル名の他に行番号を指定する場合は次のように指定します。

#### < <パス名>ファイル名#>行番号

ファイル名と行番号は"#"で区切ります。行番号は 10 進数で指定します。ファイル名は省略が可

能です。数値入力時のディフォールトの進数は 10 進数です。

<OK> ボタンをクリックすることにより,指定された行番号を先頭行にして,指定されたファイルが 表示されます。ファイル名が省略された場合は,現在表示しているファイルを指定行から表示しま す。行番号を省略したときは,ファイルの先頭行から表示します。

| Browse  | ソース・ファイル選択ダイアログをオープンします。 |
|---------|--------------------------|
| ОК      | 指定した位置からソース・テキスト表示を行います。 |
| Cancel  | ソース指定ダイアログをクローズします。      |
| Restore | 入力したデータを元に戻します。          |
| Help    | ヘルプ・ウインドウをオープンします。       |

# フレーム指定ダイアログ

トレース・ウインドウ表示の表示開始位置を指定します。

このダイアログは,トレース・ウインドウがオープンしているときに[表示 (V)]メニュー [移動 (V)…]を選択することにより表示され,トレース結果の表示開始位置を変更することができます。

図6-22 フレーム指定ダイアログ

| Trace                                 | ×        |
|---------------------------------------|----------|
| ○ 1 <u>s</u> t frame of last block    |          |
| ○ <u>T</u> rigger frame of last block |          |
| ○ Last frame of last block            |          |
| ⊙ Frame <u>N</u> o. <mark>Last</mark> | <b>T</b> |
| OK Cancel <u>R</u> estore <u>H</u>    | lelp     |

ここでは,次の項目について説明します。

- ・オープン方法
- ・各エリア説明
- ・機能ボタン

## オープン方法

このダイアログは,次の方法でオープンすることができます。 トレース・ウインドウ表示時に

• [ 表示 (V) ] メニュー [ 移動 (V)... ] を選択 (または Alt + V, V を順番に押す,または Ctrl + Jを押す)

## 各エリア説明

- フレーム指定ダイアログは次の項目で構成されています。
  - (1) フレーム選択エリア
  - (2) フレーム番号指定エリア

#### (1) フレーム選択エリア

- 1<u>s</u>t frame of last block
- <u>T</u>rigger frame of last block
- C Last frame of last block

移動先のフレームを選択します。

| 1st frame of last block     | トレース・データ中の最新のブロックの中で , 最初のフレームに移<br>動します。                                                          |
|-----------------------------|----------------------------------------------------------------------------------------------------|
| Trigger frame of last block | トレース・データ中の最新のブロック・フレームの中で , トリガ・フ<br>レームに移動します。                                                    |
| Last frame of last block    | トレース・データの最後のフレームに移動します。                                                                            |
| Frame No.                   | 指定されたフレーム番号に移動します。<br>0を指定した時は、トレース・データの最初のフレームに移動します。<br>この項目をチェックすると、横のテキスト・ボックスにフォーカス<br>が移ります。 |

#### (2) フレーム番号指定エリア

💽 Frame <u>N</u>o. 🛛 🗨

フレーム選択エリアで Frame No. を選択した場合,フレーム番号を指定するエリアです。ディフォールトで,呼び出したウインドウ内で選択した文字列または "Last" が表示されますが,必要に応じてキーボードからの入力により変更することができます。

数値入力時のディフォールトの進数は 10 進です。

フレーム番号の指定は,次の形式でも指定することができます。入力された文字の大文字,小文字は 区別しません。また,短縮形による指定も可能です。

| 指定      | 短縮形 | 内容                                               |
|---------|-----|--------------------------------------------------|
| + 数値    | なし  | カーソル位置のフレームから指定されたフレーム数(数値)だけ後<br>ろ方向(表示の下方向)へ移動 |
| - 数値    | なし  | カーソル位置のフレームから指定されたフレーム数(数値)だけ前<br>方向(表示の上方向)へ移動  |
| Тор     | 0   | トレース・データの最初のフレームに移動                              |
| First   | S   | カレント・トレース・ブロックの先頭フレームに移動。                        |
| Trigger | Т   | カレント・トレース・プロックのトリガ・フレームへ移動                       |
| Last    | L   | カレント・トレース・ブロックの最終フレームに移動。                        |
| Bottom  | В   | トレース・データの最後のフレームに移動                              |

表6-14 フレーム番号の指定形式

入力履歴を表示することにより,以前に入力した内容を再使用することができます。入力履歴は最大 16 個まで残すことができます。

| ОК      | 指定した位置からトレース表示を行います。 |
|---------|----------------------|
| Cancel  | このダイアログをクローズします。     |
| Restore | 入力したデータを元に戻します。      |
| Help    | ヘルプ・ウインドウをオープンします。   |

# シンボル変換ダイアログ

指定した変数や関数のアドレス、シンボルの値を表示します。

図6-23 シンボル変換ダイアログ

| Symbol T | o Address                                 | ×             |
|----------|-------------------------------------------|---------------|
| Symbol:  |                                           | •             |
|          |                                           |               |
| Radix:   | ⊙ He <u>x</u> O <u>D</u> ec O <u>O</u> ct | О <u>В</u> іп |
| OK       | Cancel <u>R</u> estore                    | <u>H</u> elp  |

ここでは,次の項目について説明します。

- ・オープン方法
- ・各エリア説明
- ・機能ボタン

## オープン方法

このダイアログは、次の方法でオープンすることができます。

• [表示 (V)]メニュー [シンボル変換 (Y)...]を選択 (または Alt + V, Yを順番に押す)

## 各エリア説明

シンボル変換ダイアログは,次の項目で構成されています。

- (1) Symbol (シンボル指定,変換結果表示エリア)
- (2) Radix (表示進数指定エリア)
- (1) Symbol (シンボル指定,変換結果表示エリア)

| Symbol: | • |
|---------|---|
|         |   |

変換する変数,関数名,シンボル名,または行番号を指定します。

このほかに, I/O ポート名, SFR 名, レジスタ名, PSW フラグ名, または式を指定することもできます。

下のエリア(変換結果表示エリア)には, Symbol で指定した変数, 関数のアドレス, シンボルの 値, 行番号のアドレス, 式の値などが表示されます。

I/O ポート名, SFR 名はアドレス値を, レジスタ名はレジスタ内容を, PSW フラグ名はフラグ値を

それぞれ表示します。また,ビット・シンボルは "Address.bit" に変換します。 指定方法を次に示します。

| 衣 0 - 15   ンノ小ルの拍正力) |
|----------------------|
|----------------------|

| 変換の対象            | 指定方法                                                                                                    |
|------------------|----------------------------------------------------------------------------------------------------|
| 変数               | var<br>file#var(ファイル名を付けてスタティック関数を指定する場合)<br>func#var(関数名を付けてスタティック関数を指定する場合)<br>file#func#var(ファイル名,関数名を付けてスタティック関数を指定する場<br>合) |
| 関数               | func<br>file#func(ファイル名を付けてスタティック関数を指定する場合)                                                                                      |
| ラベル              | label<br>file#label(ファイル名を付けてローカル・ラベルを指定する場合)                                                                                    |
| ソース・ファイル<br>の行番号 | prog\$file#no<br>file#no                                                                                                    |
| I/O Port         | portname                                                                                                    |
| SFR              | sfrname                                                                                                    |
| Register         | regname                                                                                                    |
| PSW Flag         | pswname                                                                                                    |

備考 var: 変数名, func: 関数, file: ファイル名, label: ラベル名, portname: I/O ポート名, sfrname:
 SFR 名, regname: レジスタ, pswname: PSW フラグ名, no: ソース・ファイルの行番号

ファイル名と変数,関数名,行番号とのセパレータには"#"(シャープ)を使用します。

指定されたシンボルがスコープ内に見つからなかった場合,すべてのシンボル(スタティック変数, スタティック関数,ローカル・ラベル)を検索します。

ディフォールトではシンボル名優先になっています。なお,一時的に優先順位を変えたいときは,シンボルの先頭に"\$"を付加するとレジスタ名優先になります。

ディフォールトで,呼び出したウインドウ内で選択したストリングが表示されますが,必要に応じて キーボードからの入力により変更することも可能です。数値入力時のディフォールトの進数は10進 となります。

シンボル指定エリアの内容を変更したときは, <OK> ボタンをクリックすることにより,変換結果を 変換結果表示エリアに表示します。

入力履歴を表示することにより,以前に入力した内容を再使用することができます。入力履歴は最大 16 個まで残すことができます。

(2) Radix (表示進数指定エリア)

Radix: • Hex • Dec • Oct • Bin

変換結果表示エリアの表示進数を指定します。

| Hex | 16 進数(ディフォールト) |
|-----|----------------|
| Dec | 10 進数          |
| Oct | 8 進数           |
| Bin | 2 進数           |

| ОК      | シンボル指定エリアの内容を変更したときは,そのシンボルを変換します。<br>変換後,シンボル指定エリアの内容が未変更のときは,ダイアログをクローズ<br>します。      |
|---------|----------------------------------------------------------------------------------------|
| Cancel  | シンボル変換ダイアログをクローズします。                                                                   |
| Restore | 入力したデータを元に戻します。<br>すでに <ok> ボタンを押している場合には , <ok> ボタンを押した直後の状態<br/>にデータを戻します。</ok></ok> |
| Help    | ヘルプ・ウインドウをオープンします。                                                                     |

# ソース・テキスト・ウインドウ

ソース・ファイルまたはテキスト・ファイルの表示を行います。

また,混合表示モードでは,ソース・ファイルとプログラムの逆アセンブル表示を混合させて表示できます。

なお,シンボル情報を読み込んだソース・ファイルを表示するソース・テキスト・ウインドウには,ア クティブ状態とスタティック状態の2つの状態があります。

注意 インクルード・ファイル内にプログラム・コードを記述し,複数のファイルでインクルードした 場合には,行番号とアドレスとの対応関係が1対1にならなくなります。このようなインクルー ド・ファイル内では,行番号とアドレスとの対応関係を使用する機能は正しく動作しません。

|                                                                                                    | Sourc  | e (ma | in.c)         |                |                     |            |            |                      |         | _ 🗆 🗵    |
|----------------------------------------------------------------------------------------------------|--------|-------|---------------|----------------|---------------------|------------|------------|----------------------|---------|----------|
|                                                                                                    | Search | L     |               | >>             | Watch               | Quick      | Refresh    | Close                |         |          |
| *                                                                                                    |        | 62    | dbs           | flg            | = 0;                |            |            |                      |         |          |
| *                                                                                                    |        | 63    | opf           | lg             | = 0;                |            |            |                      |         |          |
| Ш.                                                                                                    |        | 65    | /* area       | .∩ ≵∏          | <b>期化 米</b> /       |            |            |                      |         |          |
| *                                                                                                    | 11 11  | 66    | ν αιος<br>υρί | ) = a          | rea0:               |            |            |                      |         |          |
| *                                                                                                    | 11 11  | 67    | for           | -(j =          | 0,i = 0;            | j < 16; j+ | +,i++) {   |                      |         |          |
| *                                                                                                    | 11 11  | 68    |               | *up            | 0 = i; up0          | ++;        |            |                      |         |          |
| *                                                                                                    | 11 11  | 6.9   | }             |                |                     |            |            |                      |         |          |
| Ш.                                                                                                    | 11 11  | 70    |               |                |                     |            |            |                      |         |          |
| *                                                                                                    | 11 11  | 71    | i =           | 1;             |                     |            |            |                      |         |          |
| di la                                                                                                    | 11 11  | 72    | toru          | 13371<br>14746 | afla 1)             |            |            |                      |         |          |
| Π.                                                                                                    | 11 11  | 7.4   | '             | 11(00<br>/*    | 8118 1)<br>debug(): | */         |            |                      |         |          |
| *                                                                                                    | 11 11  | 75    |               | - 1            | = 1:                | ••7        |            |                      |         |          |
| 11.                                                                                                    | 11 11  | 7.6   | 6             | ⊧lse{          | .,                  |            |            |                      |         |          |
| *                                                                                                    | 11 11  | 77    | L L           | - 0qu          | area0;              |            |            |                      |         |          |
| Ш.                                                                                                    | 11 11  | 78    |               |                |                     |            |            |                      |         |          |
| *                                                                                                    | 11 11  | 7.9   |               |                | for(j = 0           | ; j < 16;  | j++) {     |                      |         |          |
| *                                                                                                    | 11 11  | 80    |               |                | i = *               | υр0;       |            |                      |         |          |
| *                                                                                                    | 11 11  | 81    |               |                | i++;                |            |            |                      |         |          |
| *                                                                                                    | 11 11  | 82    |               |                | *upU                | = ; ;      |            |                      |         |          |
| The second second secon |        | 8.4   |               |                | uputt               | ,          |            |                      |         | _        |
| *                                                                                                    |        | 85    |               |                | if(op               | flg == 1){ |            |                      |         | ·        |
| *                                                                                                    |        | 86    |               |                |                     | *(unsia    | ned char * | <pre>(0x0fc00)</pre> | = 0×ff; | -        |
| <u> </u>                                                                                                    |        | 0.2   |               |                |                     |            | - 0.       |                      |         | ×        |
|                                                                                                    |        |       |               |                |                     |            |            |                      |         | <u> </u> |

図6-24 ソース・テキスト・ウインドウ

ここでは,次の項目について説明します。

- ・オープン方法
- ・各エリア説明
  - ・ブレーク・ポイント設定 / 削除機能
- よく使う機能(右クリック・メニュー)
- ・機能ボタン
- 関連操作

#### 表示に関して

- ・混合表示モード
- ソース・パスを設定するには
- 表示開始位置を変更するには
- 他のソース・ファイルを表示するには
- ・ソース・ファイルのディフォールト拡張子を指定するには
- シンボルに変換するには
- スタートアップ・ルーチンのシンボルを指定するには
- オープン・ファイル・ヒストリを設定するには
- ・ブレーク時のビープ音を設定するには
- 表示フォントを変更するには
- 表示タブ・サイズを指定するには

### 操作に関して

- Start 機能
- Come 機能
- ・ プログラム・カウンタ設定機能
- ・ジャンプ機能
- ウォッチ機能(データ値の参照)
- ソース・プログラム内をサーチするには
- ・ 実行後イベントを設定するには
- ・ドラッグ&ドロップ機能(行/アドレス)
- ・ ドラッグ & ドロップ機能 (文字列)

## オープン方法

このウインドウは,次のいずれかの方法でオープンすることができます。

- ロード・モジュール・ファイルをダウンロード後,該当ソース・ファイルがある場合,自動的にオープン
- Src ボタンをクリックする
- •[ブラウズ (B)] メニュー [ソース (S)]を選択 (または Alt + B, Sを順番に押す)
- •[ジャンプ (J)] メニュー [ソース (S)]を選択 (または Alt + J, S を順番に押す,または Ctrl + Uを押す)
- 表示ファイル・ロード・ダイアログにて、ソース・ファイル、またはテキスト・ファイルを選択して
   く開く(O)>ボタンを押す

### 各エリア説明

ソース・テキスト・ウインドウは,次の項目で構成されています。

- (1) ポイント・マーク・エリア
- (2) カレント PC マーク・エリア
- (3) 行番号 / アドレス表示エリア

- (4) ソース・テキスト表示エリア
- (1) ポイント・マーク・エリア

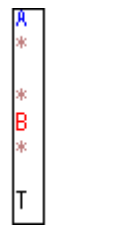

このエリアでは,ブレーク・ポイント設定/削除機能,およびイベント設定状態やプログラム・コードを表示しています。

### ブレーク・ポイント設定 / 削除機能

このエリアを,マウスでクリックすることにより,ブレーク・ポイントの設定/削除が可能です。 プレーク・ポイントの設定

ブレーク・ポイントの設定は,ポイント・マーク・エリアに'\*'が表示されている行に対して行う ことができます('\*'が表示されていない行では'\*'が表示されている上下どちらかの行に対して 行われます)。設定することにより,'B(赤:ハードウエア・ブレーク(実行後))','B(緑:ハード ウエア・ブレーク(実行前))',または'B(黒:ハードウエア・ブレーク(登録されているが,使用 されていない))'が表示されます。

また,すでに各種イベント・ブレークが設定されている行に対して設定を行った場合には,複数のイベント設定を示す'A'が表示されます。

#### ブレーク・ポイントの削除

削除したいブレーク・ポイントの設定位置をクリックします。

右クリック・メニュー [ブレークポイント]を選択してクリックした場合には,'B(赤:ハードウ エア・ブレーク)','B(緑:ハードウエア・ブレーク(実行前))','B(黒:ハードウエア・ブレー ク(登録されているが,使用されていない))'が,削除されます。ただし,他のイベントが残ってい ればそのイベントのマークが表示されます。

| 行の表示状態                                                  | クリック時の動作                                                                             |
|---------------------------------------------------------|--------------------------------------------------------------------------------------|
| 空欄 ,または B 以外の<br>マークあり                                  | <b>ハードウエア・ブレーク・ポイント設定</b><br>空欄の場合<br>B(赤)マークを表示<br>B以外のマークの場合<br>A(複数のイベント設定)マークを表示 |
| B( <mark>赤</mark> ,緑,黒)マーク<br>あり<br>(ハードウエア・ブレー<br>ク設定) | <b>ハードウエア・ブレーク・ポイント削除</b><br>空欄                                                      |

表6-16 ブレーク・ポイント設定/削除の詳細

また, 'B' マークは, ブレーク・ポイントの種類や状態により, 次の色で表示されます。

ポイント・マーク・エリアでブレーク・ポイントを設定した場合には,設定と同時に有効になりま

す。

表6-17 ブレーク・ポイントの表示色と意味

| 表示色  | 意味                                                                                |
|------|-----------------------------------------------------------------------------------|
| B(赤) | ハードウエア・ブレーク(実行後)設定。                                                               |
| B(緑) | ハードウエア・ブレーク(実行前)設定。<br>実行後のハードウエア・ブレークより優先して設定されます。                               |
| B(黒) | ハードウエア・ブレーク設定(登録されているが , 使用されていない)。<br>イベント・マネージャや ,ブレーク・ダイアログで " 使用する " に変更できます。 |

#### イベント設定状態

各種イベントの設定状態を表示します。

対応する行に,実行イベント,またはアクセス・イベントが設定されている場合,イベントの種類に 対応するマークを表示します。

イベントのアドレス条件が範囲アドレス指定の場合,範囲の下位アドレスが対象となります。

また,アドレス条件のマスク指定は反映されません。

表6-18 イベント表示マークの意味

| マーク | 意味              |
|-----|-----------------|
| E   | イベント条件設定        |
| L   | イベント・リンクのイベント設定 |
| В   | ブレーク・イベント設定     |
| т   | トレース・イベント設定     |
| Ti  | タイマ・イベント設定      |
| S   | スナップショット・イベント設定 |
| U   | スタブ・イベント設定      |
| Α   | 複数のイベント設定       |

#### プログラム・コード

ポイント・マーク・エリアに'\*'が表示されている行は,行番号に対応するプログラム・コードが 存在することを示します。プログラム・コードは,ロード・モジュールがダウンロードされシンボル 情報が読み込まれている場合にのみ表示されます。

(2) カレント PC マーク・エリア

現在のカレント PC 値 (PC レジスタ値)を示すマーク'>'を表示します。 このマークを,マウスでクリックすると,PC レジスタ値がポップアップ・ウインドウで表示されま す。

また,カレント PC マーク・エリアをダブルクリックすることにより指定した行までプログラムを実行します。

(3) 行番号 / アドレス表示エリア

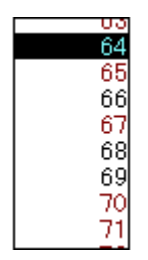

ソース・ファイルやテキスト・ファイルの行番号を表示します。

ソース・ファイルの行番号に対応するプログラム・コードが存在する行は, 行番号の文字が赤色で表示され, プログラム・コードが存在しない行は, 行番号の文字が黒色で表示されます。

混合表示モードにおいては,逆アセンブル表示のアドレスを表示します。アドレスの文字は灰色で表示されます。

このエリアは,マウスでクリックすることにより,任意の位置を選択することができます(反転表示)。これら選択した行番号やアドレスは,他のウインドウやエリア上へドラッグ&ドロップすることにより,変数値を表示させたり,イベント条件としたりすることができます(「ドラッグ&ドロップ機能(行/アドレス)(P147)」を参照)。

(4) ソース・テキスト表示エリア

ソース・ファイルやテキスト・ファイルの表示を行います。 また,文字列を選択(反転表示)し,その上にマウス・カーソルを重ねることにより,データ値の一 時的な表示を行うこともできます(バルーン・ウォッチ機能)。 カレント PC 行とブレーク・ポイント設定行は,次のように強調表示されています。

| カレント PC 行<br>(黄色)    | カレント PC 値に対応する (' > ' が表示されている) ソース行,あ<br>るいは逆アセンブル表示行です。<br>混合表示のときは,逆アセンプル表示行のみ表示色が変更されます<br>(ソース行は通常の表示色)。 |
|----------------------|----------------------------------------------------------------------------------------------------|
| ブレーク・ポイント設定<br>行(赤色) | ブレーク・ポイントが設定されている(赤色,緑色の'B'マーク)ソー<br>ス行,および逆アセンブル表示行です。<br>混合表示のときは,逆アセンブル表示行のみ表示色が変更されます<br>(ソース行は通常の表示色)。   |

混合表示モードの場合は,逆アセンブル表示行のみ表示色が変更されます(ソース行は通常の表示色 で表示)。

また,このエリアでは,カーソルの置かれた行(プログラム・コードの先頭アドレス)/アドレスを 対象として,次の機能を備えています。

Start 機能

Come 機能

プログラム・カウンタ設定機能

ジャンプ機能

- 注意 これら機能においては、ソース行にプログラム・コードが存在しない場合は、プログラム・コードが存在する上下どちらかの行の先頭アドレスが対象となります。 なお、次の場合にはこれらの機能を実行することができません。対応するメニューは淡色表示となり選択することができなくなります。 ・ソース・ファイル以外を表示している場合
  - ・ユーザ・プログラムが実行中の場合

なお,このエリアにおいて選択した文字列を,他のウインドウ/ダイアログへドラッグ・アンド・ド ロップすることができます(ドラッグ&ドロップ機能(文字列)(P148))

#### 注意 1行に表示できる文字数は 319 文字です。

## よく使う機能(右クリック・メニュー)

このウインドウ上で,よく使う機能は,マウスの右クリック・メニューとして収められています。通常 の手順で操作するより簡単に同じ機能を使用することができます。

| 移動                                    | 表示位置を移動します。<br>ソース指定ダイアログをオープンします。                             |
|---------------------------------------|----------------------------------------------------------------|
| 混合表示                                  | アセンブル表示の混合表示/非表示を切り替えます。<br>チェックあり:混合表示<br>チェックなし:非表示(ディフォールト) |
| ウォッチ登録                                | 指定したデータをウォッチ・ウインドウに追加します。<br>ウォッチ登録ダイアログをオープンします。              |
| シンボル変換                                | 指定した変数や関数のアドレス,指定したシンボルの値を表示します。<br>シンボル変換ダイアログをオープンします。       |
| この変数へのアクセスで<br>ブレーク (A) <sup>注</sup>  | Read / Write アクセスのブレーク・イベントを作成します。                             |
| この変数への書き込みで<br>ブレーク (W) <sup>注</sup>  | Write アクセスのブレーク・イベントを作成します。                                    |
| この変数からの読み出し<br>でブレーク (R) <sup>注</sup> | Read アクセスのブレーク・イベントを作成します。                                     |
| 解除                                    | 選択している項目のブレーク・イベントを解除します。                                      |
| イベント?                                 | 行または変数名を選択します。                                                 |
| カーソル位置まで実行                            | カレント PC からカーソル位置までプログラムを実行します ( Come 機<br>能 )。                 |
| PC 値設定                                | カーソル位置のアドレスを PC に設定します。                                        |
| ブレークポイント                              | カーソル位置にブレーク・ポイントを設定 / 解除します。                                   |
| アセンブル   | カーソル位置のデータ値をジャンプ先アドレスとして,そのアドレスか<br>ら逆アセンブル表示します。<br>逆アセンブル・ウインドウをオープンします。<br>アクティブ状態の逆アセンブル・ウインドウが表示されている場合は,<br>そのウインドウを最前面(操作対象)に表示します。   |
|---------|----------------------------------------------------------------------------------------------------|
| メモリ (E) | カーソル位置のデータ値をジャンプ先アドレスとして,そのアドレスか<br>らメモリ内容を表示します。<br>メモリ・ウインドウをオープンします。<br>アクティブ状態のメモリ・ウインドウが表示されている場合は,そのウ<br>インドウを最前面(操作対象)に表示します。         |
| カバレッジ   | カーソル位置のデータ値をジャンプ先アドレスとして,そのアドレスか<br>らカバレッジ測定結果を表示します。<br>カバレッジ・ウインドウをオープンします。<br>アクティブ状態のカバレッジ・ウインドウが表示されている場合は,そ<br>のウインドウを最前面(操作対象)に表示します。 |

注 構造体や共用体のメンバ,配列のメンバ,ビット・フィールド・メンバなどにはブレーク・ポ イントを設定できません。そのような場合,いったんシンボル変換ダイアログでアドレスを取 得し,そのアドレスに対しブレーク・ポイントを設定してください。

| Search    | <ul> <li>ソース・サーチ・ダイアログをオープンして、ソース・テキストの文字列を検索します。</li> <li>ソース・テキスト表示エリアでテキストが選択されている場合は、選択されたテキストを検索対象に設定しソース・サーチ・ダイアログをオープンします。</li> <li>テキストが選択されていない場合には、検索対象が空の状態でソース・サーチ・ダイアログをオープンします。</li> <li>検索方法は、ソース・サーチ・ダイアログで指定します。検索結果は、ソース・テキスト・ウインドウ上で反転表示されます。</li> <li>[表示(V)]メニュー [検索(S)]と同様な動作になります。</li> <li>ユーザ・プログラム実行中でウインドウがアクティブ状態のときは淡色表示となります。</li> </ul> |
|-----------|----------------------------------------------------------------------------------------------------|
| <<        | ソース・サーチ・ダイアログで設定した検索条件に一致するテキスト,カーソ<br>ル位置のアドレスから前方向(表示の上)に検索します。<br>検索中は <stop> ボタンに変化します。<br/>ユーザ・プログラム実行中でウインドウがアクティブ状態のときは淡色表示と<br/>なります。</stop>                                                                                                    |
| >>        | ソース・サーチ・ダイアログで設定した検索条件に一致するテキストを,カー<br>ソル位置のアドレスから後ろ方向(表示の下)に検索します。<br>検索中は <stop> ボタンに変化します。<br/>ユーザ・プログラム実行中でウインドウがアクティブ状態のときは淡色表示と<br/>なります。</stop>                                                                                                    |
| Stop(検索中) | 検索を中断します。                                                                                                    |
| Watch     | ソース・テキスト表示エリアで選択した変数などをウォッチ・ウインドウに追加します。ウォッチ・ウインドウがオープンしていない場合はオープンします。<br>ソース・テキスト表示エリアでテキストが選択されていない場合,ウォッチ・<br>ウインドウのオープンのみ行います。<br>[表示(V)]メニュー [ウォッチ追加(I)]と同様な動作になります。                                                                                                    |

| Quick   | ソース・テキスト表示エリアで選択した変数などの内容をクイック・ウォッチ・<br>ダイアログで一時的に表示します。クイック・ウォッチ・ダイアログをオープ<br>ンします。ソース・テキスト表示エリアでテキストが選択されていない場合,<br>クイック・ウォッチ・ダイアログのオープンのみ行います。<br>[表示 (V)]メニュー [クイックウォッチ(Q)]と同様な動作になります。 |
|---------|----------------------------------------------------------------------------------------------------|
| Refresh | ウインドウの内容を最新のデータに更新します。                                                                                                    |
| Close   | このウインドウをクローズします。                                                                                                    |

## 関連操作

#### 混合表示モード

[表示 (V)]メニュー [混合表示 (M)]を選択することにより,通常表示モードと混合表示モード を切り替えることができます。

### 通常表示モード

通常表示モードは,ソース・ファイルを表示するほか,一般的なテキスト・ファイルの内容を表示す るモードです。

#### 混合表示モード

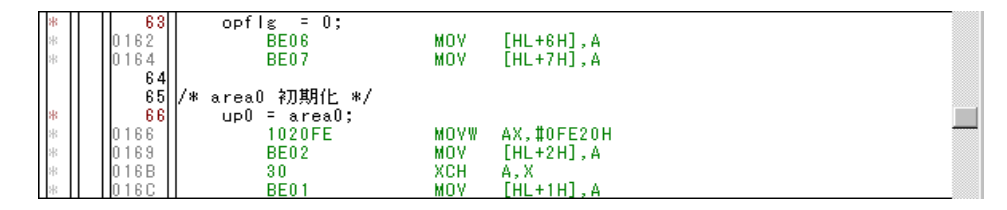

ソース・ファイルと合わせてプログラムの逆アセンブル表示を行います(ロード・モジュールがダウンロードされてシンボル情報が読み込まれている時,ダウンロードされたロード・モジュールに対応するソース・ファイルが表示されている場合のみ有効)。

表示するソース・ファイルの行にプログラム・コードが対応している場合,そのソース行に続いて逆 アセンブル行が表示されます。逆アセンブル行では,アドレスのラベル,コード・データ,および逆 アセンブルされたニモニックが表示されます(ニモニックの表示開始位置はタブ・サイズの設定値に より調整されます)。

混合表示モードの表示内容は、表示ファイルとして保存することができます。

## 注意 混合表示モード時にカーソル・キーでスクロールを行うと,余分なスクロールが発生する場合が あります。

また、カーソル・キーでは最終行までスクロールできない場合があります。

## ソース・パスを設定するには

[オプション]メニュー [デバッガオプション]の選択でオープンする,ディバッガ・オプション 設定ダイアログの Source Path (ソース・パス指定エリア)で行います。

#### 表示開始位置を変更するには

ソース・テキスト・ウインドウ上の右クリック・メニュー [移動]の選択でオープンする,ソース 指定ダイアログで行います。

#### 他のソース・ファイルを表示するには

[ファイル]メニュー [開く]を選択し,ファイルを指定することにより,表示できます。

#### ソース・ファイルのディフォールト拡張子を指定するには

[オプション]メニュー [デバッガオプション]の選択でオープンする,ディバッガ・オプション 設定ダイアログの Default Extension (ディフォールト拡張子指定エリア)で行います。

#### シンボルに変換するには

ソース・テキスト・ウインドウ上の右クリック・メニュー [シンボル変換]の選択でオープンす るシンボル変換ダイアログで行います。

#### スタートアップ・ルーチンのシンボルを指定するには

[オプション]メニュー [デバッガオプション…]の選択によりオープンする,ディバッガ・オプ ション設定ダイアログの Startup Routine (スタートアップ・シンボル設定エリア)で行います。こ のエリアの設定が誤っている場合,ソース・ファイルをオープンすることができません。

## オープン・ファイル・ヒストリを設定するには

[オプション]メニュー [デバッガオプション…]の選択によりオープンする,ディバッガ・オプ ション設定ダイアログの Open File History (オープン・ファイル・ヒストリ設定エリア)で行いま す。オープンしたファイルのヒストリ表示の個数を指定することができます。

## ブレーク時のビープ音を設定するには

[オプション]メニュー [拡張オプション…]の選択によりオープンする,拡張オプション設定ダ イアログの Break Sound (ビープ音指定エリア)で行います。

#### 表示フォントを変更するには

[オプション]メニュー [デバッガオプション]の選択でオープンする,ディバッガ・オプション 設定ダイアログの <Font...> ボタンのクリックでオープンする,フォント選択ダイアログで行います。

#### 表示タブ・サイズを指定するには

[オプション]メニュー [デバッガオプション…]の選択によりオープンする,ディバッガ・オプ ション設定ダイアログの Tab Size (タブ・サイズ設定エリア)で,ファイルの拡張子ごとに指定す ることができます。

### Start 機能

カーソルの置かれた行からユーザ・プログラムを実行する機能です。

## 方法

実行を開始する行にカーソルを移動させ,右クリック・メニュー [カーソル位置から実行]を選 択。

## Come 機能

カーソルの置かれた行までユーザ・プログラムを実行する機能です(このモードでのユーザ・プログ ラム実行中は,現在設定しているプレーク・イベントは発生しません)。

## 方法

ブレークさせたい行にカーソルを移動させ,右クリック・メニュー [カーソル位置まで実行]を選択。

## プログラム・カウンタ設定機能

カーソルの置かれた行のアドレスをプログラム・カウンタ(PC)に設定します。

#### 方法

PCを設定したい行にカーソルをさせ,[実行]メニュー [PC 値変更]を選択。

#### ジャンプ機能

選択された変数名をジャンプ・ポインタとして,メモリ・ウインドウにジャンプします。 ジャンプ先のウインドウは,ジャンプ・ポインタ付近から表示を行います。

- 1 ジャンプ元の変数名をマウスで選択する。
- メイン・ウインドウにて,ジャンプ先がメモリ・ウインドウのとき
   [ジャンプ (J)]メニュー [メモリ (E)]を選択
   (,または Alt + J, Eを順番に押す,または Ctrl + Mを押す)
- トレース・ウインドウからメモリ・ウインドウ,またはカバレッジ・ウインドウへジャンプする場合は、トレース結果表示エリアでのカーソルの位置によって、ジャンプ元アドレスが次のように変わります。

| アクセス・アドレス,アクセス・データ,アクセス・ステータ<br>スの場合    | アクセス・アドレス |
|-----------------------------------------|-----------|
| 上記以外の場合                                 | フェッチ・アドレス |
| ソース・テキスト・ウィンドウ , または逆アセンブル・ウイン<br>ドウの場合 | フェッチ・アドレス |

レジスタ・ウインドウからジャンプする場合は、レジスタ値にカーソルを移動させます。

スタック・トレース・ウインドウからジャンプする場合は、次のようになります。

## [カレント関数の場合]

- ・ジャンプ先がソース・テキスト・ウインドウ カレント PC 行にジャンプ
- ・ジャンプ先がソース・テキスト・ウインドウ以外
   カレント PC アドレスにジャンプ

#### [カレント関数以外の場合]

- ・ジャンプ先がソース・テキスト・ウインドウ ネストしている関数を呼び出す行にジャンプ
- ・ジャンプ先がソース・テキスト・ウインドウ以外

ネストしている関数を呼び出す命令の次のアドレスにジャンプ

#### ウォッチ機能 (データ値の参照)

データ値を表示させる方法として,次の種類があります。

## 一時的に値を表示させる場合

次の2通りの方法があります。

- ・文字列を選択(反転表示)し,その上にマウス・カーソルを重ねることにより表示(バルーン・ ウォッチ機能)。
- ・ 文字列を選択(反転表示)し、<Quick> ボタンをクリックすることにより、オープンするクイック・ウォッチ・ダイアログで表示。

#### データ値の変化を追う場合

次のいずれかの方法で,変数,シンボルをウォッチ・ウインドウ上に登録することにより,行います。

- データ値を表示させたい文字列を選択(反転表示)し, <Watch>ボタンをクリック。
   または文字列をドラッグしウォッチ・ウィンドウ上にドロップさせ登録(ドラッグ&ドロップ機能 (文字列)(P148))
- データ値を表示させたい文字列を選択(反転表示)し,右クリック・メニュー [ウォッチ登録]
   を選択することによりオープンする,ウォッチ登録ダイアログから登録。

#### ソース・プログラム内をサーチするには

ソース・テキスト・ウインドウ上の <Search...> ボタンのクリックでオープンする,ソース・サーチ・ダイアログで行います。

ウィンドウ内に検索文字列がある場合,その文字列を選択してから <Search...> ボタンをクリックすると,選択文字列が指定された形式でオープンされます。

#### 実行後イベントを設定するには

[オプション]メニュー [拡張オプション…]の選択によりオープンする,拡張オプション設定ダイ アログの Break condition (ブレーク・モード設定エリア)で行います。この設定を行った後,通常 のハードウエア・ブレーク・ポイントを設定すると変更されます。この設定はハードウエア・ブレー クにのみ影響します。ディフォールトは実行前イベントに設定されています。

## ドラッグ&ドロップ機能(行/アドレス)

選択され反転表示している行番号やアドレスは,ほかのウィンドウやエリアヘドラッグ&ドロップ することができます。

このエリアで選択されている行番号やアドレスの位置をマウスの左ボタンでドラッグすると,マウス・カーソルの形状が矢印カーソルから'-'へ変化します。ドロップすることが可能なウインドウやエリア上にカーソルを移動した場合には,'OK'へ変化します。

ドロップされたウインドウでは,ドロップされたアドレス,あるいは行番号から求められるアドレス に対して動作を行います。ドロップされたあとの動作は,ドロップされたそれぞれのウインドウやエ リアで次のように異なります。

| ドロップ対象のウインドウ / エ<br>リア                              | ドロップ後の動作                                                                                                    |
|-----------------------------------------------------|----------------------------------------------------------------------------------------------------|
| イベント・マネージャ , および<br>各種イベント設定ダイアログの<br>イベント・マネージャエリア | ドロップされた行番号やアドレスをアドレス条件として,実<br>行イベント条件を自動生成します。<br>イベント条件名は,Evt00001,Evt00002のように自動生成<br>します。外部センス・データ条件とパス・カウントは未指定<br>になります。<br>アドレス条件は,最も近くにあるシンボルに対して,シンボ<br>ル名+オフセット値の形式で設定されます。                                                       |
| 各種イベント設定ダイアログ中<br>の条件設定エリア(アドレス,<br>データ設定エリア以外)     | ドロップされた行番号やアドレスをアドレス条件として,実<br>行イベント条件を自動生成します。<br>更に,自動生成されたイベント条件をドロップされた各条件<br>設定エリアに設定します。<br>自動生成されるイベント条件名は,Evt00001,Evt00002の<br>ように自動生成します。外部センス・データ条件とパス・カ<br>ウントは未指定になります。<br>アドレス条件は,最も近くにあるシンボルに対して,シンボ<br>ル名+オフセット値の形式で設定されます。 |
| 各種イベント設定ダイアログ中<br>の条件設定エリア(アドレス,<br>データ設定エリア)       | ドロップされたエリアへ行番号やアドレスのテキストが設定<br>されます。<br>アドレス条件は,最も近くにあるシンボルに対して,シンボ<br>ル名+オフセット値の形式で設定されます。                                                                                                    |

表6-19 ドラッグ&ドロップ機能の詳細(行/アドレス)

注意 各種イベント設定ダイアログとは,イベント・ダイアログ,イベント・リンク・ダイアログ,ブ レーク・ダイアログ,トレース・ダイアログ,スナップ・ショット・ダイアログ,スタブ・ダイ アログ,タイマ・ダイアログを指します。

#### ドラッグ&ドロップ機能(文字列)

選択されたテキストはドラッグ&ドロップの操作で,ほかのウインドウやエリアへドロップすることができます。

- 1 選択されているテキストをマウスの左ボタンでドラッグすると,マウス・カーソルの形状が矢印 カーソルから'-'へ変化します。
- 2 ドロップすることが可能なウィンドウやエリア上にカーソルが移動する場合には,マウス・カー ソルの形状が '-' から 'OK' へ変化します。

ドロップされたあとの動作は、ドロップ先のウインドウやエリアで次のように異なります。

| ドロップ対象のウインドウ / エ<br>リア                              | ドロップ後の動作                                                                                                    |
|-----------------------------------------------------|----------------------------------------------------------------------------------------------------|
| イベント・マネージャ , および<br>各種イベント設定ダイアログの<br>イベント・マネージャエリア | ドロップされたテキストがシンボルとしてアドレス値へ変換<br>可能である場合,変換されたアドレス値をアドレス条件とし<br>て,Access ステータス(すべてのアクセス・ステータス)ま<br>たはExecute ステータスのイベント条件を自動生成します。<br>イベント条件名は,Evt00001,Evt00002のように自動生成<br>します。データ条件,外部センス・データ条件とパス・カウ<br>ントは未指定になります。<br>アドレス条件にはドロップされたテキストで設定されます。<br>生成されるイベント条件とシンボルの関係は,次の通りです。<br>シンボル<br>変数<br>Access(R/W)<br>関数<br>Execute<br>データ・セクション内のシンボル Access(R/W)<br>コード・セクション内のシンボル Execute<br>その他<br>Access(R/W)                                                           |
| 各種イベント設定ダイアログ中<br>の条件設定エリア(アドレス,<br>データ設定エリア以外)     | ドロップされたテキストがシンボルとしてアドレス値へ変換<br>可能である場合,変換されたアドレス値をアドレス条件とし<br>て,Access ステータス(すべてのアクセス・ステータス)ま<br>たは Execute ステータスのイベント条件を自動生成します。<br>更に,自動生成されたイベント条件を,ドロップされた各条<br>件設定エリアに設定します。<br>イベント条件名は,Evt00001,Evt00002のように自動生成<br>します。データ条件,外部センス・データ条件とパス・カウ<br>ントは未指定になります。<br>アドレス条件にはドロップされたテキストで設定されます。<br>生成されるイベント条件とシンボルの関係は,次の通りです。<br>シンボル<br>又テータス<br>変数<br>Access(R/W)<br>関数<br>Execute<br>データ・セクション内のシンボル Access(R/W)<br>コード・セクション内のシンボル Execute<br>その他<br>Access(R/W) |
| 各種イベント設定ダイアログ中<br>の条件設定エリア(アドレス,<br>データ設定エリア)       | ドロップされたエリアヘテキストが設定されます。                                                                                                    |
| ウォッチ・ウインドウ                                          | ドロップされたテキストが , シンボルとして認識可能である<br>場合 , シンボルの内容を表示します。                                                                                                    |

表6 - 20 ドラッグ&ドロップ機能の詳細(文字列)

注意 各種イベント設定ダイアログとは,イベント・ダイアログ,イベント・リンク・ダイアログ,ブ レーク・ダイアログ,トレース・ウインドウ,スナップ・ショット・ダイアログ,スタブ・ダイ アログ,タイマ・ダイアログを指します。

ソース・サーチ・ダイアログ

ソース・テキスト・ウインドウ内のファイル内容を検索します。

各項目を設定し、<Find Next>ボタンをクリックすることにより、検索を開始します。

また, <Set Find> ボタンをクリックすることで, ソース・テキスト・ウインドウ上の方向ボタン ( << , >> ) での検索が可能になります。

図 6 - 25 ソース・サーチ・ダイアログ

| Source Search          |                          | ×            |
|------------------------|--------------------------|--------------|
| Fi <u>n</u> d What:    | •                        | Eind Next    |
| , ✓ Match <u>C</u> ase | Direction                | Set Find     |
|                        | <u>C</u> up <u>⊙</u> own | Cancel       |
|                        |                          | <u>H</u> elp |

ここでは,次の項目について説明します。

- ・オープン方法
- ・各エリア説明
- ・機能ボタン

## オープン方法

このダイアログは,次のいずれかの方法でオープンすることができます。 ソース・テキスト・ウインドウを表示し,

- <Search> ボタンを押す
- ( , または Ctrl + G を押す)
- [表示 (V)]メニュー [検索 (S)...]を選択 (または Alt + V, Sを順番に押す)

## 各エリア説明

ソース・サーチ・ダイアログは,次の項目で構成されています。

- (1) Find What (サーチ・データ指定エリア)
- (2) Match Case (サーチ条件指定エリア)
- (3) Direction (サーチ方向指定エリア)
- (1) Find What (サーチ・データ指定エリア)

Find What:

サーチ・データを指定します。

ディフォールトで,呼び出したウィンドウ内で選択した文字列が表示されますが,必要に応じてキー ボードからの入力により変更することも可能です。

データは最大256文字まで指定することができます。

入力履歴を表示することにより,以前に入力した内容を再使用することができます。入力履歴は最大 16 個まで残すことができます。

## (2) Match Case (サーチ条件指定エリア)

Match Case

検索する際に,指定したサーチ・データの大文字,小文字を区別する/しないを指定します。

| チェックあり | 区別する(ディフォールト) |
|--------|---------------|
| チェックなし | 区別しない         |

## (3) Direction (サーチ方向指定エリア)

Direction i <u>O</u> <u>U</u>p i <u>⊂</u> <u>D</u>own

検索する方向を指定します。

| Up   | 前方検索<br>現在カーソルのある位置より前 (表示の上)方向に検索します。          |
|------|-------------------------------------------------|
| Down | 後方検索(ディフォールト)<br>現在カーソルのある位置より後ろ(表示の下)方向に検索します。 |

| Find Next | 指定したサーチ・データを条件に従って検索します。<br>検索の結果,一致する文字列を反転表示します。連続して検索する場合には,<br>再度このボタンを押します。 |
|-----------|----------------------------------------------------------------------------------|
| Set Find  | 指定された条件を検索条件として設定し,ダイアログをクローズします。                                                |
| Stop(検索中) | 検索を中断します。                                                                        |
| Cancel    | このダイアログをクローズします。<br>データ検索中は <stop> ボタンに変化します。</stop>                             |
| Help      | ヘルプ・ウインドウをオープンします。                                                               |

# 逆アセンブル・ウインドウ

プログラムの逆アセンブル表示を行います。また,オンライン・アセンブルを行います。

オンライン・アセンブルは,ニモニック部分にカーソルを移動して行います。オンライン・アセンブル の結果はメモリ・ウインドウにも反映されます。

逆アセンブル・ウインドウには,アクティブ状態とスタティック状態の2つの状態があります。

| 🖬 Assemble                                                                                                    |                                                                                                    |                                |
|----------------------------------------------------------------------------------------------------|----------------------------------------------------------------------------------------------------|--------------------------------|
| Search << >> Wa                                                                                                    | tch Quick Refresh Close                                                                                                    |                                |
| <pre>&gt; 0080<br/>0082<br/>0082<br/>0086<br/>00889<br/>008C<br/>0085<br/>0092<br/>* 0095<br/>0096<br/>0096<br/>0099<br/>* 0096<br/>0096<br/>0099<br/>* 0096<br/>0096<br/>* 0096<br/>0096<br/>* 0096<br/>0095<br/>0095<br/>00040<br/>* 0042<br/>0045<br/>0044<br/>0044<br/>* 0044<br/>0048<br/>* 0048<br/>* 0095<br/>* 0095<br/>* 0095<br/>* 0095<br/>* 0095<br/>* 0095<br/>* 0095<br/>* 0095<br/>* 0096<br/>* 0095<br/>* 0095<br/>* 0096<br/>* 0096<br/>* 0096<br/>* 0096<br/>* 0098<br/>* 0096<br/>* 0096<br/>* 0098<br/>* 0096<br/>* 0098<br/>* 0098<br/>* 0096<br/>* 0098<br/>* 0098<br/>* 0098<br/>* 0098<br/>* 0098<br/>* 0098<br/>* 0098<br/>* 0098<br/>* 0098<br/>* 0098<br/>* 0098<br/>* 0098<br/>* 0098<br/>* 0098<br/>* 0098<br/>* 0098<br/>* 0098<br/>* 0098<br/>* 0098<br/>* 0098<br/>* 0098<br/>* 0098<br/>* 0098<br/>* 0098<br/>* 00080<br/>* 0098<br/>* 00080<br/>* 00080</pre> | 61D0         EL         RB0           EE1C20FE         MOVW         SP, #0FE20H           9A6D02         CALL         ! hdwinit           100000         MOVW         AX,#0H           0354FB         MOVW         !@rrnc,AX           0340FB         MOVW         !@FNCENT,AX           0344FB         MOVW         !@SEED+0x2           40         INC         X           0342FB         MOVW         !@SEED,AX           1058FB         MOVW         !@SEED,AX           1058FB         MOVW         !@BRKADR,AX           168000         MOVW         HI           168000         MOVW         #0FB80H           C6         MOVW         MOVW           406         BZ         ?R_INIS+03           87         MOV         AX,#80H           AD06         BZ         ?R_INIS+03           86         INCW         HL           95         MOV         IDE1,A           84         INCW         DE           FAF4         BR         ?R_INIS+03           1678FB         MOVW         AX,#0FB80H           C6         MOVW         AX,#0FB80H | K<br>. AX<br>≪31<br>≪25<br>≪40 |

図6-26 逆アセンブル・ウインドウ

- ここでは,次の項目について説明します。
- ・オープン方法
- ・各エリア説明
- よく使う機能(右クリック・メニュー)
- ・機能ボタン
- 関連操作
- 注意事項

## 表示に関して

- ・表示開始位置を変更するには
- ・オフセット表示,レジスタ名表示を変更するには

## 操作に関して

- Start 機能
- Come 機能
- ・ プログラム・カウンタ設定機能
- ・ジャンプ機能
- ・逆アセンブル内容の変更方法
- ウォッチ機能(データ値の参照)

- ・逆アセンブル・ウインドウ内をサーチするには
- ・実行後イベントを設定するには
- ・ドラッグ&ドロップ機能(行/アドレス)
- ・ ドラッグ & ドロップ機能 (文字列)

## オープン方法

このダイアログは,次のいずれかの方法でオープンすることができます。

- ・Asm ボタンをクリックする
- •[ブラウズ (B)] メニュー [アセンブル (A)]を選択 (または Alt + B, A を順番に押す)
- •[ジャンプ(J)]メニュー [アセンブル(A)]を選択 (または Alt + J, A を順番に押す,または Ctrl + Dを押す)

## 各エリア説明

逆アセンブル・ウインドウは,次の項目で構成されています。

- (1) ポイント・マーク・エリア
- (2) カレント PC マーク・エリア
- (3) アドレス表示エリア
- (4) 逆アセンブル表示エリア
- (1) ポイント・マーク・エリア

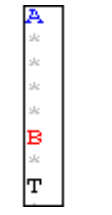

ブレーク・ポイント設定 / 削除機能,およびイベント設定状態の表示を行います。

(2) カレント PC マーク・エリア

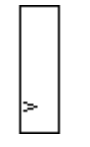

現在のカレント PC 値 (PC レジスタ値)を示すマーク '> 'を表示します。

カレント PC マーク・エリアをダブルクリックすることにより指定した行までプログラムを実行します。

(3) アドレス表示エリア

0080 0082 0086 0089 008C 008F 008F

逆アセンブル開始アドレスを表示します。この欄をクリックすると,アドレスが反転表示され選択されます。

このエリアは,ドラッグ&ドロップ機能(行/アドレス)(P147参照)とトレース結果とウインド ウの連結(P53参照)を備えています。

## 注意 最終アドレス(0xFFFF)は表示されません。

### (4) 逆アセンブル表示エリア

| _7R_INIS | 61D0     | SEL  | RBO             | <b></b> |
|----------|----------|------|-----------------|---------|
|          | EE1C20FE | MOVW | SP,#0FE20H      |         |
|          | 9A6D02   | CALL | !_hdwinit       |         |
|          | 100000   | MOVW | AX, #0H         |         |
|          | 0354FB   | MOVW | errno, AX       |         |
|          | 0340FB   | MOVW | @FNCENT, AX     |         |
|          | 0344FB   | MOAM | !_@SEED+0x2.AX  |         |
|          | 40       | INC  | X               |         |
|          | 0342FB   | MOAM | !_@SEED, AX     |         |
|          | 1058FB   | MOVW | AX,#OFB58H      |         |
|          | 0356FB   | MOVW | _@BRKADR, AX    |         |
|          | 168000   | MOAM | HL,#80H         |         |
|          | 1480FB   | MOAM | DE,#0FB80H      |         |
|          | C6       | MOVW | AX, HL          |         |
|          | EASOOO   | CMPW | AX,#80H         |         |
|          | AD06     | вz   | \$_?R_INIS+0x31 |         |
|          | 87       | MOV  | A, [HL]         |         |
|          | 95       | MOV  | [DE],A          |         |
|          | 86       | INCW | HL              |         |
|          | 84       | INCW | DE              |         |
|          | FAF4     | BR   | \$_?R_INIS+0x25 |         |
|          | 1678FB   | MOAM | HL,#UFB78H      |         |
|          | C6       | MOVW | AX, HL          | -       |
|          | EASOFB   | CMPW | AX, #OFBSOH     | *       |
|          | AD06     | BZ   | \$_?R_INIS+0x40 | Ŧ       |
|          |          |      | * ******        |         |

•

アドレスのラベル,コード・データ,および逆アセンブルされたニモニックを表示します。 カレント PC 行とブレーク・ポイント設定行は,表示色が変更され強調表示されます(「ソース・テ

キスト表示エリア (P141)」を参照)。

また,ニモニック欄の逆アセンブル表示は変更することができます(「逆アセンブル内容の変更方法(P156)」を参照)。

変更した結果,変更前の命令のバイト数に対して,変更後の命令のバイト数が少ない場合は,残され たバイトが 'NOP' 命令に置き換わります。また,変更した結果,変更前の命令のバイト数に対して, 変更後の命令のバイト数が多い場合は,次の命令を上書きします。この場合も残されたバイトは 'NOP' 命令に置き換わります。ソース行をまたがる場合でも同様に上書きされます。

また,このエリアでは,カーソルの置かれた行(プログラム・コードの先頭アドレス)/アドレスを 対象として,次の機能を備えています。

Start 機能

Come 機能

プログラム・カウンタ設定機能

ジャンプ機能

このエリアにおいて選択した文字列を,他のウインドウ/ダイアログへドラッグ&ドロップすることができます(ドラッグ&ドロップ機能(文字列)(P148参照))。

### 注意 1行に表示できる文字数は 319 文字です。

## <u>よく使う機能(右クリック・メニュー)</u>

このウインドウ上で,よく使う機能は,マウスの右クリック・メニューとして収められています。通常 の手順で操作するより簡単に同じ機能を使用することができます。

| 移動         | 表示位置を移動します。<br>アドレス指定ダイアログをオープンします。                                                                                                    |
|------------|----------------------------------------------------------------------------------------------------|
| ウォッチ登録 …   | 指定したデータをウォッチ・ウインドウに追加します。<br>ウォッチ登録ダイアログをオープンします。                                                                                                    |
| シンボル変換     | 指定した変数や関数のアドレス,指定したシンボルの値を表示します。<br>シンボル変換ダイアログをオープンします。                                                                                                    |
| カーソル位置まで実行 | カレント PC からカーソル位置までプログラムを実行します(Come 機<br>能 )。                                                                                                    |
| PC 値設定     | カーソル位置のアドレスを PC に設定します。                                                                                                    |
| ブレークポイント   | カーソル位置にブレーク・ポイントを設定 / 解除します。                                                                                                    |
| ソース        | カーソル位置のデータ値をジャンプ先アドレスとして,該当するソー<br>ス・テキストおよびソース行を表示します。<br>ただし,ジャンプ先アドレスに行情報がない場合には,ジャンプするこ<br>とはできません。<br>ソース・テキスト・ウインドウをオープンします。<br>アクティブ状態のソース・テキスト・ウインドウが表示されている場合<br>は,そのウインドウを最前面(操作対象)に表示します。 |
| メモリ        | カーソル位置のデータ値をジャンプ先アドレスとして,そのアドレスか<br>らメモリ内容を表示します。<br>メモリ・ウインドウをオープンします。<br>アクティブ状態のメモリ・ウインドウが表示されている場合は,そのウ<br>インドウを最前面(操作対象)に表示します。                                                                 |
| カバレッジ      | カーソル位置のデータ値をジャンプ先アドレスとして,そのアドレスか<br>らカバレッジ測定結果を表示します。<br>カバレッジ・ウインドウをオープンします。<br>アクティブ状態のカバレッジ・ウインドウが表示されている場合は,そ<br>のウインドウを最前面(操作対象)に表示します。                                                         |

| Search | <ul> <li>逆アセンブル・サーチ・ダイアログをオープンして,ニモニックの文字列を検索します。</li> <li>逆アセンブル表示エリアでテキストが選択されている場合は,選択されたテキストを検索対象に設定し逆アセンブル・サーチ・ダイアログをオープンします。</li> <li>テキストが選択されていない場合には,検索対象が空の状態で逆アセンブル・サーチ・ダイアログをオープンします。</li> <li>検索方法は,逆アセンブル・サーチ・ダイアログで指定します。検索結果は,逆センブル・ウィンドウ上で反転表示されます。</li> <li>[表示(V)]メニュー [検索(S)]と同様な動作になります</li> </ul> |
|--------|----------------------------------------------------------------------------------------------------|
| <<     | 逆アセンブル・サーチ・ダイアログで設定した検索条件に一致する内容を ,カー<br>ソル位置のアドレスから前方向(表示の上)に検索します。<br>検索中は <stop> ボタンに変化します。</stop>                                                                                                    |

| >>        | 逆アセンブル・サーチ・ダイアログで設定した検索条件に一致する内容を ,カー<br>ソル位置のアドレスから後ろ方向(表示の下)に検索します。<br>検索中は <stop> ボタンに変化します。</stop>                                                                                 |
|-----------|----------------------------------------------------------------------------------------------------|
| Stop(検索中) | 検索を中断します。                                                                                                    |
| Watch     | 逆アセンブル表示エリアで選択したシンボルなどをウォッチ・ウインドウに追加します。ウォッチ・ウインドウがオープンしていない場合はオープンします。<br>逆アセンブル表示エリアでテキストが選択されていない場合,ウォッチ・ウインドウのオープンのみ行います。<br>[表示(V)]メニュー [ウォッチ追加(I)]と同様な動作になります。                   |
| Quick     | 逆アセンブル・テキスト表示エリアで選択したシンボルなどの内容をクイック・ウォッチ・ダイアログで一時的に表示します。クイック・ウォッチ・ダイアログをオープンします。逆アセンブル・テキスト表示エリアでテキストが選択されていない場合,クイック・ウォッチ・ダイアログのオープンのみ行います。<br>[表示(V)]メニュー [クイックウォッチ(Q)]と同様な動作になります。 |
| Refresh   | ウインドウの内容を最新のデータに更新します。                                                                                                    |
| Close     | このウインドウをクローズします。                                                                                                    |

## 関連操作

## 表示開始位置を変更するには

逆アセンブル・ウインドウ上の右クリック・メニュー [移動]の選択でオープンする,アドレス指 定ダイアログで行います。

## オフセット表示、レジスタ名表示を変更するには

[オプション]メニュー [デバッガオプション…]の選択によりオープンする,ディバッガ・オプ ション設定ダイアログの DisAssemble (オフセット表示設定エリア)で行います。レジスタ名とし て機能名称か絶対名称かを選択することができます。

#### Start 機能

操作方法は, ソース・テキスト・ウインドウの「Start 機能 (P145)」を参照してください。

#### Come 機能

操作方法は, ソース・テキスト・ウインドウの「Come機能(P146)」を参照してください。

## プログラム・カウンタ設定機能

操作方法は, ソース・テキスト・ウインドウの「プログラム・カウンタ設定機能 (P146)」を参照し てください。

### ジャンプ機能

操作方法は, ソース・テキスト・ウインドウの「ジャンプ機能(P146)」を参照してください。

## 逆アセンブル内容の変更方法

カーソルをニモニック欄へ移動して変更します(編集時の上書きモードと挿入モードは, INS キーで 切り替え可能)。

ニモニック欄で変更を行ったあとでカーソルを別の行に移動しようとすると,変更内容がチェックさ

れ,変更内容が不正である場合は,変更を行った行のコード・データが"\*'になります。この場合には,別の行に移動しても変更内容はメモリに書き込まれません。

ニモニック欄で変更した内容は Enter キーでメモリに書き込まれます。Enter キーを押した場合も変更内容がチェックされ,変更内容が不正である場合は,不正な行のコード・データが'\*'になります。1 行でも不正な行があると,変更内容はメモリに書き込まれません。

このような場合は,変更内容を修正してください。変更内容を破棄する場合は,ESC キーを押します。変更内容に不正がなかった場合は,Enter キーを押すと,変更内容がメモリに書き込まれたあとに,次の行のニモニック欄へカーソルが移動します。続けて次の行を変更することができます。

#### ウォッチ機能(データ値の参照)

操作方法は, ソース・テキスト・ウインドウの「ウォッチ機能(データ値の参照)(P146)」を参照 してください。

#### 逆アセンブル・ウインドウ内をサーチするには

逆アセンブル・ウィンドウ上の <Search...> ボタンのクリックでオープンする, 逆アセンブル・サー チ・ダイアログで行います。ウィンドウ内に検索文字列がある場合, その文字列を選択してから <Search...> ボタンをクリックすると, 選択文字列が指定された形式でオープンされます。

### 実行後イベントを設定するには

操作方法は, ソース・テキスト・ウインドウの「実行後イベントを設定するには」を参照してください。

#### ドラッグ&ドロップ機能(行/アドレス)

操作方法は,ソース・テキスト・ウインドウの「ドラッグ&ドロップ機能(行/アドレス)(P147)」 を参照してください。

## ドラッグ&ドロップ機能(文字列)

操作方法は,ソース・テキスト・ウインドウの「ドラッグ&ドロップ機能(文字列)(P148)」を参照してください。

## 注意事項

前方向へのスクロールや検索などにより,表示内容を前方向(表示の上)に移動した場合,すでに表示 していた一番上のアドレスとの境界において正しい表示が行われない場合があります。

このような場合,アドレス移動によりセクションの開始アドレスやシンボルなど正しいアドレスから表示 し直してください。

逆アセンブル・サーチ・ダイアログ

逆アセンブル・ウインドウの内容を検索します。

入力文字列と, 逆アセンブラ文字列に含まれる連続した空白文字は, 1 つの空白文字として比較します。 各項目を設定し, <Find Next> ボタンをクリックすることにより, 検索を開始します。

また, <Set Find> ボタンをクリックすることで, 逆アセンブル・ウインドウ上の方向ボタン(<<,>>) での検索が可能になります。

図 6 - 27 逆アセンブル・サーチ・ダイアログ

| Assemble Search              |                            | ×                |
|------------------------------|----------------------------|------------------|
| Find What:                   | •                          | <u>Find</u> Next |
| ✓ Match Case                 | -Direction                 | Set Find         |
| 🔲 Scan Wh <u>o</u> le Region | <u>CU</u> p ⊙ <u>D</u> own | Cancel           |
| Addr <u>e</u> ss: 0          | 0                          | <u>H</u> elp     |

ここでは,次の項目について説明します。

- ・オープン方法
- ・各エリア説明
- ・機能ボタン

## オープン方法

このダイアログは,次のいずれかの方法でオープンすることができます。 逆アセンブル・ウインドウをカレント・ウインドウにして,

- <Search>ボタンを押す
- (または Ctrl + G を押す)
- [表示 (V)]メニュー [検索 (S)…]を選択 (または Alt + V, Sを順番に押す)

## 各エリア説明

逆アセンブル・サーチ・ダイアログは,次の項目で構成されています。

- (1) Find What (サーチ・データ指定エリア)
- (2) Match Case (サーチ条件指定エリア)
- (3) Scan Whole Region (サーチ条件指定エリア)
- (4) Direction (サーチ方向指定エリア)
- (5) Address (サーチ範囲指定エリア)

(1) Find What (サーチ・データ指定エリア)

| Fi <u>n</u> d What: |                                          |
|---------------------|------------------------------------------|
| サーチ・デ・              | - 夕の指定を行います。                             |
| ディフォール              | νトで,呼び出したウインドウ内で選択した文字列が表示されますが,必要に応じてキー |
| ボードからの              | D入力により変更することも可能です。                       |
| データは最大              | ↓ 256 文字まで指定することができます。                   |
| 入力履歴を新              | 表示することにより,以前に入力した内容を再使用することができます。入力履歴は最大 |
| 16 個まで残             | すことができます。                                |

(2) Match Case (サーチ条件指定エリア)

## 🔽 Match <u>C</u>ase

検索する際に,指定したサーチ・データの大文字,小文字を区別する/しないを指定します。

| チェックあり | 区別する(ディフォールト) |
|--------|---------------|
| チェックなし | 区別しない         |

(3) Scan Whole Region (サーチ条件指定エリア)

```
🔲 Scan Wh<u>o</u>le Region
```

検索する際に,指定した範囲全体を検索する/しないを指定します。

| チェックあり | 範囲全体を検索               |
|--------|-----------------------|
| チェックなし | 範囲内の残りの部分を検索(ディフォールト) |

(4) Direction (サーチ方向指定エリア)

Direction ◯ <u>U</u>p ◯ <u>D</u>own

検索する方向を指定します。

| Up   | 前方検索<br>現在カーソルのある位置より前(表示の上)方向に検索します。           |
|------|-------------------------------------------------|
| Down | 後方検索(ディフォールト)<br>現在カーソルのある位置より後ろ(表示の下)方向に検索します。 |

## (5) Address (サーチ範囲指定エリア)

| Addr <u>e</u> ss: 0 |  | 0 |  |
|---------------------|--|---|--|
|---------------------|--|---|--|

検索するアドレスを指定します。

アドレス指定はシンボルや式での指定も可能です(表6-15「シンボルの指定方法」(P135)を参

照)。数値入力時のディフォールトの進数は16進です。

| Find Next | 指定したサーチ・データを条件に従って検索します。<br>検索の結果,一致する文字列を反転表示します。連続して検索する場合には,<br>再度このボタンを押します。 |
|-----------|----------------------------------------------------------------------------------|
| Set Find  | 指定された条件を検索条件として設定し、ダイアログをクローズします。                                                |
| Stop(検索中) | 検索を中断します。                                                                        |
| Cancel    | このダイアログをクローズします。<br>データ検索中は <stop> ボタンに変化します。</stop>                             |
| Help      | ヘルプ・ウインドウをオープンします。                                                               |

# メモリ・ウインドウ

メモリ内容の表示,および変更を行います。

メモリ・ウインドウをオープンしたときの表示開始位置は,次のようになります。

| 初回     | 内部 RAM 領域の先頭アドレスから表示                                                                                    |
|--------|----------------------------------------------------------------------------------------------------|
| 2 回目以降 | アクティブ状態のウインドウ,スタティック状態のウインドウ共に,最後にアクティブ状態のウインドウが閉じたアドレスから表示<br>(アクティブ状態のウインドウが同じたアドレスから表示<br>、開始位置から表示) |

プログラム実行中でも拡張オプション設定ダイアログで設定した範囲内をリアルタイム表示することが できます。

メモリ・ウインドウにはアクティブ状態とスタティック状態の2つの状態があります。

#### 図6-28 メモリ・ウインドウ

| 🖾 Memor          | У        |          |          |               |          |          |          |          |          |          |          |          |          |          |          | _ 🗆 🗵    |
|------------------|----------|----------|----------|---------------|----------|----------|----------|----------|----------|----------|----------|----------|----------|----------|----------|----------|
| Search           | l        | _<<      |          | $\rightarrow$ | F        | Refre    | sh       | Mo       | dify.    |          | Cle      | ose      |          |          |          |          |
| Addr+0           | +1       | +2       | +3       | +4            | +5       | +6       | +7       | +8       | +9       | +A       | +B       | +C       | +D       | +E       | +F       |          |
| FC0000           | 00       | 00       | 00       | 00            | 00       | 00       | 00       | 00       | 00       | 00       | 00       | 00       | 00       | 00       | 00       | <b></b>  |
| FC2000           | 00       | 00       | 00       | 00            | 00       | 00       | 00       | 00       | 00       | 00       | 00       | 00       | 00       | 00       | 00       |          |
| FC4000           | 00       | 00       | 00       | 00            | 00       | 00       | 00       | 00       | 00       | 00       | 00       | 00       | 00       | 00       | 00       |          |
| FC5000           | 00       | 00       | 00<br>00 | 00<br>00      | 00<br>00 | 00       | 00<br>00 | 00<br>00 | 00       | 00       | 00<br>00 | 00<br>00 | 00       | 00       | 00       |          |
| FC7000<br>FC8000 | 00<br>00 | 00<br>00 | 00<br>00 | 00<br>00      | 00<br>00 | 00<br>00 | 00<br>00 | 00<br>00 | 00<br>00 | 00<br>00 | 00<br>00 | 00<br>00 | 00<br>00 | 00<br>00 | 00<br>00 |          |
| FC9000           | 00       | 00       | 00       | 00<br>00      | 00       | 00       | 00       | 00       | 00       | 00       | 00       | 00       | 00       | 00       | 00       |          |
| FCB000           | 00       | 00       | 00       | 00            | 00       | 00       | 00       | 00       | 00       | 00       | 00       | 00       | 00       | 00       | 00       |          |
| FCD000           | 00       | 00       | 00       | 00            | 00       | 00       | 00       | 00       | 00       | 00       | 00       | 00       | 00       | 00       | 00       | <b>•</b> |
| FCE000<br>FCF000 | 00       | 00<br>00 | 00       | 00            | 00       | 00       | 00       | 00       | 00       | 00       | 00       | 00       | 00       | 00       | 00       | A<br>V   |

ここでは,次の項目について説明します。

- ・オープン方法
- ・各エリア説明
- よく使う機能(右クリック・メニュー)
- 機能ボタン
- 関連操作
  - ・メモリ内容の変更
  - ・表示開始位置を変更するには
  - メモリ・ウインドウ内をサーチするには
  - アスキー表示するには
  - メモリ内容を指定コードで初期化するには
  - ・メモリ内容をコピーするには
  - メモリ内容を比較するには

• メモリ書き込み時のベリファイ・チェックを行うには

## オープン方法

このウインドウは,次のいずれかの方法でオープンすることができます。

- ・Mem ボタンをクリックする
- •[ブラウズ (B)] メニュー [メモリ (M)...]を選択 (または Alt + B, Mを順番に押す)
- •[ジャンプ (J)] [メモリ (E)...]を選択 (または Alt + J, M を順番に押す)

## 各エリア説明

メモリ・ウインドウは,次の項目で構成されています。

- (1) Addr (アドレス表示エリア)
- (2) +0 +1 +2....(メモリ表示エリア)
- (3) 0123....(アスキー表示エリア)

#### (1) Addr (アドレス表示エリア)

メモリ・アドレスを表示するエリアです。

メモリ・バンク使用時は,アドレス幅が変化します(SM78K0のみ)。

(2) +0 +1 +2....(メモリ表示エリア)

| +0 | +1 | +2 | +3 | +4 | +5 | +6 | +7 | +8 | +9 | +          |
|----|----|----|----|----|----|----|----|----|----|------------|
| 00 | 20 | 00 | 00 | 00 | 00 | 08 | 00 | 00 | 00 | C          |
| 00 | 00 | 04 | 00 | 00 | 00 | 00 | 00 | oc | 08 | q          |
| 02 | 00 | 00 | 00 | 40 | 00 | 00 | 80 | 00 | 00 | _ <b>q</b> |
| 02 | 02 | 00 | 00 | 60 | 00 | 02 | 01 | 00 | 00 | Q          |
| 00 | 00 | 00 | 00 | 00 | 00 | 00 | 00 | 00 | 08 | Q          |
| 00 | 00 | 00 | 00 | 00 | 00 | 00 | 00 | 00 | 00 | C          |

メモリ内容の表示と変更を行います。

変更内容は赤字で表示され, Enter キーを押すことにより,実際にターゲットに書き込みます。変更前の内容(赤字の状態)は, ESC キーにより取り消すことができます。一度に変更できるのは256 バイトまでです。

このエリアは,ジャンプ機能のジャンプ・ポインタとなります。また,トレース結果とウインドウの 連結を持っています。 (3) 0123....(アスキー表示エリア)

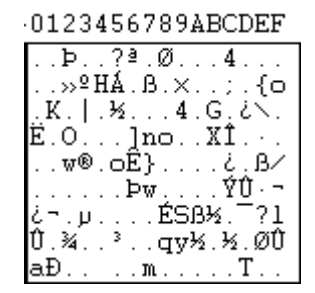

メモリ内容のアスキー表示と変更を行います。

このエリアは,右クリック・メニュー [アスキー表示]を選択することにより表示されます。この メニュー選択で表示の ON/OFF を切り替えることができます。

メモリ内容をアスキー文字にて変更することができます。変更方法はメモリ表示エリアと同じです。 このエリアは,ジャンプ機能のジャンプ・ポインタとなります。

注意 このエリアにカーソルを置いても、いったんフォーカスを失うとカーソル位置がメモリ表示エリアに戻ります。

## よく使う機能(右クリック・メニュー)

このウインドウ上で,よく使う機能は,マウスの右クリック・メニューとして収められています。通常 の手順で操作するより簡単に同じ機能を使用することができます。

| 移動     | 表示位置を移動します。<br>アドレス指定ダイアログをオープンします。                         |  |
|--------|-------------------------------------------------------------|--|
| 2進     | 2進数表示                                                       |  |
| 8進     | 8 進数表示                                                      |  |
| 10 進   | 10 進数表示                                                     |  |
| 16 進   | 16 進数表示(ディフォールト)                                            |  |
| ニブル    | 4 ビット単位で表示                                                  |  |
| バイト    | 8 ビット単位で表示(ディフォールト)                                         |  |
| ワード    | 16 ビット単位で表示                                                 |  |
| ダブルワード | 32 ビット単位で表示                                                 |  |
| アスキー表示 | アスキー文字の表示 / 非表示を切り替えます。<br>チェックあり:表示<br>チェックなし:非表示(ディフォールト) |  |

## 機能ボタン

| Search    | メモリ・サーチ・ダイアログをオープンして,メモリ表示内容の文字列,また<br>はメモリ内容を検索します。<br>選択したデータ(メモリ値)が検索対象としてメモリ・サーチ・ダイアログに<br>表示されます。データを指定しないで開いた場合,キー入力でデータ指定しま<br>す。<br>検索の結果は,メモリ・ウインドウ上で反転表示されます。 |
|-----------|----------------------------------------------------------------------------------------------------|
| <<        | メモリ・サーチ・ダイアログで設定した検索条件に一致するメモリ内容を,カー<br>ソル位置のアドレスから前方向(表示の上)に検索します。<br>検索中は <stop> ボタンに変化します。</stop>                                                                    |
| >>        | メモリ・サーチ・ダイアログで設定した検索条件に一致するメモリ内容を,カー<br>ソル位置のアドレスから後ろ方向(表示の下)に検索します。<br>検索中は <stop> ボタンに変化します。</stop>                                                                   |
| Stop(検索中) | 検索を中断します。                                                                                                    |
| Refresh   | ウインドウの内容を最新のデータに更新します。                                                                                                    |
| Modify    | 疑似 DMM ダイアログをオープンします。                                                                                                    |
| Close     | このウインドウをクローズします。                                                                                                    |

## 関連操作

## メモリ内容の変更

メモリ内容の変更は,ウインドウ上のメモリ表示エリア/アスキー表示エリアにカーソルを移動し, キーボードから直接書き込むことにより行います。なお,一度に変更可能なサイズは256 バイト以 下です。変更内容の決定はリターン・キーで行います。また,変更の取り消しはESC キーで行いま す。

## 表示開始位置を変更するには

メモリ・ウインドウ上の右クリック・メニュー [移動]の選択でオープンする,アドレス指定ダイ アログで行います。

#### メモリ・ウインドウ内をサーチするには

メモリ・ウインドウ上の <Search...> ボタンのクリックでオープンする,メモリ・サーチ・ダイアロ グで行います。ウインドウ内に検索文字列がある場合,その文字列を選択してから <Search...> ボタ ンをクリックすると,選択文字列が指定された形式でオープンされます。 なお,ノンマップ領域,SFR領域,および I/O プロテクト領域は検索しません。

## アスキー表示するには

メモリ・ウインドウ上の右クリック・メニュー [アスキー表示]の選択で,メモリ内容がアスキー 表示されます。

非表示にするには,再度[アスキー表示]を選択し,チェック・マークをはずします。

#### メモリ内容を指定コードで初期化するには

[編集]メニュー [メモリ] [初期化]の選択でオープンする,メモリ・フィル・ダイアログで行います。

なお,初期化の際,拡張オプション設定ダイアログで,ベリファイ・チェックを有効にしている場合 には,ベリファイ・チェックが行われます。

## メモリ内容をコピーするには

[編集]メニュー [メモリ] [複写]の選択でオープンする,メモリ・コピー・ダイアログで行います。

なお,メモリ・コピーの際,拡張オプション設定ダイアログで,ベリファイ・チェックを有効にして いる場合には,ベリファイ・チェックが行われます。

## メモリ内容を比較するには

[編集]メニュー [メモリ] [比較]の選択でオープンするメモリ比較ダイアログで行います。 なお,比較の結果,相違があった場合はメモリ比較結果ダイアログがオープンし,その詳細が表示されます。

## メモリ書き込み時のベリファイ・チェックを行うには

[オプション]メニュー [拡張オプション]の選択でオープンする,拡張オプション設定ダイアロ グで行います。ベリファイ・チェックを行う場合には, Verifyのチェック・ボックスをチェックしま す。

# メモリ・サーチ・ダイアログ

カーソルのあるメモリ・ウインドウのメモリ内容を検索します。

メモリ表示エリアにカーソルがある場合は,指定されたデータをバイナリ・データ列と見なしてメモリ 表示エリアを検索します。アスキー表示エリアにカーソルがある場合は,指定されたデータをアスキー文 字列と見なしてアスキー表示エリアを検索します。

各項目を設定し、<Find Next>ボタンをクリックすることにより、検索を開始します。

また, <Set Find> ボタンをクリックすることで, メモリ・ウインドウ上の方向ボタン(<<, >>) での検 索が可能になります。

ノンマップ領域, SFR 領域, I/O プロテクト領域は検索しません。

| 図 6 | - | 29 | メモリ | ・サ | ーチ・ | ダイ | アログ |
|-----|---|----|-----|----|-----|----|-----|
|-----|---|----|-----|----|-----|----|-----|

| Memory Search                                           | ×                |
|---------------------------------------------------------|------------------|
| Find What:                                              | <u>Find</u> Next |
| Unit: ⓒ Byte ⓒ Word ⓒ Doub <u>l</u> e Word              | Set Find         |
| - Direction                                             | Cancel           |
| ☐ Scan Wh <u>o</u> le Region C <u>Up</u> ⊙ <u>D</u> own | <u>H</u> elp     |
| Addr <u>e</u> ss:                                       |                  |

ここでは,次の項目について説明します。

- ・オープン方法
- ・各エリア説明
- ・機能ボタン

## オープン方法

このダイアログは,次のいずれかの方法でオープンすることができます。 メモリ・ウインドウをカレント・ウインドウにして,

- <Search>ボタンを押す (またはCtrl + Gを押す)
- [ 表示 (V) ] メニュー [ 検索 (S)... ] を選択 (または Alt + V, S を順番に押す)

## 各エリア説明

メモリ・サーチ・ダイアログは,次の項目で構成されています。

- (1) Find What (サーチ・データ指定エリア)
- (2) Unit (サーチ条件指定エリア)

- (3) Scan Whole Region (サーチ条件指定エリア)
- (4) Direction (サーチ方向指定エリア)
- (5) Address (サーチ範囲指定エリア)
- (1) Find What (サーチ・データ指定エリア)

| i <u>n</u> d What: |  | Ŧ |  |
|--------------------|--|---|--|
|--------------------|--|---|--|

サーチ・データを指定します。

ディフォールトで,呼び出したウインドウ内で選択した文字列が表示されますが,必要に応じてキー ボードからの入力により変更できます。

メモリ表示エリアを検索する場合には,データは最大16個まで指定することができます。個々の データは "空白文字 " で区切って指定します。アスキー表示エリアを検索する場合,データは最大 256文字まで指定することができます。データ中の "空白文字 " は空白文字として扱われます。 入力履歴を表示することにより,以前に入力した内容を再使用することができます。入力履歴は最大 16個まで残すことができます。

(2) Unit (サーチ条件指定エリア)

Unit: 💽 Byte 🔿 Word 🔿 Double Word

メモリ表示エリアを検索する際に,指定したサーチ・データの個々のデータを何ビットのデータと解 釈して検索するかを指定します。

| Byte        | 8 ビット・データとして検索(ディフォールト) |
|-------------|-------------------------|
| Word        | 16 ビット・データとして検索         |
| Double Word | 32 ビット・データとして検索         |

#### (3) Scan Whole Region (サーチ条件指定エリア)

Scan Whole Region

検索する際に,指定した範囲全体を検索する/しないを指定します。

| チェックあり | 範囲全体を検索               |
|--------|-----------------------|
| チェックなし | 範囲内の残りの部分を検索(ディフォールト) |

## (4) Direction (サーチ方向指定エリア)

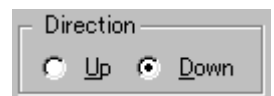

検索する方向を指定します。

| Up   | 前方検索<br>現在カーソルのある位置より前(表示の上)方向に検索します。           |
|------|-------------------------------------------------|
| Down | 後方検索(ディフォールト)<br>現在カーソルのある位置より後ろ(表示の下)方向に検索します。 |

## (5) Address (サーチ範囲指定エリア)

Addr<u>e</u>ss: \_\_\_\_\_

検索するアドレスを指定します。

アドレス指定はシンボルや式での指定も可能です(表6-15「シンボルの指定方法」(P135)を参照)。数値入力時のディフォールトの進数は16進です。

| Find Next | 指定したサーチ・データを条件に従って検索します。<br>検索の結果,一致する文字列を反転表示します。連続して検索する場合には,<br>再度このボタンを押します。 |
|-----------|----------------------------------------------------------------------------------|
| Set Find  | 指定された条件を検索条件として設定し、ダイアログをクローズします。                                                |
| Stop(検索中) | 検索を中断します。                                                                        |
| Cancel    | このダイアログをクローズします。<br>データ検索中は <stop> ボタンに変化します。</stop>                             |
| Help      | ヘルプ・ウインドウをオープンします。                                                               |

# メモリ・フィル・ダイアログ

メモリ・ウインドウのメモリ内容を指定コードで初期化します。

図 6 - 30 メモリ・フィル・ダイアログ

| Memory Fill          |        |                 | ×            |
|----------------------|--------|-----------------|--------------|
| Address<br>From: 🔟   |        | 0               | _            |
| fill <u>c</u> ode => | 0      | J-              |              |
| ОК                   | Cancel | <u>R</u> estore | <u>H</u> elp |

ここでは,次の項目について説明します。

- ・オープン方法
- ・各エリア説明
- ・機能ボタン

## オープン方法

このダイアログは、次の方法でオープンすることができます。

•[編集 (E)] メニュー [メモリ (M)] [初期化 (F)…]を選択 (または Alt + E, M, Fを順番に押す)

## 各エリア説明

メモリ・フィル・ダイアログは,次の項目で構成されています。

- (1) Address (アドレス範囲指定エリア)
- (2) fill code (データ指定エリア)
- (1) Address (アドレス範囲指定エリア)

Address From: 0 -- 0

メモリ内容を初期化するアドレス範囲を指定します。

アドレス指定はシンボルや式での指定も可能です(表6-15「シンボルの指定方法」(P135)を参

照)。数値入力時のディフォールトの進数は16進です。

「初期化先頭アドレス - 初期化終了アドレス」の順に入力します。

(2) fill code (データ指定エリア)

fill <u>c</u>ode => 0

初期化するデータを指定します。

データは最大 16 個までのバイナリ・データ列 (バイト・データ列)を指定することができます。 個々のデータは "空白文字 "で区切って指定します。

| ОК         | メモリの初期化を行います。                                                               |
|------------|-----------------------------------------------------------------------------|
| Stop(初期化中) | メモリの初期化を中断します。<br>メモリ初期化中は, <cancel> ボタンが <stop> ボタンに変化します。</stop></cancel> |
| Cancel     | このダイアログをクローズします。<br>メモリ初期化中は <stop> ボタンに変化します。</stop>                       |
| Restore    | 入力したデータを元に戻します。                                                             |
| Help       | ヘルプ・ウインドウをオープンします。                                                          |

# メモリ・コピー・ダイアログ

メモリ・ウインドウのメモリ内容のコピーを行います。

図6-31 メモリ・コピー・ダイアログ

| Memory Copy   | ×                            |
|---------------|------------------------------|
| Address       |                              |
| <u>F</u> rom: | 0                            |
| <u>T</u> o: 0 |                              |
| OK Cancel     | <u>R</u> estore <u>H</u> elp |

ここでは,次の項目について説明します。

- ・オープン方法
- ・各エリア説明
- ・機能ボタン

## オープン方法

このダイアログは、次の方法でオープンすることができます。

•[編集 (E)] メニュー [メモリ (M)] [複写 (C)...]を選択 (または Alt + E, M, Cを順番に押す)

## 各エリア説明

- メモリ・コピー・ダイアログは,次の項目で構成されています。
  - (1) Address (アドレス範囲指定エリア)
- (1) Address (アドレス範囲指定エリア)

| Addre         | SS |       |
|---------------|----|-------|
| <u>F</u> rom: | 0  | <br>0 |
| <u>T</u> o:   | 0  |       |

メモリ内容のコピー元,およびコピー先アドレスを指定します。

アドレス指定はシンボルや式での指定も可能です(表 6 - 15「シンボルの指定方法」(P135)を参照)。数値入力時のディフォールトの進数は16進です。

| From | コピー元のアドレス範囲を指定<br><b>コピー元先頭アドレス - コピー元終了アドレス</b> の順に入力 |
|------|--------------------------------------------------------|
| То   | コピー先の先頭アドレスを指定                                         |

| ОК            | メモリのコピーを行います。                                                                |
|---------------|------------------------------------------------------------------------------|
| Stop ( コピー中 ) | メモリのコピーを中断します。<br>メモリのコピー中は, <cancel> ボタンが <stop> ボタンに変化します。</stop></cancel> |
| Cancel        | このダイアログをクローズします。<br>メモリのコピー中は <stop> ボタンに変化します。</stop>                       |
| Restore       | 入力したデータを元に戻します。                                                              |
| Help          | ヘルプ・ウインドウをオープンします。                                                           |

# メモリ比較ダイアログ

メモリ・ウインドウのメモリ内容の比較を行います。

図6-32 メモリ比較ダイアログ

| Memory Co      | mpare                               | × |
|----------------|-------------------------------------|---|
| Address        |                                     |   |
| Mem <u>1</u> : | 0                                   |   |
| Mem <u>2</u> : | 0                                   |   |
|                |                                     |   |
| OK             | Cancel <u>R</u> estore <u>H</u> elp |   |

ここでは,次の項目について説明します。

- ・オープン方法
- ・各エリア説明
- ・機能ボタン

## オープン方法

このダイアログは、次の方法でオープンすることができます。

•[編集 (E)] メニュー [メモリ (M)] [比較 (P)...]を選択 (または Alt + E, M, Pを順番に押す)

## 各エリア説明

メモリ比較ダイアログは,次の項目で構成されています。

- (1) Address (比較範囲指定エリア)
- (1) Address (比較範囲指定エリア)

| Address        |   |   |  |
|----------------|---|---|--|
| Mem <u>1</u> : | 0 | 0 |  |
| Mem <u>2</u> : | 0 |   |  |

メモリ内容の比較元アドレス,および比較先アドレスを指定します。

アドレス指定はシンボルや式での指定も可能です(表6-15「シンボルの指定方法」(P135)を参照)。数値入力時のディフォールトの進数は16進です。

| Mem1 | 比較元のアドレス範囲を指定<br><b>比較元先頭アドレス - 比較元終了アドレス</b> の順に入力 |
|------|-----------------------------------------------------|
| Mem2 | 比較先の先頭アドレスを指定                                       |

| ОК        | メモリの比較を行います。<br>メモリを比較した結果,相違がなかった場合には,確認ダイアログを表示しま<br>す。相違があった場合には,メモリ比較結果ダイアログをオープンします。<br>図 6 - 33 確認ダイアログ<br>SM78K0<br>Wf200: 違いはありませんでした。<br>OK |
|-----------|----------------------------------------------------------------------------------------------------|
|           | <ok> ボタンを押すことにより,メモリ比較を終了します。</ok>                                                                                                    |
| Stop(比較中) | メモリ比較を中断します。<br>メモリ比較中は, <cancel> ボタンが <stop> ボタンに変化します。</stop></cancel>                                                                             |
| Cancel    | このダイアログをクローズします。<br>メモリのコピー中は <stop> ボタンに変化します。</stop>                                                                                               |
| Restore   | 入力したデータを元に戻します。                                                                                                    |
| Help      | ヘルプ・ウインドウをオープンします。                                                                                                    |

# メモリ比較結果ダイアログ

## メモリの比較結果を表示します。

このダイアログは,メモリ比較ダイアログにてメモリ比較を行った結果,メモリ内容に相違があったときに表示されるダイアログです。

図6-34 メモリ比較結果ダイアログ

| Memory Compa                                                                         | re                                                                                     |                                                                              | × |
|--------------------------------------------------------------------------------------|----------------------------------------------------------------------------------------|------------------------------------------------------------------------------|---|
| Mem <u>1</u><br>Addr                                                                 | Memory                                                                                 | Mem <u>2</u><br>Addr                                                         |   |
| 0080<br>0081<br>0082<br>0083<br>0084<br>0085<br>0086<br>0086<br>0087<br>0088<br>0088 | 7F 8F<br>FF 3E<br>70 9F<br>ED FE<br>BF 9F<br>E7 9E<br>7F 37<br>5E DC<br>95 D7<br>FF FF | 0120<br>0121<br>0122<br>0123<br>0124<br>0125<br>0126<br>0127<br>0128<br>0129 |   |
| Clos                                                                                 | se                                                                                     | <u>H</u> elp                                                                 |   |

ここでは,次の項目について説明します。

- ・各エリア説明
- ・機能ボタン

## 各エリア説明

メモリ比較結果ダイアログは,次の項目で構成されています。

(1) Mem1, Mem2(比較結果表示エリア)

## (1) Mem1, Mem2(比較結果表示エリア)

| Mem <u>1</u><br>Addr | Me | emory | Mem <u>2</u><br>Addr |  |
|----------------------|----|-------|----------------------|--|
| 0080                 | 7F | 8F    | 0120                 |  |
| 0081                 | FF | 3E    | 0121                 |  |
| 0082                 | 70 | 9F    | 0122                 |  |
| 0083                 | ED | FE    | 0123                 |  |
| 0084                 | BF | 9F    | 0124                 |  |
| 0085                 | E7 | 9E    | 0125                 |  |
| 0086                 | 7F | 37    | 0126                 |  |
| 0087                 | 5E | DC    | 0127                 |  |
| 0088                 | 95 | D7    | 0128                 |  |
| 0089                 | 고고 | ਸੰਸ   | 0129                 |  |

メモリ比較結果を表示します。比較結果に違いのあった部分のみ表示します。

メモリ・バンク使用時は,アドレス幅が変化します(SM78K0のみ)。

| Mem1 Addr | 比較結果に違いのあった比較元アドレスを表示 |
|-----------|-----------------------|
|           |                       |

| Memory    | 比較結果に違いのあったデータを表示<br>左側:比較元データ<br>右側:比較先データ |
|-----------|---------------------------------------------|
| Mem2 Addr | 比較結果に違いのあった比較先アドレスを表示                       |

| Close | このダイアログをクローズします。   |
|-------|--------------------|
| Help  | ヘルプ・ウインドウをオープンします。 |

## 疑似 DMM ダイアログ

DMM(Dynamic Memory Modification) を行うアドレスとデータを設定します。

ユーザ・プログラム実行中,リアルタイムにメモリ内容を書き換えることができます。

ただし,この機能は,ソフトウエア・エミュレーションによって実現しているため,実行中のユーザ・ プログラムは,一時的に停止したあと,再実行されます。

- 注意 DMM 機能を使用する上での注意点は,次のとおりです。
  - ソフトウエア・ブレークを設定しているアドレスに対してデータ書き込みを行った場合,プロ グラムが正常に動作しなくなることがあります。

- 書き込みの直前に他のブレーク要因が発生してプログラムを停止した場合にも, ブレーク要因によらずプログラムの実行を再開するため, 発生したブレーク要因は無効となります。

図 6 - 35 疑似 DMM ダイアログ

| DMM           |                |                         |                        | ×               |
|---------------|----------------|-------------------------|------------------------|-----------------|
| Address:      |                |                         | _                      | OK              |
|               |                |                         |                        | Cancel          |
| <u>D</u> ata: |                |                         |                        | <u>R</u> estore |
| Data Size:    | ⊙ <u>B</u> yte | $\bigcirc$ <u>W</u> ord | $\bigcirc$ Double Word | <u>H</u> elp    |
|               |                |                         |                        |                 |

ここでは,次の項目について説明します。

- ・オープン方法
- ・各エリア説明
- ・機能ボタン

## オープン方法

このダイアログは、次の方法でオープンすることができます。

- ・[ 編集 (E) ] メニュー [ メモリ (M) ] [ 変更 (M)… ] を選択
- (,または Alt + E, M, M を順番に押す)
- ・メモリ・ウインドウ上の <Modify...> ボタンをクリック

## 各エリア説明

疑似 DMM ダイアログは,次の項目で構成されています。

(1) Address (アドレス設定エリア)

- (2) Data (データ設定エリア)
- (3) Data Size (データ・サイズ設定エリア)

### (1) Address (アドレス設定エリア)

<u>A</u>ddress:

データを書き込むアドレスを指定します。

アドレス指定はシンボルや式での指定も可能です(表 6 - 15「シンボルの指定方法」を参照)。数値 入力時のディフォールト進数は16進です。

(2) Data (データ設定エリア)

#### <u>D</u>ata:

Address で指定したメモリ・アドレスに,書き込むデータを指定します。 一度に指定できるのは,1個のバイナリ・データ列です。データ・サイズは,Data Size で指定しま す。ディフォールト進数は16進です。

## (3) Data Size (データ・サイズ設定エリア)

Data Size: ● <u>B</u>yte ● <u>W</u>ord ● Double Word 書き込むデータ・サイズを指定します。

| Byte        | Data で指定したデータを 8 ビット・データとして書き込む  |
|-------------|----------------------------------|
| Word        | Data で指定したデータを 16 ビット・データとして書き込む |
| Double Word | Data で指定したデータを 32 ビット・データとして書き込む |

| ОК      | データの書き込みを行います。     |  |
|---------|--------------------|--|
| Cancel  | このダイアログをクローズします。   |  |
| Restore | 入力したデータを元に戻します。    |  |
| Help    | ヘルプ・ウインドウをオープンします。 |  |
# ウォッチ・ウインドウ

指定されたデータの表示,および変更を行います。

データ値の更新結果と書き換えは,メモリ・ウインドウに反映されます。

また,大域的なデータ(グローバル変数やパブリック・シンボルなど)は,メモリ・ウインドウと同様 にプログラム実行中でも拡張オプション設定ダイアログで設定した範囲内をリアルタイムに表示すること ができます。

また,右クリック・メニューより,選択した変数への Read/Write アクセスでのブレーク・ポイント設定を,ワン・アクションで行うことができます。

### 注意 同名のローカル変数と大域変数が存在する場合には,ローカル変数が優先されます。

| 🖻 Watch        |    |                          |         | _ 🗆 × |
|----------------|----|--------------------------|---------|-------|
| Add Delete     | Up | Down                     | Refresh | Close |
| memory_comp    |    | OxE                      | 5       |       |
| -after_aaa[10] |    | OxO                      | 0100000 |       |
| after_aaa[0]   |    | $\circ \mathbf{x} \circ$ | 0       |       |
| after_aaa[1]   |    | OxO                      | 0       |       |
| after_aaa[2]   |    | OxO                      | 0       |       |
| after_aaa[3]   |    | OxO                      | 0       |       |
| after_aaa[4]   |    | OxO                      | 0       |       |
| after_aaa[5]   |    | OxO                      | 0       |       |
| after_aaa[6]   |    | OxO                      | 0       |       |
| after_aaa[7]   |    | OxO                      | 0       |       |
| after_aaa[8]   |    | OxO                      | 0       |       |
| after_aaa[9]   |    | OxO                      | 0       |       |
|                |    |                          | 1       |       |
|                |    |                          |         | •     |

図6-36 ウォッチ・ウインドウ

ここでは,次の項目について説明します。

- ・オープン方法
- ・各エリア説明
- よく使う機能(右クリック・メニュー)
- ・機能ボタン
- 関連操作
  - 表示データ(変数)を追加/削除するには
  - ・選択行のデータを変更するには
  - ・ データ(変数)値を一時的に表示するには
  - ・ ローカル変数値を表示 / 変更するには
  - 変数への Read/Write アクセスでのブレーク・ポイント設定
  - ・表示進数 / サイズを変更するには

# オープン方法

このウインドウは,次のいずれかの方法でオープンすることができます。

Wch ボタンをクリックする,または
 [ブラウズ (B)]メニュー [ウォッチ (W)]を選択
 (または Alt + B, W を順番に押す)

ソース・テキスト・ウインドウ,または逆アセンブル・ウインドウ上で,データを選択し,

[表示 (V)] メニュー [ウォッチ追加 (I)]を選択
 (,または Alt + V, Iを順番に押す),または

 Watch>ボタンをクリックする

クイック・ウォッチ・ダイアログ,またはウォッチ登録ダイアログで

• <Add> ボタンをクリックする

### 各エリア説明

ウォッチ・ウインドウは,次の項目で構成されています。

- (1) 左欄(シンボル名表示エリア)
- (2) 右欄 (データ値表示 / 設定エリア)
- (1) 左欄(シンボル名表示エリア)

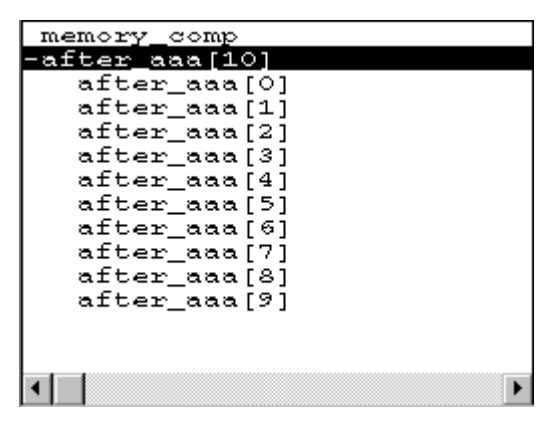

変数名,シンボル名,およびその型や構造体/共用体のタグ名を表示するエリアです。

表示内容に関しては,ウォッチ登録ダイアログの Name(シンボル指定エリア)を参照してください。

配列,ポインタ型変数,構造体/共用体は,先頭に "+" が表示され,これらの変数は,ダブルクリックすることにより,次のように展開表示されます。

| 配列      | 変数の全要素が配列変数の型に従って表示 |  |
|---------|---------------------|--|
| ポインタ型変数 | ポインタで示されるデータが表示     |  |

| 構造体 / 共用体 | 構造体 / 共用体の全メンバがメンバ変数の型に従って表示されま                                                                         |
|-----------|----------------------------------------------------------------------------------------------------|
|           | 9。<br>ただし,構造体/共用体内に構造体/共用体が定義されている場合,<br>内部の構造体/共用体の構造体/共用体名までが表示されます。<br>内部の構造体/共用体も,同様に'+'表示の展開が可能です。 |

展開表示された変数は, '+' 表示から '-' 表示に切り替わります。この状態でダブルクリックすると展開表示が解除されます。また,展開表示や展開表示の解除は,矢印キーにより変数を選択し,Enter キーを押すことでも可能です。

ウォッチ・ウインドウから変数または,シンボルにアクセス系のブレーク・ポイントを設定した場合,シンボル名表示エリアは,金色で強調表示されます。

### 注意 1行に表示できる文字数は 319 文字です。

- **備考** 配列の要素数が,展開する時間が一定時間を越える程多い場合には,展開時に警告が表示されます。
- (2) 右欄 (データ値表示 / 設定エリア)

| OxE5       |
|------------|
| 0x00100000 |
| 0x00       |
| 0x00       |
| 0x00       |
| 0x00       |
| 0x00       |
| 0x00       |
| 0x00       |
| 0x00       |
| 0x00       |
| 0x00       |
|            |
|            |
|            |
|            |

データ値を表示,および変更するエリアです。

値は,実行の停止とともに更新されます。値を保存しておきたい場合は,保存ウインドウをカレント・ウインドウにし,[ファイル(F)]メニュー [名前を付けて保存(A)...]選択します。また, データ値の取得に失敗した場合は,空欄になります。

スコープの変化や最適化コンパイルなどにより,無効になったデータには'?'が表示されます。変更 内容は,Enterキーを押すことにより,ターゲットに書き込まれます。変更前の内容は,ESCキーに より取り消すことができます。

表示形式は,次のとおりです。

| 表示データ         | 内容                                                                                                    |
|---------------|----------------------------------------------------------------------------------------------------|
| 整数            | <ul> <li>ディバッガ・オプション設定ダイアログで指定されている言語風に表示</li> <li>C 言語風(数値は xxxx)</li> <li>16 進数(0xxxx)</li> <li>10 進数(xxxx)</li> <li>8 進数(0xxxx)</li> <li>2 進数(0bxxx)</li> <li>アセンブリ言語風(数値は xxxx)</li> <li>16 進数(xxxxH)</li> <li>10 進数(xxxxT)</li> <li>8 進数(xxxxQ)</li> <li>2 進数(xxxxY)</li> </ul> |
| 列挙型           | メンバ名                                                                                                    |
| スコープ指定されている場合 | 指定されたスコープに従って表示                                                                                                    |
| 浮動小数点型        | 単精度 / 倍精度に対応<br>入力 / 表示形式ともに次の通り<br>[+ -] inf<br>[+ -] nan<br>[+ -] 整数部 e [+ -] 指数部<br>[+ -] 整数部 . 小数部 [e [+ -] 指数部                                                                                                    |

表6-21 データ表示形式 (ウォッチ関連)

データ値は,各変数ごとに,[表示]メニューでサイズと進数を選択可能です。

ただし, C の変数やレジスタなど,表示するサイズが固定である場合は,表示サイズを選択することができません。

また,[表示]メニュー [適合],[表示]メニュー [自動]が選択されている場合は,ディバッガ・オプション設定ダイアログでの指定のサイズと進数で表示します「(表示進数/サイズを変更するには」を参照)。

# <u>よく使う機能(右クリック・メニュー)</u>

このウインドウ上で,よく使う機能は,マウスの右クリック・メニューとして収められています。通常 の手順で操作するより簡単に同じ機能を使用することができます。

| この変数へのアク<br>セスでブレーク <sup>注</sup>  | 選択している変数に対する Read/Write アクセスのブレーク・イベントを作成<br>します。                       |
|-----------------------------------|-------------------------------------------------------------------------|
| この変数への書き<br>込みでブレーク <sup>注</sup>  | 選択している変数に対する Write アクセスのブレーク・イベントを作成します。                                |
| この変数からの読<br>み出しでブレーク <sup>注</sup> | 選択している変数に対する Read アクセスのプレーク・イベントを作成します。                                 |
| 解除                                | 選択している変数に対するブレーク・イベントを解除します。                                            |
| イベント?                             | カーソル位置の行,または選択した変数名のイベント情報を表示します。<br>イベントが設定されている場合,イベント・ダイアログがオープンします。 |

| ウォッチ変更 | 選択したデータの変更を行います。                                                                                           |
|--------|----------------------------------------------------------------------------------------------------|
| ウォッチ削除 | 選択したウォッチ・ポイントをウインドウから削除します。                                                                                |
| 2進     | 選択行を2進数表示                                                                                                  |
| 8進     | 選択行を 8 進数表示                                                                                                |
| 10 進   | 選択行を 10 進数表示                                                                                               |
| 16 進   | 選択行を 16 進数表示                                                                                               |
| 文字列    | 選択行を文字列表示                                                                                                  |
| 自動     | 選択行を変数ごとの既定値で表示<br>シンボルの場合は,ディバッガ・オプション設定ダイアログの設定に従って表<br>示(ディフォールト)                                       |
| バイト    | 選択行を8ビット単位で表示                                                                                              |
| ワード    | 選択行を 16 ビット単位で表示                                                                                           |
| ジェネラル  | 選択行を 24 ビット単位で表示(SM78K4 のみ)                                                                                |
| ダブルワード | 選択行を 32 ビット単位で表示                                                                                           |
| 適合     | 選択行を変数ごとの既定値で表示<br>C 言語のシンボルの場合は,この項目のみ有効となります。<br>アセンブラのシンボルの場合は,ディバッガ・オプション設定ダイアログの設<br>定に従って表示(ディフォールト) |
| アップ    | 選択行を1行上に移動                                                                                                 |
| ダウン    | 選択行を1行下に移動                                                                                                 |

注 構造体や共用体のメンバ,配列のメンバ,ビット・フィールド・メンバなどにはブレーク・ポ インタを設定できません。そのような場合,いったんシンボル変換ダイアログでアドレスを取 得し,そのアドレスに対しブレーク・ポイントを設定してください。

# 機能ボタン

| Add     | ウォッチ登録ダイアログをオープンします。<br>ウォッチ登録ダイアログ上にて,データを指定し, <add>ボタンをクリックし<br/>た場合には,指定したデータがウォッチ・ウインドウに追加されます。</add> |
|---------|----------------------------------------------------------------------------------------------------|
| Delete  | 指定したデータをウォッチ・ウインドウから削除します。<br>DEL キーでも同様の動作をします。                                                          |
| Up      | 選択したデータを1行上に移動。                                                                                           |
| Down    | 選択したデータを1行下に移動。                                                                                           |
| Refresh | ウインドウの内容を最新のデータに更新します。                                                                                    |
| Close   | このウインドウをクローズします。                                                                                          |

### 関連操作

#### 表示データ(変数)を追加/削除するには

追加方法(次のいずれか)

- ソース・テキスト・ウインドウ,または逆アセンブル・ウインドウ上で,変数名やシンボル名を選択し,<Watch>ボタンをクリックする。
- ソース・テキスト・ウインドウ,または逆アセンブル・ウインドウ上で,変数名やシンボル名を選択し,ドラッグによりウォッチ・ウインドウ上にドロップする。
- クイック・ウォッチ・ダイアログ,またはウォッチ登録ダイアログ上で,変数名やシンボル名を指定し,<Add>ボタンをクリックする。

### 削除方法

 ・ 変数名やシンボル名をクリックし(Shift キー, Ctrl キーにより複数選択も可能), <Delete> ボタン をクリックします。ただし,配列の要素や構造体,共用体のメンバなど開かれた階層の行は削除す ることはできません。

#### 選択行のデータを変更するには

データ(変数)の変更を行うには,ウォッチ・ウインドウ上で変更したい行を選択し,右クリック・

メニュー [ウォッチ変更 ...]の選択によりオープンするウォッチ変更ダイアログで行います。

ただし、配列の要素や構造体、共用体のメンバなど開かれた階層の行は変更することはできません。

#### データ(変数)値を一時的に表示するには

データ(変数)値を一時的に表示するには,次の2つの方法があります。

#### バルーン・ウォッチ機能で表示

ソース・テキスト・ウインドウ,または逆アセンブル・ウインドウ上で,データ(変数名)を選択します。その後,選択文字列にマウス・カーソルを重ねることで値が表示されます。

#### クイック・ウォッチ・ダイアログで表示

ソース・テキスト・ウインドウ,または逆アセンブル・ウインドウ上で,データ(変数)名を選択し,<Quick...>ボタンをクリックすることにより,クイック・ウォッチ・ダイアログ上に表示されます。

#### ローカル変数値を表示 / 変更するには

ローカル変数値は, Loc ボタンのクリックでオープンするローカル変数ウインドウで確認 / 変更する ことができます。

このウインドウでは,カレント関数内のローカル変数を自動的に表示するため,表示変数の追加や削除はできません。

また,ローカル変数値の変更は,カーソルをウインドウ上のローカル変数値表示/設定エリアに移動 し,キーボードから直接書き込むことにより行います。

変更内容の決定は , リターン・キーによって行い , 取り消しは ESC キーによって行います。

#### 変数への Read/Write アクセスでのブレーク・ポイント設定

ウォッチ・ウインドウ上で変数を選択し,右クリック・メニューの[この変数へのアクセスでブレー ク/この変数への書き込みでブレーク/この変数への書き込みでブレーク]のいずれかを選択しま す。これにより,選択項目どおりのハードウエア・ブレークが,使用する状態で作成されます。 イベント・マネージャなどで確認できます。

### 表示進数 / サイズを変更するには

### データ(変数)ごとに随時変更する

ウォッチ・ウインドウ / クイック・ウォッチ・ダイアログ上で変更したいデータ(変数)名を選択 し,右クリック・メニューに表示される進数 / サイズを選択します。

### ディフォールトを指定する

シンボルをウォッチする際の Adaptive (表示サイズ指定時), Proper (表示進数指定時)の指定を ディフォールトとして設定しておくことができます。

[オプション]メニュー [デバッガオプション]の選択でオープンするディバッガ・オプション設 定ダイアログの Watch Default エリアで行います。

Size で指定したサイズが, Adaptive を指定した際の表示サイズとなり, Radix で指定した表示進数が, Proper を指定した際の表示進数となります。

# クイック・ウォッチ・ダイアログ

指定されたデータの一時的な表示,および変更を行います。

図 6 - 37 クイック・ウォッチ・ダイアログ

| Quick Wa      | atch     |   |              |             | ×             |
|---------------|----------|---|--------------|-------------|---------------|
| Proper        | Adaptive | • | <u>V</u> iew | <u>A</u> dd | <u>C</u> lose |
| <u>N</u> ame: | TUM1     |   |              | Number:     |               |
| TUM           | L        |   | 0x00         | 00          |               |
|               |          |   |              |             |               |
|               |          |   |              |             |               |
|               |          |   |              |             |               |
|               |          |   |              |             |               |
|               |          |   |              |             |               |
|               |          |   |              |             |               |
|               |          |   |              |             |               |
|               |          |   |              |             |               |
|               |          |   |              |             |               |
| •             |          |   |              |             | F             |

ここでは,次の項目について説明します。

- ・オープン方法
- ・各エリア説明
- 機能ボタン

# オープン方法

このダイアログは,次のいずれかの方法でオープンすることができます。

- [表示 (V)]メニュー [クイックウォッチ (Q)…]を選択 (または Alt + V, Qを順番に押す)
- ソース・テキスト・ウインドウ上の <Quick> ボタンをクリック (または Ctrl + W を押す)
- ・逆アセンブル・ウインドウ上の <Quick> ボタンをクリック (または Ctrl + W を押す)

# 各エリア説明

クイック・ウォッチ・ダイアログは,次の項目で構成されています。

- (1) Name (シンボル指定エリア)
- (2) シンボル名表示エリア
- (3) データ値表示 / 設定エリア
- (4) 表示進数選択エリア(左の一番上の欄)
- (5) 表示サイズ選択エリア(左上から2番目の欄)

- (6) Number (表示個数指定エリア)
- (1) Name (シンボル指定エリア)

Name: TUM1

表示するデータを指定します。

ディフォールトで,呼び出したウィンドウ内で選択した文字列が表示されますが,必要に応じてキー ボードからの入力により変更することも可能です。ただし,選択した文字列がない場合は空欄になり ます。

-

入力履歴を表示することにより,以前に入力した内容を再使用することができます。入力履歴は最大 16 個まで残すことができます。

Name の内容を変更したときは, <View> ボタンをクリックすることにより, Name で指定された データを, 下欄に表示します。

(2) シンボル名表示エリア

変数名やシンボル名を表示するエリアです。

表示内容に関しては,ウォッチ登録ダイアログの Name (シンボル指定エリア)を参照してください。

### 注意 1行に表示できる文字数は 319 文字です。

(3) データ値表示 / 設定エリア

| 0x0000 |   |
|--------|---|
|        |   |
|        |   |
|        |   |
| •      | • |

データ値を表示,および変更するエリアです。表示内容や変更方法はウォッチ・ウインドウと同じで す。

表示内容に関しては,ウォッチ・ウインドウの右欄(データ値表示/設定エリア)を参照してください。

(4) 表示進数選択エリア(左の一番上の欄)

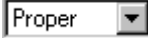

表示進数を選択します。

シンボル名表示エリアで選択しているデータ名の表示進数が変更されます。

| Proper | <b>変数の場合</b><br>変数ごとの規定値で表示<br><b>シンボルの場合</b><br>ディバッガ・オプション設定ダイアログで設定された進数で表示 |
|--------|--------------------------------------------------------------------------------|
| Hex    | 16 進で表示( <b>0x</b> xxxx)                                                       |
| Dec    | 10 進で表示(xxxx)                                                                  |
| Oct    | 8 進で表示( <b>0</b> xxxx)                                                         |
| Bin    | 2 進で表示( <b>0b</b> xxxx)                                                        |
| String | 文字列で表示                                                                         |

### (5) 表示サイズ選択エリア(左上から2番目の欄)

•

Adaptive

表示サイズを選択します。

シンボル名表示エリアで選択しているデータの表示サイズが変更されます。

C の変数やレジスタなど,表示するサイズが固定である場合は,表示サイズを選択することができません。

| Adaptive    | <b>変数の場合</b><br>変数ごとの規定値で表示<br><b>シンボルの場合</b><br>ディバッガ・オプション設定ダイアログで設定されたサイズで表示 |
|-------------|---------------------------------------------------------------------------------|
| Byte        | 8 ビットで表示                                                                        |
| Word        | 16 ビットで表示                                                                       |
| General     | 24 ビットで表示(SM78K4 のみ)                                                            |
| Double Word | 32 ビットで表示                                                                       |

### (6) Number (表示個数指定エリア)

N<u>u</u>mber:

表示するデータの個数を指定します。

空欄あるいは1~256の数を指定します。

空欄の場合,単純変数として表示されます。

1以上の数を指定した場合,配列変数として表示されます。

配列変数として表示された場合,データの先頭に"+"が表示され,ダブルクリックすることにより データの全要素がデータの型に従って展開表示されるようになります(展開表示されたデータの先頭 文字は"-"表示に切り替わり,この状態でダブルクリックすると展開表示が解除されます)。 Cの変数やレジスタなど,表示する個数が固定である場合は,表示個数を指定しても無効となりま す。

# 機能ボタン

| View  | Name で指定したデータを下欄に表示します。                              |
|-------|------------------------------------------------------|
| Add   | Name で指定したデータをウォッチ・ウインドウに追加します。                      |
| Close | このダイアログをクローズします。<br>実際にターゲットに書き込まれていない変更内容は,取り消されます。 |

# ウォッチ登録ダイアログ

ウォッチ・ウインドウに表示するデータの登録を行います。 同名のシンボル名のデータを複数登録することができます。

図6-38 ウォッチ登録ダイアログ

[ SM78K0, SM78K0S ]

| Add Wat          | ch 🛛                                                                     |
|------------------|--------------------------------------------------------------------------|
| <u>N</u> ame:    | <u>A</u> dd                                                              |
| Radix:           |                                                                          |
| Size:            | ⊙ Adapti <u>v</u> e O Byt <u>e</u> O <u>W</u> ord O Doub <u>l</u> e Word |
| N <u>u</u> mber: |                                                                          |
|                  | OK Cancel <u>R</u> estore <u>H</u> elp                                   |

## [ SM78K4 ]

| Add Wat          | ch 🔣                                                                |
|------------------|---------------------------------------------------------------------|
| <u>N</u> ame:    | Add                                                                 |
| Radix:           |                                                                     |
| Size:            | ⊙ Adapti <u>v</u> e ⊂ Byt <u>e</u> ⊂ <u>W</u> ord ⊂ <u>G</u> eneral |
|                  | C Double Word                                                       |
| N <u>u</u> mber: |                                                                     |
|                  | OK Cancel <u>R</u> estore <u>H</u> elp                              |

ここでは,次の項目について説明します。

- ・オープン方法
- ・各エリア説明
- 機能ボタン

# オープン方法

このダイアログは,次のいずれかの方法でオープンすることができます。

- [表示 (V)]メニュー [ウォッチ登録 (W)...]を選択 (または Alt + V, Wを順番に押す)
- ・ウォッチ・ウインドウ上の <Add> ボタンをクリック

### 各エリア説明

ウォッチ登録ダイアログは,次の項目で構成されています。

- (1) Name (シンボル指定エリア)
- (2) Radix (表示進数選択エリア)
- (3) Size (表示サイズ指定エリア)
- (4) Number (表示個数指定エリア)
- (1) Name (シンボル指定エリア)

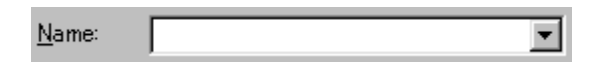

ウォッチ・ウインドウに追加するデータを指定します。

ディフォールトで,呼び出したウインドウ内で選択した文字列が表示されますが,必要に応じてキー ボードからの入力により変更することも可能です。ただし,選択した文字列がない場合は空欄になり ます。

入力履歴を表示することにより,以前に入力した内容を再使用することができます。入力履歴は最大 16 個まで残すことができます。

入力できる形式とスコープ指定した場合の変数の扱いについては,次のとおりです。

C 言語の変数名

変数式:変数名

| 変数式 [ 定数値   変数名 ] | 配列の要素                |
|-------------------|----------------------|
| 変数式 . メンバ名        | 構造体 / 共用体の実体メンバ      |
| 変数式 -> メンバ名       | ポインタの指す構造体 / 共用体のメンバ |
| * 変数式             | ポインタ変数の値             |
| & 変数式             | 変数が配置されたアドレス         |

- レジスタ名
- SFR 名 , SFR ビット名
- ・ ラベル,および即値のアドレス
- レジスタ名.ビット
- ・ ラベル名.ビット,即値のアドレス.ビット
- ・スコープの指定

| スコープ指定              | プログラム名 | ファイル名 | 関数名   | 変数名 |
|---------------------|--------|-------|-------|-----|
| prog\$file#func#var | prog   | file  | func  | var |
| prog\$file#var      | prog   | file  | グローバル | var |
| prog\$func#var      | prog   | グローバル | func  | var |
| prog\$var           | prog   | グローバル | グローバル | var |
| file#func#var       | カレント   | file  | func  | var |

| スコープ指定   | プログラム名 | ファイル名 | 関数名   | 変数名 |
|----------|--------|-------|-------|-----|
| file#var | カレント   | file  | グローバル | var |
| func#var | カレント   | カレント  | func  | var |
| var      | カレント   | カレント  | カレント  | var |

### (2) Radix (表示進数選択エリア)

Radix: • Proper • Hex • Dec • Oct • Bin • String

表示進数を選択します。

| Proper | <b>変数の場合</b><br>変数ごとの規定値で表示<br><b>シンボルの場合</b><br>ディバッガ・オプション設定ダイアログで設定された進数で表示 |
|--------|--------------------------------------------------------------------------------|
| Hex    | 16 進で表示( <b>0x</b> xxxx)                                                       |
| Dec    | 10 進で表示(xxxx)                                                                  |
| Oct    | 8 進で表示( <b>0</b> xxxx)                                                         |
| Bin    | 2 進で表示( <b>0b</b> xxxx)                                                        |
| String | 文字列で表示                                                                         |

# (3) Size (表示サイズ指定エリア)

### [ SM78K0, SM78K0S ]

| Size: | Adaptive | ⊖ Byt <u>e</u> | ⊙ <u>W</u> ord | 🔿 Doub <u>l</u> e Word |
|-------|----------|----------------|----------------|------------------------|
|       |          |                |                |                        |

[SM78K4]

| Size: | Adaptive              | ⊖ Byt <u>e</u> | ⊙ <u>W</u> ord | C <u>G</u> eneral |
|-------|-----------------------|----------------|----------------|-------------------|
|       | C Doub <u>l</u> e Wor | Ч              |                |                   |

表示サイズを選択します。

C の変数やレジスタなど,表示するサイズが固定である場合は,表示サイズを選択することができません。

| Adaptive    | <b>変数の場合</b><br>変数ごとの規定値で表示<br><b>シンボルの場合</b><br>ディバッガ・オプション設定ダイアログで設定されたサイズで表示 |
|-------------|---------------------------------------------------------------------------------|
| Byte        | 8 ビットで表示                                                                        |
| Word        | 16 ビットで表示                                                                       |
| General     | 24 ビットで表示 ( SM78K4 のみ )                                                         |
| Double Word | 32 ビットで表示                                                                       |

### (4) Number (表示個数指定エリア)

| Numper: I |  |
|-----------|--|

表示するデータの個数を指定します。 空欄あるいは1~256の数を指定します。 空欄の場合,ウォッチ・ウインドウに単純変数として表示されます。 1以上の数を指定した場合,ウォッチ・ウインドウに配列変数として表示されます。 ただし,ウォッチ・ウインドウに表示できる行数は,最大10000行までです。 配列変数として表示された場合,データの先頭に"+"が表示され,ダブルクリックすることにより データの全要素がデータの型に従って展開表示されるようになります(展開表示されたデータの先頭 文字は"-"表示に切り替わり,この状態でダブルクリックすると展開表示が解除されます)。 Cの変数やレジスタなど,表示する個数が固定である場合は,表示個数を指定してもウォッチ・ウイ ンドウでは無効となります。

## 機能ボタン

| Add     | 指定したデータをウォッチ・ウインドウに追加します。<br>このダイアログはオープンしたままです。 |
|---------|--------------------------------------------------|
| ОК      | 指定したデータをウォッチ・ウインドウに追加します。<br>このダイアログをクローズします。    |
| Restore | 入力したデータを元に戻します。                                  |
| Cancel  | このダイアログをクローズします。                                 |
| Help    | ヘルプ・ウインドウをオープンします。                               |

# ウォッチ変更ダイアログ

ウォッチ・ウインドウで選択されている行のデータ変更を行います。

配列の要素や,構造体,共用体のメンバなど開かれた階層の行を変更することはできません。 ウォッチ・データの変更を行うと,選択されている行の内容が,変更後のデータで置き換えられます。 シンボル名を変更した結果,すでに同名のシンボル名のデータが存在しても変更を許可します。

図6-39 ウォッチ変更ダイアログ

[ SM78K0, SM78K0S ]

| Change           | /atch                                                                    |
|------------------|--------------------------------------------------------------------------|
| <u>N</u> ame:    | srflg1 Add                                                               |
| Radix:           | ⑦ Proper C Hex C Dec C Oct C Bin C String                                |
| Size:            | ⊙ Adapti <u>v</u> e ⊂ Byt <u>e</u> ⊂ <u>W</u> ord ⊂ Doub <u>l</u> e Word |
| N <u>u</u> mber: |                                                                          |
|                  | DK Cancel <u>R</u> estore <u>H</u> elp                                   |

### [SM78K4]

| Change 1         | Watch                                                               |
|------------------|---------------------------------------------------------------------|
| <u>N</u> ame:    | Add                                                                 |
| Radix:           | ⑦ Proper ○ Hex ○ Dec ○ Oct ○ Bin ○ String                           |
| Size:            | ⊙ Adapti <u>v</u> e ⊂ Byt <u>e</u> ⊂ <u>W</u> ord ⊂ <u>G</u> eneral |
|                  | O Doub <u>l</u> e Word                                              |
| N <u>u</u> mber: |                                                                     |
|                  | OK Cancel <u>R</u> estore <u>H</u> elp                              |

ここでは,次の項目について説明します。

- ・オープン方法
- ・各エリア説明
- 機能ボタン

# オープン方法

このダイアログは,次の方法でオープンすることができます。 ウォッチ・ウインドウをオープンし,ある行を選択しているとき

• [表示 (V)]メニュー [ウォッチ変更 (G)…]を選択 (または Alt + V,Gを順番に押す)

# 各エリア説明

ウォッチ変更ダイアログは,次の項目で構成されています。

- (1) Name (シンボル指定エリア)
- (2) Radix (表示進数選択エリア)
- (3) Size (表示サイズ指定エリア)
- (4) Number (表示個数指定エリア)
- (1) Name (シンボル指定エリア)

Name: srflg1

シンボル名の変更を行います。

入力履歴を表示することにより,以前に入力した内容を再使用することができます。入力履歴は最大 16 個まで残すことができます。

入力できる形式は,ウォッチ登録ダイアログの Name (シンボル指定エリア)と同様です。

(2) Radix (表示進数選択エリア)

| Radix: | Proper | O Hex | C) Dec | 🔿 Oct | O Bin | <ul> <li>C) String</li> </ul> |
|--------|--------|-------|--------|-------|-------|-------------------------------|
|        |        |       |        |       |       |                               |

表示する進数の変更を行います。

| Proper | <b>変数の場合</b><br>変数ごとの規定値で表示<br><b>シンボルの場合</b><br>ディバッガ・オプション設定ダイアログで設定された進数で表示 |
|--------|--------------------------------------------------------------------------------|
| Нех    | 16 進で表示( <b>0x</b> xxxx)                                                       |
| Dec    | 10 進で表示(xxxx)                                                                  |
| Oct    | 8 進で表示( <b>0</b> xxxx)                                                         |
| Bin    | 2 進で表示( <b>0b</b> xxxx)                                                        |
| String | 文字列で表示                                                                         |

(3) Size (表示サイズ指定エリア)

[SM78K0, SM78K0S]

| Size: | 💿 Adapti <u>v</u> e | 🔘 Byt <u>e</u> | 🔿 <u>W</u> ord | O Double Word |
|-------|---------------------|----------------|----------------|---------------|
|       |                     |                |                |               |

[SM78K4]

| Size: | Adaptive    | ⊖ Byt <u>e</u> | ⊂ <u>W</u> ord | C <u>G</u> eneral |
|-------|-------------|----------------|----------------|-------------------|
|       | 🔿 Double Wo | rd             |                |                   |

表示するサイズの変更を行います。

Cの変数やレジスタなど,表示するサイズが固定である場合は,表示サイズを選択することができま

| ᅭ | /  |
|---|----|
| ਦ | n. |

| Adaptive    | <b>変数の場合</b><br>変数ごとの規定値で表示<br><b>シンボルの場合</b><br>ディバッガ・オプション設定ダイアログで設定されたサイズで表示 |
|-------------|---------------------------------------------------------------------------------|
| Byte        | 8 ビットで表示                                                                        |
| Word        | 16 ビットで表示                                                                       |
| General     | 24 ビットで表示 ( SM78K4 のみ )                                                         |
| Double Word | 32 ビットで表示                                                                       |

### (4) Number (表示個数指定エリア)

Number:

表示するデータの個数を変更します。

空欄あるいは1~256の数を指定します。

空欄の場合,ウォッチ・ウインドウに単純変数として表示されます。 1以上の数を指定した場合,ウォッチ・ウインドウに配列変数として表示されます。 ただし,ウォッチ・ウィンドウに表示できる行数は,最大 10000 行までです。 配列変数として表示された場合,データの先頭に"+"が表示され,ダブルクリックすることにより データの全要素がデータの型に従って展開表示されるようになります(展開表示されたデータの先頭 文字は"-"表示に切り替わり,この状態でダブルクリックすると展開表示が解除されます)。 Cの変数やレジスタなど,表示する個数が固定である場合は,表示個数を変更してもウォッチ・ウイ ンドウでは無効となります。

### 機能ボタン

| Add     | 選択できません。                                            |
|---------|-----------------------------------------------------|
| ОК      | 現在選択されている登録内容を,指定されたデータに置き換えます。<br>このダイアログをクローズします。 |
| Restore | 入力したデータを元に戻します。                                     |
| Cancel  | このダイアログをクローズします。                                    |
| Help    | ヘルプ・ウインドウをオープンします。                                  |

# ローカル変数ウインドウ

カレント関数内のローカル変数の表示と変更を行います。

このウインドウは,現在のカレント関数内のローカル変数を自動的に表示します。また,スタック・トレース・ウインドウのジャンプ機能と連動し,ソース・テキスト・ウインドウへジャンプした場合は,ジャンプした関数内のローカル変数を表示します。変数の追加,削除はできません。

| 図 6 - 4 | ю <b>п</b> - | ・カル変数ウ | 1 | ン | ドウ |
|---------|--------------|--------|---|---|----|
|---------|--------------|--------|---|---|----|

| 國 Local Variable                                                                   |                                                                                              |
|------------------------------------------------------------------------------------|----------------------------------------------------------------------------------------------|
| Refresh Close                                                                      |                                                                                              |
| moto_over<br>i<br>j<br>moto_time                                                   | 0x00000009<br>0x00000003<br>0x00000032<br>0x00000789                                         |
| -tim<br>tim.time1<br>tim.over1<br>tim.time2<br>tim.over2<br>tim.time3<br>tim.over3 | 0x001003DC<br>0xFFFF8D64<br>0x0000003<br>0x00004B33<br>0x0000005<br>0xFFFFF330<br>0x00000005 |
|                                                                                    |                                                                                              |

ここでは,次の項目について説明します。

- ・オープン方法
- ・各エリア説明
- よく使う機能(右クリック・メニュー)
- ・機能ボタン

# オープン方法

このウインドウは,次のいずれかの方法でオープンすることができます。

- ・Loc ボタンをクリックする
- •[ブラウズ (B)]メニュー [ローカル変数 (L)]を選択 (または Alt + B, L を順番に押す)

## 各エリア説明

ローカル変数ウインドウは,次の項目で構成されています。

- (1) 左欄(ローカル変数名表示エリア)
- (2) 右欄(ローカル変数値表示/設定エリア)

(1) 左欄(ローカル変数名表示エリア)

| moto_over |
|-----------|
| i.        |
| J<br>J    |
| moto_time |
| -cim      |
| tim.time1 |
| tim.over1 |
| tim.time2 |
| tim.over2 |
| tim.time3 |
| tim.over3 |
|           |
|           |
| •         |

ローカル変数名を表示するエリアです。

Auto 変数,内部 Static 変数, Register 変数を表示することができます。

表示形式は, ウォッチ・ウインドウと同様です。

このエリアを直接編集することはできません。

### 注意 1行に表示できる文字数は 319 文字です。

(2) 右欄(ローカル変数値表示/設定エリア)

| 0x00000009 |   |
|------------|---|
| 0x00000003 |   |
| 0x00000032 |   |
| 0x0000C7B9 |   |
| Dx001003DC |   |
| OxFFFF8D64 |   |
| 0x00000003 |   |
| 0x00004B33 |   |
| 0x00000005 |   |
| OxFFFFF330 |   |
| 0x0000006  |   |
|            |   |
|            |   |
|            | • |

ローカル変数値を表示するエリアです。

変数値の表示形式はウォッチ・ウインドウと同様です。

メニュー選択により変数値の表示進数を変数ごとに切り替えることができます。

変更内容は, Enter キーを押すことにより, ターゲットに書き込みます。変更前の内容は, ESC キーにより取り消すことができます。

# よく使う機能(右クリック・メニュー)

このウインドウ上で,よく使う機能は,マウスの右クリック・メニューとして収められています。通常 の手順で操作するより簡単に同じ機能を使用することができます。

| ウォッチ登録 … | 選択文字列をウォッチ・ウインドウに追加します。<br>ウォッチ登録ダイアログをオープンします。 |
|----------|-------------------------------------------------|
| 2進       | 選択行を2進数表示                                       |

| 8進   | 選択行を8進数表示                                                            |
|------|----------------------------------------------------------------------|
| 10 進 | 選択行を 10 進数表示                                                         |
| 16 進 | 選択行を 16 進数表示                                                         |
| 文字列  | 選択行を文字列表示                                                            |
| 自動   | 選択行を変数ごとの既定値で表示<br>シンボルの場合は,ディバッガ・オプション設定ダイアログの設定に<br>従って表示(ディフォールト) |

# 機能ボタン

| Refresh | ウインドウの内容を最新のデータに更新します。 |
|---------|------------------------|
| Close   | このウインドウをクローズします。       |

スタック・トレース・ウインドウ

現在のユーザ・プログラムのスタック内容の表示,および変更を行います。

また,スタック内容に対応するソース・テキスト・ウインドウ,逆アセンブル・ウインドウ,メモリ・ ウインドウ,カバレッジ・ウインドウにジャンプすることもできます。

注意 スタック・トレース表示機能は、スタックにフレーム・ポインタ(HL(SM78K0, SM78K0S), WHL(SM78K4)を Push しない関数 (noauto, norec 関数など)) がある場合や、コンパイル 時に最適化オプションとして -qf オプションを付けた場合には、正しく表示しないことがありま す。また、関数のプロローグ処理中、およびエピローグ処理中は[ERROR]を表示することが あります。

| 🔳 Stack |                               |                                  |              |        | _ 🗆 ×                                                                  |
|---------|-------------------------------|----------------------------------|--------------|--------|------------------------------------------------------------------------|
| Refres  | sh Sh                         | rink <<<                         | Close        |        |                                                                        |
| 0001    | sampl<br>mo<br>i<br>mo<br>+ti | e.out\$<br>to_ove<br>to_tim<br>m | main.⊲#<br>r | main ( | <br>0x00000009<br>0x00000032<br>0x00000032<br>0x000007B9<br>0x001003DC |
|         | •                             |                                  |              | •      | •                                                                      |

図6-41 スタック・トレース・ウインドウ

ここでは,次の項目について説明します。

- ・オープン方法
- ・各エリア説明
- よく使う機能(右クリック・メニュー)
- ・機能ボタン

# オープン方法

このウィンドウは,次のいずれかの方法でオープンすることができます。

- ・Stk ボタンをクリックする
- •[ブラウズ (B)] メニュー [スタック (K)]を選択 (または Alt + B, Kを順番に押す)

### 各エリア説明

スタック・トレース・ウインドウは,次の項目で構成されています。

- (1) 左の欄(スタック・フレーム番号表示エリア)
- (2) 中央の欄(スタック・フレーム内容表示エリア)
- (3) 右の欄 (スタック内容表示 / 設定エリア)
- (1) 左の欄(スタック・フレーム番号表示エリア)

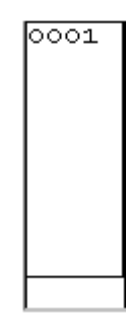

スタック内容に番号を付けて表示するエリアです。

スタック・フレーム番号は,1から始まる自然数で,スタックのネストが浅くなるほど大きな番号に なります。つまり,ある関数に対してスタック番号が1つ大きい関数が,ある関数の呼び出し元の関 数となります。

(2) 中央の欄(スタック・フレーム内容表示エリア)

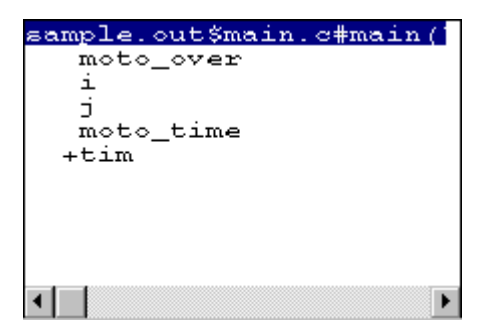

スタック・フレーム内容を表示するエリアです。

関数名,またはローカル変数名を表示します。ただし,このエリアを直接編集することはできません。

スタック内容が関数の場合は,

#### プログラム名\$ファイル名#関数名(引数リスト)#行番号

で表示します。この行をダブルクリックすると,ジャンプ機能のソース・テキスト・ウインドウへの ジャンプと同様の動作になります(ジャンプした関数内のローカル変数をローカル変数ウインドウに 表示します)。

関数にローカル変数がある場合は, ローカル変数を次行以降に表示します。

スタック内容がローカル変数の場合は,型と変数名を表示します。これらはウォッチ・ウインドウと同じように表示されます。なお,内部 Static 変数, Register 変数は表示しません。

### 注意 1 行に表示できる文字数は 319 文字です。

(3) 右の欄(スタック内容表示/設定エリア)

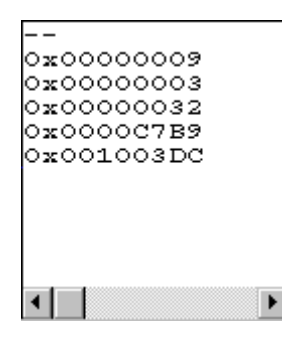

スタック内容の表示および変更を行うエリアです。

'-',またはローカル変数値を表示します。スタック内容が関数の場合は,'-'が表示され変更できません。

スタック内容がローカル変数の場合は,変数値を表示します。変数値はウォッチ・ウインドウと同じ ように表示されます。

メニュー選択により変数値の表示進数を変数ごとに切り替えることができます。

変数値は変更が可能です。変更内容は, Enter キーを押すことにより, ターゲットに書き込みます。

変更前の内容は, ESC キーにより取り消すことができます。

このエリアは,ジャンプ機能のジャンプ元になります。

# よく使う機能(右クリック・メニュー)

このウインドウ上で,よく使う機能は,マウスの右クリック・メニューとして収められています。通常 の手順で操作するより簡単に同じ機能を使用することができます。

| 2進   | 選択行を2進数表示                                                                                                    |
|------|----------------------------------------------------------------------------------------------------|
| 8進   | 選択行を8進数表示                                                                                                    |
| 10 進 | 選択行を 10 進数表示                                                                                                    |
| 16 進 | 選択行を 16 進数表示                                                                                                    |
| 文字列  | 選択行を文字列表示                                                                                                    |
| 自動   | 選択行を変数ごとの既定値で表示<br>シンボルの場合は,ディバッガ・オプション設定ダイアログの設定に<br>従って表示(ディフォールト)                                                                                                    |
| ソース  | カーソル位置のデータ値をジャンプ先アドレスとして,該当するソー<br>ス・テキストおよびソース行を表示します(ジャンプした関数内のロー<br>カル変数をローカル変数ウインドウに表示)。<br>ただし,ジャンプ先アドレスに行情報がない場合には,ジャンプするこ<br>とはできません。<br>ソース・テキスト・ウインドウをオープンします。<br>アクティブ状態のソース・テキスト・ウインドウが表示されている場合<br>は,そのウインドウを最前面(操作対象)に表示します。 |

| アセンブル | カーソル位置のデータ値をジャンプ先アドレスとして,そのアドレスか<br>ら逆アセンブル表示します。<br>逆アセンブル・ウインドウをオープンします。<br>アクティブ状態の逆アセンブル・ウインドウが表示されている場合は,<br>そのウインドウを最前面(操作対象)に表示します。   |
|-------|----------------------------------------------------------------------------------------------------|
| メモリ   | カーソル位置のデータ値をジャンプ先アドレスとして,そのアドレスか<br>らメモリ内容を表示します。<br>メモリ・ウインドウをオープンします。<br>アクティブ状態のメモリ・ウインドウが表示されている場合は,そのウ<br>インドウを最前面(操作対象)に表示します。         |
| カバレッジ | カーソル位置のデータ値をジャンプ先アドレスとして,そのアドレスか<br>らカバレッジ測定結果を表示します。<br>カバレッジ・ウインドウをオープンします。<br>アクティブ状態のカバレッジ・ウインドウが表示されている場合は,そ<br>のウインドウを最前面(操作対象)に表示します。 |

# 機能ボタン

| Refresh | ウインドウの内容を最新のデータに更新します。 |
|---------|------------------------|
| Close   | このウインドウをクローズします。       |

# レジスタ・ウインドウ

レジスタ(汎用レジスタ,制御レジスタ)の表示,および変更を行います。

図6-42 レジスタ・ウインドウ

[SM78K0,SM78K4]

| 💹 Register               |                              |
|--------------------------|------------------------------|
| Refresh C                | lose                         |
| Register Bank: [         | ) 🚔 Current Bank: 🚺          |
| +ax<br>+bc<br>+de<br>+hl | 0000<br>0000<br>0000<br>0000 |
| pe<br>sp<br>+psw         | 0000<br>0000<br>02           |

### [ SM78K0S ]

| 🔀 Register               |                              | _ 🗆 🗵 |
|--------------------------|------------------------------|-------|
| Refresh                  | Close                        |       |
| +ax<br>+bc<br>+de<br>+hl | 0000<br>0000<br>0000<br>0000 |       |
| pc<br>sp<br>+psw         | 0000<br>0000<br>02           |       |

ここでは,次の項目について説明します。

- ・オープン方法
- ・各エリア説明
- よく使う機能(右クリック・メニュー)
- ・機能ボタン
- 関連操作
  - ・レジスタ値の変更

オープン方法

このウインドウは,次のいずれかの方法でオープンすることができます。

・Reg ボタンをクリックする

•[ブラウズ (B)] メニュー [レジスタ (R)]を選択 (または Alt + B, R を順番に押す)

## 各エリア説明

レジスタ・ウインドウは,次の項目で構成されています。

- (1) レジスタ・バンク設定エリア (SM78K0, SM78K4 のみ)
- (2) 左欄上(汎用レジスタ表示エリア)
- (3) 左欄下(制御レジスタ表示エリア)
- (1) レジスタ・パンク設定エリア (SM78K0, SM78K4 のみ)

Register Bank: 0 🚔 Current Bank: 0

汎用レジスタのバンク番号を表示および変更を行います。

| Register Bank | 汎用レジスタ表示エリアに表示するレジスタ・バンクを表示 , 設定<br>します。    |
|---------------|---------------------------------------------|
| Current Bank  | 現在,ターゲットに設定されているレジスタ・バンク番号(カレント・バンク)を表示します。 |

### (2) 左欄上(汎用レジスタ表示エリア)

| +ax | 0000 |  |
|-----|------|--|
| +bc | 0000 |  |
| +de | 0000 |  |
| +hl | 0000 |  |
|     | 1.   |  |
|     |      |  |
|     |      |  |
|     |      |  |
|     |      |  |

レジスタ・バンク設定エリアの Register Bank にて表示しているバンク番号のレジスタの表示および 変更を行います。

変更内容は, Enter キーを押すことにより, ターゲットに書き込みます。変更前の内容は, ESC キーにより取り消すことができます。

このエリアはジャンプ機能のジャンプ・ポインタにもなります。

ペア・レジスタ表示では, VP, UP, DE, HL, RP4, RP5, RP6, RP7 のエリアからジャンプするときは, WP, UUP, TDE, WHL, RG4, RG5, RG6, RG7 の値をジャンプ・ポインタとします。

汎用レジスタの表示方法は,メニュー・バーの View 内の項目にて,絶対名表示と機能名表示の切り 替えができます。

注意 データ値表示 / 設定エリアの横幅が狭い場合 ,表示が乱れることがあります。ウインドウの横幅 を広げて操作してください。

# [ SM78K0, SM78K0S ]

| 機能名          |   | 絶対名     | 絶対名  |  |
|--------------|---|---------|------|--|
| ペア・レジスタ レジスタ |   | ペア・レジスタ | レジスタ |  |
| ax           | x | rp0     | r0   |  |
|              | а |         | r1   |  |
| bc           | с | rp1     | r2   |  |
|              | b |         | r3   |  |
| de           | е | rp2     | r4   |  |
|              | d |         | r5   |  |
| hl           | I | rp3     | r6   |  |
|              | h |         | r7   |  |

# [ SM78K4 ]

| 機能名     |      |     | 絶対名     |          |     |
|---------|------|-----|---------|----------|-----|
| ペア・レジスタ | レジスタ |     | ペア・レジスタ | レジスタ     |     |
| ах      | x    |     | rp0     | rO       |     |
|         | а    |     |         | r1       |     |
| bc      | с    |     | rp1     | r2       |     |
|         | b    |     |         | r3       |     |
| ax_     | x_   |     | rp2     | p2 r4    |     |
|         | a_   |     |         | r5       |     |
| bc_     | c_   |     | rp3     | r6<br>r7 |     |
|         | b_   |     |         |          |     |
| vvp     | v    |     | rg4     | v        |     |
|         | vp   | r8  |         | rp4      | r8  |
|         |      | r9  |         |          | r9  |
| uup     | u    |     | rg5     | u        |     |
|         | up   | r10 |         | rp5      | r10 |
|         |      | r11 |         |          | r11 |
| tde     | t    |     | rg6     | t        |     |
|         | de   | d   |         | rp6      | r12 |
|         |      | е   |         |          | r13 |
| whl     | w    |     | rg7     | w        |     |
|         | hl   | h   |         | rp7      | r14 |
|         |      | 1   |         |          | r15 |

メニュー・バーの [表示 (V)] [機能名称 (F)]を選択した場合には, RSS ビットの内容によって A, X, B, C, AX, BC ジスタ・バンク設定エリアの Register Bank にて表示しているバンク番号のレジ スタの表示および変更を行います。

| レジスタ | RSS=0 のとき | RSS=1 のとき |
|------|-----------|-----------|
| R0   | Х         | X_        |
| R1   | A         | A_        |
| R2   | С         | C_        |
| R3   | В         | B_        |
| R4   | X_        | X         |
| R5   | A_        | A         |
| R6   | C_        | С         |
| R7   | B_        | В         |
| RP0  | AX        | AX_       |
| RP1  | BC        | BC_       |
| RP2  | AX_       | AX        |
| RP3  | BC_       | BC        |

(3) 左欄下(制御レジスタ表示エリア)

| pc   | 0000 |
|------|------|
| sp   | 0000 |
| +psw | 02   |
|      |      |

制御レジスタの表示および変更を行います。

変更内容は, Enter キーを押すことにより, ターゲットに書き込みます。変更前の内容は, ESC キーにより取り消すことができます。

先頭に '+' 表示されているレジスタは,レジスタ名をダブルクリックすることにより,フラグ名とフ ラグ値を表示し, '+' 表示が '-' 表示に切り替わります。また,矢印キーによりレジスタ名を選択し, Enter キーを押すことでも切り替えることができます。

メモリ・バンク使用時はレジスタ "PC" の値のアドレス幅が8 ビット増加します (SM78K0のみ)。 このエリアはジャンプ機能のジャンプ・ポインタにもなります。

# 注意 データ値表示/設定エリアの横幅が狭い場合,表示が乱れることがあります。ウインドウの横幅 を広げて操作してください。

# よく使う機能(右クリック・メニュー)

このウインドウ上で,よく使う機能は,マウスの右クリック・メニューとして収められています。通常 の手順で操作するより簡単に同じ機能を使用することができます。

| ウォッチ登録 | 選択文字列をウォッチ・ウインドウに追加します。<br>ウォッチ登録ダイアログをオープンします。 |
|--------|-------------------------------------------------|
| 2進     | 選択行を2進数表示                                       |
| 8進     | 選択行を8進数表示                                       |
| 10 進   | 選択行を 10 進数表示                                    |
| 16 進   | 選択行を 16 進数表示(ディフォールト)                           |

# 機能ボタン

| Refresh | ウインドウの内容を最新のデータに更新します。 |
|---------|------------------------|
| Close   | このウインドウをクローズします。       |

# 関連操作

レジスタ値の変更

レジスタ値の変更は, ウインドウ上の制御レジスタ表示エリア / 汎用レジスタ表示エリアにカーソル を移動し, キーボードから直接書き込むことにより行います。 変更内容の決定はリターン・キーで行います。また, 変更の取り消しは ESC キーで行います。

# SFR ウインドウ

SFR,および I/O ポート追加ダイアログで登録した I/O ポートの内容表示と変更を行います。

ただし,読み込み専用の SFR,および I/O ポートの場合は,値を変更することができません。また,読み込み動作によってデバイスが動作してしまう SFR,および I/O ポートの場合は,読み込み保護の対象となり読み込みを行いません。

このようなレジスタを読み込みたい場合には,該当レジスタを選択し,右クリック・メニューより[強制読み込み]を実行してください。

[ SM78K0, SM78K0S ]

| 题 SFR   |            |     |      |       | - D ×   |
|---------|------------|-----|------|-------|---------|
| Refresh | Close      | э   |      |       |         |
| Name    | Attrib     | ute |      | Value |         |
| PO      | R∕W        | 1,8 | FFOO | 00    | <b></b> |
| P1      | R          | 8   | FF01 | 00    |         |
| P2      | R∕W        | 1,8 | FF02 | 00    |         |
| P3      | R∕W        | 1,8 | FF03 | 00    |         |
| P4      | R∕W        | 1,8 | FF04 | 00    |         |
| P5      | R∕W        | 1,8 | FF05 | 00    |         |
| P6      | R∕W        | 1,8 | FF06 | 00    |         |
| P8      | R∕W        | 1,8 | FF08 | 00    |         |
| P9      | R∕W        | 1,8 | FF09 | 00    |         |
| CR1     | R∕W        | 8   | FFOA | 00    |         |
| CR2     | <u>R/W</u> | 8   | FFOB | 00    |         |
| CR3     | R∕W        | 8   | FFOC | 00    |         |
| TM1     | R          | 8   | FFOD | 00    |         |
| TM2     | R          | 8   | FFOE | 00    |         |
| ТМЗ     | R          | 8   | FFOF | 00    |         |
| CR00    | R          | 16  | FF10 | 0000  |         |
| CR01    | R          | 16  | FF12 | 0000  |         |
| CR02    | R          | 16  | FF14 | 0000  | -       |

### [SM78K4]

| 🖾 SFR   |         |           |       | - 🗆 × |
|---------|---------|-----------|-------|-------|
| Refresh | Close   |           |       |       |
| Name    | Attribu | te        | Value |       |
| PO      | R∕W     | 1,8 FFF00 | 00    | ▲     |
| P1      | R       | 1,8 FFF01 | 00    |       |
| P2      | R∕W     | 1,8 FFF02 | 00    | -     |
| P3      | R∕W     | 1,8 FFF03 | 00    |       |
| P4      | R∕W     | 1,8 FFF04 | 00    |       |
| P5      | R∕W     | 1,8 FFF05 | 00    |       |
| P6      | R∕W     | 1,8 FFF06 | 00    |       |
| P7      | R∕W     | 1,8 FFF07 | 00    |       |
| P12     | R∕W     | 1,8 FFFOC | 00    |       |
| P13     | R∕W     | 1,8 FFFOD | 00    |       |
| TMO     | R       | 16 FFF10  | 0000  |       |
| CR00    | R∕W     | 16 FFF12  | 0000  |       |
| CR01    | R∕W     | 16 FFF14  | 0000  |       |
| CRC0    | R∕W     | 1,8 FFF16 | 00    |       |
| TMCO    | R∕W     | 1,8 FFF18 | 00    |       |
| OVFO    | R∕W     | 1 FFF18.  | 0 0   |       |
| TOCO    | R∕W     | 1,8 FFF1A | 00    | -     |

ここでは,次の項目について説明します。

- ・オープン方法
- ・各エリア説明
- よく使う機能(右クリック・メニュー)
- ・機能ボタン
- 関連操作

- SFR 値の変更するには
- 表示 SFR , I/O ポートを選択するには
- ・表示順序を変更するには
- ・表示進数を変更するには
- ・ユーザ定義の I/O ポートを追加表示 / 内容を変更 / 削除するには
- 表示開始位置を変更するには

# オープン方法

このウインドウは,次のいずれかの方法でオープンすることができます。

- ・SFR ボタンをクリックする
- •[ブラウズ(B)]メニュー [SFR(F)]を選択 (または Alt + B, Fを順番に押す)

## 各エリア説明

SFR ウインドウは,次の項目で構成されています。

- (1) Name (SFR 名表示エリア)
- (2) Attribute (アトリビュート表示エリア)
- (3) Value (SFR 内容表示エリア)

### (1) Name (SFR 名表示エリア)

| Name   |
|--------|
| P2     |
| P3     |
| P4     |
| P5     |
| P6     |
| P7     |
| P8     |
| P9     |
| CR000  |
| CR010  |
| TMOO   |
| CR001  |
| CR011  |
| TM01   |
| ADCROO |
| RXBO   |
| TXSO   |
| SI030  |

SFR 名や I/O ポート名を表示します。

I/O ポート・アドレスが不定値となった場合には, I/O ポート名は淡色で表示されます。

(2) Attribute (アトリビュート表示エリア)

# [ SM78K0, SM78K0S ]

| Attrib | ute |      |
|--------|-----|------|
| R∕₩    | 1,8 | FF02 |
| R∕₩    | 1,8 | FFO3 |
| R∕₩    | 1,8 | FF04 |
| R∕₩    | 1,8 | FF05 |
| R∕₩    | 1,8 | FF06 |
| R∕₩    | 1,8 | FF07 |
| R∕₩    | 1,8 | FF08 |
| R∕₩    | 1,8 | FF09 |
| R/W    | 16  | FFOA |
| R∕₩    | 16  | FFOC |
| R      | 16  | FFOE |
| R∕₩    | 16  | FF10 |
| R∕₩    | 16  | FF12 |
| R      | 16  | FF14 |
| R      | 8   | FF17 |
| R      | 8   | FF18 |
| Ŵ      | 8   | FF18 |
| R/W    | 8   | FF1A |

### [SM78K4]

| Attribu    | te  |         |
|------------|-----|---------|
| R∕W        | 1,8 | FFF00   |
| R          | 1,8 | FFF01   |
| R∕W        | 1,8 | FFF02   |
| R∕W        | 1,8 | FFF03   |
| R∕W        | 1,8 | FFF04   |
| R∕W        | 1,8 | FFF05   |
| R∕W        | 1,8 | FFF06   |
| R∕W        | 1,8 | FFF07   |
| R∕W        | 1,8 | FFFOC   |
| R∕W        | 1,8 | FFFOD   |
| R          | 16  | FFF10   |
| R∕W        | 16  | FFF12   |
| R∕W        | 16  | FFF14   |
| R∕W        | 1,8 | FFF16   |
| R∕W        | 1,8 | FFF18   |
| R∕W        | 1   | FFF18.0 |
| R∕W<br>R∕W | 1,8 | FFF1A   |

SFR および I/O ポートのリード / ライト属性,アクセス・タイプ,および絶対アドレスを表示します。ビット SFR の場合には,ビットオフセットも表示します。

[表示(V)]メニュー [属性(T)]にて,アトリビュート表示エリアの表示/非表示の選択ができます。属性では次の内容を示しています。

| R  | 読み出しのみ可能                                                                                                    |
|----|----------------------------------------------------------------------------------------------------|
| W  | またが、ユリシングリルに                                                                                                    |
| RM |                                                                                                    |
|    |                                                                                                    |
| *  | 直接 SFR から読み出すには, [表示]メニュー [強制読み込み]<br>を実行してください。<br>また,書き込み専用の SFR であってもエミュレーション・レジスタ<br>を介して,値を読み出すことができます。<br>この機能はデバイスによりサポートされない場合があります。 |

### リード/ライト属性

| 1  | Bit アクセス可能         |
|----|--------------------|
| 8  | Byte アクセス可能        |
| 16 | Word アクセス可能        |
| 32 | Double Word アクセス可能 |

### アクセス・タイプ

### (3) Value (SFR 内容表示エリア)

| Value |   |
|-------|---|
| 00    |   |
| 00    |   |
| 00    |   |
| 00    |   |
| 00    |   |
| 00    |   |
| 00    |   |
| 00    |   |
| 0000  |   |
| 0000  |   |
| 0000  |   |
| 0000  |   |
| 0000  |   |
| 0000  |   |
| 00    |   |
| FF    |   |
|       |   |
| 00    | - |

SFR および I/O ポートの内容の表示と変更を行います。

属性によって,表示方法が次のように異なります。

| 黒色表示 | 読み出し専用,または読み出し/書き込み可能 |  |
|------|-----------------------|--|
|      | 書き込み専用                |  |
| * *  | 読み出すと値が変化する           |  |

変更内容は, Enter キーを押すことにより, ターゲットに書き込みます。変更前の内容は, ESC キーにより取り消すことができます。

読み込み保護された SFR, および I/O ポートは, 右クリック・メニュー [強制読み込み]を実行 することで, 値の読み込みができます。

# 注意 このエリアの横幅が狭い場合,表示が乱れることがあります。ウインドウの横幅を広げて操作し てください。

# よく使う機能(右クリック・メニュー)

このウインドウ上で,よく使う機能は,マウスの右クリック・メニューとして収められています。通常 の手順で操作するより簡単に同じ機能を使用することができます。

| 移動        | 表示位置を移動します。<br>アドレス指定ダイアログをオープンします。                                                                  |
|-----------|----------------------------------------------------------------------------------------------------|
| ウォッチ登録    | 選択文字列をウォッチ・ウインドウに追加します。<br>ウォッチ登録ダイアログをオープンします。                                                      |
| I/O ポート追加 | ユーザ定義の I/O ポートを追加します。<br>I/O ポート追加ダイアログをオープンします。                                                     |
| 2進        | 選択行を2進数表示                                                                                            |
| 8進        | 選択行を8進数表示                                                                                            |
| 10 進      | 選択行を 10 進数表示                                                                                         |
| 16 進      | 選択行を 16 進数表示(ディフォールト)                                                                                |
| 名前順       | アルファベット順に表示                                                                                          |
| アドレス順     | アドレス順に表示(ディフォールト)                                                                                    |
| ソートしない    | 並べ替えをしない                                                                                             |
| 属性        | 属性フィールド (Attribute) の表示 / 非表示をします。<br>チェックあり:表示(ディフォールト)<br>チェックなし:非表示                               |
| ピックアップ    | SFR 選択ダイアログで選択したレジスタのみを表示します。<br>チェックあり:選択したもののみ表示<br>チェックなし:すべてを表示(ディフォールト)                         |
| 表示選択      | SFR 選択ダイアログをオープンします。                                                                                 |
| 強制読み込み    | 読み込むと値が変化するために読み込み禁止にしている SFR ,または I/<br>O ポート追加ダイアログで追加した I/O ポート , I/O プロテクト領域の<br>データを強制的に読み込みます。 |

# 機能ボタン

| Refresh | ウインドウの内容を最新のデータに更新します。 |
|---------|------------------------|
| Close   | このウインドウをクローズします。       |

### 関連操作

## SFR 値の変更するには

SFR, I/O ポート内容の変更は, ウインドウ上の Value エリアにカーソルを移動し, キーボードから 直接書き込むことにより行います。

変更内容の決定はリターン・キーで行います。また,変更の取り消しは ESC キーで行います。 なお,読み出し専用の SFR や I/O ポートの場合,値を変更することはできません。

### 表示 SFR, I/O ポートを選択するには

SFR ウインドウの右クリック・メニュー [表示選択 ...]の選択でオープンする SFR 選択ダイアロ グで行います。

### 表示順序を変更するには

表示順序は右クリック・メニュー [名前順 / アドレス順 / ソートしない]の選択により行います。

### 表示進数を変更するには

変更行を選択し,右クリック・メニュー [2進/8進/10進/16進]の選択により行います。

### ユーザ定義の I/O ポートを追加表示 / 内容を変更 / 削除するには

I/O ポートに関する操作は, SFR ウインドウの右クリック・メニュー [I/O ポート追加]の選択で オープンする, I/O ポート追加ダイアログで行います。

### 表示開始位置を変更するには

SFR ウインドウ上の右クリック・メニュー [移動]の選択でオープンする,アドレス指定ダイア ログで行います。
# SFR 選択ダイアログ

SFR ウインドウに表示しない SFR, および I/O ポートを選択します。

また,表示順序の指定を行います。

| SFR Select                                                                                                    |                     |                                                                                                    | ×                                                                                             |
|----------------------------------------------------------------------------------------------------|---------------------|----------------------------------------------------------------------------------------------------|-----------------------------------------------------------------------------------------------|
| Disglay:<br>TMO<br>SIO<br>RXB<br>TXS<br>ADCR1<br>PM0<br>PM2<br>PM3<br>PM4<br>PM5<br>PM6<br>PM8<br>PM9<br>PU0<br>CKS<br>CLOE | Pick Up<br><u> </u> | No Display:<br>P0<br>P2<br>P3<br>P4<br>P5<br>P6<br>P8<br>P9<br>CR1<br>CR2<br>CR3<br>TM1<br>TM2<br>TM3<br>CR00<br>CR01 | OK<br>Cancel<br><u>R</u> estore<br><u>H</u> elp<br>Sort by<br><u>N</u> ame<br><u>A</u> ddress |

ここでは,次の項目について説明します。

- ・オープン方法
- ・各エリア説明
- ・機能ボタン

### オープン方法

このダイアログは,次の方法でオープンすることができます。 カレント・ウインドウを SFR ウインドウにして,

[表示 (V)]メニュー [表示選択 (E)...]を選択
 (または Alt + V, Eを順番に押す)

### 各エリア説明

SFR 選択ダイアログは,次の項目で構成されています。

- (1) Display, Pick Up, No Display (SFR 選択エリア)
- (2) Arrange (表示順序指定ボタン)
- (3) Sort by (非表示リスト表示順変更ボタン)

図 6 - 44 SFR 選択ダイアログ

(1) Display, Pick Up, No Display (SFR 選択エリア)

| Dis <u>p</u> lay: | Pick Up          | No Disp <u>l</u> ay: |
|-------------------|------------------|----------------------|
|                   | << <u>S</u> how  | P0                   |
|                   | H <u>i</u> de >> | P2<br>P3             |
| ADCR1             | << Show All      | P5                   |
| PM2               | Hide All >>      | P8                   |
| PM3<br>PM4        | Arrange          | CR1                  |
| PM5<br>PM6        | Тор              | CR2<br>CR3           |
| PM8<br>PM9        | Up               | TM1<br>TM2           |
| PU0<br>CKS        | Down             | CR00                 |
| CLOE              | Bottom           | CR01                 |
|                   |                  |                      |

SFR ウインドウに表示するレジスタ / I/O ポートと , 表示しないレジスタ / I/O ポートを選択します。

| Display    | SFR ウインドウに表示されているレジスタ / I/O ポート  |
|------------|----------------------------------|
| No Display | SFR ウインドウに表示されていないレジスタ / I/O ポート |

SFR ウインドウに表示 / 非表示するレジスタ, I/O ポートは, これらのリストからレジスタ名を選択 し, <<< Show> ボタン, あるいは, <Hide >> > ボタンをクリックすることで変更します。また, すべての SFR を表示する場合は, < <<Show All> ボタンを, すべてを非表示にする場合は < <<Hide All> ボタンをクリックします。

| << Show     | No Display のリストから選択されたレジスタ,I/O ポートを Display へ移動 |
|-------------|-------------------------------------------------|
| Hide >>     | Display のリストから選択されたレジスタ,I/O ポートを No Display へ移動 |
| << Show All | すべてのレジスタ,I/O ポートを Display へ移動                   |
| Hide All >> | すべてのレジスタ,I/O ポートを No Display へ移動                |

リストから SFR を選択する際に, Ctrl キーや Shift キーを押しながらクリックすることで, 複数のレジスタを選択することができます。

### (2) Arrange (表示順序指定ボタン)

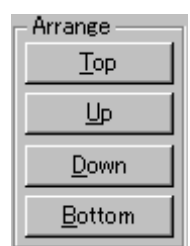

Display リストに表示される順序を設定します。

Display リストで選択されている SFR および I/O ポートを, <Top>ボタンを押すことでリストの最上行に, <Bottom>ボタンでリストの最下行に移します。また, <Up>ボタンで1行上に, <Down>ボタンで1行下に移します。

| Тор    | 選択された SFR および I/O ポートをリストの最上行に移動 |
|--------|----------------------------------|
| Up     | 選択された SFR および I/O ポートを 1 行上に移動   |
| Down   | 選択された SFR および I/O ポートを 1 行下に移動   |
| Bottom | 選択された SFR および I/O ポートをリストの最下行に移動 |

### (3) Sort by (非表示リスト表示順変更ボタン)

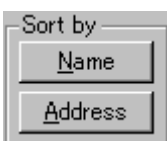

No Display リストに表示される順序を選択します。

<Name> ボタンを押すことでアルファベット順に, <Address> ボタンを押すことでアドレス順に表示します。

| Name    | アルファベット順に表示 |
|---------|-------------|
| Address | アドレス順に表示    |

### 機能ボタン

| ОК      | SFR ウインドウに,選択結果を反映しこのダイアログをクローズします。 |
|---------|-------------------------------------|
| Cancel  | 変更を取り消して,このダイアログをクローズ します。          |
| Restore | 変更を元に戻します。                          |
| Help    | ヘルプ・ウインドウをオープンします。                  |

# I/O ポート追加ダイアログ

SFR ウインドウに追加する I/O ポートの登録を行います。

図 6 - 45 I/O ポート追加ダイアログ

| Add I/O Port           |                                          | ×                     |
|------------------------|------------------------------------------|-----------------------|
| I/O <u>P</u> ort List: | Name:                                    | OK<br>Cancel          |
|                        | Access<br>© Byte © Word                  | <u>R</u> estore       |
|                        | Read / Write<br>□ Read Only □ Write Only | <u>A</u> dd<br>Change |
|                        | Read Protect                             | <u>D</u> elete        |

ここでは,次の項目について説明します。

- ・オープン方法
- ・各エリア説明
- ・機能ボタン

### オープン方法

このダイアログは,次の方法でオープンすることができます。

・[オプション (O)] メニュー [I/O ポート追加 (P)…]を選択 (または Alt + O, P を順番に押す)

### 各エリア説明

I/O ポート追加ダイアログは,次の項目で構成されています。

- I/O Port List (I/O ポート選択エリア)
- (2) Name (I/O ポート名指定エリア)
- (3) Address ( I/O ポート・アドレス指定エリア )
- (4) Access (アクセス・サイズ指定エリア)
- (5) Read/Write (アクセス属性指定エリア)

(1) I/O Port List (I/O ポート選択エリア)

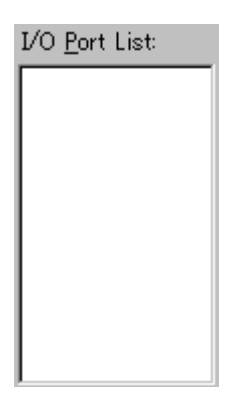

現在登録されている I/O ポートの一覧を表示するエリアです。 新規に登録を行うと,このリストに追加されます。また,すでに登録してある I/O ポートを選択し,

変更 / 削除を行うことができます。

(2) Name (I/O ポート名指定エリア)

| Name:               |                                   |
|---------------------|-----------------------------------|
| 追加する I/O ポート名を指定します | す。I/O ポート名は最大 15 文字まで指定することができます。 |

(3) Address ( I/O ポート・アドレス指定エリア )

Address:

追加する I/O ポート・アドレスを指定します。

指定できるアドレスは, Target 領域, SFR 領域です。

アドレス指定はシンボルや式での指定も可能です(表6-15「シンボルの指定方法」(P135)を参 照)。数値入力時のディフォールトの進数は16進です。

(4) Access (アクセス・サイズ指定エリア)

| - Access       |                |
|----------------|----------------|
| ⊙ <u>B</u> yte | ○ <u>W</u> ord |

追加する I/O ポートのアクセス・サイズを指定します。

SFR や外部 SFR (SM78K0,SM78K4), または SFR (SM78K0S)のみワード・アクセスを指定でき ます。

| Byte | 8 ビット(ディフォールト) |
|------|----------------|
| Word | 16 ビット         |

### (5) Read/Write (アクセス属性指定エリア)

| Read / Write             |
|--------------------------|
| E Read Only E White Only |
|                          |
| Read Protect             |
|                          |

追加する I/O ポートのアクセス属性を指定します。

ディフォールトでは, すべて非チェック状態(読み出し/書き込み共に許可)です。

| Read Only    | 読み出し専用 |
|--------------|--------|
| Write Only   | 書き込み専用 |
| Read Protect | 読み出し保護 |

### 機能ボタン

| ОК      | SFR ウインドウに追加結果を反映し,このダイアログをクローズします。     |
|---------|-----------------------------------------|
| Cancel  | 変更を元に戻し,このダイアログをクローズします。                |
| Restore | 変更を元に戻します。                              |
| Help    | ヘルプ・ウインドウをオープンします。                      |
| Add     | 指定したアドレスの I/O ポートを追加します。                |
| Change  | I/O Port List で選択している I/O ポートの設定を変更します。 |
| Delete  | I/O Port List で選択している I/O ポートを削除します。    |

## トレース・ウインドウ

### トレース結果を表示します。

トレース・ウインドウはアクティブ状態のみで,ブレーク時,またはステップ実行時にウインドウの表示を更新します。トレース結果と合わせてソース・ファイルの表示を行うこともできます(「通常表示と混合表示(P225)」を参照)。

プログラム実行の切れ目として1本の横線(ブロック情報)が表示されます。また,トレーサ停止時に はその要因が表示されます(表6-24「トレーサ停止時のステータス表示」を参照)。

トレーサは[オプション (O) ]メニュー [トレーサオン (N) ]をチェックすることにより有効となります。 なお , プログラム実行中のトレーサに対する操作は [実行 (R)]メニュー [トレーサ開始 / 停止 (C) ] で行います。

トレース機能の詳細に関しては、「トレース機能(P41)」を参照してください。

| Search        | << >>  | Refresh | Close     |        |          |       |                |          |           |
|---------------|--------|---------|-----------|--------|----------|-------|----------------|----------|-----------|
| Fram          | e Time | Address | Data      | Status | Address  | Data  | Status Jmpaddr | DisAs    | m         |
| A 4072        |        |         |           |        | 0080     | 77    | R              |          |           |
| A 4073        |        |         |           |        | FEF9     | 77    | W              |          |           |
| A 4074        | 7      | 0228    | FZ        | M1     |          |       |                | MOV      | P5,A      |
| A 4075        |        | 0229    | 05        | OP     |          |       |                |          |           |
| A 4076        |        |         |           |        | FEF9     | 77    | R              |          |           |
| A 4077        |        |         |           |        | FF05     | 77    | W              |          |           |
| A 4078        | 5      | 022A    | 11        | M1     |          |       |                | MOV      | P7.#8H    |
| A 4079        |        | 022B    | 07        | OP     |          |       |                |          |           |
| A 4080        |        | 022C    | 08        | OP     |          |       |                |          |           |
| A 4081        |        |         |           |        | FF07     | 08    | W              |          |           |
| A 4082        | 7      | 022D    | FO        | M1     |          |       |                | MOV      | A. ledbu: |
| A 4083        |        | 022E    | 2E        | OP     |          |       |                |          |           |
| A 4084        |        |         |           |        | FE2E     | 00    | R              |          |           |
| A 4085        |        |         |           |        | FEF9     | 00    | W              |          |           |
| A 4086        | 4      | 022F    | 72        | M1     | 10110    | 82.00 |                | MOV      | C.A       |
| A 4087        |        |         |           |        | FEF9     | 00    | R              |          | 0.0.000   |
| A 4088        |        |         |           |        | FEFA     | 00    | W              |          |           |
| A 4089        | 2      | 0230    | AA        | M1     | 0.000    | 10.0  |                | MOV      | A. [HL+C] |
| A 4090        |        |         | 0.0000    |        | FEFE     | 80    | R              | 11500010 |           |
| A 4091        |        |         |           |        | FEFF     | 00    | R              |          |           |
| A 4092        |        |         |           |        | FEFA     | 00    | R              |          |           |
| A 4093        |        |         |           |        | 0080     | 77    | R              |          | 11        |
| A 4094        |        |         |           |        | FEF9     | 77    | W              |          | 1         |
| 100 - 10 I.C. |        | Compu   | lsory Bre | eak    | ACC 1990 | 12.25 | 100            |          |           |

図6-46 トレース・ウインドウ

ここでは,次の項目について説明します。

- ・オープン方法
- ・各エリア説明
- よく使う機能(右クリック・メニュー)
- ・機能ボタン
- 関連操作
  - トレース機能を使用可能にするには
  - トレーサ制御モードを設定するには
  - ・ セクション・トレース・イベント, クオリファイ・トレース・イベントを設定する
  - ・表示開始位置を変更するには
  - トレース・データをサーチするには

- トレース・データをクリアするには
- ・ プログラム実行中にトレーサのオン / オフを切り替えるには
- ピックアップ表示するには
- ・ ソース・テキストも一緒に表示する(混合表示モード)
- 表示項目を選択する,表示進数を変更するには
- ・ タイムタグ・カウンタ,カウント・レート,タイムタグ積算を設定するには

### オープン方法

このウインドウは,次のいずれかの方法でオープンすることができます。

- ・TrW ボタンをクリック
- •[ブラウズ (B)] メニュー [トレース (T)]を選択 (または Alt + B, Tを順番に押す)

### 各エリア説明

トレース・ウインドウは,次の項目で構成されています。

- (1) ポイント・マーク表示エリア
- (2) トレース・モード表示エリア
- (3) トレース結果表示エリア
- (1) ポイント・マーク表示エリア

各種イベント設定状態を表示します。 対応するトレース・アドレスに,実行イベント,またはアクセス・イベントが設定されている場合, イベントの種類に対応するマークを表示しています。 なお,表示されるマークはトレース時のものではなく,トレース結果表示時に設定されているイベン トのマークです。

(2) トレース・モード表示エリア

トレース・モードの種類を表示します。 また,ディレイ・トリガの発生したフレームに 'T'を表示します。 セクション・トレース条件が成立している最中にクオリファイ・トレース条件が成立した場合には, 'Q'を表示します。

| Α | 全トレース,またはセクション・トレースされたフレーム |
|---|----------------------------|
| Q | クオリファイ・トレースされたフレーム         |
| S | ステップ実行フレーム                 |
| Т | ディレイ・トリガ・フレーム              |

### (3) トレース結果表示エリア

| Frame | Time      | Address  | Data | Status | Address | Data | Status | Jmpaddr   | DisAsm   |
|-------|-----------|----------|------|--------|---------|------|--------|-----------|----------|
| 4072  |           |          |      |        | 0080    | 77   | R      |           |          |
| 4073  |           |          |      |        | FEF9    | 77   | W      |           |          |
| 4074  | 7         | 0228     | F2   | М1     |         |      |        |           | MOV P5,A |
| 4075  |           | 0229     | 05   | OP     |         |      |        |           | _        |
| 4076  |           |          |      |        | FEF 9   | 77   | R      |           |          |
|       | $\square$ | <u> </u> |      |        | ۷       |      |        | $\square$ |          |
| (a)   | (b)       |          | (c)  |        |         | (d)  | (e)    | (         | f)       |

トレース結果を表示します。

このエリアには,通常表示と混合表示モードがあり,またジャンプ機能,およびトレース結果とウインドウの連結が使用できます。

各エリアの表示 / 非表示は, トレース表示選択ダイアログで選択できます。

(a) Frame (トレース・フレーム番号表示)

トレース・フレーム番号を表示します。

(b) **Time**(タイムタグ表示)

1つ前のトレース内容の実行開始から現在のトレース内容の実行開始までに,ターゲット・チップが 何クロックを要したかを表示します。トレース表示選択ダイアログで,表示内容をクロック数表示と 時間表示を切り替えることができます。

また,拡張オプション設定ダイアログで,カウント数の分周率を最大1M分周まで選択可能です。 SM78Kx はタイムタグ値を16777215まで計測可能です。タイムタグ値がオーバフローした場合,クロック数表示の場合は16777215,時間表示の場合は拡張オプション設定ダイアログのトレース・タイムタグ・カウンタ分周率選択エリアのmax:欄の値を表示します。 クロック数とタイムタグ値は次のように対応しています。

|       | タイムタグ値 |       |       |       |  |  |
|-------|--------|-------|-------|-------|--|--|
| クロック奴 | 分周率 1  | 分周率 2 | 分周率 4 | 分周率 8 |  |  |
| 1     | 1      | 1     | 1     | 1     |  |  |
| 2     | 2      | 2     | 2     | 2     |  |  |
| 3     | 3      | 2     | 2     | 2     |  |  |
| 4     | 4      | 3     | 2     | 2     |  |  |
| 5     | 5      | 3     | 2     | 2     |  |  |
| 6     | 6      | 4     | 3     | 2     |  |  |
| 7     | 7      | 4     | 3     | 2     |  |  |
| 8     | 8      | 5     | 3     | 2     |  |  |
| 9     | 9      | 5     | 3     | 2     |  |  |

表6-22 クロック数とタイムタグ値

"Add Up Timetag" にチェックがある場合,累積表示します。

(c)Address Data Status (フェッチ系アクセス表示)

プログラムのフェッチ結果を表示します。

Status が何を表示しているかによって Address, Data の表示内容が異なります。

Status

ステータスの種類には次のものがあります。

### プログラムフェッチ表示

| BRM1 | 分岐後の最初の命令の1バイト目のフェッチ<br>フェッチ・アドレスがシンボルの先頭の場合は ,1行を <mark>青色</mark> で強調表<br>示にします。 |
|------|-----------------------------------------------------------------------------------|
| M1   | 命令の1バイト目のフェッチ<br>フェッチ・アドレスがシンボルの先頭の場合は ,1行を <mark>青色</mark> で強調表<br>示にします。        |
| OP   | 2 バイト目以降のオペコード・フェッチ                                                               |
| IF   | 無効フェッチまたはステータス不明                                                                  |

### スナップ表示

| SNAP         スナップ表示 |
|---------------------|
|---------------------|

### 表示されない

| それ以外 | 表示しません(空白行が表示されます) |
|------|--------------------|
|      |                    |

### **Address Data**

アドレスとデータを表示します。Status の表示により,次のように表示内容が異なります。

### プログラムフェッチ表示の場合

| Address | フェッチ・アドレス表示 |
|---------|-------------|
| Data    | フェッチ・データ表示  |

### スナップ表示の場合

| 項目      | スナップ種別 | 表示内容     |
|---------|--------|----------|
| Address | レジスタ   | レジスタ名    |
|         | SFR    | SFR 名    |
|         | メモリ    | メモリ・アドレス |
| Data    | レジスタ   | レジスタ値    |
|         | SFR    | SFR 值    |
|         | メモリ    | メモリ内容    |

(d) Address Data Status (データ系アクセス表示)

データのアクセス結果を表示します。

| VECT | ベクタ・リード                                |
|------|----------------------------------------|
| RW   | データ・リード / ライト ( SM78K0, SM78K0S のみ )   |
| R    | データ・リード(SM78K0, SM78K0S のみ)            |
| W    | データ・ライト(SM78K0, SM78K0S のみ)            |
| RWP  | ユーザ・プログラムによるメモリ・リード / ライト (SM78K4 のみ ) |
| RP   | ユーザ・プログラムによるメモリ・リード(SM78K4 のみ)         |
| WP   | ユーザ・プログラムによるメモリ・ライト(SM78K4 のみ)         |
| RWM  | マクロ・サービスによるメモリ・リード / ライト (SM78K4 のみ )  |
| RM   | マクロ・サービスによるメモリ・リード (SM78K4 のみ)         |
| WM   | マクロ・サービスによるメモリ・ライト(SM78K4 のみ)          |

Status

(e) Jmpaddr (分岐元アドレス表示)

分岐元の最終アドレスを表示します。

ステータスが, BRM1の時のみ表示します。

(f) DisAsm (ニモニック表示)

逆アセンブル結果を表示します(フェッチ系アクセス表示のステータスが, BRM1, M1のときのみ)

### ブロック情報

ブロック情報は,前後の実行モードが次のようになったときに書き込まれます。

前回の実行モードがリアルタイム実行

今回の実行モードがリアルタイム実行(一旦停止をさせた場合),またはステップ実行したとき 前回の実行モードがステップ実行

今回の実行モードがリアルタイム実行,または実行アドレスを変更してステップ実行したとき

### 通常表示と混合表示

通常表示モードはトレース結果のみを表示します。

混合表示モードは,トレース結果と合わせてソース・ファイルの表示を行うモードです。

表示するプログラム・フェッチ・アドレスの行にプログラム・コードが対応している場合,そのト レース結果行の前にソース・ファイル行が表示されます。

| 4073 |        |      |             | FEF9                 | 77   | 8       |     |               |
|------|--------|------|-------------|----------------------|------|---------|-----|---------------|
| 4074 | 7 0228 | F2   | M1          |                      |      |         | MOV | P5,A          |
| 4075 | 0229   | 05   | OP          |                      |      |         |     |               |
| 4076 |        |      |             | FEF9                 | 77   | R       |     |               |
| 4077 |        |      |             | FFOS                 | 77   | W       |     |               |
| 4078 | 5 022A | 11   | M1          |                      |      |         | MOV | P7,#8H        |
| 4079 | 022B   | 07   | OP          |                      |      |         |     |               |
| 4080 | 022C   | 08   | OP          |                      |      |         |     |               |
| 4081 |        |      |             | FF07                 | 08   | W       |     |               |
| 4082 | 7 022D | FO   | M1          |                      |      |         | MOV | A,_ledbuf+Ox4 |
|      |        | P5 = | ledfont[led | <pre>ibuf[4]];</pre> | P7 = | (1<<4); |     |               |
| 4083 | 022E   | 2E   | OĒ          |                      |      |         |     |               |
| 4084 |        |      |             | FE2E                 | 00   | R       |     |               |
| 4085 |        |      |             | FEF9                 | 00   | W       |     |               |

ソース・ファイル行は,表示色が変更され緑色で強調表示されます。

また,表示モードは,[表示]メニュー [混合表示]の選択により,切り替えることができます。

注意 混合表示モードは,ロード・モジュールがダウンロードされ,シンボル情報が読み込まれている とき,フェッチ・アドレス,フェッチ・データ,フェッチ・ステータス,または逆アセンブル結 果のいずれかが表示されている場合のみ有効です。

#### ジャンプ機能

カーソル位置をジャンプ・ポインタとして, ソース・テキスト・ウインドウ, 逆アセンブル・ウインドウ, メモリ・ウインドウ, カバレッジ・ウインドウにジャンプします (「ジャンプ機能 (P52)」を参照)。

トレース・ウインドウからのジャンプの場合,ジャンプ・ポインタはカーソルを位置づけたエリアに よって,次のように変わります。

| カーソル位置          | ジャンプ・ポインタ                                                |  |  |
|-----------------|----------------------------------------------------------|--|--|
| アクセス・アドレス表示エリア  | アクセス・アドレス                                                |  |  |
| アクセス・データ表示エリア   | (ジャンフ先がソース・テキスト・ワインドワ, 逆アセン<br>ブル・ウインドウの場合は,常にフェッチ・アドレスを |  |  |
| アクセス・ステータス表示エリア | ジャンプ・ポインタとする)                                            |  |  |
| それ以外            | フェッチ・アドレス                                                |  |  |

表6-23 カーソル位置とジャンプ・ポインタ

トレーサ停止時のステータス表示

トレーサ停止時に表示されるステータスは,次のとおりです。

| 要因表示                     | 意味                       |
|--------------------------|--------------------------|
| Event Break              | イベントによるブレーク              |
| Trace Full Break         | トレース・メモリ・フルによるブレーク       |
| Uninitialize Memory read | 初期化していないメモリをリードした        |
| Non Map Break            | ノンマップ・エリアをアクセスした         |
| Write Protect            | ライト・プロテクト領域に対してライトしようとした |
| SFR Illegal              | SFR に対してイリーガルなアクセスを行った   |
| Relocation Break         | 初期設定と異なるリロケーション命令を実行した   |
| Stack Overflow           | スタック・オーバフローによるブレーク       |
| Time Over Break          | 実行時間オーバによるブレーク           |
| Security Protect         | セキュリティ保護領域に対してアクセスを行った   |
| Step Break               | ステップ実行・ブレーク              |
| Compulsory Break         | マニュアル・ブレーク               |
| Trace Stop               | トレース・ストップ                |

表6-24 トレーサ停止時のステータス表示

## よく使う機能(右クリック・メニュー)

このウインドウ上で,よく使う機能は,マウスの右クリック・メニューとして収められています。 通常の手順で操作するより簡単に同じ機能を使用することができます。

| 移動        | 表示位置を移動します。<br>フレーム指定ダイアログをオープンします。                                                                                                    |  |  |  |
|-----------|----------------------------------------------------------------------------------------------------|--|--|--|
| トレースクリア   | トレース・データをクリアします。                                                                                                    |  |  |  |
| 表示選択      | 表示内容の選択を行います。<br>トレース表示選択ダイアログをオープンします。                                                                                                    |  |  |  |
| ピックアップ >  | ピックアップ表示の設定を行います。                                                                                                    |  |  |  |
| ピックアップしない | ピックアップ表示しません(ディフォールト)。                                                                                                    |  |  |  |
| 検索条件一致    | 検索条件に一致したフレームをピックアップ表示します。                                                                                                    |  |  |  |
| BRM1      | プログラム分岐後の最初の M1 フェッチ・フレームをピックアップ表示<br>します。                                                                                                    |  |  |  |
| 混合表示      | ソース表示の混合表示/非表示を切り替えます。<br>チェックあり:混合表示<br>チェックなし:非表示(ディフォールト)                                                                                                    |  |  |  |
| ウィンドウ連結 > | トレース・ウインドウと次のウインドウの連動を設定します。                                                                                                    |  |  |  |
| ソース       | ソース・テキスト・ウインドウと連結                                                                                                    |  |  |  |
| アセンブル     | 逆アセンブル・ウインドウと連結                                                                                                    |  |  |  |
| メモリ       | メモリ・ウインドウと連結                                                                                                    |  |  |  |
| カバレッジ     | カバレッジ・ウインドウと連結                                                                                                    |  |  |  |
| ソース       | カーソル位置のデータ値をジャンプ先アドレスとして,該当するソー<br>ス・テキストおよびソース行を表示します。<br>ただし,ジャンプ先アドレスに行情報がない場合には,ジャンプするこ<br>とはできません。<br>ソース・テキスト・ウインドウをオープンします。<br>アクティブ状態のソース・テキスト・ウインドウが表示されている場合<br>は,そのウインドウを最前面(操作対象)に表示します。 |  |  |  |
| アセンブル     | カーソル位置のデータ値をジャンプ先アドレスとして,そのアドレスか<br>ら逆アセンブル表示します。<br>逆アセンブル・ウインドウをオープンします。<br>アクティブ状態の逆アセンブル・ウインドウが表示されている場合は,<br>そのウインドウを最前面(操作対象)に表示します。                                                           |  |  |  |
| メモリ       | カーソル位置のデータ値をジャンプ先アドレスとして,そのアドレスか<br>らメモリ内容を表示します。<br>メモリ・ウインドウをオープンします。<br>アクティブ状態のメモリ・ウインドウが表示されている場合は,そのウ<br>インドウを最前面(操作対象)に表示します。                                                                 |  |  |  |
| カバレッジ     | カーソル位置のデータ値をジャンプ先アドレスとして,そのアドレスからカバレッジ測定結果を表示します。<br>カバレッジ・ウインドウをオープンします。<br>アクティブ状態のカバレッジ・ウインドウが表示されている場合は,そ<br>のウインドウを最前面(操作対象)に表示します。                                                             |  |  |  |

### 機能ボタン

| Search  | トレース・サーチ・ダイアログをオープンして,トレース結果の検索,または<br>ピックアップを行います。<br>検索結果は,トレース・ウインドウ上で反転表示されます。<br>このボタンは,スナップ・フレームやBRM1フレームをピックアップ表示して<br>いる時は,選択できません。<br>[表示(V)]メニュー [検索(S)]と同様な動作になります。 |
|---------|----------------------------------------------------------------------------------------------------|
| <<      | トレース・サーチ・ダイアログで設定した検索条件に一致するトレース結果を,<br>カーソル位置のフレームから前方向(表示の上)に検索します。<br>このボタンは,ピックアップ表示を行っている場合には選択できません。                                                                     |
| >>      | トレース・サーチ・ダイアログで設定した検索条件に一致するトレース結果を,<br>カーソル位置のフレームから後ろ方向(表示の下)に検索します。<br>このボタンは,ピックアップ表示を行っている場合には選択できません。                                                                    |
| Refresh | ウインドウの内容を最新のデータに更新します。                                                                                                    |
| Close   | このウインドウをクローズします。                                                                                                    |

### 関連操作

### トレース機能を使用可能にするには

[オプション]メニュー [トレーサオン]を選択し,チェックします。トレーサを無効にするには, 再度,[トレーサオン]を選択し,チェックを外します。

### トレーサ制御モードを設定するには

[実行]メニュー [トレーサ制御モード]を選択し,次の中から1つを選択します。

| ノン・ストップ (N)           | トレース・メモリを一周したら最古のフレームからオーバライトし<br>ます(ディフォールト)。                  |
|-----------------------|-----------------------------------------------------------------|
| フル・ストップ (F)           | トレース・メモリを一周したらトレーサを停止します。                                       |
| フル・プレーク (B)           | トレース・メモリを一周したらトレーサとプログラム実行を停止し<br>ます。                           |
| ディレイ・トリガ・ストッ<br>プ (D) | ディレイ・トリガ・イベント発生時にディレイ・カウント・フレー<br>ム分トレースを取り , トレーサを停止します。       |
| ディレイ・トリガ・ブレー<br>ク (T) | ディレイ・トリガ・イベント発生時にディレイ・カウント・フレー<br>ム分トレースを取り,トレーサとプログラム実行を停止します。 |

### セクション・トレース・イベント, クオリファイ・トレース・イベントを設定する

Trc ボタンのクリックでオープンする,トレース・ダイアログで行います。

### 表示開始位置を変更するには

トレース・ウインドウ上の右クリック・メニュー [移動]の選択でオープンするフレーム指定ダイ アログで行います。

#### トレース・データをサーチするには

トレース・ウインドウ上の右クリック・メニュー [ピックアップしない]を選択し, <Search...> ボタンをクリックすることでトレース・サーチ・ダイアログがトレース結果検索用としてオープンし ます。

#### トレース・データをクリアするには

トレース・ウインドウ上の右クリック・メニュー [トレースクリア]を選択します。 これにより,トレース・バッファ(トレース・ウインドウの表示内容)がクリアされます。

#### プログラム実行中にトレーサのオン / オフを切り替えるには

ー時停止するには,プログラム実行中に[実行]メニュー [トレーサ停止]を選択します。再開するには,[トレーサ開始]を選択します。

この操作はプログラム実行中に限り行うことができます。

なお,トレース機能が無効になっている([オプション]メニュー [トレーサオン]にチェックされていない)場合には行えません。

### ピックアップ表示するには

特定のトレース・データのみをトレース・ウインドウ上にピックアップ表示することができます。 ピックアップ条件として,スナップ・フレーム,M1フェッチ・フレーム,検索条件によるピック アップのいずれかを選択することができます。

#### スナップ・フレーム, M1 フェッチ・フレームをピックアップ表示する場合

トレース・ウインドウの右クリック・メニュー [スナップ / BRM1]のいずれかを選択することに より,トレース・ウインドウ上にピックアップ表示されます。

#### 検索条件に一致したフレームのみをピックアップ表示する場合

トレース・ウインドウの右クリック・メニュー [検索条件一致]を選択し, <Search> ボタンをク リックすることで,トレース・サーチ・ダイアログがピックアップデータ設定用としてオープンしま す。

#### ソース・テキストも一緒に表示する(混合表示モード)

トレース・ウインドウ上で右クリック・メニュー [混合表示]を選択します。

#### 表示項目を選択する,表示進数を変更するには

トレース・ウインドウ上の右クリック・メニュー [表示選択]の選択でオープンするトレース表示 選択ダイアログで行います。

表示進数の変更は,フェッチ系データ表示エリア,アクセス系データ表示エリアに対して行うことが できます。

### タイムタグ・カウンタ,カウント・レート,タイムタグ積算を設定するには

[オプション]メニュー [拡張オプション…]の選択によりオープンする,拡張オプション設定ダ イアログで行います。

## トレース・サーチ・ダイアログ

トレース・ウインドウ上のトレース・データの検索やピックアップを行います。

このダイアログは,[表示(V)]メニュー [ピックアップ(K)] [ピックアップしない(O)]を選択し てからこのダイアログをオープンすると,トレース・データ検索用として,[表示(V)]メニュー [ピッ クアップ(K)] [検索条件一致(S)...]を選択してからこのダイアログをオープンするとピックアップ表 示用としてオープンします。

各項目を設定し, <Find Next> ボタンをクリックすることにより,検索を開始します。

また, <Set Find> ボタンをクリックすることで,トレース・ウインドウ上の方向ボタン(<<,>>)での 検索が可能になります。

### 注意 メニュー・バーやトレース表示選択ダイアログで,スナップ・フレームやプログラム分岐後の最 初の M1 フェッチ・フレーム(BRM1)のピックアップが指定されている場合は,トレース・ サーチ・ダイアログを呼び出すことができません。

| Trace Search          |            |                |              | ×                 |
|-----------------------|------------|----------------|--------------|-------------------|
| <u>E</u> vent Status: | All Status |                |              | <u>F</u> ind Next |
| Access Size:          | Byte 💌     |                |              | <u>S</u> et Find  |
| <u>A</u> ddress:      | -          | Mas <u>k</u> : |              | Cancel            |
| Da <u>t</u> a:        |            | Mas <u>k</u> : |              | <u>H</u> elp      |
| ☐ Scan Wh <u>o</u> le | Region     | Direction ——   |              |                   |
| Frame:                | [          |                | <u>D</u> own |                   |

図 6 - 47 トレース・サーチ・ダイアログ

ここでは,次の項目について説明します。

- ・オープン方法
- ・各エリア説明
- ・機能ボタン

### オープン方法

このダイアログは,次のいずれかの方法でオープンすることができます。 カレント・ウインドウをトレース・ウインドウにして

- <Search>ボタンをクリック (または Ctrl + Gを押す)
- [表示 (V)] メニュー [検索 (S)...]を選択
- (または Alt + V,S を順番に押す)

### 各エリア説明

トレース・サーチ・ダイアログは,次の項目で構成されています。

- (1) Event Status (ステータス選択エリア)
- (2) Access Size (アクセス・サイズ選択エリア)
- (3) Address, Mask(アドレス設定エリア)
- (4) Data, Mask (データ設定エリア)
- (5) Scan Whole Region (サーチ条件指定エリア)
- (6) Direction (サーチ方向指定エリア)
- (7) Frame (サーチ範囲指定エリア)

### (1) Event Status (ステータス選択エリア)

Event Status: All Status

ステータス条件の設定および選択を行います。

短縮形によるステータス条件の指定が可能です。大文字,小文字は区別しません。

ステータス条件を省略した場合には,すべてのフレーム(All status)を検索対象とします。

| Status           | 短縮形  | 意味                                                                               |
|------------------|------|----------------------------------------------------------------------------------|
| All status       | ALL  | すべてのフレーム(省略時選択)                                                                  |
| BRM1 Fetch       | BRM1 | プログラム分岐後の最初の M1 フェッチ                                                             |
| M1 Fetch         | M1   | M1 フェッチ(BRM1 を含む)                                                                |
| Opcode Fetch     | OP   | オペコード・フェッチ(M1, BRM1 を含む)                                                         |
| R/W              | RW   | メモリ・リード / ライト ( R, W ( SM78K0, SM78K0S ), また<br>は RM, RP, WM, WP ( SM78K4 ) を含む) |
| Read             | R    | メモリ・リード(RM, RP を含む(SM78K4 のみ))                                                   |
| Write            | W    | メモリ・ライト(WM, WP を含む(SM78K4 のみ))                                                   |
| R/W by Macro     | RWM  | マクロ・サービスによるメモリ・リード / ライト (RM, WM<br>を含む) (SM78K4 のみ)                             |
| Read by Macro    | RM   | マクロ・サービスによるメモリ・リード(SM78K4 のみ)                                                    |
| Write by Macro   | WM   | マクロ・サービスによるメモリ・ライト(SM78K4のみ)                                                     |
| R/W by Program   | RWP  | プログラムによるメモリ・リード / ライト(RM, WM を含む)<br>(SM78K4 のみ)                                 |
| Read by Program  | RP   | プログラムによるメモリ・リード(SM78K4のみ)                                                        |
| Write by Program | WP   | プログラムによるメモリ・ライト(SM78K4のみ)                                                        |
| Vector Read      | VECT | 割り込みによるベクタ・リード                                                                   |

表6-25 ステータス条件の種類

### (2) Access Size (アクセス・サイズ選択エリア)

| Access Size: | Byte | <b>_</b> |
|--------------|------|----------|
| _            | - /  |          |

アクセス・サイズ条件の設定と選択を行います。

アクセス・サイズ条件を指定することにより,トレース・データを検索するときのデータ条件のアク セス幅が決定されます。

短縮形によるアクセス・サイズ条件の指定が可能です。大文字,小文字は区別しません。

| Size         | 短縮形 | 意味                                                                                                    |
|--------------|-----|----------------------------------------------------------------------------------------------------|
| Byte         | В   | データ条件を8ビット幅で検索(8ビット・アクセス時のみ)                                                                                                    |
| Word         | W   | データ条件を16 ビット幅で検索(16 ビット・アクセス時のみ)                                                                                                    |
| No Condition | NC  | アクセス・サイズの検索をしない(Data エリアは入力不可)                                                                                                    |
| Bit          | 1   | <ul> <li>データ条件を1ビット幅で検索(8ビット・アクセス時のみ)</li> <li>この場合,データ条件を1ビット幅で検索しますが,シミュレータの動作上,ビットそのものへのアクセスは直接トレースされないため,シミュレータは内部的にアドレス条件,データ条件を次のように設定することで疑似的なビット・アクセスを検索しています。</li> <li>入力例)</li> <li>アドレス:FE20.1</li> <li>データ:1</li> <li>トレース検索の設定)</li> <li>アドレス:FE20</li> <li>データ:0000010B</li> <li>マスク:11111101P</li> </ul> |
|              |     | そのため,同一アドレスの他のビットに対するアクセスや,同<br>ーアドレスの8ビット全体に対するアクセスでも,指定した<br>[アドレス.ビット]の値が一致している場合には,指定した<br>ステータスに従ってトレース・データが検索されます。                                                                                                    |

表6-26 アクセス・サイズ条件の種類(トレース)

注意 ステータス条件にアクセス・イベントを指定した場合,Bit の選択肢は表示されません。また, Bit や1を指定してもエラーとなります。

また,このアクセス・サイズ条件の設定を省略した場合は,アドレス条件およびデータ条件から自的 的に判断し,次のように設定します。

- ・アドレス条件がビット設定の場合, Bit
- ・データ条件が8ビットの場合, Byte
- ・データ条件が 16 ビットの場合, Word
- ・データ条件の指定が省略された場合, No Condition

#### (3) Address, Mask(アドレス設定エリア)

| Address: | - | Mask: |  |
|----------|---|-------|--|
|          |   |       |  |

アドレス条件には,アドレス値を設定する Address と,アドレス値のマスク値を設定する Mask があります。

アドレス指定はシンボルや式での指定も可能です(表6-15「シンボルの指定方法」(P135)を参照)。数値入力時のディフォールトの進数は16進です。

アドレス,マスクともに省略可能です。

次の範囲が設定可能です。

|                    | 設定範囲                                                             | 条件                    |
|--------------------|------------------------------------------------------------------|-----------------------|
| עד 0<br>ד 0        | Pドレス値 0xFFFF<br>マスク値 0xFFFF                                      | (SM78K0S)             |
| עד 0<br>ד 0        | Pドレス値 0xFFFF<br>マスク値 0xFFFF                                      | バンク未使用時 ( SM78K0 )    |
| 0 ア<br>0 マ<br>n は使 | Pドレス値 (n<<16)   0xFFFF<br>マスク値 (n<<16)   0xFFFF<br>更用するバンク番号の最大値 | バンク使用時 ( SM78K0 )     |
| יד 0<br>ד 0        | Pドレス値 0xFFFFFF<br>マスク値 0xFFFFFF                                  | 実行系,フェッチ系イベント(SM78K4) |
| ע 0<br>ד 0         | Pドレス値 0xFFFFFFFF<br>マスク値 0xFFFFFFFFF                             | データ・アクセス系イベント(SM78K4) |

表6-27 アドレス条件の設定範囲

#### Address

アドレス条件を設定します。

次の3種類の設定が可能です。

| ポイント設定 | 下位アドレスのみに値を設定するか,下位アドレスと上位アドレス<br>に同じ値を設定します。<br>マスク設定可能。                                                                  |  |
|--------|----------------------------------------------------------------------------------------------------|--|
| 範囲設定   | 下位アドレスと上位アドレスに値を設定します。<br>マスク設定不可。                                                                                         |  |
| ビット設定  | 下位アドレスのみに値を設定するか,下位アドレスと上位アドレス<br>に同じ値を設定します。値は address.bit の形式で指定します。<br>マスク設定不可。<br>ビット位置を示す bit の値は 0 bit 7 でなければなりません。 |  |

#### Mask

アドレス値に対して、マスク値を設定します(ポイント指定の場合のみ)。

マスク値が1となるビットは,アドレス値が0または1のどちらであっても構いません。

### 例1)

| Address | 0x4000 – 0x4000 |
|---------|-----------------|
| Mask    | 0xFF            |

このように設定した場合, 0x4000 - 0x40FF 番地までが条件と一致します。

例2)

| Address | 0x4000 - 0x4000 |
|---------|-----------------|
| Mask    | 0x101           |

このように設定した場合, 0x4000, 0x4001, 0x4100, 0x4101 番地が条件と一致します。

### (4) Data, Mask (データ設定エリア)

 Data:
 Mask:

 データ条件には、データ値設定する Data と、データ値のマスク値を設定する Mask があります。

 数値入力時のディフォールトの進数は 16 進です。

 データ、マスクともに省略可能です。

 設定範囲は Access Size での指定により、次のように異なります。

表6-28 データ条件の設定範囲

| Access Size | 設定範囲                           |  |
|-------------|--------------------------------|--|
| Byte        | 0 データ値 0xFF<br>0 マスク値 0xFF     |  |
| Word        | 0 データ値 0xFFFF<br>0 マスク値 0xFFFF |  |
| Bit         | データ値 = 0,1<br>マスク値 = 指定不可      |  |

#### Data

データ値を設定します。設定範囲内の値を指定します。

シンボルや式での指定も可能です(表6-15「シンボルの指定方法」(P135)を参照)。

### Mask

データ値に対して,マスク値を設定します。

マスク設定を行うと,マスク値が1となるビットは,データ値が0または1のいずれであっても構いません。

マスク値が1となるビットは,データ値が0または1のどちらであっても構いません。

例1)

| Data | 0x4000 |
|------|--------|
| Mask | 0xFF   |

このように設定した場合, 0x4000 - 0x40FF 番地までが条件と一致します。

例2)

| Data | 0x4000 |
|------|--------|
| Mask | 0x101  |

このように設定した場合, 0x4000, 0x4001, 0x4100, 0x4101 番地が条件と一致します。

### (5) Scan Whole Region (サーチ条件指定エリア)

🔲 Scan Wh<u>o</u>le Region

検索する際に,指定した範囲全体を検索する/しないを指定します。

| チェックあり | 範囲全体を検索               |
|--------|-----------------------|
| チェックなし | 範囲内の残りの部分を検索(ディフォールト) |

(6) Direction (サーチ方向指定エリア)

Direction OUp ODown

検索する方向を指定します。

| Up   | 前方検索<br>現在カーソルのある位置より前(表示の上)方向に検索します。           |
|------|-------------------------------------------------|
| Down | 後方検索(ディフォールト)<br>現在カーソルのある位置より後ろ(表示の下)方向に検索します。 |

(7) Frame (サーチ範囲指定エリア)

F<u>r</u>ame: \_\_\_\_\_

検索するフレーム番号を指定します。

指定方法は表6-14「フレーム番号の指定形式」(P132)を参照してください。

数値入力時のディフォールト進数は 10 進です。

### 機能ボタン

| Find Next              | 指定したサーチ・データを条件に従って検索します。<br>検索の結果 ,一致するフレームを反転表示します。連続して検索する場合には ,<br>再度このボタンを押します。            |
|------------------------|------------------------------------------------------------------------------------------------|
| Set Find               | 指定された条件を検索条件として設定し、ダイアログをクローズします。                                                              |
| Pick Up<br>(Stop(検索中)) | 指定したサーチ・データの条件に従って,ピックアップします。<br>検索の結果,一致するフレームをピックアップします。条件を変えてピック<br>アップする場合には,再度このボタンを押します。 |
| Cancel                 | このダイアログをクローズします。                                                                               |
| Help                   | ヘルプ・ウインドウをオープンします。                                                                             |

# トレース表示選択ダイアログ

トレース・ウインドウに表示する項目を選択します。

図6-48 トレース表示選択ダイアログ

| Trace Data Select                     | ×                                      |
|---------------------------------------|----------------------------------------|
| Item                                  | -Radix                                 |
| ✓ Frame<br>✓ Timetag 		 Clock 		 Time | Instruction Fetch Data:                |
| ✓ Instruction Fetch <u>A</u> ddress   | Memory Access Data: HEX 💌              |
| ✓ Instruction Fetch <u>D</u> ata      |                                        |
| ✓ Instruction Fetch Status            | Pick Up                                |
| Memory Access Address                 | Pick Up Off                            |
| Memory Access Data                    | C Pick Up Search Frame                 |
| Memory A <u>c</u> cess Status         | O Pick Up Snap Frame                   |
| Jump Address                          | C Pick Up BRM <u>1</u> Frame           |
| DisAssem <u>b</u> le                  | OK Cancel <u>R</u> estore <u>H</u> elp |

ここでは,次の項目について説明します。

- ・オープン方法
- ・各エリア説明
- ・機能ボタン

### オープン方法

このダイアログは,次の方法でオープンすることができます。 トレース・ウインドウがカレント・ウインドウのとき,

• [表示 (V)] [表示選択 (E)…]を選択 (または Alt + V, E キーを順番に押す)

### 各エリア説明

- トレース表示選択ダイアログは,次の項目で構成されています。
  - (1) Item (トレース表示項目選択エリア)
  - (2) Radix(トレース表示進数選択エリア)
  - (3) Pick Up (ピックアップ選択エリア)

### (1) Item (トレース表示項目選択エリア)

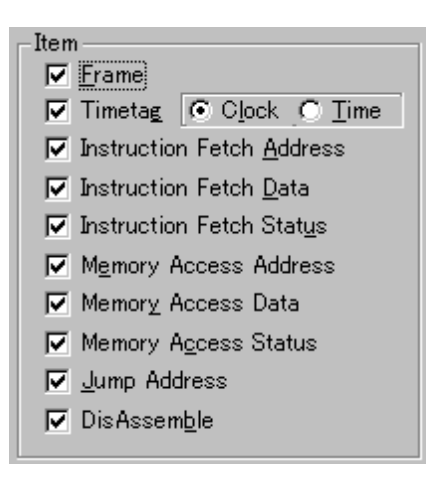

トレース・ウインドウに表示する項目を選択します。次の項目の表示 / 非表示を選択することができ ます。チェック・マークがある場合,そのエリアが表示されます。

| Frame                        | フレーム番号表示フィールド                                                                |
|------------------------------|------------------------------------------------------------------------------|
| Timetag                      | タイムタグ表示フィールド<br>クロック表示 / 時間表示の選択が可能です。<br>Clock クロック表示(ディフォールト)<br>Time 時間表示 |
| Instruction Fetch<br>Address | フェッチ系アドレス表示フィールド                                                             |
| Instruction Fetch Data       | フェッチ系データ表示フィールド                                                              |
| Instruction Fetch Status     | フェッチ系ステータス表示フィールド                                                            |
| Memory Access Address        | アクセス系アドレス表示フィールド                                                             |
| Memory Access Data           | アクセス系データ表示フィールド                                                              |
| Memory Access Status         | アクセス系ステータス表示フィールド                                                            |
| Jump Address                 | 分岐元アドレス表示フィールド                                                               |
| DisAssemble                  | 逆アセンブル表示フィールド                                                                |

### (2) Radix (トレース表示進数選択エリア)

| - Radix                     |       |
|-----------------------------|-------|
| Instruction Fetch Data:     | HEX 💌 |
| <u>M</u> emory Access Data: | HEX 💌 |

表示進数を選択します。次の表示フィールドの表示進数を選択することができます。

### 表示フィールド

| Instruction Fetch Data | フェッチ系データ表示フィールド |
|------------------------|-----------------|
|                        |                 |

| Memory Access Data | アクセス系データ表示フィールド |
|--------------------|-----------------|
|                    |                 |

### 表示進数

| Нех | 16 進表示  |
|-----|---------|
| Dec | 10 進数表示 |
| Oct | 8 進数表示  |
| Bin | 2 進数表示  |

### (3) Pick Up (ピックアップ選択エリア)

- Pick Up -

• Pick Up Off

○ Pick Up <u>S</u>earch Frame

C Pick Up Snap Frame

O Pick Up BRM1 Frame

ピックアップ条件を選択します。

| Pick Up Off          | ピックアップ表示しない                              |
|----------------------|------------------------------------------|
| Pick Up Search Frame | 検索条件に一致した,フレームをピックアップ表示する                |
| Pick Up Snap Frame   | スナップ・フレームをピックアップ表示する                     |
| Pick Up BRM1 Frame   | プログラム分岐後の最初の M1 フェッチ・フレームをピックアップ表<br>示する |

### 機能ボタン

| ОК      | トレース・ウインドウに選択結果を反映します。 |
|---------|------------------------|
| Cancel  | このダイアログをクローズします。       |
| Restore | 変更を元に戻します。             |
| Help    | ヘルプ・ウインドウをオープンします。     |

## カバレッジ・ウインドウ

カバレッジ結果の表示を行います。

カバレッジ計測は [オプション (O) ] メニュー [カバレッジオン (R) ] をチェックすることにより可能 となります。なお , プログラム実行中のカバレッジ測定に対する操作は ,[実行 (R) ] メニュー [カバレッ ジ開始 / 停止 (V) ] で行います。

カバレッジ・ウインドウにはアクティブ状態とスタティック状態の2つの状態があります。

| 🔝 Cove              | ra | ge |   |             |   |    |   |    |      |    |   |   |     |   |   |  |   | × |
|---------------------|----|----|---|-------------|---|----|---|----|------|----|---|---|-----|---|---|--|---|---|
| Searc               | h  |    | < | $\langle  $ |   | >> |   | Re | efre | sh |   | C | los | е |   |  |   |   |
| 01bbA               | 1  | 2  | 3 | 4           | 5 | 6  | 7 | 8  | 9    | Å  | в | С | D   | Е | F |  |   |   |
| 0000 <mark>X</mark> | Х  |    |   |             |   |    |   |    |      |    |   |   |     |   |   |  |   | * |
| 0010                |    |    |   |             |   |    |   |    |      |    |   |   |     |   |   |  | ĺ |   |
| 0020                |    |    |   |             |   |    |   |    |      |    |   |   |     |   |   |  |   |   |
| 0030                |    |    |   |             |   |    |   |    |      |    |   |   |     |   |   |  |   |   |
| 0040                |    |    |   |             |   |    |   |    |      |    |   |   |     |   |   |  |   |   |
| 0050.               |    |    |   |             |   |    |   |    |      |    |   |   |     |   |   |  |   |   |
| 0060.               |    |    |   |             |   |    |   |    |      |    |   |   |     |   |   |  |   |   |
| 0070                |    |    |   |             |   |    |   |    |      |    |   |   |     |   |   |  |   |   |
| 0080 <mark>R</mark> | R  | R  | R | R           | R | R  | R | R  | R    | Х  | Х | Х | Х   | Х | Х |  |   |   |
| 0090 <mark>X</mark> | Х  | Х  | Х | Х           | Х | Х  | Х | X  | Х    | Х  | Х | Х | Х   | Х | Х |  |   |   |
| X 0400              | Х  | Х  | Х | Х           | Х | Х  | Х | Х  | Х    | Х  | Х | Х | Х   | Х | Х |  |   |   |
| 00B0 <mark>X</mark> | Х  | Х  | Х | Х           | Х | Х  | Х | Х  | Х    | Х  | Х | Х | Х   | Х | Х |  |   |   |
| 00C0X               | Х  | Х  | Х | Х           | Х | Х  | Х | X  | Х    | Х  | Х | Х | Х   | Х | Х |  |   |   |
| OODOX.              | Х  | Х  | Х | Х           | Х |    |   |    |      |    |   | Х | Х   | Х | Х |  |   | • |
| 00E0X               | Х  | Х  | Х | Х           |   |    |   |    |      |    | Х | Х | Х   |   |   |  |   | * |
| 0.0120              |    |    |   |             |   |    |   |    |      |    |   |   |     |   |   |  |   | Σ |

図6-49 カバレッジ・ウインドウ

ここでは,次の項目について説明します。

- ・オープン方法
- ・各エリア説明
- よく使う機能(右クリック・メニュー)
- ・機能ボタン
- 関連操作
  - カバレッジ測定機能を使用可能にするには
  - ・表示開始位置を変更するには
  - ・カバレッジ効率の表示条件を設定,表示するには
  - ・ プログラム実行中にカバレッジのオン / オフを切り替えるには
  - カバレッジ結果をサーチするには
  - カバレッジ結果をクリアするには
  - ・表示バイトを変更するには

### オープン方法

このウインドウは,次のいずれかの方法でオープンすることができます。

- Cov ボタンをクリックする
- •[ブラウズ (B)]メニュー [カバレッジ (O)]を選択 (または Alt + B, Oキーを順番に押す)

• [ ジャンプ (J) ] メニュー [ カバレッジ (C) ] を選択する (または Alt + J, C キーを順番に押す,または Ctrl + I を押す)

### 各エリア説明

カバレッジ・ウインドウは,次の項目で構成されています。

- (1) Addr (アドレス表示エリア)
- (2) 01234…(カバレッジ表示エリア)

### (1) Addr (アドレス表示エリア)

カバレッジ・アドレスを表示するエリアです。

### (2) 01234...(カバレッジ表示エリア)

| 0  | 1   | 2          | з            | 4 | 5            | 6  | 7  | 8 | 9 | А  | в | С   | D | Ε | F     |
|----|-----|------------|--------------|---|--------------|----|----|---|---|----|---|-----|---|---|-------|
| 8  | 8   | 8          | 8            | Α | А            | \$ | \$ | R | R |    |   | Х   | Х | Х |       |
|    | -   | R          | $\mathbf{R}$ | W | W            | W  | W  | A | А | А  | А | A   | А | W |       |
| A  | А   | А          | А            | - | $\mathbf{R}$ | W  | -  | w | W | -  | - | -   | - | - |       |
| x  | х   | х          | х            | Х | х            | -  | -  | 8 | 8 | 8  | 8 | - 8 | # | # |       |
| 8  | 8   | А          | А            | A | А            | А  | А  | R | А | \$ | 8 | 8   | 8 | 8 |       |
| \$ | \$  | А          | А            | A | А            | А  | А  | A | А | А  | А | A   | А | А |       |
| A. | А   | А          | А            | A | А            | А  | А  | A | А | А  | А | A   | А | А | -     |
| #  | 8   | А          | А            | X | 8            | А  | А  | A | А | 8  | 8 | A   | А | 8 | *     |
| 8  | 8   | 8          | 8            | # | #            | #  | #  | х | х | х  | х | Х   | х | х | ÷     |
| ۲. | × . | <u>, 5</u> | \$           | X | Х            | X  | Х  | 8 |   | 8  | 8 | #   | Х | x | اکار. |
| •  |     |            |              |   |              |    |    |   |   |    |   |     |   |   |       |

カバレッジ結果を表示します。

なお,表示モードの切り替えは,[表示]メニューにより指定します。

### 1 バイト表示モード時

| 表示 | 意味                  |
|----|---------------------|
| •  | 実行 , リード , ライトすべてなし |
| X  | 実行のみ                |
| R  | リードのみ               |
| W  | ライトのみ               |
| Α  | リードとライトのみ           |

表6-29 カバレッジ・データのステータス一覧

### 表6-29 カバレッジ・データのステータス一覧

### 1 バイト表示モード時

| 表示 | 意味                  |
|----|---------------------|
| \$ | 実行とリードのみ            |
| #  | 実行とライトのみ            |
| %  | 実行 , リード , ライトすべてあり |

### 64 バイト /1024 バイト表示モード時

| 表示 | 意味                                               |
|----|--------------------------------------------------|
| •  | 64 バイト /1024 バイト内の全アドレスについて実行 ,リード ,ライトすべて<br>なし |
| ×  | 64 バイト /1024 バイト内の全アドレスを実行                       |
| R  | 64 バイト /1024 バイト内の全アドレスをリード                      |
| W  | 64 バイト /1024 バイト内の全アドレスをライト                      |
| Α  | 64 バイト /1024 バイト内の全アドレスでリードとライトの両方を行った           |
| \$ | 64 バイト /1024 バイト内の全アドレスで実行とリードの両方を行った            |
| #  | 64 バイト /1024 バイト内の全アドレスで実行とライトの両方を行った            |
| %  | 64バイト/1024バイト内の全アドレスで実行 ,リード ,ライトのすべてを行っ<br>た    |

### 注意 1024 バイトは, SM78K4 のみ対応しています。

このエリアは,ジャンプ機能とトレース表示との連結機能を持っています。

### よく使う機能(右クリック・メニュー)

このウインドウ上で,よく使う機能は,マウスの右クリック・メニューとして収められています。通常 の手順で操作するより簡単に同じ機能を使用することができます。

| 移動       | 表示位置を移動します。<br>アドレス指定ダイアログをオープンします。 |
|----------|-------------------------------------|
| 1バイト     | 1 バイト単位で表示(ディフォールト)                 |
| 64 バイト   | 64 バイト単位で表示                         |
| 1024 バイト | 1024 バイト単位で表示(SM78K4 のみ)            |

| ソース   | カーソル位置のデータ値をジャンプ先アドレスとして,該当するソー<br>ス・テキストおよびソース行を表示します。<br>ただし,ジャンプ先アドレスに行情報がない場合には,ジャンプするこ<br>とはできません。<br>ソース・テキスト・ウインドウをオープンします。<br>アクティブ状態のソース・テキスト・ウインドウが表示されている場合<br>は,そのウインドウを最前面(操作対象)に表示します。 |
|-------|----------------------------------------------------------------------------------------------------|
| アセンブル | カーソル位置のデータ値をジャンプ先アドレスとして,そのアドレスか<br>ら逆アセンブル表示します。<br>逆アセンブル・ウインドウをオープンします。<br>アクティブ状態の逆アセンブル・ウインドウが表示されている場合は,<br>そのウィンドウを最前面(操作対象)に表示します。                                                           |
| メモリ   | カーソル位置のデータ値をジャンプ先アドレスとして,そのアドレスか<br>らメモリ内容を表示します。<br>メモリ・ウインドウをオープンします。<br>アクティブ状態のメモリ・ウインドウが表示されている場合は,その<br>ウィンドウを最前面(操作対象)に表示します。                                                                 |
| クリア   | カバレッジ測定結果をクリアします。<br>カバレッジ・クリア・ダイアログをオープンします。                                                                                                    |
| 条件設定  | カバレッジ効率の測定条件を設定します。<br>カバレッジ条件設定ダイアログをオープンします。                                                                                                    |
| 効率表示  | カバレッジ効率の表示を行います。<br>カバレッジ効率表示ダイアログをオープンします。                                                                                                    |

### 機能ボタン

| Search    | カバレッジ・サーチ・ダイアログをオープンして,カバレッジ結果を検索します。<br>検索の結果は,カバレッジ・ウインドウ上で反転表示されます。<br>このボタンは,1バイト表示モード時のみ有効です。                                      |
|-----------|----------------------------------------------------------------------------------------------------|
| <<        | カバレッジ・サーチ・ダイアログで設定した検索条件に一致するカバレッジ結<br>果を,カーソル位置のアドレスから前方向(表示の上)に検索します。<br>検索中は <stop> ボタンに変化します。<br/>このボタンは,1 バイト表示モード時のみ有効です。</stop>  |
| >>        | カバレッジ・サーチ・ダイアログで設定した検索条件に一致するカバレッジ結<br>果を,カーソル位置のアドレスから後ろ方向(表示の下)に検索します。<br>検索中は <stop> ボタンに変化します。<br/>このボタンは,1 バイト表示モード時のみ有効です。</stop> |
| Stop(検索中) | 検索を中断します。                                                                                                    |
| Refresh   | ウインドウの内容を最新のデータに更新します。                                                                                                    |
| Close     | このウインドウをクローズします。                                                                                                    |

### 関連操作

### カバレッジ測定機能を使用可能にするには

[オプション]メニュー [カバレッジオン]を選択し,チェックします。カバレッジを無効にする

には,再度[カバレッジオン]を選択し,チェックを外します。

#### 表示開始位置を変更するには

カバレッジ・ウインドウ上の右クリック・メニュー [移動]の選択でオープンする,アドレス指定 ダイアログで行います。

#### カバレッジ効率の表示条件を設定,表示するには

カバレッジ・ウインドウ上の右クリック・メニュー [条件設定 ...]の選択でオープンする,カバレッジ条件設定ダイアログで行います。

カバレッジ効率を測定する条件として,アドレス条件をアドレス範囲または関数で設定することができます。

なお,カバレッジ効率状況の表示は,カバレッジ・ウインドウ上の右クリック・メニュー [条件表示…]の選択でオープンする,カバレッジ効率表示ダイアログで行います。

### プログラム実行中にカバレッジのオン / オフを切り替えるには

ー時停止させるには,プログラム実行中に[実行]メニュー [カバレッジ停止]を選択します。再 開させるには,[カバレッジ開始]を選択します。

この操作はプログラム実行中にかぎり行うことができます。

なお,カバレッジ機能が無効になっている([オプション]メニュー [カバレッジオン]にチェックされていない)場合には行えません。

### カバレッジ結果をサーチするには

カバレッジ・ウインドウ上の <Search...> ボタンのクリックでオープンするカバレッジ・サーチ・ダ イアログで行います。ノンマップ領域は検索しません。

#### カバレッジ結果をクリアするには

カバレッジ・ウインドウ上の右クリック・メニュー [クリア]の選択でオープンするカバレッジ・ クリア・ダイアログで行います。 カバレッジ測定結果のクリアを行うことにより,カバレッジ・ウインドウとカバレッジ効率表示ダイ アログの内容が初期化されます。

### 表示バイトを変更するには

カバレッジ・ウインドウ上の右クリック・メニュー [1バイト / 64 バイト / 1024 バイト]の選 択により,表示バイトを変更することができます。

#### 注意 1024 バイトは, SM78K4 のみ対応しています。

カバレッジ・サーチ・ダイアログ

カバレッジ・ウインドウ上のカバレッジ結果を検索します。

1バイト・モード表示のときのみ呼び出すことができます。

各項目を設定し、 <Find Next> ボタンをクリックすることにより、検索を開始します。

また, <Set Find> ボタンをクリックすることで,カバレッジ・ウインドウ上の方向ボタン(<<,>>)での検索が可能になります。

ノンマップ領域は検索しません。

| 図 6 - 50 | カバレッジ | ・サーチ | ・ダイアログ |
|----------|-------|------|--------|
|----------|-------|------|--------|

| Coverage Search     |                           | ×                 |
|---------------------|---------------------------|-------------------|
| 🔽 No Use []         | Execute 🔀                 | <u>F</u> ind Next |
| Read [R]            | Execute x Read [\$]       | <u>S</u> et Find  |
| Write W             | Execute x Write [#]       | Cancel            |
|                     | Direction                 | <u>H</u> elp      |
| C Scan Whole Region | <u>⊂ U</u> p <u>⊙</u> own |                   |
| Addr <u>e</u> ss:   |                           |                   |
|                     |                           |                   |

- ここでは,次の項目について説明します。
- ・オープン方法
- ・各エリア説明
- ・機能ボタン

### オープン方法

このダイアログは,次のいずれかの方法でオープンすることができます。 カバレッジ・ウインドウをカレント・ウインドウにして,

- <Search>ボタンをクリック (または Ctrl + G を押す)
- [表示 (V)]メニュー [検索 (S)…]を選択 (または Alt + V, Sキーを順番に押す)

### 各エリア説明

カバレッジ・サーチ・ダイアログは,次の項目で構成されています。

- (1) サーチ・データ指定エリア
- (2) Scan Whole Region (サーチ条件指定エリア)
- (3) Direction (サーチ方向指定エリア)

(4) Address (サーチ範囲指定エリア)

### (1) サーチ・データ指定エリア

| 🔽 No Use [          |                   | Execute 🔀                 |
|---------------------|-------------------|---------------------------|
| 🗖 Read [ <u>R</u> ] |                   | Execute x Read [§]        |
| 🔲 Write 🔯           | $\mathbf{\nabla}$ | Execute x Write [#]       |
| Read x Write [A]    |                   | Execute x Read x Write [% |

チェック・ボックスをチェックすることにより,検索条件を指定します。

複数にチェックした場合には,それぞれの条件のうち,どれか1つに合致したものが検索されます (OR検索)。

| No Use[.]                 | 実行 , リード , ライトなし     |
|---------------------------|----------------------|
| Read[R]                   | リードのみ                |
| Write[W]                  | ライトのみ                |
| Read x Write[A]           | リードとライト              |
| Execute[X]                | 実行のみ                 |
| Execute x Read[\$]        | 実行とリード               |
| Execute x Write[#]        | 実行とライト               |
| Execute x Read x Write[%] | 実行 , リード , ライトのすべてあり |

### (2) Scan Whole Region (サーチ条件指定エリア)

### 🔲 Scan Wh<u>o</u>le Region

検索する際に,指定した範囲全体を検索する/しないを指定します。

| チェックあり | 範囲全体を検索               |
|--------|-----------------------|
| チェックなし | 範囲内の残りの部分を検索(ディフォールト) |

### (3) Direction (サーチ方向指定エリア)

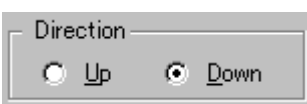

検索する方向を指定します。

| Up   | 前方検索<br>現在カーソルのある位置より前(表示の上)方向に検索します。           |
|------|-------------------------------------------------|
| Down | 後方検索(ディフォールト)<br>現在カーソルのある位置より後ろ(表示の下)方向に検索します。 |

(4) Address (サーチ範囲指定エリア)

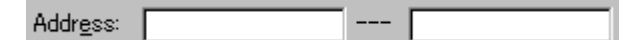

検索するアドレスを指定します。

アドレス指定はシンボルや式での指定も可能です(表 6 - 15「シンボルの指定方法」(P135)を参照)。数値入力時のディフォールトの進数は 16 進です。

### 機能ボタン

| <u>F</u> ind Next | 指定したサーチ・データを条件に従って検索します。<br>検索の結果,一致する文字列を反転表示します。連続して検索する場合には,<br>再度このボタンを押します。 |
|-------------------|----------------------------------------------------------------------------------|
| Set Find          | 指定された条件を検索条件として設定し、このダイアログをクローズします。                                              |
| Stop(検索中)         | 検索を中断します。                                                                        |
| Cancel            | このダイアログをクローズします。<br>データ検索中は <stop> ボタンに変化します。</stop>                             |
| Help              | ヘルプ・ウインドウをオープンします。                                                               |

# カバレッジ・クリア・ダイアログ

指定されたアドレス範囲のカバレッジ測定結果をクリアします。

これにより、カバレッジ・ウインドウとカバレッジ効率表示ダイアログの内容が初期化されます。

図 6 - 51 カバレッジ・クリア・ダイアログ

| Coverage - Cle                    | ar     |                 |              | × |
|-----------------------------------|--------|-----------------|--------------|---|
| <u>A</u> ddress Range: <u>Dx0</u> |        | 0               | ×FFFF        |   |
| OK                                | Cancel | <u>R</u> estore | <u>H</u> elp |   |

ここでは,次の項目について説明します。

- ・オープン方法
- ・各エリア説明
- ・機能ボタン

### オープン方法

このダイアログは,次の方法でオープンすることができます。

・[オプション (O)] メニュー [カバレッジ (O)] [クリア (L)...]を選択 (または Alt + O , O , L を順番に押す)

### 各エリア説明

- カバレッジ・クリア・ダイアログは,次の項目で構成されています。
  - (1) Address Range (アドレス指定エリア)

#### (1) Address Range (アドレス指定エリア)

Address Range: Dx0 == 0xFFFF

カバレッジ結果をクリアするアドレスを指定します。

アドレス指定はシンボルや式での指定も可能です(表6-15「シンボルの指定方法」(P135)を参

照)。数値入力時のディフォールトの進数は16進です。

### 機能ボタン

| ОК         | Address Range で指定したアドレス範囲のカバレッジ結果をクリアします。          |
|------------|----------------------------------------------------|
| Stop(クリア中) | カバレッジ結果のクリアを中断します。                                 |
| Cancel     | このダイアログをクローズします。<br>クリア中は <stop> ボタンに変化します。</stop> |
| Restore    | 入力したデータを元に戻します。                                    |
| Help       | ヘルプ・ウインドウをオープンします。                                 |

# カバレッジ条件設定ダイアログ

カバレッジ効率表示ダイアログで表示する内容(条件)を指定します。 最大16個まで登録することができます。

| 図 6 - 52 | カバレッジ条件設定ダイアログ |
|----------|----------------|
|----------|----------------|

| Coverage – Condition Setting                    | X                                 |
|-------------------------------------------------|-----------------------------------|
| OK <u>V</u> iew <u>R</u> estore<br>Survey List  | <u>H</u> elp                      |
| 0xfe00 - 0xfeff<br>sample.lmf\$sub.c#_comp_char | <u>C</u> lear<br>Delete<br>Insert |
| Address Range: Oxfe00 Ox                        | feff                              |
| Survey Condition<br>• Execute O Read O Write    | C AJI                             |

ここでは,次の項目について説明します。

- ・オープン方法
- ・各エリア説明
- 指定方法
- ・機能ボタン

### オープン方法

このダイアログは,次のいずれかの方法でオープンすることができます。

- [オプション (O)] メニュー [カバレッジ (O)] [条件設定 (O)…]を選択 (または Alt + O, O, Oキーを順番に押す)
- ・カバレッジ効率表示ダイアログ上の <Condition> ボタンをクリック

### 各エリア説明

カバレッジ条件設定ダイアログは,次の項目で構成されています。

- (1) Survey List (選択リスト表示エリア)
- (2) Address Range, Function(アドレス条件指定エリア)
- (3) Survey Condition (ステータス条件指定エリア)
(1) Survey List (選択リスト表示エリア)

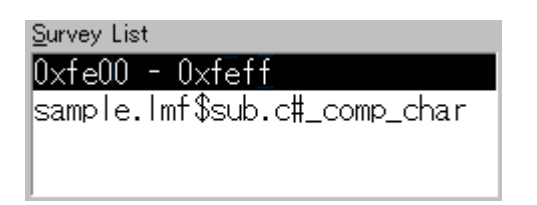

現在選択されている条件のリストを表示します。

(2) Address Range, Function (アドレス条件指定エリア)

| <u>A</u> ddress Rang | e: 🛛    | )xfe00           |       | 0xfeff |   |
|----------------------|---------|------------------|-------|--------|---|
| Eunction:            | sample. | lmf\$sub.c#_comp | _char | •      | - |

カバレッジ効率のアドレス条件を指定します。

アドレス条件の設定には2種類あり,アドレス範囲で条件を追加する場合には,Address Range に, 関数で追加する場合には Function に指定します。

| Address  | アドレス指定はシンボルや式での指定も可能です(表6-15「シン<br>ボルの指定方法」(P135)を参照)。数値入力時のディフォールトの<br>進数は16進となります。   |
|----------|----------------------------------------------------------------------------------------|
| Function | 関数指定はドロップダウン・リストから関数名を選択するか,関数<br>単位で入力して行います。関数名は,ロード・モジュール・ファイ<br>ルに登録されている関数を指定します。 |

#### (3) Survey Condition (ステータス条件指定エリア)

| -Survey Condit | ion ———         |                 |                |
|----------------|-----------------|-----------------|----------------|
| ∈ Execute      | ⊖ R <u>e</u> ad | ○ <u>W</u> rite | ⊂ A <u>l</u> i |

カバレッジ効率のステータス条件を選択します。

| Execute | プログラム実行を行った割合                              |
|---------|--------------------------------------------|
| Read    | メモリ・リードを行った割合                              |
| Write   | メモリ・ライトを行った割合                              |
| All     | プログラム実行 , メモリ・リード , メモリ・ライトのいずれかを行っ<br>た割合 |

#### 指定方法

#### カバレッジ効率の表示条件を設定する

1 カバレッジ効率条件ダイアログをオープンします。 ([オプション (O)] メニュー [カバレッジ (O)] [条件設定 (O)...]を選択)

- Survey Condition (ステータス条件指定エリア)を指定します。
  関数指定の場合, Execute を選択してください。
- Address Range, Function (アドレス条件指定エリア)を指定します。
  アドレス範囲で指定する場合には Address Range に,関数名で指定する場合には Function に指定します。
- 4 <Insert> ボタンをクリックします。

#### カバレッジ効率の表示条件を削除する

- 1 カバレッジ効率表示ダイアログをオープンします。 ([オプション (O)]メニュー [カバレッジ (O)] [条件設定 (O)…]を選択)
- 2 Survey List (選択リスト表示エリア)で削除したい条件を選択します。
- 3 <Delete> ボタンをクリックします。

| ОК      | このダイアログをクローズします。                                                                      |
|---------|---------------------------------------------------------------------------------------|
| View    | カバレッジ効率の表示を行います。<br>カバレッジ効率表示ダイアログをオープンします。                                           |
| Restore | 入力したデータを元に戻します。                                                                       |
| Help    | ヘルプ・ウインドウをオープンします。                                                                    |
| Clear   | Survey List(選択リスト表示エリア)の内容をクリアします。                                                    |
| Delete  | Survey List(選択リスト表示エリア)で選択しているアドレス範囲,または関<br>数名をリストから削除します。                           |
| Insert  | Address Range,Function(アドレス条件指定エリア)で指定したアドレス範囲,または関数名を Survey List(選択リスト表示エリア)に登録します。 |

# カバレッジ効率表示ダイアログ

カバレッジ条件設定ダイアログで指定した範囲のカバレッジ結果を,カバレッジ効率表示します。

図6-53 カバレッジ効率表示ダイアログ

| Coverage - Efficiency View                                      | × |
|-----------------------------------------------------------------|---|
| OK      Condition      Help        Survey List      Results (%) |   |
| 0xfe00 - 0xfeff<br>sample.lmf\$sub.c#_comp_charX 100.0          |   |

ここでは,次の項目について説明します。

- ・オープン方法
- ・各エリア説明
- ・機能ボタン

# <u>オー</u>プン方法

このダイアログは,次のいずれかの方法でオープンすることができます。

- ・[オプション (O)] メニュー [カバレッジ (O)] [効率表示 (E)...]を選択 (または Alt + O, O, Eを順番に押す)
- ・カバレッジ条件設定ダイアログ上の <View> ボタンをクリック

# 各エリア説明

カバレッジ効率表示ダイアログは,次の項目で構成されています。

- (1) Survey List (カバレッジ範囲表示エリア)
- (2) Results(%) (カバレッジ効率表示エリア)

(1) Survey List (カバレッジ範囲表示エリア)

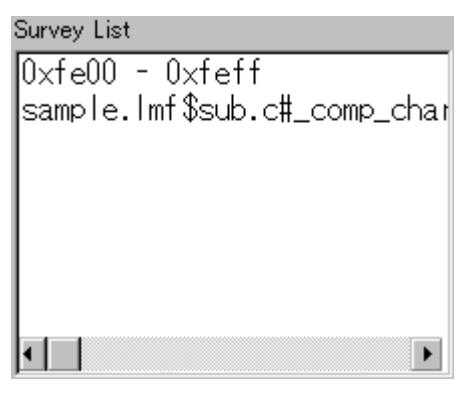

カバレッジ効率測定範囲を表示します。

このエリアには,カバレッジ条件設定ダイアログにて指定された領域が表示されます。 関数名で指定された場合,"プログラム名\$ファイル名#関数名"で表示します。

(2) Results(%) (カバレッジ効率表示エリア)

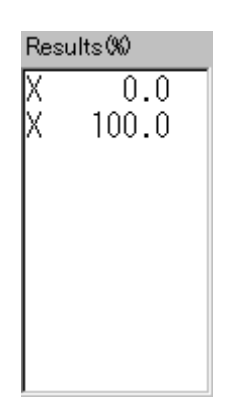

カバレッジ効率を表示します。

カバレッジ効率は,指定されたステータス(実行,リード,ライト)が測定範囲中に何%含まれるか を表示します(表6-29「カバレッジ・データのステータス一覧」(P241)を参照)。

| ОК        | このダイアログをクローズします。                               |
|-----------|------------------------------------------------|
| Condition | カバレッジ効率の表示内容を設定します。<br>カバレッジ条件設定ダイアログをオープンします。 |
| Help      | ヘルプ・ウインドウをオープンします。                             |

イベント・マネージャ

各種イベントの表示,設定する/しないの切り替え,削除を行います。

また,各種イベント条件の登録,および設定用にイベント条件の管理を行います。

イベント条件,各種イベント条件は,それぞれ最大 256 個の条件を登録することができます。ただし, 同時に使用できる(有効になる)各イベント条件の個数には,下記のように制限があります。

| the c  | 1^ | ベント  | イベント・ | 1~2++ |      | スナップ |     |     |     |
|--------|----|------|-------|-------|------|------|-----|-----|-----|
|        | 実行 | アクセス | リンク   | 50-9  | FU-X | ショット | スタフ | ११र | DMM |
| SM78Kx | 64 |      | 16    | 64    | 64   | 8    | 1   | 8   | -   |

表6-30 各種イベント条件における使用できるイベントの最大個数

| 図6- | 54 | イベン | <b>ト・</b> | マネ- | -ジャ |
|-----|----|-----|-----------|-----|-----|
|-----|----|-----|-----------|-----|-----|

| 🔳 Event Manager                                                                              |                         |        |            |      | - 🗆 × |
|----------------------------------------------------------------------------------------------|-------------------------|--------|------------|------|-------|
| New Open                                                                                     | Disable                 | Delete | Delete All | Info | Close |
| E. Evt00001 T. Tro<br>B. Brk00001 E. tim<br>E. Evt00002 B. tim<br>B. Brk00002<br>T. Trc00001 | 00002<br>e_o01<br>e_o02 |        |            |      |       |

ここでは,次の項目について説明します。

- ・オープン方法
- ・各エリア説明
- よく使う機能(右クリック・メニュー)
- ・機能ボタン
  - ・イベント情報を保存 / 復元するには
  - ・イベントの有効(使用する)/無効(使用しない)を設定するには
  - イベント・アイコンの表示順序を変更するには
  - ・イベント条件の詳細表示を行うには
  - イベントを削除するには
  - イベント条件を作成するには
  - イベント・リンク条件を作成するには
  - イベント条件やイベント・リンク条件を各種イベントとして設定するには

# オープン方法

このウインドウは,次のいずれかの方法でオープンすることができます。

- ・Mgr ボタンをクリックする
- [イベント (N)] メニュー [イベント・マネージャ (M)]を選択 (または Alt + N, Mを順番に押す)

ソース・テキスト・ウインドウ上で,

イベントが設定されているソース・テキスト表示エリアのソース行,または混合表示モードの場合は逆 アセンブル行にカーソルを移動して

• [ 表示 (V) ] メニュー [イベント?(E) ] を選択 (または Alt + V, Eを順番に押す)

逆アセンブル・ウインドウ上で,

イベントが設定されている,ニモニック表示/変更エリアの行にカーソルを移動して

• [ 表示 (V) ] メニュー [イベント ?(E) ] を選択 (または Alt + V, Eを順番に押す)

イベント・ダイアログ上で,

 <Manager> ボタンを押す (または Alt + G を押す)

イベント種別選択ダイアログ上で,

 <Manager > ボタンを押す (または Alt + M を押す)

### 各エリア説明

イベント・マネージャは,次の項目で構成されています。

- (1) イベント表示エリア
- (2) イベント詳細表示エリア

#### (1) イベント表示エリア

[一覧表示時]

| E. Evt00001 T. Trc00002 |   |
|-------------------------|---|
| B. Brk00001 E. time_o01 |   |
| E. Evt00002 B. time_o02 |   |
| B. Brk00002             |   |
| T. Trc00001             |   |
|                         |   |
| न                       | Þ |

イベント表示エリアには,登録されたイベント,イベント・リンク,ブレーク,トレース,スナッ

プ・ショット,スタブ,タイマの各種イベント条件を示すアイコン(イベント・アイコン)が表示されます。

イベント・アイコンは,イベントの種類を示すマークと,イベント名とで構成されています。 なお,右クリック・メニュー [詳細表示]を選択することにより,詳細表示(「イベント詳細表示 エリア(P259)」を参照)が可能です。

次にマークの意味を示します。

| マーク | 意味            |
|-----|---------------|
| Е.  | イベント条件        |
| L.  | イベント・リンク条件    |
| В.  | ブレーク・イベント     |
| т.  | トレース・イベント     |
| S.  | スナップショット・イベント |
| U.  | スタブ・イベント      |
| Ti. | タイマ・イベント      |

表6-31 イベント・アイコンのマーク一覧

また,マーク内の文字の色は,イベントの設定状態を示しています。

| 文字色 | 該当マーク       | 意味                                                               |
|-----|-------------|------------------------------------------------------------------|
| 赤   | E.L.        | イベント , イベント・リンク条件を使用している各種イベン<br>ト条件が使用されていることを示します。             |
|     | B.T.Ti.U.S. | 各種イベントが使用されていることを示します。<br>条件が成立することにより各種イベントが発生します。              |
| 黒   | E.L.        | イベント,イベント・リンク条件を使用している各種イベン<br>ト条件が登録されているが,使用されていないことを示しま<br>す。 |
|     | B.T.Ti.U.S. | 各種イベントが登録されているが,使用されていないことを<br>示します。<br>条件が成立してもイベントは発生しません。     |
| 黄   | E.L.        | イベントで指定しているシンボルが,現在ロードしているプ<br>ログラムでは認識できないために保留であることを示しま<br>す。  |
|     | B.T.Ti.U.S. | イベントが保留であることを示します。<br>条件が成立してもイベントは発生しません。                       |

| 衣 0 - 32  マーク内の又子巴と思 | 表 6 | - 32 | マー | ク内の | )文字色 | と意味 |
|----------------------|-----|------|----|-----|------|-----|
|----------------------|-----|------|----|-----|------|-----|

また,このエリアは次の4つの機能を持っています。

# ジャンプ機能

選択したアイコンがイベント条件の場合,アドレス条件をジャンプ・ポインタとして,ソース・テキ スト・ウインドウ,逆アセンブル・ウインドウ,メモリ・ウインドウ,カバレッジ・ウインドウに ジャンプします。ジャンプは,右クリック・メニューから簡単に行えます。 ジャンプ・ポインタはアドレス条件での設定により,次のようになります。

| アドレス条件の設定 | ジャンプ・ポインタ                                    |
|-----------|----------------------------------------------|
| ポイント設定    | 指定アドレス                                       |
| 範囲設定      | 下位アドレス<br>(マスク指定がされている場合,マスク前のポイント・アドレ<br>ス) |
| ビット設定     | ビット位置のアドレス                                   |

表6-33 アドレス条件とジャンプ・ポインタ

ジャンプ先のウインドウは,ジャンプ・ポインタから表示を行います。

#### オープン機能

選択したアイコンのイベントに対応する設定ダイアログをオープンします。オープンされた各設定ダ イアログには選択したイベントの内容が表示されます。

#### 操作方法

アイコンをダブル・クリックする,またはアイコンを選択して < Open> ボタンをクリックします。

#### 使用状態切り替え機能

選択したアイコンに対応するイベントの使用する / 使用しないを切り換えます。 イベントとイベント・リンクを除く, ブレーク, トレース, スナップ・ショット, スタブ, タイマの 各イベントのアイコンで操作が可能です。

#### 操作方法

1 アイコンのマーク部分をマウスの左ボタンでクリックします。

2 アイコンを選択して, <Enable> ボタン, または <Disable> ボタンをクリックします。

使用する状態のイベントであれば使用しない(黒)になり,使用しない状態のイベントであれば使用 する(赤)になります。<Enable>ボタンは使用しない状態のアイコンを選択したときに,<Disable> ボタンは使用する状態のアイコンを選択したときに表示されます。

#### 削除機能

選択したアイコンのイベント登録および設定内容を削除します。

#### 操作方法

1 アイコンを選択します。

Shift, Ctrl キーを使用して複数選択できます。すべてのアイコンを選択するには,[表示 (V)]メ ニュー [すべてのイベントを選択(A)]を選択します。

- 2 <Delete> ボタンをクリック,または DEL キーを押します。
- 注意 イベント条件,およびイベント・リンク条件を削除する場合には,他のイベントにて使用されて いない場合のみ可能です。他のイベントで使用されている場合には,使用しているイベントを削 除してから行ってください。

# (2) イベント詳細表示エリア

[詳細表示時]

| E. Evt00001 | [S]E× [A]1 [M]0x0000 |   |
|-------------|----------------------|---|
| B. Brk00001 | [B]Evt00001          |   |
| E. Evt00002 | [S]E× [A]3 [M]0x0000 |   |
| B. Brk00002 | [B]Evt00002          |   |
| T. Trc00001 | [S]Evt00001          |   |
| T. Trc00002 | [T]Evt00002          | - |

各イベント・アイコンに対応する詳細情報を表示します。

このエリアは詳細表示モードのときのみ表示されます。

表示内容は,次のようなキー情報をセパレータとして表示しています。

| キー情報          | 内容                                |  |  |  |
|---------------|-----------------------------------|--|--|--|
| イベント条件の場合     |                                   |  |  |  |
| [S]           | ステータス条件                           |  |  |  |
| [Z]           | アクセス・サイズ条件                        |  |  |  |
| [A]           | アドレス条件<br>シンボルや式の場合 : ( 実際のアドレス ) |  |  |  |
| [R]           | レジスタ条件                            |  |  |  |
| [B]           | レジスタ・バンク条件(SM78K0, SM78K4 のみ)     |  |  |  |
| [D]           | データ条件<br>シンボルや式の場合 : ( 実際のアドレス )  |  |  |  |
| [P]           | パス・カウント条件                         |  |  |  |
| [M]           | マスク条件                             |  |  |  |
| イベント・リンク条件の場合 |                                   |  |  |  |
| [P1] - [P4]   | n 段目のイベント・リンク条件                   |  |  |  |
| [D]           | ディスエーブル条件                         |  |  |  |
| [P]           | パス・カウント条件                         |  |  |  |
| ブレーク条件の場合     |                                   |  |  |  |
| [B]           | ブレーク条件                            |  |  |  |
| トレース条件の場合     |                                   |  |  |  |
| [M]           | トレース・モード                          |  |  |  |
| [T]           | ディレイ・トリガ条件                        |  |  |  |
| [S]           | セクション・トレース開始条件                    |  |  |  |
| [E]           | セクション・トレース終了条件                    |  |  |  |
| [Q]           | クオリファイ・トレース条件                     |  |  |  |
| タイマ条件         |                                   |  |  |  |

#### 表 6 - 34 イベント詳細表示時のセパレータ

表6-34 イベント詳細表示時のセパレータ

| キー情報           | 内容                                   |  |  |
|----------------|--------------------------------------|--|--|
| [S]            | タイマ測定開始条件                            |  |  |
| [E]            | タイマ測定終了条件                            |  |  |
| [U]            | タイマ測定単位                              |  |  |
| スナップ・ショット条件の場合 |                                      |  |  |
| [SN]           | スナップ・ショット条件                          |  |  |
| [R]            | レジスタ条件                               |  |  |
| [B]            | レジスタ・バンク条件(SM78K0, SM78K4 のみ)        |  |  |
| [M]            | メモリ条件<br>シンボルや式の場合 : ( 実際のアドレス )     |  |  |
| [Z]            | アクセス・サイズ条件                           |  |  |
| [F]            | SFR 条件                               |  |  |
| スタブ条件          |                                      |  |  |
| [SU]           | スタプ条件                                |  |  |
| [A]            | ジャンプ・アドレス<br>シンボルや式の場合 : ( 実際のアドレス ) |  |  |

# よく使う機能(右クリック・メニュー)

このウインドウ上で,よく使う機能は,マウスの右クリック・メニューとして収められています。通常 の手順で操作するより簡単に同じ機能を使用することができます。

| 名前順    | アイコンをイベント名の順に表示                                                                                                    |
|--------|----------------------------------------------------------------------------------------------------|
| 種類順    | アイコンをイベント種類の順に表示                                                                                                    |
| 並べ替えなし | 並べ替えない(ディフォールト)                                                                                                    |
| 詳細表示   | 詳細表示をします。                                                                                                    |
| 一覧表示   | 一覧表示をします(ディフォールト)                                                                                                    |
| ソース    | 選択イベント位置をジャンプ先アドレスとして,該当するソース・テキ<br>ストおよびソース行を表示します。<br>ただし,ジャンプ先アドレスに行情報がない場合には,ジャンプするこ<br>とはできません。<br>ソース・テキスト・ウインドウをオープンします。<br>アクティブ状態のソース・テキスト・ウインドウが表示されている場合<br>は,そのウインドウを最前面(操作対象)に表示します。 |
| アセンブル  | 選択イベント位置をジャンプ先アドレスとして,そのアドレスから逆ア<br>センブル表示します。<br>逆アセンブル・ウインドウをオープンします。<br>アクティブ状態の逆アセンブル・ウインドウが表示されている場合は,<br>そのウインドウを最前面(操作対象)に表示します。                                                           |

| メモリ   | 選択イベント位置をジャンプ先アドレスとして,そのアドレスからメモ<br>リ内容を表示します。<br>メモリ・ウインドウをオープンします。<br>アクティブ状態のメモリ・ウインドウが表示されている場合は,そのウ<br>インドウを最前面(操作対象)に表示します。         |
|-------|----------------------------------------------------------------------------------------------------|
| カバレッジ | 選択イベント位置をジャンプ先アドレスとして,そのアドレスからカバ<br>レッジ測定結果を表示します。<br>カバレッジ・ウインドウをオープンします。<br>アクティブ状態のカバレッジ・ウインドウが表示されている場合は,そ<br>のウインドウを最前面(操作対象)に表示します。 |

| New                | 新規イベント種別選択ダイアログをオープンします。<br>各ボタンを押すことにより,各種イベント設定ダイアログを(新規のイベント<br>名が設定された状態で)オープンします。各種設定ダイアログのオープン後,<br>このダイアログはクローズされます。                              |  |  |
|--------------------|----------------------------------------------------------------------------------------------------|--|--|
| Open               | 選択しているイベント条件に対応する各種イベント設定ダイアログをオープ<br>ンします。各設定ダイアログには,選択したイベント条件の内容が表示されま<br>す。<br>このボタンは,イベント条件を選択していない状態,あるいは複数選択した状<br>態では無効です。<br>Enter キーも同じ動作をします。 |  |  |
| Enable/<br>Disable | 選択している各種イベント条件を有効 (Enable) / 無効 (Disable) にします ( ただし , イベント条件とイベント・リンク条件を除く )。<br>このボタンは , 有効 / 無効のイベント条件を選択していない場合には , 無効で<br>す。                        |  |  |
| Delete             | 選択している各種イベント条件を削除します。<br>イベント条件,またはイベント・リンク条件を削除する時,そのイベントが各<br>種イベント条件として使用されている場合には,エラーとなり削除できません。<br>このボタンは,イベント条件を選択していない状態では無効です。                   |  |  |
| Delete All         | すべてのイベント条件を削除します。                                                                                                    |  |  |
| Info               | 表示情報選択ダイアログをオープンします。<br>このダイアログでは,表示モードの変更,イベント名の並べ替えを行います。                                                                                              |  |  |
| Sort by Name       | イベントを名前順に並べ変えます。                                                                                                    |  |  |
| Sort by Kind       | イベントを種類順に並べ替えます。                                                                                                    |  |  |
| Unsort             | 並べ替えを行わず,登録順に表示します。                                                                                                    |  |  |
| Detail             | 詳細表示モードにします。                                                                                                    |  |  |
| Overview           | 一覧表示モードにします。                                                                                                    |  |  |
| Cancel             | このダイアログをクローズします(ESC キーと同様)。                                                                                                    |  |  |
| Close              | このウインドウをクローズします。                                                                                                    |  |  |

#### 関連操作

#### イベント情報を保存 / 復元するには

このウインドウをカレント・ウインドウにし,[ファイル(F)]メニュー [環境(E)] [名前を付けて保存(A)...]の選択でオープンする環境ファイル・セーブ・ダイアログで行います。

また,イベント設定状態を復元するには **Open** ボタンのクリックでオープンする環境ファイル・ ロード・ダイアログで行います。このようにイベント環境ファイル(\*.evn)をロードすることに より,以前に設定したイベント情報を復元することができます。

#### イベントの有効(使用する)/無効(使用しない)を設定するには

変更したいイベント・アイコンのマーク上をクリックすることで,使用する(赤)をクリックした場合は使用しない(黒)に,使用しない(黒)をクリックした場合には使用する(赤)にすることができます。

この変更は,イベント・マネージャ上,またはイベント設定の各種ダイアログ上でも行えます。

#### イベント・アイコンの表示順序を変更するには

イベント・マネージャ上の右クリック・メニュー [名前順/種類順/並べ替えなし]の選択により 行います。

#### イベント条件の詳細表示を行うには

イベント・マネージャ上の右クリック・メニュー [詳細表示]の選択により行うことができます。 [一覧表示]を選択することにより,一覧表示に戻ります。

#### イベントを削除するには

削除したいイベント・アイコンを選択し、<Delete>ボタンをクリックします。

注意 イベント,イベント・リンク条件を削除する場合,そのイベントが各種イベント条件で使用され ていると削除できません。先に使用されている条件を削除してからイベント,イベント・リンク 条件の削除を行ってください。

#### イベント条件を作成するには

イベント条件の作成は, Evn ボタンのクリックでオープンする,イベント・ダイアログで行います。 また,ソース上でのハードウエア・ブレーク設定時に作成されるイベント条件を使用する簡易的な方 法もあります (「ブレーク・ポイント設定/削除機能(P139)」を参照)。

#### イベント・リンク条件を作成するには

[イベント]メニュー [イベントリンク]の選択でオープンするイベント・リンク・ダイアログで 行います。

#### イベント条件やイベント・リンク条件を各種イベントとして設定するには

イベント・ダイアログやイベント・リンク・ダイアログ上の, <Break...>, <Trace...> などのボタン のクリックでオープンする, ブレーク・ダイアログ, トレース・ダイアログ, スナップ・ショット・ ダイアログ, スタブ・ダイアログ, タイマ・ダイアログで行います。

ユーザーズ・マニュアル U16768JJ1V0UM

これら各イベント設定ダイアログ上の条件設定エリア上に,下部のイベント・マネージャ・エリアから,設定するイベント条件をドラッグ&ドロップすることで簡単に各種イベントとしての設定が行えます。

また,各種イベント設定ダイアログのオープンは,[イベント(N)]メニューの選択によっても行えます。

# イベント・ダイアログ

イベント条件の登録と表示を行います。

このダイアログ上で登録したイベント条件は,自動的にイベント・マネージャに登録されます。

イベント条件は,1 つのイベントを,各種イベント条件(ブレーク,トレース,スナップショット,ス タブ,タイマ,イベント・リンク)の複数に設定することができます。

イベント条件として最大 256 個を登録できます。ただし,使用できる(有効になる)各種イベント条件 数には制限があります(表6 - 30「各種イベント条件における使用できるイベントの最大個数」(P255) を参照)。

注意 ブレーク,スナップショット,スタブで使用したイベント条件は,イベント・リンクを経由して 使用されているイベント条件も含め,トレース,タイマで使用することはできません。同様に, トレース,タイマで使用したイベント条件は,イベント・リンクを経由して使用されているイベ ント条件も含めて,ブレーク,スナップショット,スタブで使用することはできません。 また,アドレス範囲が設定されているイベント条件は,内部的に2個のイベント条件を使用し ているため,その数に応じて同時に使用できるイベント条件の個数は少なくなります。

| Event                 |             |     |                |          | ×                  |
|-----------------------|-------------|-----|----------------|----------|--------------------|
| OK                    | New         | Set | Restore        | Cancel   | Help               |
| Event <u>N</u> ame:   | E. Evt00001 |     |                | <b>~</b> | Event <u>L</u> ink |
| <u>E</u> vent Status: |             |     | •              |          | <u>B</u> reak      |
| Access Size:          |             |     | •              |          | <u>T</u> race      |
| <u>A</u> ddress:      |             |     | Mas <u>k</u> : |          | <u>S</u> nap Shot  |
|                       | -           |     |                |          | St <u>u</u> b      |
| <u>D</u> ata:         |             |     | Mas <u>k</u> : |          | T <u>i</u> mer     |
| Pass <u>C</u> ount:   |             |     |                |          | Manager            |
|                       |             |     |                |          | Shrink <<<         |
| Event <u>M</u> anager | :           |     |                |          |                    |
|                       |             |     |                |          | <u>O</u> pen       |
|                       |             |     |                |          | <u>R</u> emove     |
| 4                     |             |     |                | Þ        | In <u>f</u> o      |

図6-55 イベント・ダイアログ

| Event                  |                |      |                |          | X                  |
|------------------------|----------------|------|----------------|----------|--------------------|
| OK                     | New            | Set  | Restore        | Cancel   | Help               |
| Event <u>N</u> ame:    | E. Evt00001    |      |                | <b>~</b> | Event <u>L</u> ink |
| <u>E</u> vent Status:  | Register Write |      | •              |          | <u>B</u> reak      |
| Access Size:           |                |      | ~              |          | <u>T</u> race      |
| Register Name:         |                | ▼ Re | gister Bank:   | •        | <u>S</u> nap Shot  |
|                        |                |      |                |          | St <u>u</u> b      |
| <u>D</u> ata:          |                |      | Mas <u>k</u> : |          | T <u>i</u> mer     |
| Pass <u>C</u> ount:    |                | 1    |                |          | Manager            |
|                        |                |      |                |          | Shrink <<<         |
| Event <u>M</u> anager: |                |      |                |          |                    |
|                        |                |      |                |          | Open               |
|                        |                |      |                |          | <u>R</u> emove     |
| 4                      |                |      |                | Þ        | In <u>f</u> o      |

[SM78K0, SM78K4 Register Write, Register 選択時]

ここでは,次の項目について説明します。

- ・オープン方法
- ・各エリア説明
- ・機能ボタン

## オープン方法

このダイアログは,次のいずれかの方法でオープンすることができます。

#### 通常モードでオープン

次の方法でイベント・ダイアログをオープンした場合,目的を限定せずにイベント条件を登録することができます。

- ・Evn ボタンをクリックする。
- [イベント (N)]メニュー [イベント (E)…]を選択 (または Alt + N, Eを順番に押す)

#### 選択モードでオープン

次の方法でイベント・ダイアログをオープンした場合, <OK> ボタンを押すと, 呼び出し元の設定ダ イアログのイベント条件として登録することができます。

 ・ 各種イベント設定ダイアログ上で <Add Event...> ボタンをクリック (または Alt + Eを押す) 選択モードの場合,タイトル・バーに呼び出し元の設定ダイアログ名が表示されます。

#### 各エリア説明

イベント・ダイアログは,次の項目で構成されています。

- (1) Event Name (イベント名設定エリア)
- (2) Event Status (ステータス選択エリア)
- Access Size (アクセス・サイズ選択エリア)
- (4) Address, Mask(アドレス設定エリア)
- (5) Register Name, Register Bank (レジスタ設定エリア) (Register Write, Register 選択時)
- (6) Data , Mask (データ設定エリア)
- (7) Pass Count (パス・カウント設定エリア)
- (8) Event Manager (イベント・マネージャ・エリア)

#### (1) Event Name (イベント名設定エリア)

Event Name: E Evt00001

イベント名の設定を行います。

名前は最大8文字までの英数字を直接入力してください。

すでに作成してあるイベント条件の内容を表示するときは,ドロップダウン・リストから選択しま す。

選択モードでは,選択したイベント条件を,イベント・ダイアログを呼び出した元の設定ダイアログ のイベント条件設定エリアに設定することができます。

このエリアの左側のマークは,イベント条件の使用状況を示します(表6-32「マーク内の文字色 と意味」(P257)を参照)。また,灰色のE.マークは,そのイベント条件が編集中で未登録の状態 を示しています。

#### (2) Event Status (ステータス選択エリア)

| <u>E</u> vent Status: | Register Write | - |
|-----------------------|----------------|---|
|-----------------------|----------------|---|

ステータス条件の選択を行います。

ステータス条件を指定することにより,実行イベントとアクセス・イベントの種別が決定されます (実行イベントを指定した場合,Accsess Size,Address mask,Dataは入力できません)。 指定できるステータス条件を次に示します。短縮形によるステータス条件の指定が可能です。 入力されたステータス条件の大文字,小文字は区別しません。

#### 表6-35 ステータス条件一覧

#### <実行イベント>

| Status    | 短縮形 | 意味      |
|-----------|-----|---------|
| Execution | EX  | プログラム実行 |

| Status           | 短縮形  | 意味                                       |
|------------------|------|------------------------------------------|
| Opecode Fetch    | OP   | オペコード・フェッチ(プリフェッチを含む)                    |
| R/W              | RW   | メモリ・リード / ライト                            |
| Read             | R    | メモリ・リード                                  |
| Write            | W    | メモリ・ライト                                  |
| R/W by Macro     | RWM  | マクロ・サービスによるメモリ・リード / ライト( SM78K4<br>のみ ) |
| Read by Macro    | RM   | マクロ・サービスによるメモリ・リード(SM78K4のみ)             |
| Write by Macro   | WM   | マクロ・サービスによるメモリ・ライト(SM78K4のみ)             |
| R/W by Program   | RWP  | プログラムによるメモリ・リード / ライト(SM78K4のみ)          |
| Read by Program  | RP   | プログラムによるメモリ・リード(SM78K4のみ)                |
| Write by Program | WP   | プログラムによるメモリ・ライト(SM78K4のみ)                |
| Vector Read      | VECT | 割り込みによるベクタ・リード                           |
| Access           | AC   | すべてのアクセス・ステータス                           |
| Register Write   | REGW | レジスタ・ライト                                 |
| Register         | REG  | <br>レジスタ <sup>注</sup>                    |
| Memory           | MEM  | メモリ <sup>注</sup>                         |

#### <アクセス・イベント>

- 注 Register, Memory ステータスのイベント条件は,イベント・リンクの Phase1 にのみ使用で きます。ブレーク,トレース,スナップショット,スタブ,タイマ,あるいはイベント・リン クの Phase1 以外には使用できません。これらステータスは,イベント・リンクの Phase1 に 設定することにより,AND 条件のイベントとして使用することができます。AND 条件のイベ ントは,イベント・リンクの Phase1 に設定されたイベント条件が同時に成立した時点でのイ ベントを発生させる機能で,1つ以上の Register,あるいは Memory ステータスのイベント条 件を設定します。そのとき,Execution ステータスのイベント条件を組み合わせることができ ます。イベント・リンクの Phase1 に Register,あるいは Memory ステータスのイベント条 件を1 つだけ設定した場合,Register ステータスのイベント条件は Register Write,と Memory ステータスのイベント条件は Write と同様の動作になります。
- (3) Access Size (アクセス・サイズ選択エリア)

Access Size: Word 💌

アクセス・サイズ条件の設定と選択を行います。

アクセス・サイズ条件を指定することにより,アクセス・イベントで検出するデータ条件のアクセス 幅が決定されます。

指定できるアクセス・サイズ条件を次に示します。短縮形によるアクセス・サイズ条件の指定が可能 です。入力されたアクセス・サイズ条件の大文字,小文字は区別しません。

| Size         | 短縮形 | 意味                                                                                                    |
|--------------|-----|----------------------------------------------------------------------------------------------------|
| Byte         | В   | データ条件を8ビット幅で検出(8ビット・アクセス時のみ)                                                                                                    |
| Word         | W   | データ条件を16 ビット幅で検出(16 ビット・アクセス時のみ)                                                                                                    |
| No Condition | NC  | アクセス・サイズの検出をしない(Data は入力不可)                                                                                                    |
| Bit          | 1   | データ条件を1ビット幅で検出(8ビット・アクセス時のみ)<br>この場合,データ条件を1ビット幅で検出しますが,シミュ<br>レータの動作上,ビットそのものへのアクセスは直接検出さ<br>れないため,シミュレータは内部的にアドレス条件,データ<br>条件を次のように設定することで疑似的なビット・アクセス<br>を検出しています。 |
|              |     | <b>入力例)</b><br>アドレス:FE20.1<br>データ:1                                                                                                    |
|              |     | <b>シミュレータへの設定)</b><br>アドレス:FE20<br>データ:00000010B<br>マスク:11111101B                                                                                                    |
|              |     | そのため,同一アドレスの他のビットに対するアクセスや,同<br>ーアドレスの8ビット全体に対するアクセスでも,指定した<br>[アドレス.ビット]の値が一致している場合には,指定した<br>ステータスに従ってイベントが検出されます。                                                  |

表6-36 アクセス・サイズ条件の種類(イベント)

#### 注意 ステータス条件にオペコード・フェッチやベクタ・リードのアクセス・イベントを指定した場 合, Bit の選択肢は表示されません。また Bit や1を指定してもエラーとなります。

また,デバイスの動作上,ビット書き込み時には8ビット全体のリード/ライトが行われますが, ステータスにリードまたはリード/ライトを指定している場合,このときのリード動作に対しても, 指定した[アドレス.ビット]の値が一致している場合には,イベントが発生します。 アクセス・サイズ条件の設定を省略した場合は,アドレス条件およびデータ条件から自動的に判断 し,次のように設定します。

- ・アドレス条件がビット設定の場合, Bit
- ・データ条件が8ビットの場合, Byte
- ・データ条件が 16 ビットの場合, Word
- ・データ条件の指定が省略された場合, No Condition

#### (4) Address, Mask (アドレス設定エリア)

| <u>A</u> ddress: |   | Mas <u>k</u> : |
|------------------|---|----------------|
|                  | - |                |

アドレス条件には,アドレス値設定する Address と,アドレス値のマスク値を設定する Mask があ ります。 アドレス,マスクともに省略可能です。

アドレス指定はシンボルや式での指定も可能です(表6-15「シンボルの指定方法」(P135)を参照)。数値入力時のディフォールトの進数は16進です。

設定範囲

#### [SM78K0]

(バンク未使用時)

- 0 アドレス値 0xFFFF
- 0 マスク値 0xFFFF

(バンク使用時)

- 0 アドレス値 (n<<16) | 0xFFFF
- 0 マスク値 (n<<16) | 0xFFFF

#### [SM78K0S]

- 0 アドレス値 0xFFFF
- 0 マスク値 0xFFFF

#### [SM78K4]

(実行系イベント)

- 0 アドレス値 0xFFFFF
- 0 マスク値 0xFFFFF

(アクセス系イベント)

- 0 アドレス値 0xFFFFFF
- 0 マスク値 0xFFFFFF

#### **Address**

アドレス条件を設定します(下位アドレス - 上位アドレス)。 次の設定が可能です。

| ポイント設定 | 下位アドレスのみに値を設定するか,下位アドレスと上位アドレス<br>に同じ値を設定します。<br>マスク設定可能。                                                                  |  |
|--------|----------------------------------------------------------------------------------------------------|--|
| 範囲設定   | 下位アドレスと上位アドレスに値を設定します。<br>マスク設定不可。                                                                                         |  |
| ビット設定  | 下位アドレスのみに値を設定するか,下位アドレスと上位アドレス<br>に同じ値を設定します。値は address.bit の形式で指定します。<br>マスク設定不可。<br>ビット位置を示す bit の値は 0 bit 7 でなければなりません。 |  |

#### Mask

アドレス値に対して,マスク値を設定します。

マスク設定を行うと,マスク値が1となるビットは,アドレス値が0または1のいずれであっても 構いません。 マスク値が1となるビットは,データ値が0または1のどちらであっても構いません。 例1)

| Address | 0x4000 -0x4000 |
|---------|----------------|
| Mask    | 0xFF           |

このように設定した場合, 0x4000 - 0x40FF 番地までが条件と一致します。

例2)

| Address | 0x4000-0x4000 |
|---------|---------------|
| Mask    | 0x101         |

このように設定した場合, 0x4000, 0x4001, 0x4100, 0x4101 番地が条件と一致します。

#### (5) Register Name, Register Bank (レジスタ設定エリア)(Register Write, Register 選択時)

| Register Name: | • | Register Bank: | • |  |
|----------------|---|----------------|---|--|
|----------------|---|----------------|---|--|

Event Status (ステータス選択エリア)で, Register Write(REGW), Register(REG)を選択した場合 に, Address, Mask (アドレス設定エリア)が, このエリアに切り替わります。

SM78K0, SM78K4 では,レジスタ条件には,レジスタを設定する Register と,レジスタのバンクを 設定する Bank の2種類があります。SM78K0S では,Register のみです。

#### **Register Name**

レジスタ名を設定します。レジスタ名はテキスト・ボックスに直接入力するか,あるいはドロップ・ ダウン・リストから選択します。

汎用レジスタのシングル,ペア両方を指定できます。また機能名称,絶対名称も両方が指定できま す。

全レジスタを指定する場合は,ドロップ・ダウン・リストから All を選択するか,直接テキスト・ ボックスに指定します。

入力した文字列の大文字,小文字の区別はしません。

Register Bank (SM78K0, SM78K4 のみ)

レジスタ・バンクを指定します。レジスタ・バンクは,テキスト・ボックスに直接入力するか,ある いはドロップダウン・リストから選択します。

#### 設定範囲

#### [SM78K0]

0 レジスタ・バンク 3

#### [SM78K4]

0 レジスタ・バンク 7

カレント・バンクを指定する場合は,ドロップ・ダウン・リストから "Current" を選択するか,直接 テキスト・ボックスに "Current",あるいは省略形の "C" を入力します。レジスタ・バンクの指定を 省略した場合は,カレント・バンクの指定となります。 新規作成のイベント条件ではレジスタ名,レジスタ・バンクともに,入力欄は空欄となります。

(6) Data, Mask (データ設定エリア)

Data: Mas<u>k</u>:

データ条件には,データ値設定する Data と,データ値のマスク値を設定する Mask があります。

数値入力時のディフォールトの進数は 16 進です。

データ,マスクともに省略可能です。

設定範囲は,次のようになります。

表6-37 データ条件の設定範囲

| Access Size | 設定範囲                       |
|-------------|----------------------------|
| Byte        | 0 データ値 0xFF<br>0 マスク値 0xFF |

Data

データ値を設定します。設定範囲内の値を指定します。

シンボルや式での指定も可能です(表6-15「シンボルの指定方法」(P135)を参照)。

#### Mask

データ値に対して,マスク値を設定します。

マスク設定を行うと,マスク値が1となるビットは,データ値が0または1のいずれであっても構いません。

マスク値が1となるビットは,データ値が0または1のどちらであっても構いません。

例1)

| Data | 0x40 |
|------|------|
| Mask | 0x0F |

このように設定した場合, 0x40 - 0x4Fのときに条件と一致します。

#### (7) Pass Count (パス・カウント設定エリア)

Pass <u>C</u>ount:

パス・カウント条件を設定します(設定範囲:1~25532767)

パス・カウントは,ユーザ・プログラムの実行中に,イベント条件が何回一致したら条件を成立させ るかを設定するエリアです。

1を指定した場合には,条件一致とともに条件が成立します。

省略時には1を指定したことになります。

(8) Event Manager (イベント・マネージャ・エリア)

| Event <u>M</u> anage | er: |  |   |
|----------------------|-----|--|---|
|                      |     |  |   |
|                      |     |  |   |
|                      |     |  |   |
|                      |     |  | P |

登録されているイベント・リンク,ブレーク,トレース,スナップ・ショット,スタブ,タイマなど,各種イベント一覧を表示します。

このエリアでは,次の操作をすることができます。

#### 設定内容表示

イベントを選択し, <Open> ボタンをクリック, あるいはイベントをダブルクリックすることにより, 選択したイベントに対応する設定ダイアログをオープンし, イベントの設定内容を表示することができます。

#### 削除

イベント・マネージャ・エリアにフォーカスがあるときに,イベント・アイコンを選択し,

<Delete> ボタンをクリック,あるいは DEL キーを押すことにより,選択したイベントを削除することができます。

#### 表示モード変更,並べ替え

< ボタンをクリックすることにより,イベント・マネージャ・エリアの表示モードや並べ替え を選択することが可能です。

| 設定関連ボタン                              |                                                                                                    |
|--------------------------------------|----------------------------------------------------------------------------------------------------|
| ОК                                   | 編集中のイベント条件があれば,自動的に登録してこのダイアログをクローズ<br>します。<br>選択モードの場合<br>イベント条件を選択して,呼び出し元の設定ダイアログ(タイトル・バーに表<br>示)に戻ります。あらかじめ,そのダイアログをオープンしていた場合には,<br>選択モードを通常モードに戻すだけで,このダイアログはクローズしません。<br>それ以外の場合には,このダイアログをクローズします。 |
| New                                  | このダイアログのイベント条件を新規作成状態にします。<br>イベント名を自動生成して新規のイベント条件を用意します。                                                                                                    |
| Set<br>(新規イベント作<br>成時 , イベント変<br>更時) | 各種イベント条件を登録します。イベント登録後,ダイアログはクローズしないため,続けてイベント条件の登録をすることができます。<br>選択モードの場合<br>イベント条件を選択します。編集中のイベント条件があれば,自動的に登録し<br>て選択します。                                                                               |
| Clear<br>(イベント未編集<br>時)              | イベント条件の内容をクリアします。<br>イベント条件が,未編集の場合に表示されます。<br><restore> ボタンと切り替わりで表示されます。</restore>                                                                                                    |

| Restore<br>(イベント編集時)       |                     | 編集したイベント条件の内容を元に戻します。<br>未登録のイベント条件を表示している場合には , イベント名以外を空欄 , ある<br>いはディフォールトの設定にします。<br><clear> ボタンと切り替わりで表示されます。</clear>                             |  |
|----------------------------|---------------------|----------------------------------------------------------------------------------------------------|--|
| Ca<br>Clo                  | ncel<br>ose         | このダイアログをクローズします。<br>編集中のイベント条件であっても,登録せずにダイアログをクローズします。<br>条件の作成,変更,削除を行っていない場合には, <cancel> ボタンが,行っ<br/>ている場合には <close> ボタンが表示されています。</close></cancel> |  |
| He                         | lp                  | ヘルプ・ウインドウをオープンします。                                                                                                    |  |
| f                          | 各種イベント設定            | ダイアログのオープン用ボタン                                                                                                    |  |
| Eve                        | ent Link            | イベント・リンク・ダイアログをオープンします。                                                                                                    |  |
| Bre                        | eak                 | ブレーク・ダイアログをオープンします。                                                                                                    |  |
| Tra                        | ice                 | トレース・ダイアログをオープンします。                                                                                                    |  |
| Sn                         | ap Shot             | スナップ・ショット・ダイアログをオープンします。                                                                                                    |  |
| Stu                        | ıb                  | スタブ・ダイアログをオープンします。                                                                                                    |  |
| Timer                      |                     | タイマ・ダイアログをオープンします。                                                                                                    |  |
| Ма                         | nager               | イベント・マネージャをオープンします。                                                                                                    |  |
| •                          | イベント・マネー            | ·ジャ・エリア内操作用ボタン                                                                                                    |  |
| Shi<br>(⊥                  | rink <<<<br>リア表示時)  | イベント・マネージャ・エリアを非表示にします。<br>この際,ダイアログのサイズが縮小されます。                                                                                                    |  |
| Exp<br>(I                  | pand >>><br>リア非表示時) | イベント・マネージャ・エリアを表示します。<br>この際 , ダイアログのサイズが拡張されます。                                                                                                    |  |
| Open<br>(イベントを1つの<br>み選択時) |                     | 選択しているイベント条件に対応する各種イベント設定ダイアログをオープ<br>ンします。各設定ダイアログには,選択したイベント条件の内容が表示されま<br>す。<br>Enter キーも同じ動作をします。                                                  |  |
| Remove<br>(イベント選択時)        |                     | 選択している各種イベント条件を削除します。<br>イベント条件,またはイベント・リンク条件を削除するとき,そのイベントが<br>各種イベント条件として使用されている場合には,エラーとなり削除できません。                                                  |  |
| Info                       | D                   | 表示情報選択ダイアログをオープンします。<br>このダイアログでは,表示モードの変更,イベント名の並べ替えを行います。                                                                                            |  |
|                            | Sort by Name        | イベントを名前順に並べ替えます。                                                                                                    |  |
|                            | Sort by Kind        | イベントを種類順に並べ替えます。                                                                                                    |  |
|                            | Unsort              | 並べ替えを行わず , 登録順に表示します。                                                                                                    |  |
|                            | Detail              | 詳細表示モードにします。                                                                                                    |  |
|                            | Overview            | 一覧表示モードにします。                                                                                                    |  |
|                            | Cancel              | このダイアログをクローズします(ESC キーと同様)。                                                                                                    |  |

# イベント・リンク・ダイアログ

イベント・リンク条件の登録と表示を行います。

このダイアログ上で登録したイベント・リンク条件はイベント・マネージャに自動的に登録します。

イベント・リンク条件とは,設定したイベント条件の指定順序どおりにユーザ・プログラムが実行した 場合にのみ,発生するイベント条件です。

指定順序は4段まで設定可能です。ただし,途中でディスエーブル条件を検出した場合には,今まで成 立したイベント条件は初期化され,最初のイベント条件から検出を始めます。なお,リンク条件とディス エーブル条件が同時に検出された場合,ディスエーブル条件が優先されます。

イベント・リンク条件は,1つのイベントを各種イベント条件として複数に設定することができますが, イベント・リンク条件を設定できる各種イベント条件は,次のとおりです。

| 製品名    | プレーク | トレース | スナップ<br>ショット | スタブ | タイマ |
|--------|------|------|--------------|-----|-----|
| SM78Kx |      |      |              |     |     |

表6-38 イベント・リンク条件の設定可能な各種イベント条件

イベント・リンク条件として最大 256 個を登録できます。ただし,使用できるイベント・リンク条件に は制限があります(表6-30「各種イベント条件における使用できるイベントの最大個数」(P255)を参 照)。また,同時に使用できるイベント・リンク条件の最大個数は,有効になっているブレーク,トレー ス,スナップ・ショット,スタブで使用されているイベント・リンク条件も含まれます。

図 6 - 56 イベント・リンク・ダイアログ

| Event Link             |                     |     |                    |                |                | ×                            |
|------------------------|---------------------|-----|--------------------|----------------|----------------|------------------------------|
| ОК                     | New                 | Set | Resto              | ore            | Cancel         | Help                         |
| Link <u>N</u> ame:     | Lnk00001            |     |                    | -              | ]              | Add <u>E</u> vent            |
| Phase <u>1</u> :       | ⊈> Phase <u>2</u> : | ⇔   | Phase <u>3</u> : I | 🗘 Ph           | ase <u>4</u> : | <u>O</u> pen                 |
|                        | ×                   | ×   |                    | ×              | <u>A</u>       | <u>R</u> emove               |
| <u>D</u> isable:       |                     | ×   | Pass               | <u>C</u> ount: |                | Shrink <<<                   |
| Event <u>M</u> anager: |                     |     |                    |                |                |                              |
|                        |                     |     |                    |                |                | <u>A</u> dd<br>In <u>f</u> o |
| 1                      |                     |     |                    |                | Þ              | Ot <u>h</u> er               |

ここでは,次の項目について説明します。

- ・オープン方法
- ・各エリア説明
- ・機能ボタン

## オープン方法

このダイアログは,次のいずれかの方法でオープンすることができます。

#### 通常モードでオープン

次の方法でイベント・リンク・ダイアログをオープンした場合,目的を限定せずにイベント・リンク 条件を登録することができます。

・[イベント(N)]メニュー [イベントリンク(L)...]を選択 (または Alt + N, Lを順番に押す)

#### 選択モードでオープン

次の方法でイベント・リンク・ダイアログをオープンした場合,<OK>ボタンを押すと,呼び出し元の設定ダイアログのイベント・リンク条件として登録することができます。

 各種イベント設定ダイアログ上で <Add Linkt...> ボタンをクリック (または Alt + Lを押す) 選択モードの場合,タイトル・バーに呼び出し元の設定ダイアログ名が表示されます。

## 各エリア説明

イベント・リンク・ダイアログは,次の項目で構成されています。

- (1) Link Name (イベント・リンク名設定エリア)
- (2) Phase1, Phase2, Phase3, Phase4(リンク条件設定エリア)
- (3) Disable (ディスエーブル条件設定エリア)
- (4) Pass Count (パス・カウント設定エリア)
- (5) Event Manager (イベント・マネージャ・エリア)

#### (1) Link Name (イベント・リンク名設定エリア)

Link <u>N</u>ame: 🛄 <mark>Lnk00001</mark>

イベント・リンク名の設定を行います。

名前は最大8文字までの英数字を直接入力してください。

すでに作成してあるイベント・リンク条件の内容を表示するときは,ドロップダウン・リストから選 択します。

-

選択モードでは,選択したイベント・リンク条件を,イベント・リンク・ダイアログを呼び出した元 の設定ダイアログのイベント条件設定エリアに設定することができます。

このエリアの左側のマークは,イベント・リンク条件の使用状況を示します(表6-32「マーク内の文字色と意味」(P257)を参照)。また,灰色のL.マークは,そのイベント・リンク条件が編集中で未登録の状態を示しています。

(2) Phase1, Phase2, Phase3, Phase4(リンク条件設定エリア)

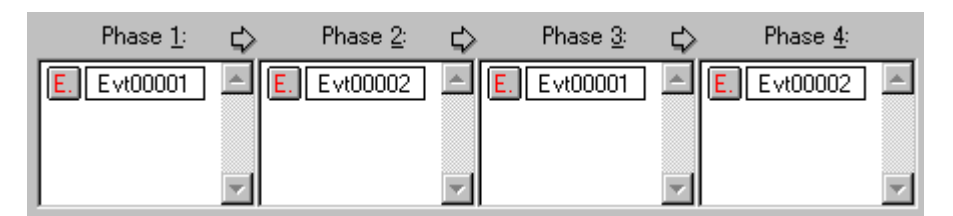

イベント条件およびイベント検出の順序を設定します。

順序は, Phase 1 Phase 2 Phase 3 Phase 4 の順に設定します。また, Phase 4 まで設定す る必要はなく,その場合には,最終 Phase に設定されたイベント条件を検出したところで,イベン トを発生させます。また, Phase1のみにイベント条件を設定したり,同じイベント条件を複数の Phase に設定することもできます。

Register(REG), あるいは Memory(MEM) ステータスのイベント条件を Phase1 に設定する場合, AND 条件のイベントになります。AND 条件のイベントは, Register ステータス, あるいは Memory ステータスのイベント条件のいずれか 1 つ以上を Phase1 に設定します。このとき Execution(EX) ス テータスのイベント条件を組み合わせることができます。これら Phase1 に設定されたイベント条件 が同時に成立した時点でイベントが発生します。Register, Memory ステータスのイベント条件は, Phese1 以外に設定することはできません。

このエリアの各 Phase に設定できるイベント条件の個数は,それぞれ 10 個までです。ただし,この エリア全体で設定できる個数は,Disable エリアと合わせて 64 個までです。

#### 各エリアへのイベント条件設定方法

Event Manager エリアでイベント条件を選択し, <Add> ボタンをクリックするか, またはドラッグ & ドロップにより設定します。ドラッグ& ドロップによる設定は, このダイアログ上からだけでな く, 各種イベント設定ダイアログのイベント・マネージャ・エリア, およびイベント・マネージャか らの設定が可能です。

また, <Add Event...> ボタンをクリックして, イベント・ダイアログを「選択モード」でオープン し, 設定するイベント条件を選択することもできます。

また,このダイアログ内のイベント条件設定エリア内では,イベント条件を,ドラッグ&ドロップにより,交互にコピーや移動をすることができます。

- マウスだけでドロップした場合には、イベント条件を移動します。
- Shift キーを押しながらドロップした場合には,イベント条件を移動します。
- Ctrl キーを押しながらドロップした場合には,イベント条件をコピーします。

#### (3) Disable (ディスエーブル条件設定エリア)

| <u>D</u> isable: | <b>^</b> |
|------------------|----------|
|                  |          |
|                  | ~        |

今まで成立したイベント条件を,無効にするイベント条件を設定します(「各エリアへのイベント条件設定方法」を参照)。

このエリアに設定できるイベント条件の個数は10個までです。

#### (4) Pass Count (パス・カウント設定エリア)

# Pass <u>C</u>ount:

パス・カウント条件を設定します(設定範囲:1~32767)。 パス・カウント条件は,ユーザ・プログラム実行中に,このイベント・リンク条件が何回一致したら 条件を成立させるかを設定するエリアです。 パス・カウントに1を設定した場合には,条件一致とともに条件が成立します。 省略した場合は,1を設定したことになります。

#### (5) Event Manager (イベント・マネージャ・エリア)

| Event <u>M</u> anager:              |             |
|-------------------------------------|-------------|
| E. Evt00001 E. Evt00002 T. Trc00001 | E. time_o01 |
| B. Brk00001 B. Brk00002 T. Trc00002 | B. time_o02 |
| 1                                   | F           |

登録されているイベント・リンク,ブレーク,トレース,スナップ・ショット,スタブ,タイマなど,各種イベント一覧を表示します。

詳細は、「Event Manager (イベント・マネージャ・エリア)(P272)」を参照してください。

| 設定関連ボタン                              |                                                                                                    |
|--------------------------------------|----------------------------------------------------------------------------------------------------|
| ОК                                   | 編集中のイベント条件があれば,自動的に登録してこのダイアログをクローズ<br>します。<br>選択モードの場合<br>イベント条件を選択して,呼び出し元の設定ダイアログ(タイトル・バーに表<br>示)に戻ります。あらかじめ,そのダイアログをオープンしていた場合には,<br>選択モードを通常モードに戻すだけで,このダイアログはクローズしません。<br>それ以外の場合には,このダイアログをクローズします。 |
| New                                  | このダイアログのイベント条件を新規作成状態にします。<br>イベント名を自動生成して新規のイベント条件を用意します。                                                                                                    |
| Set<br>(新規イベント作<br>成時 , イベント変<br>更時) | 各種イベント条件を登録します。イベント登録後,ダイアログはクローズしな<br>いため,続けてイベント条件の登録をすることができます。<br>選択モードの場合<br>イベント条件を選択します。編集中のイベント条件があれば,自動的に登録し<br>て選択します。                                                                           |
| Clear<br>(イベント未編集<br>時)              | イベント条件の内容をクリアします。<br>イベント条件が , 未編集の場合に表示されます。<br><restore> ボタンと切り替わりで表示されます。</restore>                                                                                                    |

| Restore<br>(イベント編集®       | 編集したイベント条件の内容を元に戻します。<br>(株登録のイベント条件を表示している場合には,イベント名以外を空欄,ある                                                                                    |  |  |
|---------------------------|----------------------------------------------------------------------------------------------------|--|--|
|                           | いはティブォールトの設定にします。<br><clear> ボタンと切り替わりで表示されます。</clear>                                                                                           |  |  |
| Cancel<br>Close           | このダイアログをクローズします。<br>編集中のイベント条件であっても,登録せずにダイアログをクローズします。<br>条件の作成,変更,削除を行っていない場合には, <cancel> が,行っている<br/>場合には <close> が表示されています。</close></cancel> |  |  |
| Help                      | ヘルプ・ウインドウをオープンします。                                                                                                    |  |  |
| 各種イベント                    | 設定ダイアログのオープン用ボタン                                                                                                    |  |  |
| Add Event                 | イベント・ダイアログを選択モードでオープンし,設定するイベント条件を選択,または新規作成します。追加設定されるエリアは, <add event=""> ボタンを押した時に,選択されていたエリアになります。</add>                                     |  |  |
| Other                     | イベント種別選択ダイアログをオープンします。<br>各ボタンを押すことにより,各種イベント設定ダイアログを新規作成状態で<br>オープンします。                                                                         |  |  |
| イベント・マネージャ・エリア内操作用ボタン     |                                                                                                    |  |  |
| Shrink <<<<br>(エリア表示時)    | イベント・マネージャ・エリアを非表示にします。<br>この際,ダイアログのサイズが縮小されます。                                                                                                 |  |  |
| Expand >>><br>(エリア非表示問    | イベント・マネージャ・エリアを表示します。<br>) この際,ダイアログのサイズが拡張されます。                                                                                                 |  |  |
| Open<br>(イベントを1つ<br>み選択時) | 選択しているイベント条件に対応する各種イベント設定ダイアログをオープ<br>の ンします。各設定ダイアログには,選択したイベント条件の内容が表示されま<br>す。<br>Enter キーも同じ動作をします。                                          |  |  |
| Remove<br>(イベント選択®        | 選択している各種イベント条件を削除します。<br>イベント条件,またはイベント・リンク条件を削除するとき,そのイベントが<br>各種イベント条件として使用されている場合には,エラーとなり削除できませ<br>ん。                                        |  |  |
| Info                      | 表示情報選択ダイアログをオープンします。<br>このダイアログでは,表示モードの変更,イベント名の並べ替えを行います。                                                                                      |  |  |
| Sort by Nam               | e イベントを名前順に並べ替えます。                                                                                                    |  |  |
| Sort by Kind              | イベントを種類順に並べ替えます。                                                                                                    |  |  |
| Unsort                    | 並べ替えを行わず,登録順に表示します。                                                                                                    |  |  |
| Detail                    | 詳細表示モードにします。                                                                                                    |  |  |
| Overview                  | 一覧表示モードにします。                                                                                                    |  |  |
| Cancel                    | このダイアログをクローズします(ESC キーと同様)                                                                                                    |  |  |

# ブレーク・ダイアログ

ブレーク・イベント条件の登録,設定,および表示を行います。

このダイアログ上で登録したブレーク・イベント条件はイベント・マネージャに自動的に登録されます。 ブレーク・イベント条件は,登録すると自動的に有効になります。

ブレーク・イベント条件として最大 256 個を登録できます。ただし,使用できる(有効になる)ブレー ク・イベント条件数には制限があります(表6-30「各種イベント条件における使用できるイベントの最 大個数」(P255)を参照)。このため,同時に使用できる個数を越えている場合や,使用しているイベント 条件またはイベント・リンク条件が同時に使用できる個数を越えてしまう場合には,ブレーク・イベント 条件を無効にした状態で登録してください。

なお,[実行(R)]メニュー [ブレークせずに実行(P)]を選択している場合には,ブレーク・イベント条件は有効であっても,動作しません。

| Break                                           | ×                 |
|-------------------------------------------------|-------------------|
| OK New Set Restore Cancel                       | Help              |
| Break Name: B. time_002                         | Add <u>E</u> vent |
| Break Event:                                    | Add <u>L</u> ink  |
| E. time_o01                                     | Open              |
|                                                 | <u>R</u> emove    |
|                                                 | Shrink <<<        |
| Event <u>M</u> anager:                          |                   |
| E. Evt00001 E. Evt00002 T. Trc00001 E. time_o01 | <u>A</u> dd       |
| B. Brk00001 B. Brk00002 T. Trc00002 B. time_o02 | In <u>f</u> o     |
| T                                               | Ot <u>h</u> er    |

図 6 - 57 ブレーク・ダイアログ

ここでは,次の項目について説明します。

- ・オープン方法
- ・各エリア説明
- ・機能ボタン

# オープン方法

このダイアログは,次のいずれかの方法でオープンすることができます。

- ・Brk ボタンをクリック
- •[イベント (N)]メニュー [ブレーク (B)...]を選択 (または Alt + N , B を順番に押す)

#### 各エリア説明

ブレーク・ダイアログは,次の項目で構成されています。

- (1) Break Name (ブレーク・イベント名設定エリア)
- (2) Break Event (ブレーク条件設定エリア)
- (3) Event Manager (イベント・マネージャ・エリア)
- (1) Break Name (ブレーク・イベント名設定エリア)

| B. time_o02 | • |
|-------------|---|
|             |   |

ブレーク・イベント名の設定を行います。

名前は最大8文字までの英数字を直接入力してください。

すでに作成してあるイベント条件の内容を表示するときは,ドロップダウン・リストから選択しま す。

このエリアの左側のマークは,イベント条件の使用状況を示します(表6-32「マーク内の文字色 と意味」(P257)を参照)。また,灰色のマークは,そのイベント条件が編集中で未登録の状態を示 しています。

このマークをクリックすることにより,イベント条件の使用する/使用しないを切り替えることができます。

(2) Break Event (ブレーク条件設定エリア)

| E. time_o01 |   |
|-------------|---|
| त           | Þ |

ブレーク用のイベント条件を設定します。

このエリアに設定できるイベント条件の個数は,実行イベントとアクセス・イベントを合わせて次の とおりです。

表6-39 ブレーク条件設定エリアのイベント設定数

| 製品名    | 合計(実行 / アクセス) |
|--------|---------------|
| SM78Kx | 64            |

また,イベント・リンク条件の個数は,使用しているイベント条件が同時に使用できる個数を越えないかぎり,各種イベント条件における使用できるイベントの最大個数まで使用できます。

#### 各エリアへのイベント条件,イベント・リンク条件設定方法

Event Manager エリアでイベント条件やイベント・リンク条件を選択し, <Add> ボタンをクリック するか,またはドラッグ&ドロップにより設定します。ドラッグ&ドロップによる設定は,このダ イアログ上からだけでなく,各種イベント設定ダイアログのイベント・マネージャ・エリア,および イベント・マネージャからの設定が可能です。

また, <Add Event...> ボタン, または <Add Link...> ボタンをクリックして, イベント・ダイアログ, イベント・リンク・ダイアログを「選択モード」でオープンし, 設定するイベント条件, イベント・ リンク条件を選択することもできます。

また,このダイアログ内のイベント条件設定エリア内では,イベント条件を,ドラッグ&ドロップ により,交互にコピーや移動をすることができます。

- ・マウスだけでドロップした場合には,イベント条件を移動します。
- Shift キーを押しながらドロップした場合には,イベント条件を移動します。
- Ctrl キーを押しながらドロップした場合には,イベント条件をコピーします。
- (3) Event Manager (イベント・マネージャ・エリア)

| Event <u>M</u> anager: |                                     |   |
|------------------------|-------------------------------------|---|
| E. Evt00001            | E. Evt00002 T. Trc00001 E. time_o01 |   |
| B. Brk00001            | B. Brk00002 T. Trc00002 B. time_o02 | ] |
|                        |                                     |   |
|                        |                                     | Þ |

登録されているイベント・リンク, ブレーク, トレース, スナップ・ショット, スタブ, タイマな ど, 各種イベント一覧を表示します。

詳細は、「Event Manager (イベント・マネージャ・エリア)(P272)」を参照してください。

| 設定関連ボタン                              |                                                                                                    |
|--------------------------------------|----------------------------------------------------------------------------------------------------|
| ОК                                   | 編集中のイベント条件があれば,自動的に登録してこのダイアログをクローズ<br>します。登録と同時に有効になります。                                                                                                    |
| New                                  | このダイアログのイベント条件を新規作成状態にします。<br>イベント名を自動生成して新規のイベント条件を用意します。                                                                                                    |
| Set<br>(新規イベント作<br>成時 , イベント変<br>更時) | 各種イベント条件を登録します。イベント登録後,ダイアログはクローズしな<br>いため,続けてイベント条件の登録をすることができます。各種イベント条件<br>は,登録と同時に使用するになります。<br>すでに登録されているイベント条件が表示されている場合には, <enable> ボ<br/>タン,<disable>ボタンが切り替わりで表示されます。</disable></enable> |
| Enable / Disable<br>(登録イベント表<br>示時)  | 選択している各種イベント条件を有効(Enable)/無効(Disable)にします。<br>ただし、イベント条件、イベント・リンク条件はこの対象となりません。<br><set> ボタンと切り替わりで表示されます。</set>                                                                                  |
| Clear<br>(イベント未編集<br>時)              | イベント条件の内容をクリアします。<br>イベント条件が , 未編集の場合に表示されます。<br><restore> ボタンと切り替わりで表示されます。</restore>                                                                                                    |
| Restore<br>(イベント編集時)                 | 編集したイベント条件の内容を元に戻します。<br>未登録のイベント条件を表示している場合には , イベント名以外を空欄 , ある<br>いはディフォールトの設定にします。<br><clear> ボタンと切り替わりで表示されます。</clear>                                                                        |

| Car<br>Clo                                     | ncel<br>ose           | このダイアログをクローズします。<br>編集中のイベント条件であっても,登録せずにダイアログをクローズします。<br>条件の作成,変更,削除を行っていない場合には, <cancel> が,行っている<br/>場合には <close> が表示されています。</close></cancel> |  |
|------------------------------------------------|-----------------------|----------------------------------------------------------------------------------------------------|--|
| Help                                           |                       | ヘルプ・ウインドウをオープンします。                                                                                                    |  |
| ŧ                                              | <b>各種イベント設</b> 定      | ダイアログのオープン用ボタン                                                                                                    |  |
| Ado                                            | d Event               | イベント・ダイアログを選択モードでオープンし , 設定するイベント条件を選<br>択 , または新規作成します。追加設定されるエリアは , <add event=""> ボタン<br/>を押したときに , 選択されていたエリアになります。</add>                    |  |
| Ado                                            | d Link                | イベント・リンク・ダイアログを選択モードでオープンし ,設定するイベント・<br>リンク条件を選択 , または新規作成します。追加設定されるエリアは , <add<br>Link&gt; ボタンを押した時に , 選択されていたエリアになります。</add<br>              |  |
| Other イベント種別選択ダイアロ<br>各ボタンを押すことにより<br>オープンします。 |                       | イベント種別選択ダイアログをオープンします。<br>各ボタンを押すことにより,各種イベント設定ダイアログを新規作成状態で<br>オープンします。                                                                         |  |
| 1                                              | イベント・マネージャ・エリア内操作用ボタン |                                                                                                    |  |
| Shr<br>(エ                                      | rink <<<<br>リア表示時)    | イベント・マネージャ・エリアを非表示にします。<br>この際,ダイアログのサイズが縮小されます。                                                                                                 |  |
| Exp<br>(エ                                      | oand >>><br>リア非表示時)   | イベント・マネージャ・エリアを表示します。<br>この際,ダイアログのサイズが拡張されます。                                                                                                   |  |
| Open<br>(イベントを1つの<br>み選択時)                     |                       | 選択しているイベント条件に対応する各種イベント設定ダイアログをオープ<br>ンします。各設定ダイアログには,選択したイベント条件の内容が表示されま<br>す。<br>Enter キーも同じ動作をします。                                            |  |
| Remove<br>(イベント選択時)                            |                       | 選択している各種イベント条件を削除します。<br>イベント条件 , またはイベント・リンク条件を削除する時 , そのイベントが各<br>種イベント条件として使用されている場合には , エラーとなり削除できませ<br>ん。                                   |  |
| Info                                           | D                     | 表示情報選択ダイアログをオープンします。<br>このダイアログでは,表示モードの変更,イベント名の並べ替えを行います。                                                                                      |  |
|                                                | Sort by Name          | イベントを名前順に並べ変えます。                                                                                                    |  |
|                                                | Sort by Kind          | イベントを種類順に並べ替えます。                                                                                                    |  |
|                                                | Unsort                | 並べ替えを行わず,登録順に表示します。                                                                                                    |  |
|                                                | Detail                | 詳細表示モードにします。                                                                                                    |  |
|                                                | Overview              | 一覧表示モードにします。                                                                                                    |  |
|                                                | Cancel                | このダイアログをクローズします(ESC キーと同様)。                                                                                                    |  |

# トレース・ダイアログ

トレース・イベント条件の登録,設定,および表示を行います。

このダイアログ上では,条件トレースとして,次の種類を設定することができます。

- ・ディレイ・トリガ用イベント条件
- ・セクション・トレース開始用イベント条件
- ・セクション・トレース終了用イベント条件
- ・クオリファイ・トレース用イベント条件

上記の条件トレースを行う場合は[実行(R)]メニュー [条件トレース(N)]を選択します。 このダイアログ上で登録したトレース・イベント条件はイベント・マネージャに自動的に登録されます。 トレース・イベント条件は,登録すると自動的に使用するになります。

トレース・イベント条件として最大 256 個を登録できます。ただし,同時に使用できるトレース・イベント条件の個数は,64 個です(表6 - 30「各種イベント条件における使用できるイベントの最大個数」(P255)を参照)。

このため,同時に使用できる個数を越えている場合や,使用しているイベント条件が同時に使用できる 個数を越えてしまう場合は,トレース・イベント条件を使用しないにした状態で登録してください。

| Trace                                        |                       |         | ×                 |
|----------------------------------------------|-----------------------|---------|-------------------|
| OK New Se                                    | t Restore             | Cancel  | Help              |
| Trace <u>N</u> ame: T. Trc00001              |                       | •       | Add <u>E</u> vent |
|                                              |                       |         | Add <u>L</u> ink  |
|                                              |                       |         | <u>O</u> pen      |
|                                              |                       |         | <u>R</u> emove    |
|                                              |                       |         | Shrink <<<        |
| Delay <u>Trigger:</u> Section <u>S</u> tart: | Section En <u>d</u> : | Qualify | :                 |
| Event <u>M</u> anager:                       |                       |         |                   |
|                                              |                       |         | <u>A</u> dd       |
|                                              |                       |         | In <u>f</u> o     |
| <u> </u>                                     |                       | Þ       | Ot <u>h</u> er    |

図 6 - 58 トレース・ダイアログ

ここでは,次の項目について説明します。

- ・オープン方法
- ・各エリア説明
- ・機能ボタン
- 関連操作

ディレイ・カウントを設定するには

# オープン方法

このダイアログは、次のいずれかの方法でオープンすることができます。

- ・Trc ボタンをクリック
- •[イベント (N)]メニュー [トレース (T)...]を選択 (または Alt + N, Tを順番に押す)
- イベント・ダイアログで <Trace...>ボタンをクリック (または Alt + Tを押す)

#### 各エリア説明

トレース・ダイアログは,次の項目で構成されています。

- (1) Trace Name (トレース・イベント名設定エリア)
- (2) Delay Trigger (ディレイ・トリガ条件設定エリア)
- (3) Section Start, Section End (セクション・トレース範囲条件設定エリア)
- (4) Qualify (クオリファイ・トレース条件設定エリア)
- (5) Event Manager (イベント・マネージャ・エリア)
- (1) Trace Name (トレース・イベント名設定エリア)

Trace Name: T. Trc00001

トレース・イベント名の設定を行います。

名前は最大8文字までの英数字を直接入力してください。

すでに作成してあるイベント条件の内容を表示するときは,ドロップダウン・リストから選択しま す。

•

このエリアの左側のマークは,イベント条件の使用状況を示します(表6-32「マーク内の文字色 と意味」(P257)を参照)。また,灰色のマークは,そのイベント条件が編集中で未登録の状態を示 しています。

このマークをクリックすることにより,イベント条件の有効/無効を切り替えることができます。

#### (2) Delay Trigger (ディレイ・トリガ条件設定エリア)

| Delay <u>T</u> rigger: |  |
|------------------------|--|
|                        |  |
|                        |  |

ディレイ・トリガ用のイベント条件を設定します。

ディレイ・カウントは [ イベント (E)] メニュー [ ディレイカウント ] の選択でオープンするディレ イ・カウント設定ダイアログで行います。

このエリアに設定できるイベント条件の個数は,実行イベントとアクセス・イベントを合わせて次の

とおりです。

| 製品名    | 合計(実行 / アクセス) |
|--------|---------------|
| SM78Kx | 64            |

また,イベント・リンク条件の個数は,使用しているイベント条件が同時に使用できる個数を越えない限り,各種イベント条件における使用できるイベントの最大個数まで使用できます(表6-30「各種イベント条件における使用できるイベントの最大個数」(P255)を参照)。 設定は,Event Manager エリアから,設定するイベント・アイコンをドラッグして,このエリア上にドロップすることにより,簡単にできます。詳細は,「各エリアへのイベント条件,イベント・リンク条件設定方法」を参照してください。

#### (3) Section Start, Section End (セクション・トレース範囲条件設定エリア)

| Section <u>S</u> tart: | Section En <u>d</u> : |
|------------------------|-----------------------|
| E. Evt00001            | E. Evt00002           |

セクション・トレース開始用,終了用のイベント条件を設定します。

Section Start にトレース開始イベント条件を, Section End にトレース終了イベント条件を設定する ことにより, セクション・トレース(区間トレース)を行うことができます。

このエリアに設定できるイベント条件の個数は,実行イベントとアクセス・イベントを合わせてそれ ぞれ次のとおりです。

| 製品名    | 合計(実行 / アクセス) |
|--------|---------------|
| SM78Kx | 64            |

また,イベント・リンク条件の個数は,使用しているイベント条件が同時に使用できる個数を越えない限り,各種イベント条件における使用できるイベントの最大個数まで使用できます(表6-30「各種イベント条件における使用できるイベントの最大個数」(P255)を参照)。

設定は, Event Manager エリアから,設定するイベント・アイコンをドラッグして,このエリア上に ドロップすることにより,簡単にできます。詳細は,「各エリアへのイベント条件,イベント・リン ク条件設定方法(P280)」参照してください。

#### (4) Qualify (クオリファイ・トレース条件設定エリア)

| <u>Q</u> ualify: |  |
|------------------|--|
|                  |  |
| 1                |  |
|                  |  |

クオリファイ・トレース用のイベント条件を設定します。 クオリファイ・トレースは,トレース条件が成立したそのときだけトレースを行います。 イベントを複数設定した場合には,それぞれイベントが成立するごとにトレースします。 このエリアに設定できるイベント条件の個数は,実行イベントとアクセス・イベントを合わせて次の とおりです。

| 製品名    | 合計(実行 / アクセス) |
|--------|---------------|
| SM78Kx | 64            |

また,イベント・リンク条件の個数は,使用しているイベント条件が同時に使用できる個数を越えないかぎり,各種イベント条件における使用できるイベントの最大個数まで使用できます。 設定は,Event Manager エリアから,設定するイベント・アイコンをドラッグして,このエリア上に ドロップすることにより,簡単にできます。詳細は,「各エリアへのイベント条件,イベント・リン ク条件設定方法(P280)」を参照してください。

#### (5) Event Manager (イベント・マネージャ・エリア)

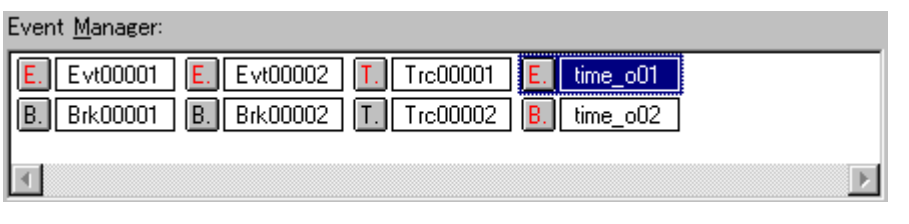

登録されているイベント・リンク, ブレーク, トレース, スナップ・ショット, スタブ, タイマな ど, 各種イベント一覧を表示します。

詳細は、「Event Manager (イベント・マネージャ・エリア)(P272)」を参照してください。

| 設定関連ボタン                              |                                                                                                    |
|--------------------------------------|----------------------------------------------------------------------------------------------------|
| ОК                                   | 編集中のイベント条件があれば,自動的に登録してこのダイアログをクローズ<br>します。登録と同時に有効になります。                                                                                                    |
| New                                  | このダイアログのイベント条件を新規作成状態にします。<br>イベント名を自動生成して新規のイベント条件を用意します。                                                                                                    |
| Set<br>(新規イベント作<br>成時 , イベント変<br>更時) | 各種イベント条件を登録します。イベント登録後,ダイアログはクローズしな<br>いため,続けてイベント条件の登録をすることができます。各種イベント条件<br>は,登録と同時に使用するになります。<br>すでに登録されているイベント条件が表示されている場合には, <enable>ボ<br/>タン,<disable>ボタンが切り替わりで表示されます。</disable></enable> |
| Enable / Disable<br>(登録イベント表<br>示時)  | 選択している各種イベント条件を有効(Enable)/無効(Disable)にします。<br>ただし,イベント条件,イベント・リンク条件はこの対象となりません。<br><set>ボタンと切り替わりで表示されます。</set>                                                                                  |
| Clear<br>(イベント未編集<br>時)              | イベント条件の内容をクリアします。<br>イベント条件が,未編集の場合に表示されます。<br><restore> ボタンと切り替わりで表示されます。</restore>                                                                                                    |
| Restore         編集したイベント条件の内容を元に戻します。           (イベント編集時)         未登録のイベント条件を表示している場合には,イベント名いはディフォールトの設定にします。 <clear> ボタンと切り替わりで表示されます。</clear> |              | 編集したイベント条件の内容を元に戻します。<br>未登録のイベント条件を表示している場合には , イベント名以外を空欄 , ある<br>いはディフォールトの設定にします。<br><clear> ボタンと切り替わりで表示されます。</clear>                    |  |  |
|----------------------------------------------------------------------------------------------------|--------------|----------------------------------------------------------------------------------------------------|--|--|
| Cancel<br>Close                                                                                                    |              | このダイアログをクローズします。<br>編集中のイベント条件であっても,登録せずにダイアログをクローズします。<br>条件の作成,変更,削除を行っていない場合には, <cancel>が,行っている<br/>場合には<close>が表示されています。</close></cancel> |  |  |
| He                                                                                                    | elp          | ヘルプ・ウインドウをオープンします。                                                                                                    |  |  |
|                                                                                                    | 各種イベント設定     | ダイアログのオープン用ボタン                                                                                                    |  |  |
| Ac                                                                                                    | ld Event     | イベント・ダイアログを選択モードでオープンし , 設定するイベント条件を選<br>択 , または新規作成します。追加設定されるエリアは , <add event=""> ボタン<br/>を押したときに , 選択されていたエリアになります。</add>                 |  |  |
| Ac                                                                                                    | ld Link      | イベント・リンク・ダイアログを選択モードでオープンし ,設定するイベント・<br>リンク条件を選択 , または新規作成します。追加設定されるエリアは , <add<br>Link&gt; ボタンを押したときに , 選択されていたエリアになります。</add<br>          |  |  |
| Other                                                                                                    |              | イベント種別選択ダイアログをオープンします。<br>各ボタンを押すことにより,各種イベント設定ダイアログを新規作成状態で<br>オープンします。                                                                      |  |  |
|                                                                                                    | イベント・マネー     | ·ジャ・エリア内操作用ボタン                                                                                                    |  |  |
| Shrink <<<<br>(エリア表示時)                                                                                                    |              | イベント・マネージャ・エリアを非表示にします。<br>この際,ダイアログのサイズが縮小されます。                                                                                              |  |  |
| Expand >>><br>(エリア非表示時)                                                                                                    |              | イベント・マネージャ・エリアを表示します。<br>この際,ダイアログのサイズが拡張されます。                                                                                                |  |  |
| Open<br>(イベントを1つの<br>み選択時)                                                                                                    |              | 選択しているイベント条件に対応する各種イベント設定ダイアログをオープ<br>ンします。各設定ダイアログには,選択したイベント条件の内容が表示されま<br>す。<br>Enter キーも同じ動作をします。                                         |  |  |
| Remove<br>(イベント選択時)                                                                                                    |              | 選択している各種イベント条件を削除します。<br>イベント条件 , またはイベント・リンク条件を削除するとき , そのイベントが<br>各種イベント条件として使用されている場合には , エラーとなり削除できませ<br>ん。                               |  |  |
| Info                                                                                                    |              | 表示情報選択ダイアログをオープンします。<br>このダイアログでは,表示モードの変更,イベント名の並べ替えを行います。                                                                                   |  |  |
|                                                                                                    | Sort by Name | イベントを名前順に並べ替えます。                                                                                                    |  |  |
|                                                                                                    | Sort by Kind | イベントを種類順に並べ替えます。                                                                                                    |  |  |
|                                                                                                    | Unsort       | 並べ替えを行わず,登録順に表示します。                                                                                                    |  |  |
|                                                                                                    | Detail       | 詳細表示モードにします。                                                                                                    |  |  |
|                                                                                                    | Overview     | 一覧表示モードにします。。                                                                                                    |  |  |
|                                                                                                    | Cancel       | このダイアログをクローズします(ESC キーと同様)。                                                                                                    |  |  |

## 関連操作

### ディレイ・カウントを設定するには

ディレイ・カウントの設定は[イベント(E)]メニュー [ディレイカウント]の選択でオープンする ディレイ・カウント設定ダイアログで行います。

この設定は,ディレイ・トリガ・イベントを設定したトレース・イベント条件に対して有効です。

## スナップ・ショット・ダイアログ

スナップショット・イベント条件の登録,設定,および表示を行います。

このダイアログ上で登録したスナップ・ショット・イベント条件はイベント・マネージャに自動的に登録します。

スナップ・ショット・イベント条件は,登録すると自動的に使用するになります。

スナップ・ショット・イベント条件として最大 256 個を登録できます。ただし,同時に使用できるスナッ プ・ショット・イベント条件の個数は8個です(表6-30「各種イベント条件における使用できるイベン トの最大個数」(P255)を参照)。

このため,同時に使用できる個数を越えている場合や,使用しているイベント条件が同時に使用できる 個数を越えてしまう場合は,スナップ・ショット・イベント条件を使用しないにした状態で登録してくだ さい。

# 注意 スナップ・ショット・イベントの結果のみをトレースに残したい場合,イベントが成立しないようなダミーのトレース・イベントを設定し,条件トレースを行ってください。

| Snap Shot                                    |                     |            |         |                   | ×                 |
|----------------------------------------------|---------------------|------------|---------|-------------------|-------------------|
| OK                                           | New                 | Set        | Restore | Cancel            | Help              |
| Snap <u>N</u> ame:                           | S. Snp0000          | 1          |         | •                 | Add <u>E</u> vent |
| Snap E <u>v</u> ent:                         | Sna <u>p</u> I      | Entry:     |         |                   | Add <u>L</u> ink  |
|                                              |                     |            |         |                   | <u>O</u> pen      |
|                                              |                     |            |         |                   | <u>R</u> emove    |
| <u></u>                                      |                     |            |         |                   | Shrink <<<        |
| <ul> <li>Select</li> <li>Register</li> </ul> | Re <u>g</u> ister l | Name:      | -       |                   | Restore           |
| C <u>S</u> fr<br>C Memor <u>v</u>            | Re <u>g</u> ister I | ,<br>Bank: | Inse    | rt <u>O</u> hange | <u>D</u> elete    |
| Event <u>M</u> anager:                       |                     |            |         |                   |                   |
|                                              |                     |            |         |                   | <u>A</u> dd       |
|                                              |                     |            |         |                   | In <u>f</u> o     |
| <b>T</b>                                     |                     |            |         | Þ                 | Ot <u>h</u> er    |

図6-59 スナップ・ショット・ダイアログ(Register 選択時)

ここでは,次の項目について説明します。

- ・オープン方法
- ・各エリア説明
- ・機能ボタン

## オープン方法

このダイアログは,次のいずれかの方法でオープンすることができます。

- •[イベント (N)] メニュー [スナップショット (S)…]を選択 (または Alt + N, Sを順番に押す)
- イベント・ダイアログで <Snap Shot...> ボタンをクリック (または Alt + S を押す))

### 各エリア説明

スナップ・ショット・ダイアログは,次の項目で構成されています。

- (1) Snap Name (スナップ・ショット・イベント名設定エリア)
- (2) Snap Event (スナップ・ショット条件設定エリア)
- (3) Select (スナップ・データ選択エリア)
- (4) スナップ・データ設定エリア (Register 選択時, SFR 選択時, Memory 選択時)
- (5) Snap Entry (スナップ・データ表示エリア)
- (6) Event Manager (イベント・マネージャ・エリア)

### (1) Snap Name (スナップ・ショット・イベント名設定エリア)

Snap <u>N</u>ame: S. Snp00001

スナップ・ショット・イベント名の設定を行います。

名前は最大8文字までの英数字を直接入力してください。

すでに作成してあるイベント条件の内容を表示するときは,ドロップダウン・リストから選択しま す。

このエリアの左側のマークは,イベント条件の使用状況を示します(表6-32「マーク内の文字色 と意味」(P257)を参照)。また,灰色のマークは,そのイベント条件が編集中で未登録の状態を示 しています。

このマークをクリックすることにより,イベント条件の使用する/使用しないを切り替えることができます。

(2) Snap Event (スナップ・ショット条件設定エリア)

Snap E<u>v</u>ent:

E. time\_o01

スナップ・ショット用のイベント条件を設定します。

スナップ・ショット条件設定エリアには,イベント条件を1つだけ設定できます。 設定は, Event Manager エリアから,設定するイベント・アイコンをドラッグして,このエリア上に ドロップすることにより,簡単にできます。詳細は,「各エリアへのイベント条件,イベント・リン ク条件設定方法(P280)」を参照してください。

### (3) Select (スナップ・データ選択エリア)

| -Select       |
|---------------|
| Register      |
| ○ <u>S</u> fr |
| C Memory      |

スナップ・ショットを行うデータの種別を選択します。

データ種別を選択することにより,その種別に合わせて,右エリアに表示される設定項目が切り替わ ります。

| データ種別    | 内容        | 右エリア(スナップ・データ設定エリア)の<br>表示項目                        |
|----------|-----------|-----------------------------------------------------|
| Register | レジスタ登録が可能 | Register Name , Register Bank ( SM78K0, SM78K4 のみ ) |
| Sfr      | SFR 登録が可能 | Sfr Name                                            |
| Memory   | メモリ登録が可能  | Memory Address, Memory Display                      |

#### (4) スナップ・データ設定エリア

スナップ・データの登録 / 変更 / 削除を行います。

ここで登録 / 変更 / 削除されたスナップ・データは, Snap Entry に反映されます。

Snap Entry 上で,スナップ・データを選択した場合には,選択したスナップ・データの内容がこの エリアに表示されます。

スナップ・データとして,レジスタ,SFR,メモリを登録することができ,それぞれ16個まで,最 大48個までを設定することができます。

このエリアは, Select で選択した種別により, 次のように表示される設定項目が異なります。

#### Register 選択時

### [SM78K0, SM78K4]

| Register Name: | <b>•</b> |        |                | Restore |
|----------------|----------|--------|----------------|---------|
| Register Bank: |          | Insert | <u>O</u> hange | Delete  |

#### [ SM78K0S ]

| Register Name: |        |                | Restore |
|----------------|--------|----------------|---------|
|                | Insert | <u>O</u> hange | Delete  |

#### Register Name (レジスタ名設定エリア)

レジスタ名を指定します。

レジスタ名を指定するには,ドロップダウン・リストからレジスタ名を選択します。 汎用レジスタ,制御レジスタの指定が可能です。大文字,小文字は区別しません。 また,機能名称,および絶対名称の指定が可能です。

なお,トレース・ウインドウではすべて大文字に統一され,SM78K0,SM78K0Sでは常に'絶対名称 ',SM78K4ではレジスタ・セット選択フラグ(RSS)により変化するレジスタ(X,A,C,B,AX,BC) は'機能名称'で,それ以外は'絶対名称'で表示されます。

全レジスタを指定する場合は,ドロップ・ダウン・リストから All を選択するか,直接テキスト・ ボックスに指定します。

Register Bank (レジスタ・バンク設定エリア)(SM78K0, SM78K4 のみ)

レジスタ・バンクを指定します。

レジスタ・バンクを指定するには,テキスト・ボックスに直接入力するか,ドロップ・ダウン・リストから選択します。

カレント・バンクを指定する場合は,ドロップ・ダウン・リストから 'Current' 選択するか,直接テ キスト・ボックスに 'Current' または省略系の 'C' を入力します。省略した場合,カレント・バンクの 指定になります。

### 設定範囲

[SM78K0]

0 レジスタ・バンク 3

### [SM78K4]

0 レジスタ・バンク 7

#### SFR 選択時

| <u>S</u> fr Name: | <b>_</b> |        |                | Restore        |
|-------------------|----------|--------|----------------|----------------|
|                   |          | Insert | <u>O</u> hange | <u>D</u> elete |

#### Sfr Name (SFR 名設定エリア)

SFR 名を指定します。

レジスタ名を指定するには,テキスト・ボックスに直接入力するか,ドロップダウン・リストから選択します。

読み出し可能な SFR のみ指定できます。大文字,小文字は区別しません。

また, SFR ビット名, および I/O ポート追加ダイアログで登録した I/O ポート名は指定できません。 なお,トレース・ウインドウではすべて大文字に統一されて表示されます。

#### Memory 選択時

| Memory Address: | -               | Restore        |
|-----------------|-----------------|----------------|
| Memory Display: | ✓ Insert Ohange | <u>D</u> elete |

Memory Address (メモリ・アドレス設定エリア)

メモリのアドレス範囲を指定します。

[SM78K0, SM78K0S]

設定範囲:0 アドレス OxFFFF

[SM78K4]

設定範囲:0 アドレス OxFFFFFF

### 開始アドレス - 終了アドレス

開始アドレスのみに値を入力し,終了アドレスを省略した場合は,終了アドレスに開始アドレスと同 じ値が指定されたものとします。また,指定したアドレス範囲がアクセス・サイズで割り切れない場 合,アドレス範囲を切り上げてアクセス・サイズで割り切れる範囲に補正されます。

アドレス指定はシンボルや式での指定も可能です(表6-15「シンボルの指定方法」(P135)を参照)。数値入力時のディフォールトの進数は16進です。

このエリアで式やシンボルを指定して登録,変更を行った場合,指定した式やシンボルと一緒に変換 されたアドレス値が Snap Entry に表示されます。

トレース・ウインドウには変換されたアドレス値のみが表示されます。

#### Memory Display (メモリ表示サイズ設定エリア)

メモリ・スナップ・データのアクセス・サイズを指定します。

アクセス・サイズを指定するには,直接入力するか,ドロップダウン・リストから選択します。 大文字,小文字は区別しません。

| アクセス・サイズ    | 短縮形 | 内容                           |
|-------------|-----|------------------------------|
| Byte        | В   | 8 ビット単位でメモリのスナップ・ショットを行います。  |
| Word        | W   | 16 ビット単位でメモリのスナップ・ショットを行います。 |
| Double Word | DW  | 32 ビット単位でメモリのスナップ・ショットを行います。 |

#### スナップ・データ操作用ボタン

次のボタンを使用して,スナップ・データの登録/変更/削除などを行います。

| Insert  | スナップ・データとして登録します。<br>登録されたスナップ・データは , Snap Entry の選択位置に挿入され , 表示<br>されます。 |
|---------|---------------------------------------------------------------------------|
| Change  | Snap Entry で選択しているスナップ・データの内容を,このエリアで指定しているスナップ・データの内容に変更します。             |
| Delete  | Snap Entry で選択しているスナップ・データを削除します。<br>DEL キーでも同様な動作を行うことができます。             |
| Restore | Snap Entry の内容を元に戻します。                                                    |

(5) Snap Entry (スナップ・データ表示エリア)

| Snag Entry: |  |  |
|-------------|--|--|
| R1[Current] |  |  |
| F2          |  |  |
|             |  |  |
|             |  |  |

登録したスナップ・データの一覧を表示します。

登録したスナップ・データは,スナップ・ショット・イベント発生時にトレーサに書き込まれます。 このエリアでスナップ・データを選択すると,選択したスナップ・データの内容を,各設定エリアに 表示します。

スナップ・データはそれぞれ次のように表示されます。

レジスタ・スナップ・データの場合

| R1     | レジスタ名 |
|--------|-------|
| R3(SP) |       |

### SFR スナップ・データの場合

| P0 | SFR 名 |
|----|-------|
| P1 |       |

### メモリ・スナップ・データの場合

| 0xFE00,HW     | │ 開始アドレス<シンボル式> - 終了アドレス<シンボル式>, アク |
|---------------|-------------------------------------|
| 0xFE10-0xFE1F | セス・サイズ                              |

### (6) Event Manager (イベント・マネージャ・エリア)

| Event <u>M</u> anager:     |             |          |   |
|----------------------------|-------------|----------|---|
| E. Evt00001 E. Evt00002 T. | Trc00001 E. | time_o01 |   |
| B. Brk00001 B. Brk00002 T. | Trc00002 B. | time_o02 |   |
| _                          |             |          |   |
| <u>₹</u>                   |             |          | Þ |

登録されているイベント・リンク,ブレーク,トレース,スナップ・ショット,スタブ,タイマなど,各種イベント一覧を表示します。

詳細は、「Event Manager (イベント・マネージャ・エリア)(P272)」を参照してください。

| 設定関連ボタン                              |                                                                                                    |  |  |  |
|--------------------------------------|----------------------------------------------------------------------------------------------------|--|--|--|
| ОК                                   | 編集中のイベント条件があれば,自動的に登録してこのダイアログをクローズ<br>します。登録と同時に有効になります。                                                                                                    |  |  |  |
| New                                  | このダイアログのイベント条件を新規作成状態にします。<br>イベント名を自動生成して新規のイベント条件を用意します。                                                                                                    |  |  |  |
| Set<br>(新規イベント作<br>成時 , イベント変<br>更時) | 各種イベント条件を登録します。イベント登録後,ダイアログはクローズしな<br>いため,続けてイベント条件の登録をすることができます。各種イベント条件<br>は,登録と同時に使用するになります。<br>すでに登録されているイベント条件が表示されている場合には, <enable> ボ<br/>タン,<disable> ボタンが切り替わりで表示されます。</disable></enable> |  |  |  |
| Enable / Disable<br>(登録イベント表<br>示時)  | 選択している各種イベント条件を有効(Enable)/無効(Disable)にします。<br>ただし,イベント条件,イベント・リンク条件はこの対象となりません。<br><set>ボタンと切り替わりで表示されます。</set>                                                                                    |  |  |  |
| Clear<br>(イベント未編集<br>時)              | イベント条件の内容をクリアします。<br>イベント条件が,未編集の場合に表示されます。<br><restore> ボタンと切り替わりで表示されます。</restore>                                                                                                    |  |  |  |
| Restore<br>(イベント編集時)                 | 編集したイベント条件の内容を元に戻します。<br>未登録のイベント条件を表示している場合には , イベント名以外を空欄 , ある<br>いはディフォールトの設定にします。<br><clear> ボタンと切り替わりで表示されます。</clear>                                                                         |  |  |  |
| Cancel<br>Close                      | このダイアログをクローズします。<br>編集中のイベント条件であっても,登録せずにダイアログをクローズします。<br>条件の作成,変更,削除を行っていない場合には, <cancel> が,行っている<br/>場合には <close> が表示されています。</close></cancel>                                                   |  |  |  |
| Help                                 | ヘルプ・ウインドウをオープンします。                                                                                                    |  |  |  |
| 各種イベント設定                             | ミダイアログのオープン用ボタン                                                                                                    |  |  |  |
| Add Event                            | イベント・ダイアログを選択モードでオープンし , 設定するイベント条件を選択 , または新規作成します。追加設定されるエリアは , <add event=""> ボタンを押したときに , 選択されていたエリアになります。</add>                                                                               |  |  |  |
| Add Link                             | イベント・リンク・ダイアログを選択モードでオープンし ,設定するイベント・<br>リンク条件を選択 , または新規作成します。追加設定されるエリアは , <add<br>Link&gt; ボタンを押したときに , 選択されていたエリアになります。</add<br>                                                               |  |  |  |
| Other                                | イベント種別選択ダイアログをオープンします。<br>各ボタンを押すことにより , 各種イベント設定ダイアログを新規作成状態で<br>オープンします。                                                                                                    |  |  |  |
| イベント・マネージャ・エリア内操作用ボタン                |                                                                                                    |  |  |  |
| Shrink <<<<br>(エリア表示時)               | イベント・マネージャ・エリアを非表示にします。<br>この際 , ダイアログのサイズが縮小されます。                                                                                                    |  |  |  |
| Expand >>><br>(エリア非表示時)              | イベント・マネージャ・エリアを表示します。<br>この際 , ダイアログのサイズが拡張されます。                                                                                                    |  |  |  |
| Open<br>(イベントを1つの<br>み選択時)           | 選択しているイベント条件に対応する各種イベント設定ダイアログをオープ<br>ンします。各設定ダイアログには,選択したイベント条件の内容が表示されま<br>す。<br>Enter キーも同じ動作をします。                                                                                              |  |  |  |

| Remove<br>(イベント選択時) |              | 選択している各種イベント条件を削除します。<br>イベント条件 , またはイベント・リンク条件を削除するとき , そのイベントが<br>各種イベント条件として使用されている場合には , エラーとなり削除できませ<br>ん。 |
|---------------------|--------------|----------------------------------------------------------------------------------------------------|
| Int                 | fo           | 表示情報選択ダイアログをオープンします。<br>このダイアログでは,表示モードの変更,イベント名の並べ替えを行います。                                                     |
|                     | Sort by Name | イベントを名前順に並べ替えます。                                                                                                |
|                     | Sort by Kind | イベントを種類順に並べ替えます。                                                                                                |
|                     | Unsort       | 並べ替えを行わず , 登録順に表示します。                                                                                           |
|                     | Detail       | 詳細表示モードにします。                                                                                                    |
|                     | Overview     | 一覧表示モードにします。。                                                                                                   |
|                     | Cancel       | このダイアログをクローズします(ESC キーと同様)。                                                                                     |

## スタブ・ダイアログ

スタブ・イベント条件の登録,設定,および表示を行います。

このダイアログ上で登録したスタブ・イベント条件はイベント・マネージャに自動的に登録されます。 スタブ・イベント条件は,登録すると自動的に有効になります。

スタブ・イベント条件として最大 256 個を登録できます。ただし,同時に使用できるスタブ・イベント 条件の個数は,1 個のみです(表6 - 30「各種イベント条件における使用できるイベントの最大個数」 (P255)を参照)。このため,同時に使用できる個数を越えている場合や,使用しているイベント条件また はイベント・リンク条件が同時に使用できる個数を越えてしまう場合は,スタブ・イベント条件を無効に した状態で登録してください。

注意 スタブ・イベントを使用する際には,拡張オプション設定ダイアログの Break condition (ブ レーク・モード設定エリア)でAfter (実行後ブレーク)を設定してください。

なお, SM78Kx では, スタブの動作をハードウエア・ブレークを使用して, ホスト・マシン側 から制御しており, リアルタイム実行がとぎれる時間は, ホスト・マシン側の Windows の負荷 に依存します。

| Stub                  |                      |                      |              |        | ×                 |
|-----------------------|----------------------|----------------------|--------------|--------|-------------------|
| OK                    | New                  | Set                  | Restore      | Cancel | Help              |
| Stub <u>N</u> ame:    | U. Stb0000           | 1                    |              | •      | Add <u>E</u> vent |
| Stub E <u>v</u> ent:  | <u><u>G</u>o to:</u> |                      |              |        | Add <u>L</u> ink  |
| E. Evt00002           | 2main                |                      |              |        | Open              |
|                       |                      |                      |              |        | <u>R</u> emove    |
|                       |                      |                      |              |        | Shrink <<<        |
| Event <u>M</u> anager | :                    |                      |              |        |                   |
| E. Evt00002           | 2 <b>1.</b> Trc0000  | 1 E. time_oO         | 1 S. Snp000  | )01    | <u>A</u> dd       |
| B. Brk00002           | 2 <b>T.</b> Trc0000  | 12 <b>B.</b> time_o0 | )2 U. Stb000 | 01     | In <u>f</u> o     |
| •                     |                      |                      |              | •      | Ot <u>h</u> er    |

図 6 - 60 スタブ・ダイアログ

ここでは,次の項目について説明します。

- ・オープン方法
- ・各エリア説明
- ・機能ボタン

## オープン方法

このダイアログは,次の方法でオープンすることができます。

- •[イベント (N)]メニュー [スタブ (U)...]を選択 (または Alt + N, Uを順番に押す)
- イベント・ダイアログで <Stub...> ボタンをクリック (または Alt + Uを押す)

### 各エリア説明

スタブ・ダイアログは,次の項目で構成されています。

- (1) Stub Name (スタブ・イベント名設定エリア)
- (2) Stub Event (スタブ条件設定エリア)
- (3) Go to (ジャンプ・アドレス設定エリア)
- (4) Event Manager (イベント・マネージャ・エリア)

(1) Stub Name (スタブ・イベント名設定エリア)

| Stub <u>N</u> ame: U. Stb00001 | • |
|--------------------------------|---|
|--------------------------------|---|

スタブ・イベント名の設定を行います。

名前は最大8文字までの英数字を直接入力してください。

すでに作成してあるイベント条件の内容を表示するときは,ドロップダウン・リストから選択しま す。

このエリアの左側のマークは,イベント条件の使用状況を示します(表6-32「マーク内の文字色 と意味」を参照)。また,灰色のマークは,そのイベント条件が編集中で未登録の状態を示していま す。

このマークをクリックすることにより,イベント条件の有効/無効を切り替えることができます。

### (2) Stub Event (スタブ条件設定エリア)

Stub Event:

E. Evt00002

スタブ用のイベント条件を設定します。

スタブ条件設定エリアには,イベント条件およびイベント・リンク条件を1つだけ設定できます。 設定は, Event Manager エリアから,設定するイベント・アイコンをドラッグして,このエリア上に ドロップすることにより,簡単にできます。詳細は,「各エリアへのイベント条件,イベント・リン ク条件設定方法(P280)」を参照してください。 (3) Go to (ジャンプ・アドレス設定エリア)

|                | <i>.</i> |  | <br>- |
|----------------|----------|--|-------|
| _main          |          |  |       |
| <u>G</u> o to: |          |  |       |
|                |          |  |       |

スタブ・イベント発生時に実行する,関数の先頭アドレスを指定します。

[ SM78K0, SM78K0S ]

設定範囲:0 関数の先頭アドレス OxFFFF

[SM78K4]

設定範囲:0 関数の先頭アドレス OxFFFFF

また,アドレス指定はシンボルや式での指定も可能です(表6-15「シンボルの指定方法」(P135) を参照)。数値入力時のディフォールトの進数は16進です。

スタブ・イベント発生時,指定した関数から元に戻る場合は関数内に 'RETB 命令' を記述してください。

(4) Event Manager (イベント・マネージャ・エリア)

| Event <u>M</u> anager:                                                                             |  |
|----------------------------------------------------------------------------------------------------|--|
| E. Evt00002 T. Trc00001 E. time_o01 S. Snp00001<br>B. Brk00002 T. Trc00002 B. time_o02 U. Stb00001 |  |
|                                                                                                    |  |

登録されているイベント・リンク,ブレーク,トレース,スナップ・ショット,スタブ,タイマなど,各種イベント一覧を表示します。

詳細は、「Event Manager (イベント・マネージャ・エリア)(P272)」を参照してください。

| 設定関連ボタン                              |                                                                                                    |
|--------------------------------------|----------------------------------------------------------------------------------------------------|
| ОК                                   | 編集中のイベント条件があれば,自動的に登録してこのダイアログをクローズ<br>します。登録と同時に有効になります。                                                                                                    |
| New                                  | このダイアログのイベント条件を新規作成状態にします。<br>イベント名を自動生成して新規のイベント条件を用意します。                                                                                                    |
| Set<br>(新規イベント作<br>成時 , イベント変<br>更時) | 各種イベント条件を登録します。イベント登録後,ダイアログはクローズしないため,続けてイベント条件の登録をすることができます。各種イベント条件は,登録と同時に有効になります。<br>既に登録されているイベント条件が表示されている場合には, <enable>ボタン,<disable>ボタンが切り替わりで表示されます。</disable></enable> |
| Enable / Disable<br>(登録イベント表<br>示時)  | 選択している各種イベント条件を有効(Enable)/無効(Disable)にします。<br>ただし、イベント条件、イベント・リンク条件はこの対象となりません。<br><set> ボタンと切り替わりで表示されます。</set>                                                                 |

| Clear       イベント条件の内容をクリアします。         (イベント未編集       イベント条件が,未編集の場合に表示されます。         時) <restore>ボタンと切り替わりで表示されます。</restore> |                                                                                                    |  |  |
|----------------------------------------------------------------------------------------------------|----------------------------------------------------------------------------------------------------|--|--|
| Restore<br>(イベント編集時                                                                                                    | 編集したイベント条件の内容を元に戻します。<br>未登録のイベント条件を表示している場合には,イベント名以外を空欄,ある<br>いはディフォールトの設定にします。<br><clear> ボタンと切り替わりで表示されます。</clear>                           |  |  |
| Cancel<br>Close                                                                                                    | このダイアログをクローズします。<br>編集中のイベント条件であっても,登録せずにダイアログをクローズします。<br>条件の作成,変更,削除を行っていない場合には, <cancel> が,行っている<br/>場合には <close> が表示されています。</close></cancel> |  |  |
| Help                                                                                                    | ヘルプ・ウインドウをオープンします。                                                                                                    |  |  |
| 各種イベント設                                                                                                    | 定ダイアログのオープン用ボタン                                                                                                    |  |  |
| Add Event                                                                                                    | イベント・ダイアログを選択モードでオープンし , 設定するイベント条件を選択 , または新規作成します。追加設定されるエリアは , <add event=""> ボタンを押した時に , 選択されていたエリアになります。</add>                              |  |  |
| Add Link                                                                                                    | イベント・リンク・ダイアログを選択モードでオープンし,設定するイベント・<br>リンク条件を選択,または新規作成します。追加設定されるエリアは, <add<br>Link&gt; ボタンを押した時に,選択されていたエリアになります。</add<br>                    |  |  |
| Other                                                                                                    | イベント種別選択ダイアログをオープンします。<br>各ボタンを押すことにより,各種イベント設定ダイアログを新規作成状態で<br>オープンします。                                                                         |  |  |
| イベント・マネ                                                                                                    | ージャ・エリア内操作用ボタン                                                                                                    |  |  |
| Shrink <<<<br>(エリア表示時)                                                                                                    | イベント・マネージャ・エリアを非表示にします。<br>この際,ダイアログのサイズが縮小されます。                                                                                                 |  |  |
| Expand >>><br>(エリア非表示時                                                                                                    | イベント・マネージャ・エリアを表示します。<br>この際,ダイアログのサイズが拡張されます。                                                                                                   |  |  |
| Open<br>(イベントを1つ0<br>み選択時)                                                                                                  | 選択しているイベント条件に対応する各種イベント設定ダイアログをオープ<br>ンします。各設定ダイアログには,選択したイベント条件の内容が表示されま<br>す。<br>Enter キーも同じ動作をします。                                            |  |  |
| Remove<br>(イベント選択時                                                                                                    | 選択している各種イベント条件を削除します。<br>イベント条件,またはイベント・リンク条件を削除する時,そのイベントが各<br>種イベント条件として使用されている場合には,エラーとなり削除できません。                                             |  |  |
| Info                                                                                                    | 表示情報選択ダイアログをオープンします。<br>このダイアログでは,表示モードの変更,イベント名の並べ替えを行います。                                                                                      |  |  |
| Sort by Name                                                                                                    | イベントを名前順に並べ替えます。                                                                                                    |  |  |
| Sort by Kind                                                                                                    | イベントを種類順に並べ替えます。                                                                                                    |  |  |
| Unsort                                                                                                    | 並べ替えを行わず,登録順に表示します。                                                                                                    |  |  |
| Detail                                                                                                    | 詳細表示モードにします。                                                                                                    |  |  |
| Overview                                                                                                    | 一覧表示モードにします。。                                                                                                    |  |  |
| Cancel                                                                                                    | このダイアログをクローズします(FSC キーと同様)                                                                                                    |  |  |

## タイマ・ダイアログ

実行時間測定結果の表示,タイマ・イベント条件の登録,および設定を行います。

このダイアログ上で登録したタイマ・イベント条件はイベント・マネージャに自動的に登録します。 実行時間測定結果の表示は,設定したタイマ・イベント条件を選択することにより表示されます。 タイマ・イベント条件は,登録すると自動的に有効になります。

タイマ・イベント条件として最大 256 個を登録できます。ただし,同時に使用できる(有効になる)タ イマ・イベント条件数は 8 個です(表 6 - 30「各種イベント条件における使用できるイベントの最大個 数」(P255)を参照)。

このため,同時に使用できる個数を越えている場合や,使用しているイベント条件が同時に使用できる 個数を越えてしまう場合は,タイマ・イベント条件を使用しないにした状態で登録してください。

#### Run-Break イベントについて

Run-Break イベントとは,実行からブレークまでの実行時間を測定するタイマ・イベント条件につけ られたタイマ・イベント名です。最初から登録されており,タイマ・ダイアログの Timer Name エリ アで選択することにより,実行時間が表示されます。

Run-Break イベントは,同時に使用できるタイマ・イベント数に含まれないため,常に使用することができます。

タイマ・イベント条件は,タイマを使用するの状態でのみ動作します。

| Timer                      |                            |                            |                                       |                     | ×                 |
|----------------------------|----------------------------|----------------------------|---------------------------------------|---------------------|-------------------|
| OK                         | New                        | Set                        | Restore                               | Cancel              | Help              |
| Timer <u>N</u> ame:        | Ti. tmr00001               |                            |                                       | <b>•</b>            | Add <u>E</u> vent |
| <u>S</u> tart Event:       | En <u>d</u> Event:         | Pass                       | s: 3 time(s)                          |                     | Add Link          |
| E. Evt00001                | E. Evt00                   | 004 Tota<br>Ave            | il: 26080 nsei<br>rage: 8693 nsec     | c                   | <u>O</u> pen      |
|                            | _ <u>_</u>                 | Max                        | : 13040 nse                           | c l                 | <u>R</u> emove    |
|                            | nsec                       | Min:                       | 0 nsec<br>ali <u>z</u> e <u>C</u> opy | View Always         | Shrink <<<        |
| Event <u>M</u> anager:     |                            |                            |                                       |                     |                   |
| E. Evt00001<br>B. Brk00001 | E. Evt00002<br>B. Brk00002 | E. Evt00003<br>B. Brk00003 | E. Evt00004 F<br>B. Brk00004 F        | . ct01 (<br>3. ct02 | Add In <u>f</u> o |
| •                          |                            |                            |                                       | ▶                   | Ot <u>h</u> er    |

図 6 - 61 タイマ・ダイアログ

ここでは,次の項目について説明します。

- ・オープン方法
- ・各エリア説明
- 機能ボタン

## オープン方法

このダイアログは,次のいずれかの方法でオープンすることができます。

- ・Tim ボタンをクリック
- •[イベント(N)]メニュー [タイマ(I)...]を選択 (または Alt + N, Iを順番に押す)
- イベント・ダイアログで <Timer...> ボタンをクリック (または Alt + |を押す)

### 各エリア説明

タイマ・ダイアログは,次の項目で構成されています。

- (1) Timer Name (タイマ・イベント名設定エリア)
- (2) Start Event, End Event (タイマ条件設定エリア)
- (3) Time (タイマ表示単位選択エリア)
- (4) 実行時間表示エリア
- (5) Event Manager (イベント・マネージャ・エリア)

### (1) Timer Name (タイマ・イベント名設定エリア)

Timer <u>N</u>ame: Ti Run-Break 🗨

タイマ・イベント名の設定を行います。

名前は最大8文字までの英数字を直接入力してください。

すでに作成してあるイベント条件の内容を表示するときは,ドロップダウン・リストから選択しま す。

実行からブレークまでを表示するタイマ・イベント名 "Run-Break" は,最初から登録されていますが, イベント・マネージャには表示されません。

このエリアの左側のマークは,イベント条件の使用状況を示します(表6-32「マーク内の文字色 と意味」(P257)を参照)。また,灰色のマークは,そのイベント条件が編集中で未登録の状態を示 しています。

このマークをクリックすることにより,イベント条件の使用する/使用しないを切り替えることができます。

#### (2) Start Event, End Event (タイマ条件設定エリア)

| <u>S</u> tart Event: | En <u>d</u> Event: |
|----------------------|--------------------|
| E. Evt00001          | E. Evt00004        |

タイマ用のイベント条件を設定します。

```
Start Event
```

#### 時間測定を開始するイベント条件を設定

| End Event | 時間測定を停止するイベント条件を設定 |
|-----------|--------------------|
|-----------|--------------------|

タイマ条件設定エリアに登録できるイベント条件の個数は,開始条件,停止条件ともに1個です。 設定は,Event Manager エリアから,設定するイベント・アイコンをドラッグして,このエリア上に ドロップすることにより,簡単にできます。詳細は,「各エリアへのイベント条件,イベント・リン ク条件設定方法(P280)」を参照してください。

### (3) **Time**(タイマ表示単位選択エリア)

| - <u>T</u> ime- |   |
|-----------------|---|
|                 | • |

タイマ測定結果の表示単位を選択します。

| nsec  | ナノ秒単位(ディフォールト) |  |
|-------|----------------|--|
| usec  | マイクロ秒単位        |  |
| msec  | ミリ秒単位          |  |
| sec   | 秒単位            |  |
| min   | 分単位            |  |
| clock | クロック数で測定結果を表示  |  |

### (4) 実行時間表示エリア

| Pass:               | 3 time(s)                       |  |  |
|---------------------|---------------------------------|--|--|
| Total:              | 26080 nsec                      |  |  |
| Average:            | 8693 nsec                       |  |  |
| Max                 | 13040 nsec                      |  |  |
| Min:                | 0 nsec                          |  |  |
| Initiali <u>z</u> e | <u>C</u> opy <u>View Always</u> |  |  |

プログラムの実行時間測定結果を表示します。

| Pass    | 通過回数 <sup>注 1</sup><br>(測定可能実行回数:最大 4294967295 回)                    |  |
|---------|----------------------------------------------------------------------|--|
| Total   | 開始イベントと終了イベント条件で指定した測定区間の累積実行時間<br>(測定可能実行時間:最大約7分9秒 <sup>注2</sup> ) |  |
| Average | 平均実行時間 <sup>注 1</sup>                                                |  |
| Мах     | 最大実行時間 <sup>注1</sup>                                                 |  |
| Min     | 最小実行時間 <sup>注1</sup>                                                 |  |

- 注1. Run-Break の場合,測定されません。
  - 2. 分解能 0.1µ 秒

測定を行っていない,あるいは測定結果をクリアした場合には,空欄で表示されます。

### 実行時間表示エリア操作用ボタン

| Initialize  | 測定結果をクリアします。                                                     |
|-------------|------------------------------------------------------------------|
| Сору        | 測定結果をクリップ・ボードにテキスト形式でコピーします。                                     |
| View Always | 選択しているタイマ・イベント条件,または Run-Break の測定結果を表示<br>するタイマ測定結果ダイアログを表示します。 |

### (5) Event Manager (イベント・マネージャ・エリア)

| Event <u>M</u> anager: |             |             |             |   |
|------------------------|-------------|-------------|-------------|---|
| E. Evt00001            | E. Evt00002 | T. Trc00001 | E. time_o01 |   |
| B. Brk00001            | B. Brk00002 | T. Trc00002 | B. time_o02 | Ĵ |
| _                      |             |             |             |   |
| ▲                      |             |             |             | Þ |

登録されているイベント・リンク,ブレーク,トレース,スナップ・ショット,スタブ,タイマな ど,各種イベント一覧を表示します。

詳細は、「Event Manager (イベント・マネージャ・エリア)(P272)」を参照してください。

| 設定関連ボタン                              |                                                                                                    |  |
|--------------------------------------|----------------------------------------------------------------------------------------------------|--|
| ОК                                   | 編集中のイベント条件があれば,自動的に登録してこのダイアログをクロース<br>します。登録と同時に使用するになります。                                                                                                    |  |
| New                                  | このダイアログのイベント条件を新規作成状態にします。<br>イベント名を自動生成して新規のイベント条件を用意します。                                                                                                    |  |
| Set<br>(新規イベント作<br>成時 , イベント変<br>更時) | 各種イベント条件を登録します。イベント登録後,ダイアログはクローズしな<br>いため,続けてイベント条件の登録をすることができます。各種イベント条件<br>は,登録と同時に使用するになります。<br>すでに登録されているイベント条件が表示されている場合には, <enable> ボ<br/>タン,<disable> ボタンが切り替わりで表示されます。</disable></enable> |  |
| Enable / Disable<br>(登録イベント表<br>示時)  | 選択している各種イベント条件を有効(Enable)/ 無効(Disable)にします。<br>ただし,イベント条件,イベント・リンク条件はこの対象となりません。<br><set> ボタンと切り替わりで表示されます。</set>                                                                                  |  |
| Clear<br>(イベント未編集<br>時)              | イベント条件の内容をクリアします。<br>イベント条件が,未編集の場合に表示されます。<br><restore> ボタンと切り替わりで表示されます。</restore>                                                                                                    |  |
| Restore<br>(イベント編集時)                 | 編集したイベント条件の内容を元に戻します。<br>未登録のイベント条件を表示している場合には , イベント名以外を空欄 , ある<br>いはディフォールトの設定にします。<br><clear> ボタンと切り替わりで表示されます。</clear>                                                                         |  |

| Ca<br>Cl                                                                                                    | ancel<br>ose          | このダイアログをクローズします。<br>編集中のイベント条件であっても,登録せずにダイアログをクローズします。<br>条件の作成,変更,削除を行っていない場合には, <cancel> が,行っている<br/>場合には<close> が表示されています。</close></cancel> |  |
|----------------------------------------------------------------------------------------------------|-----------------------|----------------------------------------------------------------------------------------------------|--|
| Help                                                                                                    |                       | ヘルプ・ウインドウをオープンします。                                                                                                    |  |
|                                                                                                    | 各種イベント設定              | ピダイアログのオープン用ボタン                                                                                                    |  |
| Add Event イベント・ダイアログを選択モードでオープンし,設定するイベン<br>択,または新規作成します。追加設定されるエリアは, <add ever<br="">を押したときに,選択されていたエリアになります。</add> |                       | イベント・ダイアログを選択モードでオープンし , 設定するイベント条件を選択 , または新規作成します。追加設定されるエリアは , <add event=""> ボタンを押したときに , 選択されていたエリアになります。</add>                            |  |
| Ac                                                                                                    | dd Link               | イベント・リンク・ダイアログを選択モードでオープンし ,設定するイベント・<br>リンク条件を選択 , または新規作成します。追加設定されるエリアは , <add<br>Link&gt; ボタンを押したときに , 選択されていたエリアになります。</add<br>            |  |
| Other                                                                                                    |                       | イベント種別選択ダイアログをオープンします。<br>各ボタンを押すことにより,各種イベント設定ダイアログを新規作成状態で<br>オープンします。                                                                        |  |
|                                                                                                    | イベント・マネージャ・エリア内操作用ボタン |                                                                                                    |  |
| Shrink <<<<br>(エリア表示時)                                                                                               |                       | イベント・マネージャ・エリアを非表示にします。<br>この際,ダイアログのサイズが縮小されます。                                                                                                |  |
| Expand >>><br>(エリア非表示時)                                                                                              |                       | イベント・マネージャ・エリアを表示します。<br>この際 , ダイアログのサイズが拡張されます。                                                                                                |  |
| Open<br>(イベントを1つの<br>み選択時)                                                                                           |                       | 選択しているイベント条件に対応する各種イベント設定ダイアログをオープ<br>ンします。各設定ダイアログには,選択したイベント条件の内容が表示されま<br>す。<br>Enter キーも同じ動作をします。                                           |  |
| Remove<br>(イベント選択時)                                                                                                  |                       | 選択している各種イベント条件を削除します。<br>イベント条件 , またはイベント・リンク条件を削除するとき , そのイベントが<br>各種イベント条件として使用されている場合には , エラーとなり削除できませ<br>ん。                                 |  |
| Info                                                                                                    |                       | 表示情報選択ダイアログをオープンします。<br>このダイアログでは,表示モードの変更,イベント名の並べ替えを行います。                                                                                     |  |
|                                                                                                    | Sort by Name          | イベントを名前順に並べ替えます。                                                                                                    |  |
|                                                                                                    | Sort by Kind          | イベントを種類順に並べ替えます。                                                                                                    |  |
|                                                                                                    | Unsort                | 並べ替えを行わず , 登録順に表示します。                                                                                                    |  |
|                                                                                                    | Detail                | 詳細表示モードにします。                                                                                                    |  |
|                                                                                                    | Overview              | 一覧表示モードにします。                                                                                                    |  |
|                                                                                                    | Cancel                | <br>このダイアログをクローズします(ESC キーと同様)。                                                                                                    |  |

## タイマ測定結果ダイアログ

実行時間測定結果の表示を行います。

タイマ・ダイアログで設定したタイマ・イベント条件や'Run-Break'の実行時間測定結果を表示します。 タイマ測定結果ダイアログは,タイマ・イベント条件や'Run-Break'に1対1で対応して,複数を同 時にオープンすることが可能です。同時にオープンできるのはタイマ・イベント条件に対応する256個と 'Run-Break'に対応する1個の合計257個までです。

ただし,同時に測定できるのは,同時に使用できるタイマ・イベント条件の個数に 'Run-Break'の1 個をあわせた数までです(表6-30「各種イベント条件における使用できるイベントの最大個数」(P255) を参照)。

| Timer - Tmr00001 🛛 🔀                        |                                                              |              |
|---------------------------------------------|--------------------------------------------------------------|--------------|
| Pass:<br>Total:<br>Average:<br>Max:<br>Min: | 3 time(s)<br>26080 nsec<br>8693 nsec<br>13040 nsec<br>0 nsec |              |
| Initialize                                  | <u>C</u> opy <u>Close</u>                                    | <u>H</u> elp |

図6-62 タイマ測定結果ダイアログ

ここでは,次の項目について説明します。

- ・オープン方法
- ・各エリア説明
- ・機能ボタン

## オープン方法

このダイアログは,次の方法でオープンすることができます。

 タイマ・ダイアログ上で、タイマ・イベント条件、あるいは Run-Break を選択し
 <View Always> ボタンをクリック (または Alt + Vを押す)

## 各エリア説明

タイマ測定結果ダイアログは,次の項目で構成されています。

(1) 実行時間表示エリア

#### (1) 実行時間表示エリア

プログラムの実行時間の測定結果を表示します(タイマ・ダイアログの「実行時間表示エリア (P303)」を参照)。

| Initialize | 測定結果をクリアします。                 |
|------------|------------------------------|
| Сору       | 測定結果をクリップ・ボードにテキスト形式でコピーします。 |
| Close      | このダイアログをクローズします。             |
| Help       | ヘルプ・ウインドウをオープンします。           |

## ディレイ・カウント設定ダイアログ

ディレイ・カウント値の設定および表示を行います。

ディレイ・カウントを設定することにより,停止条件イベント成立後,指定したディレイ・カウント値 回数分のトレースを行い,プログラム実行,およびトレーサを停止させることができます。

図 6 - 63 ディレイ・カウント設定ダイアログ

| Delay Count   |                 |        |              | X |
|---------------|-----------------|--------|--------------|---|
| <u>D</u> elay | / Count         | 0      | ÷            |   |
| OK            | <u>R</u> estore | Cancel | <u>H</u> elp |   |

ここでは,次の項目について説明します。

- ・オープン方法
- ・各エリア説明
- ・機能ボタン

## オープン方法

このダイアログは,次の方法でオープンすることができます。

•[イベント (N)]メニュー [ディレイカウント (Y)...]を選択する (または Alt + N, Yを押す)

## 各エリア説明

ディレイ・カウント設定ダイアログは,次のエリアから構成されています。

- (1) Delay Count (ディレイ・カウント設定エリア)
- (1) Delay Count (ディレイ・カウント設定エリア)

Delay Count 🔋 🗧 🗧

ディレイ・カウント値を設定 / 表示します。 ディレイ・カウント設定範囲は , 0(ディフォールト)~ 32767 です。

| ОК      | 編集中のディレイ・カウントを設定して,このダイアログをクローズします。 |
|---------|-------------------------------------|
| Restore | ディレイ・カウントを元に戻します。                   |
| Cancel  | このダイアログをクローズします。                    |
| Help    | ヘルプ・ウインドウをオープンします。                  |

## リセット確認ダイアログ

ディバッガ本体,および CPU とシンボル情報の初期化を行います。

初期化する対象をチェック・ボックスで指定します。ディフォールトでは,ディバッガの初期化が設定 されています。

図6-64 リセット確認ダイアログ

| Reset Debugg     | er            | ×            |  |  |
|------------------|---------------|--------------|--|--|
|                  |               |              |  |  |
| 🔲 <u>S</u> ymbol |               |              |  |  |
| 🗖 Target CPU     |               |              |  |  |
| Do yo            | u want to re: | set ?        |  |  |
| OK               | Cancel        | <u>H</u> elp |  |  |

ここでは,次の項目について説明します。

- ・オープン方法
- ・各エリア説明
- ・機能ボタン

## オープン方法

このダイアログは,次の方法でオープンすることができます。

•[ファイル (F)] メニュー [デバッガリセット (R)...]を選択 (または Alt + F, R を順番に押す)

## 各エリア説明

リセット確認ダイアログは,次の項目で構成されています。

(1) リセット対象選択エリア

### (1) リセット対象選択エリア

| 7 | <u>D</u> ebugger |
|---|------------------|
|   | <u>S</u> ymbol   |
|   | Target CPL       |

初期化する対象を選択します。

| Debugger | ディバッガを初期化(ディフォールト) |
|----------|--------------------|
| Symbol   | シンボル情報を初期化         |

| Target CPU |
|------------|
|------------|

CPU を初期化

| ОК     | 選択した項目にしたがって,初期化を行います。   |
|--------|--------------------------|
| Cancel | 設定を無視して,このダイアログをクローズします。 |
| Help   | ヘルプ・ウインドウをオープンします。       |

## バージョン表示ダイアログ

ディバッガ,およびシミュレータのバージョン情報を表示します(西暦は4桁表示)。 表示されるバージョン情報は,次のとおりです。

- ・ディバッガの製品バージョン
- ・デバイス・ファイルのバージョン
- ・GUI のバージョン
- ・ディバッガ DLL のバージョン
- ・アセンブラ DLL のバージョン
- ・エグゼキュータのバージョン

### 図6-65 バージョン表示ダイアログ

| About                                                              |                                                                                                    | × |
|--------------------------------------------------------------------|----------------------------------------------------------------------------------------------------|---|
| 100<br>100<br>100<br>100<br>100<br>100<br>100<br>100<br>100<br>100 | NEC Integrated Debugger SM78x<br>Version XXXX [XX-XX-XX]<br>78K/x[uPD78XXXX] XXXX<br>78K/x Simulator Debugger XXXX [XX-XX-XX]<br>78K/x Debugger XXXX [XX-XX-XX]<br>78K/x Asm/Disasm XXXX [XX-XX-XX]<br>78K/x Executer XXXX |   |
|                                                                    | Copyright (C) NEC Electronics Corporation 1993,2003<br>All rights reserved by NEC Electronics Corporation                                                                                                    |   |
|                                                                    | OK                                                                                                    |   |

ここでは,次の項目について説明します。

- ・オープン方法
- ・機能ボタン

## オープン方法

このダイアログは,次の方法でオープンすることができます。

・[ ヘルプ (H) ] メニュー [ バージョン情報 (A)… ] を選択 (または Alt + H , A を順番に押す)

## 機能ボタン

ΟK

このダイアログをクローズします。

## 終了確認ダイアログ

ディバッガ終了時,現在のディバグ環境をプロジェクト・ファイルに保存してから終了するか,保存せずに終了するかを選択します。

ディバッガ・オプション設定ダイアログで,終了確認ダイアログをオープンせずにディバッガを終了す るように設定することもできます。

図6-66 終了確認ダイアログ

| SM78K0 |            |                            |         | × |
|--------|------------|----------------------------|---------|---|
| ?      | ディバ<br>環境: | ッガを終了します。<br>をプロジェクト・ファイルに | 保存しますか? |   |
| (‡(,   | Ś          |                            | キャンセル   |   |

参考 ユーザ・プログラム実行中にディバッガを終了させようとすると、次のようなメッセージが表示 され、プログラム実行を止めることができます。

| SM78K0 | X AND A CONTRACT OF A CONTRACT OF A CONTRACT. |
|--------|----------------------------------------------------------------------------------------------------|
| ?      | Wfb00: プログラムが実行中です。プログラム実行を止めますか?                                                                                                    |
|        | 【【【八〇】 いいえい】                                                                                                    |

### <はい>ボタンを選択したとき

ユーザ・プログラムの実行を停止してから,終了確認ダイアログを表示します。 ただし,ディバッガ・オプション設定ダイアログで終了確認ダイアログを表示しない設定にして いる場合には,ディバッガを終了します。

### < いいえ > ボタンを選択したとき

ユーザ・プログラムの実行は停止せず,終了確認ダイアログも表示しません。ディバッガの終了 も行いません。

ここでは,次の項目について説明します。

- ・オープン方法
- ・機能ボタン

## <u>オープン方法</u>

このダイアログは,次のいずれかの方法でオープンすることができます。

- •[ファイル(F)]メニュー [終了(X)]を選択 (または Alt + F, Xを順番に押す)
- Alt + F4 キーを同時に押す
- Windows を終了させるタスク・リストで、アプリケーションを終了させるなどの強制終了を行ったとき

| lti I | 現在のディバグ環境をプロジェクト・ファイルに保存したあと,すべてのウイ<br>ンドウをクローズし,ディバッガを終了します。<br>プロジェクト・ファイル名が未定の場合には,プロジェクト・ファイル・セー<br>ブ・ダイアログがオープンします。また,プロジェクト・ファイル・セーブ・<br>ダイアログで<キャンセル>ボタンを選択したときは,プロジェクト・ファイ<br>ルの保存もディバッガの終了も行いません。<br>ディバグ・オペレーション中にプロジェクト・ファイルをロード,またはセー<br>ブした場合には,このボタンがディフォールト・フォーカスを持ちます。 |
|-------|----------------------------------------------------------------------------------------------------|
| いいえ   | すべてのウインドウをクローズし,ディバッガをクローズします。<br>ディバグ・オペレーション中にプロジェクト・ファイルのロード,またはセー<br>ブをしなかった場合には,このボタンがディフォールト・フォーカスを持ちま<br>す。                                                                                                    |
| キャンセル | 何も行わず,このダイアログをクローズします。                                                                                                    |

## コンソール・ウインドウ

ディバッガを制御するためのコマンドを入力するウインドウです。

キーバインドは, Emacs ライクとなっているため, コンソール・ウインドウが, アクティブ状態のときは, アクセラレータ・キーを受け付けません。

ただし, F1 キーは, コンソール・ウインドウのヘルプを表示します。

また,コンソール・ウインドウが開いているときは,<OK>ボタンのみのエラー・メッセージはコンソー ル・ウインドウに表示します。

なお,コマンド仕様に関しては,第7章コマンド・レファレンス(P444)を参照してください。

```
図6-67 コンソール・ウインドウ
```

| Section Console |                     | <u>- 🗆 ×</u> |
|-----------------|---------------------|--------------|
| Main console    | display active      |              |
| (nectools32)    | 1 % address main    |              |
| 0x388           |                     |              |
| (nectools32)    | 2 🗞 address main +1 |              |
| 0x389           |                     |              |
| (nectools32)    | 3 %                 |              |
|                 |                     | -            |

ここでは,次の項目について説明します。

・オープン方法

## オープン方法

このウインドウは,次の方法でオープンすることができます。

•[ブラウズ (B)]メニュー [コンソール (N)]を選択 (または Alt + B, N を順番に押す)

## 78Kx シミュレータ GUI ウインドウ

シミュレータ部のメイン・ウインドウです。

周辺シミュレーションや外部部品に関するウインドウは,このウインドウから起動されます。 このウインドウは,SM78Kx 起動時にオープンし,シミュレータ部終了まで画面に存在します。 また,このウインドウをクローズするとSM78Kx が終了します。

図 6 - 68 78Kx シミュレータ GUI ウインドウ

| 📑 78KO シミュレータ GUI  |                   |
|--------------------|-------------------|
| ファイル(E)外部部品(E)外部回路 | © オプション© ヘルプ(H)   |
| PD1にOを入力しました       | *                 |
|                    |                   |
| Down Load File:    | Output Data File: |

ここでは,次の項目について説明します。

- ・オープン方法
- ・メニュー・バー
- ・メッセージ表示エリア(ウインドウ中央部)
- ・シミュレーション対象ファイル名表示エリア(ウインドウ下部)

## オープン方法

このウインドウは,次のいずれかの方法でオープンすることができます。

・Windows のタスク バー上の <78Kx シミュレータ GUI> ボタンをクリックする

## メニュー・バー

メニュー・バーは次のメニュー項目から構成されています。

- (1) [ファイル(F)] メニュー
- (2) [外部部品 (E)] メニュー
- (3) [外部回路(C)] メニュー
- (4) [オプション(O)] メニュー
- (5) [ヘルプ(H)]メニュー

### (1) [ファイル(F)] メニュー

SFR への入力データ・ファイル (.i\_x) やイベント条件ファイル (.evn) の作成, それらのファイル のダウンロード, シミュレータからの出力指定, シミュレータの終了などをする場合に選択します。

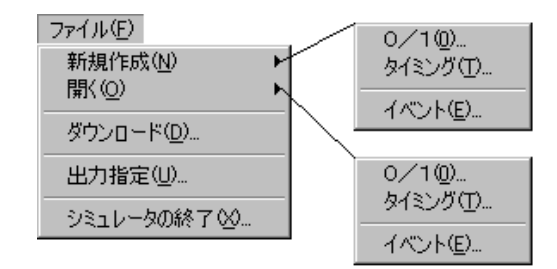

| 新       | ī規作成 (N) >          | ウインドウを新規にオープンします。<br>すでに入力 0/1 エディタ・ウインドウ , 入力タイミングチャート・エ<br>ディタ・ウインドウがオープンしているときに , このメニューを選択<br>すると , すでにあるウインドウがポップアップします。                                                  |
|---------|---------------------|----------------------------------------------------------------------------------------------------|
|         | 0/1(0)              | 入力 0/1 エディタ・ウインドウがオープンします。                                                                                                    |
|         | タイミング (T)           | 入力タイミングチャート・エディタ・ウインドウがオープンします。                                                                                                    |
|         | イベント (E)            | SFR イベント & アクション設定ウインドウがオープンします。                                                                                                    |
| 開       | <pre>(O) &gt;</pre> | 以前に保存したファイルをオープンします。<br>ファイルを開くダイアログでファイルを指定します。<br>すでに入力 0/1 エディタ・ウインドウ,入力タイミングチャート・エ<br>ディタ・ウインドウがオープンしているときに,このメニューを選択<br>すると,すでにあるウインドウに新しく指定されたファイルが指定され,ポップアップします。       |
|         | 0/1(0)              | 入力 0/1 エディタ・ウインドウがオープンします。                                                                                                    |
|         | タイミング (T)           | 入力タイミングチャート・エディタ・ウインドウがオープンします。                                                                                                    |
|         | イベント (E)            | SFR イベント & アクション設定ウインドウがオープンします。                                                                                                    |
| 5       | ゲウンロード (D)          | ダウンロード設定ダイアログがオープンします。<br>指定した入力データ・ファイル (.i_x) やイベント条件ファイル<br>(.evn)のダウンロードを行います。<br>ダウンロード設定ダイアログの <ok> ボタンをクリックすると指定し<br/>たファイルがダウンロードされます。<br/>ただし,CPU 動作時は受け付けられません。</ok> |
| H       | ¦力指定 (U)            | 出力設定ダイアログがオープンします。<br>なお,出力設定ダイアログで「ファイル出力」設定すると,出力デー<br>タがファイルへ出力されます。また,「タイミングチャート出力」を設<br>定すると,出力タイミングチャート・ウインドウがオープンします。                                                   |
| シ<br>(メ | ✓ミュレータの終了<br>⟨)     | 終了確認ダイアログがオープンします。<br>このダイアログで <ok> を選択すると SM78Kx が終了します。</ok>                                                                                                    |

### (2) [外部部品 (E)] メニュー

入出力パネル・ウインドウをオープンする場合に選択します。

外部部品(E) 入出力パネル(P)...

| │ 入出力パネル (P)…   │ 入出力パネル・ウインドウがオープンします。<br>│ シミュレータ |
|-----------------------------------------------------|
|-----------------------------------------------------|

- (3) [外部回路(C)]メニュー 選択不可。
- (4) [オプション (O)] メニュー 選択不可。
- (5) [ヘルプ(H)]メニュー

ヘルプ(<u>H</u>) SM78K0のヘルプ(<u>H</u>) ウィンドウのヘルプ(<u>W</u>)

| SM78Kx のヘルプ (H) | SM78Kx のヘルプ・ウインドウを表示します。 |
|-----------------|--------------------------|
| ウィンドウのヘルプ (W)   | このウインドウのヘルプ・ウインドウを表示します。 |

## メッセージ表示エリア(ウインドウ中央部)

入力データ未設定時の初期化処理を行った際の初期値メッセージを表示します。

シミュレータでは,シミュレーション中に入力データが設定されておらず,プルアップ抵抗なども接続 されていない端子からの入力データ読み込み要求があった場合は,端子の値を0に初期化しています。こ のような場合,この領域にメッセージを表示します。

## シミュレーション対象ファイル名表示エリア(ウインドウ下部)

次の情報を表示しています。

| Down Load File   | 現在ダウンロードしている入力データ・ファイル名を表示しています。<br>識別子は.i_x です。<br>ファイル指定は[ファイル(F)]メニュー [ダウンロード(D)]の選<br>択,または入力タイミングチャート・エディタ・ウインドウ,入力0/1<br>エディタ・ウインドウ,SFR イベント&アクション設定ウインドウの<br>各 < ダウンロード > ボタンの選択により行ないます。 |
|------------------|----------------------------------------------------------------------------------------------------|
| Output Data File | シミュレータから出力されるデータの保存先ファイル名を表示してい<br>ます。識別子は .out です。<br>ファイル指定は [ ファイル (F) ] メニュー [ 出力指定 (U) ] の選択<br>により行ないます。                                                                                   |

## SFR イベント & アクション設定ウインドウ

SFR のイベント条件とイベント成立後の動作(アクション:任意のタイミングでの割り込み発生,デー タの入力など)を設定/表示します。

作成したイベント条件とアクションは,イベント条件ファイル(.evn)として保存でき,CPU動作中で ないかぎりダウンロードできます。イベント条件ファイルのダウンロードにより,ファイル中のイベント がシミュレータに登録され,イベント・チェックが可能になります。

1つのイベント条件ファイルに登録できるイベント&アクションは, 20 個までです。

| 🎒 SFRイベント& アクション設定      |                        |
|-------------------------|------------------------|
| <u>読み込み</u> 保存 ダウン      | <u>'ロード クリア キャンセル </u> |
| Event No 0 🔹 File Name: | ヘルプ                    |
| Event Set               | Action Set             |
|                         | Timing Val 0           |
| O Address U             |                        |
| ⊙ Sfr PD ▼              |                        |
|                         | 🗆 Interrupt 🛛 🥑        |
| Status FETCH 💌          | 🗆 Set Data             |
| Access Size NO DATA 💽   | O Address 0            |
| Data O                  | 🗢 Sfr 🛛 PD 💽           |
| Data Mask O             | • Pin POO 💽            |
| Pass Count 1            | Data 0                 |

図 6 - 69 SFR イベント & アクション設定ウインドウ

ここでは,次の項目について説明します。

- ・オープン方法
- ・各エリア説明
- ・機能ボタン

## オープン方法

このダイアログは、次のいずれかの方法でオープンすることができます。

• 78Kx シミュレータ GUI ウインドウで
 [ファイル (F)] メニュー [新規作成 (N)] [イベント (E)...]を選択
 (または, Alt + F, N, Eを順番に押す),

または [ ファイル (F) ] メニュー [ 開く (O) ] [イベント (E)... ] を選択 (または, Alt + F, O, Eを順番に押す)

### 各エリア説明

SFR イベント&アクション設定ウインドウは次の項目で構成されています。

- (1) Event No (イベント番号設定エリア)
- (2) File Name (イベント条件ファイル名表示エリア)
- (3) Event Set (イベント設定エリア)
- (4) Action Set (アクション設定エリア)

注意 TAB キーによる,フィールド間の移動はできません。

(1) Event No (イベント番号設定エリア)

Event No 🛛 Ŧ

イベント&アクションに対して付ける ID 番号(0-19)をドロップダウン・リストから選択します。 まだ設定されていないイベントであれば,入力フィールドがディフォールトの状態で表示されます。 また,すでに設定済みのイベント ID を選択した場合,その内容が各エリアに表示されます。

🗆 Valid 🛛

| Valid | チェック・ボックスをチェックすると , 現在の Event No のイベン |
|-------|---------------------------------------|
|       | トが有効になります。                            |

(2) File Name (イベント条件ファイル名表示エリア)

File Name: |

現在,オープン/保存の対象となっているファイル名を表示しています。

新規に作成した場合には表示されず,ファイル保存時(<保存>ボタンをクリック)に名前を付けま す。

以前保存したファイル内容を読み込む場合は、<読み込み>ボタンによりファイルを指定します。

## (3) Event Set(イベント設定エリア)

| Event Set   |           |
|-------------|-----------|
| © Address   | 0         |
| ⊙ Sfr       | PO        |
| Status      | FETCH -   |
| Access Size | NO DATA 💽 |
| Data        | 0         |
| Data Mask   | 0         |
| Pass Count  | 1         |

イベント条件を設定するエリアです。次の項目をそれぞれ指定します。

| Address<br>Sfr | イベントを成立させるメモリ領域を指定します。<br>オプション・ボタンでどちらかを選択します。<br>Address<br>を選択した場合,その番地をアクセスしたときにイベント成立とす<br>るアドレスを入力します。全メモリ空間が指定可能です。                                      |
|----------------|----------------------------------------------------------------------------------------------------|
|                | Str<br>を選択した場合,そのレジスタをアクセスしたときにイベント成立<br>とする SFR 名を指定します。<br>ドロップダウン・リストから選択,またはキーボードで入力します<br>(ディフォールト)。<br>指定する SFR 名に関しては,使用するデバイスのユーザーズ・マ<br>ニュアルを参照してください。 |
| Status         | イベント成立とするアクセス状態を指定します。<br>FETCH(ディフォールト), READ, WRITE, READ/WRITEの4つ<br>のステータスをドロップダウン・リストから選択するか,キーボー<br>ドから入力します。                                             |
| Access Size    | イベント成立とするアクセス・サイズを指定します。<br>NO DATA (ディフォールト), 1 BYTE, 2 BYTE, 4 BYTEの4つの<br>サイズをドロップダウン・リストから選択,またはキーボードから<br>入力します。                                           |
| Data           | イベント成立とするデータ条件を設定します。<br>Access Size が NO DATA のとき,設定は無効です。1 BYTE, 2<br>BYTE, 4 BYTE のときには設定条件の範囲内で設定が可能です。                                                     |
| Data Mask      | イベント成立とするデータのマスク条件を指定します。<br>4 BYTE までの値が指定できます。<br>Access Size が NO DATA のとき,設定は無効です。                                                                          |
| Pass Count     | 上記(Event Set エリア)のイベント条件が何回成立したらイベン<br>ト成立とするのか,成立チェックの回数を指定します。<br>2 バイトまでの値を指定でき,1を設定(ディフォールト)すると,<br>1 回条件を満たしたら,イベント成立と見なします。                               |

(4) Action Set (アクション設定エリア)

| Action Set                                   |                |
|----------------------------------------------|----------------|
| Timing Val                                   | 0              |
| Timing Unit                                  | CLOCK 🚽        |
| 🗆 Interrupt                                  | RST 🗸          |
| 🗆 Set Data                                   |                |
|                                              |                |
| ○ Address                                    | 0              |
| <ul> <li>○ Address</li> <li>○ Sfr</li> </ul> | 0<br>P0        |
| ⊙ Address<br>⊙ Sfr<br>⊙ Pin                  | 0<br>P0<br>P00 |

イベント成立後の動作(アクション)を設定するエリアです。アクションを開始するタイミングとア クションの内容を指定します。

| Timing Val  | アクションの開始タイミングを指定します(単位は Timing Unit で<br>指定)。<br>2 バイトまでの値を指定できます。ディフォールトは 0 で,イベン<br>ト成立後すぐに指定のアクションを開始します。                                                                                                    |
|-------------|----------------------------------------------------------------------------------------------------|
| Timing Unit | Timing Val の単位を指定します。<br>ドロップダウン・リスト(下記参照)から選択,するかまたはキー<br>ボードから入力します。<br>CLOCK CPU クロック単位 <sup>注</sup> (ディフォールト)<br>M-CLK メイン・クロック単位<br>IST インストラクション単位<br>注 CPU クロック単位とメイン・クロック単位は同じになります。                                                                                                    |
| Interrupt   | チェック・ボックスをチェックするとアクションとして割り込み信<br>号を発生させます。<br>割り込み信号名の指定はドロップダウン・リストから選択,または<br>キーボードから入力します。<br>指定する割り込み名に関しては,使用するデバイスのユーザーズ・<br>マニュアルを参照してください。                                                                                                    |
| Set Data    | <ul> <li>チェック・ボックスをセットするとアクションとして指定のアドレス,SFR,端子のいずれか1つに値を入力します。</li> <li>指定はオプション・ボタンにて行います。</li> <li>Address</li> <li>データを入力するアドレスを指定します。</li> <li>全メモリ空間が指定可能です。</li> <li>SFR</li> <li>データを入力する SFR を指定します。ドロップダウン・リストから選択,またはキーボードから入力します。</li> <li>Pin</li> <li>データを入力する端子名を指定します。ドロップダウン・リストから選択,またはキーボードから入力します。</li> <li>指定する端子名や,SFR 名に関しては,使用するデバイスのユーザーズ・マニュアルを参照してください。</li> </ul> |
| Data | 指定したアドレス,SFR,端子に入力するデータを指定します。<br>上記 Address,Sfr を選択した場合には 4 バイトまでの値が,Pin を<br>指定した場合には 0,または 1 が指定可能です。 |
|------|----------------------------------------------------------------------------------------------------|
|------|----------------------------------------------------------------------------------------------------|

| 読み込み   | ファイルを開くダイアログがオープンします。<br>指定したイベント条件ファイル(.evn)が読み込まれます。                                                                                                    |
|--------|----------------------------------------------------------------------------------------------------|
| 保存     | ファイル名を付けて保存ダイアログがオープンします。<br>設定したウインドウの内容をイベント条件ファイル(.evn)として保存しま<br>す。<br>ファイル名を付けて保存ダイアログでのファイル名指定時には,必ず半角4<br>文字 + 0000.evn という名前を付けてください<br>(例:abcd0000.evn,efgi0000.evn など)。 |
| ダウンロード | ダウンロード設定ダイアログがオープンします。<br>指定したファイルをシミュレータにダウンロードします。                                                                                                    |
| クリア    | データを初期化してもよいかを確認するダイアログがオープンします。<br><ok>ボタンを選択すると作成中でファイルに保存していない内容を初期化し<br/>ます。<br/>最後にセープしたファイルの状態から,再び編集を始めたいときに使用しま<br/>す。</ok>                                               |
| キャンセル  | このダイアログをクローズしてもよいかを確認するダイアログがオープンし<br>ます。<br><ok> ボタンを選択するとダイアログをクローズします。</ok>                                                                                                    |
| ヘルプ    | ヘルプ・ウインドウを表示します。                                                                                                    |

# 入力 0/1 エディタ・ウインドウ

入力エディタ・ウインドウの1つで,入力端子に対して任意のタイミングでの入力データを数値で設定 します。

このウインドウでは次のデータを表示することができます。

- ・新規に作成する入力データ
- ・以前に作成した(編集を行おうとする)入力データ・ファイル
- ・以前にシミュレーションし,出力ファイルに保存されたファイル

これらの設定は入力データ・ファイル(.i\_x)として保存し,ダウンロードすることで,シミュレーション中に端子からの入力信号を発生させることができます。

| ī  | ■入力0/1・エディタ |        |      |        |     |          |         |     |      |      |       |           |
|----|-------------|--------|------|--------|-----|----------|---------|-----|------|------|-------|-----------|
| Fi | le Name     | · ITES | T000 | )0.i ( | וו  | Wait Cou | mt Type | •   | Rel. | o Al | bs.   | 端子名設定     |
|    |             |        |      |        | -   |          |         |     |      |      | <br>, | データ生成     |
|    | Mark        | Wait   |      |        |     | . Рі     | in      |     |      |      |       |           |
|    |             |        | P50  | P51    | P52 | P53      | P54     | P55 | P56  | P57  |       | データ検索     |
|    |             | 00000  | 1    | 0      | 0   | 0        | 0       | 0   | 0    | 0    |       |           |
|    | A-S         | 01192  | 1    | 1      | 0   | 0        | 0       | 0   | 0    | 0    |       | VV Y      |
|    |             | 00211  | 0    | 1      | 0   | 0        | 0       | 0   | 0    | 0    |       | 読み込み      |
|    |             | 00531  | 0    | 1      | 1   | 0        | 0       | 0   | 0    | 0    | 1     | 878*77_*7 |
|    | B-S         | 00221  | 0    | 0      | 1   | 1        | 0       | 0   | 0    | 0    | 1     | 保存        |
|    |             | 00180  | 0    | 0      | 1   | 1        | 1       | 0   | 0    | 0    |       |           |
|    |             | 00225  | 0    | 0      | 0   | 1        | 1       | 1   | 0    | 0    |       | <u></u>   |
|    |             | 00472  | 0    | 0      | 0   | 0        | 1       | 1   | 0    | 1    |       | ヘルプ       |
|    | B-05        | 00070  | 0    | 0      | 0   | 0        | 0       | 1   | 0    | 0    |       |           |
|    |             | 00340  | 0    | 0      | 0   | 0        | 0       | 1   | 0    | 0    |       | キャンセル     |
|    |             | 01018  | 0    | 1      | 0   | 0        | 0       | 1   | 0    | 1    |       |           |
|    |             | 00246  | 0    | 1      | 0   | 0        | 0       | 1   | 0    | 0    |       |           |
|    | A-F         | 00083  | 0    | 1      | 0   | 0        | 0       | 1   | 0    | 0    |       |           |
|    |             |        | •    |        |     |          |         |     |      |      |       |           |

図 6 - 70 入力 0/1 エディタ・ウインドウ

ここでは,次の項目について説明します。

- ・オープン方法
- ・各エリア説明
- 操作方法
- ・機能ボタン

### オープン方法

このウインドウは,次のいずれかの方法でオープンすることができます。

・78Kx シミュレータ GUI ウインドウで
 [ファイル (F)] メニュー [新規作成 (N)] [0/1(0)...]を選択
 (または Alt + F, N, 0を順番に押す),
 または [ファイル (F)] メニュー [開く (O)] [0/1(0)...]を選択
 (または Alt + O, 0を順番に押す)

### 各エリア説明

入力 0/1 エディタ・ウインドウは次の項目で構成されています。

- (1) File Name (入力データ・ファイル名表示エリア)
- (2) Wait Count Type (ウエイト表示選択エリア)
- (3) Mark, Wait, Pin (入力データ設定テーブル)
- (1) File Name (入力データ・ファイル名表示エリア)

<sup>File Name:</sup> TEST0000.i 0

現在オープン / 保存の対象となっているファイル名を表示しています。 新規に作成した場合には表示されず,ファイル保存時に名前を付けます(<保存>ボタンをクリック します)。

(2) Wait Count Type (ウエイト表示選択エリア)

Wait Count Type: • Rel. • Abs.

シミュレーション時にデータを入力するタイミング(ウエイト)の表示を切り替えるボタンです。ウ エイト時間の始まりをオプション・ボタンで選択します。

| Rel. | (相対表示)<br>前回のデータ入力をウエイト時間の始まりとします。                                                                                        |
|------|----------------------------------------------------------------------------------------------------|
| Abs  | (絶対表示)<br>シミュレーション開始をウエイト時間の始まりとします。<br>絶対表示 (Abs)でウエイトを表示すると編集/表示領域の最上段<br>の桁上がり分が, Wait 欄下部に XXXXXXxxxxx の形で表示されま<br>す。 |

### (3) Mark, Wait, Pin (入力データ設定テーブル)

| Mark  | Wait  |     |     |   |     | Pi  | n   |     |     |     |   |
|-------|-------|-----|-----|---|-----|-----|-----|-----|-----|-----|---|
| THAIK | mak   | P50 | P5' | 1 | P52 | P53 | P54 | P55 | P56 | P57 | 1 |
|       | 00000 | 1   | (   | ) | 0   | 0   | 0   | 0   | 0   | 0   |   |
| A-S   | 01192 | 1   | 1   |   | 0   | 0   | 0   | 0   | 0   | 0   |   |
|       | 00211 | 0   | 1   |   | 0   | 0   | 0   | 0   | 0   | 0   |   |
|       | 00531 | 0   | 1   |   | 1   | 0   | 0   | 0   | 0   | 0   | ] |
| B-S   | 00221 | 0   | (   | ) | 1   | 1   | 0   | 0   | 0   | 0   |   |
|       | 00180 | 0   |     | ) | 1   | 1   | 1   | 0   | 0   | 0   | ] |
|       | 00225 | 0   | (   | ) | 0   | 1   | 1   | 1   | 0   | 0   | ] |
|       | 00472 | 0   | (   | ) | 0   | 0   | 1   | 1   | 0   | 1   |   |
| B-05  | 00070 | 0   |     | ) | 0   | 0   | 0   | 1   | 0   | 0   | ] |
|       | 00340 | 0   | (   | ) | 0   | 0   | 0   | 1   | 0   | 0   | ] |
|       | 01018 | 0   | 1   |   | 0   | 0   | 0   | 1   | 0   | 1   |   |
|       | 00246 | 0   | 1   |   | 0   | 0   | 0   | 1   | 0   | 0   |   |
| A-F   | 00083 | 0   | 1   |   | 0   | 0   | 0   | 1   | 0   | 0   |   |
|       |       | •   |     |   |     |     |     |     |     |     | Þ |

指定の端子に入力するデータを設定 / 表示します。

Wait 欄のウエイト分の時間が経過すると, Pin 欄の各端子ごとに設定されたデータが各端子から入力 されることを意味します。

端子は,ディフォールトで8端子,10段で表示され,最大48端子まで指定できます。このウインド ウのサイズは変更可能です。

| Mark | ループ情報の表示 / 設定をします。<br>この欄をクリックすることにより,表示される次の記号を用いてループ情<br>報を設定します (X は ABC により順番を,Y は数値を示します)。<br>これにより,指定範囲の情報を繰り返し入力することができます。<br>X-S X番目に指定されたループの開始位置です。<br>X-Y X番目のループの終了位置です。 |
|------|----------------------------------------------------------------------------------------------------|
|      | 実際にはループはY + 1回通過します。                                                                                                    |
|      | X-F X番目のループの終了位置です。                                                                                                    |
|      | このルーフはシミュレーション終了まで繰り返されます。                                                                                                    |
|      | 表示マリスの左ボタンのクリックにより X-S X-F X-Y の順に切り替わ                                                                                                    |
|      | ります。また,Yの値はX-Yのときにマウスの右ボタンのクリックにより                                                                                                    |
|      | 1ずつ大きくなり,Shift キーを押しながらマウスの右ボタンをクリックす                                                                                                    |
|      | ると,1ずつ小さくなります。                                                                                                    |

| Wait | Pin 欄のデータが指定した端子に入力されるタイミングをウエイト値で設                                                         |
|------|---------------------------------------------------------------------------------------------|
|      | │ 定します。<br>│ 1-65535 までの整数値を指定できます 65535 を越える場合には もう 1                                      |
|      | 日本の1000000000000000000000000000000000000                                                    |
|      | を書き込みます。                                                                                    |
|      | Waitの単位はファイルの保存時に次の中から選択します(ファイルの保存                                                         |
|      | には<保存>ホタンをクリックします。<br>ioniet(インストラクション単位)                                                   |
|      | このファイルでは設定したウエイト値は無視されます。                                                                   |
|      | i 1 clock (CPU クロック単位)                                                                      |
|      | CPU クロック単位とメイン・クロック単位とは同じです。                                                                |
|      | .i_2 1/4m-clk(1/4 メイン・クロック単位)                                                               |
|      | .i_3 m-clk(メイン・クロック単位)                                                                      |
|      | また, Wall Could Type Clabs. を指定した場合, Wall 欄の取上段のワエイ<br>トの桁上がり分がこの欄の最下部に XXXXXxxxxx の形で表示されます |
|      |                                                                                             |
|      | 次に示す図の場合,最上段のウエイト値が108001ということを示してい                                                         |
|      | ます。したがって , 最下段のウエイト値は 108010 となります。                                                         |
|      |                                                                                             |
|      |                                                                                             |
|      | The Market SPECUUUU.I_Z                                                                     |
|      | Mark Wait Pin                                                                               |
|      |                                                                                             |
|      |                                                                                             |
|      |                                                                                             |
|      |                                                                                             |
|      |                                                                                             |
|      |                                                                                             |
|      |                                                                                             |
|      |                                                                                             |
| Pin  | データを入力する端子名と Wait 欄のタイミングに沿って入力するデータを                                                       |
|      | 指定します。<br>  端スタはと端スタ語字 > ボタンプ 端スタ語字ダイアログをオープン                                               |
|      | 「「「」「」「」」「」」「」」「」」「」」「」」「」」「」」「」」「」」「」」                                                     |
|      | ファイル(.pin)を読み込みます。また,以前に保存した入力データ・ファ                                                        |
|      | イル(i_x)を編集する場合には<読み込み>ボタンでファイル名を指定                                                          |
|      | し、読み込みます。                                                                                   |
|      | 靖子名の設定されている靖子名表示領域でマワスの左ボタンをクリックす<br>  スと 端子名の表示が里から姕に恋化し、その端子が選択されたことを示                    |
|      |                                                                                             |
|      | この入力データ・ファイルをダウンロードすると,選択された端子のデー                                                           |
|      | タのみかタワンロードされます。<br>  表示名が設定されている場合には、端子名でけたく表示名が表示されます。                                     |
|      | 表示名については,端子名設定ダイアログを参照してください。                                                               |
| L    | 4                                                                                           |

# 操作方法

# 入力データの設定方法

入力データの設定テーブルには,入力端子の場合には0(LOW),1(HIGH),Z(ハイ・インピーダンス)のいずれかを,アナログ入力端子の場合にはA/Dコンバータのビット数による範囲内<sup>注</sup>での数

値を設定することができます。

新規に設定する場合, Pin 欄に端子名を設定すると, データの設定テーブルの1段目に "EOF" が設定 されます。この "EOF" 上をクリックすることにより,入力データを1行挿入することができます。

#### 注 使用するデバイスにより異なります。

入力端子の場合の設定

| マウスの操作 |     |   |                   |
|--------|-----|---|-------------------|
| 左クリック  | " 0 | 1 | <br>Ζ"の順で値が変化します。 |

・アナログ入力端子の場合の設定

| マウスの操作                      | 意味             |
|-----------------------------|----------------|
| 左クリック                       | 値が1ずつ大きくなります。  |
| 右クリック                       | 値が1ずつ小さくなります。  |
| Shift キーを押しながら<br>(左/右)クリック | 値が 10 ずつ変化します。 |

・アナログ出力端子の場合

出力信号に変化がないときには,上段の行のデータと同じことを表す" ^ "が表示されます。 出力データ・ファイル(.out)を読み込んだときの表示です。

すでに存在する入力データ・ファイルを読み込み編集する場合も,上記と同様の操作により入力デー タの追加 / 変更ができます。

データをダウンロードする端子の選択

Pin 欄に表示されている端子名上をクリックすると,クリックした端子の表示色が黒から紫に変わり,選択されたことを示します。

この入力データ・ファイルを保存しダウンロードすることにより,選択した端子(紫色)のデータの みをダウンロードすることができます。次に例を示します。 例)

| Ĩ  | 計入力0/1・エディタ                              |       |     |             |     |     |     |     |     |             |   |           |
|----|------------------------------------------|-------|-----|-------------|-----|-----|-----|-----|-----|-------------|---|-----------|
| Fi | File Name: FXAAAAAA i 1 Wait Count Type: |       |     |             |     |     |     |     |     |             |   |           |
|    |                                          |       |     |             |     |     |     |     |     |             |   | データ生成     |
|    | Mark                                     | Wait  | P10 | <b>#</b> 02 | #03 | #04 | #05 | #06 | #07 | <b>#</b> 08 |   | データ検索     |
|    |                                          | 00000 | 0   | -           | -   | -   | -   | -   | -   | -           |   |           |
|    | A-S                                      | 00005 | 0   | -           | -   | -   | -   | -   | -   | -           |   |           |
|    |                                          | 00010 | 1   | -           | -   | -   | -   | -   | -   | -           |   | 読み込み      |
|    | B-S                                      | 00015 | 0   | -           | -   | -   | -   | -   | -   | -           |   | 8/60//_0/ |
|    | B-01                                     | 00020 | 1   | -           | -   | -   | -   | -   | -   | -           |   | 保存        |
|    |                                          | 00050 | 0   | -           | -   | -   | -   | -   | -   | -           |   |           |
|    | A-F                                      | 00010 | 1   | -           | -   | -   | -   | -   | -   | -           |   |           |
|    | -                                        | -     | EOF | -           | -   | -   | -   | -   | -   | -           |   | ヘルプ       |
|    | -                                        | -     | -   | -           | -   | -   | -   | -   | -   | -           |   |           |
|    | -                                        | -     | -   | -           | -   | -   | -   | -   | -   | -           |   | キャンセル     |
|    |                                          |       | •   |             |     |     |     |     |     |             | Þ |           |

上記ファイルをダウンロードした場合,次のようにデータがP10端子に入力されます。

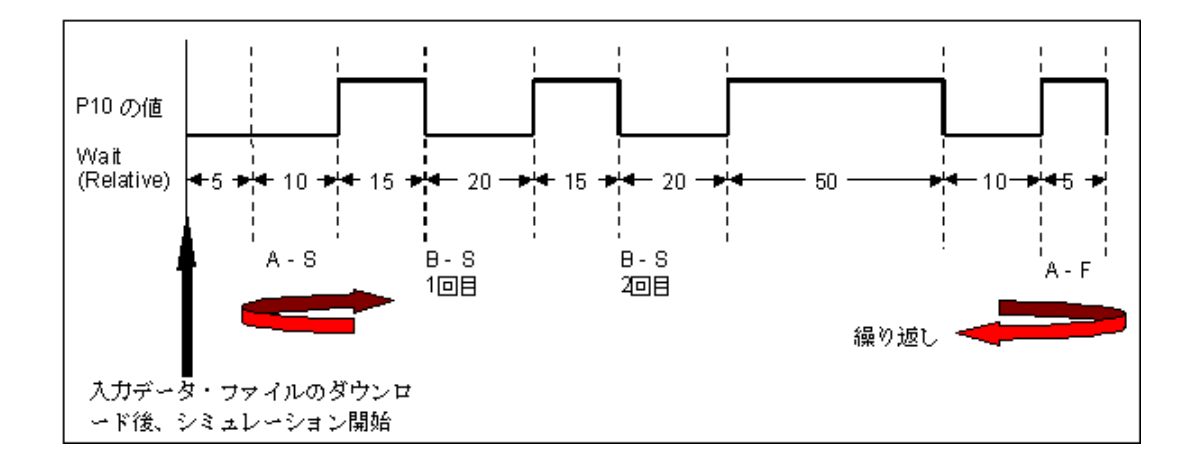

| 端子名設定 | 端子名設定ダイアログがオープンします。<br>指定した端子が Pin 欄に設定されます。                            |
|-------|-------------------------------------------------------------------------|
| データ生成 | 選択不可                                                                    |
| データ検索 | データ検索ウインドウがオープンします。<br>入力データ・ファイル内のデータを検索することができます。                     |
| クリア   | 作成中でファイルに保存していない内容を初期化します。<br>最後にセーブしたファイルの状態から,再び編集を開始したいときに使用し<br>ます。 |
| 読み込み  | ファイルを開くダイアログがオープンします。<br>指定した入力データ・ファイル(.i_x)が読み込まれます。                  |

| 保存     | ファイル名を付けて保存ダイアログがオープンします。<br>設定したウインドウの内容を入力データ・ファイル(.i_x)として保存しま<br>す。<br>ファイル名を付けて保存ダイアログでのファイル名指定時には,必ず半角4<br>文字 + 0000.i_x という名前を付けてください<br>(例:abcd0000.i_0, efgi0000.i_1 など)。 |
|--------|----------------------------------------------------------------------------------------------------|
| ダウンロード | ダウンロード設定ダイアログがオープンします。<br>指定したファイルをシミュレータにダウンロードします。                                                                                                    |
| ヘルプ    | ヘルプ・ウインドウをオープンします。                                                                                                    |
| キャンセル  | 設定を無視し,ウインドウをクローズします。                                                                                                    |

# 入力タイミングチャート・エディタ・ウインドウ

入力タイミングチャート・エディタ・ウインドウはエディタ・ウインドウの1つで,入力端子に対して, 入力タイミングと1ビット単位の入力データをタイミング・チャートで設定します。

このウインドウは次のデータを表示することができます。

- ・新規に作成する入力データ
- ・以前に作成した(編集を行おうとする)入力データ・ファイル
- ・以前にシミュレーションし,出力ファイルに保存されたファイル

これらの設定は入力データ・ファイル(.i\_x)として保存し,ダウンロードすることで,シミュレーション中に端子からの入力信号を発生させることができます。

| 📓入力        | タイミングチャ  | ート・エディタ                       |                              |                               | _ 🗆 🗵  |
|------------|----------|-------------------------------|------------------------------|-------------------------------|--------|
| 端子         | 名設定      | データ生成                         | データ検索                        | クリア                           | キャンセル  |
| File Name  | * TESTO  | 000.i 1                       | 読み込み                         | 保存                            | ダウンロード |
| Wait Value | e: 256 🗸 | Information: S:000(<br>E:0000 | 00000496 S(F<br>00003104 E-S | C):0000 0001<br>5:00000002608 | ヘルプ    |
| Pin        |          | s , ,                         | Scale                        |                               | , ,E , |
| P50        |          |                               |                              |                               |        |
| P51        |          |                               |                              |                               |        |
| P52        |          |                               |                              |                               |        |
| P53        |          |                               |                              |                               |        |
| P54        |          |                               |                              |                               |        |
| P55        |          |                               |                              |                               |        |
| P56        |          |                               |                              |                               |        |
| P57        |          |                               |                              |                               |        |
| #09        |          |                               |                              |                               |        |
|            | •        |                               |                              |                               | ►      |

図6-71 入力タイミングチャート・エディタ・ウインドウ

ここでは,次の項目について説明します。

- ・オープン方法
- ・各エリア説明
- 操作方法
- ・機能ボタン

オープン方法

このウインドウは,次のいずれかの方法でオープンすることができます。

・78Kx シミュレータ GUI ウインドウで
[ファイル(F)]メニュー [新規作成(N)] [タイミング(T)...]を選択(または, Alt + F, N, Tを順番に押す)
または[ファイル(F)]メニュー [開く(O)] [タイミング(T)...]を選択(または, Alt + F, O, Tを順番に押す))

### 各エリア説明

入力タイミングチャート・エディタ・ウインドウは次の項目で構成されています。

- (1) File Name (入力データ・ファイル名表示エリア)
- (2) Wait Value (ウエイト値設定エリア)
- (3) Information (情報表示エリア)
- (4) タイミング・チャート設定エリア
- (1) File Name (入力データ・ファイル名表示エリア)

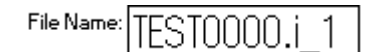

現在,オープン,保存の対象となっているファイル名を表示しています。新規に作成した場合は表示 されず,ファイル保存時に名前を付けます。

(2) Wait Value (ウエイト値設定エリア)

Wait Value: 256 🖵

シミュレーション時にデータを入力するタイミング(ウエイト)を設定します。

| Wait Value | ウエイト値(データ入力のタイミング)をドロップダウン・リスト<br>(1,2,4,8,16,32,64,128,256,512)から選択します。この値が Scale<br>の1目盛り分となります。<br>また,ウエイトの単位はファイルの保存時に次の中から選択します<br>(ファイルの保存には,<保存>ボタンをクリックします)。<br>.i_0 ist(インストラクション単位)<br>このファイルでは設定したウエイト値は無視されます。<br>.i_1 clock(CPUクロック単位)<br>CPUクロック単位とメイン・クロック単位とは同じです。<br>.i_2 1/4m-clk(1/4 メイン・クロック単位)<br>i_3 m-clk(メイン・クロック単位) |
|------------|----------------------------------------------------------------------------------------------------|
|            |                                                                                                    |

### (3) Information (情報表示エリア)

| Information: | S:00000000496 | S(PC):0000-0001 |  |
|--------------|---------------|-----------------|--|
|              | E:00000003104 | E-S:0000002608  |  |

時間軸が表示されていない場合,先頭のウエイト値を表示します。

文字 Scale の近くでダブル・クリックするとタイミング・チャート設定エリアに時間軸カーソルS

と時間軸マーカEが表示され、情報表示エリアには次の値が表示されます。

| S     | ファイルの先頭からSの指す箇所までのウエイト値。                           |
|-------|----------------------------------------------------|
| E     | ファイルの先頭からEの指す箇所までのウエイト値。                           |
| S(PC) | S の指す箇所の出力値が発生したアドレスの PC 値(.out ファイル<br>を読み込んだ場合)。 |
| E-S   | Sの指す箇所からEの指す箇所までのウエイト値。                            |

備考 時間軸は、「文字S,E」をドラッグすることにより移動できます。

### (4) タイミング・チャート設定エリア

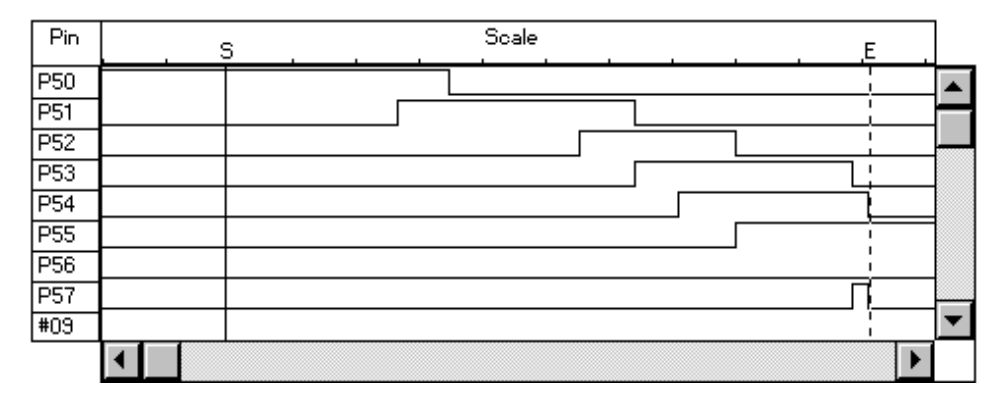

指定した端子に対しての,入力タイミングと入力データをタイミング・チャートで設定します。 データの編集は入力端子のみ可能です。表示される端子はディフォールトで9端子,最大48端子で す。

このウインドウのサイズは変更可能です。

| Pin | データを入力する端子名を指定します。<br>端子名は < 端子名設定 > ボタンで,端子名設定ダイアログをオープ<br>ンし,新規に作成するか,同ダイアログの < 読み込み > ボタンで端<br>子設定情報ファイル(, pin)を読み込みます。 |
|-----|----------------------------------------------------------------------------------------------------|
|     | また,以前に保存した入力データ・ファイル(.i_x)を編集する場                                                                                           |
|     | 合には < 読み込み > ボタンでファイル名を指定し , 読み込みます。                                                                                       |
|     | 端子名の設定されている端子名表示エリアでマウスの左ボタンをク                                                                                             |
|     | リックすると,端子名の表示が黒から紫に変化し,その端子が選択<br>  されたことを示します。                                                                            |
|     | この入力データ・ファイルをダウンロードすると,選択された端子                                                                                             |
|     | のデータのみがダウンロードされます。                                                                                                    |
|     | │ 表示名が設定されている場合には,端子名ではなく,表示名が設定<br>│ されます。                                                                                |
|     | 表示名については,端子名設定ダイアログを参照してください。                                                                                              |

| 時間軸カーソル ,<br>時間軸マーカ | 文字 Scale の近くをダブル・クリックすると実線と点線が表示され<br>ます。 |
|---------------------|-------------------------------------------|
|                     | この実線が時間軸カーソル(S)であり,点線が時間軸マーカ(E)           |
|                     | です。時間軸カーソル,時間軸マーカが表示されたあとは,それぞ            |
|                     | れをマウスでドラッグすると,移動が可能になります。                 |
|                     | 時間軸カーソル , 時間軸マーカがタイミング・チャート設定エリア          |
|                     | の左側に移動し,エリア内に表示されない場合は,Scale 欄の左端         |
|                     | 上部に S, E が表示されます。タイミング・チャート設定エリアの         |
|                     | 右側に移動し, エリア内に表示されない場合は Scale 欄の右端上部       |
|                     | にS,Eが表示されます。                              |

### 操作方法

### 入力データ / タイミングの設定方法

新規にデータを設定する場合, Pin欄に端子名を設定後,タイミング・チャート設定エリアの任意の 箇所でダブル・クリックすることにより,波形の入力が可能になります。また,タイミング・チャー ト設定エリアいっぱいまで,データを設定した場合には,Scale欄の右端に示された "EOF" をマウス の右ボタンでクリックすることにより,Scaleの1目盛り分のデータを追加することができます<sup>注</sup>。 設定した波形は,タイミング・チャート設定エリアで次に示すマウス操作を行うことにより,変更す ることができます。

### **注** 水平スクロール・バーも表示されます。

### 入力端子の場合

| 操作                              | 変更内容                     |
|---------------------------------|--------------------------|
| 左ボタンをダブル・クリック                   | 1目盛り分が HIGH に変化します。      |
| 右ボタンをダブル・クリック                   | 1 目盛り分が LOW に変化します。      |
| Shift キーを押しながら左ボタン<br>をダブル・クリック | 1 目盛り分がハイ・インピーダンスに変化します。 |

### ・アナログ入力端子の場合

| 操作                              | 変更内容                  |
|---------------------------------|-----------------------|
| 左ボタンをダブル・クリック                   | 1 目盛り分の値が1ずつ大きくなります。  |
| 右ボタンをダブル・クリック                   | 1 目盛り分の値が1ずつ小さくなります。  |
| Shift キーを押しながら左ボタン<br>をダブル・クリック | 1 目盛り分の値が 10 ずつ変化します。 |
| タイミング・チャートの横線を<br>マウスで上下にドラッグ   | 上下に移動した分だけ,値が変化します。   |

また,このエリアでマウスの右ボタンをクリックすると,情報表示エリア(Information)の右下にク リックした箇所の端子名とその値が表示されます。

すでに存在している入力データ・ファイルを読み込み編集する場合でも上記と同様の操作により, データの追加 / 変更ができます。

#### データをダウンロードする端子の選択

Pin欄に表示されている端子名をクリックすると,クリックした端子の表示色が黒から紫に変わり, 選択されたことを示します。この入力データ・ファイルを保存しダウンロードすることにより,選択 した端子(紫色)のデータのみをダウンロードすることができます。

| 端子名設定  | 端子名設定ダイアログがオープンします。<br>指定した端子が Pin 欄に設定されます。                                                                                                    |
|--------|----------------------------------------------------------------------------------------------------|
| データ生成  | 選択不可                                                                                                    |
| データ検索  | データ検索ウインドウがオープンします。<br>入力データ・ファイル内のデータを検索することができます。                                                                                                    |
| クリア    | 作成中でファイルに保存していない内容を初期化します。<br>最後にセーブしたファイルの状態から,再び編集を開始したいときに使用し<br>ます。                                                                                                    |
| 読み込み   | ファイルを開くダイアログがオープンします。<br>指定した入力データ・ファイル(.i_x)が読み込まれます。                                                                                                    |
| 保存     | ファイル名を付けて保存ダイアログがオープンします。<br>設定したウインドウの内容を入力データ・ファイル(.i_x)として保存しま<br>す。<br>ファイル名を付けて保存ダイアログでのファイル名指定時には,必ず半角4<br>文字 + 0000.i_x という名前を付けてください<br>(例:abcd0000.i_0, efgi0000.i_1 など)。 |
| ダウンロード | ダウンロード設定ダイアログがオープンします。<br>指定したファイルをシミュレータにダウンロードします。                                                                                                    |
| ヘルプ    | ヘルプ・ウインドウをオープンします。                                                                                                    |
| キャンセル  | 設定を無視し,ウインドウをクローズします。                                                                                                    |

# 端子名設定ダイアログ

入力 0/1 エディタ・ウインドウ,入力タイミングチャート・エディタ・ウインドウ,出力タイミング チャート・ウインドウで表示する端子を設定する際にオープンし,端子名を設定するダイアログです。設 定した端子は,ファイル(.pin)に保存したり,ファイルから読み込むことができます。

また,端子に対して任意の名前(表示名)を付けることもできます。

図 6 - 72 端子名設定ダイアログ

| 端子名設定                      |       |
|----------------------------|-------|
| #01 INT : interrupt flag 💽 | ОК    |
| #02 POO : POO/INTPO 🔹      | 保存    |
| #03 #03 🔽                  | 読み込み  |
| #04 #04                    | クリア   |
| 前項次項                       | キャンセル |

ここでは,次の項目について説明しています。

- ・オープン方法
- ・各エリア説明
- 機能ボタン

オープン方法

このウインドウは,次のいずれかの方法でオープンすることができます。

- •入力 0/1 エディタ・ウインドウで < 端子名設定 > ボタンをクリック
- •入力タイミングチャート・エディタ・ウインドウで < 端子名設定 > ボタンをクリック
- ・出力タイミングチャート・ウインドウで < 端子名設定 > ボタンをクリック
- ・データ検索ウインドウで < 端子名設定 > ボタンをクリック

### 各エリア説明

端子名設定ダイアログは次の項目で構成されています。

- (1) 端子番号表示エリア
- (2) 端子名設定エリア

#### (1) 端子番号表示エリア

# #01

端子の番号を表示しています。 5個以上の端子を設定する場合には、<次項>ボタンをクリックし、番号を更新します。 最大48端子まで設定可能です。

#### (2) 端子名設定エリア

INT : interrupt flag

端子番号と対応させる端子名を指定します。

端子名は,ドロップダウン・リストから選択,またはキーボードから入力します。 端子名の確定は TAB キー,または < 前項 >, < 後項 > のいずれかのボタンで行います。 設定する際,直前の欄に端子名「PXX」を指定した場合,次の欄のドロップダウン・リストでは, PXX の次の端子名から表示します。また,一度設定した端子は,ドロップダウン・リストには表れ ません。

### 端子に表示名を付ける

端子に対してユーザが任意の名前(表示名)を付けることができます。 表示名を付けた端子は,このダイアログを呼び出したウインドウ上の Pin 欄に表示名で表示されます。

たとえば,付けたい表示名が"XXXXXXXX"の場合,端子名設定エリアで端子名を確定後,その端子名 を消去して"@XXXXXXXX"と入力します。なお,表示名に半角カタカナは使用できません。 表示名の解除は,端子名設定エリアの端子名を消去して"@"を入力します。

#### 表示名の参照

端子に表示名を設定しても端子名設定エリアでは表示名が表示されません。端子名を消去して "@@" を入力し, TAB キーなどで入力フォーカスを移動させます。

| 前項 | 現在表示されている端子より,前4つの端子番号の設定情報を表示します。                                          |
|----|-----------------------------------------------------------------------------|
| 次項 | 現在表示されている端子より,後ろ4つの端子番号の設定情報を表示します。                                         |
| ОК | 設定を有効にしてダイアログをクローズします。<br>このダイアログを呼び出したウインドウの Pin 欄に端子名(または表示名)<br>が設定されます。 |

| 保存    | ファイル名を付けて保存ダイアログをオープンします。<br>表示内容を端子情報ファイルに保存します。端子情報ファイルには ,(.pin)<br>という拡張子を付けて保存します。 |
|-------|-----------------------------------------------------------------------------------------|
| 読み込み  | ファイルを開くダイアログをオープンします。<br>指定したファイル(.pin)の端子設定情報を読み込みます。                                  |
| クリア   | ファイルに保存していない設定内容を初期化します。<br>最後にセーブしたファイルの状態から,再び編集を開始したいときに使用し<br>ます。                   |
| キャンセル | 設定を無視し,ウインドウをクローズします。                                                                   |

# ダウンロード設定ダイアログ

ダウンロードするファイルのファイル名と種類を確認し,ダウンロードします。

CPU 動作中以外であれば,拡張子を除いたファイル名が同一のファイルを同時に5個までダウンロード することができます。

また,シミュレータへの入力データは,あとから指定したものほど高い優先度を持ちます。

注意 入力用の外部部品が表示されているときに,入力データ・ファイルをダウンロードすると,入力 データ・ファイルからの入力が優先となり,入力データ・ファイルがダウンロードされていると きに入力用の外部部品を表示させると,外部部品からの入力が可能になります。このとき接続先 を変更することを意味する情報ダイアログがオープンします。

| ダウンロード設定                          |             |
|-----------------------------------|-------------|
| Down Load                         |             |
| C:¥78KOsrc¥samı                   | o0000.i_1参照 |
| Down Load File:                   | ,           |
| □ .i_0(ist)                       | .i_1(clock) |
| □ .1_2(1/411=0K)<br>□ .evn(event) |             |
| ОК                                | キャンセル       |

図6-73 ダウンロード設定ダイアログ

ここでは,次の項目について説明しています。

- ・オープン方法
- ・各エリア説明
- ・機能ボタン

### オープン方法

このダイアログは,次のいずれかの方法でオープンすることができます。

- ・78Kx シミュレータ GUI ウインドウで
   [ファイル (F)] メニュー [ダウンロード (D)...]を選択
   (または, Alt + F, Dを順番に押す)
- SFR イベント & アクション設定ウインドウで
   < ダウンロード > ボタンをクリック

- 入力 0/1 エディタ・ウインドウで
   < ダウンロード > ボタンをクリック
- 入力タイミングチャート・エディタ・ウインドウで
   <ダウンロード>ボタンをクリック

### 各エリア説明

ダウンロード設定ダイアログは次の項目で構成されています。

- (1) Down Load (ファイル名指定エリア)
- (2) Down Load File (ファイル種別指定エリア)

### (1) Down Load (ファイル名指定エリア)

C:¥78KOsrc¥samp0000.i 1

Down Load

参照

ダウンロードするファイル名を入力します。

キーボードからの入力,または < 参照 > ボタンでファイルを開くダイアログをオープンして選択します。

(2) Down Load File (ファイル種別指定エリア)

| Down Load File:                |                             |
|--------------------------------|-----------------------------|
| □ .i_0(ist)<br>□ i 2(1/4m=clk) | .i_1(clock)<br>□ i_3(m-clk) |
| □ .evn(event)                  |                             |

ダウンロードするファイルの種類をチェック・ボックスで指定します。

最高5種類のファイルを同時にダウンロードすることができますが,複数のファイルを指定した場合は,上から順にダウンロードされます。なお,2つ以上のファイルで同じ端子を入力に使用していた場合,あとからロードされたファイルの入力が有効になります。

ファイル種別を1つも選択しなかった場合には「ダウンロードしたすべてのデータをクリアします」 というメッセージ・ボックスがポップアップされ,<OK>ボタンをクリックすると,何もダウンロー ドされていない状態に戻ります。

| 参照 | ファイルを開くダイアログをオープンします。<br>ダウンロードするファイルを選択します。 |
|----|----------------------------------------------|
|    |                                              |

| ОК    | 設定を有効にして,指定ファイルをダウンロードしたあと,ダイアログをク<br>ローズします。 |
|-------|-----------------------------------------------|
| キャンセル | 設定を無視し,ウインドウをクローズします。                         |

# 出力設定ダイアログ

シミュレーション中の端子のデータを出力ファイルへ保存する際の設定を行います。 また,出力タイミングチャート・ウインドウを表示するかどうかの選択をします。

図 6 - 74 出力設定ダイアログ

| 出力設定               |
|--------------------|
| □ ファイル出力する         |
| 参照                 |
| □ タイミングチャート出力する    |
| 出力内容: 💿 出力のみ 💿 入出力 |
| OK キャンセル           |

ここでは,次の項目について説明しています。

- ・オープン方法
- ・各エリア説明
- ・機能ボタン

# オープン方法

このダイアログは,次の方法でオープンすることができます。

・78Kx シミュレータ GUI ウインドウで
 [ファイル (F)] メニュー [出力指定 (U)...]を選択
 (または, Alt + F, Uを順番に押す)

### 各エリア説明

出力設定ダイアログは次の項目で構成されています。

- (1) ファイル出力指定エリア
- (2) タイミング・チャート出力指定エリア

(1) ファイル出力指定エリア

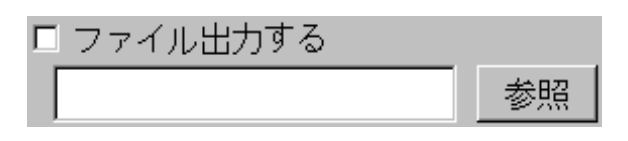

シミュレーション中の端子のデータをファイルに保存するかどうかを選択します。

| を中断する場合はチェックを外します。<br>ファイルには全端子情報が出力されます(タイミング・チャート出<br>力とは関係ありません)。 | ファイル出力する<br> | データを保存する場合は,チェック・ボックスをチェックします。<br>ファイル名(.out)は<参照>ボタンをクリックし,検索して指定<br>するか,キーボードからの入力により指定します。<br>データをファイルに保存しない場合,またはファイル出力中に出力<br>を中断する場合はチェックを外します。<br>ファイルには全端子情報が出力されます(タイミング・チャート出<br>力とは関係ありません)。 |
|----------------------------------------------------------------------|--------------|----------------------------------------------------------------------------------------------------|
|----------------------------------------------------------------------|--------------|----------------------------------------------------------------------------------------------------|

(2) タイミング・チャート出力指定エリア

| □ タイミングチャート出力する |        |       |  |
|-----------------|--------|-------|--|
| 出力内容:           | ○ 出力のみ | ◎ 入出力 |  |

シミュレーション中の端子のデータをタイミング・チャート出力するかどうかを選択します。

| タイミングチャート出力<br>する | データをタイミング・チャート形式で出力する場合は,チェック・<br>ボックスをチェックします。<br>データは,出力タイミングチャート・ウインドウに表示されます。<br>データをタイミング・チャート形式で表示しない場合は,チェック<br>を外します。 |
|-------------------|----------------------------------------------------------------------------------------------------|
| 出力内容              | タイミング・チャート表示する内容をオプション・ボタンで指定します。<br>出力のみ 出力端子情報が保存されます。<br>入出力 入出力端子情報が保存されます。                                               |

### .out ファイルを,入力データとして編集する方法

- 1 入力 0/1 エディタ・ウインドウ, または入力タイミングチャート・エディタ・ウインドウのどちら かの < 読み込み > ボタンでファイル (.out)を読み込みます。
- 2 読み込んだだけではデータは表示されません。入力 0/1 エディタ・ウインドウの < 端子名設定 > ボ タンで,ファイル(.out)にデータを保存した端子名を設定してください。すると,内容が表示さ れます。
- データを編集後、<保存>ボタンで、入力データ・ファイルとして保存します。
   そのとき、ファイルの識別子は.i\_2にしてください。

| 参照    | ファイルを開くダイアログをオープンします。<br>指定したファイルが出力先ファイルになります。                                                                                                    |
|-------|----------------------------------------------------------------------------------------------------|
| ОК    | 設定を有効にして,ダイアログをクローズします。<br>「ファイル出力する」が選択されている場合には,指定のファイルに端子情報<br>を保存します。また「タイミングチャート出力する」が選択されている場合<br>には,出力タイミングチャート・ウインドウがオープンされ,指定した内容<br>を表示します。 |
| キャンセル | 設定を無視し,ダイアログをクローズします。                                                                                                    |

出力タイミングチャート・ウインドウ

現在シミュレーション中のプログラムからの出力データと,それに関連する入力データや割り込み信号 などをタイミング・チャート表示します。また,すべての SFR からのデータを1つのウインドウ上に表示 します。

このウインドウはディバッガのプロジェクト・ファイルに対応しています。 このウインドウではすべての SFR からのデータを1つのウインドウ上に表示します。

| 11100000000000000000000000000000000000                      | ष्ठनइ२७७५२०-२ 💶 🗖                          | ×  |
|-------------------------------------------------------------|--------------------------------------------|----|
| 端子                                                          | 名設定 データ検索 ヘルプ キャンセル                        | /  |
| Wait Valu                                                   | e: 256 🔽 Information: 0000000000 S(PC): 00 | 01 |
| Pin                                                         | Scale                                      |    |
| #01<br>#02<br>#03<br>#04<br>#05<br>#06<br>#07<br>#08<br>#09 | Buffer Mode : All Pins Selected Pins       |    |

図6-75 出力タイミングチャート・ウインドウ

ここでは,次の項目について説明しています。

- ・オープン方法
- ・各エリア説明
- ・機能ボタン

# <u>オープン</u>方法

このウインドウは,次の方法でオープンすることができます。

- 78Kx シミュレータ GUI ウインドウで
   [ファイル (F)] メニュー [出力指定 (U)...]を選択
   (または, Alt + F, Uを順番に押す)
- 2 出力設定ダイアログで
   [タイミングチャート出力する]をチェックし、 <OK> ボタンをクリック

### 各エリア説明

出力タイミングチャート・ウインドウは次の項目で構成されています。

- (1) Wait Value (ウエイト値設定エリア)
- (2) Information (情報表示エリア)
- (3) タイミング・チャート表示エリア

#### (1) Wait Value (ウエイト値設定エリア)

| Wait Value: | 256 | • |
|-------------|-----|---|
|-------------|-----|---|

ウエイト値 (データ表示のタイミング)をドロップダウン・リストから選択します。 この値が Scale の 1 目盛り分になります (単位:1/4 メイン・クロック)。 ドロップダウン・リストの数値:16,32,64,128,256,512,1024,2048,4096,8192

#### (2) Information (情報表示エリア)

| Information: | 0000000000 |      |
|--------------|------------|------|
|              |            | 0001 |

時間軸が表示されていない場合には、シミュレーションの先頭から実行最終箇所までのウエイト値と、端子変化点を表示します。また、文字 Scale の近くでダブル・クリックするとタイミング・ チャート表示エリアに時間軸カーソルSと時間軸マーカEが表示され、次の値を表示します。

| S     | シミュレーションの先頭からSの指す箇所までのウエイト値      |
|-------|----------------------------------|
| E     | シミュレーションの先頭からEの指す箇所までのウエイト値      |
| S(PC) | 時間軸カーソルの指す箇所の出力値が発生したアドレスの PC の値 |
| E-S   | Sの指す箇所からEの指す箇所までのウエイト値           |

- **備考1.** このエリア内でダブル・クリックをすると "Display Off(非表示)" になり, シミュレーション実 行速度が速くなります。再度表示をするには, ダブル・クリックします。
  - 2. ウエイト値はいずれも 1/4 メイン・クロック (1/4m-clk) 単位で表示されます。

このエリア内の右下の数字は,端子の変化点<sup>注</sup>を表しています。 端子の変化点は1350個分まで表示することができ,1350を越えるとバッファ内の先頭の情報から 順に最新の情報を上書きします(ただし,変化点の表示は,数が1350を越えると,1350のまま変 わりません)。また,複数の端子が同時に変化した場合は,1つの変化点と数えます。

注 変化点とは,端子のデータが変化した箇所です(H L,L H,H/L Z)。

(3) タイミング・チャート表示エリア

指定した端子のデータの変化がタイミング・チャートで表示されます。 上下左右にスクロールできるスクロール・バーがあります。 HIGH,LOW信号は緑色で表示されます。また,ハイ・インピーダンス信号は中央に赤色で,バッ ファリングされていない範囲の情報は,中央に青色で表示されます。 表示される信号はディフォールトで9端子,最大48端子です。 ウインドウはリサイズ可能です。

備考 このエリア内でダブル・クリックをすると "Display Off(非表示)" になり,シミュレーション実行速度が速くなります。再度表示をするには,ダブル・クリックします。
 入力端子への外部からの入力信号の波形は,CPU側が取り込んだタイミング(プログラムでポートをリードまたは周辺マクロが入力端子の値をリードしたタイミング)で表示されるため,実際の入力タイミング対してずれて表示されることがあります。

| Pin                 | タイミング・チャートの発生端子名や割り込み信号名を表示しま<br>す。<br>端子名は,<端子名設定>ボタンで,端子名設定ダイアログをオー<br>プンし,新規に作成するか,同ダイアログの<読み込み>ボタンで<br>端子設定情報ファイル(.pin)を読み込み設定します。                                                                                                    |
|---------------------|----------------------------------------------------------------------------------------------------|
| 時間軸カーソル ,<br>時間軸マーカ | <ul> <li>文字 Scale の近くをダブル・クリックすると実線と点線が表示されます。</li> <li>この実線が時間軸カーソル(S)であり,点線が時間軸マーカ(E)です。時間軸カーソル,時間軸マーカが表示されたあとは,それぞれをマウスでドラッグすると,移動が可能になります。</li> <li>時間軸カーソル,時間軸マーカがタイミング・チャート表示エリアの左側に移動し,エリア内に表示されない場合は,Scale 欄の左端上部にS,Eが表示されます。タイミング・チャート表示エリアの右側に移動し,エリア内に表示されない場合はScale 欄の右端上部にS,Eが表示されます。</li> <li>時間軸は,文字S,Eをドラッグすることにより移動できます。また,データを持たない箇所に時間軸を移動した場合には,S,E上に" "が表示されます。</li> <li>さらに,端子名にINTを指定した場合には,割り込み波形<sup>注</sup>が表示されます。割り込みが発生すると,波形がHIGHになります。</li> <li>注 割り込み波形とは,たとえば,INTP0の割り込みが発生する(割り込みが処理されると(割り込み要求フラグがクリアされると),"-P0"のように表示されます。また,同時に2つの割り込みが発生すると、************************************</li></ul> |

### バッファリングする端子を選択するには

リセット時に表示される All Pins/Selected Pins のいずれかを選択することにより,実行中に出力 バッファに出力する情報を指定することができます。

| All Pins を選択      | ターゲット・デバイスに存在する全端子の情報が出力バッファに出<br>力されます ( ディフォールト )。       |
|-------------------|------------------------------------------------------------|
| Selected Pins を選択 | 出力タイミングチャート・ウインドウの Pin 欄に表示されている端<br>子の情報のみが出力バッファに出力されます。 |

機能ボタン, Information (情報表示エリア)を非表示にするには

ウインドウ左下の二重四角形は,出力タイミングチャート・ウインドウ上の表示オブジェクトを変更 するためのトグル・スイッチになっています。

これにより出力タイミングチャート・ウインドウを小さく表示させることができます。

機能ボタンと情報表示エリアが表示されている状態から,ウインドウ左下の二重四角形をクリックすると,次のように表示が変わります。

| 1 回クリック | 機能ボタンを非表示にします。         |
|---------|------------------------|
| 2 回クリック | 機能ボタンと情報表示エリアを非表示にします。 |
| 3回クリック  | すべてを表示します(元に戻る)。       |

| 端子名設定 | 端子名設定ダイアログがオープンします。<br>指定した端子が Pin 欄に表示されます。             |
|-------|----------------------------------------------------------|
| データ検索 | データ検索ウインドウがオープンします。<br>出力データ・バッファ内のデータを検索することができます。      |
| キャンセル | 確認ダイアログがオープンし, <ok> ボタンのクリックにより,ダイアログを<br/>クローズします。</ok> |
| ヘルプ   | ヘルプ・ウインドウをオープンします。                                       |

# データ検索ウインドウ

入力データ・ファイル内や出力バッファ内で,データを検索するためのウインドウです。

入力 0/1 エディタ・ウインドウ,入力タイミングチャート・エディタ・ウインドウ,および出力タイミ ングチャート・ウインドウで表示されているデータを検索します。

なお,割り込み信号,アナログ入出力信号は検索できません。

ー度検索した設定データは,シミュレータを終了するまで保持されるので,このウインドウを閉じて再 度オープンすると,前回の情報が表示されます。

| データ | 検索  |     |     |     |     |     |     |         |
|-----|-----|-----|-----|-----|-----|-----|-----|---------|
| 1   | 17  | 方向検 | 索   |     | ↓方向 | 同検索 |     | 端子名設定   |
|     |     |     | P   | in  |     |     |     | クリア     |
| P50 | P51 | P52 | P53 | #05 | #06 | #07 | #08 |         |
| 1   | 0   | 0   | 0   | -   | -   | -   | -   | 3マーク1款定 |
| 1   | 1   | 0   | 0   | -   | -   | -   | -   | Eマーク設定  |
| 1   | 1   | 1   | 0   | -   | -   | -   | -   |         |
| EOF | EOF | EOF | EOF | -   | -   | -   | -   | キャンセル   |
| -   | -   | -   | -   | -   | -   | -   | -   |         |
|     |     |     |     |     |     |     |     |         |

図6-76 データ検索ウインドウ

ここでは,次の項目について説明します。

- ・オープン方法
- ・各エリア説明
- ・機能ボタン

### オープン方法

このウインドウは,次のいずれかの方法でオープンすることができます。

- •入力 0/1 エディタ・ウインドウで < データ検索 > ボタンをクリック
- 入力タイミングチャート・エディタ・ウインドウで<データ検索>ボタンをクリック
- ・出力タイミングチャート・ウインドウで<データ検索>ボタンをクリック

### 各エリア説明

データ検索ウインドウは次の項目で構成されています。

(1) 検索データ設定テーブル

### (1) 検索データ設定テーブル

検索するデータのパターンを端子ごとに設定するエリアです。 端子は,ディフォールトで8端子,5段で表示されリサイズ可能です。

Pin データを検索する端子名を指定します。 端子名は、<端子名設定>ボタンで、端子名設定ダイアログをオー プンし、新規に作成するか、同ダイアログの<読み込み>ボタンで 端子設定情報ファイル(.pin)を読み込みます。端子に表示名が設 定されている場合には、表示名が表示されます。

なお,検索データ設定テーブルには,1(HIGH),Z(ハイ・インピーダンス),0(LOW),-(不問) のいずれかが設定できます。

アナログ入力端子,アナログ出力端子,割り込み信号は検索できません。

#### データの検索方法

1 検索データを設定します。

Pin欄に端子名を設定すると、データの設定テーブルに"EOF"が設定されます。この"EOF"をクリックすることにより、検索データを1行挿入することができます。このとき、クリックした欄には、その直前行の端子状態が次の選択肢(1 Z - 0の順)に変化した状態で、そのほかの欄には直前の行と同じ状態のデータが設定されます。 検索データは、マウスのクリックにより1 Z - 0の順で変更することができます。

2 検索を開始します。

入力タイミングチャート・エディタ・ウインドウ,出力タイミングチャート・ウインドウの場合
方向検索>または,< 方向検索>ボタンをクリックすることにより,検索を開始します。
すると,検索データと一致した箇所が赤線で示されます。

このとき, <S マーク設定 >, または <E マーク設定 > ボタンをクリックすることにより,一致した箇所に時間軸を設定することができます。

また,一度一致したあと,再び同じ方向に検索する場合には,検索データを変更したり,表示を スクロールさせないかぎり,一致した場所から再び検索が行われます。

### 入力 0/1 エディタ・ウインドウの場合

< 方向検索>または,< 方向検索>ボタンをクリックすることにより,検索を開始します。 検索データと一致した箇所は,最上段に表示されます。赤線表示はありません。

### 検索データを新しく設定するには

<クリア>ボタンをクリックしてデータを消去してから新しく設定します。

なお,同時に2つのウインドウをオープンすることはできません。

| 方向検索   | 現在表示されている部分の最後から先頭に向かって,一致するデータを検索<br>します。<br>入力 0/1 エディタ・ウインドウ内を検索する場合には,< 方向検索 > ボタン<br>に変わります。                                   |
|--------|----------------------------------------------------------------------------------------------------|
| 方向検索   | 現在表示されている部分の最初から最後に向かって,一致するデータを検索<br>します。<br>入力 0/1 エディタ・ウインドウ内を検索する場合には,< 方向検索 > ボタン<br>に変わります。                                   |
| 端子名設定  | 端子名設定ダイアログがオープンします。<br>指定した端子が Pin 欄に設定されます。                                                                                        |
| クリア    | 設定内容をすべて消去します。                                                                                                    |
| Sマーク設定 | データを検索した結果,一致箇所が見つかるとこのボタンが選択可能になり<br>ます。<br>選択すると一致箇所に時間軸カーソル S が移動します<br>(入力タイミングチャート・エディタ・ウインドウ,出力タイミングチャー<br>ト・ウインドウ内の検索時のみ有効)。 |
| Eマーク設定 | データを検索した結果,一致箇所が見つかるとこのボタンが選択可能になります。<br>選択すると一致箇所に時間軸マーカEが移動します<br>(入力タイミングチャート・エディタ・ウインドウ,出力タイミングチャート・ウインドウ内の検索時のみ有効)。            |
| ヘルプ    | ヘルプ・ウインドウをオープンします。                                                                                                    |
| キャンセル  | このウインドウをクローズします。                                                                                                    |

# 入出力パネル・ウインドウ

疑似的なターゲット・システムを構築する際に使用するウインドウです。外部部品の表示などを行いま す。

入出力パネル・ウインドウでは,外部部品の設定を行うことで疑似的なターゲット・システムを構築す ることができます。設定を行った外部部品はこのウインドウ内に表示され,実行モード時にシミュレーショ ン中における信号の切り口となります。

また、これらの部品は配置モード時にウインドウ内を移動させることもできます。

ウインドウ内に配置した部品の情報はファイル(.pnl)に保存することができます。また,保存したファ イルを読み込むこともできます。

# 注意 CPU リセット時の入出力パネルの動作は ,「4. 1. 3CPU リセット時の外部部品の動作」を参照してください。

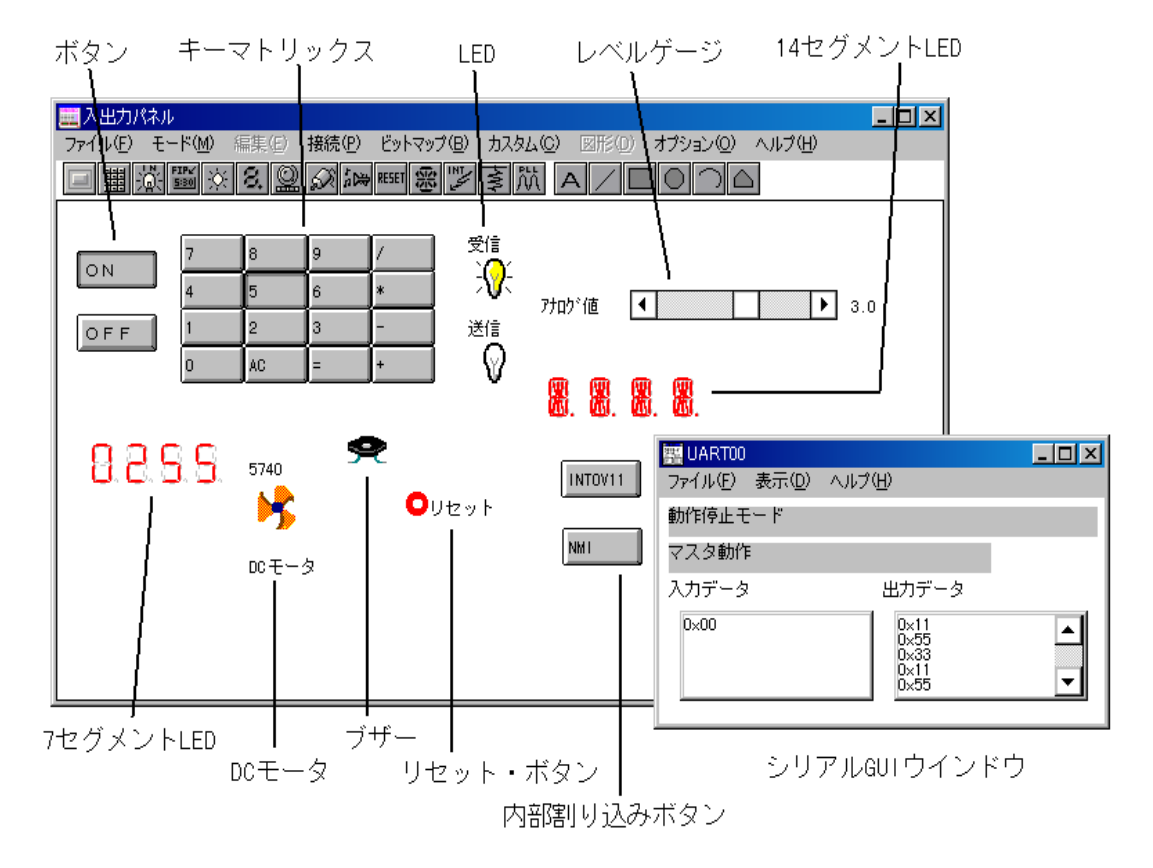

図6-77 入出力パネル・ウインドウ

ここでは,次の項目について説明します。

- ・オープン方法
- ・ツール・バー
- ・メニュー・バー

• 設定方法

# オープン方法

このウインドウは,次の方法でオープンすることができます。

 ・78Kx シミュレータ GUI ウインドウで
 [外部部品 (E)]メニュー [入出力パネル (P)...]を選択 (または, Alt + E, Pを順番に押す)

# ツール・バー

外部部品の各設定ウインドウ(シリアル GUI ウインドウを除く)をオープンする場合に選択します。 また,[接続]メニューの選択によっても同様の動作を行うことができます。 ツール・バーは[オプション(O)]メニュー [ツールバー(L)]で表示/非表示の選択が可能です。

図6-78 ツール・バー(入出力パネル・ウインドウ)

# □ ▦ 滋 ඐ ※ & ᅇ 炎 ֎ ඐ 寒 ♡ ≩ 笊 A / □ O つ Δ

|              | ボタン端子設定ウインドウがオープンします。           |
|--------------|---------------------------------|
|              | キーマトリックス端子設定ウインドウがオープンします。      |
|              | LCD の選択ウインドウがオープンします。           |
| FIP*<br>5:80 | FIP の選択ウインドウがオープンします。           |
| ×            | LED 端子設定ウインドウがオープンします。          |
| 8.           | 7 セグメント LED 端子設定ウインドウがオープンします。  |
| Q            | レベルゲージ端子設定ウインドウがオープンします。        |
| с.<br>Х      | DC モータ端子設定ウインドウがオープンします。        |
| t<br>3       | ブザーの選択ウインドウがオープンします。            |
| RESET        | リセット・ボタンがウインドウ内に表示されます。         |
| 戀            | 14 セグメント LED 端子設定ウインドウがオープンします。 |

|             | 内部割り込みボタン設定ウインドウがオープンします。     |
|-------------|-------------------------------|
| 1111        | プルアップ / プルダウン設定ウインドウがオープンします。 |
| <b>م</b> لم | 選択不可                          |
| A           | 選択不可                          |
| /           | 選択不可                          |
|             | 選択不可                          |
| $\bigcirc$  | 選択不可                          |
| $\cap$      | 選択不可                          |
|             | 選択不可                          |

# メニュー・バー

メニュー・バーの表示 / 非表示は, このウインドウのコントロール・メニュー・ボックスの[メニュー 表示 (V)]を選択することにより, 切り替えることができます。

### (1) [ファイル(F)] メニュー

入出カパネル・ウインドウの情報をファイル (.pnl) に保存したり,ファイルから読み込む場合に選択します。

| ファイル( <u>F</u> )     |
|----------------------|
| 読み込み( <u>O</u> )     |
| 上書き保存(S)             |
| 名前を付けて保存( <u>A</u> ) |
| 入出力パネルの終了 🕗          |

| 読み込み (O)     | ファイルを開くダイアログをオープンします。<br>指定したファイル(.pnl)の入出力パネル・ウインドウの情報を読<br>み込みます。        |
|--------------|----------------------------------------------------------------------------|
| 上書き保存 (S)    | 現在読み込んでいるファイル(.pnl)に現在の入出力パネル・ウイ<br>ンドウの情報を上書きして保存します。                     |
| 名前を付けて保存 (A) | ファイル名を付けて保存ダイアログをオープンします。<br>指定したファイル(.pnl)に,現在の入出力パネル・ウインドウの<br>情報を保存します。 |
| 入出力パネルの終了(X) | このウインドウをクローズします。                                                           |

(2) [モード(M)] メニュー

ウインドウ内をシミュレーション実行時のモード(実行モード)にするか,または外部部品と端子の 接続や,外部部品の配置換えが可能なモード(配置モード)にするかを指定します。

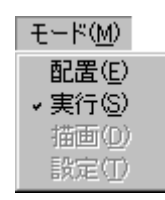

| 配置 (E) | マウスのカーソル位置(x 座標,y 座標)を表すダイアログが表示<br>され,ウインドウ内が配置モードになります。<br>ウインドウ内に貼り付けた部品の移動/編集が可能になり[編集]<br>メニューが選択できます。 |
|--------|----------------------------------------------------------------------------------------------------|
| 実行 (S) | ウインドウ内が実行モードになります。<br>部品のシミュレーションが可能です(ディフォールト)。                                                            |
| 描画 (D) | 選択不可                                                                                                    |
| 設定 (T) | 選択不可                                                                                                    |

#### (3) [編集(E)] メニュー

入出力パネル・ウインドウ内に表示した,外部部品の移動/編集ができ,ユーザが自由にシステムの イメージを作ることができます。

このメニューは,配置モードの場合のみ選択可能です。

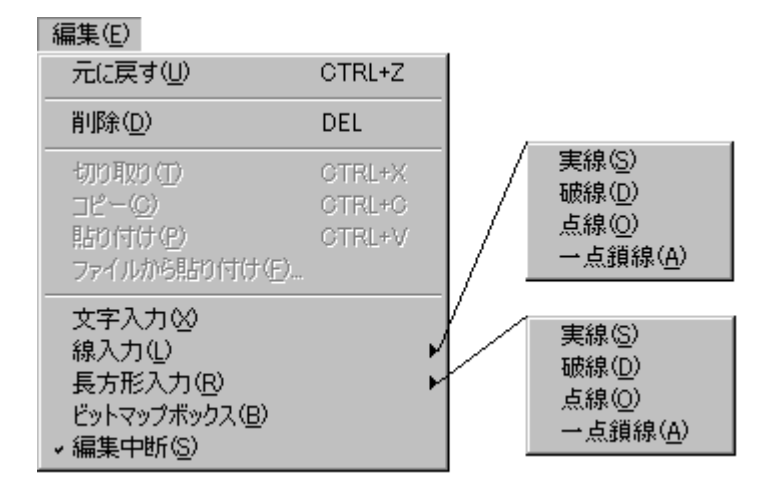

| 元に戻す (U)          | 部品の移動など,ウインドウ内の変更を,直前の状態に戻します。          |
|-------------------|-----------------------------------------|
| 削除 (D)            | 部品をマウスで選択し,この項目を選択すると,選択した部品を削<br>除します。 |
| 切り取り (T)          | 選択不可                                    |
| コピー (C)           | 選択不可                                    |
| 貼り付け (P)          | 選択不可                                    |
| ファイルから貼り付け<br>(E) | 選択不可                                    |

| 文字入力 (X)    | 文字入力のためのダイアログがオープンします。<br>文字を入力してから,配置したい場所でクリックし, <ok>ボタン<br/>をクリックすることにより,指定場所に文字が入力(配置)されま<br/>す。</ok> |
|-------------|----------------------------------------------------------------------------------------------------|
| 線入力 (L) >   | ウインドウ内に直線を書き込む場合に選択します。<br>次に示すいずれかをカスケード・メニューから選択します。                                                    |
| 実線 (S)      | 実線を引きます。                                                                                                  |
| 破線 (D)      | 破線を引きます。                                                                                                  |
| 点線 (O)      | 点線を引きます。                                                                                                  |
| 一点鎖線 (A)    | 一点鎖線を引きます。                                                                                                |
| 長方形入力 (R) > | ウインドウ内に長方形を書き込む場合に選択します。<br>次に示すいずれかをカスケード・メニューから選択します。                                                   |
| 実線 (S)      | 長方形を実線で描きます。                                                                                              |
| <br>破線 (D)  | 長方形を破線で描きます。                                                                                              |
| 点線 (O)      | 長方形を点線で描きます。                                                                                              |
| 一点鎖線 (A)    | 長方形を一点鎖線で描きます。                                                                                            |

### (4) [接続(P)]メニュー

提供している外部部品との接続関係を設定する場合に選択します。 設定が完了すると,対応する部品がこのウインドウ内に表示され,シミュレーション中における信号 の入出力の切り口になります。

カスケード・メニューを選択すると,対応する設定ウインドウがオープンし,端子と外部部品との接 続環境を設定することができます。

| 接続( <u>P</u> )         |        |
|------------------------|--------|
| ボタン( <u>B</u> )        |        |
| キーマトリックス(K)            |        |
| 内蔵LCD( <u>C</u> )      |        |
| 内蔵FIP( <u>F</u> )      |        |
| LED( <u>E</u> )        |        |
| 7セグメントLED( <u>S</u> )  |        |
| レベルゲージ(止)              |        |
| DCモータ( <u>M</u> )      |        |
| ブザー(Ζ)                 |        |
| リセットボタン( <u>R</u> )    |        |
| 14セグメントLED( <u>D</u> ) |        |
| 内部割り込みボタン①             |        |
| ブルアップ/ブルダウン設定(W)       |        |
| PLL( <u>P</u> )        |        |
| シリアルGUI( <u>G</u> ) 🕨  | SIO30  |
|                        | LIARTO |

ボタン (B)...ボタン端子設定ウインドウがオープンします。ボタンのクリックと同じ動作です。

| キーマトリックス (K)            | キーマトリックス端子設定ウインドウがオープンします。                                                     |
|-------------------------|--------------------------------------------------------------------------------|
|                         | ボタンのクリックと同じ動作です。                                                               |
| 内蔵 LCD(C)               | LCD の選択ウインドウがオープンします。                                                          |
|                         | ボタンのクリックと同じ動作です。<br>LCD 内蔵のデバイス選択時のみ選択できます。                                    |
| 内蔵 FIP(F)               | FIP の選択ウインドウがオープンします。                                                          |
|                         | 「「「」」ボタンのクリックと同じ動作です。<br>FIP 内蔵のデバイス選択時のみ選択できます。                               |
| LED(E)                  | LED 端子設定ウインドウがオープンします。                                                         |
| 7 セグメント LED(S)          |                                                                                |
|                         |                                                                                |
|                         | レベルゲージ端で記字ウィンドウがオープントます                                                        |
| V()V) = 9 (L)           |                                                                                |
|                         | Lineaボタンのクリックと同じ動作です。<br>A/D コンバータを内蔵しているデバイスでのみ選択可能です。                        |
| DC モータ (M)              | DC モータ端子設定ウインドウがオープンします。                                                       |
|                         | 「シューマンのクリックと同じ動作です。                                                            |
| ブザー (Z)                 | ブザーの選択ウインドウがオープンします。                                                           |
|                         | <b>が</b> ボタンのクリックと同じ動作です。                                                      |
| リセットボタン (R)             | リセット・ボタンがウインドウ内に表示されます。<br>シミュレーション中にリセット・ボタンをクリックするとリセット<br>信号がシミュレータに入力されます。 |
|                         | <sup>既</sup> がタンのクリックと同じ動作です。                                                  |
| 14 セグメント LED(D)         | 14 セグメント LED 端子設定ウインドウがオープンします。<br>——                                          |
|                         | ボタンのクリックと同じ動作です。                                                               |
| 内部割り込みボタン (I)           | 内部割り込みボタン設定ウインドウがオープンします。                                                      |
|                         | ボタンのクリックと同じ動作です。                                                               |
| プルアップ / プルダウン<br>初定 000 | プルアップ / プルダウン設定ウインドウがオープンします。                                                  |
| ī艾Æ (₩)                 | 「「「「「」」「「」」「」」「」」「「」」「」」「」」「」」「」」「」」「」」                                        |
| PLL(P)                  | 選択不可                                                                           |
| シリアル GUI(G)             | カスケード・メニューを選択することにより,対応したチャネルの                                                 |
|                         | カスケード・メニューはデバイスによって異なります。                                                      |

(5) [ビットマップ (B)] メニュー

ビットマップ(<u>B</u>) ビットマップの登録(N)

| ビットマップの登録 (N) I | ビットマップの登録ウインドウがオープンします。 |
|-----------------|-------------------------|
|-----------------|-------------------------|

(6) [カスタム(C)] メニュー

ユーザが作成した外部部品の使用に必要なファイル(.dll)をロードする場合に選択します。

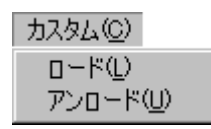

注意 ユーザ DLL の情報をプロジェクト・ファイルに保存したり, ロードしたまま, 入出カパネル・ ウインドウをクローズした場合, 入出カパネル・ウインドウ内に表示されたユーザのカスタム部 品の位置は, ロードまたはプロジェクト・ファイルをオープンしてユーザ DLL を読み込んでも, 保存したときの位置にはなりません。

| ロード (L)   | 読み込みダイアログがオープンします。<br>指定したユーザ DLL ファイルを読み込みます。読み込むことのでき<br>るファイル数は最大 6 個です。 |
|-----------|-----------------------------------------------------------------------------|
| アンロード (U) | 現在ロードしているすべてのユーザ DLL ファイルを無効にします。                                           |

(7) [図形(D)]メニュー

選択できません。

(8) [オプション(O)] メニュー

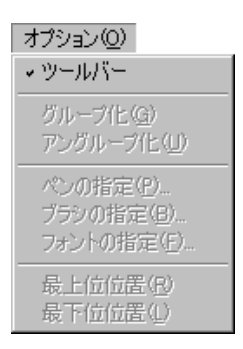

| ツール・バー      | ツール・バーの表示 / 非表示を行います。チェック印が付いている<br>場合 , ツール・バーを表示します ( ディフォールト )。 |
|-------------|--------------------------------------------------------------------|
| グループ化 (G)   | 選択不可                                                               |
| アングループ化 (U) | 選択不可                                                               |
| ペンの指定 (P)   | 選択不可                                                               |
| ブラシの指定 (B)  | 選択不可                                                               |
| フォントの指定 (F) | 選択不可                                                               |
| 最上位位置 (R) | 選択不可 |
|-----------|------|
| 最下位位置 (L) | 選択不可 |

#### (9) [ヘルプ(H)] メニュー

| ヘルプ(円)                 |  |
|------------------------|--|
| SM78K0のヘルプ( <u>H</u> ) |  |
| ウィンドウのヘルプ(W)           |  |

| SM78Kx のヘルプ (H) | SM78Kx のヘルプ・ウインドウを表示します。 |
|-----------------|--------------------------|
| ウィンドウのヘルプ (W)   | ヘルプ・ウインドウを表示します          |

#### 設定方法

#### 外部部品の入力操作

入出力パネル・ウインドウが実行モード時,外部部品から入力操作が可能になります。詳細は各部品 の設定ダイアログのページを参照してください。

#### 外部部品の表示

各外部部品の設定ダイアログにおいて表示された外部部品は,次の規則により,入出力パネル・ウイ ンドウに表示されています。

- 部品を重ねて表示した場合には、先に表示した部品が前面に表示されます。そのため、新規に作成した部品が先に表示した部品の下に隠れてしまうことがあります。そのときは、前面の部品を移動させてください。
- 部品を重ねたまま、入出力パネル・ウインドウの情報ファイル(.pnl)や、プロジェクト・ファイル(.prj)にセーブし、のちにそれらのファイルから情報を読み込み、部品を表示した場合には、ボタンキー・マトリックス LED 7セグメント LED レベル・ゲージ DC モータ ブザーリセット・ボタン 14 セグメント LED 内部割り込みボタンの順で表示されます。

#### スクロール・バー

部品を接続する過程で,入出力パネル・ウインドウに部品が収まらなくなった場合には,スクロール・バーが表示されます。

これにより,画面サイズより大きい部品を作成することもできます。また,画面を小さくすることで 見たい部品のみに着目することもできます。

なお,スクロール・バーの操作は,モードに関係なく行うことができます。

#### 入出力パネル・ウインドウの編集

次に示す入出カパネル・ウインドウ内の編集方法については,すべてウインドウ内を配置モードにして行います。

- < 外部部品, 文字, 線, 長方形の移動方法>
- < 外部部品, 文字, 線, 長方形の削除方法 >
- ・ < 変更内容の復帰 >

- ・ < 文字の入力方法 >
- <線の入力方法>
- ・ < 長方形の入力方法 >
- <ビットマップの貼り替え方法>
- <編集の中断>
- < その他 >

配置モード時には,マウス位置と座標形式で表す次のウインドウが表示されます。

図6-79 マウス位置と座標

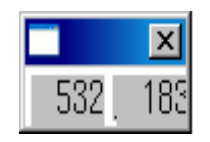

< 外部部品, 文字, 線, 長方形の移動方法>

- 移動したい部品(外部部品<sup>注</sup>,文字,線,長方形)をクリックします。
  選択した外部部品には青色の点線が付き,文字,線,長方形は,表示が黒から青に変わります。
- 2 選択した部品上で、マウスの左ボタンを押したまま移動(ドラッグ)させ、移動先で左ボタンを 離します。

選択した部品が指定位置に移動します。

また,複数の部品を同時に移動したい場合には,2つ目以降の移動したい部品に対し,Shift キーを押しながらクリックし,Shift キーを押したままドラッグ&ドロップします。 なお,同時に選択可能な部品は,最大で16個です。

注意 外部部品に関しては,接続した端子単位の移動になります。 7 セグメント LED,14 セグメント LED は1 部品での移動になります。

< 外部部品, 文字, 線, 長方形の削除方法>

- 1 削除したい部品(外部部品<sup>注</sup>,文字,線,長方形)をクリックします。
  選択した外部部品には青色の点線枠が付き,文字,線,長方形は,表示が黒から青に変わります。
- 2 [編集(E)]メニュー [削除(D)]を選択します。 選択した部品が削除されます。

また,複数の部品を同時に削除したい場合には,2つ目以降の削除したい部品に対し, Shift キーを押しながらクリックし,2を行うことにより削除します。

注 外部部品に関しては,接続した端子単位の削除になります。
 7 セグメント LED, 14 セグメント LED は1部品での削除になります。

#### <変更内容の復帰>

入出力パネル・ウインドウに対し,何らかの変更を行った場合,[編集(E)]メニュー [元に戻す

(U)]を選択することにより,1変更前の状態に戻すことができます。

なお,さかのぼっての復帰はできません。

#### < 文字の入力方法>

ウインドウ内に書き込むことのできる文字列は最大 20 個です。

1 [編集(E)]メニュー [文字入力(X)]を選択します。 文字入力を要求するダイアログがオープンします。

| - 文字入力 | ×  |
|--------|----|
|        | ОК |
|        |    |

- 2 入出力パネル・ウインドウ内の文字を入力したい箇所でクリックします。 クリックした箇所にはマークが付きます。
- 3 文字入力のダイアログ内にカーソルを移し、キーボードから文字列を入力します。一度に入力で きる文字数は全角で10文字、半角で20文字です。 なお、半角カタカナは使用できません。
- 4 <OK>ボタンをクリックします。
  2の指定位置に文字列が記入されます。

#### <線の入力方法>

ウインドウ内に書き込むことのできる線の総数は最大20本です。

- 1 [編集 (E)]メニュー [線入力 (L)]を選択し,カスケード・メニューで線の形状を選択します。
- 2 貼り線の開始位置をマウスの左ボタンのクリックで確定します。
- 3 マウスを移動すると軌跡を直線で表示します。
- 4 線の終了位置をマウスの左ボタンでクリックし,確定します。 線の確定位置と終了位置を直線で結びます(線の太さは固定)。

#### <長方形の入力方法>

ウインドウ内に書き込むことのできる長方形の総数は最大 20 個です。

- 1 [編集 (E)]メニュー [長方形入力 (R)]を選択し,カスケード・メニューで線の形状を選択します。
- 2 長方形の左上隅の位置をマウスの左ボタンのクリックで確定します。
- 3 マウスを移動すると、マウス位置を右下隅と見なし、長方形を表示します。
- 4 長方形の右下隅位置をマウスの左ボタンでクリックし,確定します。 左隅位置と現在位置での長方形を表示します(線の太さは固定)。
- <ビットマップの貼り替え方法>

外部部品のビットマップ (ボタンと DC モータのみ)を,登録済みのほかのビットマップに貼り替え ることができます。

なお,ビットマップ・ファイルの登録方法に関しては,ビットマップの登録ウインドウを参照してく

ださい。なお,次に示すビットマップのウインドウと,ビットマップの登録ダイアログを同時に操作 することはできません。

[編集 (E)]メニュー [ビットマップボックス (B)]を選択します。
 ビットマップのウインドウがオープンします。

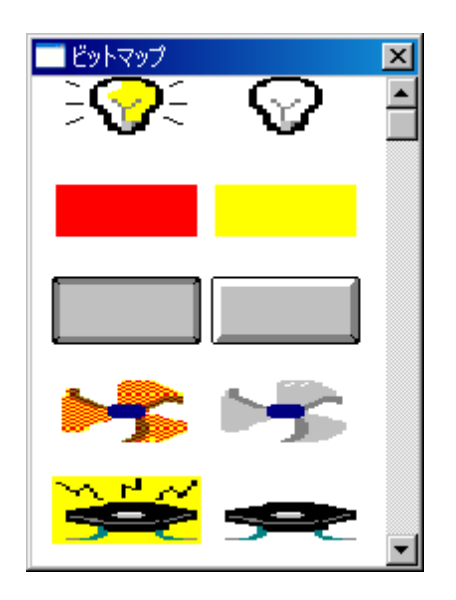

- オープンしたビットマップのウインドウ内から,貼り替えたいビットマップをクリックします。
  選択したビットマップは反転表示されます。
- 入出力パネル・ウインドウで貼り替えたい外部部品をクリックします。
  2 で選択したビットマップに,入出力パネル・ウインドウの外部部品が貼り替わります。

なお,ボタンをほかのビットマップに貼り替えた場合には,機能名は表示されません。

#### <編集の中断>

文字,線,長方形の入力,あるいはビットマップの貼り替えをしたあとで,部品の移動/削除/復帰 を行いたい場合は,[編集(E)]メニュー [編集中断(S)]を選択します。これにより,プルダウ ン・メニューの編集中断にチェック・マークが付き,編集途中での部品の移動/削除/復帰が可能に なります。

また、配置モードに変更した直後もこの欄にチェック・マークが付いています。

#### <その他>

文字入力 / 線入力 / 長方形入力, ビットマップ・ボックスを選択している場合は, ほかの入力, ビットマップ・ボックスまたは編集中断を選択するまでは,現在選んでいる編集機能のままの状態が続きます。

# ボタン端子設定ウインドウ

入出力パネル・ウインドウに表示するボタンの接続情報を設定 / 変更します。

表示したボタンからは,シミュレータに対して入力操作が可能になります。

接続情報はファイル(.btm)に保存することができます。また,保存したファイルを読み込むこともできます。

注意 ボタンを設定する際は,次の順序で行ってください。

1. プルアップ / プルダウンの設定 (プルアップ / プルダウン設定ウインドウ参照)

2. ボタンの設定

ボタンの設定を先に行ってしまった場合には,プルアップ/プルダウンの設定後に,ボタン端子 設定ダイアログを再度オープンして <OK> ボタンをクリックしてください。

ボタンの押下時,ボタンと接続された入力端子には,接続情報エリアの[アクティブ]のオプ ション・ボタンで指定した値が入力されます。

ボタンの非押下時の値は,プルアップ/プルダウン設定ウインドウで指定した値になります。 プルアップ/プルダウンの設定を行わない場合は,シミュレータではボタンの非押下時の値を0 として処理します。

| 🏢 ボ | タン端子言 | 没定    |      |     |    |                              |       |
|-----|-------|-------|------|-----|----|------------------------------|-------|
|     | 機能    | BMPID | 機能名  | 端   | 子名 | アクティブ                        | (     |
| #1  |       | 3 7   | ボタン1 | P00 |    | ] <u>0 H</u><br>] 0 L        | ОК    |
| #2  |       | 3 7   | ボタン2 | P01 |    | он<br>С Н                    | 読み込み  |
|     |       |       |      |     |    | JOLI                         | 保存    |
| #3  |       | 3     |      |     |    | ] <u>0 H</u><br>] <u>0 L</u> | クリア   |
| #4  |       | 3     |      |     |    |                              | キャンセル |
| 1   | 保有時間  | ]     |      |     |    |                              | ヘルプ   |
| [   | 0.5   | msec  | 前頁   |     | %  | 面                            |       |

図6-80 ボタン端子設定ウインドウ

ここでは,次の項目について説明します。

- ・オープン方法
- ・各エリア説明
- 設定方法
- ・機能ボタン

## オープン方法

このダイアログは,次の順序でオープンすることができます。

- 78Kx シミュレータ GUI ウインドウで
  [外部部品 (E)] メニュー [入出力パネル (P)...]を選択
  (または, Alt + E, Pを順番に押す)
- 2 ボタン(入出力パネル・ウインドウ上)をクリック,
  または[接続(P)]メニュー [ボタン(B)...]を選択
  (または,Alt + P,Bを順番に押す)

## 各エリア説明

ボタン端子設定ダイアログは次の項目から構成されています。

- (1) ボタン ID 表示エリア
- (2) 接続情報設定エリア
- (3) 保有時間(保有時間設定エリア)
- (1) ボタン ID 表示エリア

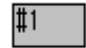

設定するボタンに対して付ける ID 番号を表示しているエリアです。 5 個以上のボタンを設定する場合には < 次頁 > ボタンをクリックすると,設定情報がクリアされ, ID 番号が更新されます。 最大 32 個まで設定可能です。

(2) 接続情報設定エリア

| 機能 | BMPID | 機能名  | 端子名 | アクティブ |
|----|-------|------|-----|-------|
|    | 3 7   | ドタン1 | P00 |       |

ボタンと端子の接続情報を設定 / 表示するエリアです。

それぞれの領域に設定してください。

| 機能 | ボタンにトグル機能を持たせるか,プッシュ機能を持たせるかを選<br>択するチェック・ボックスです。<br>チェックするとトレー機能を持ちます。プッシュ機能を持たせた場 |
|----|-------------------------------------------------------------------------------------|
|    | 合には保有時間を設定します。                                                                      |

| BMP ID | 入出力パネル・ウインドウに表示する際のビットマップの登録番号<br>を半角数字で指定します。<br>ID 番号が存在しない,または ID 番号を何も指定しないとディ<br>フォールトの登録番号3のビットマップとなります(ビットマップ<br>の登録ウインドウ参照)。 |
|--------|----------------------------------------------------------------------------------------------------|
| 機能名    | ボタン上に表示される文字列を指定します。半角で8文字,全角で<br>4文字まで入力可能です(半角カタカナは使用できません)。                                                                       |
| 端子名    | ボタンと接続する任意の端子名を指定します。<br>半角で8文字まで入力可能です。<br>指定する端子名に関しては,使用するデバイスのユーザーズ・マ<br>ニュアルを参照してください。                                          |
| アクティブ  | 設定したボタンのアクティブ状態をオプション・ボタンで指定しま<br>す。ディフォールトはアクティブ・ハイ (H)です。                                                                          |

#### (3) 保有時間(保有時間設定エリア)

#### 保有時間

0.5 msec

プッシュ機能を指定したボタンの保有時間を設定するエリアです。

設定範囲は, 0.001msec-999msec でディフォールトは 0.5msec です。

#### 設定方法

#### ボタンの入力操作

表示されたボタンを押すことにより,接続した端子へのデータ入力が可能になります。

#### 表示例)

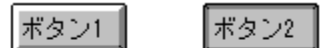

### 非押下時 押下時

また,ボタンに持たせた機能(トグル/プッシュ)により入力が異なります。

#### <トグル機能のボタン>

ボタンを押すことにより,押した時点の情報がシミュレータに取り込まれ,再度同一のボタンが押されるまでの間,値を保持し,シミュレーションを行います。

#### <プッシュ機能のボタン>

ボタンを押すことにより,押した時点の情報がシミュレータに取り込まれ,保有時間の間,値を保持 し,シミュレーションを行います。保有時間を過ぎると値は元に戻ります。

# 機能ボタン

| 前頁    | 現在表示されているものより,前4つのID番号の設定内容を各エリアに表示します。                                                                                   |
|-------|----------------------------------------------------------------------------------------------------|
| 次頁    | 現在表示されているものより,後ろ4つのID番号の設定内容を各エリアに表示します。                                                                                  |
| ОК    | 設定した接続情報のエラー・チェックを行います。<br>エラー / ワーニングが発生していたら,ダイアログでメッセージを表示しま<br>す。<br>発生していなければ,入出力パネル・ウインドウへ制御を移し,設定した外<br>部部品を表示します。 |
| 読み込み  | ファイルを開くダイアログがオープンします。<br>以前に保存したファイル(.btm)から接続情報を読み込みます。                                                                  |
| 保存    | ファイル名を付けて保存ダイアログがオープンします。<br>表示している接続情報をファイル(.btm)に保存します。                                                                 |
| クリア   | 設定内容を消去します。                                                                                                    |
| キャンセル | 設定を無視し,ダイアログをクローズします。                                                                                                    |
| ヘルプ   | ヘルプ・ウインドウを表示します。                                                                                                    |

# キーマトリックス端子設定ウインドウ

入出力パネル・ウインドウに表示するボタンの接続情報を設定 / 変更します。

表示したボタンからは,シミュレータに対して入力操作が可能になります。

入力端子と出力端子によるキー・マトリックスは4 × 4 の単位で指定し,最大 16 × 16 まで設定することができます。

接続情報はファイル(.key)に保存することができます。また,保存したファイルを読み込むこともできます。

#### 注意 キーマトリックスを設定する際は,次の順序で行ってください。

1. プルアップ / プルダウンの設定 (プルアップ / プルダウン設定ウインドウ参照)

2. キーマトリックスの設定

キーマトリックスの設定を先に行ってしまった場合には,プルアップ/プルダウンの設定後に, キーマトリックス端子設定ダイアログを再度オープンして <OK> ボタンをクリックしてください。

キーの押下時,キーと接続された入力端子には,そのキーに接続された出力端子の出力値が入力 されます。

キーの非押下時の値は,プルアップ/プルダウン設定ウインドウで指定した値になります。 プルアップ/プルダウンの設定を行わない場合は,シミュレータでは,キーの非押下時の値を0 として処理します。

| 🏬 キーマトリッ! | りス端子設定 |     |     |      |          |       |
|-----------|--------|-----|-----|------|----------|-------|
| 設定番号      | IO 💌   |     |     | 保有時間 | 0.5 msec | ОК    |
| 10        | NO     | N16 | N32 | N48  |          | 読み込み  |
| []]       |        | N17 | N33 | N49  |          | 保存    |
| 12<br>[13 | N3     | N19 | N35 | N51  |          | クリア   |
| □<br>入力端子 |        | 01  | 102 |      | 」<br>    | キャンセル |
|           |        |     |     |      |          | ^ルブ   |
|           | 上移動    |     | 助   | 左移動  | 右移動      |       |
|           |        |     |     |      |          |       |

図6-81 キーマトリックス端子設定ウインドウ

ここでは,次の項目について解説します。

- ・オープン方法
- ・各エリア説明
- 設定方法

・機能ボタン

# <u>オープン</u>方法

このダイアログは、次の順序でオープンすることができます。

- 78Kx シミュレータ GUI ウインドウで
  [外部部品 (E)] メニュー [入出力パネル (P)...]を選択
  (または, Alt + E, Pを順番に押す)
- 2 通ボタン(入出力パネル・ウインドウ上)をクリック,
  または,[接続(P)]メニュー [キーマトリックス(K)...]を選択(または,Alt + P,Kを順番に押す)

#### 各エリア説明

- キーマトリックス端子設定ダイアログは次の項目から構成されています。
  - (1) 入力端子,出力端子(入出力端子設定エリア)
  - (2) キー名設定エリア
  - (3) 保有時間(保有時間設定エリア)
  - (4) 設定番号(連続設定エリア)
  - (5) 設定位置表示エリア
- (1) 入力端子,出力端子(入出力端子設定エリア)

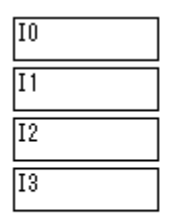

入力端子 00 01 02 03 出力端子

キー・マトリックスを構成する入力端子名(シミュレータに入力する端子:ディフォールトで"lx"(x: 数字)と表示)と出力端子名(シミュレータが出力する端子:ディフォールトで"Ox"と表示)を設 定します。

半角で8文字まで入力可能です。

注意 指定する端子名に関しては,使用するデバイスのユーザーズ・マニュアルを参照してください。

(2) キー名設定エリア

| NO | N16 | N32 | N48  |
|----|-----|-----|------|
| N1 | N17 | N33 | N49  |
| N2 | N18 | N34 | N50  |
| N3 | N19 | N35 | N5 1 |

キー・マトリックスを,入力パネル・ウインドウに表示する際にキー上に表示される文字列を指定します。

全角で3文字,半角で6文字まで入力可能です(半角カタカナは使用できません)。 ディフォールトでは,個々の設定エリアに設定番号 "Nx"(x は数字)が付けられています。

### (3) 保有時間(保有時間設定エリア)

保有時間 0.5 msec

入力した値を保持させる時間を指定します。指定範囲は 0.001-999msec で, ディフォールトは 0.5msec です。

また,保有時間内に同じ入力端子名に入力されるキーを複数個クリックした場合には,最後にクリックしたキーが有効になります。

(4) 設定番号(連続設定エリア)

設定番号 IO 💌

端子,およびキー名を連続で設定する場合に使用します。

ディフォールトの設定番号(Ix, Ox, Nx)をプルダウン・メニューから選択したあと, 右のテキスト領域に, 対応する端子名, またはキー名を入力し, リターン・キーを押すことにより, 下の設定エリアに反映されます。

(5) 設定位置表示エリア

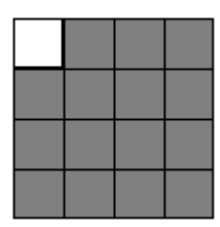

16 × 16 のキー・マトリックスのうち,現在どの位置のキー・マトリックスが設定エリアに表示されているかを白い領域で表示しています。

設定位置の移動は4つの移動ボタンで行います。

| 上移動 | 出力の設定端子は変わらずに,入力の設定端子が上方向に4つシフトした |
|-----|-----------------------------------|
|     | 設定内容を表示します。                       |

| 下移動 | 出力の設定端子は変わらずに,入力の設定端子が下方向に4つシフトした<br>設定内容を表示します。 |
|-----|--------------------------------------------------|
| 右移動 | 入力の設定端子は変わらずに,出力の設定端子が右方向に4つシフトした<br>設定内容を表示します。 |
| 左移動 | 入力の設定端子は変わらずに,出力の設定端子が左方向に4つシフトした<br>設定内容を表示します。 |

#### 設定方法

#### 同時に複数のキーを操作するには

同時に入力したいキーの片方を,マウスの右ボタンでクリックし,待ち状態(赤色表示)にします。 続いて,残りのキーを左ボタンでクリックすることにより,先の待ち状態が解除され,両方のキーを 同時に入力することができます。複数のキーを待ち状態にすることにより,複数のキーの同時入力が 可能ですが,同じ入力端子への入力になる場合には,あとから入力したキーが有効となります。

#### キーの入力値をロックするには

任意のキーに対してマウスの右ボタンを押しながら, 左ボタンをクリックすると, そのときのキーの 入力値がロック(緑色表示)されます。ロック状態中に, ロックされたキーと同じ入力端子への入力 になるキーがクリックされた場合には, あとから入力したキーの入力値が有効になりますが, その キーの保有時間が経過すると再度ロック状態時の入力値になります。

ロック状態のキーをマウスの左ボタンでクリックすると,ロックが解除され,右ボタンでクリックすると,待ち状態(赤色表示)になります。

#### 機能ボタン

| ОК    | 設定した接続情報のエラー・チェックを行います。<br>エラー / ワーニングが発生していたら,ダイアログでメッセージを表示しま<br>す。<br>発生していなければ,入出力パネル・ウインドウへ制御を移し,設定した外<br>部部品を表示します。 |
|-------|----------------------------------------------------------------------------------------------------|
| 読み込み  | ファイルを開くダイアログがオープンします。<br>以前に保存したファイル(.key)から接続情報を読み込みます。                                                                  |
| 保存    | ファイル名を付けて保存ダイアログがオープンします。<br>表示している接続情報をファイル(.key)に保存します。                                                                 |
| クリア   | 設定内容を消去します。                                                                                                    |
| キャンセル | 設定を無視し,ダイアログをクローズします。                                                                                                    |
| ヘルプ   | ヘルプ・ウインドウを表示します。                                                                                                    |

# LCD の選択ウインドウ

LCD 表示に関する設定をするウインドウです。

このウインドウ上で LCD 表示イメージを選択する (ビットイメージ / カスタム) ことにより, LCD 表示ウインドウと LCD パネル・ウインドウのどちらかが表示されます。

また,設定情報はファイル(.sld)に保存することにより,ファイルからの読み込みが可能になります。

| 🔜 LCDの選択      |       |
|---------------|-------|
| 表示            | ОК    |
| ◎ ビットイメージ     | 読み込み  |
| ⑦ カスタム        | 保存    |
| バイアス法 - 💽     | クリア   |
| 時分割数 Static 💌 | キャンセル |
| 表示セグメント番号     |       |
| 0 - 0         |       |

図 6 - 82 LCD の選択ウインドウ

ここでは,次の項目について説明します。

- ・オープン方法
- ・各エリア説明
- ・機能ボタン

# オープン方法

このダイアログは,次の順序でオープンすることができます。

- 78Kx シミュレータ GUI ウインドウで
  [外部部品 (E)] メニュー [入出力パネル (P)...]を選択
  (または, Alt + E, Pを順番に押す)
- 2 ボタン (入出力パネル・ウインドウ上)をクリック, または,[接続(P)]メニュー [内蔵 LCD(C)...]を選択 (または,Alt + P,Cを順番に押す)

#### 各エリア説明

ブザーの選択ダイアログは次の項目から構成されています。

- (1) 表示(LCD 表示イメージ選択エリア)
- (2) バイアス法 (バイアス法選択エリア)
- (3) 時分割数(時分割数選択エリア)
- (4) 表示セグメント番号(表示セグメント番号設定エリア)

#### (1) 表示 (LCD 表示イメージ選択エリア)

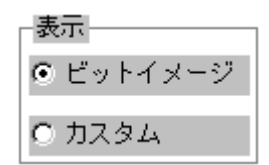

LCD の表示イメージを選択するエリアです。

| ビットイメージ | ビット・イメージで表示します。<br>選択して <ok> ボタンをクリックすることにより,コモン信号とセ<br/>グメント信号のマトリックス上のビット・イメージで LCD 表示ウ<br/>インドウがオープンします。</ok> |
|---------|----------------------------------------------------------------------------------------------------|
| カスタム    | カスタマイズ表示します。<br>選択して <ok> ボタンをクリックすることにより,LCD パネル・ウ<br/>インドウがオープンします。</ok>                                       |

#### (2) バイアス法(バイアス法選択エリア)

バイアス法 - 🔹

バイアス法を選択します。設定することにより,表示イメージを変化させることができます。 ディフォールトは"-(ハイフン)"で表示イメージは固定です。

(3) 時分割数(時分割数選択エリア)

時分割数 🛛 static 💌

時分割数を選択します。設定することにより,コモン信号の表示タイミングを変化させることができ ます。ディフォールトは"static"です。

#### (4) 表示セグメント番号(表示セグメント番号設定エリア)

表示セグメント番号

| 0 | ] - | 0 |
|---|-----|---|
|---|-----|---|

表示したいセグメント番号の範囲を設定します。設定することにより,表示したい部分のセグメント だけを表示させることができます。範囲の指定はどちらのテキスト領域を表示開始セグメント番号に しても構いません。

# 機能ボタン

| ОК    | LCD 表示イメージ選択エリアでビットイメージを選択している場合,コモン<br>信号とセグメント信号のマトリックス上のビット・イメージで LCD 表示ウイ<br>ンドウが表示されます。<br>表示エリアでカスタムを選択している場合,LCD パネル・ウインドウがオー<br>プンします。 |
|-------|----------------------------------------------------------------------------------------------------|
| 読み込み  | ファイルを開くダイアログがオープンします。<br>以前に保存したファイル(.sld)から接続情報を読み込みます。                                                                                       |
| 保存    | ファイル名を付けて保存ダイアログがオープンします。<br>表示している接続情報をファイル(.sld)に保存します。                                                                                      |
| クリア   | 設定内容を消去します。                                                                                                    |
| キャンセル | 設定を無視し,ウインドウをクローズします。                                                                                                    |
| ヘルプ   | ヘルプ・ウインドウを表示します。                                                                                                    |

# LCD パネル・ウインドウ

デバイス内蔵の LCD コントローラ / ドライバを接続した端子の出力をビット・イメージと図形イメージ で表示するウインドウです。

LCD パネル・ウインドウでは , LCD 表示イメージを作成 , 編集します。

シミュレーション時には,[モード(M)]メニュー [実行(S)]を選択して,入出力パネル・ウインド ウに戻してください。

図 6 - 83 LCD パネル・ウインドウ

| 🔜 LCDパネル                                                           | _ 🗆 🗵 |
|--------------------------------------------------------------------|-------|
| ファイル(E) モード(M) 編集(E) 接続(P) ビットマップ(B) カスタム(C) 図形(D) オプション(Q) ヘルプ(H) |       |
| □ ¨ ¨ ¨ ¨ ¨ ` ` 8. ♀ ∅ ∅ ⊯ ‴ ≉ ♥ Ў Ň A / □ 0 ∩ ∩                   |       |
|                                                                    |       |
| テストモード                                                             |       |
|                                                                    |       |
|                                                                    |       |
|                                                                    |       |

ここでは,次の項目について説明します。

- ・オープン方法
- ・ツール・バー
- ・メニュー・バー
- 設定方法

# オープン方法

このウインドウは,次の順序でオープンすることができます。

- 78Kx シミュレータ GUI ウインドウで
  [外部部品 (E)] メニュー [入出力パネル (P)...]を選択
  (または, Alt + E, Pを順番に押す)
- 2 ボタン (入出力パネル・ウインドウ上)をクリック,
  または,[接続(P)]メニュー [内蔵 LCD(C)...]を選択
  (または,Alt + P,Cを順番に押す)
- 3 LCD の選択ウインドウで 表示でカスタムを選択

## ツール・バー

ツール・バーは [オプション (O)]メニュー [ツールバー (L)]で表示 / 非表示の選択が可能です。

#### 図 6 - 84 ツール・バー (LCD パネル・ウインドウ)

□ ▦ 淤 斷 ※ 8. Ձ Ø Թ 罒 ☜ ഊ ≩ 笊 / □ ○ ⊃ △

| A      | 任意の文字列を記述できます。<br>入出力パネル・ウインドウ時には選択できません。     |
|--------|-----------------------------------------------|
| /      | 任意の長さの直線を描画できます。<br>入出力パネル・ウインドウ時には選択できません。   |
|        | 任意の大きさの長方形を描画できます。<br>入出力パネル・ウインドウ時には選択できません。 |
| 0      | 任意の大きさの円を描画できます。<br>入出カパネル・ウインドウ時には選択できません。   |
| $\cap$ | 任意の大きさの扇型を描画できます。<br>入出力パネル・ウインドウ時には選択できません。  |
|        | 任意の大きさの多角形を描画できます。<br>入出力パネル・ウインドウ時には選択できません。 |

## メニュー・バー

メニュー・バーの表示 / 非表示は, このウインドウのコントロール・メニュー・ボックスの[メニュー 表示 (V)]を選択することにより, 切り替えることができます。

(1) [ファイル(F)] メニュー

LCD パネル・ウインドウの情報をファイル(.lcd)に保存したり,ファイルから読み込む場合に選択します。

ファイル(E) 読み込み(Q)... 上書き保存(S) 名前を付けて保存(A)... 入出力パネルの終了(Q)...

| 読み込み (O)  | ファイルを開くダイアログをオープンします。<br>指定したファイル(.lcd)の LCD パネル・ウインドウの情報を読み<br>込みます。 |
|-----------|-----------------------------------------------------------------------|
| 上書き保存 (S) | 現在読み込んでいるファイル (.lcd) に現在の LCD パネル・ウイン<br>ドウの情報を上書きして保存します。            |

| 名前を付けて保存 (A) | ファイル名を付けて保存ダイアログをオープンします。<br>指定したファイル(.lcd)に,現在の LCD パネル・ウインドウの情<br>報を保存します。 |
|--------------|------------------------------------------------------------------------------|
| 入出力パネルの終了(X) | このウインドウ(入出力パネル・ウインドウ)をクローズします。                                               |

#### (2) [モード (M)] メニュー

LCD パネル・ウインドウ時には,図形の移動,グループ化,サイズの変更が可能なモード(配置 モード)にするか,図形の描画が可能なモード(描画モード),LCD のカスタム図形と端子の接続が 可能なモード(設定モード)にするかを設定します。また[実行(E)]の選択により,実行モードに なると同時に,入出力パネル・ウインドウになります。

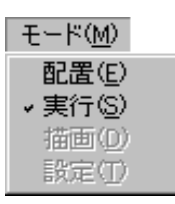

| 配置 (E) | マウスのカーソル位置 ( x 座標, y 座標)を表すダイアログが表示<br>され,ウインドウ内が配置モードになります。<br>ウインドウ内に張り付けた部品の移動/編集が可能になり[編集]<br>メニューが選択できます。                                |
|--------|----------------------------------------------------------------------------------------------------|
| 実行 (S) | ウインドウ内が実行モードになります。<br>部品のシミュレーションが可能です(ディフォールト)。                                                                                              |
| 描画 (D) | ウインドウ内が描画モードになります。LCD 表示イメージの図形の<br>描画が可能になり [ 図形 (D) ] メニューが選択できます。                                                                          |
| 設定 (T) | ウインドウ内が設定モードになります。LCD 表示イメージの図形に<br>対して,表示タイミングと表示セグメントの接続設定が可能になり<br>ます。<br>このメニューを選択すると,[編集(F)]メニュー,[図形(D)]メ<br>ニュー,[オプション(O)]メニューは選択できません。 |

#### (3) [編集(E)]メニュー

LCD パネル・ウインドウ内に表示した,外部部品の移動/編集ができ,ユーザが自由にシステムの イメージを作ることができます。

このメニューは,配置モードの場合のみ選択可能です。

| 編集( <u>E</u> )                                                            |                            |                                             |
|---------------------------------------------------------------------------|----------------------------|---------------------------------------------|
| 元に戻す(U)                                                                   | CTRL+Z                     |                                             |
| 削除( <u>D</u> )                                                            | DEL                        |                                             |
| 切り取り(1)<br>コピー( <u>Q</u> )<br>貼り付け( <u>P</u> )<br>ファイルから貼り付け( <u>F</u> )… | OTRL+X<br>OTRL+C<br>OTRL+V | 実線(S)<br>破線(D)<br>点線(Q)<br>一点鎖線( <u>A</u> ) |
| 文字入力 ⊗<br>線入力 (2)<br>長方形入力 (B)<br>ビットマップボックス(B)<br>✓編集中断(S)               |                            | 実線(S)<br>破線(D)<br>点線(Q)<br>→ 点鎖線(A)         |

| 元に戻す (U)          | 図形および文字列の移動など , ウインドウ内の変更を , 直前の状態<br>に戻します。                                    |
|-------------------|---------------------------------------------------------------------------------|
| 削除 (D)            | 図形および文字列をマウスで選択し,この項目を選択すると,選択<br>した図形および文字列を削除します。                             |
| 切り取り (T)          | 図形および文字列をマウスで選択し,この項目を選択すると,選択<br>した図形および文字列を削除し,クリップボードにコピーします。                |
| コピー(C)            | 図形および文字列をマウスで選択し,この項目を選択すると,選択<br>した図形および文字列をクリップボードにコピーします。                    |
| 貼り付け (P)          | クリップボードにコピーしてあるデータを , LCD パネル・ウインド<br>ウ内の左上端に張りつけます。                            |
| ファイルから貼り付け<br>(E) | ファイルを開くダイアログをオープンします。<br>指定したビットマップ・ファイル(.bmp )を LCD パネル・ウイン<br>ドウ内の左上端に張りつけます。 |
| 文字入力 (X)          | 選択できません。                                                                        |
| 線入力 (L) >         | 選択できません。                                                                        |
| 長方形入力 (R) >       | 選択できません。                                                                        |
| ビットマップボックス<br>(B) | 選択できません。                                                                        |
| 編集中断 (S)          | 選択できません。                                                                        |

(4) [接続 (P)] メニュー

このメニューの説明は,入出力パネル・ウインドウの[接続(P)]メニューの説明を参照してください。

- (5) [ビットマップ(B)]メニュー 選択できません。
- (6) [カスタム(C)]メニュー 選択できません。

(7) [図形(D)]メニュー

このメニューでは, LCD パネル・ウインドウ内に LCD 表示イメージの図形を描画することができます。

このメニューは,描画モードの場合のみ選択可能です。

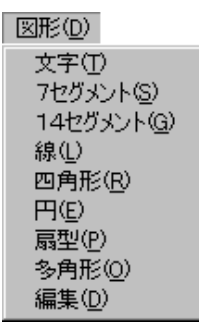

| 文字 (T)       | 任意の文字列を記述することができます。最大全角で 20 文字 , 半<br>角で 40 文字まで 1 文字列に記述できます。 |
|--------------|----------------------------------------------------------------|
| 7 セグメント (S)  | 数字形式である 7 セグメントを表示します。この各セグメントが個別で LCD の表示セグメントとなります。          |
| 14 セグメント (G) | 英数字形式である 14 セグメントを表示します。この各セグメント<br>が個別で LCD の表示セグメントになります。    |
| 線 (L)        | 任意の長さの直線を描画することができます。<br>/<br>ボタンのクリックと同じ動作です。                 |
| 四角形 (R)      | 任意の大きさの四角形を描画することができます。                                        |
| 円 (E)        | 任意の大きさの円を描画することができます。                                          |
| 扇型 (P)       | 任意の大きさの扇型を描画することができます。<br>プボタンのクリックと同じ動作です。                    |
| 多角形 (O)      | 任意の大きさの多角形を描画することができます。                                        |
| 編集 (D)       | 描画した図形の選択ができます。描画モード時に,図形の描画を中<br>断するときに選択します。                 |

(8) [オプション (O)] メニュー

| オプション(0)                                 |
|------------------------------------------|
| ・ツールバー                                   |
| グループ化( <u>G</u> )<br>アングループ化( <u>U</u> ) |
| ペンの指定(1)<br>ブラシの指定(1)<br>フォントの指定(1)      |
| 最上位位置(F)<br>最下位位置(L)                     |

| ツール・バー      | ツール・バーの表示 / 非表示を行います。チェック印が付いている<br>場合 , ツール・バーを表示します ( ディフォールト )。                        |
|-------------|-------------------------------------------------------------------------------------------|
| グループ化 (G)   | いくつかの LCD の図形をまとめて編集したい場合,1 つの図形と<br>して扱います(グループ化)。7 セグメント,14 セグメントをグ<br>ループに加えることはできません。 |
| アングループ化 (U) | グループ化した図形をまとめる以前の状態に戻します。                                                                 |
| ペンの指定 (P)   | 描画中の線の状態または現在選択している図形の線の状態を変更し<br>ます。オープンしたダイアログ上で線の色,幅,タイプを指定しま<br>す。                    |
| プラシの指定 (B)  | 描画中の文字のフォントまたは現在選択している文字のフォントを<br>変更します。オープンしたダイアログでフォントや,フォント・サ<br>イズなどを指定します。           |
| フォントの指定 (F) | 描画中の文字のフォントまたは現在選択している文字のフォントを<br>変更します。オープンしたダイアログでフォントや,フォント・サ<br>イズなどを指定します。           |
| 最上位位置 (R)   | 選択している図形を重なっている図形の一番上に置きます。                                                               |
| 最下位位置 (L)   | 選択している図形を重なっている図形の一番下に置きます。                                                               |

### (9) [ヘルプ(H)] メニュー

このメニューの説明は,入出力パネル・ウインドウの[ヘルプ(H)]メニューの説明を参照してください。

## 設定方法

#### LCD パネル・ウインドウの編集

次に示す LCD パネル・ウインドウ内の編集方法については, すべてウインドウ内を配置モードにして行います。

- ・ < 図形の移動方法 >
- < 図形の切り取り, コピー, 削除方法 >
- <図形の張り付け>
- < 図形のファイルからの張り付け >

- ・ < 図形のサイズの変更 >
- <文字の挿入>
- < 7/14 セグメントの描画 >
- <線の描画>
- <四角形,円または扇型の描画>
- <多角形の描画>
- ・ < グループ化 >
- ・ < アングループ化 >
- <最上位位置>
- <最下位位置>

配置モード時には,マウス位置と座標形式で表す次のウインドウが表示されます。

#### 図6-85 マウス位置と座標

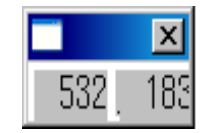

#### <図形の移動方法>

- 移動したい図形をクリックします。
  選択した図形の矩形の頂点および中点に印が付きます。
- 2 選択した図形上で,マウスの左ボタンを押したまま移動(ドラッグ)させ,移動先で左ボタンを 離します。

選択した図形が指定位置に移動します。

また,複数の図形を同時に移動したい場合には,2つ目以降の移動したい図形に対し,Shift キーを押しながらクリックし,Shift キーを押したままドラッグ&ドロップします。 なお,同時に選択可能な図形は,最大で16個です。

#### <図形の切り取り,コピー,削除方法>

- 切り取り、コピーまたは削除したい図形をクリックします。
  選択した図形の矩形の頂点および中点に印が付きます。
- 2 [編集 (E)]メニュー [切り取り (T)],[削除 (D)]または[コピー (C)]を選択します。 選択した部品が切り取り,コピーまたは削除されます。

また,複数の部品を同時に削除したい場合には,2つ目以降の削除したい部品に対し, Shift キーを押しながらクリックし,2を行うことにより削除します。

< 図形の張り付け >

Windows のペイントブラシや[編集 (E)]メニュー [切り取り (T)],[コピー(C)]を選択します。
 選択した図形がクリップボードにコピーされます。

 2 [編集 (E)]メニュー [貼り付け (P)]を選択します。
 クリップボードのデータが [切り取り (T)], [コピー (C)] などの操作を行った図形の右斜め下 に張り付けられます。

#### < 図形のファイルからの張り付け>

- 1 イメージ・エディタなどでビットマップ・ファイルを作成します。
- 2 [編集 (E)]メニュー [ファイルからの貼り付け (E)]を選択します。
  ファイルを開くダイアログがオープンします。
- ダイアログから張り付けたいビットマップ・ファイルを選択します。
  選択したビットマップ・ファイルのビットマップ・イメージが LCD パネル・ウインドウ内の左
  上隅の位置に張り付けられます。

#### <図形のサイズの変更>

- サイズを変更したい図形をクリックします。
  選択した図形の矩形の頂点および中点に印が付きます。
- 2 印をクリックしてマウスの左ボタンを押したまま変更したいサイズまで移動(ドラッグ)させ,左 ボタンを離します。 ろのサイズで図形を焼小/拡大します。

そのサイズで図形を縮小 / 拡大します。

#### < 文字の挿入 >

- 1 [図形(D)]メニュー [文字(T)]を選択します。 表示したい位置でマウスをクリックすると文字入力用ウインドウがオープンします。
- 2 そのウインドウに表示したい文字列書き込んで,LCD パネル・ウインドウ内の文字入力用ウイン ドウ以外の箇所をクリックします。

#### < 7/14 セグメントの描画>

- 1 [図形 (D)] メニュー [7 セグメント (S)], [14 セグメント (G)]を選択します。
- LCD パネル・ウインドウ内の表示したい位置でマウスをクリックします。
  選択したセグメント・イメージがクリックした箇所に表示されます。

#### <線の描画>

- 1 [図形 (D)]メニュー [線 (L)]を選択します。
- 2 線の開始位置をでマウスをクリックし,確定します。
- 3 マウスを移動すると軌跡を直線で表示します。
- 4 線の終了位置をマウスをクリックし,確定します。 線の開始位置と終了位置を直線で結びます。

#### <四角形,円または扇型の描画>

1 [図形 (D)]メニュー [四角形 (R)], [円 (E)]または [扇型 (P)]を選択します。

- 2 四角形,円または扇型を描画したい位置でマウスをクリックし,ある頂点を確定します。
- 3 マウスを移動すると軌跡を直線で表示します。マウスの左ボタンを押したままマウスを移動する と,マウス位置を頂点とする四角形を表示します。
- 4 マウスの左ボタンを離すことで四角形の大きさを決定すると,この四角形に収まる大きさで円お よび扇型が描画されます。

#### <多角形の描画>

- 1 [図形 (D)]メニュー [多角形 (O)]を選択します。
- 2 多角形を描画したい位置でマウスをクリックし,ある頂点を確定します。
- 3 マウスを移動して,次の頂点としたい位置でマウスをクリックすると直線が,マウスの左ボタン を押したままマウスを移動して,次の頂点でマウスの左ボタンを離すと曲線が表示されます。
- 4 最後に描画開始地点でマウスをクリックすると,クリックした順番で線を結んだ多角形が描画されます。

#### <グループ化>

- グループ化したい図形をクリックして選択します(2つ目以降の図形は Shift キーを押したままク リックして選択します)。
   選択した図形の矩形の頂点および中点に印が付きます。
- 2 [オプション(O)]メニュー [グループ化(G)]を選択します。 選択していた図形を1つの図形にし,1つの図形にした矩形の頂点および中点に印がつきます。

#### <アングループ化>

- グループ化をやめたい図形をクリックして選択します。
  選択した図形の矩形の頂点および中点に印が付きます。
- 【オプション (O)】メニュー [アングループ化 (U)】を選択します。
  選択していた図形をグループ化する前の図形に戻し,各図形の矩形の頂点および中点に印がつ きます。

#### <最上位位置>

- 重なっている図形のうち最も上に表示したい図形をクリックして選択します。
  選択した図形の矩形の頂点および中点に印が付きます。
- 2 [オプション(O)]メニュー [最上位位置(R)]を選択します。 選択した図形が最も上に表示されます。この図形に重なっている他の図形の表示順序は変化し ません。

#### <最下位位置>

重なっている図形のうち最も下に表示したい図形をクリックして選択します。
 選択した図形の矩形の頂点および中点に印が付きます。

2 [オプション(O)]メニュー [最下位位置(L)]を選択します。 選択した図形が最も下に表示されます。この図形に重なっている他の図形の表示順序は変化し ません。

# LCD 端子設定ダイアログ

LCD パネル・ウインドウ上のビットマップおよび図形と LCD 出力端子を接続するダイアログです。

選択した図形に,すでにLCD出力端子の信号が接続されている場合には,その接続情報がダイアログ上に表示されるため,図形と信号の接続情報を確認することができます。なお,各信号のアクティブ状態はアクティブハイです。

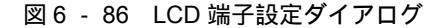

| LCD端子設定              |        |     |
|----------------------|--------|-----|
| OK キャンセル             | クリア    | ヘルプ |
| セグメント <sup>SO,</sup> | S0 💌   |     |
| コモン COM2,COM0,       | COMO 💌 |     |

ここでは,次の項目について説明します。

- ・オープン方法
- ・各エリア説明
- ・機能ボタン
- 注意事項

### オープン方法

このダイアログは,次の順序でオープンすることができます。

- LCD パネル・ウインドウで
  [モード (M)] メニュー [設定 (T)...]を選択
  (または, Alt + M, Tを順番に押す)
- 2 接続したい図形または,ビットマップをクリック

## 各エリア説明

ボタン端子設定ダイアログは次の項目から構成されています。

- (1) セグメント(セグメント信号設定エリア)
- (2) コモン(コモン信号設定エリア)

(3) セグメント表示イメージ表示エリア)

#### (1) セグメント(セグメント信号設定エリア)

セグメント 🔊, 🔊 💌

セグメント端子とする LCD 出力端子名を指定するエリアです。

シミュレーション中に,指定したセグメント出力信号データが1のときに,ビットマップを表示します。

複数の端子を指定した場合,いずれかの端子からの信号データが1のときにビットマップを表示します。

指定方法は,左側のテキスト・ボックス内をクリックし,カーソルを位置づけたあと,右側のドロッ プダウン・リストから LCD 出力端子名を選択することにより,テキスト・ボックスに追加表示され ます(複数指定時には,自動的に",(カンマ)"で区切られ表示されます)。テキスト・ボックスに 直接キー入力することも可能です。複数指定時には,",(カンマ)"で区切ってください。最大 20 個 の端子名を設定することができます。

#### (2) コモン(コモン信号設定エリア)

コモン COM2,COM0, COMO 💌

コモン端子とする LCD 出力端子を指定するエリアです。

シミュレーション中に,指定したコモン出力信号データとセグメント出力信号データの AND 演算の 結果が,1 ならばビットマップを表示します。最大 20 個の端子名を設定することができます。 指定方法はセグメント信号設定エリアと同様です。

(3) セグメント表示イメージ表示エリア)

LCD パネル・ウィンドウ上で選択した図形が,7 セグメントの場合には7 セグメント表示イメージが,14 セグメントの場合には14 セグメント表示イメージが表示されます。それら以外の図形を選択した場合には何も表示されません。

<OK> ボタンをクリックし情報を確定すると,7 セグメント表示イメージ / 14 セグメント表示イ メージの赤色部分が移動して,そのセグメントの設定入力待ち状態になります。

#### 機能ボタン

| ОК    | 設定した情報を確定します。<br>LCD 端子設定ダイアログの情報を図と接続し,このダイアログをクローズします。<br>選択した図形が 7/14 セグメント LED の場合,7 /14 セグメント LED 表示イメージの赤色部分が移動して,そのセグメントの設定入力待ち状態になります。 |
|-------|----------------------------------------------------------------------------------------------------|
| キャンセル | 設定を無視し,ダイアログをクローズします。                                                                                                    |
| クリア   | 各状態をクリアします。                                                                                                    |
| ヘルプ   | ヘルプ・ウインドウを表示します。                                                                                                    |

#### 注意事項

LCD 出力端子と LCD パネル・ウインドウ内の図形の接続

LCD 出力端子と LCD パネル・ウインドウ内の図形 (ビットマップ,文字を含む)を接続する際は,次の手順で行ってください。

- 1 [モード(M)]メニュー [設定(T)]を選択
- 2 接続したい図形をクリックすることにより, LCD 端子設定ダイアログがオープンします。
- 3 LCD 端子設定ダイアログ上で,セグメント端子およびコモン端子とする LCD 出力端子を指定します。

左側のテキスト・ボックス内をクリックし,カーソルを位置づけたあと,ドロップダウン・リストから選択することにより,選択した端子名がテキスト・ボックス内に追加表示されます。直接キー入力での指定も可能ですが,複数指定する場合には,",(カンマ)"で区切ってください。

4 <OK> ボタンをクリックし,情報を確定します。

LCD 端子設定ダイアログの情報と図が接続され,LCD 端子設定ダイアログはクローズします。 7 セグメント LED ,14 セグメント LED と接続した場合には,セグメント表示イメージの赤色部 分が移動して,そのセグメントの設定入力待ち状態になります。

#### LCD の表示

LCD の表示には,ビットイメージ選択時の LCD 表示ウインドウとカスタム選択時の LCD パネル・

ウインドウ内のカスタム LCD 表示の2種類があります。

 LCD 表示ウインドウ 縦列をコモン信号とし,横列をセグメント信号とするビット・イメージを表示します。アクティブ なコモン信号に対するセグメント信号のアクティブな部分が黒色になります。非アクティブな部分 は白色になります。

| <mark>-に</mark> ,LCD表             | 示                             | _ 🗆 🗵 |
|-----------------------------------|-------------------------------|-------|
| セ<br>コートン<br>COM1<br>COM2<br>COM3 | 2 グメント<br>0 1 2 3 4 5 6 7 8 9 |       |

・カスタム LCD の表示

LCD パネル・ウインドウで [モード (M)]メニュー [実行 (S)]を選択することによりシミュ レーション動作になります。このとき,LCD パネル・ウインドウ内のカスタム LCD 表示は接続し ている端子の状態がアクティブでないため非表示状態である。また,セグメント端子に接続してい ないカスタム LCD 表示は,非表示状態です。

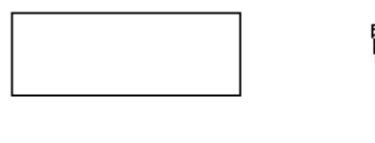

テストモード

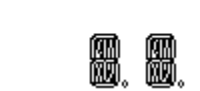

カスタム LCD の表示タイミングは次のようになります。

- LCD 端子設定ダイアログのコモン端子で設定した信号の値とセグメント端子で設定した信号の値 がともに1の場合これに接続している図形を表示します。
- 現在のコモン信号におけるセグメント信号の値が変化しない限り図形の状態(表示/非表示)を保持します。
- ・重なり合っている図形の表示はセグメント信号の小さいものから順に表示されます。
- ・ セグメント端子に接続していない図形は,常に表示状態です。

# FIP の選択ウインドウ

FIP 表示に関する設定をするウインドウです。

このウインドウ上で FIP 表示イメージを選択する (ビットイメージ / カスタム) ことにより, FIP 表示 ウインドウと FIP パネル・ウインドウのどちらかが表示されます。

また,設定情報はファイル(.sfp)に保存することにより,ファイルからの読み込みが可能になります。

| 🔜 FIPの選択  | _ 🗆 🗵 |
|-----------|-------|
| _表示       | ок    |
| ⊙ ビットイメージ | 読み込み  |
| 〇 カスタム    | 保存    |
| 表示セグメント番号 | クリア   |
| 0 - 0     | キャンセル |
| 表示タイミング番号 | ヘルプ   |
| 0 - 0     |       |
|           |       |

図 6 - 87 FIP の選択ウインドウ

ここでは,次の項目について説明します。

- ・オープン方法
- ・各エリア説明
- ・機能ボタン

# オープン方法

このダイアログは,次の順序でオープンすることができます。

- 78Kx シミュレータ GUI ウインドウで
  [外部部品 (E)] メニュー [入出力パネル (P)...]を選択
  (または, Alt + E, Pを順番に押す)
- 2 ボタン (入出力パネル・ウインドウ上)をクリック,
  または,[接続(P)]メニュー [内蔵 FIP(F)...]を選択
  (または,Alt + P,Fを順番に押す)

#### 各エリア説明

ブザーの選択ダイアログは次の項目から構成されています。

- (1) 表示 (FIP 表示イメージ選択エリア)
- (2) 表示セグメント番号(表示セグメント番号設定エリア)
- (3) 表示タイミング番号(表示タイミング番号設定エリア)

#### (1) 表示 (FIP 表示イメージ選択エリア)

| -表示       |
|-----------|
| ◎ ビットイメージ |
| O カスタム    |

FIP の表示イメージを選択するエリアです。

| ビットイメージ | ビット・イメージで表示します。<br>選択して <ok> ボタンをクリックすることにより,タイミング信号<br/>とセグメント信号のマトリックス上のビット・イメージで FIP 表示<br/>ウインドウがオープンします。</ok> |
|---------|----------------------------------------------------------------------------------------------------|
| カスタム    | カスタマイズ表示します。<br>選択して <ok> ボタンをクリックすることにより,FIP パネル・ウ<br/>インドウがオープンします。</ok>                                         |

#### (2) 表示セグメント番号(表示セグメント番号設定エリア)

表示セグメント番号 0 - 0

表示したいセグメント番号の範囲を設定します。設定することにより,表示したい部分のセグメント だけを表示させることができます。範囲の指定はどちらのテキスト領域を表示開始セグメント番号に しても構いません。

#### (3) 表示タイミング番号(表示タイミング番号設定エリア)

表示タイミング番号 0 - 0

表示したいタイミング出力番号の範囲を設定します。設定することにより,表示したい部分のセグメ ントだけを表示させることができます。範囲の指定はどちらのテキスト領域を表示開始タイミング出 力番号にしても構いません。

# 機能ボタン

| ОК    | FIP 表示イメージ選択エリアでビットイメージを選択している場合,タイミン<br>グ信号とセグメント信号のマトリックス上のビット・イメージで FIP 表示ウ<br>インドウが表示されます。<br>表示エリアでカスタムを選択している場合,FIP パネル・ウインドウがオープ<br>ンします。 |
|-------|----------------------------------------------------------------------------------------------------|
| 読み込み  | ファイルを開くダイアログがオープンします。<br>以前に保存したファイル(.sfp)から接続情報を読み込みます。                                                                                         |
| 保存    | ファイル名を付けて保存ダイアログがオープンします。<br>表示している接続情報をファイル(.sfp)に保存します。                                                                                        |
| クリア   | 設定内容を消去します。                                                                                                    |
| キャンセル | 設定を無視し,ウインドウをクローズします。                                                                                                    |
| ヘルプ   | ヘルプ・ウインドウを表示します。                                                                                                    |

# FIP パネル・ウインドウ

デバイス内蔵の FIP コントローラ / ドライバを接続した端子の出力をビット・イメージと図形イメージ で表示するウインドウです。

FIP パネル・ウインドウでは, FIP 表示イメージを作成,編集します。

シミュレーション時には,[モード(M)]メニュー [実行(S)]を選択して,入出力パネル・ウインド ウに戻してください。

| 🔜 FIPパネル                                                           | <u>- 🗆 ×</u> |
|--------------------------------------------------------------------|--------------|
| ファイル(E) モード(M) 編集(E) 接続(P) ビットマップ(B) カスタム(C) 図形(D) オプション(D) ヘルプ(H) |              |
| □ 讖 邎 ※ 8. ◎ ダ 盲 曽 第 第 次 ▼ ■ ☆ 爾 ○ □ □ □ □                         |              |
|                                                                    |              |
| テストモード                                                             |              |
|                                                                    |              |
|                                                                    |              |
|                                                                    |              |
|                                                                    |              |

ここでは,次の項目について説明します。

- ・オープン方法
- ・ツール・バー
- ・メニュー・バー
- 設定方法

# オープン方法

このウインドウは,次の順序でオープンすることができます。

- 78Kx シミュレータ GUI ウインドウで
  [外部部品 (E)] メニュー [入出力パネル (P)...]を選択
  (または, Alt + E, Pを順番に押す)
- 2 ボタン (入出力パネル・ウインドウ上)をクリック, または,[接続(P)]メニュー [内蔵 FIP(F)...]を選択 (または,Alt + P,Fを順番に押す)
- 3 FIP の選択ウインドウで 表示でカスタムを選択

図 6 - 88 FIP パネル・ウインドウ

## ツール・バー

ツール・バーは [オプション (O)]メニュー [ツールバー (L)]で表示 / 非表示の選択が可能です。

図 6 - 89 ツール・バー (LCD パネル・ウインドウ)

| A          | 任意の文字列を記述できます。<br>入出力パネル・ウインドウ時には選択できません。     |
|------------|-----------------------------------------------|
| /          | 任意の長さの直線を描画できます。<br>入出力パネル・ウインドウ時には選択できません。   |
|            | 任意の大きさの長方形を描画できます。<br>入出力パネル・ウインドウ時には選択できません。 |
| $\bigcirc$ | 任意の大きさの円を描画できます。<br>入出カパネル・ウインドウ時には選択できません。   |
| $\cap$     | 任意の大きさの扇型を描画できます。<br>入出力パネル・ウインドウ時には選択できません。  |
|            | 任意の大きさの多角形を描画できます。<br>入出力パネル・ウインドウ時には選択できません。 |

### メニュー・バー

メニュー・バーの表示 / 非表示は, このウインドウのコントロール・メニュー・ボックスの[メニュー 表示 (V)]を選択することにより, 切り替えることができます。

(1) [ファイル(F)] メニュー

FIP パネル・ウインドウの情報をファイル(.fip)に保存したり,ファイルから読み込む場合に選択します。

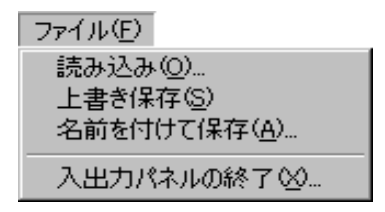

| 上書き保存 (S)    | 現在読み込んでいるファイル (.fip)に現在の FIP パネル・ウインド<br>ウの情報を上書きして保存します。                    |
|--------------|------------------------------------------------------------------------------|
| 名前を付けて保存 (A) | ファイル名を付けて保存ダイアログをオープンします。<br>指定したファイル(.fip)に,現在の FIP パネル・ウインドウの情報<br>を保存します。 |
| 入出力パネルの終了(X) | このウインドウ (入出力パネル・ウインドウ)をクローズします。                                              |

#### (2) [モード(M)] メニュー

FIP パネル・ウインドウ時には,図形の移動,グループ化,サイズの変更が可能なモード(配置モード)にするか,図形の描画が可能なモード(描画モード),FIP のカスタム図形と端子の接続が可能なモード(設定モード)にするかを設定します。また[実行(E)]の選択により,実行モードになると同時に,入出力パネル・ウインドウになります。

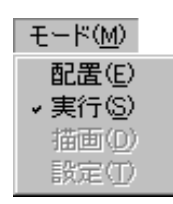

| 配置 (E) | マウスのカーソル位置 ( x 座標 , y 座標 ) を表すダイアログが表示<br>され , ウインドウ内が配置モードになります。<br>ウインドウ内に張り付けた部品の移動 / 編集が可能になり [ 編集 ]<br>メニューが選択できます。                      |
|--------|----------------------------------------------------------------------------------------------------|
| 実行 (S) | ウインドウ内が実行モードになります。<br>部品のシミュレーションが可能です(ディフォールト)。                                                                                              |
| 描画 (D) | ウインドウ内が描画モードになります。FIP 表示イメージの図形の<br>描画が可能になり [ 図形 (D) ] メニューが選択できます。                                                                          |
| 設定 (T) | ウインドウ内が設定モードになります。FIP 表示イメージの図形に<br>対して,表示タイミングと表示セグメントの接続設定が可能になり<br>ます。<br>このメニューを選択すると,[編集(F)]メニュー,[図形(D)]メ<br>ニュー,[オプション(O)]メニューは選択できません。 |

#### (3) [編集(E)]メニュー

FIP パネル・ウインドウ内に表示した,外部部品の移動/編集ができ,ユーザが自由にシステムのイ メージを作ることができます。

このメニューは,配置モードの場合のみ選択可能です。

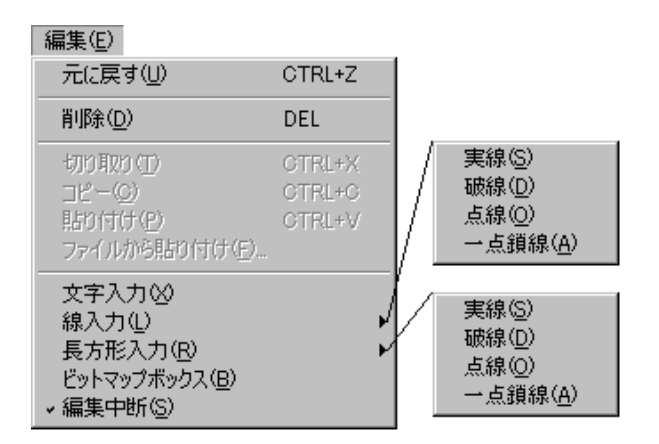

| 元に戻す (U)          | 図形および文字列の移動など , ウインドウ内の変更を , 直前の状態<br>に戻します。                                    |
|-------------------|---------------------------------------------------------------------------------|
| 削除 (D)            | 図形および文字列をマウスで選択し,この項目を選択すると,選択<br>した図形および文字列を削除します。                             |
| 切り取り (T)          | 図形および文字列をマウスで選択し,この項目を選択すると,選択<br>した図形および文字列を削除し,クリップボードにコピーします。                |
| コピー (C)           | 図形および文字列をマウスで選択し,この項目を選択すると,選択<br>した図形および文字列をクリップボードにコピーします。                    |
| 貼り付け (P)          | クリップボードにコピーしてあるデータを , FIP パネル・ウインド<br>ウ内の左上端に張りつけます。                            |
| ファイルから貼り付け<br>(E) | ファイルを開くダイアログをオープンします。<br>指定したビットマップ・ファイル(.bmp )を FIP パネル・ウイン<br>ドウ内の左上端に張りつけます。 |
| 文字入力 (X)          | 選択できません。                                                                        |
| 線入力 (L) >         | 選択できません。                                                                        |
| 長方形入力 (R) >       | 選択できません。                                                                        |
| ビットマップボックス<br>(B) | 選択できません。                                                                        |
| 編集中断 (S)          | 選択できません。                                                                        |

(4) [接続(P)]メニュー

このメニューの説明は,入出力パネル・ウインドウの[接続(P)]メニューの説明を参照してください。

- (5) [ビットマップ(B)]メニュー 選択できません。
- (6) [カスタム(C)]メニュー 選択できません。
- (7) [図形(D)]メニュー

このメニューでは, FIP パネル・ウインドウ内に FIP 表示イメージの図形を描画することができま
す。

このメニューは, 描画モードの場合のみ選択可能です。

図形(D)

| 文字(T)               |
|---------------------|
| 7セグメント( <u>S</u> )  |
| 14セグメント( <u>G</u> ) |
| 線①                  |
| 四角形( <u>R</u> )     |
| 円(E)                |
| 扇型(P)               |
| 多角形( <u>O</u> )     |
| 編集(D)               |

| 文字 (T)       | 任意の文字列を記述することができます。最大全角で 20 文字 , 半<br>角で 40 文字まで 1 文字列に記述できます。<br>A ボタンのクリックと同じ動作です。 |
|--------------|--------------------------------------------------------------------------------------|
| 7 セグメント (S)  | 数字形式である 7 セグメントを表示します。この各セグメントが個<br>別で FIP の表示セグメントとなります。                            |
| 14 セグメント (G) | 英数字形式である 14 セグメントを表示します。この各セグメント<br>が個別で FIP の表示セグメントになります。                          |
| 線 (L)        | 任意の長さの直線を描画することができます。<br>/<br>ボタンのクリックと同じ動作です。                                       |
| 四角形 (R)      | 任意の大きさの四角形を描画することができます。                                                              |
| 円 (E)        | 任意の大きさの円を描画することができます。                                                                |
| 扇型 (P)       | 任意の大きさの扇型を描画することができます。                                                               |
| 多角形 (O)      | 任意の大きさの多角形を描画することができます。                                                              |
| 編集 (D)       | 描画した図形の選択ができます。描画モード時に , 図形の描画を中<br>断するときに選択します。                                     |

### (8) [オプション (O)] メニュー

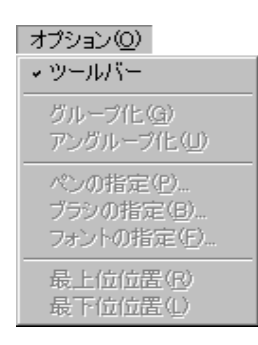

| ツール・バー      | ツール・バーの表示 / 非表示を行います。チェック印が付いている<br>場合 , ツール・バーを表示します ( ディフォールト )。                        |
|-------------|-------------------------------------------------------------------------------------------|
| グループ化 (G)   | いくつかの FIP の図形をまとめて編集したい場合,1 つの図形とし<br>て扱います(グループ化)。7 セグメント,14 セグメントをグルー<br>プに加えることはできません。 |
| アングループ化 (U) | グループ化した図形をまとめる以前の状態に戻します。                                                                 |
| ペンの指定 (P)   | 描画中の線の状態または現在選択している図形の線の状態を変更し<br>ます。オープンしたダイアログ上で線の色,幅,タイプを指定しま<br>す。                    |
| ブラシの指定 (B)  | 描画中の文字のフォントまたは現在選択している文字のフォントを<br>変更します。オープンしたダイアログでフォントや,フォント・サ<br>イズなどを指定します。           |
| フォントの指定 (F) | 描画中の文字のフォントまたは現在選択している文字のフォントを<br>変更します。オープンしたダイアログでフォントや,フォント・サ<br>イズなどを指定します。           |
| 最上位位置 (R)   | 選択している図形を重なっている図形の一番上に置きます。                                                               |
| 最下位位置 (L)   | 選択している図形を重なっている図形の一番下に置きます。                                                               |
|             |                                                                                           |

#### (9) [ヘルプ(H)] メニュー

このメニューの説明は,入出力パネル・ウインドウの[ヘルプ(H)]メニューの説明を参照してください。

#### 設定方法

#### FIP パネル・ウインドウの編集

次に示す FIP パネル・ウインドウ内の編集方法については, すべてウインドウ内を配置モードにして行います。

- < 図形の移動方法 >
- < 図形の切り取り, コピー, 削除方法 >
- < 図形の張り付け >
- ・ < 図形のファイルからの張り付け >
- ・ < 図形のサイズの変更 >
- ・ < 文字の挿入 >
- < 7/14 セグメントの描画 >
- <線の描画>
- <四角形,円または扇型の描画>
- <多角形の描画>
- ・ < グループ化 >
- ・ < アングループ化 >
- < 最上位位置 >

• <最下位位置>

配置モード時には,マウス位置と座標形式で表す次のウインドウが表示されます。

#### 図 6 - 90 マウス位置と座標

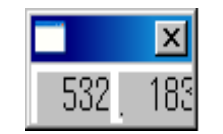

#### <図形の移動方法>

- 移動したい図形をクリックします。
   選択した図形の矩形の頂点および中点に印が付きます。
- 2 選択した図形上で、マウスの左ボタンを押したまま移動(ドラッグ)させ、移動先で左ボタンを 離します。

選択した図形が指定位置に移動します。

また,複数の図形を同時に移動したい場合には,2つ目以降の移動したい図形に対し,Shift キーを押しながらクリックし,Shift キーを押したままドラッグ&ドロップします。 なお,同時に選択可能な図形は,最大で16個です。

#### <図形の切り取り,コピー,削除方法>

- 切り取り、コピーまたは削除したい図形をクリックします。
   選択した図形の矩形の頂点および中点に印が付きます。
- 2 [編集 (E)] メニュー [切り取り (T)],[削除 (D)] または [コピー (C)]を選択します。 選択した部品が切り取り,コピーまたは削除されます。

また,複数の部品を同時に削除したい場合には,2つ目以降の削除したい部品に対し, Shift キー を押しながらクリックし,2を行うことにより削除します。

#### <図形の張り付け>

- Windows のペイントブラシや[編集 (E)]メニュー [切り取り (T)],[コピー(C)]を選択します。
   選択した図形がクリップボードにコピーされます。
- 2 [編集 (E)]メニュー [貼り付け (P)]を選択します。
   クリップボードのデータが [切り取り (T)], [コピー (C)] などの操作を行った図形の右斜め下
   に張り付けられます。

#### < 図形のファイルからの張り付け>

- 1 イメージ・エディタなどでビットマップ・ファイルを作成します。
- 2 [編集(E)]メニュー [ファイルからの貼り付け(E)]を選択します。
   ファイルを開くダイアログがオープンします。

ダイアログから張り付けたいビットマップ・ファイルを選択します。
 選択したビットマップ・ファイルのビットマップ・イメージが FIP パネル・ウインドウ内の左
 上隅の位置に張り付けられます。

#### <図形のサイズの変更>

- サイズを変更したい図形をクリックします。
   選択した図形の矩形の頂点および中点に印が付きます。
- 2 印をクリックしてマウスの左ボタンを押したまま変更したいサイズまで移動(ドラッグ)させ,左ボタンを離します。 そのサイズで図形を縮小/拡大します。

#### < 文字の挿入 >

- 1 [図形 (D)]メニュー [文字 (T)]を選択します。 表示したい位置でマウスをクリックすると文字入力用ウインドウがオープンします。
- 2 そのウインドウに表示したい文字列書き込んで, FIP パネル・ウインドウ内の文字入力用ウインド ウ以外の箇所をクリックします。

#### < 7/14 セグメントの描画>

- 1 [図形 (D)] メニュー [7 セグメント (S)], [14 セグメント (G)]を選択します。
- FIP パネル・ウインドウ内の表示したい位置でマウスをクリックします。
   選択したセグメント・イメージがクリックした箇所に表示されます。

#### <線の描画>

- 1 [図形(D)]メニュー [線(L)]を選択します。
- 2 線の開始位置をでマウスをクリックし,確定します。
- 3 マウスを移動すると軌跡を直線で表示します。
- 4 線の終了位置をマウスをクリックし,確定します。 線の開始位置と終了位置を直線で結びます。

#### <四角形,円または扇型の描画>

- 1 [図形 (D)] メニュー [四角形 (R)], [円 (E)] または [扇型 (P)] を選択します。
- 2 四角形,円または扇型を描画したい位置でマウスをクリックし,ある頂点を確定します。
- 3 マウスを移動すると軌跡を直線で表示します。マウスの左ボタンを押したままマウスを移動する と,マウス位置を頂点とする四角形を表示します。
- 4 マウスの左ボタンを離すことで四角形の大きさを決定すると,この四角形に収まる大きさで円お よび扇型が描画されます。

#### <多角形の描画>

1 [図形 (D)] メニュー [多角形 (O)]を選択します。

- 2 多角形を描画したい位置でマウスをクリックし,ある頂点を確定します。
- 3 マウスを移動して,次の頂点としたい位置でマウスをクリックすると直線が,マウスの左ボタン を押したままマウスを移動して,次の頂点でマウスの左ボタンを離すと曲線が表示されます。
- 4 最後に描画開始地点でマウスをクリックすると,クリックした順番で線を結んだ多角形が描画されます。

#### <グループ化>

- グループ化したい図形をクリックして選択します(2つ目以降の図形は Shift キーを押したままク リックして選択します)。
   選択した図形の矩形の頂点および中点に印が付きます。
- 2 [オプション(O)]メニュー [グループ化(G)]を選択します。 選択していた図形を1つの図形にし,1つの図形にした矩形の頂点および中点に印がつきます。

#### <アングループ化>

- グループ化をやめたい図形をクリックして選択します。
   選択した図形の矩形の頂点および中点に印が付きます。
- 【オプション (O)】メニュー [アングループ化 (U)]を選択します。
   選択していた図形をグループ化する前の図形に戻し,各図形の矩形の頂点および中点に印がつきます。

#### <最上位位置>

- 重なっている図形のうち最も上に表示したい図形をクリックして選択します。
   選択した図形の矩形の頂点および中点に印が付きます。
- 2 [オプション(O)]メニュー [最上位位置(R)]を選択します。 選択した図形が最も上に表示されます。この図形に重なっている他の図形の表示順序は変化し

ません。

#### <最下位位置>

- 重なっている図形のうち最も下に表示したい図形をクリックして選択します。
   選択した図形の矩形の頂点および中点に印が付きます。
- 2 [オプション(O)]メニュー [最下位位置(L)]を選択します。

選択した図形が最も下に表示されます。この図形に重なっている他の図形の表示順序は変化しません。

# FIP 端子設定ダイアログ

FIP パネル・ウインドウ上のビットマップおよび図形と FIP 出力端子を接続するダイアログです。

選択した図形に, すでに FIP 出力端子の信号が接続されている場合には, その接続情報がダイアログ上に表示されるため, 図形と信号の接続情報を確認することができます。なお, 各信号のアクティブ状態は アクティブハイです。

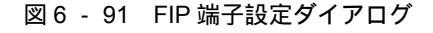

| FIP端子設定 |       |      |     |
|---------|-------|------|-----|
| OK      | キャンセル | クリア  | ヘルプ |
| セグメント   | 30,   | S0 💌 |     |
| タイミング   | [1,   | TO   |     |

ここでは,次の項目について説明します。

- ・オープン方法
- ・各エリア説明
- ・機能ボタン
- 注意事項

### オープン方法

このダイアログは,次の順序でオープンすることができます。

- FIP パネル・ウインドウで
   [モード (M)] メニュー [設定 (T)...]を選択
   (または, Alt + M, Tを順番に押す)
- 2 接続したい図形または,ビットマップをクリック

### 各エリア説明

ボタン端子設定ダイアログは次の項目から構成されています。

- (1) セグメント(セグメント信号設定エリア)
- (2) タイミング (タイミング信号設定エリア)

(3) セグメント表示イメージ表示エリア)

#### (1) セグメント(セグメント信号設定エリア)

セグメント 🔊, 🗾 🔝 💌

セグメント端子とする FIP 出力端子名を指定するエリアです。

シミュレーション中に,指定したセグメント出力信号データが1のときに,ビットマップを表示します。

複数の端子を指定した場合,いずれかの端子からの信号データが1のときにビットマップを表示します。

指定方法は, 左側のテキスト・ボックス内をクリックし, カーソルを位置づけたあと, 右側のドロッ プダウン・リストから LCD 出力端子名を選択することにより, テキスト・ボックスに追加表示され ます(複数指定時には,自動的に",(カンマ)"で区切られ表示されます)。テキスト・ボックスに 直接キー入力することも可能です。複数指定時には,",(カンマ)"で区切ってください。最大 20 個 の端子名を設定することができます。

(2) タイミング(タイミング信号設定エリア)

| タイミング [1, | TO | - |
|-----------|----|---|
|           |    |   |

タイミング端子とする FIP 出力端子を指定するエリアです。

シミュレーション中に,指定したセグメント出力信号またはタイミング出力信号データと,セグメント出力信号データの AND 演算の結果が,1 ならばビットマップを表示します。最大 20 個の端子名を設定することができます。 指定方法はセグメントと同様です。

(3) セグメント表示イメージ表示エリア)

FIP パネル・ウィンドウ上で選択した図形が,7 セグメントの場合には7 セグメント表示イメージが,14 セグメントの場合には14 セグメント表示イメージが表示されます。それら以外の図形を選択した場合には何も表示されません。

<OK> ボタンをクリックし情報を確定すると,7 セグメント表示イメージ / 14 セグメント表示イ メージの赤色部分が移動して,そのセグメントの設定入力待ち状態になります。

### 機能ボタン

| ОК    | 設定した情報を確定します。<br>FIP 端子設定ダイアログの情報を図と接続し,このダイアログをクローズしま<br>す。<br>選択した図形が 7/14 セグメント LED の場合,7 /14 セグメント LED 表示イ<br>メージの赤色部分が移動して,そのセグメントの設定入力待ち状態になりま<br>す。 |
|-------|----------------------------------------------------------------------------------------------------|
| キャンセル | 設定を無視し,ダイアログをクローズします。                                                                                                    |
| クリア   | 各状態をクリアします。                                                                                                    |
| ヘルプ   | ヘルプ・ウインドウを表示します。                                                                                                    |

#### 注意事項

FIP 出力端子と FIP パネル・ウインドウ内の図形の接続

FIP 出力端子と FIP パネル・ウインドウ内の図形(ビットマップ,文字を含む)を接続する際は,次の手順で行ってください。

- 1 [モード(M)]メニュー [設定(T)]を選択
- 2 接続したい図形をクリックすることにより, FIP 端子設定ダイアログがオープンします。
- 3 FIP端子設定ダイアログ上で、セグメント端子およびコモン端子とするFIP出力端子を指定します。 左側のテキスト・ボックス内をクリックし、カーソルを位置づけたあと、ドロップダウン・リストから選択することにより、選択した端子名がテキスト・ボックス内に追加表示されます。直接キー入力での指定も可能ですが、複数指定する場合には、"、(カンマ)"で区切ってください。
- 4 <OK> ボタンをクリックし,情報を確定します。

FIP 端子設定ダイアログの情報と図が接続され, FIP 端子設定ダイアログはクローズします。7 セグメント LED, 14 セグメント LED と接続した場合には, セグメント表示イメージの赤色部分 が移動して, そのセグメントの設定入力待ち状態になります。

#### FIP の表示

FIP の表示には,ビットイメージ選択時の FIP 表示ウインドウとカスタム選択時の FIP パネル・ウイ ンドウ内のカスタム FIP 表示の2種類があります。

 FIP 表示ウインドウ 縦列をタイミング信号とし,横列をセグメント信号とするビット・イメージを表示します。アク ティブなタイミング信号のみが,タイミング出力番号の部分に青色で点灯します。また,タイミン グ出力に対するセグメント信号のアクティブな部分が黒色になります。非アクティブな部分は白色 になります。

| <sup>Fi</sup> ρ FIP表示                 |                 |  | _ 🗆 🗵 |
|---------------------------------------|-----------------|--|-------|
| セグメ<br>0<br>ター0 [<br>1 ]<br>ング<br>3 ] | ント番号<br>123<br> |  |       |

・カスタム FIP の表示

FIP パネル・ウインドウで[モード(M)]メニュー [実行(S)]を選択することによりシミュレーション動作になります。このとき, FIP パネル・ウインドウ内のカスタム FIP 表示は接続している 端子の状態がアクティブでないため非表示状態である。また, セグメント端子に接続していないカ スタム FIP 表示は, 非表示状態です。

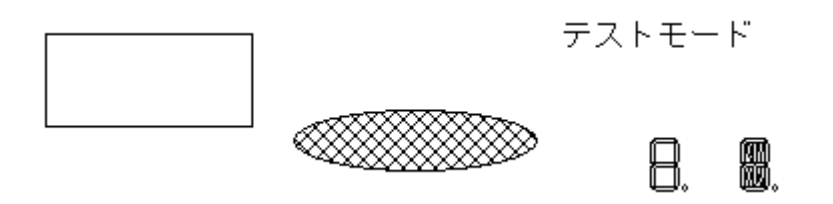

カスタム FIP の表示タイミングは次のようになります。

- FIP 端子設定ダイアログのタイミング端子で設定した信号の値とセグメント端子で設定した信号の 値がともに1の場合これに接続している図形を表示します。
- 現在のタイミング信号におけるセグメント信号の値が変化しない限り図形の状態(表示/非表示) を保持します。
- ・重なり合っている図形の表示はセグメント信号の小さいものから順に表示されます。
- ・ セグメント端子に接続していない図形は,常に表示状態です。

## LED 端子設定ウインドウ

入出力パネル・ウインドウに表示する LED の接続情報を設定 / 変更します。

表示した LED は,シミュレータからの出力状況が点灯/消灯で表示されます。

接続情報はファイル(.led)に保存することができます。また,保存したファイルを読み込むこともできます。

図 6 - 92 LED 端子設定ウインドウ

| 🏢 LED端子設定       |      |     |      | _ 🗆 🗵 |
|-----------------|------|-----|------|-------|
| B/P BMPID 🖾     | 機能名  | 端子名 | アクティ | ィブ    |
| #1              | LED1 | P50 |      | OK    |
| #2              | LED2 | P51 |      | 読み込み  |
| 長方形(赤) ▲        |      | I   |      | 保存    |
| #3 □ 1 長方形(線) ▼ |      |     |      | クリア   |
| #4 1 長方形(赤) 💌   |      |     |      | キャンセル |
| 前頁              |      |     |      | ヘルプ   |
|                 |      |     |      |       |

ここでは,次の項目について解説します。

- ・オープン方法
- ・各エリア説明
- 設定方法
- ・機能ボタン

### オープン方法

このダイアログは,次の順序でオープンすることができます。

- 78Kx シミュレータ GUI ウインドウで
   [外部部品 (E)] メニュー [入出力パネル (P)...]を選択
   (または, Alt + E, Pを順番に押す)
- 2 ボタン(入出力パネル・ウインドウ上)をクリック,
   または,[接続(P)]メニュー [LED(E)...]を選択
   (または,Alt + P,Eを順番に押す)

### 各エリア説明

LED 端子設定ダイアログは次の項目から構成されています。

- (1) LED ID 表示エリア
- (2) 表示形式設定エリア
- (3) 接続情報設定エリア

#### (1) LED ID 表示エリア

#1

設定する LED に対して付ける ID 番号を表示しているエリアです。 5 個以上の LED を設定する場合には,<次頁>ボタンをクリックし, ID 番号を更新します。 最大 32 個まで設定可能です。

#### (2) 表示形式設定エリア

B/P BMPID 🖾

| <b>v</b> 1 | 長方形(赤) | • |
|------------|--------|---|
|            |        |   |

入力パネル・ウインドウへの表示形式を指定するエリアです。図形またはビットマップを選択できま す。

ディフォールトは,電球の絵柄のビットマップ表示です。

| B/P      | チェックした場合「図」で示された形式で表示し , チェックしない<br>場合には「BMP ID」で示されたビットマップで表示します。                                                                                                    |
|----------|----------------------------------------------------------------------------------------------------|
| BMP ID   | 「B/P」でチェックしない場合,表示するビットマップの登録番号を<br>半角数字で指定します。<br>ID 番号が存在しない,または ID 番号を何も指定しないと,ディ<br>フォールトの登録番号1のビットマップ(電球の絵柄)となります<br>(ビットマップの登録についてはビットマップの登録ウインドウ<br>(P435)を参照)。 |
| <b>図</b> | 「B/P」でチェックした場合 , 表示する図形を指定します。<br>図形には , 長方形と円の 2 種類と赤 , 緑 , 黄の組み合わせで合計 6<br>つのパターンがあり , ドロップダウン・リストから選択します。                                                           |

#### (3) 接続情報設定エリア

| 機能名  | 端子名 | アクティブ |
|------|-----|-------|
| LED1 | P50 |       |

端子の接続情報を指定するエリアです。

| 機能名   | 表示する文字列を指定します。<br>全角で 4 文字 , 半角で 8 文字まで入力可能です(半角カタカナは使<br>用できません )。                    |
|-------|----------------------------------------------------------------------------------------|
| 端子名   | 接続する出力端子名を指定します。<br>半角で8文字まで入力可能です。<br>指定する端子名については,使用するデバイスのユーザーズ・マ<br>ニュアルを参照してください。 |
| アクティブ | 設定した LED のアクティブ状態をオプション・ボタンで指定しま<br>す。<br>ディフォールトはアクティブ・ハイ(H)です。                       |

### 設定方法

LED の表示

接続した端子の出力状態(アクティブ/非アクティブ)を2種類のビットマップでリアルタイムに 表示します。

表示例)

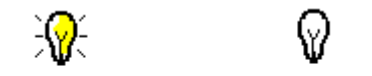

アクティブ 非アクティブ

また,表示形式に長方形や円などの図形を選択した場合には,アクティブ時は指定した色で,非アク ティブ時は枠のみ表示します。

| 前頁   | 現在表示されているものより,前4つのID番号の設定内容を各エリアに表示<br>します。                                                                               |
|------|----------------------------------------------------------------------------------------------------|
| 次頁   | 現在表示されているものより,後ろ4つのID番号の設定内容を各エリアに表示します。                                                                                  |
| ОК   | 設定した接続情報のエラー・チェックを行います。<br>エラー / ワーニングが発生していたら,ダイアログでメッセージを表示しま<br>す。<br>発生していなければ,入出力パネル・ウインドウへ制御を移し,設定した外<br>部部品を表示します。 |
| 読み込み | ファイルを開くダイアログがオープンします。<br>以前に保存したファイル(.led)から接続情報を読み込みます。                                                                  |

| 保存    | ファイル名を付けて保存ダイアログがオープンします。<br>表示している接続情報をファイル(.led)に保存します。 |
|-------|-----------------------------------------------------------|
| クリア   | 設定内容を消去します。                                               |
| キャンセル | 設定を無視し,ダイアログをクローズします。                                     |
| ヘルプ   | ヘルプ・ウインドウを表示します。                                          |

# 7 セグメント LED 端子設定ウインドウ

入出力パネル・ウインドウに表示する7セグメント LED 端子の接続情報を設定 / 変更します。

表示した7セグメント LED にシミュレータからの出力状況が表示されます。

接続情報はファイル(.seg)に保存することができます。また保存したファイルを読み込むこともできます。

| 🗱 7セグメントLED端子設定 |           |       |
|-----------------|-----------|-------|
| P50             | 桁信号 1 P60 | ОК    |
| P51             | 桁信号2 P61  | 読み込み  |
|                 | 桁信号3 P62  | 保存    |
| P53             | 桁信号4 P63  | クリア   |
| P54 P55         | 桁信号5      | キャンセル |
| P56 [P57]       | 桁信号6      | ヘルブ   |
|                 | 桁信号 7     |       |
|                 | 桁信号8      |       |
|                 | 前頁次頁      |       |
|                 |           |       |

図 6 - 93 7 セグメント LED 端子設定ウインドウ

ここでは,次の項目について説明します。

- ・オープン方法
- ・各エリア説明
- 設定方法
- ・機能ボタン

### オープン方法

このダイアログは,次の順序でオープンすることができます。

78Kx シミュレータ GUI ウインドウで
 [外部部品 (E)] メニュー [入出力パネル (P)...]を選択
 (または, Alt + E, Pを順番に押す)

2 ボタン(入出力パネル・ウインドウ上)をクリック,
 または[接続(P)]メニュー [7セグメント LED(S)...]を選択(または, Alt + P, Sを順番に押す)

#### 各エリア説明

- 7 セグメント LED 端子設定ダイアログは次のエリアから構成されています。
  - (1) セグメント信号設定エリア
  - (2) セグメント H/L (セグメント信号用アクティブ状態指定エリア)
  - (3) 桁信号設定エリア
  - (4) 桁信号 H/L (桁信号用アクティブ状態指定エリア)

#### (1) セグメント信号設定エリア

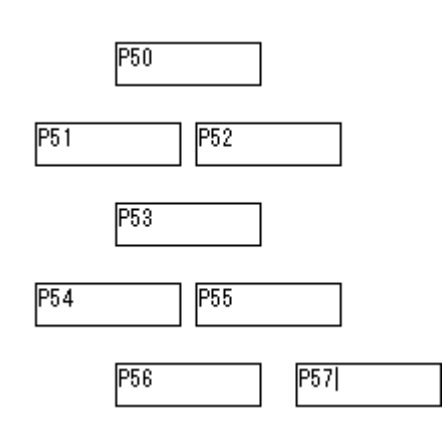

7 セグメント LED のセグメント信号に接続する端子名を指定します。

半角で8文字まで入力可能です。

注意 指定する端子名については,使用するデバイスのユーザーズ・マニュアルを参照してください。

(2) セグメント H/L (セグメント信号用アクティブ状態指定エリア)

-セグメントH/L-のH CL

セグメント信号のアクティブ状態をオプション・ボタンで指定します。 ディフォールトはアクティブ・ハイ(H)です。 (3) 桁信号設定エリア

| 桁信号1 | P60 |
|------|-----|
| 桁信号2 | P61 |
| 桁信号3 | P62 |
| 桁信号4 | P63 |
| 桁信号5 |     |
| 桁信号6 |     |
| 桁信号7 |     |
| 桁信号8 |     |

7 セグメント LED の桁信号に接続する端子名を指定します。

半角で8文字まで入力可能です。

9桁以上を設定する場合には < 次頁 > ボタンをクリックし,桁を更新します。最大 16 桁まで設定できます。

設定信号は,最下位桁からの連続で接続端子を指定してください。

#### 注意 指定する端子名については,使用するデバイスのユーザーズ・マニュアルを参照してください。

(4) 桁信号 H/L (桁信号用アクティブ状態指定エリア)

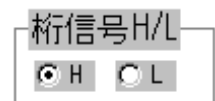

桁信号のアクティブ状態をオプション・ボタンで指定します。 ディフォールトはアクティブ・ハイ(H)です。

#### 設定方法

7 セグメント LED の表示

1 シミュレーションの結果,接続端子の出力情報を受け取り,その値に従って表示します。 桁信号の値が変化するまでの間,点灯したセグメントは点灯したまま,消灯したセグメントは消灯し たまま表示を保持し,桁信号の値が変化した際には,セグメント信号の変化に合わせて表示を更新し ます。

点灯時は赤色,消灯時は白色(枠のみの表示)となります。

表示例)

# 8.9.5.9.

| 前頁    | 現在表示されているものより,前8つの桁信号の設定内容を各エリアに表示<br>します。                                                                                |
|-------|----------------------------------------------------------------------------------------------------|
| 次頁    | 現在表示されているものより,後ろ8つの桁信号の設定内容を各エリアに表<br>示します。                                                                               |
| ОК    | 設定した接続情報のエラー・チェックを行います。<br>エラー / ワーニングが発生していたら,ダイアログでメッセージを表示しま<br>す。<br>発生していなければ,入出力パネル・ウインドウへ制御を移し,設定した外<br>部部品を表示します。 |
| 読み込み  | ファイルを開くダイアログがオープンします。<br>以前に保存したファイル(.seg)から接続情報を読み込みます。                                                                  |
| 保存    | ファイル名を付けて保存ダイアログがオープンします。<br>表示している接続情報をファイル(.seg)に保存します。                                                                 |
| クリア   | 設定内容を消去します。                                                                                                    |
| キャンセル | 設定を無視し,ダイアログをクローズします。                                                                                                    |
| ヘルプ   | ヘルプ・ウインドウを表示します。                                                                                                    |

# 14 セグメント LED 端子設定ウインドウ

入出力パネル・ウインドウに表示する 14 セグメント LED 端子の接続情報を設定 / 変更します。

表示した 14 セグメント LED にシミュレータからの出力状況が表示されます。

接続情報はファイル(.s14)に保存することができます。また保存したファイルを読み込むこともできます。

| 142932FLE      | 「四面士設定」                                                  |                                                                                                    |                                                                                                    |                                                                                                    |                                                                                                    |
|----------------|----------------------------------------------------------|----------------------------------------------------------------------------------------------------|----------------------------------------------------------------------------------------------------|----------------------------------------------------------------------------------------------------|----------------------------------------------------------------------------------------------------|
| P10            | P<br>12                                                  | P<br>13                                                                                                    | 桁信号 1<br>桁信号 2                                                                                                    | P50<br>P51                                                                                                    | OK<br>読み込み                                                                                                    |
| P14            | P15                                                      |                                                                                                    | 桁信号3<br>桁信号4                                                                                                    | P52                                                                                                    | (保存)<br>(クリア)                                                                                                    |
| P16            | P17<br>21                                                |                                                                                                    | 桁信号5                                                                                                    |                                                                                                    | キャンセル<br>ヘルプ                                                                                                    |
| P23            | P24                                                      |                                                                                                    |                                                                                                    |                                                                                                    |                                                                                                    |
| P25            |                                                          | P26                                                                                                    |                                                                                                    |                                                                                                    |                                                                                                    |
| セグメント<br>©H OL | H/L)「桁信号」<br>「・・・・・・・・・・・・・・・・・・・・・・・・・・・・・・・・・・・・       | Β,Η/L-<br>Οι                                                                                                    | 前頁                                                                                                    | 次頁                                                                                                    |                                                                                                    |
|                | P10<br>P14<br>P14<br>P16<br>P23<br>P25<br>セグメント<br>OH OL | P10     P10       P14     P15       P16     P17       P18     P17       P23     P24       P25     P25       セグメントH/L     桁信号       ● H     ● L | P10       P14     P15       P14     P15       P16     P17       P18     P17       P23     P24       P25     P26       セグメントH/L     所信号H/L       ● H     ● L | P10     桁信号 1       P14     P15     桁信号 3       P14     P15     桁信号 3       P16     P17     P2       P16     P17     P2       P23     P24     P26       セグメント H/L     桁信号 H/L     前頁 | P10     桁信号1     P50       P14     P15     P1     桁信号2     P51       P14     P15     桁信号3     P52       P16     P17     P     22       P18     P17     P     22       P23     P24     P24     P       P25     P26     前頁     次頁 |

図 6 - 94 14 セグメント LED 端子設定ウインドウ

ここでは,次の項目について説明します。

- ・オープン方法
- ・各エリア説明
- 設定方法
- ・機能ボタン

### オープン方法

このダイアログは,次の順序でオープンすることができます。

- 78Kx シミュレータ GUI ウインドウで
   [外部部品 (E)]メニュー [入出力パネル (P)...]を選択 (または, Alt,E,P を順番に押す)
- 2 ボタン(入出力パネル・ウインドウ上)をクリック,
   または,[接続(P)]メニュー [14 セグメント LED(D)...]を選択(または,Alt,P,D を順番に押す)

#### 各エリア説明

このダイアログは次のエリアから構成されています。

- (1) セグメント信号設定エリア
- (2) セグメント H/L (セグメント信号用アクティブ状態指定エリア)
- (3) 桁信号設定エリア
- (4) 桁信号 H/L (桁信号用アクティブ状態指定エリア)

#### (1) セグメント信号設定エリア

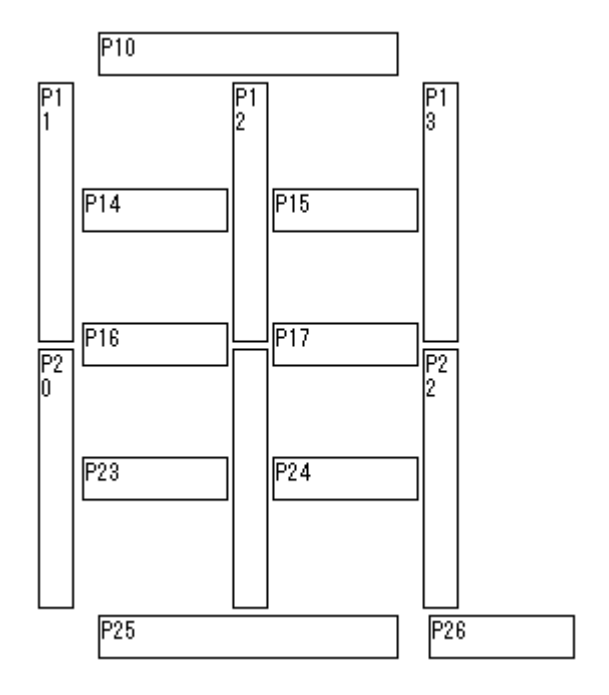

14 セグメント LED のセグメント信号に接続する端子名を指定します。

半角で8文字まで入力可能です。

注意 指定する端子名については,使用するデバイスのユーザーズ・マニュアルを参照してください。

#### (2) セグメント H/L (セグメント信号用アクティブ状態指定エリア)

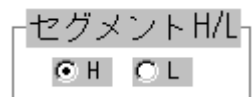

セグメント信号のアクティブ状態をオプション・ボタンで指定します。 ディフォールトはアクティブ・ハイ(H)です。

#### (3) 桁信号設定エリア

| 桁信号1 | P50 |
|------|-----|
| 桁信号2 | P51 |
| 桁信号3 | P52 |
| 桁信号4 | P53 |
| 桁信号5 |     |

14 セグメント LED の桁信号に接続する端子名を指定します。

半角で8文字まで入力可能です。

6 桁以上を設定する場合には < 次頁 > ボタンをクリックし,桁を更新します。最大 10 桁まで設定で きます。また,設定信号は,最下位桁からの連続で接続端子を指定してください。

注意 指定する端子名については,使用するデバイスのユーザーズ・マニュアルを参照してください。

#### (4) 桁信号 H/L (桁信号用アクティブ状態指定エリア)

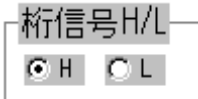

桁信号のアクティブ状態をオプション・ボタンで指定します。 ディフォールトはアクティブ・ハイ(H)です。

#### 設定方法

#### 14 セグメント LED の表示

1シミュレーションの結果,接続端子の出力情報を受け取り,その値に従って表示します。 桁信号の値が変化するまでの間,点灯したセグメントは点灯したまま,消灯したセグメントは消灯し たまま表示を保持し,桁信号の値が変化した際には,セグメント信号の変化に合わせて表示を更新し ます。

点灯時は赤色,消灯時は白色(枠のみの表示)となります。

表示例)

# 8861

| 前頁    | 現在表示されているものより,前5つの桁信号の設定内容を各エリアに表示<br>します。                                                                                |
|-------|----------------------------------------------------------------------------------------------------|
| 次頁    | 現在表示されているものより,後ろ5つの桁信号の設定内容を各エリアに表<br>示します。                                                                               |
| ОК    | 設定した接続情報のエラー・チェックを行います。<br>エラー / ワーニングが発生していたら,ダイアログでメッセージを表示しま<br>す。<br>発生していなければ,入出力パネル・ウインドウへ制御を移し,設定した外<br>部部品を表示します。 |
| 読み込み  | ファイルを開くダイアログがオープンします。<br>以前に保存したファイル(.s14)から接続情報を読み込みます。                                                                  |
| 保存    | ファイル名を付けて保存ダイアログがオープンします。<br>表示している接続情報をファイル(.s14)に保存します。                                                                 |
| クリア   | 設定内容を消去します。                                                                                                    |
| キャンセル | 設定を無視し,ダイアログをクローズします。                                                                                                    |
| ヘルプ   | ヘルプ・ウインドウを表示します。                                                                                                    |

## レベルゲージ端子設定ウインドウ

入出力パネル・ウインドウに表示するレベル・ゲージの接続情報を設定 / 変更します。

表示したレベル・ゲージ(スクロール・バー,ダイアル)からはシミュレータに対して入力操作が可能 になります。ただし,接続する端子はアナログ入力用端子にかぎります。

また,接続情報はファイル(.lev)に保存することができます。また,保存したファイルを読み込むこと もできます。

注意 レベルゲージ端子設定ダイアログは,A/D コンバータを内蔵しているデバイスのみ選択できま す。接続する端子名については,使用するデバイスのユーザーズ・マニュアルを参照してくださ い。

| 🧱 レベルゲージ端子設定 |       |             |      |       |
|--------------|-------|-------------|------|-------|
| 表示機能名        | 入力端子  | 表示 機能名      | 入力端子 | OK I  |
| #1 🗖 電圧      | ANIO  | #5          |      |       |
| #2 ▼ 音量      | ANI 1 | #6          |      | 読み込み  |
|              |       | #7 <b>[</b> |      | 保存    |
|              |       |             |      | クリア   |
|              |       | #**         |      | キャンセル |
| AVre         | f 5.0 | 前頁          | 次頁   | ヘルプ   |
|              |       |             |      |       |

図6-95 レベルゲージ端子設定ウインドウ

ここでは,次の項目について説明します。

- ・オープン方法
- ・各エリア説明
- 設定方法
- ・機能ボタン

### オープン方法

このダイアログは,次の順序でオープンすることができます。

78Kx シミュレータ GUI ウインドウで
 [外部部品 (E)] メニュー [入出力パネル (P)...]を選択
 (または, Alt + E, Pを順番に押す)

または [接続 (P)] メニュー [レベルゲージ (L)...]を選択 (または, Alt + P, L を順番に押す)

#### 各エリア説明

- レベルゲージ端子設定ダイアログは次の項目から構成されています。
  - (1) レベル・ゲージ ID 表示エリア
  - (2) 接続情報設定エリア
  - (3) AVref (基準電圧値設定エリア)
- (1) レベル・ゲージ ID 表示エリア

#1

設定するレベル・ゲージに対して付ける ID 番号を表示しているエリアです。9 個以上のレベル・ ゲージを設定する場合には < 次頁 > ボタンをクリックし, ID 番号を更新します。最大 16 個まで設定 可能です。

(2) 接続情報設定エリア

| 表示 | 機能名 | 入力端子 |
|----|-----|------|
|    | 電圧  | ANIO |

レベル・ゲージと端子の接続情報を設定,表示するエリアです。 それぞれの項目を設定してください。

| 表示   | 表示するレベル・ゲージの種類を指定するチェック・ボックスで<br>す。<br>チェックした場合はダイアル形式で,チェックしない場合はスク<br>ロール・バー形式で表示されます。       |
|------|------------------------------------------------------------------------------------------------|
| 機能名  | レベル・ゲージ横に表示される文字列を指定します。半角で8文<br>字,全角で4文字まで入力可能です(半角カタカナは使用できません)。                             |
| 入力端子 | 接続するアナログ入力用端子を指定するエリアです。半角で8文字<br>まで入力可能です。<br>指定する端子名に関しては,使用するデバイスのユーザーズ・マ<br>ニュアルを参照してください。 |

#### (3) AVref (基準電圧値設定エリア)

AVref 5.0

A/D コンバータの基準電圧値を設定します。

動作電源電圧の範囲内で小数点第1位までの設定が可能です(ディフォールト値は5.0V)。 この基準値により,入出力パネル・ウインドウに表示されたスクロール・バー,ダイアルの動作範囲 が決定します。

#### 設定方法

#### レベル・ゲージからの入力操作

表示されたスクロール・バー,またはダイアルを操作することにより,レベル・ゲージからのアナロ グ入力を行います。このとき,AVrefで指定した値が入力できる最大値になります。 レベル・ゲージの種類には,スクロール・バーとダイアルがあります。

表示例)

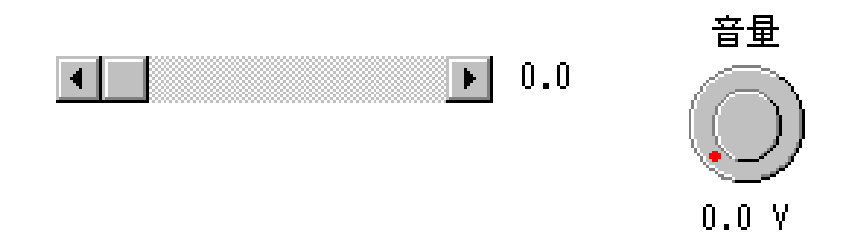

#### <スクロール・バーでの入力方法>

スクロール・サムを動かすことにより,アナログ値が黒色表示で変化します。

このアナログ値が入力したい値になったとき,スクロール・バー上でマウスの右ボタンをクリックします。これにより,表示しているアナログ値を入力することができます。このときの値は赤色で表示されます。

スクロール・サムは、ドラッグまたは任意の位置での左クリックにより移動します。

#### <ダイアルでの入力方法>

ダイアル上の"赤"マーク(動作点)を動かすことにより,アナログ値が黒色表示で変化します。 このアナログ値が入力したい値になったとき,ダイアル上でマウスの右ボタンをクリックします。 これにより,表示しているアナログ値を入力することができます。このとき,アナログ値は赤色で表 示されます。

動作点は、ドラッグまたは任意の位置での左クリックにより移動します。

| 前頁    | 現在表示されているものより,前8つのID番号の設定内容を各エリアに表示<br>します。                                                                               |
|-------|----------------------------------------------------------------------------------------------------|
| 次頁    | 現在表示されているものより,後ろ8つのID番号の設定内容を各エリアに表示します。                                                                                  |
| ОК    | 設定した接続情報のエラー・チェックを行います。<br>エラー / ワーニングが発生していたら,ダイアログでメッセージを表示しま<br>す。<br>発生していなければ,入出力パネル・ウインドウへ制御を移し,設定した外<br>部部品を表示します。 |
| 読み込み  | ファイルを開くダイアログがオープンします。<br>以前に保存したファイル(.lev)から接続情報を読み込みます。                                                                  |
| 保存    | ファイル名を付けて保存ダイアログがオープンします。<br>表示している接続情報をファイル(.lev)に保存します。                                                                 |
| クリア   | 設定内容を消去します。                                                                                                    |
| キャンセル | 設定を無視し,ダイアログをクローズします。                                                                                                    |
| ヘルプ   | ヘルプ・ウインドウを表示します。                                                                                                    |

# DC モータ端子設定ウインドウ

入出力パネル・ウインドウに表示する DC モータの接続情報を設定 / 変更します。

表示した DC モータでは,接続した端子からの出力状況をビットマップや回転数で表示します。 接続情報はファイル(.mtr)に保存することができます。また保存したファイルを読み込むこともでき ます。

| 🛄 DC | モータ端子影 | 定     |     |       |       |
|------|--------|-------|-----|-------|-------|
|      | BMPID  | 機能名   | 端子名 | アクティコ | ÿ     |
| #1   | 4      | 00モータ | P30 |       | ОК    |
| #2   | 4      |       |     |       | 読み込み  |
|      |        |       |     |       | 保存    |
| #3   | 4      |       |     |       | クリア   |
| #4   | 4      |       |     | OL    | キャンセル |
|      | Ť      | 百     | (次) | Ĩ     | ヘルプ   |

図 6 - 96 DC モータ端子設定ウインドウ

ここでは,次の項目について説明しています。

- ・オープン方法
- ・各エリア説明
- ・設定方法
- ・機能ボタン

### オープン方法

このダイアログは,次の順序でオープンすることができます。

- 78Kx シミュレータ GUI ウインドウで
   [外部部品 (E)] メニュー [入出力パネル (P)...]を選択
   (または, Alt + E, Pを順番に押す)
- 2 ボタン(入出力パネル・ウインドウ上)をクリック,
   または,[接続(P)]メニュー [DCモータ(M)...]を選択(または,Alt+P,Mを順番に押す)

### 各エリア説明

DC モータ端子設定ダイアログは次のエリアから構成されています。

- (1) DC モータ ID 表示エリア
- (2) 接続情報設定エリア
- (1) DC モータ ID 表示エリア

### #1

設定する DC モータに対して付ける ID 番号を表示しているエリアです。5 個以上の DC モータを設 定する場合には < 次頁 > ボタンをクリックし, ID 番号を更新します。 最大で 32 個まで設定可能です。

#### (2) 接続情報設定エリア

| BMPID | 機能名   | 端子名 | アクティブ |
|-------|-------|-----|-------|
| 4     | DCモータ | P30 |       |

DC モータと端子の接続情報を設定 / 表示するエリアです。

| BMP ID | 入出カパネル・ウインドウに表示する際のビットマップの登録番号<br>を半角数字で指定します。<br>ID 番号が存在しない,または ID 番号を何も指定しないと,ディ<br>フォールトの登録番号4のビットマップ(モータ)となります<br>(ビットマップの登録ウインドウ参照)。 |
|--------|----------------------------------------------------------------------------------------------------|
| 機能名    | 表示される文字列を指定します。全角で4文字,半角で8文字まで<br>入力可能です(半角カタカナは使用できません)。                                                                                  |
| 端子名    | DC モータを接続するポート端子,または兼用端子を指定します。<br>半角で8文字まで入力可能です。<br>指定する端子名に関しては,使用するデバイスのユーザーズ・マ<br>ニュアルを参照してください。                                      |
| アクティブ  | 設定した DC モータのアクティブ状態をオプション・ボタンで指定<br>します。<br>ディフォールトはアクティブ・ハイ(H)です。                                                                         |

#### 設定方法

#### DC モータの表示

DC モータに接続している出力端子の値を,アクティブ・ハイ/アクティブ・ロウに従ってビット マップ表示を行います。アクティブ時は茶色,非アクティブ時は灰色で表示します。 また,シミュレーションの最初からアクティブ状態である間のトータル・クロック数も表示します。 トータル・クロック数は10桁までカウントされ,越えると0からカウントした値となります。

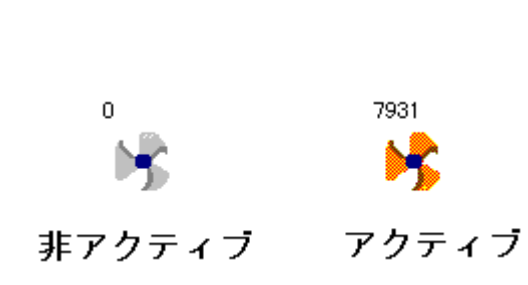

| 前頁    | 現在表示されているものより,前4つのID番号の設定内容を各エリアに表示します。                                                                                   |
|-------|----------------------------------------------------------------------------------------------------|
| 次頁    | 現在表示されているものより,後ろ4つのID番号の設定内容を各エリアに表示します。                                                                                  |
| ок    | 設定した接続情報のエラー・チェックを行います。<br>エラー / ワーニングが発生していたら,ダイアログでメッセージを表示しま<br>す。<br>発生していなければ,入出力パネル・ウインドウへ制御を移し,設定した外<br>部部品を表示します。 |
| 読み込み  | ファイルを開くダイアログがオープンします。<br>以前に保存したファイル(.mtr)から接続情報を読み込みます。                                                                  |
| 保存    | ファイル名を付けて保存ダイアログがオープンします。<br>表示している接続情報をファイル(.mtr)に保存します。                                                                 |
| クリア   | 設定内容を消去します。                                                                                                    |
| キャンセル | 設定を無視し,ダイアログをクローズします。                                                                                                    |
| ヘルプ   | ヘルプ・ウインドウを表示します。                                                                                                    |

# ブザーの選択ウインドウ

入出力パネル・ウインドウに表示するブザーの接続情報を設定 / 変更します。

出力状況がビットマップやブザー音で表されます。

接続情報はファイル(.buz)に保存することができます。また,保存したファイルを読み込むこともできます。

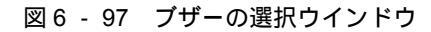

| ≡∎ブザーの選択   |       |
|------------|-------|
| ブザー        | OK    |
| □ 音出力      | 読み込み  |
| ▶ ビットマップ表示 | 保存    |
| 端子名 アクティブ  | クリア   |
| ⊡ 0 H      | キャンセル |
|            | ヘルプ   |
|            |       |

ここでは,次の項目について説明します。

- ・オープン方法
- ・各エリア説明
- ・設定方法
- ・機能ボタン

### <u>オープン</u>方法

このダイアログは、次の順序でオープンすることができます。

- 78Kx シミュレータ GUI ウインドウで
   [外部部品 (E)] メニュー [入出力パネル (P)...]を選択
   (または, Alt + E, Pを順番に押す)
- 2 ボタン(入出力パネル・ウインドウ上)をクリック,
   または,[接続(P)]メニュー [ブザー(Z)...]を選択
   (または,Alt + P,Zを順番に押す)

### 各エリア説明

ブザーの選択ダイアログは次の項目から構成されています。

- (1) ブザー(ブザー出力形式設定エリア)
- (2) 端子名,アクティブ(ブザー接続端子設定エリア)

#### (1) ブザー (ブザー出力形式設定エリア)

| _ ブザー      |  |
|------------|--|
| □ 音出力      |  |
| 🔽 ビットマップ表示 |  |

ブザーの出力形式をチェック・ボックスで指定します。両方を指定することも可能です。

| 音出力      | チェックすると , 端子からの出力を音で表します<br>( 音出力の機能の動作にはサウンド・ボードとスピーカが必要で<br>す )。 |
|----------|--------------------------------------------------------------------|
| ビットマップ表示 | チェックすると , 端子からの出力をビットマップで表示します。                                    |

#### (2) 端子名,アクティブ(ブザー接続端子設定エリア)

端子名 アクティブ

ΘH ΟL

ブザーに接続する端子情報を設定します。

| 端子名   | ブザーと接続したい端子名をキーボードから入力します。<br>半角で8文字まで入力可能です。<br>指定する端子名に関しては,使用するデバイスのユーザーズ・マ<br>ニュアルを参照してください。 |
|-------|--------------------------------------------------------------------------------------------------|
| アクティブ | 設定したブザーのアクティブ状態をオプション・ボタンにより選択<br>します。<br>ディフォールトはアクティブ・ハイ ( H ) です。                             |

#### 設定方法

ブザーの表示

接続した端子のアクティブ・レベル出力をビットマップやブザー音(またはその両方)で表します。 ビットマップ表示では,端子の出力値(アクティブ/非アクティブ)により,次のようなビットマッ プを表示します。 表示例)

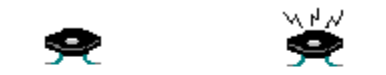

非アクティブ アクティブ

ブザー音出力では,接続端子がアクティブ・レベルの値を出力している(アクティブでない状態から アクティブ・レベルに変化した)ときブザー音を出します。

| ОК    | 設定を有効にして , 入出力パネル・ウインドウへ制御を移します。<br>ビットマップ表示を指定している場合 , 出力状態をビットマップで表示しま<br>す。 |
|-------|--------------------------------------------------------------------------------|
| 読み込み  | ファイルを開くダイアログがオープンします。<br>以前に保存したファイル(.buz)から接続情報を読み込みます。                       |
| 保存    | ファイル名を付けて保存ダイアログがオープンします。<br>表示している接続情報をファイル(.buz)に保存します。                      |
| クリア   | 設定内容を消去します。                                                                    |
| キャンセル | 設定を無視し,ダイアログをクローズします。                                                          |
| ヘルプ   | ヘルプ・ウインドウを表示します。                                                               |

# 内部割り込みボタン設定ウインドウ

入出力パネル・ウインドウに表示する内部割り込みボタンの接続情報を設定 / 変更します。 表示したボタンからは,シミュレータに対して内部割り込みを発生させることができます。 接続情報はファイル(.itr)に保存することができます。また,保存したファイルを読み込むこともでき

| ŧ        | す |   |
|----------|---|---|
| <u> </u> | - | 0 |
|          |   |   |

| 図 6 - 98 | 内部割込みボタン設定ダイス | アロク |
|----------|---------------|-----|
|----------|---------------|-----|

| 📑 内部割り込みボタン設定 | _ 🗆 × |
|---------------|-------|
| 割り込み名         |       |
| #1 INTTMOO 💌  | OK    |
| #2 INTTM01 💌  | 読み込み  |
|               | 保存    |
| INTCSI        | クリア   |
| #4 #4         | キャンセル |
| 前頁    次頁      | ヘルブ   |
|               |       |

ここでは,次の項目について説明しています。

- ・オープン方法
- ・各エリア説明
- ・設定方法
- ・機能ボタン

### オープン方法

このダイアログは,次の順序でオープンすることができます。

- 78Kx シミュレータ GUI ウインドウで
   [外部部品 (E)] メニュー [入出力パネル (P)...]を選択
   (または, Alt + E, Pを順番に押す)
- 2 ボタン(入出力パネル・ウインドウ上)をクリック,
   または,[接続(P)]メニュー [内部割り込みボタン(I)...]を選択 (または,Alt + P,Iを順番に押す)

#### 各エリア説明

内部割り込みボタン設定ダイアログは次の項目から構成されています。

- (1) 内部割り込みボタン ID 表示エリア
- (2) 割り込み名(内部割り込み名設定エリア)
- (1) 内部割り込みボタン ID 表示エリア

### #1

設定するボタンに対して付ける ID 番号を表示しているエリアです。 5 個以上のボタンを設定する場合には < 次頁 > ボタンをクリックし, ID 番号を更新します。 最大 20 個まで設定可能です。

#### (2) 割り込み名(内部割り込み名設定エリア)

| 割り心の石 | 割 | IJ | 込み名 |
|-------|---|----|-----|
|-------|---|----|-----|

INTTMO0 💌

接続する内部割り込み名をドロップダウン・リストから選択します。

注意 指定する割り込み名に関しては,使用するデバイスのユーザーズ・マニュアルを参照してください。

#### 設定方法

#### 内部割り込みボタンの入力操作

表示されたボタンを押すことにより, 内部割り込みを発生させることができます。

表示例)

| INTOV10 | INTOV11 |
|---------|---------|
|---------|---------|

ボタンを押した時点が,割り込み受け付けが可能なタイミング<sup>注</sup>ならば,そのタイミングで割り込み が発生します。なお,このボタンは,入力タイミングを設定するような機能は持っていません。

注割り込みの受け付けが可能なタイミングに関しては、使用するデバイスのユーザーズ・マニュア ルを参照してください。

| 前頁    | 現在表示されているものより,前4つのID番号の設定内容を各エリアに表示<br>します。                                                                               |
|-------|----------------------------------------------------------------------------------------------------|
| 次頁    | 現在表示されているものより,後ろ4つのID番号の設定内容を各エリアに表示します。                                                                                  |
| ОК    | 設定した接続情報のエラー・チェックを行います。<br>エラー / ワーニングが発生していたら,ダイアログでメッセージを表示しま<br>す。<br>発生していなければ,入出力パネル・ウインドウへ制御を移し,設定した外<br>部部品を表示します。 |
| 読み込み  | ファイルを開くダイアログがオープンします。<br>以前に保存したファイル(.itr)から接続情報を読み込みます。                                                                  |
| 保存    | ファイル名を付けて保存ダイアログがオープンします。<br>表示している接続情報をファイル(.itr)に保存します。                                                                 |
| クリア   | 設定内容を消去します。                                                                                                    |
| キャンセル | 設定を無視し,ダイアログをクローズします。                                                                                                    |
| ヘルプ   | ヘルプ・ウインドウを表示します。                                                                                                    |

# プルアップ / プルダウン設定ウインドウ

プルアップ / プルダウン抵抗と接続したい端子情報を設定します。

また,外部部品のボタン/キー・マトリックスを設定する端子に対して接続する場合には,各接続ダイ アログで接続端子の設定を行う前に,このダイアログでプルアップ/プルダウンの設定を行ってください。 接続情報はファイル(.pud)に保存することができます。また,保存したファイルを読み込むこともでき ます。

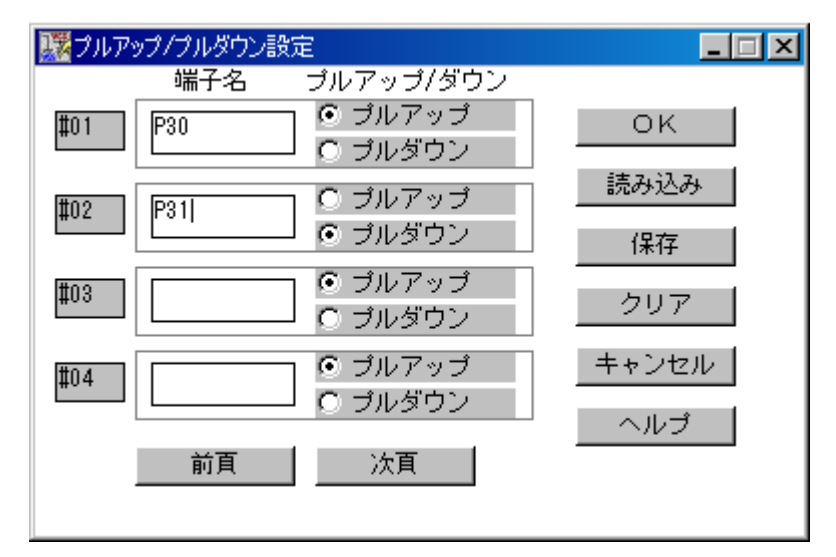

図 6 - 99 プルアップ / プルダウン設定ウインドウ

ここでは,次の項目を解説します。

- ・オープン方法
- ・各エリア説明
- ・機能ボタン

### オープン方法

このダイアログは,次の順序でオープンすることができます。

- 78Kx シミュレータ GUI ウインドウで
   [外部部品 (E)] メニュー [入出力パネル (P)...]を選択
   (または, Alt + E, Pを順番に押す)
- 2 ボタン (入出力パネル・ウインドウ上)をクリック,
   または,[接続(P)]メニュー [プルアップ / プルダウン設定(W)...]を選択(または,Alt + P,Wを順番に押す)

### 各エリア説明

プルアップ / プルダウン設定ダイアログは次の項目から構成されています。

- (1) プルアップ / プルダウン ID 表示エリア
- (2) 接続情報設定エリア

(1) プルアップ / プルダウン ID 表示エリア

### **#**01

プルアップ / プルダウン設定する端子に対して付ける ID 番号を表示しているエリアです。 5 個以上の端子を設定する場合には < 次頁 > ボタンをクリックし, ID 番号を更新します。 最大 40 個まで設定可能です。

#### (2) 接続情報設定エリア

| 端子名 | ブルアッブ/ダウン |
|-----|-----------|
| P30 | ○ プルアップ   |

プルアップ / プルダウン抵抗と端子の接続情報を設定 / 表示するエリアです。

| 端子名         | プルアップ / プルダウン抵抗と接続したい端子名を指定します。<br>半角で 8 文字まで入力可能です。<br>指定する端子名に関しては , 使用するデバイスのユーザーズ・マ<br>ニュアルを参照してください。 |
|-------------|----------------------------------------------------------------------------------------------------|
| プルアップ / ダウン | 端子の初期状態をプルアップ抵抗を接続した状態(ディフォール<br>ト)にするか,プルダウン抵抗を接続した状態にするかをオプショ<br>ン・ボタンにより選択します。                         |

| 前頁   | 現在表示されているものより,前4つのID番号の設定内容を各エリアに表示します。                                                                                   |
|------|----------------------------------------------------------------------------------------------------|
| 次頁   | 現在表示されているものより,後ろ4つのID番号の設定内容を各エリアに表示します。                                                                                  |
| ОК   | 設定した接続情報のエラー・チェックを行います。<br>エラー / ワーニングが発生していたら,ダイアログでメッセージを表示しま<br>す。<br>発生していなければ,入出力パネル・ウインドウへ制御を移し,設定した外<br>部部品を表示します。 |
| 読み込み | ファイルを開くダイアログがオープンします。<br>以前に保存したファイル(.pud)から接続情報を読み込みます。                                                                  |
| 保存    | ファイル名を付けて保存ダイアログがオープンします。<br>表示している接続情報をファイル(.pud)に保存します。 |
|-------|-----------------------------------------------------------|
| クリア   | 設定内容を消去します。                                               |
| キャンセル | 設定を無視し,ダイアログをクローズします。                                     |
| ヘルプ   | ヘルプ・ウインドウを表示します。                                          |

# シリアル GUI ウインドウ

シリアル・インタフェースの動作モード,入出力情報を表示します。

シリアル GUI ウインドウは,カスケード・メニューにより選択したシリアル・インタフェースのチャネ ルごとに,動作モードや入出力情報を表示します。また,異なるチャネルのシリアル GUI ウインドウは同 時にオープンすることが可能です。

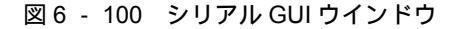

| 🎬 UARTOO      |                                      |        |
|---------------|--------------------------------------|--------|
| ファイル(E) 表示(D) | ヘルプ(円)                               |        |
| 動作停止モード       |                                      |        |
| マスタ動作         |                                      |        |
| 入力データ         | 出力データ                                |        |
| 0×00          | 0×11<br>0×55<br>0×33<br>0×11<br>0×55 | ▲<br>▼ |

ここでは,次の項目について説明します。

- ・オープン方法
- ・各エリア説明
- ・メニュー・バー

オープン方法

このウインドウは,次の順序でオープンすることができます。

- 78Kx シミュレータ GUI ウインドウで
   [外部部品 (E)]メニュー [入出力パネル (P)...]を選択
   (または, Alt + E, Pを順番に押す)
- 2 入出力パネル・ウインドウで
   [接続 (P)]メニュー [シリアル GUI(G)...] [カスケード・メニュー (デバイスによって異なる)]を選択

#### 各エリア説明

シリアル GUI ウインドウは次の項目から構成されています。

- (1) 動作情報表示エリア
- (2) 入力データ,出力データ(入出力情報表示エリア)

#### (1) 動作情報表示エリア

動作中

マスタ動作 1.56MHz

このエリアの1段目には、シリアル・インタフェースの動作モードを表示しています。シリアル・ インタフェースの動作によって、「動作中」または「動作停止モード」と表示します。 2段目にはシリアル・インタフェースが、マスタとして動作しているか、スレーブとして動作してい るかを表示しています。また、マスタとして動作している場合には、動作クロック数を表示していま す。

#### (2) 入力データ,出力データ(入出力情報表示エリア)

| 入力データ 出力データ |                                      |        |
|-------------|--------------------------------------|--------|
| 0×00        | 0×11<br>0×55<br>0×33<br>0×11<br>0×55 | ▲<br>▼ |

シリアル・インタフェースに入力(受信)されたデータ,またはシリアル・インタフェースが出力 (送信)したデータを表示します。表示タイミングは,データのビットすべての受信または送信が完 了した時点です。

表示個数は,ディフォールトで5個,ウインドウのリサイズにより20個まで表示できます<sup>注</sup>。 なお[表示]メニューにより,データの表示形態を16進数にするか,2進数にするかを指定するこ とができます。

**注** スクロール・バーの操作による参照も可能ですが,スクロール・バーの操作は,シミュレーション停止時に行ってください。

## <u>メニュー・</u>バー

(1) [ファイル(F)] メニュー

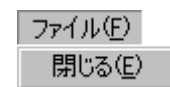

| 閉じる (E) | このウインドウをクローズします。 |
|---------|------------------|
|---------|------------------|

(2) [表示 (D)] メニュー

| 表示( <u>D</u> )    |
|-------------------|
| →16進数( <u>H</u> ) |
| 2進数( <u>B</u> )   |

| 16 進数 (H) | 入出力情報表示エリアのデータを 16 進数で表示します(ディ<br>フォールト)。 |
|-----------|-------------------------------------------|
| 2 進数 (B)  | 入出力情報表示エリアのデータを2進数で表示します。                 |

#### (3) [ヘルプ(H)]メニュー

ヘルプ(日)

SM78K0のヘルプ(<u>H</u>) ウィンドウのヘルプ(<u>W</u>)

| SM78Kx のヘルプ (H) | SM78Kx のヘルプ・ウインドウを表示します。 |
|-----------------|--------------------------|
| ウインドウのヘルプ (W)   | ヘルプ・ウインドウを表示します。         |

# ビットマップの登録ウインドウ

入出力パネル・ウインドウに表示する外部部品のビットマップ・ファイルを登録します。

ビットマップの登録ダイアログでは,ユーザが新たに作成したビットマップ・ファイルの登録や,不要 なビットマップ・ファイルの登録削除を行うことができます。

なお,新たに登録したビットマップ・ファイルには登録番号が付けられ,外部部品のうち,ビットマップ表示の変更が可能な部品のビットマップ表示に使用することができます。

ビットマップ・ファイルの登録は最大 384 個まで可能です。

登録内容はファイル(.bit)に保存することができます。

| 📰 ビットマップの登録                                                                     |       |
|---------------------------------------------------------------------------------|-------|
| 「ビットマップファイル名<br>© アクティブ                                                         | ОК    |
| ○ 非アクティブ                                                                        | 保存    |
| 登録一覧                                                                            | 読み込み  |
| 1.lampact.bmp:lampoff.bmp<br>2.scract.bmp:scroff.bmp<br>3.btmact.bmp:btmoff.bmp | 参照    |
| 4.motact.bmp:motoff.bmp<br>5.buzact.bmp:buzoff.bmp                              | 追加    |
|                                                                                 | 削除    |
|                                                                                 | キャンセル |
| } <del>??</del> ₹ ⊘                                                             | 検索バス  |
| アクティブ 非アクティブ                                                                    | 「ヘルプ」 |

図 6 - 101 ビットマップの登録ウインドウ

ここでは,次の項目について説明しています。

- ・オープン方法
- ・各エリア説明
- 設定方法
- ・機能ボタン

オープン方法

このダイアログは,次の順序でオープンすることができます。

- 78Kx シミュレータ GUI ウインドウで
   [外部部品 (E)]メニュー [入出力パネル (P)...]を選択
   (または, Alt + E, Pを順番に押す)
- 2 入出力パネル・ウインドウで[ビットマップ(B)]メニュー [ビットマップの登録(N)]を選択 (または,Alt + B,Nを順番に押す)

#### 各エリア説明

ビットマップの登録ダイアログは次の項目から構成されています。

- (1) ビットマップファイル名(ビットマップ・ファイル名指定エリア)
- (2) 登録一覧(登録ビットマップ・ファイル表示エリア)
- (1) ビットマップファイル名(ビットマップ・ファイル名指定エリア)

| [ビットマッブファイル名 |  |
|--------------|--|
| ⑦ アクティブ      |  |
| ○ 非アクティブ     |  |

登録するビットマップ・ファイル名をアクティブ / 非アクティブ別に指定します。 オプション・ボタンでどちらの状態のビットマップとして登録するかを選択し,<参照>ボタンで ファイル名を検索し指定するか,ファイル名を直接入力します。 なお,フルパスで指定してもパスは無視されます。

(2) 登録一覧(登録ビットマップ・ファイル表示エリア)

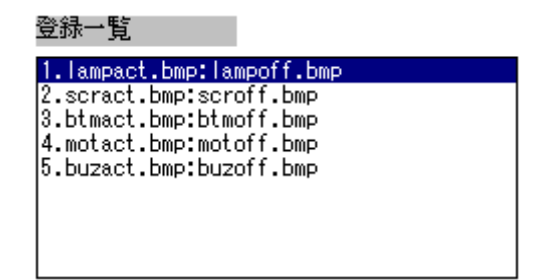

すでに登録済みのビットマップ・ファイル名を次の形式で表示しています。

- 1. lampact.bmp : lampoff.bmp
- (1) (2) (3)
- (1)登録番号
- (2)アクティブ状態ファイル名
- (3) 非アクティブ状態ファイル名

ディフォールトでは,5個(登録番号1-5)のビットマップ・ファイルが登録されています。 マウスで選択するとダイアログの下欄に,次のようにサンプル表示されます。

| 登録番<br>号 | アクティブ状態                                                                                                    | 非アクティブ状態    |
|----------|----------------------------------------------------------------------------------------------------|-------------|
| 1        | lampact.bmp                                                                                                    | lampoff.bmp |
|          | $\begin{array}{c} & & \\ \hline & & \\ \hline \\ \hline$ |             |
| 2        | scract.bmp                                                                                                    | scroff.bmp  |
|          | アクティブ 非アクティブ                                                                                                    |             |
| 3        | btmact.bmp                                                                                                    | btmoff.bmp  |
|          | アクティブ<br>非アクティブ                                                                                                    |             |
| 4        | motact.bmp                                                                                                    | motoff.bmp  |
|          | <b>&gt;&gt;</b><br>アクティブ 非アクティブ                                                                                                    |             |
| 5        | buzact.bmp                                                                                                    | buzoff.bmp  |
|          | <mark>ベゼノ<br/>会</mark><br>アクティブ 非アクティブ                                                                                                    |             |

表6-40 登録番号とビットマップ・ファイルの関係

#### 設定方法

#### ビットマップ・ファイルの登録方法

ビットマップ・ファイルの登録は次に示す順序で行ってください。

1 <検索パス>ボタンをクリックしオープンしたダイアログで,登録するビットマップ・ファイルの 存在するディレクトリのパスを指定します。半角で128文字まで入力可能です。 パスを指定しなければ,ファイルはシミュレータのビットマップ・ファイルが存在するディレク トリにあると見なされます。

| パス設定        |            |
|-------------|------------|
| C:¥NECTools | 32¥BIN¥BIT |
| ОК          | キャンセル      |

パスを確定するには,<OK> ボタンをクリックします<sup>注1</sup>。また,設定できるパスの数は1つのみで す注<sup>2</sup>。

- 注1. 設定したパスを無効にしたい場合は、<キャンセル>ボタンをクリックします。
  - 先に設定したパスに対して新たにパスを設定すると、先に設定したパスは無効となります。
     ただし、何も記述しないで <OK> ボタンをクリックすると、先に設定してあるパスがそのまま 有効となります。
  - 2 アクティブのオプション・ボタンをクリックし、アクティブ時のビットマップとして指定するファ イル名を < 参照 > ボタンにより検索し、指定するか、キーボードから直接入力します。 同様に非アクティブ時のビットマップ・ファイルを登録します。登録しない場合には、非アクティ プ時に何も表示されません<sup>注</sup>。
- 注 非アクティブ時のみのビットマップ・ファイルの登録はできません。
  - 3 <追加>ボタンをクリックすることにより,指定したビットマップ・ファイルに登録番号が付き, サンプル表示されます。 なお,プロジェクト・ファイル(.prj)や < 読み込み > ボタンから登録情報を読み込んだ時点で, ビットマップ・ファイルが存在しない場合には,システムの用意するエラー・ビットマップに置 き換え表示します。

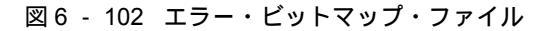

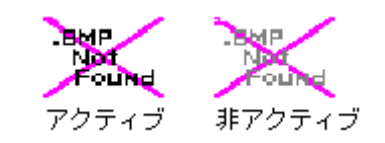

#### ビットマップ・ファイルの登録削除

ビットマップ・ファイルの登録削除は次に示す順序で行ってください。

- 1 登録一覧の中から削除したい登録番号をマウスでクリックし,選択します。
- 2 < 削除 > ボタンをクリックします。

削除したビットマップ登録番号は欠番となります。また,登録番号1-5は削除できません。

# 機能ボタン

| ОК    | 登録 / 削除を有効にし,入出力パネル・ウインドウへ制御を移します。                                               |
|-------|----------------------------------------------------------------------------------|
| 保存    | ファイル名を付けて保存ダイアログがオープンします。<br>表示している登録情報を指定ファイル(.bit)に保存します。                      |
| 読み込み  | ファイルを開くダイアログがオープンします。<br>指定したファイル(.bit)から登録情報を読み込みます。                            |
| 参照    | 参照ダイアログがオープンします。登録するビットマップ・ファイル名を検<br>索し,指定します。                                  |
| 追加    | 指定したビットマップ・ファイルを登録し,サンプル表示します。                                                   |
| 削除    | 指定したビットマップ・ファイルを登録一覧から削除します。<br>削除したビットマップ番号は欠番となります。<br>ディフォールトの登録ファイルは削除できません。 |
| キャンセル | 設定を無視し,ダイアログをクローズします。                                                            |
| 検索パス  | 登録するビットマップ・ファイルの存在するディレクトリのパスを設定しま<br>す。                                         |
| ヘルプ   | ヘルプ・ウインドウを表示します。                                                                 |

# ファイルを開くダイアログ

動作の対象となるファイルを指定 / 選択するためのダイアログです。このダイアログは Windows の標準 ダイアログを使用しています。

このダイアログでは,指定ファイルが存在するドライブ名やディレクトリ名,ファイルの種類から指定 ファイルを検索し,オープンします。

| ファイルを開く        |                      |          |       | ? ×   |
|----------------|----------------------|----------|-------|-------|
| ファイルの場所型:      | C Src                | •        | 🗲 🔁 ( | - 🖬 🍅 |
| Test0000.pnl   |                      |          |       |       |
|                |                      |          |       |       |
|                |                      |          |       |       |
|                |                      |          |       |       |
|                |                      |          |       |       |
|                |                      |          |       |       |
|                |                      |          |       |       |
|                |                      |          |       |       |
|                |                      |          |       |       |
| '<br>ファイルタ(N): | li -                 | <b>•</b> | E     |       |
| ファイルの種類(①)     | "<br>PNL ファイル(*.pnl) | -        |       | ャンセル  |

図 6 - 103 ファイルを開くダイアログ

- ここでは,次の項目について説明しています。
- ・各エリア説明
- ・機能ボタン

#### 各エリア説明

ファイルを開くダイアログは次の項目から構成されています。

- (1) ファイルの場所選択エリア
- (2) ファイル名,ファイルの種類指定エリア

#### (1) ファイルの場所選択エリア

指定ファイルの存在するドライブ,またはディレクトリをドロップダウン・リストから選択します。 エリアの下欄に指定場所にあるファイルが表示されます。

#### (2) ファイル名,ファイルの種類指定エリア

| ファイル名   | 指定するファイル名をキーボードから入力します。上欄からの選<br>択,またはワイルド・カードを指定することによるファイル名の検<br>索もできます。    |
|---------|-------------------------------------------------------------------------------|
| ファイルの種類 | 指定ファイルの種類をドロップダウン・リストから選択します。<br>指定することにより,該当するファイルがファイル名指定エリアの<br>上欄に表示されます。 |

## 機能ボタン

| 開く    | 指定ファイルをオープンします。        |
|-------|------------------------|
| キャンセル | 設定を無視して,ダイアログをクローズします。 |

# ファイル名を付けて保存ダイアログ

保存の対象となるファイルを指定 / 選択するためのダイアログです。このダイアログは Windows の標準 ダイアログを使用しています。

このダイアログでは,対象ファイルに名前を付けて指定ディレクトリに保存します。

| 前を付けて保存        |                 |          | ?         |
|----------------|-----------------|----------|-----------|
| 保存する場所⊕: ┃     | 🔁 Src           | •        | 🗢 🗈 💣 🃰 • |
| 🖬 Test0000.pnl |                 |          |           |
|                |                 |          |           |
|                |                 |          |           |
|                |                 |          |           |
|                |                 |          |           |
|                |                 |          |           |
|                |                 |          |           |
|                |                 |          |           |
|                |                 |          |           |
| ルマイル名(N):      |                 | <b>T</b> | 保存(S)     |
| ファイルの種類(T):    | PNL ファイル(*.pnl) | •        | キャンセル     |

図 6 - 104 ファイル名を付けて保存ダイアログ

- ここでは,次の項目について説明しています。
- ・各エリア説明
- ・機能ボタン

#### 各エリア説明

このダイアログは次の項目から構成されています。

- (1) 保存する場所選択エリア
- (2) ファイル名,ファイルの種類指定エリア

#### (1) 保存する場所選択エリア

保存するファイルを置きたいドライブ,またはディレクトリをドロップダウン・リストから選択しま す。エリアの下欄に,指定場所にあるファイルが表示されます。

#### (2) ファイル名,ファイルの種類指定エリア

| ファイル名   | 指定するファイル名をキーボードから入力します。<br>ディフォールトでは,このダイアログをオープンしたウインドウに<br>適した形式の拡張子が表示されています。<br>すでに存在するファイルへ上書きする場合には,エリアの上欄から<br>選択,またはワイルド・カードにより検索して指定します。<br>なお,.evn,.i_x指定時のファイル名は,必ず半角4文字+<br>0000.i_xという名前を付けてください<br>(例:abcd0000.i_0,efgi0000.evn など)。 |
|---------|----------------------------------------------------------------------------------------------------|
| ファイルの種類 | 保存するファイルの種類をドロップダウン・リストから選択しま<br>す。<br>入力 0/1 エディタ・ウインドウ,または入力タイミングチャート・<br>エディタ・ウインドウからこのダイアログをオープンした場合に<br>は,この欄でウエイトの単位を指定します。                                                                                                    |

## 機能ボタン

| 保存    | 保存内容を指定したファイル名で指定場所に保存します。 |
|-------|----------------------------|
| キャンセル | 設定を無視して,ダイアログをクローズします。     |

# 第7章 コマンド・レファレンス

この章では,が持つコマンドの機能の詳細について解説します。

# 7.1 コマンド・ライン規約

コマンド・ラインの指定には,次の規約があります。

- ・コマンド・ラインには,コマンド名,オプション,引数を指定します。
- ・単語の区切りには,空白文字(スペース,またはタブ)を使います。
- ・ 行末には, 改行文字, またはセミコロンを使います。
- ・コマンド名とオプションは識別可能なところまで入力すると認識します。
- スクリプト内では,コマンド名をすべて入力しなければなりません。

#### コマンド形式

command -options arg1 arg2 arg3 ...

# 7.2 コマンド一覧

表7-1,表7-2にSM78Kxのコマンド一覧を示します。

| コマンド名      | 機能                                                                        |
|------------|---------------------------------------------------------------------------|
| address    | アドレス式の評価<br>expression 指定したアドレス式をアドレスに変換しま<br>す。                          |
| assemble   | 逆アセンブル / ライン・アセンブル (a)<br>code で指定した文字列を,address で指定したアドレス<br>からアセンブルします。 |
| batch      | バッチ実行 (エコー付き )<br>scriptname で指定したファイルを画面に表示しながら一<br>括実行します。              |
| breakpoint | プレーク・ポイントの設定 / 削除 (b)<br>options と address で指定したブレーク・ポイントを操作<br>します。      |
| dbgexit    | ディバッガの終了<br>ディバッガを終了します。                                                  |
| download   | ファイルのダウンロード (I)<br>filename で指定したファイルを options に従ってダウン<br>ロードします。         |

表7-1 ディバッガ制御コマンド一覧

| コマンド名    | 機能                                                                      |
|----------|-------------------------------------------------------------------------|
| extwin   | 拡張ウインドウの作成<br>scriptfile で拡張ウインドウを作成します。                                |
| finish   | 関数から戻る<br>現在の関数を呼び出したプログラムに戻るまで実行しま<br>す。                               |
| go       | 継続して実行 (g)<br>プログラムの実行を継続します。                                           |
| help     | ヘルプの表示<br>Dcl のヘルプを表示します。                                               |
| hook     | フックの設定<br>scriptfile でフック用プロシジャを設定します。                                  |
| jump     | ウインドウへのジャンプ (j)<br>options で指定したウインドウを表示します。                            |
| map      | メモリ・マッピングの設定 / 削除<br>メモリ・マッピングの設定 / 削除 / 表示を行います。                       |
| mdi      | 拡張ウインドウの設定<br>拡張ウインドウのサイズとタイトル名を設定します。                                  |
| memory   | メモリの表示 / 設定 (m)<br>address で指定したアドレスのメモリに options に従って<br>value を設定します。 |
| module   | ファイル一覧,関数一覧の表示<br>progname で指定したロード・モジュールのファイル一覧<br>/関数一覧を表示します。        |
| next     | プロシジャ・ステップ (n)<br>プロシジャ・ステップ実行を行います。                                    |
| refresh  | ウインドウの再描画<br>ウインドウを再描画し , 最新のデータに更新します。                                 |
| register | レジスタ値,SFR 値の表示 / 設定<br>regname で指定したレジスタに value を設定します。                 |
| reset    | リセット<br>CPU , ディバッガまたはシンボルをリセットします。                                     |
| run      | CPU リセット & 実行 (r)<br>プログラムをリセット後実行します。                                  |
| step     | ステップ実行 (s)<br>ステップ実行を行います。                                              |
| stop     | 実行停止<br>プログラムを強制的に停止します。                                                |
| upload   | アップロード<br>指定したアドレス範囲のメモリ・データまたはカバレッ<br>ジ・データをファイルに保存します。                |
| version  | バージョンの表示<br>ディバッガのバージョンを表示します。                                          |

表7‐1 ディバッガ制御コマンド一覧

| コマンド名     | 機能                                        |
|-----------|-------------------------------------------|
| watch     | 変数値の表示 / 設定 (w)<br>変数値の表示と設定をします。         |
| where     | スタックのトレース<br>スタックのバック・トレースをします。           |
| wish      | Tclet の起動<br>Tk を使ったスクリプト (Tclet) を起動します。 |
| xcoverage | カバレッジの操作<br>カバレッジの操作をします。                 |
| xtime     | タイマの操作<br>タイマの操作をします。                     |
| xtrace    | トレーサの操作<br>トレーサの操作をします。                   |

表7-1 ディバッガ制御コマンド一覧

| コマンド名   | 機能              |
|---------|-----------------|
| alias   | 別名作成            |
| cd      | ディレクトリ変更        |
| clear   | 画面消去            |
| echo    | エコー             |
| exit    | 閉じる / 終了する      |
| history | 履歴表示            |
| ls      | ファイル表示          |
| pwd     | ディレクトリ確認        |
| source  | バッチ実行           |
| time    | コマンドの時間測定       |
| tkcon   | コンソール制御         |
| unalias | 別名削除            |
| which   | コマンド・パスまたは別名の表示 |
| その他     | Tcl/Tk 8.1 に準拠  |

表7-2 コンソール /Tcl コマンド一覧

# 7.3 変数一覧

- ・dcl(chip) チップ名 read only
- ・dcl(prjfile) プロジェクト・ファイル名 read only
- ・dcl(srcpath) ソース・パス read only
- ・dcl(ieid) IE タイプ read only

- ・ dcl(iestat) IE ステータス read only
- ・ dcl(bkstat) ブレーク・ステータス read only
- env(LANG) 言語
- ・dcl\_version Dcl バージョン read only

## 7.4 パッケージ一覧

- ・tcltest 回帰テスト
- cwind ウインドウ自動制御
- ・BWidget ツールキット

## 7.5 キーバインド

- ・tcsh + emacs ライク
- ・コマンド名の補完 [Tab]
- ・ファイル名の補完 [Tab]
- ・HTML ヘルプ [F1]

## 7.6 拡張ウインドウ

Tk を使うと拡張ウインドウを作成することができます。 拡張ウインドウは , '.' の代わりに '.dcl' をルートとして Widget を配置します。 以下のスクリプト・ファイルを bin/idtcl/tools/ に置くと , [ ブラウズ (B) ] メニュー [その他 (E) ] 選択 時に拡張ウインドウが追加されます。

拡張ウインドウには拡張ウインドウ専用の mdi コマンドが追加されます。

# Sample.tcl wm protocol .dcl WM\_DELETE\_WINDOW { exit } mdi geometry 100 50 button .dcl.b -text Push -command exit pack .dcl.b

拡張ウインドウでは, MDI ウインドウの制約から Tk の menu コマンドを使うことはできません。

# 7.7 コールバック・プロシジャ

拡張ウインドウは,非同期のメッセージによって呼び出される dcl\_asyncproc プロシジャを持つことが できます。

```
proc dcl_asyncproc {mid} {
    if {$mid == 19} {
        redraw
    }
}
```

dcl\_asyncproc プロシジャの引数には,非同期メッセージ ID が渡されます。

メッセージ ID には以下のものがあります。

| メッセージ ID | 意味             |
|----------|----------------|
| 9        | コンフィグレーション変更後  |
| 10       | イベント登録後        |
| 11       | イベント削除後        |
| 12       | 実行開始前          |
| 13       | ブレーク後          |
| 14       | CPU リセット後      |
| 15       | ディバッガ・リセット後    |
| 17       | 拡張オプション変更後     |
| 18       | ディバッガ・オプション変更後 |
| 19       | ダウンロード後        |
| 20       | メモリ,またはレジスタ変更後 |
| 36       | トレーサ開始前        |
| 37       | トレーサ停止後        |
| 38       | カバレッジ開始前       |
| 39       | カバレッジ停止後       |
| 40       | タイマ開始前         |
| 41       | タイマ停止後         |
| 42       | トレース・クリア後      |
| 45       | シンボル・リセット後     |

表7-3 メッセージ ID

# 7.8 フック・プロシジャ

フック・プロシジャを使用して,ディバッガにフックを設定できます。 フック・プロシジャには以下のものがあります。

| BeforeDownload | ダウンロード前のフック   |
|----------------|---------------|
| AfterDownload  | ダウンロード後のフック   |
| AfterCpuReset  | CPU リセット後のフック |
| BeforeCpuRun   | 実行開始前のフック     |
| AfterCpuStop   | ブレーク後のフック     |

フック・プロシジャを使用することで, プログラムのダウンロード前や CPU リセット後に, レジスタの 値を変更することが可能です。

下記に手順の具体例を示します。フックはディバッガを終了させるまで有効となります。

#### [ディバッガ制御コマンドでフックを設定する場合]

1 エディタでスクリプト・ファイル<sup>注</sup>を作成します。

- 注 スクリプト・ファイル名は、プロジェクト・ファイルと同じにしてください。
   例)
   test.prj に対応したスクリプト・ファイルは test.tcl になります。
   test.prj, test.pri, test.tcl は同じディレクトリへ置いてください。
- 2 SM78Kx を起動し,[ブラウズ]メニュー [コンソール]を選択し,コンソール・ウインドウを オープンします。
- 3 ウインドウ上で,以下のようにスクリプト・ファイルを実行すると,スクリプト・ファイル内の フックが設定されます。 %hook test.tcl

#### [プロジェクト・ファイルのダウンロード時にフックを設定する場合]

- 1 エディタでスクリプト・ファイル<sup>注</sup>を作成します。
  - 注 スクリプト・ファイル名は,プロジェクト・ファイルと同じにしてください。
- 2 SM78Kx を起動し, test.prj を読み込んでください。 スクリプト・ファイル内のフックが設定されます。

スクリプト・ファイルの内容例を以下に示します。

```
proc BeforeDownload {} {
    register MM 0x7
    register PMC8 0xff
    register PMC9 0xff
    register PMC9 0xff
    register PMCX 0xe0
}
proc AfterCpuReset {} {
    register MM 0x7
    register PMC8 0xff
    register PMC8 0xff
    register PMC9 0xff
    register PMC9 0xff
    register PMCX 0xe0
}
```

## 7.9 関連ファイル

- aliases.tcl コンソールを開くときに実行 ディフォールトの alias などを設定します。
- プロジェクトファイル名.tcl プロジェクトを開くときに実行
   BeforeDownload,AfterDownload,AfterCpuReset,BeforeCpuRun,AfterCpuStopのフックが使えます。
- ロード・モジュール名.tcl ロード・モジュールをダウンロードするときに実行
   BeforeDownload,AfterDownload,AfterCpuReset,BeforeCpuRun,AfterCpuStopのフックが使えます。

## 7.10 注意事項

- ・ファイル・パスのセパレータ文字はスラッシュ (/)を使います。
- コンソール,または拡張ウインドウがアクティブ状態のときは、アクセラレータ・キーを受け付けません。
- ・コンソールが開いているときは、エラー・メッセージをコンソールに出力します。
- ・コマンドを強制終了させたい場合は,コンソールを閉じてください。
- ・外部コマンド (DOS コマンド) の実行は, ディフォールトで OFF になっています。

# 7.11 コマンドの説明

この節では,各コマンドについて次のような形式で解説します。

# コマンド名

ここでは,コマンドの簡単な機能説明を示します。

#### 名称

ここでは,コマンドの名称を英語-日本語で記述します。

#### 入力形式

ここでは,コマンドの入力形式を記述します。

#### 機能説明

ここでは,コマンドの機能を説明します。

## 使用例

ここでは,コマンドの使用例を示します。

## address

ここでは,次の項目について説明します。

- ・名称
- ・入力形式
- 機能説明
- ・使用例

#### 名称

address - アドレス式の評価

## 入力形式

address expression

## 機能説明

expression で指定したアドレス式をアドレスに変換します。

## 使用例

(IDCON) 1 % address main 0xaa (IDCON) 2 % address main+1 0xab

## assemble

ここでは,次の項目について説明します。

- ・名称
- 入力形式
- 機能説明
- 使用例

#### 名称

assemble - 逆アセンブル / ライン・アセンブル

## 入力形式

assemble ?options? address ?code?

## 機能説明

code で指定した文字列を, address で指定したアドレスからアセンブルします。 address に '.' を指定した場合は, 直前のアセンブルの続きのアドレスと解釈します。 code を省略した場合は, address で指定したアドレスから逆アセンブルします。 options には, 以下のものがあります。アセンブルの場合は無視します。

| -code          | 命令コードも表示します。アセンブルの場合は無視します。   |
|----------------|-------------------------------|
| -number number | number 行表示します。アセンブルの場合は無視します。 |

#### 使用例

| (IDCON) 1 % assemble           | -n 5 main    |  |
|--------------------------------|--------------|--|
| 0x000000aa B7                  | PUSH HL      |  |
| 0x000000ab B1                  | PUSH AX      |  |
| 0x000000ac 891C                | MOVW AX,SP   |  |
| 0x000000ae D6                  | MOVW HL,AX   |  |
| 0x000000af A100                | MOV A,#0H    |  |
| (IDCON) 2 % assemble           | main mov a,b |  |
| (IDCON) 3 % assemble . mov a,b |              |  |

#### batch

ここでは,次の項目について説明します。

- ・名称
- ・入力形式
- 機能説明
- ・使用例

#### 名称

batch - バッチ実行 (エコー付き)

## 入力形式

batch scriptname

## 機能説明

scriptname で指定したファイルを画面に表示しながら一括実行します。 ネスト可能です。

#### 使用例

(IDCON) 1 % clear (IDCON) 2 % batch bat\_file.tcl (IDCON) 3 % tkcon save a:/log.txt

# breakpoint

ここでは,次の項目について説明します。

- ・名称
- 入力形式
- 機能説明
- 使用例

#### 名称

breakpoint - プレーク・ポイントの設定 / 削除

## 入力形式

breakpoint ?options? ?address1? ?address2? breakpoint -delete brkno breakpoint -enable brkno breakpoint -disable brkno breakpoint -information

## 機能説明

options と address で指定したブレーク・ポイントを操作します。 ブレーク・ポイントを正常に設定できると,ブレーク・ポイント番号を返します。 options には,以下のものがあります。

| -software      | ソフトウェア・ブレークを指定する。                 |
|----------------|-----------------------------------|
| -hardware      | ハードウェア・ブレークを指定する ( ディフォールト )。     |
| -execute       | address 実行ブレークを設定する ( ディフォールト )。  |
| -beforeexecute | <i>address</i> 実行前ブレークを設定する。      |
| -read          | address メモリ・リード・ブレークを設定する。        |
| -write         | <b>address</b> メモリ・ライト・ブレークを設定する。 |
| -access        | address メモリ・アクセス・ブレークを設定する。       |
| -size size     | アクセス・サイズを設定する。(8, 16, 32 のいずれか)   |
| -data value    | データ条件を設定する。                       |

| -datamask value | データ・マスクを設定する。           |
|-----------------|-------------------------|
| -passvalue      | パス・カウントを設定する。           |
| -information    | ブレーク・ポイントの一覧を表示する。      |
| -delete         | 指定した番号のブレーク・ポイントを削除する。  |
| -disable        | 指定した番号のブレーク・ポイントを無効にする。 |
| -enable         | 指定した番号のブレーク・ポイントを有効にする。 |

## 使用例

(IDCON) 1 % breakpoint main
(IDCON) 2 % breakpoint -i
1 Brk00001 enable rammon.c#17

(IDCON) 3 % breakpoint -software sub
2
(IDCON) 4 % breakpoint -i
1 Brk00001 enable rammon.c#17
2 Brk00001 enable rammon.c#8

(IDCON) 5 % breakpoint -disable 2
(IDCON) 6 % breakpoint -i
1 Brk00001 enable rammon.c#17
2 Brk00001 disable rammon.c#8

(IDCON) 7 % breakpoint -delete 1 2 Brk00001 disable rammon.c#8

## dbgexit

ここでは,次の項目について説明します。

- ・名称
- 入力形式
- 機能説明
- ・使用例

#### 名称

dbgexit - ディバッガの終了

#### 入力形式

dbgexit ?options?

## 機能説明

ディバッガを終了します。 options には以下のものがあります。

-saveprj

ディバッガ終了時にプロジェクトを保存します。

## 使用例

(IDCON) 1 % dbgexit -saveprj

## download

ここでは,次の項目について説明します。

- ・名称
- 入力形式
- 機能説明
- ・使用例

#### 名称

download - ファイルのダウンロード

## 入力形式

download ?options? filename ?offset?

## 機能説明

filename で指定したファイルを options に従ってダウンロードします。

offset を指定すると offset だけアドレスをずらします (バイナリ形式のデータの場合は, offset にロード開始アドレスを指定します)。

| -binary      | バイナリ形式のデータをダウンロードします。     |
|--------------|---------------------------|
| -coverage    | カバレッジ・データをダウンロードします。      |
| -append      | 追加ダウンロードします。              |
| -nosymbol    | ダウンロードします。シンボル情報は読み込みません。 |
| -symbolonly  | シンボル情報のみ読み込みます。           |
| -reset       | ダウンロード後に CPU をリセットします。    |
| -information | ダウンロード情報を表示します。           |

#### 使用例

(IDCON) 1 % download test.Imf

#### extwin

ここでは,次の項目について説明します。

- ・名称
- ・入力形式
- 機能説明
- ・使用例

#### 名称

extwin - 拡張ウインドウの作成

## 入力形式

extwin scriptfile

## 機能説明

scriptfile で拡張ウインドウを作成します。

## 使用例

(IDCON) 1 % extwin d:/foo.tcl

## finish

ここでは,次の項目について説明します。

- ・名称
- 入力形式
- 機能説明
- ・使用例

#### 名称

finish - 関数から戻る

## 入力形式

finish

## 機能説明

現在の関数を呼び出したプログラムに戻るまで実行します。

## 使用例

(IDCON) 1 % finish

| go |  |  |
|----|--|--|

ここでは,次の項目について説明します。

- ・名称
- ・入力形式
- 機能説明
- 使用例

#### 名称

go - 継続して実行

#### 入力形式

go ?options?

## 機能説明

プログラムの実行を継続します。-waitbreak を指定すると,プログラムが停止するのを待ちます。 *options* には,以下のものがあります。

| -ignorebreak | ブレーク・ポイントを無視します。  |
|--------------|-------------------|
| -waitbreak   | プログラムが停止するまで待ちます。 |

## 使用例

(IDCON) 1 % go -w

## help

ここでは,次の項目について説明します。

- ・名称
- 入力形式
- 機能説明
- 使用例

## 名称

help - ヘルプの表示

## 入力形式

help

## 機能説明

Dcl のヘルプを表示します。

## 使用例

(IDCON) 1 % help

#### hook

ここでは,次の項目について説明します。

- ・名称
- ・入力形式
- 機能説明
- ・使用例

#### 名称

hook - フックの設定

## 入力形式

hook scriptfile

## 機能説明

scriptfile でフック用プロシジャを設定します。

## 使用例

(IDCON) 1 % hook d:/foo.tcl

#### jump

ここでは,次の項目について説明します。

- ・名称
- 入力形式
- 機能説明
- ・使用例

#### 名称

jump - ウインドウへのジャンプ

## 入力形式

jump -source -line filename ?line?
jump ?options? address

#### 機能説明

options で指定したウインドウを表示します。

| -source   | <i>address</i> で指定したアドレスからソース・ウインドウを表示します。       |
|-----------|--------------------------------------------------|
| -assemble | <i>address</i> で指定したアドレスからアセンブル・ウインドウを表示しま<br>す。 |
| -memory   | <i>address</i> で指定したアドレスからメモリ・ウインドウを表示します。       |
| -coverage | <i>address</i> で指定したアドレスからカバレッジ・ウインドウを表示しま<br>す。 |
| -line     | ine で指定した行に移動します。                                |

#### 使用例

(IDCON) 1 % jump -s main (IDCON) 2 % jump -s -l mainfile.c 10 (IDCON) 3 % jump -m array

#### map

ここでは,次の項目について説明します。

- ・名称
- ・入力形式
- 機能説明
- ・使用例

#### 名称

map - メモリ・マッピングの設定 / 削除

## 入力形式

map options address1 address2 ?accsize?

## 機能説明

メモリ・マッピングの設定 / 削除 / 表示を行います。 accsize に 8, 16, 32 のいずれかのアクセス・サイズ (ディフォールトは 8) を指定します。 options には,以下のものがあります。

| -erom        | 代替 ROM をマッピングします。     |
|--------------|-----------------------|
| -eram        | 代替 RAM をマッピングします。     |
| -stack       | スタック領域をマッピングします。      |
| -protect     | I/O プロテクト領域をマッピングします。 |
| -clear       | すべてのマッピング設定を削除します。    |
| -information | マッピング設定を参照します。        |

## 使用例

(IDCON) 1 % map -i

1: 0 0x7fff 8 {IROM}

2: 0x8000 0x87ff 8 {Target RRM}

3: 0x8800 0x9fff 8 {Target}

4: 0xa000 0xf7ff 8 {NonMap}

5: 0xf800 0xfaff - {NonMap}

6: 0xfb00 0xfedf 8 {Saddr}

7: 0xfee0 0xfeff 8 {Register}

8: 0xff00 0xffff 8 {SFR}

(IDCON) 2 % map -erom 0x100000 0x10ffff

(IDCON) 3 % map -c
### mdi

ここでは,次の項目について説明します。

- ・名称
- ・入力形式
- 機能説明
- ・使用例

#### 名称

mdi - 拡張ウインドウの設定

# 入力形式

mdi geometry ?x y? width height mdi title string

#### 機能説明

拡張ウインドウのサイズとタイトル名を設定します。 拡張ウインドウからのみ使用できます。

#### 使用例

(IDCON) 1 % mdi geometry 0 0 100 100 (IDCON) 2 % mdi title foo

#### memory

ここでは,次の項目について説明します。

- ・名称
- 入力形式
- 機能説明
- 使用例

#### 名称

memory - メモリの表示 / 設定

#### 入力形式

memory ?options? address ?value?
memory ?options? -fill address1 address2 value
memory ?options? -copy address1 address2 address3

# 機能説明

address で指定したアドレスのメモリに options に従って value を設定します。 value を省略すると address で指定した アドレスのメモリの値を表示します。 -fill を指定すると address1 から address2 の間を value で充填します。 -copy を指定すると address1 から address2 の間を address3 に複写します。 options には,以下のものがあります。

| -byte     | 1 バイト単位で表示 / 設定します ( ディフォールト )。 |
|-----------|---------------------------------|
| -word     | 1 ワード単位で表示 / 設定します。             |
| -fill     | データを充填します。                      |
| -сору     | データを複写します。                      |
| -noverify | 書き込み時にベリファイをしません。               |

# 使用例

(IDCON) 1 % memory 100 0x10 (IDCON) 2 % memory 100 2 (IDCON) 3 % memory 100 0x02 (IDCON) 4 % memory -fill 0 1ff 0

# module

ここでは,次の項目について説明します。

- ・名称
- 入力形式
- 機能説明
- 使用例

#### 名称

module - ファイル一覧, 関数一覧の表示

#### 入力形式

module progname ?filename?

# 機能説明

**progname** で指定したロード・モジュールのファイル一覧/関数一覧を表示します。 filename を指定しない場合はファイルの一覧を表示します。 filename を指定した場合は指定したファイルの関数の一覧を表示します。

#### 使用例

(IDCON) 1 % module rammon.Imf

1: rammon.c

(IDCON) 2 % module rammon.lmf rammon.c

1: rammon.c sub1

2: rammon.c main

#### next

ここでは,次の項目について説明します。

- ・名称
- 入力形式
- 機能説明
- ・使用例

#### 名称

next - プロシジャ・ステップ

#### 入力形式

next ?options?

# 機能説明

プロシジャ・ステップ実行を行います。関数呼び出しを行っている場合は,関数実行後停止します。 optionsには,以下のものがあります。

-sourceソースの行単位で実行します(ディフォールト)。-instruction命令単位で実行します。

# 使用例

(IDCON) 1 % next -i (IDCON) 2 % next -s

# refresh

ここでは,次の項目について説明します。

- ・名称
- 入力形式
- 機能説明
- 使用例

### 名称

refresh - ウインドウの再描画

# 入力形式

refresh

# 機能説明

ウインドウを再描画し,最新のデータに更新します。

# 使用例

(IDCON) 1 % batch foo.tcl (IDCON) 2 % refresh

# register

ここでは,次の項目について説明します。

- ・名称
- 入力形式
- 機能説明
- 使用例

#### 名称

register - レジスタ値, I/O レジスタ値の表示 / 設定

#### 入力形式

register ?options? regname ?value?

# 機能説明

regname で指定したレジスタに value を設定します。 value を省略した場合は regname で指定したレジスタの値を表示します。 options には,以下のものがあります。

-force強制読み込みをします。-bankno banknoバンク番号を指定します。

#### 使用例

(IDCON) 1 % register pc 0x100 (IDCON) 2 % register pc 200 (IDCON) 3 % register pc 0x200

#### reset

ここでは,次の項目について説明します。

- ・名称
- ・入力形式
- 機能説明
- 使用例

#### 名称

reset - リセット

# 入力形式

reset ?options?

# 機能説明

CPU, ディバッガ, またはシンボルをリセットします。 オプションを省略した場合は, CPUをリセットします。 options には, 以下のものがあります。

| -сри      | CPU をリセットします ( ディフォールト )。 |
|-----------|---------------------------|
| -debugger | ディバッガをリセットします。            |
| -symbol   | シンボルをリセットします。             |
| -event    | イベントをリセットします。             |

#### 使用例

(IDCON) 1 % reset

#### run

ここでは,次の項目について説明します。

- ・名称
- 入力形式
- 機能説明
- 使用例

#### 名称

run - CPU リセット & 実行

#### 入力形式

run ?options?

# 機能説明

プログラムをリセット後実行します。 -waitbreak を指定していなければ,プログラムの停止を待ちません。 *options* には,以下のものがあります。

-waitbreak

プログラムが停止するまで待ちます。

# 使用例

(IDCON) 1 % run (IDCON) 2 % run -w

# step

ここでは,次の項目について説明します。

- ・名称
- 入力形式
- 機能説明
- ・使用例

#### 名称

step - ステップ実行

#### 入力形式

step ?options?

# 機能説明

ステップ実行を行います。 関数呼び出しを行っている場合は,関数の先頭で停止します。 *options* には,以下のものがあります。

-sourceソースの行単位で実行します (ディフォールト)。-instruction命令単位で実行します。

#### 使用例

(IDCON) 1 % step -i (IDCON) 2 % step -s

### stop

ここでは,次の項目について説明します。

- ・名称
- 入力形式
- 機能説明
- 使用例

# 名称

stop - 実行停止

# 入力形式

stop

# 機能説明

プログラムを強制的に停止します。

# 使用例

(IDCON) 1 % run (IDCON) 2 % stop

# upload

ここでは,次の項目について説明します。

- ・名称
- 入力形式
- 機能説明
- ・使用例

#### 名称

upload - アップロード

# 入力形式

upload ?options? filename address1 address2

# 機能説明

指定したアドレス範囲のメモリ・データ,またはカバレッジ・データをファイルに保存します。 options には,以下のものがあります。

| -binary    | バイナリ形式で保存します。                              |
|------------|--------------------------------------------|
| -coverage  | カバレッジ・データを保存します。                           |
| -intel     | インテル標準HEX形式または拡張HEX形式で保存します(ディフォー<br>ルト )。 |
| -motorola  | モトローラ HEX 形式で保存します。                        |
| -tektronix | テクトロニクス HEX 形式で保存します。                      |
| -force     | ファイルを上書きします。                               |

#### 使用例

(IDCON) 1 % upload -b foo.hex 0 0xffff (IDCON) 2 % upload -c -f foo.cov 0 0xffff

# version

ここでは,次の項目について説明します。

- ・名称
- ・入力形式
- 機能説明
- ・使用例

# 名称

version - バージョンの表示

# 入力形式

version

# 機能説明

ディバッガのバージョンを表示します。

# 使用例

| (IDCON) 1 % version                     |                                       |  |
|-----------------------------------------|---------------------------------------|--|
| GUI                                     | : E2.00y [31-May-99]                  |  |
| Devicefile                              | : 78K[uPD780034] E1.01a               |  |
| Debugger                                | : 78K/0 Debugger E2.50c [02-Apr-99]   |  |
| Executer                                | : 78K/0 Executer E1.3c                |  |
| Packet translator : 78K/0 Packet E2.00w |                                       |  |
| Assembler                               | : 78K/0 Asm/Disasm E1.15a [01-Apr-99] |  |
| Tcl/Tk                                  | : 8.1.1                               |  |

### watch

ここでは,次の項目について説明します。

- ・名称
- ・入力形式
- 機能説明
- 使用例

#### 名称

watch - 変数値の表示 / 設定

# 入力形式

watch ?options? variable ?value?

# 機能説明

変数値の表示と設定をします。 options には,以下のものがあります。

| -binary     | 値を2進数で表示します。               |
|-------------|----------------------------|
| -octal      | 値を8進数で表示します。               |
| -decimal    | 値を 10 進数で表示します。            |
| -hexdecimal | 値を 16 進数で表示します。            |
| -string     | 値を文字列で表示します。               |
| -sizeof     | 値の代わりに変数のサイズを 10 進数で表示します。 |

#### 使用例

(IDCON) 1 % watch var 0x10 (IDCON) 2 % watch -d var 16 (IDCON) 3 % watch array\[0\] 0xa

### where

ここでは,次の項目について説明します。

- ・名称
- ・入力形式
- 機能説明
- 使用例

#### 名称

where - スタックのトレース

# 入力形式

where

# 機能説明

スタックのバック・トレースをします。

# 使用例

(IDCON) 1 % where

1: test2.c#sub2(int i)#13

2: test.c#num(int i)#71

3: test.c#main()#82

#### wish

ここでは,次の項目について説明します。

- ・名称
- 入力形式
- 機能説明
- 使用例

#### 名称

wish - Tclet の起動

# 入力形式

wish scriptname

# 機能説明

Tk を使ったスクリプト (Tclet) を起動します。 Tclet で拡張ウインドウを作成できます。

# 使用例

(IDCON) 1 % wish test.tcl

#### xcoverage

ここでは,次の項目について説明します。

- ・名称
- 入力形式
- 機能説明
- ・使用例

#### 名称

xcoverage - カバレッジの操作

# 入力形式

xcoverage option

# 機能説明

カバレッジの操作をします。 option には,以下のものがあります。

| -start | プログラム実行中にカバレッジを開始します。 |
|--------|-----------------------|
| -stop  | プログラム実行中にカバレッジを停止します。 |
| -clear | カバレッジ・メモリをクリアします。     |

#### 使用例

(IDCON) 1 % xcoverage -start (IDCON) 2 % xcoverage -stop (IDCON) 3 % xcoverage -clear

### xtime

ここでは,次の項目について説明します。

- ・名称
- 入力形式
- 機能説明
- ・使用例

#### 名称

xtime - タイマの操作

#### 入力形式

xtime option

# 機能説明

タイマの操作をします。 *option* には,以下のものがあります。

 -start
 プログラム実行中にタイマを開始します。

 -stop
 プログラム実行中にタイマを停止します。

# 使用例

(IDCON) 1 % xtime -start (IDCON) 2 % xtime -stop

#### xtrace

ここでは,次の項目について説明します。

- ・名称
- ・入力形式
- 機能説明
- 使用例

#### 名称

xtrace - トレーサの操作

# 入力形式

xtrace -dump ?-append? frameno ?filename?
xtrace -start
xtrace -stop
xtrace -clear
xtrace -addup bool
xtrace -mode mode

#### 機能説明

トレーサの操作をします。

option には,以下のものがあります。

| -start      | プログラム実行中にトレーサを開始します。                                               |
|-------------|--------------------------------------------------------------------|
| -stop       | プログラム実行中にトレーサを停止します。                                               |
| -clear      | トレース・データをダンプします ( ディフォールト )。                                       |
| -dump       | ダンプ結果はコンソール・ウインドウにリダイレクトされます。<br>ファイル名を指定した時は , ダンプ結果をファイルに書き込みます。 |
| -append     | ダンプ結果をファイルに追加します。                                                  |
| -addup bool | タイム・タグを積算するか選択します。                                                 |
| -mode mode  | トレース制御モードを選択 (all, cond のいずれか ) します。                               |
|             |                                                                    |

# 使用例

- (IDCON) 1 % xtrace -start
- (IDCON) 2 % xtrace -stop
- (IDCON) 3 % xtrace -dump 3
- \_01685 2 00000BC M1 br \_sub2+0x2
- \_01686 4 0000009A BRM1 st.w r6, 0x8[sp]
- \_01687 3 0000009E BRM1 st.w r0, 0x0[sp]
- (IDCON) 4 % xtrace -clear
- (IDCON) 5 % xtrace -addup true

# 付録 A 入力規約

次にあげる項目についての入力規約を示します。

- ・文字セット
- ・シンボル
- ・数値
- ・式と演算子
- ・ファイル名

# A.1 文字セット

文字セットとして,表A - 1の文字が使用できます。 また,特殊文字として表A - 2の使用が可能です。 行番号は1から始まる整定数で指定します。

表A-1 使用文字セット一覧

| 分類     | 使用文字                                                             |
|--------|------------------------------------------------------------------|
| 英文字    | 大文字:ABCDEFGHIJKLMNOPQRSTUVWXYZ<br>小文字:abcdefghijklmnopqrstuvwxyz |
| 数字     | 0123456789                                                       |
| 英字相当文字 | @?_                                                              |

表 A - 2 使用特殊文字一覧

| 文字 | 名称     | 主な用途                 |
|----|--------|----------------------|
| (  | 左かっこ   | 演算順序の変更              |
| )  | 右かっこ   | 演算順序の変更              |
| +  | プラス    | 加算演算子,または正符号         |
| -  | マイナス   | 減算演算子,または負符号         |
| *  | アスタリスク | 乗算演算子,または間接参照演算子     |
| /  | スラッシュ  | 除算演算子                |
| %  | パーセント  | 剰余演算子                |
| ~  | チルダ    | 補数演算子                |
| I  | 縦線     | ビット和演算子              |
| ^  | やま     | ビット差演算子              |
| &  | アンド    | ビット積演算子 , またはアドレス演算子 |

| 表 A - 2 使 | 间特殊文字一 | 覧 |
|-----------|--------|---|
|-----------|--------|---|

| 文字 | 名称      | 主な用途                      |
|----|---------|---------------------------|
| [  | 左ブランケット | 配列添字演算子 , またはベース・レジスタ指定記号 |
| ]  | 右ブランケット | 配列添字演算子 , またはベース・レジスタ指定記号 |
|    | ピリオド    | 直接メンバ演算子 , またはビット位置指定子    |
| ,  | カンマ     | オペランド間の区切り記号              |

# A.2 シンボル

シンボルに関して次の規定があります。

- 1 シンボルは A-Z, a-z, @,?,\_(アンダバー), 0-9 のいずれかの文字で構成されます。
- 2 シンボルの先頭は, 0-9の数字以外の文字でなければなりません。
- 3 英大文字 (A-Z), 英小文字 (a-z) は区別されます。
- 4 シンボル名は最大 2048 文字です (256 文字以上のシンボルを定義した場合,先頭から 2048 文字 までが有効)。
- 5 シンボルは,ロード・モジュール・ファイルをロードすることにより定義されます。
- 6 シンボルには有効範囲ごとに次の種類があります。
   ・グローバル・シンボル(アセンブリ言語, C 言語)
  - ・スタティック・シンボル(C言語) ファイル内スタティック・シンボル 関数内スタティック・シンボル
  - ・ローカル・シンボル(C言語)
     モジュール内ローカル・シンボル(アセンブリ言語)
     ファイル内ローカル・シンボル
     関数内ローカル・シンボル
     プロック内ローカル・シンボル
- 7 使用する言語ごとに,次のシンボルが存在します。
  - ・アセンブリ言語 ラベル名 , 定数名 , ビット・シンボル名
  - ・C 言語 変数名(ポインタ関数名,列挙型変数名,配列名,構造体名,共用体名を含む) 関数名,ラベル名 配列要素,構造体要素,共用体要素,ビット・フィールド(ただしシンボルが配列,構造体,共 用体の場合)
- 8 シンボルはアドレスと数値の代わりに記述することができます。
- 9 シンボルの有効範囲は,アセンブル,またはコンパイルされた際のソース・ディバグ情報に基づいて決定されます。
- 10 グローバル・シンボルは,シンボル名だけを記述します。
- 11 ローカル・シンボルは,ファイル名と対にして表現します。

# A.3 数値

数値として次の4種類が使用できます。それぞれ,入力形式は,次のとおりです。

なお,サフィックス(太字),および16進数の英字は,大文字でも小文字でも構いません。また,先頭 文字がA~Fの場合,先頭に0をつけなければなりません。

ディバッガ上での入力欄は,ディフォールトの進数に応じて,10進数と16進数が切り替わります。

| 数值    | 入力形式                                                                                           |
|-------|------------------------------------------------------------------------------------------------|
| 2進数   | n <b>Y</b><br>nn <b>Y</b> (n=0,1)                                                              |
| 8 進数  | n <b>O</b><br>nn <b>O</b> (n=0,1,2,3,4,5,6,7)<br>n <b>Q</b><br>nn <b>Q</b> (n=0,1,2,3,4,5,6,7) |
| 10 進数 | n<br>nn<br>n <b>T</b><br>nn <b>T</b> (n=0,1,2,3,4,5,6,7,8,9)                                   |
| 16 進数 | n<br>nn<br>nH<br>nnH<br><b>0x</b> n<br><b>0x</b> nn (n=0,1,2,3,4,5,6,7,8,9,A,B,C,D,E,F)        |

表A-3 数値の入力形式

# A.4 式と演算子

#### 式

式とは,定数,レジスタ名,SFR名,シンボル,およびこれらを演算子で結合したものをいいます。 また,シンボルとして,SFR名,ラベル名,関数名,変数名が記述された場合は,アドレスをシン ボルの値として演算します。

なお,式を構成する演算子以外の要素を,項(定数,ラベル)といい,記述された左側から順に,第 1項,第2項…と呼びます。

#### 演算子

演算子はC言語の演算子から次に示すものが利用できます。

| 記号    | 意味 | 説明                 |
|-------|----|--------------------|
| 算術演算子 |    |                    |
| +     | 加算 | 第1項と第2項との値の和を返します。 |

表A-4 演算子一覧

| 表A-4 | 演算子一覧 |
|------|-------|
|------|-------|

| 記号        | 意味      | 説明                                                                           |  |
|-----------|---------|------------------------------------------------------------------------------|--|
| -         | 減算      | 第1項と第2項との値の差を返します。                                                           |  |
| *         | 乗算      | 第1項と第2項との値の積を返します。                                                           |  |
| 1         | 除算      | 第1項の値を第2項の値で割り 結果の整数部を返します。                                                  |  |
| MOD<br>%  | 剰余      | 第 1 項の値を第 2 項の値で割り , 結果の余りを返します。                                             |  |
| - 符号      | 単項演算(負) | 項の値の2の補数をとった値を返します。                                                          |  |
| + 符号      | 単項演算(正) | 項の値を返します。                                                                    |  |
| 論理演算子     |         |                                                                              |  |
| NOT<br>~  | 否定      | 項のビットごとの論理否定を取り,その値を返します。                                                    |  |
| AND<br>&  | 論理積     | 第 1 項の値と第 2 項の値とのビットごとの論理積を取り ,<br>その値を返します。                                 |  |
| OR<br>    | 論理和     | 第 1 項の値と第 2 項の値とのビットごとの論理和を取り ,<br>その値を返します。                                 |  |
| XOR<br>^  | 排他的論理和  | 第1項の値と第2項の値とのビットごとの排他的論理和を<br>取り,その値を返します。                                   |  |
| シフト演算子    |         |                                                                              |  |
| SHR<br>>> | 右シフト    | 第1項の値を第2項の値で示す値(ビット数)分だけ右シ<br>フトし,その値を返します。上位ビットには,シフトされ<br>たビット数だけ0が挿入されます。 |  |
| SHL<br><< | 左シフト    | 第1項の値を第2項の値で示す値(ビット数)分だけ左シ<br>フトし,その値を返します。下位ビットには,シフトされ<br>たビット数だけ0が挿入されます。 |  |
| バイト分離演    | 算子      |                                                                              |  |
| HIGH      | 上位バイト   | 項の最下位 16 ビット中,上位 8 ビットを返します。                                                 |  |
| LOW       | 下位バイト   | 項の最下位 16 ビット中,下位 8 ビットを返します。                                                 |  |
| ワード分離演    | 算子      |                                                                              |  |
| HIGHW     | 上位ワード   | 項の 32 ビット中上位 16 ビットを返します。                                                    |  |
| LOWW      | 下位ワード   | 項の 32 ビット中下位 16 ビットを返します。                                                    |  |
| その他       |         |                                                                              |  |
| (         | 左かっこ    | ()内の演算を()外の演算に先立って行います。                                                      |  |
| )         | 右かっこ    | (こ)は吊に刃で使用されます。                                                              |  |

#### 演算の規則

演算の順序は演算子の優先順序に従います。

表A-5 演算子の優先順位

|   | 優先順位 | 演算子                                   |
|---|------|---------------------------------------|
| 1 | 高い   | (,)                                   |
| 2 |      | + 符号,- 符号,NOT,~,HIGHT,LOW,HIGHW,LOWW  |
| 3 |      | * , / , MOD , % , SHR , >> , SHL , << |
| 4 |      | + , -                                 |
| 5 |      | AND,&                                 |
| 6 | 低い   | OR ,   , XOR , ^                      |

・同じ優先順位の場合は, 左から右へ演算を行います。

- ・()内の演算は,()外の演算をに先立って行います。
- ・演算における各項は, すべて符号なしの 32 ビット・データとして扱われます。
- ・演算結果は, すべて符号なしの32ビット・データとして扱われます。
- ・演算中にオーバフローした場合,下位32ビットを有効とし,オーバフローの検出は行いません。

#### 項

項に定数を記述する場合,次の数値を記述することができます。

表A-6 進数の範囲

| 進数    | 範囲                                                       |
|-------|----------------------------------------------------------|
| 2 進数  | 0Y 数值 11111111111111111111111111111111111                |
| 8 進数  | 0 <b>O</b> 数值 3777777777 <b>O</b>                        |
| 10 進数 | -2147483648 数値 4294967295<br>(負の 10 進数は内部で 2 の補数に変換します。) |
| 16 進数 | 0H 数值 0FFFFFFFH                                          |

# A.5 ファイル名

ソース・ファイル名および実行モジュールのファイル名に関して次の規定があります。

- シソース・ファイル名および実行モジュールのファイル名は A-Z, a-z, (アンダバー), 0-9 の いずれかの文字で構成されます。
- 2 英大文字 (A-Z), 英小文字 (a-z) は区別されません。

# 付録 B 拡張ウインドウ

この章では,拡張ウインドウに関する次の項目について解説しています。

- ・概要
- ・起動方法
- ・各サンプルウインドウの説明

### B.1 概要

SM78Kx では,既存のウインドウに加えユーザ自身でカスタム・ウインドウの作成が可能です。

SM78Kx には, Tcl (Tool Command Language)のインタプリタとディバッガ制御用のコマンドが組み込まれており,カスタム・ウインドウはこの Tcl により作成します。

SM78Kxには,次表に示す拡張ウインドウのサンプルが同梱されています。

表 B - 1 拡張ウインドウのサンプル一覧

| ウインドウ名     | 機能概要                   |
|------------|------------------------|
| List ウインドウ | ソース・ファイルと関数名の一覧を表示します。 |
| Grep ウインドウ | 文字列を検索します。             |
| Hook ウインドウ | フック・プロシジャの設定を行います。     |

注意 SM850 (SP850 Ver.3.0 以降 ) をインストールしている場合 , "RRM ウインドウ " と "Memory Mapped I/O ウインドウ "が選択可能となりますが , これらのウインドウは , SM78Kx では使用 できません。

# B.2 起動方法

[ブラウズ] メニュー [その他] [List/Grep/Hook]

備考 これらの.tcl ファイルは NECTools32\BIN\idtcl\tools にインストールされています。

# B.3 各サンプルウインドウの説明

# List ウインドウ

ソース・ファイルと関数の一覧をツリー表示します。また,一覧表示をクリックすると対応したソース を表示します。

図 B - 1 List ウインドウ

|                   | 10650                                                                                                    |                                                                                                    |                                        |                                                                                                    |                                    |              |    |
|-------------------|----------------------------------------------------------------------------------------------------|----------------------------------------------------------------------------------------------------|----------------------------------------|----------------------------------------------------------------------------------------------------|------------------------------------|--------------|----|
|                   | 37(1-12) 編集(2) 表                                                                                                    | 示心 375620                                                                                                    | M4369 472108                           | ) 2792.189 SA                                                                                              | 02.27 304,260 v                    | 49.66        |    |
|                   | H D D D T                                                                                                    | NN = 📲                                                                                                    |                                        | 1 🔍 🛋 📾 🛛                                                                                                  | ) B 🔊 🖬 🖻                          | 1 🗑 🕈 🙆      |    |
|                   | List 🖃 🖽                                                                                                    | 🗵 🗵 Boures (sta                                                                                                    | rietzt                                 |                                                                                                    |                                    | - <u>10×</u> |    |
|                   | Brownie                                                                                                    | Search.                                                                                                    | _ << _ >> _                            | Watch Quid                                                                                                 | k Refrech                          | Close        |    |
|                   | Gran Haini Le<br>Haini Haini Hai | 1 2.2<br>2 2.1<br>2 2.1 | III IIIIIIIIIIIIIIIIIIIIIIIIIIIIIIIIII | t 10:<br>**:<br>*rsy[5]=[00.<br>t ::<br>t ::<br>vold)<br>t b:<br>= 10:<br>[5].i = 0x5: a<br>= 0:<br>(a,b): | 0×10,0×20,0×50,6×<br>r[5]-j = 0×5; | 40];         |    |
| 関数一覧の展<br>ソース・ウィン | 酸をクリックす<br>ドウに関数書だ                                                                                                    | ると<br>ダ表示される                                                                                                    | 5.                                     | 52():<br>53():<br>+:                                                                                       |                                    | 1 49         |    |
|                   | J                                                                                                    |                                                                                                    |                                        |                                                                                                    |                                    |              |    |
|                   |                                                                                                    |                                                                                                    |                                        |                                                                                                    |                                    |              |    |
|                   | static1.c#31                                                                                                    | main                                                                                                    | 00000000 PC                            | W OFF BREAK                                                                                                |                                    |              | In |

=

# Grep ウインドウ

ソース・パスのファイルから文字列検索を行います。

また,検索結果からクリックすると対応したソース・ファイルを表示します。

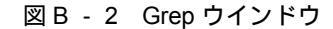

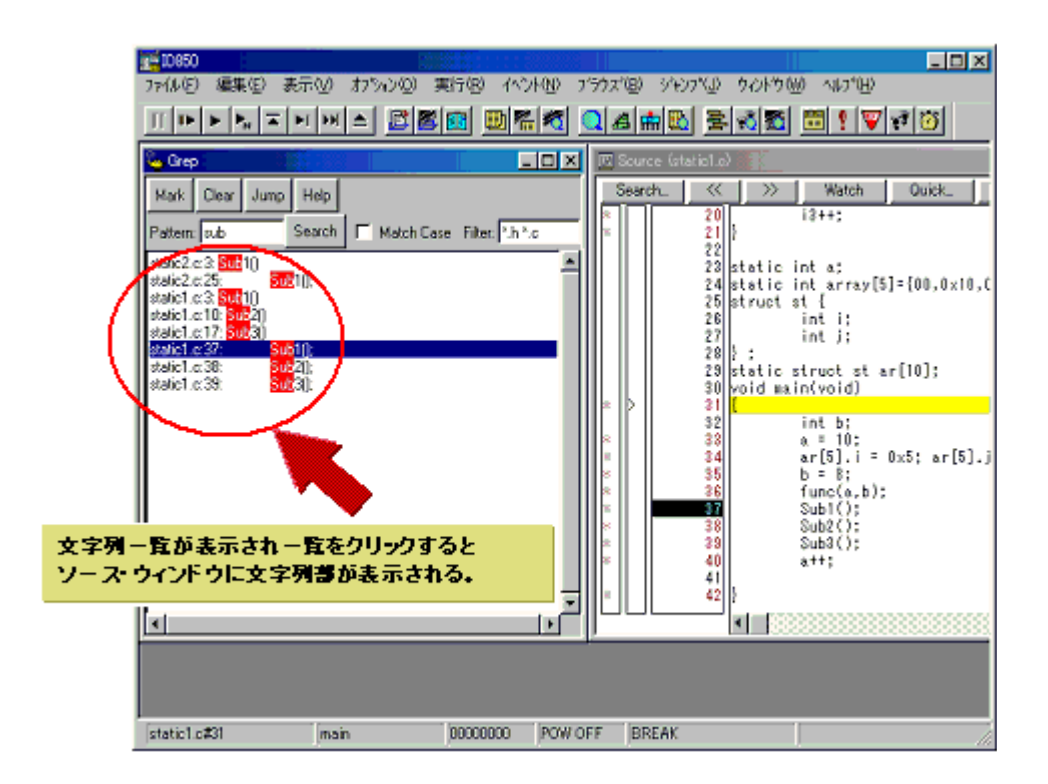

| オブジェクト              | 機能                                                |
|---------------------|---------------------------------------------------|
| Pattern             | 検索したい文字列を入力します。                                   |
| <mark> ボタン</mark>   | 検索した文字列をマークします。                                   |
| <clear> ボタン</clear> | マークをクリアします。                                       |
| <jump> ボタン</jump>   | 検索箇所にカーソルを置き,このボタンをクリックすることにより,対応<br>したファイルを開きます。 |
| Match Case          | 大文字 / 小文字の区別の有無を指定します。                            |
| Filter              | 検索するファイル・タイプを指定します。                               |

# Hook ウインドウ

フック・プロシジャを使用し,ディバッガにフックを設定するためのウインドウです。

フック・プロシジャを使用することで, ロード・モジュールのダウンロード前や CPU リセット後に, レジスタの値を変更することができます。

このウインドウでは,次の4つのタブでフック設定が可能です。

[BeforeDownload] タブダウンロード前のフック[AfterCpuReset] タブCPU リセット後のフック[BeforeCpuRun] タブ実行開始前のフック[AfterCpuStop] タブブレーク後のフック

例えば, ロード・モジュールのダウンロード前に, [BeforeDownload] タブで SFR を設定することによ

り,ダウンロードを高速に行うことができます。また,外部メモリへのアクセスもこのタブを設定するこ とで容易になります。

なお,SFRの設定に関しては,下記URL(マイコン・ホーム・ページFAQ)を参考にしてください。 http://www.necel.com/micro/

また,このウインドウの設定を,プロジェクトのあるディレクトリに"プロジェクト・ファイル名.tcl" で保存することにより,プロジェクトを開くときに同時に実行させることができます。

| See Hook                           |               |              |                | < |
|------------------------------------|---------------|--------------|----------------|---|
| BeforeDownload                     | AfterCpuReset | BeforeCpuRun | ] AfterCpuStop | Ū |
| register PHCMD 0<br>register CKC 0 | kv7<br>kv7    |              |                |   |
|                                    |               | Test         | Save Clear     | Ī |

図 B - 3 Hook ウインドウ

| オプジェクト              | 機能                                                                            |
|---------------------|-------------------------------------------------------------------------------|
| [BeforeDownload] タブ | ダウンロード前のフック。<br>ロード・モジュール・ファイルをダウンロードする前に,タプに記述し<br>たレジスタの値を指示した値に自動的に書き換えます。 |
| [AfterCpuReset] タブ  | CPU リセット後のフック。<br>CPU リセット後に,タブに記述したレジスタの値を指示した値に自動的<br>に書き換えます。              |

| オブジェクト              | 機能                                                                                         |
|---------------------|--------------------------------------------------------------------------------------------|
| [BeforeCpuRun] タブ   | 実行開始前のフック。<br>実行開始前に,タブに記述したレジスタの値を指示した値に自動的に書<br>き換えます。                                   |
| [AfterCpuStop] タブ   | プレーク後のフック。<br>プレーク後に,タブに記述したレジスタの値を指示した値に自動的に書<br>き換えます。                                   |
| <test> ボタン</test>   | すべてのタブに記述したコマンドをテスト実行します。                                                                  |
| <save> ボタン</save>   | すべてのタブの内容をファイルにセーブします。<br>プロジェクト・ファイルから SM78Kx を起動した場合 , " プロジェクト・<br>ファイル名 .tcl " で保存します。 |
| <clear> ボタン</clear> | すべてのタブの記述をクリアします。                                                                          |

注意 レジスタ名はプログラム・レジスタと SFR を指定します。

# 付録 C 用語の解説

このマニュアルに出てくる主な用語は,次のとおりです。

- ・カレント・ウインドウ
- ・区切り記号(セパレータ)
- ・プログラム
- ・ファイル
- ・関数
- ・構造
- スタック・フレーム番号
- ・行

# C.1 解説用語

カレント・ウインドウ

カレント・ウインドウとは,現在操作を行っているウインドウで,キー入力や,メニュー選択の対象 となります。

#### 区切り記号(セパレータ)

ファイル,関数,変数,行などは次に示す区切り記号を付けて指定することができます。

表 C - 1 区切り記号

| 区切り記号 | 意味                                  |
|-------|-------------------------------------|
| #     | ファイル名と変数,関数名,行番号とのセパレータとして使用        |
| \$    | ロード・モジュール名とファイル名,変数,関数名とのセパレータとして使用 |

#### プログラム

プログラムとは,ディバグの対象となる一まとまりの実行単位です。ディバッガではダウンロード時 に指定したロード・モジュール・ファイル1つ1つをプログラムとして管理します。

プログラム名の指定はダウンロード時のロード・モジュール・ファイル名を用います。

#### カレント・プログラム

カレント・プログラムとは,現在ブレークしている(プログラム・カウンタ(PC が指し示す))命 令を持つプログラムです。

カレント・プログラム内のファイルを指定する場合には,プログラム名の指定を省略することができます。

#### ファイル

扱えるファイル名の文字数は,フルパスで127文字までです。

ただし,ファイルの種類によっては,127文字数以上のファイル名を指定することが可能です。

#### カレント・ファイル

カレント・ファイルとは,現在ブレークしている(プログラム・カウンタ(PC)が指し示す)命令 を持つソース・ファイルです。

カレント・ファイルの行や関数などをコマンドで指定する場合,ファイル名の指定を省略することが できます。

#### 関数

C ソース・プログラムを構成する関数を指します。

#### カレント関数

カレント関数とは,現在ブレークしている(プログラム・カウンタ(PC)が指し示す)命令を持つ 関数です。

カレント関数内のローカル変数をアクセスする場合,関数名の指定を省略することができます。

#### 構造

C 言語の構造体と共用体をまとめて,構造と呼びます。

構造とはメンバを明示的に指定せずに、構造体または共用体変数を利用した場合の呼び方です。

#### スタック・フレーム番号

スタック・フレーム番号は,1から始まる10進整数で,スタック内容に番号を付けて表示していま す。スタックのネストが浅くなるほど大きな番号になります。つまり,ある関数に対してスタック番 号が1つ小さい関数が,ある関数の呼び出し関数となります。

#### 行

行はソース・ファイル中のある1行を特定するために指定します。 行番号は1から始まる整定数で指定します。

# 付録 D メッセージ

ここでは,シミュレータのエラー/ワーニング・ダイアログで表示されるメッセージについて解説します。

# D.1 ディバッガ部のエラー / ワーニング・メッセージ

#### D.1.1 ディバッガ部の表示形式

ディバッガ部のメッセージは,ディバッガが処理を実行中に,「ユーザに通知すべき情報(致命的なエ ラーの発生,文法的なエラーの発生,ワーニングまたは質問の発生など)」を検出した際に生成され,エ ラー/ワーニング・ダイアログに出力されます。

なお,ダイアログのタイトルバーには,製品名が表示されます。

図 D - 1 ディバッガ部エラー / ワーニング・ダイアログ

| SM78K0 | ×                 |
|--------|-------------------|
| 1      | F3005: 指定条件が不正です。 |
|        | <u> </u>          |

なお,ディバッガでは,メッセージを3種類(致命的エラー・メッセージ,文法的エラー・メッセージ, ワーニング・メッセージまたは質問メッセージ)に分けており,メッセージを出力する際には,その先頭 に種類を示す英字を付与しています。

A : 致命的エラー・メッセージ

ディバッガでは, 致命的なエラーの発生を検出した際, メッセージをエラー・ダイアログに出力したあと, 処理を中断して, ディバッガを終了します。

F : 文法的エラー・メッセージ

ディバッガでは,文法的なエラーの発生を検出した際,メッセージをエラー・ダイアログに出力したあと,処理を中断して,このときオープンしたウィンドウ,ダイアログをクローズします。

W : ワーニング・メッセージまたは質問メッセージ

ディバッガでは, ワーニングまたは質問事項の発生を検出した際, メッセージをワーニング・ ダイアログに出力したあと, 処理を中断します。

#### D.1.2 致命的エラー・メッセージ

次に,ディバッガが処理を実行中に,致命的なエラーの発生を検出した際に出力されるメッセージの一 覧(メッセージ番号順)を示します。

| エラー番号 | メッセージ                                                                                                    |
|-------|----------------------------------------------------------------------------------------------------|
| A0101 | イニシャライズファイル(EXPC.INI)が見つかりません。                                                                                                    |
| A0102 | ホスト名が見つかりません。                                                                                                    |
| A0105 | [SM78K0,SM78K0S]<br>デバイス・ファイル(d0xxx.78k)を正しく読めませんでした。<br>[SM78K4]<br>デバイス・ファイル(d4xxx.78k)を正しく読めませんでした。<br>対策 必要なファイルが壊れている可能性がありますので,デバイス・ファイルを再インス<br>トールしてください。 |
| A01a1 | EX78K4.OM0 を正しく読めませんでした。( SM78K4 のみ )                                                                                                    |
| A01a6 | イグゼキュタ起動中です。                                                                                                    |
| A01a7 | <b>[SM78K0, SM78K0S]</b><br>マイクロ・プログラム・ファイル(m0xxx.78k)を正しく読めませんでした。<br><b>[SM78K4]</b><br>マイクロ・プログラム・ファイル(m4xxx.78k)を正しく読めませんでした。                                 |
| A01a8 | イニシャライズ・ファイル(EXPC.INI)を正しく読めません。                                                                                                    |
| A01d0 | シミュレータの起動に失敗しました。                                                                                                    |
| A01d1 | シミュレータ起動時のメモリが不足しています。                                                                                                    |
| A04a1 | エミュレーション用のメモリが足りません。                                                                                                    |
| A0600 | バッファの取得に失敗しました。<br>対策 システムのメモリが不足しています。実行中のアプリケーションや,開いているファイ<br>ルなどを閉じてください。                                                                                     |
| A1001 | 指定番号のエントリが存在しません。                                                                                                    |
| A1002 | 内部 RAM がリロケートできません。                                                                                                    |
| A1005 | 属性が無効です。                                                                                                    |
| A1008 | テーブル用のメモリが不足しています。<br>対策 システムのメモリが不足しています。実行中のアプリケーションや,開いているファイ<br>ルなどを閉じてください。                                                                                  |
| A1009 | すでに初期化済みです。                                                                                                    |
| A100a | まだ初期化されていません。                                                                                                    |
| A1dbe | ディバッガ内部でエラーが発生しました。                                                                                                    |
| A2001 | アドレスが不正です。                                                                                                    |
| A2009 | デバイス・ファイルが破損しているか,ファイルに誤りがあります。                                                                                                    |
| A200b | コピーに失敗しました。                                                                                                    |
| A200c | メモリが足りません。<br><b>対策</b> システムのメモリが不足しています。実行中のアプリケーションや,開いているファイ<br>ルなどを閉じてください。                                                                                   |
| A2222 | 指定条件が不正です。                                                                                                    |
| A3012 | メモリが足りません。<br>対策 システムのメモリが不足しています。実行中のアプリケーションや , 開いているファイ<br>ルなどを閉じてください。                                                                                        |

| 表D-1 | SM78Kx 致命的エラー | ・メッセージー | -覧(ディバッガ部) |
|------|---------------|---------|------------|
|------|---------------|---------|------------|

| エラー番号 | メッセージ                                                                                                    |
|-------|----------------------------------------------------------------------------------------------------|
| A4011 | メモリが足りません。<br><b>対策</b> システムのメモリが不足しています。実行中のアプリケーションや,開いているファイ<br>ルなどを閉じてください。                                  |
| A4018 | メモリが足りません。<br>対策 システムのメモリが不足しています。実行中のアプリケーションや,開いているファイ<br>ルなどを閉じてください。                                         |
| A5000 | デバイス・ファイルが不正です。                                                                                                  |
| A5001 | メモリが足りません。<br>対策 システムのメモリが不足しています。実行中のアプリケーションや,開いているファイ<br>ルなどを閉じてください。                                         |
| A5002 | デバイス・ファイルの読み込みに失敗しました。                                                                                           |
| A5003 | デバイス・ファイルのクローズに失敗しました。                                                                                           |
| A5004 | デバイス・ファイルのクローズに失敗しました。                                                                                           |
| A5005 | デバイス・ファイルの形式が違います。<br>対策 必要なファイルが壊れている可能性がありますので,デバイス・ファイルを再インス<br>トールしてください。                                    |
| A5007 | デバイス・ファイルが壊れているか,ファイルに誤りがあります。                                                                                   |
| A500c | イニシャライズ・ファイル(EXPC.INI)を正しく読めません。                                                                                 |
| A500d | メモリが足りません。<br>対策 システムのメモリが不足しています。実行中のアプリケーションや,開いているファイ<br>ルなどを閉じてください。                                         |
| A5300 | デバイス・ファイルが不正です。                                                                                                  |
| A5301 | メモリが足りません。<br>対策 システムのメモリが不足しています。実行中のアプリケーションや,開いているファイ<br>ルなどを閉じてください。                                         |
| A5302 | データベース・ファイルのオープンに失敗しました。<br>対策 必要なファイルが壊れている可能性がありますので,シミュレータを再インストール<br>してください。デバイス・ファイルも再インストールしてください。         |
| A5303 | データベース・ファイルの読み込みに失敗しました。                                                                                         |
| A5304 | データベース・ファイルのクローズに失敗しました。                                                                                         |
| A5305 | データベース・ファイルのフォーマットが違います。<br>対策 必要なファイルが壊れている可能性がありますので,ディバッガまたはシミュレータを<br>再インストールしてください。デバイス・ファイルも再インストールしてください。 |
| A5306 | データベース情報は初期化済です。                                                                                                 |
| A5307 | データベース情報がありません。                                                                                                  |
| A7012 | メモリが足りません。<br><b>対策</b> システムのメモリが不足しています。実行中のアプリケーションや,開いているファイ<br>ルなどを閉じてください。                                  |
| A70fe | バス・ホールド中です。<br>対策 CPU がバス・ホールド状態です。ディバッガのリセットを行ってください。                                                           |
| A7f03 | 実行/ステップ実行のキャンセルに失敗しました。                                                                                          |
| A9000 | 指定したレジスタ・シンボルは存在しません。                                                                                            |
| A9001 | 指定したレジスタ・シンボル ID は存在しません。                                                                                        |
| A9003 | 指定条件が不正です。                                                                                                    |

| エラー番号 | メッセージ                                                                             |
|-------|-----------------------------------------------------------------------------------|
| A9004 | レジスタのサイズが大きすぎます。                                                                  |
| Aa005 | メモリが足りません。<br><b>対策</b> システムのメモリが不足しています。実行中のアプリケーションや , 開いているファイ<br>ルなどを閉じてください。 |
| Aa00b | ファイルのクローズに失敗しました。                                                                 |
| Aa00c | ファイルの読み込みに失敗しました。<br>対策 ファイルが壊れているか,またはファイルが存在しません。ファイルを作成し直してく<br>ださい。           |
| Aa013 | ファイルの読み込みに失敗しました。                                                                 |
| Ab009 | メモリが足りません。<br>対策 システムのメモリが不足しています。実行中のアプリケーションや , 開いているファイ<br>ルなどを閉じてください。        |
| Ab00d | カレント関数が存在しません。                                                                    |
| Ab00e | カレント行が存在しません。                                                                     |
| Ab00f | タグが見つかりません。                                                                       |
| Ab010 | シンボル・テープルのロードに失敗しました。                                                             |
| Ab011 | 行番号が不正です。                                                                         |
| Ab015 | ファイルの読み込みに失敗しました。<br>対策 ファイルが壊れているか,またはファイルが存在しません。ファイルを作成し直してく<br>ださい。           |
| Ab016 | ファイルのオープンに失敗しました。<br>対策 ファイルが壊れているか,またはファイルが存在しません。ファイルを作成し直してく<br>ださい。           |
| Ab017 | ファイルの書き込みに失敗しました。<br>対策 ファイルが壊れているか,またはファイルが存在しません。ファイルを作成し直してく<br>ださい。           |
| Ab019 | ファイルの読み込みに失敗しました。                                                                 |
| Ab01a | ファイルのクローズに失敗しました。                                                                 |
| Ab01c | タスク種別のエントリ数が多すぎます。                                                                |
| Ab023 | カレント・スタック・フレームがアクティブではありません。                                                      |
| Ab024 | セクションが違います。                                                                       |
| Ab031 | すでにメモリ上に設定されています。                                                                 |
| Ab032 | スコープ外です。                                                                          |
| Ab033 | LP をストアしていません。                                                                    |
| Ab039 | デバッグ情報のロードに失敗しました。                                                                |
| Ab03a | セクション情報がありません。                                                                    |
| Ab041 | ロード・モジュールに含まれるファイル数がデバッガで扱える上限値を越えました。                                            |
| Ac002 | ファイルのクローズに失敗しました。                                                                 |
| Ac003 | ファイルの読み込みに失敗しました。<br>対策 ファイルが壊れているか,またはファイルが存在しません。ファイルを作成し直してく<br>ださい。           |
| Ac004 | ファイルの読み込みに失敗しました。                                                                 |

表 D - 1 SM78Kx 致命的エラー・メッセージ一覧(ディバッガ部)
| エラー番号 | メッセージ                                                                           |
|-------|---------------------------------------------------------------------------------|
| Ac009 | メモリが足りません。<br><b>対策</b> システムのメモリが不足しています。実行中のアプリケーションや,開いているファイ<br>ルなどを閉じてください。 |
| Ad000 | ディバッガ内部でエラーが発生しました。                                                             |
| Ad001 | メモリが足りません。<br><b>対策</b> システムのメモリが不足しています。実行中のアプリケーションや,開いているファイ<br>ルなどを閉じてください。 |
| Ad002 | イニシャライズ・ファイル(EXPC.INI)を正しく読めません。                                                |
| Ae008 | メモリが足りません。<br><b>対策</b> システムのメモリが不足しています。実行中のアプリケーションや,開いているファイ<br>ルなどを閉じてください。 |
| Af000 | メモリが足りません。<br>対策 システムのメモリが不足しています。実行中のアプリケーションや,開いているファイ<br>ルなどを閉じてください。        |

表 D - 1 SM78Kx 致命的エラー・メッセージ一覧(ディバッガ部)

### D.1.3 文法的エラー・メッセージ

以下に,ディバッガが処理を実行中に,文法的なエラーの発生を検出した際に出力されるメッセージの 一覧(メッセージ番号順)を示します。

| エラー番号 | メッセージ                                                                                                    |
|-------|----------------------------------------------------------------------------------------------------|
| F0002 | この機能はサポートしていません。                                                                                                    |
| F01a0 | [SM78K0]<br>エミュレーション CPU から応答がありません。RE-SET, WAIT などの信号やクロック信号に異<br>常がないか確認してください。<br>[SM78KOS]<br>エミュレーション CPU から応答がありません。RE-SET などの信号やクロック信号に異常がな<br>いか確認してください。<br>[SM78K4]<br>エミュレーション CPU から応答がありません。RE-SET, WAIT, HLDRQ などの信号やクロック<br>信号に異常がないか確認してください。 |
| F0200 | ベリファイエラーが起こりました。メモリに書き込みができません。<br>対策 外部メモリが設定されていないため,外部メモリに対してアクセスができませんでした。                                                                                                    |
| F02a0 | バス・ホールド中です。<br><b>対策</b> CPU がバス・ホールド状態です。ディバッガのリセットを行ってください。                                                                                                    |
| F02a2 | 強制ブレークはできません。                                                                                                    |
| F02d2 | トレースフレームのメモリが不足しています。                                                                                                    |
| F0300 | ユーザ・プログラム実行中です。                                                                                                    |
| F0301 | ユーザ・プログラム停止中です。                                                                                                    |
| F0302 | ユーザ・プログラム・トレース中です。                                                                                                    |
| F0303 | トレース測定は行われていません。                                                                                                    |
| F0304 | トレーサは OFF になっています。                                                                                                    |
| F0306 | トレース・プロックはありません。                                                                                                    |

表 D-2 SM78Kx 文法的エラー・メッセージ一覧 (ディバッガ部)

| エラー番号 | メッセージ                                                                                                    |
|-------|----------------------------------------------------------------------------------------------------|
| F0307 | イベント条件がありません。                                                                                                    |
| F0308 | タイマ測定は行われていません。                                                                                                    |
| F0309 | トリガ・フレームはありません。                                                                                                    |
| F030a | トレーサ停止中です。                                                                                                    |
| F030b | 参照・削除しようとしたスナップ・イベントが未登録です。                                                                                           |
| F030c | 参照・削除しようとしたスタブ・イベントが未登録です。                                                                                            |
| F030d | タイマ動作中です。                                                                                                    |
| F030e | メモリ・コピー範囲が重なっています。                                                                                                    |
| F030f | トレースはすでに ON 状態です。                                                                                                    |
| F0310 | イベント条件が設定されていません。                                                                                                    |
| F0311 | 有効タイマ・イベント条件が設定個数の上限を越えています。                                                                                          |
| F0312 | このタイマ・イベントは設定されていません。                                                                                                 |
| F0313 | マッピング設定に誤りがあります。<br>対策 コンフィグレーション・ダイアログの "Memory Mapping(マッピング設定エリア)" で<br>設定を確認してください。                               |
| F0315 | ディレイ・トリガ条件はトレース・フル・モード以外では設定できません。                                                                                    |
| F03a1 | ステップ実行中です。                                                                                                    |
| F03a2 | タイマ , トレーサ動作中です。                                                                                                    |
| F03a3 | 統合イベントと実行系イベントが混在しています。( SM78K0, SM78K0S のみ )                                                                         |
| F03d0 | バックトレース実行中です。                                                                                                    |
| F03d1 | バックトレース停止中です。                                                                                                    |
| F03d2 | バックトレース実行停止位置がバックトレース可能な範囲を越えました。                                                                                     |
| F03d3 | 統合イベントの Phase1 以外に Register ステータス,または,Memory ステータスは設定でき<br>ません。                                                       |
| F03d4 | バックトレース情報がありません。                                                                                                    |
| F03d5 | 最後の命令でバックステップができません。                                                                                                  |
| F0400 | 指定した条件が不正です。<br>対策 使用しているインサーキット・エミュレータとコンフィグレーション・ダイアログの設<br>定が合っていない可能性があります。"Chip(CPU選択エリア)"の Chip選択を確認し<br>てください。 |
| F0401 | タイマ測定結果がオーバフローしました。                                                                                                   |
| F0402 | パス・カウントを設定したイベント条件の数が多すぎます。                                                                                           |
| F0403 | アドレス範囲指定条件の最大個数を越えています。                                                                                               |
| F0404 | 同時に使用可能なイベント条件の設定個数を越えています。                                                                                           |
| F0405 | スナップ・イベント条件の最大個数を越えています。                                                                                              |
| F0406 | スタブ・イベント条件の最大個数を越えています。                                                                                               |
| F0407 | 初期化データ数が初期化領域を越えています。                                                                                                 |
| F0408 |                                                                                                    |
| F0409 | 検索データのサイズが検索範囲のサイズを越えています。                                                                                            |

表 D - 2 SM78Kx 文法的エラー・メッセージ一覧(ディバッガ部)

| エラー番号 | メッセージ                                                                                                    |
|-------|----------------------------------------------------------------------------------------------------|
| F040a | 統合イベント設定数の最大個数を越えました。                                                                                                    |
| F04a0 | ソフトウエア・ブレーク条件の最大個数を越えました。                                                                                                    |
| F04a2 | バス・サイズの区切りが最大数を越えました。                                                                                                    |
| F04a3 | 実行イベント条件の最大個数を越えました。                                                                                                    |
| F04a4 | バス・イベント条件の最大個数を越えました。                                                                                                    |
| F0b61 | セクショントレースイベント条件の最大個数を越えました。                                                                                                    |
| F1003 | リロケーションアドレスが不正です。                                                                                                    |
| F1004 | 指定条件が不正です。                                                                                                    |
| F1006 | アドレスが不正です。                                                                                                    |
| F100b | ユーザ・プログラム実行中です。                                                                                                    |
| F100c | バス・サイズの異なる領域に重複設定しようとしました。                                                                                                    |
| F100d | バス・サイズの定義可能な最大値を越えています。                                                                                                    |
| F100e | バス・サイズの区切りが最大値を越えました。                                                                                                    |
| F1010 | マップの範囲指定に誤りがあります。                                                                                                    |
| F1011 | 内蔵 ROM, RAM の設定に失敗しました。                                                                                                    |
| F1012 | この機能はサポートしていません。                                                                                                    |
| F1013 | 端子名が存在しません。                                                                                                    |
| F1017 | I/O Protect マッピングができるのはターゲット属性のみです。                                                                                                    |
| F1018 | Internal ROM サイズが不正です。                                                                                                    |
| F1019 | Internal ROM サイズまたは Internal RAM サイズが不正です。                                                                                                    |
| F2000 | SFR 名が不正です。                                                                                                    |
| F2002 | ユーザ・プログラム実行中です。                                                                                                    |
| F2003 | SFR 数に誤りがあります。                                                                                                    |
| F2004 | ビット位置が不正です。                                                                                                    |
| F2006 | 非公開の SFR が指定されました。                                                                                                    |
| F2007 | 書き込み / 読み出し禁止の SFR が指定されました。                                                                                                    |
| F2008 | 指定された SFR は存在しません。                                                                                                    |
| F200a | SFR に対する設定値に誤りがあります。                                                                                                    |
| F3000 | マッピングされていないアドレスにアクセスしようとしました。<br>対策 プログラムの配置アドレスと、ディバッガのアドレスの設定が合っていないと考えられ<br>ます。コンパイル時のリンク・ディレクティブ・ファイルで指定したプログラムの配置<br>アドレスに合わせて、コンフィグレーション・ダイアログの "Memory Mapping (マッピ<br>ング設定エリア) "で、外部メモリのマッピング設定をしてください。 |
| F3001 | メモリ内容が一致しませんでした。                                                                                                    |
| F3002 | 開始アドレスが不正です。                                                                                                    |
| F3003 | 終了アドレスが不正です。                                                                                                    |
| F3004 | 開始,終了アドレスともに不正です。                                                                                                    |

表 D - 2 SM78Kx 文法的エラー・メッセージ一覧(ディバッガ部)

| エラー番号 | メッセージ                                                                                |
|-------|--------------------------------------------------------------------------------------|
| F3005 | <br>指定条件が不正です。                                                                       |
| F3006 | ユーザ・プログラム実行中です。                                                                      |
| F3007 | ベリファイ・エラーです。                                                                         |
| F3008 | 指定条件がありません。                                                                          |
| F3009 | パラメータ・サイズがアクセス・サイズ・アライメントになっていません。                                                   |
| F300a | 指定アドレスがアクセス・サイズ・アライメントになっていません。                                                      |
| F300b | 指定アドレス(Source)がアクセス・サイズ・アライメントになっていません。                                              |
| F300c | 指定アドレス (Destination) がアクセス・サイズ・アライメントになっていません。                                       |
| F300d | 終了アドレスが不正です。                                                                         |
| F300e | 指定範囲内でアクセス・サイズが異なります。                                                                |
| F300f | 指定範囲内(Source)でアクセス・サイズが異なります。                                                        |
| F3010 | 指定範囲内(Destination)でアクセス・サイズが異なります。                                                   |
| F3011 | 指定範囲(Source)と指定範囲(Destination)でアクセス・サイズが異なります。                                       |
| F3013 | DMM の書き込みに失敗しました。                                                                    |
| F3014 | マッピング領域を越えました。                                                                       |
| F3015 | 処理が中断されました。                                                                          |
| F3016 | この機能はサポートしていません。                                                                     |
| F4000 | 指定されたイベントは削除できません。<br>対策 指定されたイベントは他の条件で使用されているため,削除できません。他での使用を<br>無効にしてから削除してください。 |
| F4001 | 指定したテーブル番号が不正です。                                                                     |
| F4002 | 開始アドレスが不正です。                                                                         |
| F4003 | 終了アドレスが不正です。                                                                         |
| F4004 | ステータスが不正です。                                                                          |
| F4005 | データが不正です。                                                                            |
| F4006 | すでに使用済みのイベント番号を指定しようとしました。                                                           |
| F4007 | 同じ種類のイベント最大登録個数を越えています。                                                              |
| F4008 | 指定したイベントは登録されていません。                                                                  |
| F4009 | データ・サイズが不正です。                                                                        |
| F400a | モードが不正です。                                                                            |
| F400b | 設定値が不正です。                                                                            |
| F400c | セクション・トレース条件に統合イベント条件は使用できません。                                                       |
| F400d | 同一イベントを 32,767 個以上登録しようとしました。                                                        |
| F400e | イベント条件の指定がありません。                                                                     |
| F400f | 統合イベント条件が不正です。                                                                       |
| F4010 | 指定した関数が見つかりません。                                                                      |
| F4012 | タイマが無効になっています。                                                                       |

表 D - 2 SM78Kx 文法的エラー・メッセージ一覧(ディバッガ部)

| エラー番号 | メッセージ                                                                                                    |
|-------|----------------------------------------------------------------------------------------------------|
| F4014 | ソフトウエア・ブレークが使用できません。                                                                                            |
| F4015 | アドレス範囲を指定しているイベント条件は使用できません。                                                                                    |
| F4016 | イベント条件の変更ができません。                                                                                                |
| F4017 | 奇数番地のワード・アクセスはできません。                                                                                            |
| F4019 | この機能はサポートしていません。                                                                                                |
| F401a | イベントがありません。                                                                                                    |
| F401b | タグイベントは使用できません。                                                                                                 |
| F401d | タイマの開始イベントと終了イベントを同じ設定にはできません。                                                                                  |
| F401e | トレース条件の最大個数を越えました。                                                                                              |
| F401f | パス・カウントは設定できません。                                                                                                |
| F4020 | 実行前イベントではアドレス範囲を設定できません。                                                                                        |
| F4021 | イベント条件の最大個数を越えました。                                                                                              |
| F4022 | ソフトウエア・DMM 条件の最大個数を越えました。                                                                                       |
| F4023 | リアルタイム・コール条件の最大個数を越えました。                                                                                        |
| F4024 | ソフトウエア・プレーク条件の最大個数を越えました。                                                                                       |
| F4318 | メモリバンクの設定が不正です。                                                                                                 |
| F5008 | 指定したデバイス・ファイルをオープンできません。<br>対策 必要なファイルが壊れている可能性がありますので,デバイス・ファイルを再インス<br>トールしてください。                             |
| F5009 | EX78K4.OM0 をオープンできません(SM78K4 のみ)。                                                                               |
| F500a | デバイス・ファイルのバージョンが不正です。<br>対策 必要なファイルが壊れている可能性がありますので,デバイス・ファイルを再インス<br>トールしてください。                                |
| F5308 | 指定したデータベース・ファイルをオープンできません。<br>対策 必要なファイルが壊れている可能性がありますので,ディバッガまたはシミュレータを<br>再インストールしてください。                      |
| F5309 | データベース・ファイルのバージョンが不正です。<br>対策 必要なファイルが壊れている可能性がありますので、ディバッガまたはシミュレータを<br>再インストールしてください。デバイス・ファイルも再インストールしてください。 |
| F6000 | カレント関数が存在しません。                                                                                                  |
| F6001 | シンボル名が不正です。                                                                                                    |
| F6002 | 指定条件が不正です。                                                                                                    |
| F6003 | 関数名が不正です。                                                                                                    |
| F6004 | 出力バッファのサイズを越えています。                                                                                              |
| F6005 | 式が不正です。                                                                                                    |
| F7000 | モード指定に誤りがあります。                                                                                                  |
| F7001 | ユーザ・プログラム実行中です。                                                                                                 |
| F7002 | ユーザプログラム停止中です。                                                                                                  |
| F7003 | トレース実行中です。                                                                                                    |
| F7004 | トレース・メモリが OFF になっています。                                                                                          |

表 D - 2 SM78Kx 文法的エラー・メッセージ一覧(ディバッガ部)

| エラー番号 | メッセージ                                                                             |
|-------|-----------------------------------------------------------------------------------|
| F7005 | 関数リターン・アドレスがありません。ステップ実行が行えません。                                                   |
| F7801 | ステップ実行の終了待ち状態をキャンセルしました。                                                          |
| F7802 | ステップ実行が中断しました。                                                                    |
| F7f00 | ステップ実行を強制終了しました。                                                                  |
| F7f02 | ステップ実行を中断しました。                                                                    |
| F7f04 | マッピングされていない領域を実行しようとしました。                                                         |
| F7f05 | この機能はサポートしていません。                                                                  |
| F8000 | 指定したファイルは見つかりませんでした。                                                              |
| F8001 | 行番号が不正です。                                                                         |
| F8002 | カレント情報がセットされていません。                                                                |
| F8003 | アドレスが不正です。                                                                        |
| F8004 | この機能はサポートしていません。                                                                  |
| F9002 | 設定値が不正です。                                                                         |
| F9005 | この機能はサポートしていません。                                                                  |
| Fa001 | 式が不正です。                                                                           |
| Fa002 | 開始 / 終了アドレスの指定が逆です。                                                               |
| Fa003 | 指定したソース・パス情報が不正です。                                                                |
| Fa004 | 式が長すぎます。                                                                          |
| Fa006 | 引数が不正です。                                                                          |
| Fa007 | プログラム番号が不正です。                                                                     |
| Fa008 | ソース・パスがセットされていません。                                                                |
| Fa009 | ファイルは見つかりませんでした。                                                                  |
| Fa00a | ファイルのオープンに失敗しました。<br>対策 ファイルが壊れているか,またはファイルが存在しません。ファイルを作成し直してく<br>ださい。           |
| Fa00d | ロード・モジュールのソース・ファイルではありません。                                                        |
| Fa00e | 行番号が不正です。                                                                         |
| Fa00f | 変数が存在しません。                                                                        |
| Fa011 | レジスタにアクセスできません。                                                                   |
| Fa012 | メモリ(変数)にアクセスできません。                                                                |
| Fa014 | バイナリ・ファイルを開こうとしました。                                                               |
| Fa015 | テンポラリ・パスの取得に失敗しました。<br>対策 ディスクがいっぱいです。不要なファイルを削除または移動して,ディスクの空き容量<br>を増やしてください。   |
| Fa016 | テンポラリ・ファイルの作成に失敗しました。<br>対策 ディスクがいっぱいです。不要なファイルを削除または移動して,ディスクの空き容量<br>を増やしてください。 |
| Fa017 | テンポラリ・ファイルの削除に失敗しました。                                                             |
| Fa020 | この機能はサポートしていません。                                                                  |

表 D - 2 SM78Kx 文法的エラー・メッセージ一覧(ディバッガ部)

| エラー番号 | メッセージ                                                                                                    |  |
|-------|----------------------------------------------------------------------------------------------------|--|
| Fa021 | レジスタに割り当てられたシンボルは指定できません。                                                                                                    |  |
| Fb000 | コマンド行が不正です。                                                                                                    |  |
| Fb001 | ロード・モジュール・ファイルにプログラム情報がありません。                                                                                                    |  |
| Fb002 | ファイルは見つかりませんでした。                                                                                                    |  |
| Fb003 | 関数が見つかりません。                                                                                                    |  |
| Fb004 | 選択した品種(チップ)と異なるロード・モジュールをロードしました。                                                                                                    |  |
| Fb005 | シンボルが見つかりません。<br>対策 アドレスを求めることができませんでした。アドレス情報のある場所を指定してくださ<br>い。                                                                                                    |  |
| Fb008 | 式が不正です。                                                                                                    |  |
| Fb00a | ロード・モジュール・ファイル内に不正なシンボルがあります。                                                                                                    |  |
| Fb00b | カレント・プログラムが存在しません。                                                                                                    |  |
| Fb00c | カレント・ファイルが存在しません。                                                                                                    |  |
| Fb012 | 行番号が大きすぎます。                                                                                                    |  |
| Fb01b | ロード・モジュールのファイル名が長すぎます。                                                                                                    |  |
| Fb01d | アドレスが存在しません。                                                                                                    |  |
| Fb01f | 構造体のメンバが見つかりません。                                                                                                    |  |
| Fb020 | 値が見つかりません。                                                                                                    |  |
| Fb021 | ロード・モジュール・ファイルにデバッグ情報がありません。<br>対策 デバッグ情報が付加されたロード・モジュールを作成するには,Debug Build のビルド・<br>モードでビルドを行ってください。                                                                                                    |  |
| Fb022 | 行番号が不正です。                                                                                                    |  |
| Fb026 | 表示する配列が4次元を越えています。                                                                                                    |  |
| Fb027 | ファイルが途中までしかありません。<br>対策 指定したファイルが壊れている可能性があります。ファイルを作成し直してください。                                                                                                    |  |
| Fb028 | この機能はサポートしていません。                                                                                                    |  |
| Fb029 | アドレスが不正です。                                                                                                    |  |
| Fb02b | 現在の PC 値では , スタック・トレースはできません。                                                                                                    |  |
| Fb02c | 1 関数内の最大ブロック数を越えています。                                                                                                    |  |
| Fb02d | 関数に渡した引数が不正です。                                                                                                    |  |
| Fb02e | 指定したファイルがソース・パスから見つかりませんでした。<br>対策 プログラムを停止した際,ディバッガがソースを表示しようしたときにソースが見つか<br>りませんでした。ソースに対してパスが通っているか(ディバッガ・オプション設定ダ<br>イアログの "Source Path(ソース・パス指定エリア)"で確認),もしくは,ソースが<br>out ファイルと同じディレクトリにあるか確認してください。また,エラー・メッセージ<br>が表示されるところで逆アセンブル・ウインドウを参照し,対応するソースにパスが<br>通っているかどうか確認してください。 |  |
| Fb02f | 最適化により情報が削除されました。                                                                                                    |  |
| Fb034 | 現在の PC 値からのリターン実行はできません。                                                                                                    |  |
| Fb037 | <br>行情報が多すぎます。                                                                                                    |  |

| 表 D - 2 SM78Kx 文法的エラー | ・メッセージー覧(ディバッガ部) |
|-----------------------|------------------|
|-----------------------|------------------|

| エラー番号 | メッセージ                                                                                                    |
|-------|----------------------------------------------------------------------------------------------------|
| Fb038 | 未対応のコンパイラバージョンのため,デバッグ情報のロードが出来ません。<br>対策 最新のコンパイラでロード・モジュールを作成し直してください。                                       |
| Fb040 | ロード・モジュール形式ではありません。<br>対策 リンカの出力ファイルではありません。リンカの出力前のロード・モジュールではソー<br>ス・ディバグはできません。リンカの出力後のロード・モジュールを指定してください。  |
| Fb32e | 不正なポート番号です。                                                                                                    |
| Fb32f | 不正なポート名です。                                                                                                    |
| Fb330 | 指定されたポートのビット位置が不正です。                                                                                           |
| Fb331 | 指定されたインクリメント数が不正です。                                                                                            |
| Fb332 | メモリバンク用ポートが未設定です。                                                                                              |
| Fb333 | 不正なバンク番号が指定されました。                                                                                              |
| Fb334 | メモリバンク用エリアが未設定です。                                                                                              |
| Fc001 | ファイルのオープンに失敗しました。<br>対策 ファイルが壊れているか,またはファイルが存在しません。ファイルを作成し直してく<br>ださい。                                        |
| Fc005 | 不正な形式のファイルを指定しました。                                                                                             |
| Fc006 | 選択した品種(チップ)と異なるロード・モジュールをロードしました。                                                                              |
| Fc007 | ロード・モジュールの形式ではありません。<br>対策 リンカの出力ファイルではありません。リンカの出力前のロード・モジュールではソー<br>ス・ディバグはできません。リンカの出力後のロード・モジュールを指定してください。 |
| Fc008 | 古いバージョンのロード・モジュール・ファイル(COFF)です。                                                                                |
| Fc00a | マッピングされていないアドレスにアクセスしようとしました。                                                                                  |
| Fc00b | ロード・モジュールがロードされていません。                                                                                          |
| Fc00c | 引数が不正です。                                                                                                    |
| Fc00d | ユーザ・プログラムを実行中です。                                                                                               |
| Fc00e | ユーザ・プログラムのトレース中です。                                                                                             |
| Fc00f | 処理中です。                                                                                                    |
| Fc011 | ロード・モジュール・ファイルの形式が違います。                                                                                        |
| Fc012 | チェックサム・エラーが発生しました。                                                                                             |
| Fc013 | アップロードするアドレス範囲が 1M バイトを越えています。                                                                                 |
| Fc014 | ファイルの書き込みに失敗しました。<br>対策 ファイルが壊れているか , またはファイルが存在しません。ファイルを作成し直してく<br>ださい。                                      |
| Fc015 | プログラム番号が不正です。                                                                                                  |
| Fc016 | ロード情報がいっぱいです。                                                                                                  |
| Fc018 | ロード・モジュール形式ではありません。<br>対策 リンカの出力ファイルではありません。リンカの出力前のロード・モジュールではソー<br>ス・ディバグはできません。リンカの出力後のロード・モジュールを指定してください。  |
| Fc019 | メモリへの書き込みに失敗しました。                                                                                              |
| Fc01a | マッピングされていないアドレスにアクセスしようとしました。                                                                                  |
| Fc100 | この機能はサポートしていません。                                                                                               |

| 表D-2 | SM78Kx 文法的エラー・ | ・メッセージー覧( | 「ディバッガ部) |
|------|----------------|-----------|----------|
|------|----------------|-----------|----------|

| エラー番号 | メッセージ                                                                   |  |
|-------|-------------------------------------------------------------------------|--|
| Fd004 | ダイナミックリンクライブラリが見つかりません。                                                 |  |
| Fe000 | 引数が不正です。                                                                |  |
| Fe001 | 開始アドレスが不正です。                                                            |  |
| Fe002 | 終了アドレスが不正です。                                                            |  |
| Fe003 | サイズが大きすぎます。                                                             |  |
| Fe004 | ファイルのオープンに失敗しました。<br>対策 ファイルが壊れているか,またはファイルが存在しません。ファイルを作成し直してく<br>ださい。 |  |
| Fe005 | ファイルの読み込みに失敗しました。<br>対策 ファイルが壊れているか,またはファイルが存在しません。ファイルを作成し直してく<br>ださい。 |  |
| Fe006 | ファイルの読み込みに失敗しました。                                                       |  |
| Fe007 | ファイルの書き込みに失敗しました。<br>対策 ファイルが壊れているか,またはファイルが存在しません。ファイルを作成し直してく<br>ださい。 |  |
| Fe009 | ファイルの形式が違います。                                                           |  |
| Fe00a | ベリファイ・エラーです。                                                            |  |
| Fe010 | この機能はサポートしていません。                                                        |  |
| Ff001 | [XXX] は見つかりませんでした。                                                      |  |
| Ff004 | 不正なパラメータです。                                                             |  |
| Ff005 | 不正な関数名です。                                                               |  |
| Ff006 | 不正な数値です。                                                                |  |
| Ff007 | 開始/終了アドレスの指定が逆です。                                                       |  |
| Ff008 | 不正なシンボルまたはアドレス式です。                                                      |  |
| Ff009 | [XXX] このファイルは不正な形式です。                                                   |  |
| Ff100 | ディスクに書き込みができないか一杯です。                                                    |  |
| Ff101 | ファイルは見つかりませんでした。                                                        |  |
| Ff102 | ファイルは生成できませんでした。                                                        |  |
| Ff103 | 旧版のプロジェクト・ファイルです。                                                       |  |
| Ff104 | 不正なプロジェクト・ファイル形式です。                                                     |  |
| Ff105 | このプロジェクト・ファイルは [XXX] 用のファイルです。正しいファイルを指定してください。                         |  |
| Ff201 | 不正なメモリ・アドレス範囲です。                                                        |  |
| Ff202 | ベリファイ・エラーです。<br><b>対策</b> 外部メモリが設定されていないため,外部メモリに対してアクセスができませんでした。      |  |
| Ff301 | イベント条件で使用されているシンボルは評価できませんでした。                                          |  |
| Ff306 | 名前が長すぎます。                                                               |  |
| Ff307 | 他の条件に同じ名前が使われています。                                                      |  |
| Ff308 | アドレスは省略できません。                                                           |  |
| Ff309 | 不正なアドレス・マスクです。                                                          |  |

| 表D-2 | SM78Kx 文法的エラー・ | メッセージー覧 | (ディバッガ部) |
|------|----------------|---------|----------|
|------|----------------|---------|----------|

| エラー番号 | メッセージ                                                                                                    |  |  |
|-------|----------------------------------------------------------------------------------------------------|--|--|
| Ff30a | 不正なデータ・マスクです。                                                                                                 |  |  |
| Ff30b | 不正な外部プローブ・マスクです。                                                                                              |  |  |
| Ff30c | 不正な外部プローブ・データです。                                                                                              |  |  |
| Ff30d | 不正なパス・カウントです。                                                                                                 |  |  |
| Ff30e | 不正なレジスタ名です。                                                                                                   |  |  |
| Ff30f | 不正なレジスタ・バンクです。                                                                                                |  |  |
| Ff310 | 不正なディレイ・カウントです。                                                                                               |  |  |
| Ff312 | [XXX] は既に存在します。                                                                                               |  |  |
| Ff313 | イベント番号は既に存在します。                                                                                               |  |  |
| Ff314 | イベント名が設定されていません。                                                                                              |  |  |
| Ff315 | [XXX] は既に存在します。                                                                                               |  |  |
| Ff316 | 有効な [XXX] イベント条件の最大数を越えました。他の [YYY] イベント条件を無効にしてくだ<br>さい。                                                     |  |  |
| Ff317 | イベント条件の最大設定数を越えました。                                                                                           |  |  |
| Ff31e | 不正な開始アドレスです。                                                                                                  |  |  |
| Ff31f | 不正な終了アドレスです。                                                                                                  |  |  |
| Ff322 | 不正な分解能です。                                                                                                    |  |  |
| Ff323 | 不正なタイムアウトブレーク設定値です。                                                                                           |  |  |
| Ff324 | Section と Qualify は同時に指定できません。                                                                                |  |  |
| Ff350 | 途中のフェーズにイベント条件が設定されていません。                                                                                     |  |  |
| Ff351 | リンク条件とディスエーブル条件で同じイベント条件が使われています。                                                                             |  |  |
| Ff352 | イベント条件が設定されていません。                                                                                             |  |  |
| Ff357 | Phase に AND 条件のイベントが設定されています。                                                                                 |  |  |
| Ff400 | 不正なカバレッジ・アドレス範囲です。                                                                                            |  |  |
| Ff500 | 不正なシンボルです。                                                                                                    |  |  |
| Ff501 | 不正な値です。                                                                                                    |  |  |
| Ff502 | 不正なパラメータです。                                                                                                   |  |  |
| Ff503 | 表示できる変数の最大個数を越えました。                                                                                           |  |  |
| Ff504 | この変数にプレークは設定できません。<br>対策 以下の変数にプレークは設定できません。<br>・ローカル変数,スタティック変数<br>・配列変数,構造体/共用体のメンバー変数<br>・レジスタ/SFR<br>・変数式 |  |  |
| Ff800 | メモリ・バンクの設定がされていません。                                                                                           |  |  |
| Ff801 | メモリ・バンクのアドレスはターゲット・メモリ内でなければなりません。                                                                            |  |  |
| Ff802 | 外部プローブが変更されたので,全てのイベント条件は削除されます。                                                                              |  |  |
| Ff803 | このイベント条件のアドレスは不正です。                                                                                           |  |  |

表 D - 2 SM78Kx 文法的エラー・メッセージ一覧(ディバッガ部)

| エラー番号 | メッセージ                                                                                                    |  |  |
|-------|----------------------------------------------------------------------------------------------------|--|--|
| Ff804 | 不正な PC 値です。                                                                                                    |  |  |
| Ff805 | このアドレスにテンポラリ・ブレークを設定できません。                                                                                                    |  |  |
| Ff806 | 外部データはデバッガに使われています。                                                                                                    |  |  |
| Ff900 | 不正な I/O ポート名です。                                                                                                    |  |  |
| Ff901 | メモリ・マッピング違反です。<br>対策 アドレスの指定が不正です。指定できるアドレスは,Target 領域,SFR 領域のいずれか<br>です。I/O ポート追加ダイアログの "Address(I/O ポート・アドレス指定エリア)" で確<br>認してください。                                                                                                    |  |  |
| Ff902 | 不正なアクセス・サイズです。                                                                                                    |  |  |
| Ff903 | 不正なアクセス属性です。                                                                                                    |  |  |
| Ff904 | 同じ名前は登録できません。                                                                                                    |  |  |
| Ffa00 | PC 位置のプログラムの [XXX] 関数が見つかりませんでした。<br>対策 ディバッガ・オプション設定ダイアログの "Startup Routine (スタートアップ・シンボル<br>設定エリア) "の main() label: に指定したシンボルが見つかりません。プログラムのメイ<br>ン・ルーチンのシンボルを設定してください。ディフォールトは,_main になっていま<br>す。                                                                                  |  |  |
| Ffa01 | <ul> <li>PC 位置の行情報が見つかりませんでした。</li> <li>対策 プログラムの停止時のプログラム・カウンタ(PC)値に対応するソース・ファイルが見つかりません。原因としては,以下のようなことが考えられます。</li> <li>・ ソース・ファイルがソース・パスが通っていない場所に存在する。</li> <li>・ ライプラリ,RX など,ソース・ファイルが存在しないところでプログラムを停止した。</li> <li>・ プログラムが暴走し,プログラムで使用していないアドレスへ実行が飛んでしまい,そこで停止した。</li> </ul> |  |  |
| Ffc00 | Help ウインドウが起動できません。ユーザーズ・マニュアルを参照して HTML Help 環境をイ<br>ンストールしてください。                                                                                                    |  |  |
| Ffff  | インタラプトされました。                                                                                                    |  |  |

### D.1.4 ワーニング・メッセージまたは質問メッセージ

以下に,ディバッガが処理を実行中に,ワーニングまたは質問の発生を検出した際に出力されるメッセージの一覧(メッセージ番号順)を示します。

| エラー番号 | メッセージ                           |  |
|-------|---------------------------------|--|
| W1014 | 値が登録されていません。                    |  |
| W2005 | Read Protect 属性の SFR が指定されました。  |  |
| W200d | この SFR には初期値の設定がありません。          |  |
| W4013 | アクセス・サイズとマッピングしているバス・サイズが異なります。 |  |
| W401c | その領域にソフトウエア・ブレークは設定できません。       |  |
| W500b | このデバイス・ファイルは IRAM をリロケートしません。   |  |
| W7010 | ソース情報がありません。                    |  |

表 D-3 SM78Kx ワーニング・メッセージまたは質問メッセージー覧(ディバッガ部)

| エラー番号 | メッセージ                                                                |  |  |
|-------|----------------------------------------------------------------------|--|--|
| W7011 | ステップ実行結果不明。                                                          |  |  |
| Wb01e | デバッグ情報がありません(Debug Build モードでコンパイルされていません)。                          |  |  |
| Wb036 | 現在の PC では指定された変数は参照できません。                                            |  |  |
| Wb042 | SYM モジュールは初期化されていません。                                                |  |  |
| Wb335 | シンボルが長すぎます。                                                          |  |  |
| Wc017 | シンボル情報が重複しています。シンボルのリセットをしてください。                                     |  |  |
| Wc01d | 選択した品種(チップ)と異なるロード・モジュールをロードしました。                                    |  |  |
| Wf002 | [XXX] は見つかりませんでした。最初から探しますか?                                         |  |  |
| Wf003 | 既にサーチ範囲を越えています。                                                      |  |  |
| Wf106 | プロジェクトの CPU が変更されています。設定を有効にするにはデバッガを一旦終了しなけれ<br>ばなりません。終了しますか?      |  |  |
| Wf107 | プロジェクトの CPU が変更されています。変更後の CPU で起動しますか?                              |  |  |
| Wf108 | 選択した品種 [XXX] と異なるプロジェクト・ファイル [YYY] を開きました。品種を変更するこ<br>とはできませんが開きますか? |  |  |
| Wf109 | このバージョンのディバッガでは,プロジェクト・マネージャを使用できません。PM plus を<br>お使いください。           |  |  |
| Wf200 | 違いはありませんでした。                                                         |  |  |
| Wf203 | プログラム実行中の場合,メモリを書き換える間プログラム実行が一瞬止まります。よろしい<br>ですか?                   |  |  |
| Wf300 | [XXX] の変更内容を保存しますか?                                                  |  |  |
| Wf302 | [XXX] を削除しますか?                                                       |  |  |
| Wf303 | [XXX] は編集中ですが,[YYY] を削除しますか?                                         |  |  |
| Wf304 | [XXX] は編集中ですが,[YYY] を保存しますか?                                         |  |  |
| Wf305 | [XXX] は既に存在しますが,置き換えますか?                                             |  |  |
| Wf311 | [XXX] イベント条件は1つしか有効にできませんが,[YYY] を有効にしますか?                           |  |  |
| Wf401 | カバレッジをクリアしますか?                                                       |  |  |
| Wf600 | プロジェクト・ファイルを保存しますか?                                                  |  |  |
| Wf700 | ロード・モジュール・ファイルをダウンロードしますか?                                           |  |  |
| Wf905 | [XXX] は既に存在しますが,置き換えますか?                                             |  |  |
| Wf906 | <br>[XXX] への変更内容を登録しますか?                                             |  |  |
| Wfb00 | プログラムが実行中です。プログラム実行を止めますか?                                           |  |  |
| Wfe0b | Flash セルフモードに移行します。現在のイベントは全てディセーブルになります。よろしい<br>ですか?                |  |  |

| 表 D-3 | SM78Kx ワーニング・ | メッセージまたは質問メッセ | ージー覧 | (ディバッガ部) |
|-------|---------------|---------------|------|----------|
|-------|---------------|---------------|------|----------|

### D.2 シミュレータ部のエラー / ワーニング・メッセージ

#### D.2.1 シミュレータ部の表示形式

シミュレータ部のメッセージは,シミュレータが処理を実行中に,「ユーザに通知すべき情報(エラーの 発生,ワーニングの発生など)」を検出した際に生成され,エラー/ワーニング・ダイアログに出力されます。 なお,ダイアログのタイトルバーには,"エラー",または"ワーニング"の別が表示されます。

図 D-2 シミュレータ部エラー / ワーニング・ダイアログ

| ?) W10184:入 | 出力パネル情報 | 履をファイルにセーブしま | ますか? |
|-------------|---------|--------------|------|
|             |         |              |      |
| 4           |         |              |      |

なお,シミュレータでは,メッセージを2種類(エラー・メッセージ,ワーニング・メッセージ)に分けており,メッセージを出力する際には,その先頭に種類を示す英字を付与しています。

E : エラー・メッセージ

ディバッガでは,エラーの発生を検出した際,メッセージをエラー・ダイアログに出力した後,処理を中断します。

W : ワーニング・メッセージ
 ディバッガでは,ワーニングの発生を検出した際,メッセージをワーニング・ダイアログに出力した後,処理を続行します。

#### D.2.2 エラー・メッセージ

以下に,シミュレータが処理を実行中に,エラーの発生を検出した際に出力されるメッセージの一覧 (メッセージ番号順)を示します。

| エラー番号  | メッセージ                                                                                                |
|--------|----------------------------------------------------------------------------------------------------|
| E10000 | 入力データバッファ領域を確保できませんでした。<br>対策 ダウンロード時に入力データ・バッファ領域の確保ができませんでした。他のアプリ<br>ケーションを終了して,メモリを確保してください。     |
| E10001 | 入力データロード用のシステムメモリを確保できませんでした。<br>対策 入力データ・ロード用のシステム・メモリが確保できませんでした。他のアプリケー<br>ションを終了して,メモリを確保してください。 |
| E10002 | 出力データバッファ領域を確保できませんでした。<br>対策 出力データ・バッファ領域の確保ができませんでした。他のアプリケーションを終了し<br>て,メモリを確保してください。             |
| E10003 | 入力データのロードに失敗しました。<br>対策 入力データのロードができませんでした。他のアプリケーションを終了して,メモリを<br>確保してください。                         |

表 D-4 SM78Kx エラー・メッセージ一覧(シミュレータ部)

| エラー番号  | メッセージ                                                                                                    |  |  |
|--------|----------------------------------------------------------------------------------------------------|--|--|
| E10004 | メインクロックとサプクロックに同時に 0Hz を設定することはできません。<br>対策 メイン・クロックとサプ・クロックに同時に 0Hz が設定されました。メイン・クロッ<br>ク , サブ・クロックのいずれかに 0Hz 以外の値を設定してください。   |  |  |
| E10005 | 出力ファイル操作でエラーが発生したので,これ以上のシミュレーションを中止します。<br>対策 出力ファイル操作でエラーが発生しました。ディスクの状態を確認して,正しいファイ<br>ルが生成される状態にしてください。                     |  |  |
| E10006 | 出力データ表示操作でエラーが発生したので,これ以上のシミュレーションを中止します。<br>対策 出力タイミングチャート・ウインドウの出力データ表示操作でエラーが発生しました。<br>ディスクの状態を確認して,正しいファイルが生成される状態にしてください。 |  |  |
| E10007 | 出力ファイルのオープンに失敗しました。<br>対策 出力ファイルのオープンに失敗しました。ディスクの状態を確認して,正しいファイル<br>が生成される状態にしてください。                                           |  |  |
| E10008 | 出力ファイルへの書き込みに失敗しました。<br>対策 出力ファイルへの書き込みに失敗しました。ディスクの状態を確認して,正しいファイ<br>ルが生成される状態にしてください。                                         |  |  |
| E10009 | メモリを確保できませんでした。<br>対策 メモリの確保ができませんでした。他のアプリケーションを終了して,メモリを確保し<br>てください。                                                         |  |  |
| E1000a | ファイル名が正しくありません。<br><b>対策</b> 不正なファイル名を指定しました。正しいファイル名を指定してください。                                                                 |  |  |
| E1000b | ファイル名またはパス名が違っています。<br>対策 存在しないファイル名を指定しました。正しいファイル名またはパス名を指定してくだ<br>さい。                                                        |  |  |
| E1000c | ファイル書き込みできませんでした。<br>対策 ファイルへの書き込みに失敗しました。ディスクの状態を確認して,正しいファイルが<br>生成される状態にしてください。                                              |  |  |
| E1000d | ファイル読み込みできませんでした。<br>対策 ファイルからの読み込みに失敗しました。ファイルの存在を確認するか,またはファイ<br>ルの内容を確認してください。                                               |  |  |
| E1000e | ファイル作成できませんでした。<br>対策 ダウンロード設定ダイアログでファイルの作成に失敗しました。ディスクの状態を確認<br>して,正しいファイルが生成される状態にしてください。                                     |  |  |
| E1000f | ファイルタイプが正しくありません。<br>対策 正しくない拡張子でファイルを保存しようとしました。正しい拡張子を指定してファイ<br>ルを保存してください。                                                  |  |  |
| E10010 | 出力信号は検索できません。<br>対策 データ検索ウインドウで出力信号の検索データを編集しようとしました。メッセージお<br>よび操作を確認してください。                                                   |  |  |
| E10011 | 割り込み信号は検索できません。<br>対策 データ検索ウインドウで割り込み信号の検索データを編集しようとしました。メッセー<br>ジおよび操作を確認してください。                                               |  |  |
| E10012 | アナログ出力信号は検索できません。<br>対策 データ検索ウインドウでアナログ出力信号の検索データを編集しようとしました。メッ<br>セージおよび操作を確認してください。                                           |  |  |
| E10013 | アナログ入力信号は検索できません。<br>対策 データ検索ウインドウでアナログ入力信号の検索データを編集しようとしました。メッ<br>セージおよび操作を確認してください。                                           |  |  |
| E10014 | 検索データが見つかりません。<br>対策 データ検索ウインドウで一致するデータが存在しませんでした。メッセージを確認して<br>ください。                                                           |  |  |

表 D - 4 SM78Kx エラー・メッセージ一覧(シミュレータ部)

| エラー番号  | メッセージ                                                                                                    |  |  |
|--------|----------------------------------------------------------------------------------------------------|--|--|
| E10015 | ウインドウはすでに存在しています。<br>対策 データ検索ウインドウを同時に2つ開こうとしました。すでに存在するデータ検索ウイ<br>ンドウをキャンセルして新しく開き直してください。                       |  |  |
| E10016 | 入力データファイルにこれ以上ロードするデータがありません。<br>対策 入力データ・ファイルを最後までロードしました。入力データ・ファイルに入力したい<br>情報を追加してください。                       |  |  |
| E10017 | バックトレース実行中に外部部品からのデータ入力はできません。<br>対策 バック・トレース実行中に外部部品からデータを入力しようとしました。バック・ト<br>レース中は外部部品からの入力を行わないでください。          |  |  |
| E10018 | アドレス値(xxxxxxxx)は正しくありません。<br>対策 SFR イベント & アクション設定ウインドウで入力したアドレス値が設定可能な範囲外で<br>す。設定可能な範囲内のアドレス値を入力してください。         |  |  |
| E1001a | 状態(xxxxxxxx)は正しくありません。<br>対策 SFR イベント & アクション設定ウインドウで入力した状態が正しくありません。設定可<br>能な状態を入力してください。                        |  |  |
| E1001b | アクセスサイズ(xxxxxxxx)は正しくありません。<br>対策 SFR イベント & アクション設定ウインドウで入力したアクセス・サイズが正しくありま<br>せん。設定可能なアクセス・サイズを入力してください。       |  |  |
| E1001c | データ値(xxxxxxxx)は正しくありません。<br>対策 SFR イベント & アクション設定ウインドウで入力したデータ値が設定可能な範囲外で<br>す。設定可能な範囲内のデータ値を入力してください。            |  |  |
| E1001d | データマスク値(xxxxxxxx)は正しくありません。<br>対策 SFR イベント & アクション設定ウインドウで入力したデータ・マスク値が設定可能な範<br>囲外です。設定可能な範囲内のデータ・マスク値を入力してください。 |  |  |
| E1001e | パスカウント値(xxxxxxxx)は正しくありません。<br>対策 SFR イベント&アクション設定ウインドウで入力したパス・カウント値が設定可能な範<br>囲外です。設定可能な範囲内のパス・カウント値を入力してください。   |  |  |
| E1001f | タイミング値(xxxxxxxx)は正しくありません。<br>対策 SFR イベント&アクション設定ダイアログで入力したタイミング値が設定可能な範囲外<br>です。設定可能な範囲内のタイミング値を入力してください。        |  |  |
| E10020 | タイミングの単位(xxxxxxxx)は正しくありません。<br>対策 SFR イベント & アクション設定ダイアログで入力したタイミングの単位が正しくありま<br>せん。設定可能なタイミングの単位を入力してください。      |  |  |
| E10021 | 割り込み要求名(xxxxxxxx)は正しくありません。<br>対策 SFR イベント&アクション設定ウインドウで入力した割り込み要求名が正しくありません。設定可能な割り込み要求名を入力してください。               |  |  |
| E10022 | 端子名(xxxxxxxx)は正しくありません。<br>対策 不正な端子名を設定しました。正しい端子名を設定してください。                                                      |  |  |
| E10024 | SFR 名(xxxxxxxx)は正しくありません。<br>対策 SFR イベント & アクション設定ダイアログで入力した SFR 名が正しくありません。設<br>定可能な SFR 名を入力してください。             |  |  |
| E10025 | データが空です。<br>対策 空のファイルを保存しようとしました。データを作成してください。                                                                    |  |  |
| E10026 | 本バージョンでは機能しません。<br>対策 未サポートの機能を使おうとしました。メッセージおよび操作を確認してください。                                                      |  |  |
| E10027 | 割り込み信号はエディットできません。<br>対策 割り込み信号のデータを編集しようとしました。メッセージおよび操作を確認してくだ<br>さい。                                           |  |  |

| 表D-4 | SM78Kx エラー | メッセージ一覧 | (シミュレータ部) |
|------|------------|---------|-----------|
|------|------------|---------|-----------|

| エラー番号  | メッセージ                                                                                                    |
|--------|----------------------------------------------------------------------------------------------------|
| E10028 | アナログ出力信号はエディットできません。<br>対策 アナログ出力信号を編集しようとしました。メッセージおよび操作を確認してください。                                                                              |
| E10029 | ファイル名を入力してください。<br>対策 ファイル名を入力せずに OK ボタンをクリックしました。ファイル名を入力してくださ<br>い。                                                                            |
| E1002a | ファイル名(xxxxxxxx)に変更します。<br><b>対策</b> ダウンロード設定ダイアログで入力したファイル名が正しくありません。メッセージお<br>よび操作を確認してください。                                                    |
| E1002b | 端子(xxxxxxxx)のデータを再度ダウンロードします。<br>対策 ダウンロード設定ダイアログで複数のファイルに同じ端子へのデータが設定してありま<br>す。メッセージおよび操作を確認してください。                                            |
| E1002c | 不正な端子名(xxxxxxxx)がありました。<br>対策 不正な端子名を設定しています。正しい端子名を設定してください。                                                                                    |
| E1002d | 端子名(xxxxxxxx)は正しくありません。<br>対策 不正な端子名を設定しています。正しい端子名を設定してください。                                                                                    |
| E1002e | 端子名(xxxxxxxx)はすでに指定されています。<br>対策 端子名設定ダイアログで同じ端子を重複して指定しています。1つの端子は1箇所だけ<br>で指定してください。                                                           |
| E1002f | 端子(xxxxxxxx)の接続先を変更します。<br>対策 端子へのデータの取り込み先が変更されるようなイベントが発生,または端子に外部部<br>品が接続されました。メッセージを確認してください。                                               |
| E10030 | 出力信号はエディットできません。<br><b>対策</b> 出力信号のデータを編集しようとしています。操作を確認してください。                                                                                  |
| E10031 | トレースファイルのオープンに失敗しました。<br>対策 トレース・ファイルのオープンに失敗しました。ディスクの状態を確認してください。                                                                              |
| E10032 | トレースファイルの書き込みに失敗しました。<br>対策 トレース・ファイルの書き込みに失敗しました。ディスクの状態を確認してください。                                                                              |
| E10033 | シミュレータ用データベースファイルのフォーマットバージョンが正しくありません。正しい<br>バージョンは,xxxxです。<br>対策 シミュレータ用データベース・ファイルが正しくありません。最新のデバイス・ファイ<br>ルとデータベース・ファイルを入手して,再インストールをしてください。 |
| E10034 | シミュレータ用データベースファイルがオープンできません。<br>対策 シミュレータ用データベース・ファイルがオープンできません。ディスクの状態を確認<br>して , デバイス・ファイルとデータベース・ファイルを再インストールしてください。                          |
| E10035 | シミュレータ用データベースファイルの内容が正しくありません。<br>対策 シミュレータ用データベース・ファイルが正しくありません。最新のデバイス・ファイ<br>ルとデータベース・ファイルを入手して,再インストールをしてください。                               |
| E10036 | ファイル名 (xxxx) を作成しています。<br>対策 現在ファイルに出力中です。ファイル出力を中断し,再度ファイル出力を指定してくだ<br>さい。                                                                      |
| E10037 | ファイル名を入力してください。<br>対策 出力ファイル名を指定していません。出力ファイル名を指定してください。                                                                                         |
| E10038 | ウインドウ作成できませんでした。<br>対策 ウインドウ・ハンドルが不足しています。他のアプリケーションを終了してウインド<br>ウ・ハンドルを確保し,シミュレータを再起動してください。                                                    |
| E10100 | 指定した端子は存在しません。<br>対策 設定した端子が存在しません。対象デバイスに存在する端子名を設定してください。                                                                                      |
| E10101 | 端子名が全角で記述されています。<br><b>対策</b> 設定した端子名が全角で記述されています。半角文字で端子名を記述してください。                                                                             |

| 表D-4 | SM78Kx エラー | メッセージー覧 | (シミュレータ部) |
|------|------------|---------|-----------|
|------|------------|---------|-----------|

| エラー番号  | メッセージ                                                                                                    |
|--------|----------------------------------------------------------------------------------------------------|
| E10102 | キーマトリックスになっていません。<br>対策 キーマトリックス端子設定ウインドウで入力端子が1つも設定されていないか,あるい<br>は出力端子が1つも設定されていません。入力端子と出力端子を各々1つ以上設定して<br>ください。                                                                                                    |
| E10103 | 保有時間が不正です。<br>対策 保有時間が範囲内に設定されていないか,または数値ではありません。保有時間を<br>999msec から 0.001msec の範囲で設定してください。                                                                                                    |
| E10104 | セグメント用の端子の設定がありません。<br>対策 セグメント用の端子名の記述がないか , あるいは設定に抜けがあります。セグメント用<br>の 8 つ ( または 15 個 ) の端子設定をすべて行ってください。                                                                                                    |
| E10105 | 桁信号の設定が不正です。<br>対策 桁信号用の端子名の記述が1つもないか,あるいは飛び飛びに設定されています。桁信<br>号用の端子設定を最下位桁から連続して行ってください。                                                                                                    |
| E10106 | 設定した端子はアナログ入力用の端子ではありません。<br>対策 アナログ用の端子ではない端子名を設定しました。アナログ用の端子を設定してください。                                                                                                    |
| E10107 | AVref が動作電源電圧の範囲内にありません。<br>対策 AVref が動作電源電圧の範囲にありません。動作電源電圧内の範囲で設定してください。                                                                                                    |
| E10108 | 表示範囲の設定がありません。<br>対策 表示セグメントの表示範囲の設定がないか,表示タイミング出力範囲の設定がありません。<br>ん。表示セグメント,表示タイミング出力の範囲の設定を行ってください。                                                                                                    |
| E10109 | 表示範囲の設定が不正です。<br>対策 表示セグメント,あるいは表示タイミング出力範囲の設定が,不正です。表示セグメン<br>トと表示タイミング出力の範囲の設定を行ってください。                                                                                                    |
| E1010a | 指定したビットマップファイルは存在しません。<br>対策 ビットマップの登録ウインドウでアクティブ/非アクティブ状態のビットマップ・ファ<br>イル名が存在しません。存在するビットマップ・ファイル名を設定してください。                                                                                                    |
| E1010b | アクティブのビットマップファイルの設定がありません。<br>対策 ビットマップの登録ウインドウでアクティブ時のビットマップ・ファイルを設定してい<br>ません。アクティブ時のビットマップ・ファイルを設定してください。                                                                                                    |
| E1010c | 指定したビットマップファイルが不正です。<br>対策 ビットマップの登録ウインドウで指定したビットマップ・ファイルが不正です。ビット<br>マップ形式のファイルを設定してください。                                                                                                    |
| E1010d | ビットマップ登録個数が 384 個を越えています。<br>対策 ビットマップの登録ウインドウでビットマップの登録個数が最大個数の 384 個を越えて<br>います。登録個数を 384 個以下にしてください。                                                                                                    |
| E1010e | ビットマップ番号が全角で記述されています。<br>対策 ビットマップの登録ウインドウでビットマップ番号が全角で記述されています。ビット<br>マップ番号は半角で設定してください。                                                                                                    |
| E1010f | 文字入力 / 線入力 / 長方形入力の個数が 20 個を越えています。<br>対策 入出力パネル・ウインドウで文字列の合計,線の合計,または長方形の合計が 20 個を越<br>えています。文字の入力,線の入力,または長方形の入力を止めてください。                                                                                                    |
| E10110 | ユーザ DLL からコールする関数のアドレスが取得できませんでした。<br>対策 ユーザ DLL からコールする関数(UpCallFuncName, UpLoadProjName,<br>UpSaveProjName, UpResetFuncName)で指定した関数名が存在していないか,また<br>は EXPORTS していませんでした。シミュレーション・コール関数で指定した関数名を<br>作成するか,または def ファイル内で EXPORTS 宣言してください。 |
| E10111 | 7 セグメント LED 端子設定ウインドウのクリエートでエラーが発生しました。<br>対策 ウインドウ・ハンドルが不足しています。他のアプリケーションを終了してウインド<br>ウ・ハンドルを確保し,シミュレータを再起動してください。                                                                                                    |

表 D - 4 SM78Kx エラー・メッセージ一覧(シミュレータ部)

| エラー番号  | メッセージ                                                                                                    |
|--------|----------------------------------------------------------------------------------------------------|
| E10112 | ボタン端子設定ウインドウのクリエートでエラーが発生しました。<br>対策 ウインドウ・ハンドルが不足しています。他のアプリケーションを終了してウインド<br>ウ・ハンドルを確保し,シミュレータを再起動してください。           |
| E10113 | 内部割り込みボタン端子設定ウインドウのクリエートでエラーが発生しました。<br>対策 ウインドウ・ハンドルが不足しています。他のアプリケーションを終了してウインド<br>ウ・ハンドルを確保し,シミュレータを再起動してください。     |
| E10114 | プザーの選択ウインドウのクリエートでエラーが発生しました。<br>対策 ウインドウ・ハンドルが不足しています。他のアプリケーションを終了してウインド<br>ウ・ハンドルを確保し,シミュレータを再起動してください。            |
| E10115 | FIP の選択ウインドウのクリエートでエラーが発生しました。<br>対策 ウインドウ・ハンドルが不足しています。他のアプリケーションを終了してウインド<br>ウ・ハンドルを確保し,シミュレータを再起動してください。           |
| E10116 | キー端子設定ウインドウのクリエートでエラーが発生しました。<br>対策 ウインドウ・ハンドルが不足しています。他のアプリケーションを終了してウインド<br>ウ・ハンドルを確保し,シミュレータを再起動してください。            |
| E10117 | LCD 端子設定ウインドウのクリエートでエラーが発生しました。<br>対策 ウインドウ・ハンドルが不足しています。他のアプリケーションを終了してウインド<br>ウ・ハンドルを確保し,シミュレータを再起動してください。          |
| E10118 | LED 端子設定ウインドウのクリエートでエラーが発生しました。<br>対策 ウインドウ・ハンドルが不足しています。他のアプリケーションを終了してウインド<br>ウ・ハンドルを確保し,シミュレータを再起動してください。          |
| E10119 | レベルゲージ端子設定ウインドウのクリエートでエラーが発生しました。<br>対策 ウインドウ・ハンドルが不足しています。他のアプリケーションを終了してウインド<br>ウ・ハンドルを確保し,シミュレータを再起動してください。        |
| E1011a | DC モータ端子設定ウインドウのクリエートでエラーが発生しました。<br>対策 ウインドウ・ハンドルが不足しています。他のアプリケーションを終了してウインド<br>ウ・ハンドルを確保し,シミュレータを再起動してください。        |
| E1011b | ビットマップ登録テーブル領域が確保できませんでした。<br>対策 ウインドウ・ハンドルが不足しています。他のアプリケーションを終了してウインド<br>ウ・ハンドルを確保し,シミュレータを再起動してください。               |
| E1011c | 14 セグメント LED 端子設定ウインドウのクリエートでエラーが発生しました。<br>対策 ウインドウ・ハンドルが不足しています。他のアプリケーションを終了してウインド<br>ウ・ハンドルを確保し,シミュレータを再起動してください。 |
| E1011d | プザー音が作れませんでした。<br>対策 サウンド・ボードおよびスピーカに不備があります。サウンド・ボードとスピーカを搭<br>載してください。                                              |
| E1011e | プザー表示用ウインドウが作成できませんでした。<br>対策 ウインドウ・ハンドルが不足しています。他のアプリケーションを終了してウインド<br>ウ・ハンドルを確保し,シミュレータを再起動してください。                  |
| E1011f | DC モータ表示用ウインドウが作成できませんでした。<br>対策 ウインドウ・ハンドルが不足しています。他のアプリケーションを終了してウインド<br>ウ・ハンドルを確保し,シミュレータを再起動してください。               |
| E10120 | FIP 表示用テーブル領域が確保できませんでした。<br>対策 メモリの確保ができませんでした。他のアプリケーションを終了して,メモリを確保し<br>てください。                                     |
| E10121 | LCD 表示用テーブル領域が確保できませんでした。<br>対策 メモリの確保ができませんでした。他のアプリケーションを終了して , メモリを確保し<br>てください。                                   |
| E10122 | LED 表示用テーブル領域が確保できませんでした。<br>対策 メモリの確保ができませんでした。他のアプリケーションを終了して,メモリを確保し<br>てください。                                     |

| 表D-4 | SM78Kx エラー・ | メッセージ一覧 | (シミュレータ部) |
|------|-------------|---------|-----------|
|------|-------------|---------|-----------|

| エラー番号  | メッセージ                                                                                                    |
|--------|----------------------------------------------------------------------------------------------------|
| E10123 | LED 表示用ウインドウが作成できませんでした。<br>対策 ウインドウ・ハンドルが不足しています。他のアプリケーションを終了してウインド<br>ウ・ハンドルを確保し,シミュレータを再起動してください。         |
| E10124 | 指定した端子はすでに設定されています。<br>対策 ボタン端子設定ダイアログですでに設定済みの端子を再度設定しようとしました。すで<br>に設定済みの端子は設定しないでください。                     |
| E10125 | リセットボタン用ウインドウが作成できませんでした。<br>対策 ウインドウ・ハンドルが不足しています。他のアプリケーションを終了してウインド<br>ウ・ハンドルを確保し,シミュレータを再起動してください。        |
| E10126 | 7 セグメント LED のプラシ作成でエラーが発生しました。<br><b>対策</b> プラシのハンドルの確保ができませんでした。他のアプリケーションを終了して,シ<br>ミュレータを再起動してください。        |
| E10127 | 7 セグメント LED のペン作成でエラーが発生しました。<br>対策 ペンのハンドルの確保ができませんでした。他のアプリケーションを終了して , シミュ<br>レータを再起動してください。               |
| E10128 | 7 セグメント LED の塗りつぶしでエラーが発生しました。<br>対策 7 セグメント表示の描画が正しくできませんでした。他のアプリケーションを終了して,<br>シミュレータを再起動してください。           |
| E10129 | 7 セグメント LED のペン選択でエラーが発生しました。<br>対策 7 セグメント表示の描画が正しくできませんでした。他のアプリケーションを終了して,<br>シミュレータを再起動してください。            |
| E1012a | 7 セグメント LED のブラシ選択でエラーが発生しました。<br>対策 7 セグメント表示の描画が正しくできませんでした。他のアプリケーションを終了して,<br>シミュレータを再起動してください。           |
| E1012b | 7 セグメント LED の描画でエラーが発生しました。<br>対策 7 セグメント表示の描画が正しくできませんでした。他のアプリケーションを終了して,<br>シミュレータを再起動してください。              |
| E1012c | 7 セグメント LED 表示用ウィンドウが作成できませんでした。<br>対策 ウインドウ・ハンドルが不足しています。他のアプリケーションを終了してウインド<br>ウ・ハンドルを確保し,シミュレータを再起動してください。 |
| E1012d | ユーザ DLL の読み込み時にエラーが発生しました。<br><b>対策</b> 読み込もうとしたユーザ DLL が不正です。正しいユーザ DLL を使用してください。                           |
| E1012e | ユーザ DLL のオープン時にエラーが発生しました。<br><b>対策</b> オープンしようとしたユーザ DLL が不正です。正しいユーザ DLL を使用してください。                         |
| E1012f | GDIオブジェクト作成に失敗しました。<br>対策 入出カパネル・ウインドウで配置モードでの正しいビットマップ描画に失敗しました。<br>他のアプリケーションを終了して,シミュレータを再起動してください。        |
| E10130 | 14 セグメント LED のプラシ作成でエラーが発生しました。<br>対策 プラシのハンドルの確保ができませんでした。他のアプリケーションを終了して,シ<br>ミュレータを再起動してください。              |
| E10131 | 14 セグメント LED のペン作成でエラーが発生しました。<br>対策 ペンのハンドルの確保ができませんでした。他のアプリケーションを終了して , シミュ<br>レータを再起動してください。              |
| E10132 | 14 セグメント LED の塗りつぶしでエラーが発生しました。<br>対策 14 セグメント表示の描画が正しくできませんでした。他のアプリケーションを終了し<br>て,シミュレータを再起動してください。         |
| E10133 |                                                                                                    |

| 表D-4 | SM78Kx エラー・ | メッセージー覧 | (シミュレータ部) |
|------|-------------|---------|-----------|
|------|-------------|---------|-----------|

| エラー番号  | メッセージ                                                                                                    |
|--------|----------------------------------------------------------------------------------------------------|
| E10134 | 14 セグメント LED のプラシ選択でエラーが発生しました。<br>対策 14 セグメント表示の描画が正しくできませんでした。他のアプリケーションを終了し<br>て,シミュレータを再起動してください。               |
| E10135 | 14 セグメント LED の描画でエラーが発生しました。<br>対策 14 セグメント表示の描画が正しくできませんでした。他のアプリケーションを終了し<br>て,シミュレータを再起動してください。                  |
| E10136 | 14 セグメント LED 表示用ウィンドウが作成できませんでした。<br>対策 ウインドウ・ハンドルが不足しています。他のアプリケーションを終了してウインド<br>ウ・ハンドルを確保し,シミュレータを再起動してください。      |
| E10137 | パスが不正です。<br><b>対策</b> ビットマップの登録時に不正なパスを指定しました。正しいパスを指定してください。                                                       |
| E10138 | メモリ・アロケートでエラーが発生ました。<br>対策 メモリの確保ができませんでした。他のアプリケーションを終了して,メモリを確保し<br>てください。                                        |
| E10139 | 領域が確保できません。<br>対策 メモリの確保ができませんでした。他のアプリケーションを終了して,メモリを確保し<br>てください。                                                 |
| E1013a | PLL 情報ウインドウのクリエートでエラーが発生しました。<br>対策 ウインドウ・ハンドルが不足しています。他のアプリケーションを終了してウインド<br>ウ・ハンドルを確保し,シミュレータを再起動してください。          |
| E1013b | シリアル情報ウインドウのクリエートでエラーが発生しました。<br>対策 ウインドウ・ハンドルが不足しています。他のアプリケーションを終了してウインド<br>ウ・ハンドルを確保し,シミュレータを再起動してください。          |
| E1013c | 設定値が不正です。設定値が不正です。<br><b>対策</b> PLL 情報ウインドウに不正な周波数を設定しました。正しい周波数を設定してください。                                          |
| E1013d | 7 / 14 セグメントをグループ化することはできません。<br>対策 7 / 14 セグメントを選択してグループ化しようとしました。7 / 14 セグメントを除外<br>して , グループ化してください。             |
| E1013e | プルアップ / プルダウン設定ウインドウのクリエートでエラーが発生しました。<br>対策 ウインドウ・ハンドルが不足しています。他のアプリケーションを終了してウインド<br>ウ・ハンドルを確保し,シミュレータを再起動してください。 |
| E1013f | レジスタ登録エラー。<br>対策 ウインドウ・クラスの登録に失敗しました。他のアプリケーションを終了して,メモリ<br>を確保してください。                                              |
| E10140 | DC モータ表示用テーブル領域が確保できませんでした。<br>対策 メモリの確保ができませんでした。他のアプリケーションを終了して,メモリを確保し<br>てください。                                 |
| E10141 | 本デバイスではサポートしません。<br>対策 サポート対象外の機能が選択されました。対象デバイスでサポートしている機能を選択<br>してください。                                           |
| E10142 | 読み込んだユーザ DLL の個数が最大個数を越えています。<br>対策 ユーザ DLL の読み込み個数が最大個数の6個を越えています。読み込み個数を6個以下<br>にしてください。                          |
| E10143 | メモリアロケートでエラーが発生しました。<br>対策 メモリの確保ができませんでした。他のアプリケーションを終了して,メモリを確保し<br>てください。                                        |
| E10144 | メモリのロックでエラーが発生しました。<br>対策 メモリの確保ができませんでした。他のアプリケーションを終了して,メモリを確保し<br>てください。                                         |

| 表D-4 | SM78Kx エラー・ | メッセージ一覧 | (シミュレータ部) |
|------|-------------|---------|-----------|
|------|-------------|---------|-----------|

| エラー番号  | メッセージ                                                                                                    |
|--------|----------------------------------------------------------------------------------------------------|
| E10145 | レジスタの設定が不正です。<br>対策 割り込み関連レジスタ設定が不正です。割り込み関連レジスタの設定を確認してくださ<br>い。                                                                                                    |
| E10146 | CPU がサブクロックで動作中にサブクロックの発振を停止しました。<br>対策 CPU がサブクロックで動作中ですが,サブクロックの発振を停止する設定が行われました。サブクロックを動作させてください。                                                                                          |
| E10147 | CAN シミュレータが予期せぬステートを返しました。実行状態にあるか確認してください。<br>対策 CAN シミュレータが起動していない,もしくは停止状態です。CAN シミュレータを起<br>動するか,もしくは動作状態にしてください。                                                                         |
| E10148 | 書き込み禁止。<br>対策 書き込みできない FCAN レジスタに書き込みを行いました。書き込み処理を中止してく<br>ださい。                                                                                                    |
| E10149 | 読み込み禁止。読み込み禁止。<br><b>対策</b> 読み込みできない FCAN レジスタを読み込もうとしました。読み込み処理を中止してく<br>ださい。                                                                                                    |
| E1014a | CxBRP / CxSYNC への書き込みは , INIT モードでのみ可能です。<br>対策 INIT モードでないときに , CxBRP / CxSYNC に書き込みを行いました。INIT モードの<br>ときに書き込みを行ってください。                                                                     |
| E1014b | NecSim.Dll が見つかりません。パスの設定を確認してください。<br><b>対策</b> CAN シミュレータとの通信に必要な NecSim.Dll がパス上にありません。NecSim.Dll の<br>パスをシステムに設定してください。                                                                   |
| E1014c | CAN シミュレータとのインタフェース関数が見つかりませんでした。<br>対策 NecSim.DII が壊れている,もしくはバージョンが古い可能性があります。最新のシミュ<br>レータを再度インストールしてください。                                                                                  |
| E1014d | CAN シミュレータとの通信でエラーが発生しました。<br>対策 CAN シミュレータとの通信でシステム・エラーが発生しました。CAN シミュレータの<br>実行環境を確認してください。                                                                                                 |
| E10200 | アクティブ H/L が HIGH または LOW ではありません。<br><b>対策</b> 記述したアクティブ H/L が,HIGH および LOW 以外の値です。アクティブ H/L に HIGH<br>または LOW を記述してください。                                                                     |
| E10201 | チャネル数が4または8ではありません。<br><b>対策</b> 記述したチャネル数が,4および8以外の値です。チャネル数に4または8(端子名の<br>数にあわせて)を記述してください。                                                                                                 |
| E10202 | 励磁が 0 または 1 ではありません。<br>対策 記述した励磁の値が , 0 および 1 以外の値です。励磁に 0 または 1 (励磁方式に従った )<br>を記述してください。                                                                                                   |
| E10203 | 最小ステップ角が 360 を割り切れません。<br>対策 記述した最小ステップ角が , 360 を割り切れない値です。最小ステップ角に 360 を割り<br>切れる整数を記述してください。                                                                                                |
| E10204 | 図形のタイプが PIC_RECT または PIC_ELL ではありません。<br>対策 パラメータの図形のタイプに記述した値が,マクロ PIC_RECT および PIC_ELL 以外の<br>値です。図形のタイプに PIC_RECT または PIC_ELL を記述してください。                                                   |
| E10205 | 色のタイプが PIC_RED または PIC_YELLOW または PIC_GREEN ではありません。<br>対策 パラメータの色のタイプに記述した値が , マクロ PIC_RED , PIC_YELLOW および<br>PIC_GREEN 以外の値です。色のタイプに PIC_RED , PIC_YELLOW または<br>PIC_GREEN のいずれかを記述してください。 |
| E10206 | 表示の図形指定が0または1ではありません。<br>対策 記述した図の形式の値が,0および1以外の値です。パラメータ図の形式に値0または<br>1を記述してください。                                                                                                    |

| 表D-4 | SM78Kx エラー | メッセージ一覧 | (シミュレータ部) |
|------|------------|---------|-----------|
|------|------------|---------|-----------|

| エラー番号  | メッセージ                                                                                                    |
|--------|----------------------------------------------------------------------------------------------------|
| E10207 | シリアル入力の先頭ビット指定が MSB(1) または LSB(0) ではありません。<br>対策 パラメータの先頭ビットに記述した値が , 1 および 0 以外の値です。パラメータの先頭<br>ビットに値 1 または 0 を記述してください。                     |
| E10208 | 出力1のアクティブ H/L が HIGH または LOW ではありません。<br>対策 パラメータの出力1のアクティブ H/L に記述した値が,HIGH および LOW 以外の値で<br>す。パラメータの出力1のアクティブ H/L に HIGH または LOW を記述してください。 |
| E10209 | 出力2のアクティブ H/L が HIGH または LOW ではありません。<br>対策 パラメータの出力2のアクティブ H/L に記述した値が,HIGH および LOW 以外の値で<br>す。パラメータの出力2のアクティブ H/L に HIGH または LOW を記述してください。 |
| E1020a | ポート名が全角で記述されています。<br>対策 パラメータのポート名が全角で記述されています。パラメータのポート名を半角で記述<br>してください。                                                                    |
| E1020b | 指定したポートは存在しません。<br>対策 パラメータのポート名に存在しないポート名が記述されています。対象デバイスに存在<br>するポート名を記述してください。                                                             |
| E1020c | パラメータが NULL ポインタです。<br><b>対策</b> 関数に不正なパラメータを記述しています。正しいパラメータを記述してください。                                                                       |
| E1020d | 関数 xxxx は UOxxx.dll に記述できません。<br><b>対策</b> UOxxx.dll にこの関数を記述しました。UPxxx.dll で使用してください。                                                        |
| E1020e | 関数 xxxx は UPxxx.dll に記述できません。<br><b>対策</b> UPxxx.dll にこの関数を記述しました。UOxxx.dll で使用してください。                                                        |
| E1020f | 関数 xxxx を事前に通知していません。<br>対策 必要な通知関数を事前に通知していません。事前に必要な通知関数をコールしてください。                                                                         |
| E10210 | 制御レジスタのタイプが REG_PC または REG_PSW または REG_SP ではありません。<br>対策 制御レジスタ以外のレジスタを指定しました。制御レジスタ以外は指定しないでくださ<br>い。                                        |
| E10211 | パラメータが不正です。<br>対策 メモリ・アクセス・イベント設定のパラメータが正しくありません。パラメータを確認<br>してください。                                                                          |
| E10212 | メモリアクセスイベント数が設定可能な最大数を越えました。<br>対策 メモリ・アクセス・イベントの数が,設定可能な個数の 32 個を越えています。設定個数<br>を 32 個以下にしてください。                                             |
| E1ffff | 内部エラー。<br><b>対策</b> 内部エラーが発生しました。製造元へ通知してください。                                                                                                |

| 表D-4 | SM78Kx エラー | ・メッセージ | 一覧(シミュ | レータ部) |
|------|------------|--------|--------|-------|
|------|------------|--------|--------|-------|

### D.2.3 ワーニング・メッセージ

以下に,シミュレータが処理を実行中に,ワーニングの発生を検出した際に出力されるメッセージの一 覧(メッセージ番号順)を示します。

| エラー番号  | メッセージ                                                                                                    |
|--------|----------------------------------------------------------------------------------------------------|
| W10080 | 入力データファイルをオープンできませんでした。シミュレーションを続けますか?<br>対策 入力データ・ファイルがオープンできませんでした。ディスクの状態を確認して,正し<br>いファイル名を指定してください。 |

| 表D-5 | SM78Kx ワーニン | グ・メッ | セージ一覧 | (シミュレ | ∠ータ部) |
|------|-------------|------|-------|-------|-------|
|------|-------------|------|-------|-------|-------|

| エラー番号  | メッセージ                                                                                                    |
|--------|----------------------------------------------------------------------------------------------------|
| W10081 | アドレス / データバスとして使用されている端子をポートアクセスしました。シミュレーショ<br>ンを結けますか?                                                 |
|        | <b>対策</b> アドレス / データ・バスとして使用されている端子を , ポートとしてアクセスしました。<br>ポートとして使用可能な端子をアクセスしてください。                      |
| W10082 | データバスとして使用されている端子をポートアクセスしました。シミュレーションを続けま<br>すか?                                                        |
|        | 対策 データ・バスとして使用されている端子を,ポートとしてアクセスしました。ポートとして使用可能な端子をアクセスしてください。                                          |
| W10083 | 制御信号出力機能として使用されている端子をポートアクセスしました。シミュレーションを<br>続けますか?                                                     |
|        | 対策 制御信号出力機能として使用されている端子を,ポートとしてアクセスしました。ポートとして使用可能な端子をアクセスしてください。                                        |
| W10084 | シミュレーション中のチップにない端子をアクセスしました。シミュレーションを続けます<br>か?                                                          |
|        | 対策 シミュレーション中のデバイスにない端子をアクセスしました。シミュレーション中の<br>デバイスに存在する端子を使用してください。                                      |
| W10085 | バックトレース実行時の入力ファイルポインタの復元に失敗しました。シミュレーションを続<br>けますか?                                                      |
|        | 対策 バック・トレース実行時の入力ファイル・ポインタの復元に失敗しました。ディスクの<br>状態を確認して,正しいファイルが生成される状態にしてください。                            |
| W10086 | バックトレース実行時の出力ファイルポインタの復元に失敗しました。シミュレーションを続<br>けますか?                                                      |
|        | 対策 バック・トレース実行時の出力ファイル・ポインタの復元に失敗しました。ディスクの<br>状態を確認して,正しいファイルが生成される状態にしてください。                            |
| W10088 | すべてのデータを初期化します。<br><b>対策</b> クリアボタンをクリックしました。メッセージおよび操作を確認してください。                                        |
| W10089 | 作成中のデータは壊れます。<br>対策 データの編集中に読み込みボタンをクリックしました。メッセージおよび操作を確認し<br>てください。                                    |
| W1008a | 入力 0/1 エディタを終了します。<br>対策 入力 0/1 エディタ・ウインドウのキャンセル・ボタンをクリックしました。メッセージ<br>および操作を確認してください。                   |
| W1008b | 入力タイミングチャート・エディタを終了します。<br>対策 入力タイミングチャート・エディタ・ウインドウのキャンセル・ボタンをクリックしま<br>した。メッセージおよび操作を確認してください。         |
| W1008c | 出力タイミングチャートを終了します。<br>対策 出力タイミングチャート・ウインドウのキャンセル・ボタンをクリックしました。メッ<br>セージおよび操作を確認してください。                   |
| W1008d | ダウンロードしたすべてのデータをクリアします。<br>対策 ダウンロード設定ダイアログでロードするファイルの種別を選択しませんでした。メッ<br>セージおよび操作を確認してください。              |
| W1008e | SFR イベント & アクション設定ウインドウを終了します。<br>対策 SFR イベント & アクション設定ウインドウのキャンセル・ボタンをクリックしました。<br>メッセージおよび操作を確認してください。 |
| W10090 | 出力ファイルの作成を中断します。<br>対策 出力ファイルの作成指定が解除されました。メッセージおよび操作を確認してください。                                          |
| W10180 | 保有時間の設定がありません。0.5msec になりますがよろしいですか?<br><b>対策</b> 保有時間の設定がありません。保有時間を設定してください。                           |
| W10181 | AVrefの設定がありません。5.0V になりますがよろしいですか?<br><b>対策</b> AVrefの設定がありません。AVrefの設定を行ってください。                         |

| 表 D - 5 SM78K | (ワーニング・ | メッセージー覧 | (シミュ | レータ部) |
|---------------|---------|---------|------|-------|
|---------------|---------|---------|------|-------|

| エラー番号  | メッセージ                                                                                                    |
|--------|----------------------------------------------------------------------------------------------------|
| W10182 | アクティブ / 非アクティブが同じビットマップファイル名ですが , よろしいですか ?<br>対策 ビットマップの登録ウインドウでアクティブのビットマップ・ファイル名と非アクティ<br>ブのビットマップ・ファイル名の指定が同じです。アクティブと非アクティブのビット<br>マップ・ファイル名を変えてください。 |
| W10183 | 作成したビットマップを破棄しますが,よろしいですか?<br>対策 作成したビットマップ情報がファイルにセープされていません。作成したビットマップ<br>をペイント・ツールなどを用いてファイルにセーブしてください。                                                 |
| W10184 | 入出カパネル情報をファイルにセーブしますか?<br>対策 入出カパネルの終了を選択しました。メッセージおよび操作を確認してください。                                                                                         |
| W10280 | バックトレース実行中に外部部品からのデータ入力はできません。<br>対策 バックトレース中のデータ入力は禁止です。バック実行中はデータ入力しないでくださ<br>い。                                                                         |

| 表D-5 | SM78Kx ワーニング・ | メッセージー覧( | (シミュレータ部) |
|------|---------------|----------|-----------|
|------|---------------|----------|-----------|

# 付録 E キー機能一覧

特殊機能キーを利用して操作を行うことにより効率的なディバグを行うことができます。 また,キー説明において IBM PC/AT 互換機の場合,キーボードの種類によってキー表記が異なるため, 一般的なキー表記(ジェネリック・キー表記)を採用しています。

次に表 E - 1 ~ 表 E - 8 に各キー機能一覧を示します。

### E.1 特殊機能キー機能一覧

| キーの種類     |             |                                                                                                    |  |
|-----------|-------------|----------------------------------------------------------------------------------------------------|--|
| PC-9821   | IBM PC/AT   | 微形                                                                                                    |  |
| BS        | BackSpace   | カーソルの前 1 文字を削除し , カーソルは消した文字の位置に移動しま<br>す                                                                                                    |  |
|           |             | ン。<br>このとき,カーソルの後ろの文字列は前に詰められます。                                                                                                    |  |
| DEL       | Delete      | ・カーソル位置の1文字を削除し,あとの文字列を前に詰めます。<br>・イベント・マネージャ,各種イベント・ダイアログにて選択された各種<br>イベント条件を削除します。<br>・ウォッチ・ウインドウにて,選択されたデータを削除します。                         |  |
| INS       | Insert      | ソース・テキスト・ウインドウ, 逆アセンブル・ウインドウにて, 挿入<br>モード / 上書きモードを切り替えます。ただし, メモリ・ウインドウと<br>レジスタ・ウインドウ, SFR ウインドウにおいては, このキーは無効で<br>あり, 入力モードは上書きモードだけとなります。 |  |
| COPY      | PrintScreen | 画面表示全体を,ビット・マップ・イメージでクリップ・ボードに取り<br>込みます(Windows の機能 )。                                                                                       |  |
| ESC       | Esc         | ・プルダウン・メニューをクローズします。<br>・モーダル・ダイアログをクローズします。<br>・入力データの Restore を行います。                                                                        |  |
| GRPH      | Alt         | メニュー・バーにカーソルを移動します。                                                                                                    |  |
| HELP      | End         | カーソルを行末へ移動します。                                                                                                    |  |
| HOME CLR  | Home        | カーソルを行頭へ移動します。                                                                                                    |  |
| ROLL DOWN | PageUp      | 画面を1画面分スクロール・アップします。<br>カーソルも同時に画面の一番上へ移動します。                                                                                                 |  |
| ROLL UP   | PageDown    | 画面を 1 画面分スクロール・ダウンします。<br>カーソルも同時に画面の一番上へ移動します。                                                                                               |  |
| SPACE     | Space       | 空白1文字を挿入します                                                                                                    |  |
| ТАВ       | Tab         | カーソルを次の項目へ移動します。                                                                                                    |  |
|           |             | カーソルを上へ移動します。<br>カーソルが画面の一番上にある場合には,画面を 1 行ずつスクロール・<br>ダウンします。                                                                                |  |

#### 表 E - 1 特殊機能キー一覧

| 表E-1 | 特殊機能キ | 一一覧 |
|------|-------|-----|
|------|-------|-----|

| キーの種類   |           |                                                                |  |
|---------|-----------|----------------------------------------------------------------|--|
| PC-9821 | IBM PC/AT | 機能                                                             |  |
|         |           | カーソルを下へ移動します。<br>カーソルが画面の一番下にある場合には,画面を 1 行ずつスクロール・<br>アップします。 |  |
|         |           | カーソルを左へ移動します。<br>カーソルが画面の一番左にある場合には,画面を1項目分右へスクロー<br>ルします。     |  |
|         |           | カーソルを右へ移動します。<br>カーソルが画面の一番右にある場合には,画面を1項目分左へスクロー<br>ルします。     |  |
| Enter   | Enter     | ・入力データを確定します。<br>・ディフォールト・プッシュ・ボタンを押します。                       |  |

### E.2 ファンクション・キー機能一覧

| キーの種類   |           |                                                                                                    |
|---------|-----------|----------------------------------------------------------------------------------------------------|
| PC-9821 | IBM PC/AT | 機能                                                                                                    |
| f•1     | F1        | ヘルプ・ウインドウをオープンします。                                                                                      |
| f•2     | F2        | プログラム実行を強制的に停止させます。<br>[ 実行 (R) ] メニュー [ストップ (S) ] と同様の機能です。                                            |
| f•3     | F3        | CPU をリセットします。<br>[実行 (R)]メニュー [CPU リセット (U)]と同様の機能です。                                                   |
| f•4     | F4        | CPU をリセットしてからプログラム実行します。<br>[実行 (R)]メニュー [リスタート (R)]と同様の機能です。                                           |
| f•5     | F5        | プログラム実行します。<br>[実行 (R)]メニュー [継続して実行 (G)]と同様の機能です。                                                       |
| f•6     | F6        | ソース・テキスト・ウインドウ , または逆アセンブル・ウインドウのカー<br>ソル位置までプログラムを実行します。<br>[実行 (R) ] メニュー [カーソル位置まで実行 (M) ] と同様の機能です。 |
| f•7     | F7        | 呼び出し元に戻るまで,リアルタイム実行します。<br>[実行 (R)]メニュー [リターンアウト (E)]と同様の機能です。                                          |
| f•8     | F8        | ステップ実行します。<br>[実行 (R)]メニュー [ステップイン (T)]と同様の機能です。                                                        |
| f•9     | F9        | ソース・テキスト・ウィンドウ , または逆アセンブル・ウインドウのカー<br>ソル位置にブレーク・ポイントを設定します。<br>[実行 (R)]メニュー [ブレークポイント (B)]と同様の機能です。    |
| f•10    | F10       | <br>Next ステップ実行します。<br>[実行 (R)]メニュー [ネクストオーバー (X)]と同様の機能です。                                             |

表 E - 2 ファンクション・キー機能一覧 (Shift + キー)

# E.3 特殊機能キー機能一覧(Shift + キー)

| 表 E - | 3 | 特殊機能キー | 機能一覽 | 覧( | Shift | + + - ` | ) |
|-------|---|--------|------|----|-------|---------|---|
|-------|---|--------|------|----|-------|---------|---|

| キーの種類    |           |                 |
|----------|-----------|-----------------|
| PC-9821  | IBM PC/AT | 機能              |
| HELP     | End       | 選択範囲を行末まで広げます。  |
| HOME CLR | Home      | 選択範囲を行頭まで広げます。  |
|          |           | 選択範囲を1文字左へ広げます。 |
|          |           | 選択範囲を1文字右へ広げます。 |

# E.4 ファンクション・キー機能一覧(Shift + キー)

| キーの種類   |           | Life Ar-                                                                                       |
|---------|-----------|------------------------------------------------------------------------------------------------|
| PC-9821 | IBM PC/AT |                                                                                                |
| f•6     | F6        | ソース・テキスト・ウインドウ,または逆アセンブル・ウインドウのカー<br>ソル位置からプログラム実行します。<br>[実行(R)]メニュー [カーソル位置から実行(A)]と同様の機能です。 |
| f•9     | F9        | CPU をリセットします。<br>[実行 (R)]メニュー [CPU リセット (U)]と同様の機能です。                                          |

| 表E-4 | ファンクション | ・キー機能一覧 | (Shift + +-) |
|------|---------|---------|--------------|
|------|---------|---------|--------------|

# E.5 特殊機能キー機能一覧(Ctrl + キー)

| 表 E - 5 特殊機能キー機 | 能一覧(Ctrl +キー) |
|-----------------|---------------|
|-----------------|---------------|

| キーの種類    |           |                                                              |
|----------|-----------|--------------------------------------------------------------|
| PC-9821  | IBM PC/AT | 機能                                                           |
| HELP     | End       | 最終行を表示します。<br>カーソルも同時に最終行の行末へ移動します。                          |
| HOME CLR | Home      | 先頭行を表示します。<br>カーソルも同時に先頭行の行頭へ移動します。                          |
|          |           | カーソルを1語左へ移動します。<br>カーソルが画面の一番左にある場合には,画面を1項目分右へスクロー<br>ルします。 |
|          |           | カーソルを1語右へ移動します。<br>カーソルが画面の一番右にある場合には,画面を1項目分左へスクロー<br>ルします。 |

# E.6 ファンクション・キー機能一覧(Ctrl + キー)

| 表 E - 6 | ファンクション | <ul><li>・キー機能一覧(</li></ul> | $(Ctrl + \pm -)$ |
|---------|---------|----------------------------|------------------|
|---------|---------|----------------------------|------------------|

| キーの種類   |           |                                                                                                    |
|---------|-----------|----------------------------------------------------------------------------------------------------|
| PC-9821 | IBM PC/AT |                                                                                                    |
| f•5     | F5        | 設定されているブレーク・ポイントを無視してプログラムを実行します。<br>[実行 (R)]メニュー [ブレークせずに実行 (P)]と同じ機能です。                          |
| f•9     | F9        | ソース・テキスト・ウィンドウ , または逆アセンブル・ウインドウのカー<br>ソル位置のアドレスを PC に設定します。<br>[実行 (R)]メニュー [PC 値変更 (H)]と同様の機能です。 |

# E.7 コントロール・キー機能一覧(Ctrl + キー)

| キーの種類<br>(PC-9821,IBM PC/AT 共通) | 機能                                                                                                    |
|---------------------------------|----------------------------------------------------------------------------------------------------|
| A                               | イベント・マネージャに登録されているすべてのイベントを選択します。<br>[表示 (J)]メニュー [すべてのイベントを選択 (A)]と同様の機能です。                                                  |
| С                               | 選択した文字列をコピーして , クリップ・ボード・バッファに入れます。                                                                                           |
| D                               | カレント・ウインドウで選択しているデータ値をジャンプ先アドレスと<br>して , そのアドレスから逆アセンブル表示します。逆アセンブル・ウイ<br>ンドウをオープンします。<br>[ジャンプ (J)]メニュー [アセンブル (A)]と同様の機能です。 |
| E                               | PM plus 動作している場合,アクティブなソース・テキスト・ウインド<br>ウで表示しているソース・ファイルを,PM plus で指定されたエディタで<br>オープンします。<br>[編集(E)]メニュー [ソースの修正(E)]と同様の機能です。 |
| G                               | 検索を行います。カレント・ウインドウに応じて , 各サーチ・ダイアロ<br>グをオープンします。<br>[表示 (V)]メニュー [検索 (S)]と同様の機能です。                                            |
| 1                               | カレント・ウインドウで選択しているデータ値をジャンプ先アドレスとして,そのアドレスからメモリ内容を表示します。カバレッジ・ウインドウをオープンします。<br>[ジャンプ(J)]メニュー [カバレッジ(O)]と同様の機能です。              |
| J                               | 表示位置を移動します。カレント・ウインドウに応じて,ソース指定ダ<br>イアログ,アドレス指定ダイアログ,フレーム指定ダイアログをオープ<br>ンします。<br>[表示 (V)]メニュー [移動 (M)]と同様の機能です。               |
| M                               | カレント・ウインドウで選択しているデータ値をジャンプ先アドレスと<br>して,そのアドレスからメモリ内容を表示します。メモリ・ウインドウ<br>オープンします。<br>[ジャンプ(J)]メニュー [メモリ(E)]と同様の機能です。           |

表 E - 7 コントロール・キー機能一覧 (Ctrl + キー)

| キーの種類<br>(PC-9821,IBM PC/AT 共通) | 機能                                                                                                    |
|---------------------------------|----------------------------------------------------------------------------------------------------|
| 0                               | 表示ファイルまたは,ソース・ファイルやテキスト・ファイルをロード<br>します。<br>表示ファイル・ロード・ダイアログをオープンします。ファイルの拡張<br>子によって動作が異なります。<br>表示ファイルのとき:該当するウィンドウに表示します。<br>それ以外のとき:ソース・テキスト・ウインドウに表示します。<br>[ファイル(F)]メニュー [開く(O)]と同様の機能です。 |
| S                               | カレント・ウインドウの表示内容を表示ファイルにセーブします。<br>[ファイル (F)]メニュー [保存 (S)]と同様の機能です。                                                                                                    |
| U                               | カレント・ウインドウで選択しているデータ値をジャンプ先アドレスと<br>して,該当するソース・テキスト,およびソース行を表示します。ソー<br>ス・テキスト・ウインドウをオープンします。<br>[ジャンプ(J)]メニュー [ソース(S)]と同様の機能です。                                                                |
| V                               | クリップ・ボード・バッファの内容をテキスト・カーソル位置に貼り付<br>けます。                                                                                                    |
| W                               | 指定したデータの内容を一時的に表示します。<br>クイック・ウォッチ・ダイアログをオープンします。<br>[表示 (V)]メニュー [クイックウォッチ (Q)]と同様の機能です。                                                                                                    |
| X                               | 選択した文字列を切り取ってクリップ・ボード・バッファに入れます。<br>[編集 (E)]メニュー [切り取り (T)]と同様の機能です。                                                                                                    |

表E-7 コントロール・キー機能一覧(Ctrl+キー)

# E.8 特殊機能キー機能一覧(Ctrl + Shift キー)

#### 表 E - 8 特殊機能キー機能一覧 (Ctrl + Shift キー)

| キーの種類<br>(PC-9821 ,IBM PC/AT 共通) | 機能             |
|----------------------------------|----------------|
|                                  | 選択範囲を1語左へ広げます。 |
|                                  | 選択範囲を1語右へ広げます。 |

# 付録 F 総合索引

#### Numerics

14 セグメント LED 端子設定ウインドウ … 412 78Kx シミュレータ GUI ウインドウ … 316 7 セグメント LED 端子設定ウインドウ … 408

#### Α

address ... 444, 452 assemble ... 444, 453

#### В

batch ... 444, 454 breakpoint ... 444, 455

#### С

Come 機能 ... 37, 40, 146 CPU リセット時の外部部品 ... 28

#### D

dbgexit ... 444, 457 DC モータ端子設定ウインドウ ... 420 download ... 444, 458

#### Е

extwin ... 445, 459

#### F

finish … 445, 460 FIP 端子設定ダイアログ … 400 FIP の選択ウインドウ … 388 FIP … 391 FIP パネル・ウインドウ … 391

#### G

go ... 445, 461

#### Н

help ... 445, 462 hook ... 445, 463

#### I

I/O ポート … 209, 218 I/O ポート追加ダイアログ … 218 IBM PC/AT 互換機 … 527

#### J

jump ... 445, 464

#### L

LCD 端子設定ダイアログ … 384 LCD の選択ウインドウ … 371 LCD パネル・ウインドウ … 374 LED 端子設定ウインドウ … 404

#### Μ

map ... 445, 465 mdi ... 445, 467 memory ... 445, 468 module ... 445, 470

#### Ν

next ... 445, 471

#### 0

OS ... 17

#### Ρ

PM plus ... 21

#### R

Read/Write アクセスでのブレーク・ポイント … 184 refresh … 445, 472 register … 445, 473 reset … 445, 474 RETB 命令 … 44 run … 445, 475 Run-Break イベント … 46, 301

#### S

SFRイベント&アクション設定ウインドウ ... 319 SFR イベント&アクション ... 33 SFR ウインドウ ... 209 SFR 選択ダイアログ ... 215 SM78Kx のマッピング ... 35 Start 機能 ... 37, 145 step ... 445, 476 stop ... 445, 477

U

upload ... 445, 478

#### ۷

version ... 445, 479

#### W

watch ... 446, 480

where ... 446, 481 wish ... 446, 482

#### Х

xcoverage ... 446, 483 xtime ... 446, 484 xtrace ... 446, 485

#### 【あ行】

アクティブ状態 ... 52 アスキー表示 ... 163 アップロード・ダイアログ ... 121 アドレス指定ダイアログ ... 126 イベント・アイコンのマーク一覧 ... 257 イベント機能 ... 38 イベント条件 ... 39 イベント詳細表示 ... 259 イベント表示マーク ... 140 イベント・マーク内の文字色 ... 257 イベント・ダイアログ ... 264 イベント・マーク文字色 ... 257 イベント・マネージャ ... 255 イベント・リンク条件 ... 39 イベント・リンク・ダイアログ ... 274 イリーガル・アクセス・ブレーク ... 41 ウインドウ一覧 ... 55 ウインドウ連結 ... 53 ウインドウ・レファレンス ... 55 ウォッチ機能 ... 146 ウォッチ登録ダイアログ ... 190 ウォッチ入力形式 ... 191 ウォッチ表示形式 ... 182 ウォッチ変更ダイアログ ... 194 ウォッチ・ウインドウ ... 179 ウォッチ・シンボル設定 … 96 エラー・メッセージ ... 499, 515 エラー / ワーニング・メッセージ ... 499, 515 演算子 ... 489 オートロード ... 23 オフセット設定 ... 118 オフセット表示 … 95 オンライン・アセンブル ... 152

#### 【か行】

外部部品 ... 25 各エリアへのイベント条件設定方法 ... 276 各種イベント条件 ... 40 拡張ウインドウ ... 492 拡張オプション設定ダイアログ ... 86 カバレッジ効率表示ダイアログ ... 253 カバレッジ条件設定ダイアログ ... 250 カバレッジ測定機能 ... 43 カバレッジ・ウインドウ ... 240 カバレッジ・クリア・ダイアログ ... 248 カバレッジ・サーチ・ダイアログ ... 245 カレント・ウインドウ ... 497 環境ファイル ... 47 環境ファイル・セーブ・ダイアログ ... 113 環境ファイル・ロード・ダイアログ ... 115 漢字コード ... 94

関数 ... 498 キー機能一覧 ... 527 キーマトリックス端子設定ウインドウ ... 367 疑似 DMM ダイアログ ... 177 逆アセンブル・ウインドウ ... 152 逆アセンブル・サーチ・ダイアログ ... 158 強制読み込み ... 209, 211 クイック・ウォッチ・ダイアログ ... 186 クオリファイ・トレース ... 43, 285 区切り記号 ... 497 構造 ... 498 コールバック・プロシジャ ... 448 コマンド ... 15, 315 コマンド仕様 ... 315 コマンド・ライン ... 444 コマンド・レファレンス ... 444 コマンド一覧 ... 444 混合表示 ... 144, 225 コンソール・ウインドウ ... 315 コンフィグレーション・ダイアログ ... 18,81

#### 【さ行】

時間測定機能 ... 45 式 ... 489 システム・シミュレータ ... 14 実行後イベント ... 147 実行メニュー ... 36 自動セーブ ... 93, 103 自動ロード ... 93, 105 シミュレーション機能 ... 14,25 シミュレータ部 ... 16 シミュレータ部のメイン・ウィンドウ ... 18,316 ジャンプ機能 ... 52, 146 ジャンプ・アドレス ... 299 終了確認ダイアログ ... 313 出力設定ダイアログ ... 342 出力タイミングチャート・ウインドウ ... 345 出力データ ... 32 条件トレース ... 42 使用できるイベント数一覧 ... 255 使用できるイベントの最大個数 ... 255 情報ファイル ... 47 初期化 ... 310 シリアル GUI ウインドウ ... 432 進数の範囲 ... 491 シンボル ... 488 シンボルの指定方法 ... 135 シンボル変換ダイアログ ... 134 スコープの指定 ... 191 スタートアップ・シンボル ... 95 スタック・トレース・ウインドウ ... 200 スタック・フレーム ... 201, 498 スタティック状態 ... 52 スタブ機能 … 44 スタブ・ダイアログ ... 297 ステータス・バー ... 79 スナップショット機能 ... 44 スナップ・ショット・ダイアログ ... 289 スナップ・データ ... 291 制御レジスタ ... 207 セクション・トレース ... 43, 285 選択モード ... 265, 272, 275, 277

全トレース … 42 ソース指定ダイアログ … 128 ソース・サーチ・ダイアログ … 150 ソース・テキスト・ウインドウ … 137 ソース・パス … 91 ソース・ファイル選択ダイアログ … 124

#### 【た行】

タイマ測定結果ダイアログ ... 306 タイマ・イベント ... 45 タイムタグ ... 87, 223 ダウンロード ... 31, 34 ダウンロード可能なファイル形式 ... 117 ダウンロード設定ダイアログ ... 339 ダウンロード・ダイアログ ... 117 タブ・サイズ ... 94 端子名設定ダイアログ ... 336 致命的エラー・メッセージ ... 499 通常モード ... 265, 275 ツール・バー ... 60 ディスエーブル条件 ... 276 ディバグ環境設定 ... 36 ディバグ情報を生成するためのオプション(-gオ プション)...17 ディバグ操作の流れ ... 49 ディバッガ選択 ... 21 ディバッガ登録 ... 21 ディバッガ部 ... 16 デバッガ・オプション設定ダイアログ ... 90 ディレイ・カウント ... 308 ディレイ・トリガ ... 284 ディレイ・トリガ・ストップ ... 43 ディレイ・トリガ・トレース ... 43 ディレイ・トリガ・ブレーク ... 43 データ検索ウインドウ ... 349 データ入力 ... 29 デバイス・ファイル ... 17 動作環境 ... 16 ドラッグ&ドロップ機能 ... 147, 148 トレーサ制御モード ... 42,228 トレース機能 ... 41 トレース条件 ... 42 トレース表示選択ダイアログ ... 237 トレース・ウインドウ ... 221 トレース・サーチ・ダイアログ ... 230 トレース・ダイアログ ... 283 トレース・メモリ ... 41

#### 【な行】

内部割り込みボタン設定ウインドウ ... 426 ニモニック ... 225 入出力パネル・ウインドウ ... 352 入力 0/1 エディタ・ウインドウ ... 324 入力規約 ... 487 入力タイミングチャート・エディタ・ウインドウ ... 331 ノンマップ領域 ... 245 ノンマップ・ブレーク ... 41 ノンリアルタイム実行 ... 38 ノン・ストップ ... 43

#### 【は行】

バージョン表示ダイアログ ... 312 ハードウエア・ブレーク ... 87, 297 パス・カウント ... 277 バルーン・ウォッチ機能 ... 45, 141, 184 汎用レジスタ ... 205 ビープ音 ... 88 ピックアップ ... 239 ピックアップ表示 ... 229 ビットマップの登録ウインドウ ... 435 表示ファイル ... 46 表示ファイル・セーブ・ダイアログ ... 106 表示ファイル・ロード・ダイアログ ... 110 ビルド・モード ... 21 ファイル ... 497 ファイル名を付けて保存ダイアログ ... 442 ファイルを開くダイアログ ... 440 フェイル・セーフ・ブレーク ... 41 フォント ... 93 フォント選択ダイアログ ... 98 ブザーの選択ウインドウ ... 423 フック・プロシジャ ... 449 プルアップ / プルダウン設定ウインドウ ... 429 フル・ストップ … 43 ブレーク機能 … 40 ブレーク・ポイント設定 / 削除 ... 139 ブレーク・ポイントの表示色 ... 140 ブレーク・ダイアログ ... 279 ブレーク・ポイント表示色 ... 140 ブレーク・モード ... 87 フレーム指定ダイアログ ... 131 プログラム ... 497 プログラム実行機能 ... 36 プログラム・カウンタ設定 ... 146 プログラム・コード ... 140, 142 プロジェクト・ファイル ... 36, 93, 313 プロジェクト・ファイルの保存内容 ... 101 プロジェクト・ファイル・セーブ・ダイアログ ... 101 プロジェクト・ファイル・ロード・ダイアログ ... 104 ブロック情報 ... 225 文法的エラー・メッセージ ... 499, 503 ポイント・マーク・エリア ... 139, 153 ホスト・マシン ... 16 保存可能なファイル形式 ... 121 ボタン端子設定ウインドウ ... 363

#### 【ま行】

マスク ... 234, 269, 271 マッピング単位 ... 84 右クリック・メニュー ... 59 無条件トレース ... 42 メイン・ウインドウ ... 18, 60 メッセージ ... 499 エラー・メッセージ ... 515 致命的エラー・メッセージ ... 499 表示形式 ... 499, 515 文法的エラー・メッセージ ... 499, 503 ワーニング・メッセージ ... 499, 503 ワーニング・メッセージ ... 515, 524 メニュー・バー ... 62 メモリ操作機能 ... 45 メモリ比較結果ダイアログ ... 175 メモリ比較ダイアログ ... 173 メモリ・ウインドウ ... 161 メモリ・コピー・ダイアログ ... 171 メモリ・サーチ・ダイアログ ... 166 メモリ・フィル・ダイアログ ... 169 文字セット ... 487

#### 【や行】

用語の解説 ... 497

#### 【ら行】

ライト・プロテクト・ブレーク … 41
リアルタイム実行 … 37
リアルタイム内部 RAM サンプリング機能 … 48
リセット確認ダイアログ … 310
レジスタ操作機能 … 45
レジスタ・ウインドウ … 204
レベルゲージ端子設定ウインドウ … 416
ローカル変数ウインドウ … 197
ロード/セープ機能 … 46

#### 【わ行】

ワーニング・メッセージまたは質問メッセージ ... 499, 513 ワーニング・メッセージ ... 499, 515, 524

### 【発 行】

#### NECエレクトロニクス株式会社

〒211-8668 神奈川県川崎市中原区下沼部1753 電話(代表):**044(435)5111** 

------ お問い合わせ先 ---

#### 【ホームページ】

NECエレクトロニクスの情報がインターネットでご覧になれます。 URL(アドレス) **http://www.necel.co.jp/** 

#### 【営業関係,技術関係お問い合わせ先】

半導体ホットライン (電話:午前 9:00~12:00,午後 1:00~5:00) 電話:044-435-9494 E-mail:info@necel.com

#### 【資料請求先】

NECエレクトロニクスのホームページよりダウンロードいただくか,NECエレクトロニクス特約店へお申し付けください。